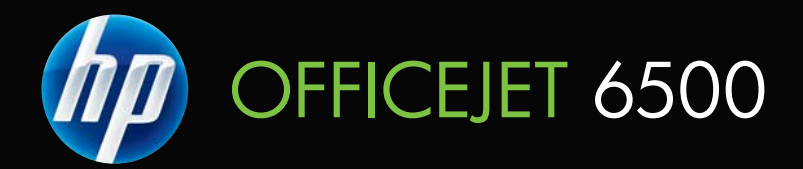

# Οδηγός χρήσης

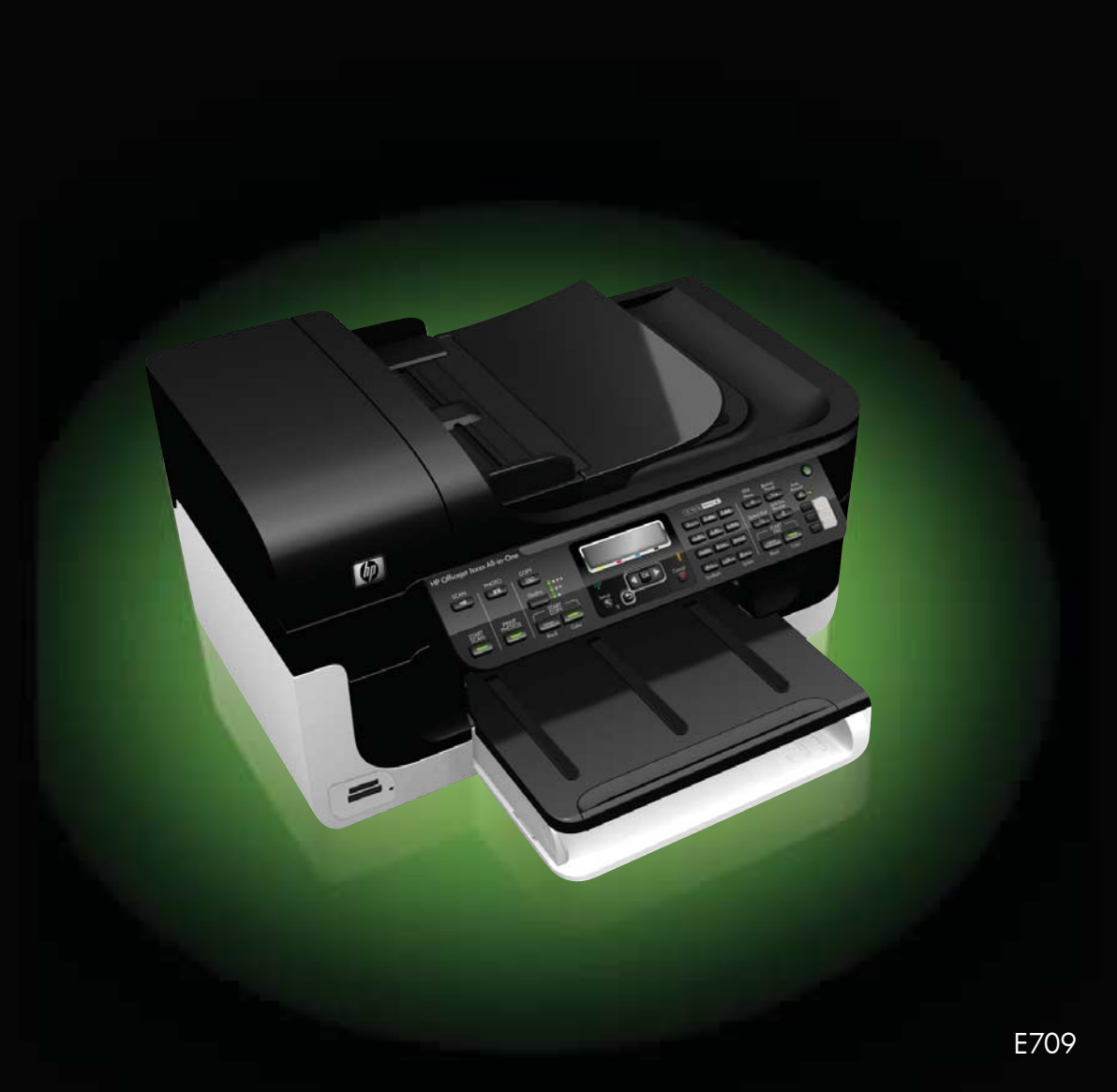

# HP Officejet 6500 (E709) All-in-One Series

Οδηγός χρήσης

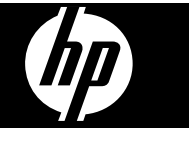

#### Πληροφορίες για τα πνευματικά δικαιώματα

© 2009 Πνευματικά δικαιώματα Hewlett-Packard Development Company, L.P.

#### Προειδοποιήσεις της Hewlett-Packard Company

Οι πληροφορίες που περιέχονται στο παρόν έντυπο ενδέχεται να αλλάξουν χωρίς προειδοποίηση.

Με επιφύλαξη παντός δικαιώματος. Απαγορεύεται η αναπαραγωγή, η προσαρμογή ή η μετάφραση του παρόντος υλικού, χωρίς την προηγούμενη γραπτή άδεια της Hewlett-Packard, με εξαίρεση τα όσα επιτρέπονται από τους νόμους περί πνευματικών δικαιωμάτων.

Οι μόνες εγγυήσεις για προϊόντα και υπηρεσίες της ΗΡ αναφέρονται στις ρητές δηλώσεις εγγύησης που συνοδεύουν τα εν λόγω προϊόντα και υπηρεσίες. Κανένα στοιχείο στο παρόν δεν πρέπει να εκληφθεί ως πρόσθετη εγγύηση. Η ΗΡ δεν θα είναι υπεύθυνη για τυχόν τεχνικά σφάλματα, συντακτικά σφάλματα ή παραλείψεις στο παρόν.

#### Εμπορικές ονομασίες

Οι ονομασίες Windows και Windows XP είναι σήματα κατατεθέντα στις Η.Π.Α. της Microsoft Corporation. Τα Windows Vista είναι είτε σήμα κατατεθέν είτε εμπορικό σήμα της Microsoft Corporation στις Ηνωμένες Πολιτείες και/ή σε άλλες χώρες.

Digital υποστηρίζεται από το προϊόν. Το λογότυπο SD αποτελεί εμπορικό σήμα του κατόχου του.

# Πληροφορίες ασφαλείας

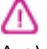

Ακολουθείτε πάντα τα βασικά προληπτικά μέτρα ασφαλείας όταν χρησιμοποιείτε το προϊόν, προκειμένου να μειώσετε τον κίνδυνο τραυματισμού από φωτιά ή ηλεκτροπληξία.

 Διαβάστε και κατανοήστε όλες τις οδηγίες στην τεκμηρίωση που συνοδεύουν τη συσκευή.

 Λαμβάνετε υπόψη τις προειδοποιήσεις και τις οδηγίες που συνοδεύουν το προϊόν.

3. Αποσυνδέστε το προϊόν από την πρίζα πριν τον καθαρισμό.

 Μην εγκαθιστάτε και μην χρησιμοποιείτε το προϊόν κοντά σε νερό ή όταν είστε βρεγμένοι.

5. Εγκαταστήστε το προϊόν με ασφάλεια σε μια σταθερή επιφάνεια. 6. Τοποθετήστε το προϊόν σε προστατευμένη θέση, όπου το καλώδιο δεν αποτελεί εμπόδιο και δεν μπορεί να πάθει βλάβη.

7. Αν το προϊόν δεν λειτουργεί σωστά, δείτε Συντήρηση και αντιμετώπιση προβλημάτων.

8. Δεν περιέχονται εξαρτήματα τα οποία μπορούν να επισκευαστούν από το χρήστη. Για συντήρηση ή επισκευή, απευθύνεστε πάντα σε ειδικευμένο τεχνικό προσωπικό.

 Χρησιμοποιήστε μόνο το εξωτερικό τροφοδοτικό/τη μπαταρία που παρέχεται με τη συσκευή.

# Περιεχόμενα

| ύρεση άλλων πηγών για το προϊόν<br>ντοπισμός του αριθμού μοντέλου της συσκευής<br>τομα με ειδικές ανάγκες<br>ατανόηση εξαρτημάτων συσκευής<br>Πρόσοψη<br>Περιοχή αναλωσίμων εκτύπωσης<br>Περιοχή αναλωσίμων εκτύπωσης<br>Πίσω όψη<br>Κουμπιά και φωτεινές ενδείξεις του πίνακα ελέγχου<br>Πληροφορίες σύνδεσης<br>πενεργοποίηση συσκευής<br>Νκολογικές συμβουλές<br><b>ρήση της συσκευής</b><br>ρήση των μενού του πίνακα ελέγχου της συσκευής |                                                                                                    |
|----------------------------------------------------------------------------------------------------|----------------------------------------------------------------------------------------------------|
| ντοπισμός του αριθμού μοντέλου της συσκευής<br>τομα με ειδικές ανάγκες<br>ατανόηση εξαρτημάτων συσκευής<br>Πρόσοψη<br>Περιοχή αναλωσίμων εκτύπωσης<br>Πίσω όψη<br>Πίσω όψη<br>Κουμπιά και φωτεινές ενδείξεις του πίνακα ελέγχου<br>Πληροφορίες σύνδεσης<br>πενεργοποίηση συσκευής<br>πενεργοποίηση συσκευής<br>Νκολογικές συμβουλές<br><b>ρήση της συσκευής</b><br>ρήση των μενού του πίνακα ελέγχου της συσκευής                              |                                                                                                    |
| τομα με ειδικές ανάγκες<br>ατανόηση εξαρτημάτων συσκευής<br>Πρόσοψη<br>Περιοχή αναλωσίμων εκτύπωσης<br>Πίσω όψη<br>Κουμπιά και φωτεινές ενδείξεις του πίνακα ελέγχου<br>Πληροφορίες σύνδεσης<br>πενεργοποίηση συσκευής<br>πενεργοποίηση συσκευής<br>μκολογικές συμβουλές<br><b>ρήση της συσκευής</b><br>ρήση των μενού του πίνακα ελέγχου της συσκευής                                                                                         |                                                                                                    |
| ατανόηση εξαρτημάτων συσκευής<br>Πρόσοψη<br>Περιοχή αναλωσίμων εκτύπωσης<br>Πίσω όψη<br>Κουμπιά και φωτεινές ενδείξεις του πίνακα ελέγχου<br>Πληροφορίες σύνδεσης<br>Πληροφορίες σύνδεσης<br>πενεργοποίηση συσκευής<br>Νκολογικές συμβουλές<br><b>ρήση της συσκευής</b><br>ρήση των μενού του πίνακα ελέγχου της συσκευής                                                                                                    |                                                                                                    |
| Πρόσοψη<br>Περιοχή αναλωσίμων εκτύπωσης<br>Πίσω όψη<br>Κουμπιά και φωτεινές ενδείξεις του πίνακα ελέγχου<br>Πληροφορίες σύνδεσης<br>Πληροφορίες σύνδεσης<br>Πληροφορίες σύνδεσης<br>Πληροφορίες σύνδεσης<br>Πληροφορίες σύνδεσης<br><b>Γ</b><br><b>Γ</b><br><b>Γ</b><br><b>Γ</b><br><b>Γ</b><br><b>Γ</b><br><b>Γ</b><br><b>Γ</b><br><b>Γ</b><br><b>Γ</b>                                                                                       |                                                                                                    |
| Περιοχή αναλωσίμων εκτύπωσης<br>Πίσω όψη<br>Κουμπιά και φωτεινές ενδείξεις του πίνακα ελέγχου<br>Πληροφορίες σύνδεσης<br>πενεργοποίηση συσκευής<br>νικολογικές συμβουλές<br><b>ρήση της συσκευής</b><br>ρήση των μενού του πίνακα ελέγχου της συσκευής                                                                                                    |                                                                                                    |
| Πίσω όψη<br>Κουμπιά και φωτεινές ενδείξεις του πίνακα ελέγχου<br>Πληροφορίες σύνδεσης<br>πενεργοποίηση συσκευής<br>νικολογικές συμβουλές<br><b>ρήση της συσκευής</b><br>ρήση των μενού του πίνακα ελέγχου της συσκευής                                                                                                    |                                                                                                    |
| Κουμπιά και φωτεινές ενδείξεις του πίνακα ελέγχου<br>Πληροφορίες σύνδεσης<br>πενεργοποίηση συσκευής<br>νικολογικές συμβουλές<br><b>ρήση της συσκευής</b><br>ρήση των μενού του πίνακα ελέγχου της συσκευής                                                                                                    | 17<br>19<br>20<br>20                                                                                                    |
| Πληροφορίες σύνδεσης<br>πενεργοποίηση συσκευής<br>νικολογικές συμβουλές<br><b>ρήση της συσκευής</b><br>ρήση των μενού του πίνακα ελέγχου της συσκευής                                                                                                    | 19<br>20<br>20                                                                                                    |
| πενεργοποίηση συσκευής<br>ικολογικές συμβουλές<br><b>ρήση της συσκευής</b><br>ρήση των μενού του πίνακα ελέγχου της συσκευής                                                                                                    | 20<br>20                                                                                                    |
| θικολογικές συμβουλές<br><b>ρήση της συσκευής</b><br>ρήση των μενού του πίνακα ελέγχου της συσκευής                                                                                                    | 20                                                                                                    |
| <b>ρήση της συσκευής</b><br>ρήση των μενού του πίνακα ελέγχου της συσκευής                                                                                                    |                                                                                                    |
| ρήση των μενού του πίνακα ελέγχου της συσκευής                                                                                                    |                                                                                                    |
|                                                                                                    | 21                                                                                                    |
| ύποι μηνυμάτων πίνακα ελέγχου συσκευής                                                                                                    | 22                                                                                                    |
| Μηνύματα κατάστασης                                                                                                    | 22                                                                                                    |
| Προειδοποιητικά μηνύματα                                                                                                    | 23                                                                                                    |
| Μηνύματα σφαλμάτων                                                                                                    | 23                                                                                                    |
| Μηνύματα για κρίσιμα σφάλματα                                                                                                    | 23                                                                                                    |
| λλαγή των ρυθμίσεων της συσκευής                                                                                                    | 23                                                                                                    |
| ρήση του λογισμικού ΗΡ                                                                                                    | 24                                                                                                    |
| Χρήση του λογισμικού φωτογραφιών και απεικόνισης ΗΡ                                                                                                    | 24                                                                                                    |
| Χρήση του λογισμικού παραγωγικότητας ΗΡ                                                                                                    | 25                                                                                                    |
| οποθέτηση πρωτοτύπων                                                                                                    | 26                                                                                                    |
| Τοποθέτηση πρωτοτύπου στη γυάλινη επιφάνεια του σαρωτή                                                                                                    | 27                                                                                                    |
| Τοποθέτηση πρωτοτύπου στον αυτόματο τροφοδότη εγγράφων (ADF)                                                                                                    | 28                                                                                                    |
| πιλογή μέσων εκτύπωσης                                                                                                    | 29                                                                                                    |
| Συνιστώμενα χαρτιά για εκτύπωση και αντιγραφή                                                                                                    | 30                                                                                                    |
| Συνιστώμενα χαρτιά για φωτογραφική εκτύπωση                                                                                                    | 31                                                                                                    |
| Συμβουλές για την επιλογή και χρήση των μέσων εκτύπωσης                                                                                                    | 32                                                                                                    |
| Κατανόηση προδιαγραφών υποστηριζόμενων μέσων                                                                                                    | 33                                                                                                    |
| Κατανόηση υποστηριζόμενων μεγεθών                                                                                                    | 34                                                                                                    |
| Κατανόηση υποστηριζόμενων τύπων και βαρών μέσων                                                                                                    | 37                                                                                                    |
| Ρύθμιση ελάχιστων περιθωρίων                                                                                                    | 38                                                                                                    |
| οποθέτηση μέσων                                                                                                    |                                                                                                    |
| κτύπωση σε ειδικό μέσο και μέσο προσαρμοσμένου μεγέθους                                                                                                    | 40                                                                                                    |
| κτύπωση χωρίς περιθώρια                                                                                                    | 41                                                                                                    |
|                                                                                                    | -                                                                                                    |
|                                                                                                    | Χρήση του λογισμικού φωτογραφιών και απεικόνισης ΗΡ<br>Χρήση του λογισμικού παραγωγικότητας ΗΡ<br>οποθέτηση πρωτοτύπων<br>Τοποθέτηση πρωτοτύπου στη γυάλινη επιφάνεια του σαρωτή<br>Τοποθέτηση πρωτοτύπου στον αυτόματο τροφοδότη εγγράφων (ADF)<br>Τοποθέτηση πρωτοτύπου στον αυτόματο τροφοδότη εγγράφων (ADF)<br>Τοποθέτηση πρωτοτύπου στον αυτόματο τροφοδότη εγγράφων (ADF)<br>Συνιστώμενα χαρτιά για εκτύπωση και αντιγραφή<br>Συνιστώμενα χαρτιά για φωτογραφική εκτύπωση<br>Συνιστώμενα χαρτιά για φωτογραφική εκτύπωση<br>Συμβουλές για την επιλογή και χρήση των μέσων εκτύπωσης<br>Κατανόηση προδιαγραφών υποστηριζόμενων μέσων<br>Κατανόηση υποστηριζόμενων τύπων και βαρών μέσων<br>Ρύθμιση ελάχιστων περιθωρίων<br>οποθέτηση μέσων<br>κτύπωση σε ειδικό μέσο και μέσο προσαρμοσμένου μεγέθους |

#### 3 Εκτύπωση

| Αλλαγή ρυθμίσεων εκτύπωσης                                               | 44 |
|--------------------------------------------------------------------------|----|
| Αλλαγή ρυθμίσεων για τις τρέχουσες εργασίες από μια εφαρμογή (Windows)   | 44 |
| Αλλαγή προεπιλεγμένων ρυθμίσεων για όλες τις επόμενες εργασίες (Windows) | 45 |
| Αλλαγή ρυθμίσεων (Mac OS X)                                              | 45 |

|   | Εκτύπωση και στις δύο όψεις (εκτύπωση διπλής όψης)<br>Οδηγίες για εκτύπωση και στις δύο όψεις μιας σελίδας | 45<br>45 |
|---|----------------------------------------------------------------------------------------------------|----------|
|   | Εκτύπωση διπλής όψης                                                                                       | 46       |
|   | Εκτύπωση σελίδας web                                                                                       | 47       |
|   | Ακύρωση εργασίας εκτύπωσης                                                                                 | 47       |
| 4 | Σάρωση                                                                                                    |          |
|   | Σάρωση πρωτότυπου                                                                                          | 49       |
|   | Σάρωση πρωτοτύπου σε υπολογιστή                                                                            | 50       |
|   | Σάρωση πρωτοτύπου σε συσκευή μνήμης                                                                        | 50       |
|   | Χρήση της λειτουργίας "Σάρωση web" μέσω του ενσωματωμένου web server                                       | 51       |
|   | Σάρωση από πρόγραμμα συμβατό με TWAIN ή WIA                                                                | 51       |
|   | Σάρωση από πρόγραμμα συμβατό με TWAIN                                                                      | 51       |
|   | Σάρωση από πρόγραμμα συμβατό με WIA                                                                        | 52       |
|   | Επεξεργασία σαρωμένου πρωτοτύπου                                                                           | 52       |
|   | Επεξεργασία σαρωμένης φωτογραφίας ή γραφικού                                                               | 52       |
|   | Επεξεργασία σαρωμένου εγγράφου από το λογισμικό οπτικής αναγνώρισης                                        |          |
|   | χαρακτήρων (OCR)                                                                                           | 52       |
|   | Αλλαγή ρυθμίσεων σάρωσης                                                                                   | 53       |
|   | Ακύρωση εργασίας σάρωσης                                                                                   | 53       |
| 5 | Εργασία με συσκευές μνήμης                                                                                 |          |
|   | Τοποθέτηση κάρτας μνήμης                                                                                   | 54       |
|   | Εκτύπωση φωτογραφιών DPOF                                                                                  | 55       |
|   | Εκτύπωση επιλεγμένων φωτογραφιών                                                                           | 56       |
|   | Προβολή φωτογραφιών                                                                                        | 56       |
|   | Προβολή φωτογραφιών από τον υπολογιστή                                                                     | 56       |
|   | Εκτύπωση φύλλου ευρετηρίου από τον πίνακα ελέγχου της συσκευής                                             | 57       |
|   | Αποθήκευση φωτογραφιών στον υπολογιστή                                                                     | 57       |
|   | Χρήση των εργαλείων "Επιδιόρθωση φωτογραφίας"                                                              | 57       |
|   | Χρήση της λειτουργίας "Διόρθωση κόκκινων ματιών"                                                           | 58       |
|   | Χρήση της λειτουργίας "Σήμανση ημερομηνίας"                                                                | 58       |
|   | Ρύθμιση νέων προεπιλογών                                                                                   | 59       |

| 6 | Φαξ                                                                                    |                       |
|---|----------------------------------------------------------------------------------------|-----------------------|
|   | Απόστολή φαξ                                                                           | 60                    |
|   | Αποστολή τυπικού φαξ                                                                   | 61                    |
|   | Μη αυτόματη αποστολή φαξ από τηλέφωνο                                                  | 61                    |
|   | Αποστολή φαξ με τη λειτουργία παρακολούθησης κλήσης                                    | 62                    |
|   | Αποστολή φαξ από τη μνήμη                                                              | 63                    |
|   | Προγραμματισμός αποστολής φαξ                                                          | 64                    |
|   | Αποστολή φαξ σε πολλούς παραλήπτες                                                     | 65                    |
|   | Αποστολή φαξ σε πολλούς παραλήπτες από τον πίνακα ελέγχου της<br>συσκευής              | 65                    |
|   | Αποστολή φαξ σε πολλούς παραλήπτες από το λογισμικό HP Photosmart Studio<br>(Mac OS X) | 65                    |
|   | Αποστολή ένχρωμου πρωτοτύπου μέσω φαξ                                                  | 66                    |
|   | Αλλαγή ανάλυσης φαξ και των ρυθμίσεων " <b>Ανοιχτόχρ/σκουρ.</b> "                      | 66                    |
|   | Αλλαγή ανάλυσης φαξ                                                                    | 67                    |
|   | Αλλαγή ρύθμισης " <b>Ανοιχτόχρ/σκουρ.</b> "                                            | 68                    |
|   | Ορισμός νέων προεπιλεγμένων ρυθμίσεων                                                  | 68                    |
|   | Αποστολή φαξ στη λειτουργία διόρθωσης σφάλματος                                        | 69                    |
|   | Λήψη φαξ                                                                               | 69                    |
|   | Μη αυτόματη λήψη φαξ                                                                   | 70                    |
|   | Ρύθμιση εφεδρικής λήψης φαξ                                                            | 71                    |
|   | Επανεκτύπωση ληφθέντων φαξ από τη μνήμη                                                | 72                    |
|   | Τηλεπαραλαβή για λήψη φαξ                                                              | 73                    |
|   | Προώθηση φαξ σε άλλο αριθμό                                                            | 73                    |
|   | Ρύθμιση μεγέθους χαρτιού για τα ληφθέντα φαξ                                           | 74                    |
|   | Ρύθμιση αυτόματης σμίκρυνσης για εισερχόμενα φαξ                                       | 74                    |
|   | Φραγή ανεπιθύμητων αριθμών φαξ                                                         | 75                    |
|   | Ρύθμιση της λειτουργίας ανεπιθύμητων αριθμών φαξ                                       | 75                    |
|   | Προσθήκη αριθμών στη λίστα ανεπιθύμητων αριθμών φαξ                                    | 76                    |
|   | Κατάργηση αριθμών από τη λίστα ανεπιθύμητων αριθμών φαξ                                | 76                    |
|   | Εκτύπωση αναφοράς ανεπιθύμητων αριθμών                                                 | 77                    |
|   | Προβολή λίστας ανεπιθύμητων αριθμών φαξ                                                | 77                    |
|   | Ληψη φαξ στον υπολογιστη (Αποστολη φαξ σε PC και Mac)                                  | 11                    |
|   | Απαιτησείς αποστολης φαξ σε ΡΟ και Mac                                                 | /8                    |
|   | Ενεργοποιηση αποστολής φας σε ΡΟ και Μας                                               | 0/                    |
|   |                                                                                        | 19                    |
|   | Απενεργοποιήση της αποστολής φας σε ΡΟ η Mac                                           | 08                    |
|   | Αλλαγη ρυσμισεων ψας                                                                   | 00                    |
|   | Ρυσμιση κεψαλισας φας<br>Βύθμιση λειτομονίας απάψτησης (Δυτόματη απάψτηση)             | 01                    |
|   | Ρυσμιση λειτουργιας απαντησης (Αυτοματή απαντηση)                                      | ۱ 0<br>۵۱             |
|   | Ομομος αρισμού κτοπων πριν από την απάντηση                                            | ו ס<br>כפ             |
|   | Ρύθιματι λειτομονίας διάρθωσης σφαλμάτων φαξ                                           | בס<br>צמ              |
|   | ι σομιση λειτουργιας σιοροωσης σφαλματών φας<br>Ρύθυμαη τύπου κλήσης                   | נט<br>צא              |
|   | Ρύθιμαη επιλονών επανάκλησης                                                           | 84                    |
|   | Ρύθιματι τανύτητας φαξ                                                                 | <del>ب</del> 0<br>۸۸  |
|   | Ρύθιματι της έντασης του ήγου φαξ                                                      | 0 <del>.1</del><br>85 |
|   |                                                                                        | 00                    |

|   | Ρύθυση καταγωρήσεων γρήγορης κλήσης                            | 85  |
|---|----------------------------------------------------------------|-----|
|   | Ρύθμιση αριθμών φαξ ως καταχωρήσεις ή ομάδες γρήγορης κλήσης   |     |
|   | Ρύθμιση καταχωρήσεων νρήνορης κλήσης                           |     |
|   | Ρύθμιση ομάδας νοήνορης κλήσης                                 |     |
|   | Εκτύπωση και προβολή λίστας καταχωρήσεων νρήνορης κλήσης       |     |
|   | Προβολή λίστας καταχωρήσεων νρήνορης κλήσης                    |     |
|   | Εκτύπωση λίστας καταχωρήσεων νρήνορης κλήσης                   |     |
|   | Πρωτόκολλο FoIP (Fax over Internet Protocol)                   |     |
|   | Έλεγχος ρύθμισης φαξ                                           | 90  |
|   | Χρήση αναφορών                                                 | 91  |
|   | Εκτύπωση αναφορών επιβεβαίωσης φαξ                             | 91  |
|   | Εκτύπωση αναφορών σφαλμάτων φαξ                                | 93  |
|   | Εκτύπωση και προβολή του αρχείου καταγραφής φαξ                | 93  |
|   | Διαγραφή του αρχείου καταγραφής φαξ                            | 94  |
|   | Εκτύπωση λεπτομερειών για την τελευταία συναλλαγή φαξ          | 95  |
|   | Εκτύπωση αναφοράς ιστορικού αναγνώρισης κλήσης                 | 95  |
|   | Ακύρωση φαξ                                                    | 95  |
| 7 | Αντιγραφή                                                      |     |
|   | Δημιουργία αντιγράφων                                          | 96  |
|   | Αλλαγή των ρυθμίσεων αντιγραφής                                | 97  |
|   | Ρύθμιση αριθμού αντιγράφων                                     | 98  |
|   | Ρύθμιση μεγέθους χαρτιού αντιγραφής                            | 98  |
|   | Ρύθμιση τύπου χαρτιού αντιγραφής                               | 99  |
|   | Αλλαγή ταχύτητας ή ποιότητας αντιγραφής                        | 100 |
|   | Αλλαγή μεγέθους πρωτοτύπου για προσαρμογή σε χαρτί letter ή Α4 | 100 |
|   | Αντιγραφή εγγράφου μεγέθους legal σε χαρτί μεγέθους letter     | 101 |
|   | Ρύθμιση της φωτεινότητας του αντιγράφου                        | 102 |
|   | Βελτίωση των ανοιχτόχρωμων περιοχών αντιγράφου                 | 103 |
|   | Συρραφή εργασίας αντιγραφής                                    | 103 |
|   | Εφαρμογή μετατόπισης περιθωρίων σε εργασία αντιγραφής          | 104 |
|   | Εργασίες αντιγραφής δύο όψεων                                  | 104 |
|   | Ακύρωση εργασίας αντιγραφής                                    | 105 |
| 8 | Διαμόρφωση και διαχείριση                                      |     |
|   | Διαχείριση της συσκευής                                        | 106 |
|   | Παρακολούθηση της συσκευής                                     | 107 |
|   | Διαχείριση συσκευής                                            | 108 |
|   | Χρήση εργαλείων διαχείρισης συσκευής                           | 109 |
|   |                                                                | 110 |

| Εργαλειοθήκη (Windows)                     | 110 |
|--------------------------------------------|-----|
| Άνοιγμα της Εργαλειοθήκης                  | 110 |
| Καρτέλες εργαλειοθήκης                     | 110 |
| Εργαλειοθήκη δικτύου                       | 111 |
| Χρήση του Κέντρου λειτουργιών ΗΡ (Windows) | 112 |
| Ενσωματωμένος web server                   | 112 |
| Άνοιγμα του ενσωματωμένου web server       |     |
| Ενσωματωμένος web server                   |     |
| HP Printer Utility (Mac OS X)              |     |
| Άνοιγμα του HP Printer Útility             |     |
| Παράθυρα του HP Printer Utility            | 115 |
| Χρήση του ΗΡ Device Manager (Mac OS X)     |     |
|                                            |     |

| Κατανόηση της σελίδας κατάστασης του εκτυπωτή                               | 116 |
|-----------------------------------------------------------------------------|-----|
| Κατανόηση της σελίδας διαμόρφωσης δικτύου                                   | 117 |
| Ρύθμιση επιλογών δικτύου                                                    | 118 |
| Αλλανή βασικών ρυθμίσεων δικτύου                                            | 119 |
| Προβολή και εκτύπωση ρυθμίσεων δικτύου                                      | 119 |
| Ενεργοποίηση και απενεργοποίηση της ασύρματης λειτουργίας (μόνο σε ορισμένα |     |
| μοντέλα)                                                                    | 119 |
| Αλλαγή ρυθμίσεων δικτύου για προχωρημένους                                  | 120 |
| Ρύθμιση ταχύτητας σύνδεσης                                                  | 120 |
| Για προβολή των ρυθμίσεων ΙΡ                                                | 120 |
| Για αλλαγή των ρυθμίσεων ΙΡ                                                 | 121 |
| Ρύθμιση της συσκευής για φαξ                                                | 121 |
| Ρύθμιση φαξ (παράλληλα τηλεφωνικά συστήματα)                                | 122 |
| Επιλογή σωστής ρύθμισης φαξ για το σπίτι ή το γραφείο                       | 123 |
| Περίπτωση Α: Ξεχωριστή γραμμή φαξ (δεν λαμβάνονται φωνητικές κλήσεις)       | 126 |
| Περίπτωση Β: Ρύθμιση συσκευής για DSL                                       | 126 |
| Περίπτωση Γ: Ρύθμιση συσκευής με τηλεφωνικό σύστημα PBX ή γραμμή ISDN       | 128 |
| Περίπτωση Δ: Λειτουργία φαξ με υπηρεσία διακριτών ήχων κλήσης στην ίδια     |     |
| γραμμή                                                                      | 128 |
| Περίπτωση Ε: Κοινή γραμμή τηλεφώνου/φαξ                                     | 130 |
| Περίπτωση ΣΤ: Κοινή γραμμή τηλεφώνου/φαξ με φωνητικό ταχυδρομείο            | 131 |
| Περίπτωση Ζ: Γραμμή φαξ κοινή με μόντεμ υπολογιστή (δεν λαμβάνονται         |     |
| φωνητικές κλήσεις)                                                          | 133 |
| Περίπτωση Η: Κοινή γραμμή τηλεφώνου/φαξ με μόντεμ υπολογιστή                | 135 |
| Περίπτωση Θ: Κοινή γραμμή τηλεφώνου/φαξ με τηλεφωνητή                       | 140 |
| Περίπτωση Ι: Κοινή χρήση φωνητικής γραμμής/γραμμής φαξ με μόντεμ            |     |
| υπολογιστή και τηλεφωνητή                                                   | 141 |
| Περίπτωση Κ: Κοινή χρήση φωνητικής γραμμής/γραμμής φαξ με μόντεμ            |     |
| υπολογιστή και φωνητικό ταχυδρομείο                                         | 146 |
| Ρύθμιση φαξ σειριακού τύπου                                                 | 148 |
| Διαμόρφωση συσκευής (Windows)                                               | 149 |
| Απευθείας σύνδεση                                                           | 149 |
| Εγκατάσταση του λογισμικού πριν από τη σύνδεση της συσκευής (συνιστάται)    | 149 |
| Σύνδεση της συσκευής πριν από την εγκατάσταση του λογισμικού                | 150 |
| Κοινή χρήση της συσκευής σε τοπικά κοινόχρηστο δίκτυο                       | 151 |
| Σύνδεση δικτύου                                                             | 151 |
| Για εγκατάσταση της συσκευής σε δίκτυο                                      | 152 |
| Για εγκατάσταση του λογισμικού της συσκευής σε υπολογιστές-πελάτες          | 152 |
| Για εγκατάσταση του προγράμματος οδήγησης εκτυπωτή χρησιμοποιώντας τη       |     |
| λειτουργία προσθήκης εκτυπωτή                                               | 153 |
| Διαμόρφωση της συσκευής (Mac OS X)                                          | 153 |
| Εγκατάσταση του λογισμικού για σύνδεση δικτύου ή άμεση σύνδεση              | 154 |
| Κοινή χρήση της συσκευής σε τοπικά κοινόχρηστο δίκτυο                       | 154 |

| Ρύθμιση της συσκευής για ασύρματη επικοινωνία (μόνο σε ορισμένα μοντέλα)    | 155 |
|-----------------------------------------------------------------------------|-----|
| Κατανόηση ρυθμίσεων ασύρματου δικτύου 802.11                                | 156 |
| Για να ρυθμίσετε ασύρματη επικοινωνία χρησιμοποιώντας το πρόγραμμα          |     |
| εγκατάστασης (Windows)                                                      | 158 |
| Για να ρυθμίσετε ασύρματη επικοινωνία χρησιμοποιώντας το πρόγραμμα          |     |
| εγκατάστασης (Mac OS X)                                                     | 158 |
| Για να ρυθμίσετε ασύρματη επικοινωνία χρησιμοποιώντας τον πίνακα ελέγχου τη | 5   |
| συσκευής με τον οδηγό ρύθμισης ασύρματης επικοινωνίας                       | 158 |
| Για απενεργοποίηση της ασύρματης επικοινωνίας                               | 159 |
| Σύνδεση της συσκευής χρησιμοποιώντας ασύρματη σύνδεση δικτύου ad hoc        | 159 |
| Οδηγίες για μείωση των παρεμβολών σε ασύρματο δίκτυο                        | 159 |
| Διαμόρφωση του τείχους προστασίας για λειτουργία με συσκευές ΗΡ             | 159 |
| Αλλαγή του τρόπου σύνδεσης                                                  | 161 |
| Οδηγίες για την σφάλεια ασύρματου δικτύου                                   | 161 |
| Προσθήκη διευθύνσεων υλικού σε σημείο ασύρματης πρόσβασης (WAP)             | 161 |
| Άλλες οδηγίες                                                               | 162 |
| Κατάργηση εγκατάστασης και επανεγκατάσταση λογισμικού                       | 162 |
|                                                                             |     |

#### 9 Συντήρηση και αντιμετώπιση προβλημάτων

| Εργασία με τα δοχεία μελάνης                                   |      |
|----------------------------------------------------------------|------|
| Πληροφορίες για τα δοχεία μελάνης και την κεφαλή εκτύπωσης     |      |
| Έλεγχος των εκτιμώμενων επιπέδων μελάνης                       |      |
| Αντικατάσταση δοχείων μελάνης                                  |      |
| Συντήρηση δοχείου μελάνης για προχωρημένους                    | 171  |
| Καθαρισμός του αισθητήρα                                       |      |
| Καθαρισμός των παραθύρων του αισθητήρα στα δοχεία μελάνης      |      |
| Συντήρηση κεφαλής εκτύπωσης για προχωρημένους                  | 174  |
| Καθαρισμός της κεφαλής εκτύπωσης                               |      |
| Ευθυγράμμιση του εκτυπωτή                                      |      |
| Συλλογή πληροφοριών χρήσης                                     |      |
| Εκτύπωση και αξιολόγηση αναφοράς ποιότητας εκτύπωσης           | 178  |
| Για να εκτυπώσετε μια αναφορά ποιότητας εκτύπωσης              |      |
| Αξιολόγηση της σελίδας διαγνωστικού ελέγχου ποιότητας εκτύπωση | ς179 |
| Επίπεδα μελάνης                                                |      |
| Ράβδοι με ικανοποιητικό χρώμα                                  |      |
| Ακανόνιστες, ξεθωριασμένες ράβδοι ή με άτακτες γραμμές         |      |
| Συμμετρικές λευκές γραμμές στις ράβδους                        |      |
| Ανομοιόμορφα χρώματα στις ράβδους                              |      |
| Κείμενο σε μεγάλη, μαύρη γραμματοσειρά                         |      |
| Μοτίβα ευθυγράμμισης                                           |      |
| Καθαρισμός της συσκευής                                        |      |
| Καθαρισμός της γυάλινης επιφάνειας                             |      |
| Καθαρισμός εξωτερικής επιφάνειας                               |      |
| Καθαρισμός του αυτόματου τροφοδότη εγγράφων                    |      |
| Γενικές συμβουλές και πόροι αντιμετώπισης προβλημάτων          | 190  |
|                                                                |      |

| Επίλυση προβλημάτων εκτύπωσης                                                 | 191 |
|-------------------------------------------------------------------------------|-----|
| Μη αναμενόμενος τερματισμός της συσκευής                                      | 191 |
| Εμφάνιση μηνύματος στην οθόνη του πίνακα ελέγχου                              | 191 |
| Η συσκευή χρειάζεται πολύ χρόνο για να εκτυπώσει                              | 191 |
| Εκτύπωση κενής σελίδας ή μέρους της σελίδας                                   | 192 |
| Ελλιπής ή λανθασμένη σελίδα                                                   | 193 |
| Λανθασμένη τοποθέτηση κειμένου ή γραφικών                                     | 193 |
| Αντιμετώπιση προβλημάτων εκτύπωσης                                            | 194 |
| Οι φάκελοι δεν εκτυπώνονται σωστά                                             | 194 |
| Η συσκευή δεν αποκρίνεται                                                     | 195 |
| Η συσκευή εκτυπώνει ακατάληπτους χαρακτήρες                                   | 198 |
| Δεν συμβαίνει τίποτε όταν προσπαθώ να εκτυπώσω                                | 199 |
| Τα περιθώρια δεν εκτυπώνονται όπως αναμενόταν                                 | 202 |
| Το κείμενο ή τα γραφικά είναι κομμένα στην άκρη της σελίδας                   | 203 |
| Εμφανίστηκε μια κενή σελίδα κατά την εκτύπωση                                 | 205 |
| Αντιμετώπιση προβλημάτων ποιότητας εκτύπωσης                                  | 207 |
| Εσφαλμένα ή ανακριβή χρώματα ή χρώματα που διαχέονται                         | 207 |
| Η μελάνη δεν γεμίζει πλήρως το κείμενο ή τα γραφικά                           | 211 |
| Υπάρχει μια οριζόντια λωρίδα παραμόρφωσης κοντά στο κάτω μέρος μιας εκτύπωσης |     |
| χωρίς περίγραμμα                                                              | 213 |
| Οι εκτυπώσεις έχουν οριζόντιες λωρίδες ή γραμμές                              | 214 |
| Οι εκτυπώσεις είναι αχνές ή έχουν άτονα χρώματα                               | 216 |
| Οι εκτυπώσεις είναι θαμπές ή θολές                                            | 218 |
| Οι εκτυπώσεις είναι λοξές ή ασύμμετρες                                        | 220 |
| Λωρίδες μελάνης στο πίσω μέρος του χαρτιού                                    | 221 |
| Το χαρτί δεν τροφοδοτείται από το δίσκο εισόδου                               | 221 |
| Μαύρο κείμενο κακής ποιότητας                                                 | 223 |
| Το έγγραφο εκτυπώνεται αργά                                                   | 225 |
| Επίλυση προβλημάτων τροφοδοσίας χαρτιού                                       | 226 |
| Επίλυση προβλημάτων αντιγραφής                                                | 227 |
| Δεν βγαίνει κανένα αντίγραφο                                                  | 228 |
| Τα αντίγραφα είναι κενά                                                       | 228 |
| Λείπουν έγγραφα ή είναι αχνά                                                  | 229 |
| Γίνεται σμίκρυνση του μεγέθους                                                | 229 |
| Η ποιότητα του αντιγράφου δεν είναι καλή                                      | 229 |
| Τα ελαττώματα των αντιγράφων είναι εμφανή                                     | 230 |
| Εμφάνιση μηνυμάτων σφαλμάτων                                                  | 231 |
| Επίλυση προβλημάτων σάρωσης                                                   | 231 |
| Ο σαρωτής δεν έκανε καμία ενέρνεια                                            | 231 |
| Η σάρωση διαρκεί πάρα πολύ                                                    | 232 |
| Ένα μέρος του εννράφου δεν έχει σαρωθεί ή λείπει κείμενο                      | 232 |
| Δεν είναι δυνατή η επεξερνασία του κειμένου                                   | 233 |
| Εμφάνιση μηνυμάτων σφάλματος                                                  | 233 |
| Η εικόνα που σαρώσατε είναι κακής ποιότητας                                   | 234 |
| Τα ελαττώματα σάρωσης είναι εμφανή                                            | 235 |
| Επίλυση προβλημάτων σάρωσης                                                   | 236 |
| Ο έλεγχος φαξ απέτυχε                                                         | 236 |
| Επίλυση προβλημάτων δικτύου                                                   | 252 |
| 1 - 1 - 1 1                                                                   |     |

| Επίλυση προβλημάτων ασύρματης λειτουργίας (μόνο σε ορισμένα μοντέλα)        | 253 |
|-----------------------------------------------------------------------------|-----|
| Βασική αντιμετώπιση προβλημάτων ασύρματης λειτουργίας                       | 253 |
| Αντιμετώπιση προβλημάτων ασύρματης λειτουργίας για προχωρημένους            | 254 |
| Βεβαιωθείτε ότι ο υπολογιστής είναι συνδεδεμένος στο δίκτυο                 | 254 |
| Βεβαιωθείτε ότι η συσκευή ΗΡ είναι συνδεδεμένη στο δίκτυό σας               | 255 |
| Ελέγξτε εάν το λογισμικό τείχους προστασίας έχει αποκλείσει την επικοινωνία | 257 |
| Βεβαιωθείτε ότι η συσκευή ΗΡ είναι συνδεδεμένη και έτοιμη                   | 257 |
| Ο ασύρματος δρομολογητής χρησιμοποιεί κρυφό SSID                            | 258 |
| Βεβαιωθείτε ότι η ασύρματη έκδοση της συσκευής ΗΡ έχει οριστεί ως το        |     |
| προεπιλεγμένο πρόγραμμα οδήγησης εκτυπωτή (μόνο για Windows)                | 258 |
| Βεβαιωθείτε ότι η υπηρεσία "Υποστήριξη δικτυακών συσκευών ΗΡ" εκτελείται    |     |
| (μόνο για Windows)                                                          | 259 |
| Προσθέστε διευθύνσεις υλικού σε ένα σημείο ασύρματης πρόσβασης (WAP)        | 260 |
| Επίλυση προβλημάτων σε φωτογραφίες (κάρτα μνήμης)                           | 260 |
| Η συσκευή δεν είναι δυνατό να διαβάσει την κάρτα μνήμης                     | 260 |
| Η συσκευή δεν είναι δυνατό να διαβάσει φωτογραφίες από την κάρτα μνήμης     | 261 |
| Επίλυση προβλημάτων διαχείρισης συσκευής                                    | 261 |
| Δεν είναι δυνατό το άνοιγμα του ενσωματωμένου Web server                    | 261 |
| Αντιμετώπιση προβλημάτων ζητημάτων εγκατάστασης                             | 262 |
| Συμβουλές εγκατάστασης υλικού                                               | 262 |
| Συμβουλές εγκατάστασης λογισμικού                                           | 263 |

| Αποκατάσταση εμπλοκών                                                      | 264                |
|----------------------------------------------------------------------------|--------------------|
| Αποκατάσταση εμπλοκών χαρτιού                                              | 264                |
| Αποτροπή εμπλοκών χαρτιού                                                  | 267                |
| Σφάλματα                                                                   | 267                |
| Πρόβλημα κεφαλής εκτύπωσης                                                 | 268                |
| Μη συμβατή κεφαλή εκτύπωσης                                                | 268                |
| Πρόβλημα κεφαλής εκτύπωσης και συντήρηση κεφαλής εκτύπωσης για             |                    |
| προχωρημένους                                                              | 268                |
| Πρόβλημα εκτύπωσης - Η ακόλουθη κεφαλή εκτύπωσης έχει πρόβλημα             | 268                |
| Συντήρηση κεφαλής εκτύπωσης για προχωρημένους                              | 268                |
| Η μνήμη του φαξ είναι πλήρης                                               | 273                |
| Η συσκευή αποσυνδέθηκε                                                     | 273                |
| Προειδοποίηση μελάνης                                                      | 273                |
| Η ΗΡ συνιστά να έχετε διαθέσιμο ένα ανταλλακτικό για τις περιπτώσεις που η |                    |
| ποιότητα εκτύπωσης δεν είναι πια αποδεκτή                                  | 274                |
| Η ποσότητα μελάνης στο ακόλουθο δοχείο μπορεί να είναι τόσο χαμηλή ώστε να |                    |
| προκαλεί κακή ποιότητα εκτύπωσης και ίσως χρειαστεί σύντομα αλλαγή του     |                    |
| δοχείου. Η ΗΡ συνιστά να έχετε διαθέσιμα δοχεία αντικατάστασης για να τα   |                    |
| τοποθετήσετε όταν η ποιότητα εκτύπωσης δεν θα είναι πια αποδεκτή           | 274                |
| Αποτυχία συστήματος μελάνης                                                | 274                |
| Πρόβλημα δοχείου μελάνης                                                   | 275                |
| Τα ακόλουθο δοχείο μελάνης φαίνεται να λείπει ή να είναι κατεστραμμένο     | 275                |
| Τα δοχεία μελάνης βρίσκονται σε λανθασμένη υποδοχή - Τα ακόλουθα δοχεία    |                    |
| μελάνης βρίσκονται σε λανθασμένες υποδοχές                                 | 275                |
| Πρόβλημα δοχείου μελάνης                                                   | 275                |
| Ασυμφωνία χαρτιού                                                          | 276                |
| Η βάση του δοχείου μελάνης δεν μετακινείται                                | 276                |
| Εμπλοκή χαρτιού                                                            | 276                |
| Εμπλοκή χαρτιού                                                            | 276                |
| Δεν υπάρχει χαρτί στον εκτυπωτή                                            | 276                |
| Μη συμβατά δοχεία μελάνης                                                  | 276                |
| Μη συμβατά δοχεία μελάνης                                                  | 276                |
| Μη συμβατά δοχεία μελάνης                                                  | 277                |
| Ο εκτυπωτής είναι εκτός σύνδεσης                                           | 277                |
| Ο εκτυπωτής είναι σε παύση                                                 | 277                |
| Πρόβλημα αισθητήρα                                                         | 278                |
| Αποτυχία αισθητήρα                                                         | 278                |
| Αυθεντικό δοχείο ΗΡ που έχει ήδη χρησιμοποιηθεί                            | 279                |
| Προειδοποίηση δυνατότητας σέρβις των δοχείων μελάνης                       | 279                |
| Το έννραφο δεν ήταν δυνατό να εκτυπωθεί                                    | 279                |
| Γενικό σφάλμα εκτυπωτή                                                     | 279                |
| Αναλώσιμα και αξεσομάο ΗΡ                                                  |                    |
| Ορίμο παραγικελία αναλωσίμων εκτύπωσης                                     | 280                |
| Εξαοτόματα                                                                 | 200<br>280         |
| Δναλώσιμα                                                                  | <u>2</u> 00<br>281 |
| Υποστροιζόμενα δογεία μελάνος                                              | <u>2</u> 01<br>281 |
| Νέσα εκτύπωσας ΗΡ                                                          | 281                |
|                                                                            | 201                |
| Υποστήριξη και εγγύηση                                                     |                    |
| Λήψη ηλεκτρονικής βοήθειας                                                 | 282                |

|   | Εγγύηση                                                                                                    | 283        |
|---|----------------------------------------------------------------------------------------------------|------------|
|   | Πληροφορίες εγγύησης για τα δοχεία μελάνης                                                                                                    | 284        |
|   | Λήψη τηλεφωνικής υποστήριξης από την ΗΡ                                                                                                    | 285        |
|   | Διαδικασία υποστήριξης                                                                                                    | 285        |
|   | Πριν από την επικοινωνία                                                                                                    | 285        |
|   | Τηλεφωνική υποστήριξη της ΗΡ                                                                                                    | 286        |
|   | Χρονική περίοδος τηλεφωνικής υποστήριξης                                                                                                    | 286        |
|   | Αριθμοί τηλεφωνικής υποστήριξης                                                                                                    | 287        |
|   | Πραγματοποίηση κλήσης                                                                                                    | 288        |
|   | Μετά την περίοδο τηλεφωνικής υποστήριξης                                                                                                    | 288        |
|   | Επιπλέον επιλογές εγγύησης                                                                                                    | 288        |
|   | Υπηρεσία HP Quick Exchange (Japan)                                                                                                    | 289        |
|   | Υποστήριξη πελατών της ΗΡ στην Κορέα                                                                                                    | 289        |
|   | Πορετοιμασία συσκευής για μεταφορά                                                                                                    | 290        |
|   | Αφαίρεση της πρόσοψης του πίνακα ελέγχου της συσκευής                                                                                          | 290        |
|   | Αφαίρεση της προσοφής του πιταία αισήχου της σουτοσης                                                                                          |            |
|   |                                                                                                    | 292        |
|   | Δωαίος στο του δίσκου εξόδου                                                                                                    | 202        |
|   |                                                                                                    | 202        |
|   |                                                                                                    | 295        |
| Г | Προδιαγραφές συσκευής                                                                                                    |            |
|   | Φυσικές προδιαγραφές                                                                                                    | 295        |
|   | Λειτουργίες και δυνατότητες προϊόντος                                                                                                    | 295        |
|   | Προδιαγραφές επεξεργαστή και μνήμης                                                                                                    | 296        |
|   | Απαιτήσεις συστήματος                                                                                                    | 296        |
|   | Προδιανραφές πρωτοκόλλου δικτύου                                                                                                    |            |
|   | Ποοδιανοαφές ενσωματωμένου web server                                                                                                    | 298        |
|   | Προδιαγραφές εκτύπωσης                                                                                                    | 298        |
|   | Προδιαγραφές αιτινοαφής                                                                                                    | 298        |
|   | Προδιαγραφές απε                                                                                                    | 200        |
|   | Προδιαγραφές φας                                                                                                    | 200        |
|   | Προδιαγραφές σαρωσης                                                                                                    | 200        |
|   | Προδιαγραφές ηλεκτοικός σύνδεσης                                                                                                    | 200        |
|   | Προδιαγραφες τηλεκτρικής συνοευτής                                                                                                    |            |
|   | προσιαγραφές εκπομπής ήχου (εκτύπωση σε προχειρή λεπουργία, επιπεσά θορυβου                                                                    | 200        |
|   |                                                                                                    | 300        |
|   | ι ιροοιαγραφες καρτων μνημης                                                                                                    | 300        |
| Δ | Πληροφορίες κανονισμών                                                                                                    |            |
| _ | Λήλωση ΕCC                                                                                                    | 303        |
|   | Σημείωση για τομο χρήστες στην Κορέα                                                                                                    | 303        |
|   | Δήλωση συμμόοωωσης VCCI (Κατηγορία Β) για γρήστες στην Ιαπωνία                                                                                 | 304        |
|   | Σημικίματη νια χρήστες στην Ιαπωνία ανετικά με το καλώδιο τορφοδοσίας                                                                          | 304        |
|   | Ζημειωση για χρηστές στην ταπωνία σχετικά με το καλωσιο τροφοσοσιας                                                                            | 304        |
|   | Δάλωσο μα τον ένδειξο ενδεικτικός λυργίας                                                                                                    | 204        |
|   | Δηλωση για την ενθειςη ενθεικτικής λυχνιας                                                                                                    | 304<br>205 |
|   | Δηλωση εκπομπων συμορού για τη εκμανία                                                                                                    |            |
|   | Ζημειώση για τους χρηστες του τηλεφωνικου οικτύου των Η.Π.Α.: Απαπησεις FCC<br>Σουρίωσο μια σουριγράσσος σου σο λογωματά Συστάρια σου Καιτιδά. |            |
|   | Ζιμειωση για τους χρηστες του τηλεφωνικου οικτύου του Κανασα                                                                                   |            |
|   | 2ιμειωση για τους χρηστες στον Ευρωπαικό Οικονομικό Χωρο                                                                                       | 308        |
|   | Σημειωση για τους χρηστες του τηλεφωνικου δικτύου της Ι ερμανιας                                                                               | 308        |

### Περιεχόμενα

| Πληροφορίες σχετικά με κανονισμούς για ασύρματες συσκευές (μόνο ορισμένα |     |
|--------------------------------------------------------------------------|-----|
| μοντέλα)                                                                 | 308 |
| Έκθεση σε ακτινοβολία ραδιοσυχνοτήτων                                    | 309 |
| Σημείωση για τους χρήστες στη Βραζιλία                                   |     |
| Σημείωση για τους χρήστες στον Καναδά                                    |     |
| Σημείωση για τους χρήστες στην Ταϊβάν                                    | 309 |
| Σημείωση κανονισμών για την Ευρωπαϊκή Ένωση                              | 310 |
| Δήλωση ενσύρματων φαξ για την Αυστραλία                                  | 310 |
| Κανονιστικός αριθμός μοντέλου                                            | 310 |
| Δήλωση συμμόρφωσης                                                       | 312 |
| Περιβαλλοντικό πρόγραμμα διαχείρισης προϊόντων                           | 314 |
| Χρήση χαρτιού                                                            | 314 |
| Πλαστικά εξαρτήματα                                                      | 314 |
| Φύλλα δεδομένων ασφάλειας υλικού                                         | 314 |
| Πρόγραμμα ανακύκλωσης                                                    | 314 |
| Πρόγραμμα ανακύκλωσης αναλώσιμων εκτύπωσης ψεκασμού ΗΡ                   | 314 |
| Απόρριψη άχρηστου εξοπλισμού από χρήστες σε ιδιωτικά νοικοκυριά στην     |     |
| Ευρωπαϊκή Ένωση                                                          | 315 |
| Κατανάλωση ενέργειας                                                     | 316 |
| Χημικές ουσίες                                                           | 316 |
| Άδειες χρήσης τρίτων κατασκευαστών                                       | 317 |
| Expat                                                                    | 317 |
| OpenSSL                                                                  | 317 |
| SHA2                                                                     | 319 |
| ιρετήριο                                                                 | 321 |
|                                                                          |     |

# Τα πρώτα βήματα

Σε αυτό τον οδηγό παρέχονται λεπτομέρειες για τον τρόπο χρήσης της συσκευής και την επίλυση προβλημάτων.

- Εύρεση άλλων πηγών για το προϊόν
- Εντοπισμός του αριθμού μοντέλου της συσκευής
- <u>Άτομα με ειδικές ανάγκες</u>

1

- Κατανόηση εξαρτημάτων συσκευής
- <u>Απενεργοποίηση συσκευής</u>
- <u>Οικολογικές συμβουλές</u>
- Σημείωση Εάν χρησιμοποιείτε τη συσκευή με υπολογιστή που διαθέτει Windows 2000, Windows XP x64, Windows XP Starter Edition ή Windows Vista Starter Edition, κάποιες λειτουργίες μπορεί να μην είναι διαθέσιμες. Για περισσότερες πληροφορίες, δείτε Συμβατότητα λειτουργικού συστήματος.

## Εύρεση άλλων πηγών για το προϊόν

Μπορείτε να λάβετε πληροφορίες σχετικά με το προϊόν και επιπλέον πληροφορίες αντιμετώπισης προβλημάτων που δεν περιλαμβάνονται σε αυτό τον οδηγό από τις παρακάτω πηγές:

| Πηγή                                                                         | Περιγραφή                                                                                                  | Θέση                                                                                                    |
|------------------------------------------------------------------------------|----------------------------------------------------------------------------------------------------|----------------------------------------------------------------------------------------------------|
| Αφίσα εγκατάστασης και<br>ρύθμισης                                           | Παρέχει εικονογραφημένες<br>πληροφορίες για την<br>εγκατάσταση και τη ρύθμιση.                             | Με τη συσκευή παρέχεται μια<br>έντυπη έκδοση αυτού του<br>εγγράφου, το οποίο είναι<br>επίσης διαθέσιμο στην<br>τοποθεσία της ΗΡ στο web<br>www.hp.com/support. |
| Αρχείο readme και σημειώσεις<br>έκδοσης                                      | Παρέχουν τις πιο πρόσφατες<br>πληροφορίες και συμβουλές<br>αντιμετώπισης προβλημάτων.                      | Περιλαμβάνεται στο Starter<br>CD.                                                                                                    |
| Οδηγός έναρξης χρήσης φαξ                                                    | Παρέχει οδηγίες για τη<br>ρύθμιση της λειτουργίας φαξ<br>της συσκευής.                                     | Μαζί με τη συσκευή παρέχεται<br>και μια έντυπη έκδοση του<br>εγγράφου.                                                                                         |
| Οδηγός έναρξης χρήσης<br>ασύρματης λειτουργίας (μόνο<br>σε ορισμένα μοντέλα) | Παρέχει οδηγίες για τη<br>ρύθμιση της ασύρματης<br>λειτουργίας φαξ της συσκευής.                           | Μαζί με τη συσκευή παρέχεται<br>και μια έντυπη έκδοση του<br>εγγράφου.                                                                                         |
| Εργαλειοθήκη (Microsoft®<br>Windows®)                                        | Παρέχει πληροφορίες για την<br>κατάσταση της κεφαλής<br>εκτύπωσης και πρόσβαση σε<br>υπηρεσίες συντήρησης. | Η Εργαλειοθήκη εγκαθίσταται<br>τυπικά με το λογισμικό της<br>συσκευής ως διαθέσιμη<br>επιλογή εγκατάστασης.                                                    |
|                                                                              | Για περισσότερες<br>πληροφορίες δείτε<br><u>Εργαλειοθήκη (Windows)</u> .                                   |                                                                                                    |

(συνέχεια)

| Πηγή                               | Περιγραφή                                                                                                    | Θέση                                                                                                    |
|------------------------------------|----------------------------------------------------------------------------------------------------|----------------------------------------------------------------------------------------------------|
| Κέντρο λειτουργιών ΗΡ<br>(Windows) | Σας επιτρέπει να αλλάξετε τις<br>ρυθμίσεις της συσκευής, να<br>παραγγείλετε αναλώσιμα και<br>να αποκτήσετε πρόσβαση<br>στην ηλεκτρονική Βοήθεια.<br>Ανάλογα με τις συσκευές που<br>έχετε εγκαταστήσει, το Κέντρο<br>λειτουργιών ΗΡ παρέχει<br>πρόσθετες δυνατότητες, όπως<br>πρόσβαση στο λογισμικό<br>φωτογραφιών και απεικόνισης<br>ΗΡ καθώς και στον Οδηγό<br>ρύθμισης φαξ. Για<br>περισσότερες πληροφορίες<br>δείτε <u>Χρήση του Κέντρου</u><br><u>λειτουργιών ΗΡ (Windows)</u> . | Εγκαθίσταται τυπικά με το<br>λογισμικό της συσκευής.                                                          |
| HP Printer Utility (Mac OS X)      | Περιέχει εργαλεία για τη<br>διαμόρφωση των ρυθμίσεων<br>εκτύπωσης, τη βαθμονόμηση<br>της συσκευής, τον καθαρισμό<br>της κεφαλής εκτύπωσης, την<br>εκτύπωση της σελίδας<br>διαμόρφωσης, την online<br>παραγγελία αναλωσίμων και<br>τον εντοπισμό πληροφοριών<br>υποστήριξης στην τοποθεσία<br>στο web.<br>Για περισσότερες<br>πληροφορίες δείτε <u>HP Printer</u><br>Utility (Mac OS X).                                                                                               | Η εγκατάσταση του ΗΡ Printer<br>Utility γίνεται με το λογισμικό<br>της συσκευής.                              |
| Πίνακας ελέγχου συσκευής           | Παρέχει πληροφορίες<br>κατάστασης, σφαλμάτων και<br>προειδοποιήσεων σχετικά με<br>λειτουργίες.                                                                                                    | Για περισσότερες<br>πληροφορίες δείτε <u>Κουμπιά</u><br>και φωτεινές ενδείξεις του<br><u>πίνακα ελέγχου</u> . |
| Αρχεία καταγραφής και<br>αναφορές  | Παρέχουν πληροφορίες<br>σχετικά με συμβάντα που<br>έχουν παρουσιαστεί.                                                                                                    | Για περισσότερες<br>πληροφορίες δείτε<br><u>Παρακολούθηση της</u><br>συσκευής.                                |
| Αναφορά κατάστασης<br>εκτυπωτή     | <ul> <li>Πληροφορίες συσκευής:         <ul> <li>Όνομα προϊόντος</li> <li>Αριθμός μοντέλου</li> <li>Αριθμός σειράς</li> <li>Αριθμός τειράς</li> <li>Αριθμός έκδοσης firmware</li> </ul> </li> <li>Αριθμός σελίδων που έχουν εκτυπωθεί από τους δίσκους και τα εξαρτήματα</li> </ul>                                                                                                    | Για περισσότερες<br>πληροφορίες δείτε <u>Κατανόηση</u><br>τη <u>ς σελίδας κατάστασης του</u><br>εκτυπωτή.     |
| Τοποθεσίες web της HP              | Παρέχουν τις τελευταίες<br>πληροφορίες σχετικά με το<br>λογισμικό του εκτυπωτή, τα<br>προϊόντα και την υποστήριξη.                                                                                                    | www.hp.com/support<br>www.hp.com                                                                              |

#### Κεφάλαιο 1

(συνέχεια)

| Πηγή                            | Περιγραφή                                                                                                    | Θέση                                                                                                    |
|---------------------------------|----------------------------------------------------------------------------------------------------|----------------------------------------------------------------------------------------------------|
| Τηλεφωνική υποστήριξη της<br>ΗΡ | Παρέχει πληροφορίες για<br>επικοινωνία με την ΗΡ. Κατά<br>τη διάρκεια της περιόδου<br>εγγύησης, αυτή η υποστήριξη<br>παρέχεται συχνά χωρίς<br>χρέωση. | Για περισσότερες<br>πληροφορίες, ανατρέξτε στην<br>ενότητα <u>Λήψη τηλεφωνικής</u><br><u>υποστήριξης από την ΗΡ</u> . |
| Ενσωματωμένος web server        | Παρέχει πληροφορίες<br>κατάστασης για τη συσκευή και<br>τα αναλώσιμα εκτύπωσης και<br>σας επιτρέπει να αλλάξετε τις<br>ρυθμίσεις της συσκευής.        | Για περισσότερες<br>πληροφορίες, δείτε<br><u>Ενσωματωμένος web server</u> .                                           |

## Εντοπισμός του αριθμού μοντέλου της συσκευής

Εκτός από το όνομα του μοντέλου που εμφανίζεται στο μπροστινό μέρος της συσκευής, η συσκευή διαθέτει και συγκεκριμένο αριθμό μοντέλου. Μπορείτε να χρησιμοποιήσετε αυτό τον αριθμό για να μάθετε ποια αναλώσιμα ή εξαρτήματα είναι διαθέσιμα για το προϊόν σας, καθώς και σε ποιες περιπτώσεις πρέπει να ζητήσετε υποστήριξη.

Ο αριθμός μοντέλου είναι εκτυπωμένος στην ετικέτα που βρίσκεται στην εσωτερική πλευρά του εκτυπωτή, δίπλα στην περιοχή δοχείων μελάνης.

## Άτομα με ειδικές ανάγκες

Η συσκευή παρέχει διάφορες λειτουργίες πρόσβασης για άτομα με ειδικές ανάγκες.

#### Προβλήματα όρασης

Η πρόσβαση στο λογισμικό της συσκευής για άτομα με προβλήματα όρασης είναι δυνατή μέσω των επιλογών και λειτουργιών για άτομα με ειδικές ανάγκες του λειτουργικού σας συστήματος'. Επιπλέον, υποστηρίζει τεχνολογία, όπως ανάγνωση οθόνης, σύστημα ανάγνωσης Μπράιγ και εφαρμογές υπαγόρευσης. Για τους χρήστες που πάσχουν από αχρωματοψία, τα χρωματιστά κουμπιά και οι χρωματικές καρτέλες που χρησιμοποιούνται στο λογισμικό και στον πίνακα ελέγχου της συσκευής διαθέτουν ετικέτες με απλό κείμενο ή εικονίδια, που αναγράφουν την κατάλληλη ενέργεια.

#### Κινητικά προβλήματα

Για τους χρήστε με κινητικά προβλήματα, οι λειτουργίες του λογισμικού της συσκευής μπορούν να εκτελεστούν με εντολές στο πληκτρολόγιο. Το λογισμικό υποστηρίζει και επιλογές των Windows για άτομα με ειδικές ανάγκες, όπως ασύγχρονα πλήκτρα, εναλλαγή πλήκτρων, φίλτρο πλήκτρων και πλήκτρα ποντικού. Η χρήση των θυρών, των κουμπιών, των δίσκων και των οδηγών χαρτιού της συσκευής μπορεί να γίνει από χρήστες με δυνατότητες περιορισμένης πρόσβασης.

#### Υποστήριξη

Για περισσότερες πληροφορίες σχετικά με τις λειτυοργίες προσβασιμότητας αυτού του προϊόντος και τη δέσμευση της HP για τη δημιουργία προϊόντων με προσβασιμότητα, επισκεφθείτε την τοποθεσία της HP στο web στη διεύθυνση <u>www.hp.com/accessibility</u>.

Για πληροφορίες προσβασιμότητας για Mac OS X, επισκεφθείτε την τοποθεσία της Apple στο web στη διεύθυνση <u>www.apple.com/accessibility</u>.

## Κατανόηση εξαρτημάτων συσκευής

Αυτή η ενότητα περιλαμβάνει τα παρακάτω θέματα:

- Πρόσοψη
- Περιοχή αναλωσίμων εκτύπωσης
- <u>Πίσω όψη</u>
- Κουμπιά και φωτεινές ενδείξεις του πίνακα ελέγχου
- Πληροφορίες σύνδεσης

#### Πρόσοψη

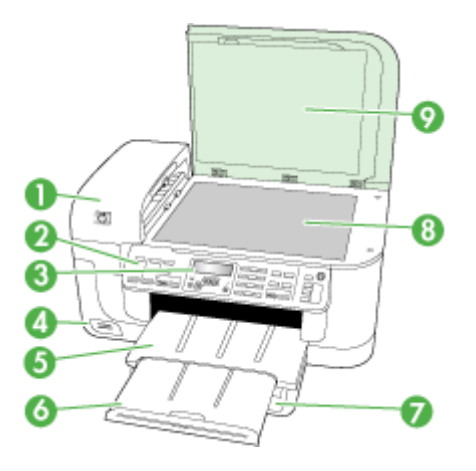

| 1 | Αυτόματος τροφοδότης εγγράφων (ADF) |
|---|-------------------------------------|
| 2 | Πίνακας ελέγχου συσκευής            |
| 3 | Οθόνη                               |
| 4 | Υποδοχές καρτών μνήμης              |
| 5 | Δίσκος εξόδου                       |
| 6 | Προέκταση δίσκου εξόδου             |
| 7 | Δίσκος εισόδου                      |
| 8 | Κρύσταλλο σαρωτή                    |
| 9 | Εσωτερική πλευρά καλύμματος σαρωτή  |

Κεφάλαιο 1

### Περιοχή αναλωσίμων εκτύπωσης

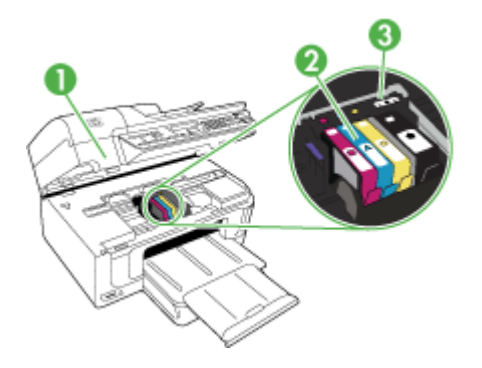

| 1 | Θύρα φορέα δοχείων μελάνης |
|---|----------------------------|
| 2 | Δοχεία μελάνης             |
| 3 | Κεφαλή εκτύπωσης           |

### Πίσω όψη

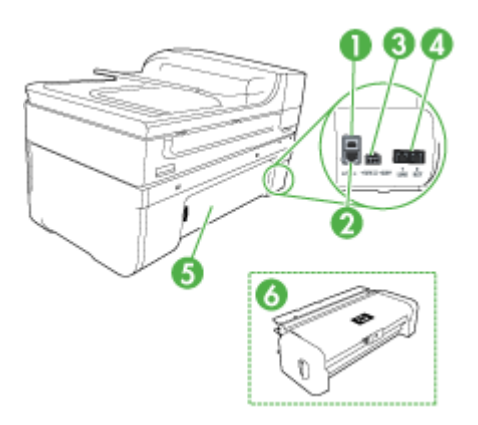

| 1 | Πίσω θύρα ενιαίου σειριακού διαύλου (USB)               |
|---|---------------------------------------------------------|
| 2 | Θύρα Ethernet                                           |
| 3 | Υποδοχή τροφοδοσίας                                     |
| 4 | 1-Line (φαξ), 2-EXT (τηλέφωνο)                          |
| 5 | Πίσω κάλυμμα πρόσβασης                                  |
| 6 | Μονάδα εκτύπωσης διπλής όψης (μόνο σε ορισμένα μοντέλα) |

#### Κουμπιά και φωτεινές ενδείξεις του πίνακα ελέγχου

Το παρακάτω διάγραμμα και ο σχετικός πίνακας παρέχουν μια γρήγορη αναφορά στις λειτουργίες του πίνακα ελέγχου της συσκευής.

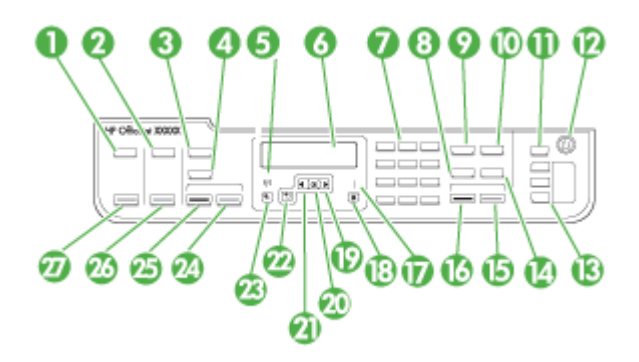

| Ετικέτα | Όνομα και περιγραφή                                                                                                    |
|---------|----------------------------------------------------------------------------------------------------|
| 1       | <b>Σάρωση</b> : Εμφανίζει το μενού για επιλογή ενός προορισμού σάρωσης.                                                                                                    |
| 2       | <b>Φωτογραφία</b> : Εμφανίζει το μενού για ενεργοποίηση επιλογών φωτογραφίας (μόνο σε ορισμένα μοντέλα).                                                                                                    |
| 3       | <b>Σημείωση</b> Το όνομα και η λειτουργικότητα αυτού του κουμπιού εξαρτώνται από τη χώρα/<br>περιοχή στην οποία πωλείται η συσκευή.                                                                                                    |
|         | Αντιγραφή: Εμφανίζει το μενού για ενεργοποίηση επιλογών αντιγραφής (μόνο σε ορισμένα μοντέλα).                                                                                                    |
|         | Αριθμός αντιγράφων: Επιλέξτε τον αριθμό αντιγράφων.                                                                                                    |
| 4       | <b>Σημείωση</b> Το όνομα και η λειτουργικότητα αυτού του κουμπιού εξαρτώνται από τη χώρα/<br>περιοχή στην οποία πωλείται η συσκευή.                                                                                                    |
|         | Ποιότητα: Επιλέγει ποιότητα αντιγραφής, "Βέλτιστη", "Κανονική" ή "Γρήγορη".                                                                                                    |
|         | <b>Σημείωση</b> Σε ορισμένα μοντέλα τα αστέρια υποδεικνύουν τη ρύθμιση της ποιότητας. Τρία αστέρια για "Βέλτιστη", δύο αστέρια για "Καλή" και ένα αστέρι για "Γρήγορη".                                                                                                    |
|         | Σμίκρυνση/Μεγέθυνση: Σας επιτρέπει να αλλάξετε το μέγεθος του αντιγράφου.                                                                                                    |
| 5       | <b>Λυχνία ασύρματης λειτουργίας</b> : Η λυχνία ασύρματης λειτουργίας είναι αναμμένη όταν η<br>συσκευή ασύρματης λειτουργίας είναι ενεργή. (μόνο σε ορισμένα μοντέλα)                                                                                                    |
| 6       | <b>Οθόνη</b> : Για προβολή των μενού και των μηνυμάτων.                                                                                                    |
| 7       | Πληκτρολόγιο: Εισαγάγει τιμές.                                                                                                    |
| 8       | <b>Γρήγορη κλήση</b> : Επιλέγει έναν αριθμό γρήγορης κλήσης.                                                                                                    |
| 9       | Φαξ: Εμφανίζει το μενού για ενεργοποίηση επιλογών φαξ.                                                                                                    |
| 10      | Επανάκληση/παύση: Επανάκληση των αριθμών που κλήθηκαν πρόσφατα ή εισαγωγή παύσης 3 δευτερολέπτων σε έναν αριθμό φαξ.                                                                                                    |
| 11      | Αυτόματη απάντηση: Πατήστε αυτό το κουμπί για να ενεργοποιήσετε ή να απενεργοποιήσετε<br>τη λειτουργία Αυτόματη απάντηση. Όταν η λειτουργία Αυτόματη απάντηση είναι<br>ενεργοποιημένη, η λυχνία είναι αναμμένη και η συσκευή απαντάει αυτόματα σε εισερχόμενες<br>κλήσεις. Όταν η λυχνία δεν είναι αναμμένη, η συσκευή δεν απαντάει σε εισερχόμενες κλήσεις<br>φαξ. |

| Κεφάλαιο ΄ | 1 |
|------------|---|
|------------|---|

| •       |     |
|---------|-----|
| (συνέχε | ıα) |

| Ετικέτα | Όνομα και περιγραφή                                                                                                    |
|---------|----------------------------------------------------------------------------------------------------|
| 12      | <b>Λειτουργία</b> : Ενεργοποιεί ή απενεργοποιεί τη συσκευή. Το κουμπί "Ενεργοποίηση" είναι<br>αναμμένο όταν η συσκευή βρίσκεται σε λειτουργία. Η λυχνία αναβοσβήνει όταν εκτελείται μια<br>εργασία.                                                                                                    |
|         | Όταν η συσκευή είναι απενεργοποιημένη, μια ελάχιστη ποσότητα ενέργειας συνεχίζει να<br>τροφοδοτείται σε αυτή. Για να αποσυνδέσετε εντελώς την τροφοδοσία της συσκευής, κλείστε τη<br>συσκευή και αποσυνδέστε το καλώδιο τροφοδοσίας της.                                                                                                    |
| 13      | Κουμπιά γρήγορης κλήσης ενός πατήματος: Πρόσβαση στους πρώτους πέντε αριθμούς γρήγορης κλήσης (μόνο σε ορισμένα μοντέλα).                                                                                                    |
| 14      | <b>Σημείωση</b> Το όνομα και η λειτουργικότητα αυτού του κουμπιού εξαρτώνται από τη χώρα/<br>περιοχή στην οποία πωλείται η συσκευή.                                                                                                    |
|         | Ανάλυση: Ρυθμίζει την ανάλυση για το φαξ που αποστέλλετε.                                                                                                    |
|         | Φραγή ανεπιθύμητων φαξ: Εμφανίζει το μενού "Ρύθμιση φραγής ανεπιθύμητων φαξ" για διαχείριση των ανεπιθύμητων κλήσεων φαξ. Πρέπει να εγγραφείτε σε μια υπηρεσία αναγνώρισης ταυτότητας καλούντος για να χρησιμοποιήσετε αυτή τη λειτουργία.                                                                                                    |
| 15      | ΕΝΑΡΞΗ ΦΑΞ Έγχρωμο: Ξεκινά μια εργασία έγχρωμου φαξ.                                                                                                    |
| 16      | ΕΝΑΡΞΗ ΦΑΞ Ασπρόμαυρο: Ξεκινά μια εργασία ασπρόμαυρου φαξ.                                                                                                    |
| 17      | <b>Λυχνία προσοχής</b> : Όταν αναβοσβήνει η λυχνία προσοχής, υποδεικνύει ότι παρουσιάστηκε σφάλμα που απαιτεί την προσοχή σας.                                                                                                    |
| 18      | Άκυρο: Διακοπή μιας εργασίας, έξοδος από μενού ή έξοδος από ρυθμίσεις.                                                                                                    |
| 19      | <b>Δεξί βέλος</b> : Αυξάνει τιμές στην οθόνη.                                                                                                    |
| 20      | ΟΚ: Επιλέγει ένα μενού ή μια ρύθμιση στην οθόνη.                                                                                                    |
| 21      | Αριστερό βέλος: Μειώνει τιμές στην οθόνη. Το αριστερό βέλος διαγράφει επίσης χαρακτήρες που εισαγάγατε στην οθόνη.                                                                                                    |
| 22      | Πίσω: Σας μετακινεί ένα επίπεδο προς τα πάνω στο μενού.                                                                                                    |
| 23      | Ρύθμιση: Εμφανίζει το μενού "Ρύθμιση" για την ενεργοποίηση αναφορών και άλλων ρυθμίσεων συντήρησης, και για πρόσβαση στο μενού "Βοήθεια". Το θέμα που επιλέγετε από το μενού "Βοήθεια" ανοίγει ως παράθυρο βοήθειας στην οθόνη του υπολογιστή σας.                                                                                                    |
| 24      | ΕΝΑΡΞΗ ΑΝΤΙΓΡΑΦΟΥ Έγχρωμο ή ΕΝΑΡΞΗ ΑΝΤΙΓΡΑΦΟΥ ΡC Έγχρωμο: Ξεκινάει μια εργασία έγχρωμης αντιγραφής.                                                                                                    |
|         | <b>Σημείωση</b> Για να δημιουργήσετε ένα αντίγραφο χρησιμοποιώντας το HP Officejet 6500 (E709d) ή το HP Officejet 6500 (E709r), το HP All-in-One πρέπει να είναι συνδεδεμένο σε έναν υπολογιστή, ο υπολογιστής πρέπει να είναι ενεργοποιημένος και εσείς πρέπει να είστε συνδεδεμένοι σε αυτόν. Το λογισμικό πρέπει να είναι εγκατεστημένο και σε λειτουργία. Επίσης η εφαρμογή "Παρακολούθηση ψηφιακής απεικόνισης HP" στη γραμμή εργασιών των Windows πρέπει να είναι εγκατασταθεί το λογισμικό είναι πάντα διαθέσιμο κάθε φορά που ενεργοποιείτε τον υπολογιστή. Για να διαπιστώσετε ποιο μοντέλο διαθέτετε, δείτε <u>Εντοπισμός του αριθμού μοντέλου της συσκευής</u> . |
| 25      | ΕΝΑΡΞΗ ΑΝΤΙΓΡΑΦΟΥ Ασπρόμαυρο ή ΕΝΑΡΞΗ ΑΝΤΙΓΡΑΦΟΥ ΡC Ασπρόμαυρο:<br>Ξεκινάει μια εργασία ασπρόμαυρης αντιγραφής.                                                                                                    |

(συνέχεια)

| Ετικέτα | Όνομα και περιγραφή                                                                                                    |
|---------|----------------------------------------------------------------------------------------------------|
|         | <b>Σημείωση</b> Για να δημιουργήσετε ένα αντίγραφο χρησιμοποιώντας το HP Officejet 6500 (E709d) ή το HP Officejet 6500 (E709r), το HP All-in-One πρέπει να είναι συνδεδεμένο σε έναν υπολογιστή, ο υπολογιστής πρέπει να είναι ενεργοποιημένος και εσείς πρέπει να είστε συνδεδεμένοι σε αυτόν. Το λογισμικό πρέπει να είναι εγκατεστημένο και σε λειτουργία. Επίσης η εφαρμογή "Παρακολούθηση ψηφιακής απεικόνισης HP" στη γραμμή εργασιών των Windows πρέπει να είναι εγκατεστημένο και εγκατεστημένο και σε λειτουργία. Επίσης η εφαρμογή "Παρακολούθηση ψηφιακής απεικόνισης HP" στη γραμμή εργασιών των Windows πρέπει να είναι εγκατεστημένη και ενεργοποιημένη συνεχώς. Σε υπολογιστή Macintosh, αφού εγκατασταθεί το λογισμικό είναι πάντα διαθέσιμο κάθε φορά που ενεργοποιείτε τον υπολογιστή. Για να διαπιστώσετε ποιο μοντέλο διαθέτετε, δείτε Εντοπισμός του αριθμού μοντέλου της συσκευής. |
| 26      | ΕΚΤ. ΦΩΤ.: Επιλέγει τη λειτουργία φωτογραφιών. Χρησιμοποιήστε αυτό το κουμπί για να εκτυπώσετε φωτογραφίες από κάρτα μνήμης.                                                                                                    |
| 27      | ΕΝΑΡΞΗ ΣΑΡΩΣΗΣ: Ξεκινάει μια εργασία σάρωσης και αποστολή της στον προορισμό που<br>επιλέξατε χρησιμοποιώντας το κουμπί "Σάρωση σε".                                                                                                    |

### Πληροφορίες σύνδεσης

| Περιγραφή                                                   | Συνιστώμενος αριθμός<br>συνδεδεμένων<br>υπολογιστών για<br>βέλτιστη απόδοση                                                                                                    | Υποστηριζόμενες<br>λειτουργίες λογισμικού                                                                                                    | Οδηγίες ρύθμισης                                                                                                    |
|-------------------------------------------------------------|----------------------------------------------------------------------------------------------------|----------------------------------------------------------------------------------------------------|----------------------------------------------------------------------------------------------------|
| Σύνδεση USB                                                 | Ένας υπολογιστής<br>συνδεδεμένος μέσω<br>καλωδίου USB στην<br>πίσω θύρα USB 2.0<br>υψηλής ταχύτητας της<br>συσκευής.                                                                                 | Υποστηρίζονται όλες οι<br>λειτουργίες.                                                                                                    | Ακολουθήστε την αφίσα<br>του οδηγού<br>εγκατάστασης για<br>αναλυτικές οδηγίες.                                                                           |
| Σύνδεση Ethernet<br>(ενσύρματη)                             | Μέχρι και πέντε<br>υπολογιστές<br>συνδεδεμένοι σε<br>συσκευή μέσω διανομέα<br>ή δρομολογητή.                                                                                                    | Υποστηρίζονται όλες οι<br>λειτουργίες,<br>συμπεριλαμβανομένης<br>της Σάρωσης web.                                                                         | Ακολουθήστε τις οδηγίες<br>στον Οδηγό εκκίνησης<br>και έπειτα δείτε <u>Ρύθμιση</u><br>επιλογών δικτύου σε<br>αυτό τον οδηγό για<br>περισσότερες οδηγίες. |
| Κοινή χρήση εκτυπωτή                                        | Μέχρι και πέντε<br>υπολογιστές.<br>Ο κεντρικός υπολογιστής<br>πρέπει να βρίσκεται<br>πάντα σε λειτουργία,<br>διαφορετικά οι υπόλοιποι<br>υπολογιστές δεν θα<br>μπορούν να εκτυπώσουν<br>στη συσκευή. | Υποστηρίζονται όλες οι<br>λειτουργίες που διαθέτει<br>ο κεντρικός υπολογιστής.<br>Από άλλους υπολογιστές<br>υποστηρίζεται μόνο η<br>λειτουργία εκτύπωσης. | Ακολουθήστε τις οδηγίες<br>της ενότητας <u>Κοινή</u><br>χρήση της συσκευής σε<br>τοττικά κοινόχρηστο<br>δίκτυο.                                          |
| Ασύρματη λειτουργία<br>802.11 (μόνο σε<br>ορισμένα μοντέλα) | Μέχρι και πέντε<br>υπολογιστές<br>συνδεδεμένοι σε<br>συσκευή μέσω διανομέα<br>ή δρομολογητή.                                                                                                    | Υποστηρίζονται όλες οι<br>λειτουργίες,<br>συμπεριλαμβανομένης<br>της Σάρωσης web.                                                                         | Ακολουθήστε τις οδηγίες<br>της ενότητας Ρύθμιση της<br>συσκευής για ασύρματη<br>επικοινωνία (μόνο σε<br>ορισμένα μοντέλα).                               |

## Απενεργοποίηση συσκευής

Απενεργοποιήστε τη συσκευή HP all-in-one πατώντας το κουμπί **Λειτουργία** που βρίσκεται επάνω στη συσκευή. Περιμένετε μέχρι να σβήσει η φωτεινή ένδειξη **Λειτουργία** πριν αποσυνδέσετε το καλώδιο τροφοδοσίας ή σβήσετε ένα πολύπριζο. Εάν δεν απενεργοποιήσετε σωστά τη συσκευή HP all-in-one, ο φορέας εκτύπωσης μπορεί να μην επιστρέψει στη σωστή θέση προκαλώντας προβλήματα με τα δοχεία μελάνης καθώς και προβλήματα στην ποιότητα εκτύπωσης.

# Οικολογικές συμβουλές

Η ΗΡ δεσμεύεται να βοηθήσει τους πελάτες της να μειώσουν το ενεργειακό τους αποτύπωμα. Η ΗΡ παρέχει τις παρακάτω οικολογικές συμβουλές για να εστιάσετε σε τρόπους εκτίμησης και μείωσης των επιπτώσεων των επιλογών εκτύπωσης που πραγματοποιείτε. Εκτός από τα ειδικά χαρακτηριστικά που περιλαμβάνει η συσκευή, μπορείτε να επισκεφθείτε και την τοποθεσία ΗΡ Eco Solutions στο web για περισσότερες πληροφορίες σχετικά με τις περιβαλλοντικές πρωτοβουλίες της ΗΡ.

www.hp.com/hpinfo/globalcitizenship/environment/

- Εκτύπωση διπλής όψης: Χρησιμοποιήστε τη λειτουργία Εκτύπωση με εξοικονόμηση χαρτιού για να εκτυπώνετε έγγραφα δύο όψεων με πολλές σελίδες στο ίδιο φύλλο, ώστε να ελαττώσετε τη χρήση χαρτιού. Για περισσότερες πληροφορίες, δείτε Εκτύπωση και στις δύο όψεις (εκτύπωση διπλής όψης).
- Έξυπνη εκτύπωση στοιχείων web: Το περιβάλλον εργασίας της Έξυπνης εκτύπωσης στοιχείων web HP περιλαμβάνει ένα παράθυρο Βιβλίο κλιπ και ένα παράθυρο Επεξεργασία κλιπ όπου μπορείτε να αποθηκεύσετε, να οργανώσετε ή να εκτυπώσετε κλιπ που έχετε συλλέξει από το web. Για περισσότερες πληροφορίες, δείτε Εκτύπωση σελίδας web.
- Πληροφορίες εξοικονόμησης ενέργειας: Για να μάθετε την κατάσταση καταλληλότητας ENERGY STAR® για αυτό το προϊόν, δείτε Κατανάλωση ενέργειας.
- Υλικά ανακύκλωσης: Για περισσότερες πληροφορίες σχετικά με την ανακύκλωση των προϊόντων της HP, επισκεφτείτε την τοποθεσία: www.hp.com/hpinfo/globalcitizenship/environment/recycle/

# 2 Χρήση της συσκευής

Σημείωση Εάν χρησιμοποιείτε HP Officejet 6500 Ε709a/Ε709d, δεν έχετε δυνατότητα να πραγματοποιείτε σάρωση και εκτύπωση ταυτοχρόνως. Η συσκευή πρέπει να ολοκληρώνει μια εργασία πριν ξεκινήσει την επόμενη.

Αυτή η ενότητα περιλαμβάνει τα παρακάτω θέματα:

- Χρήση των μενού του πίνακα ελέγχου της συσκευής
- Τύποι μηνυμάτων πίνακα ελέγχου συσκευής
- Αλλαγή των ρυθμίσεων της συσκευής
- <u>Χρήση του λογισμικού HP</u>
- Τοποθέτηση πρωτοτύπων
- Επιλογή μέσων εκτύπωσης
- Τοποθέτηση μέσων
- Εκτύπωση σε ειδικό μέσο και μέσο προσαρμοσμένου μεγέθους
- Εκτύπωση χωρίς περιθώρια
- Εγκατάσταση της μονάδας αυτόματης εκτύπωσης διπλής όψης

## Χρήση των μενού του πίνακα ελέγχου της συσκευής

Οι παρακάτω ενότητες παρέχουν μια σύντομη αναφορά στα βασικά μενού που εμφανίζονται στην έγχρωμη οθόνη του πίνακα ελέγχου. Για να εμφανίσετε ένα μενού, πατήστε το κουμπί του μενού για τη λειτουργία που θέλετε να χρησιμοποιήσετε.

- Σάρωση: Παρουσιάζει μια λίστα προορισμών: Μερικοί προορισμοί προϋποθέτουν φόρτωση του Κέντρου λειτουργιών ΗΡ.
- Φαξ: Σας επιτρέπει να εισαγάγετε έναν αριθμό γρήγορης κλήσης φαξ ή να εμφανίσετε το μενού Φαξ. Οι επιλογές μενού περιλαμβάνουν:
  - Τροποποίηση ανάλυσης
  - Ανοικτόχρωμο/σκουρόχρωμο
  - Αποστολή φαξ με καθυστέρηση
  - Ορισμός νέων προεπιλογών
  - Τηλεπαραλαβή για λήψη φαξ
- Φωτογραφία: Οι επιλογές μενού περιλαμβάνουν:
  - Ορισμός επιλογών εκτύπωσης
  - Επεξεργασία
  - Μεταφορά σε υπολογιστή
  - Επιλογή του αριθμού αντιγράφων για εκτύπωση
  - Επιλογή της διάταξη σελίδας

- Επιλογή του μεγέθους χαρτιού
- Επιλογή του τύπου χαρτιού
- Σημείωση Η λίστα δεν θα εμφανιστεί αν δεν υπάρχει τοποθετημένη κάρτα μνήμης.
- **Αντιγραφή:** Οι επιλογές μενού περιλαμβάνουν:
  - Επιλογή ποσοτήτων αντιγραφής
  - Σμίκρυνση/μεγέθυνση
  - Επιλογή τύπου και μεγέθους μέσου εκτύπωσης
  - Αύξηση/μείωση φωτεινότητας αντιγράφου
  - Συρραφή εργασιών αντιγραφής (μόνο σε ορισμένα μοντέλα)
  - Μετατόπιση περιθωρίων αντιγράφων
  - Βελτίωση μουτζουρωμένων και ανοιχτόχρωμων περιοχών σε εργασίες εκτύπωσης
  - Εκτύπωση δύο όψεων (μόνο σε ορισμένα μοντέλα)
  - Σημείωση Το μενού Αντιγραφή δεν είναι διαθέσιμο στο HP Officejet 6500 (E709d) και στο HP Officejet 6500 (E709r). Για να δημιουργήσετε αντίγραφο χρησιμοποιώντας αυτά τα μοντέλα, το HP All-in-One πρέπει να είναι συνδεδεμένο σε υπολογιστή, ο υπολογιστής πρέπει να είναι ενεργοποιημένος και εσείς πρέπει να είστε συνδεδεμένοι σε αυτόν. Το λογισμικό πρέπει να είναι εγκατεστημένο και σε λειτουργία. Επίσης η εφαρμογή Παρακολούθηση ψηφιακής απεικόνισης HP στη γραμμή εργασιών των Windows πρέπει να είναι εγκατεστημένη και ενεργοποιημένη συνεχώς. Σε υπολογιστή Macintosh, αφού εγκατασταθεί το λογισμικό είναι πάντα διαθέσιμο κάθε φορά που ενεργοποιείτε τον υπολογιστή.

Για να ορίσετε το μοντέλο που διαθέτετε, δείτε <u>Εντοπισμός του αριθμού μοντέλου</u> της συσκευής.

## Τύποι μηνυμάτων πίνακα ελέγχου συσκευής

Αυτή η ενότητα περιλαμβάνει τα παρακάτω θέματα:

- Μηνύματα κατάστασης
- Προειδοποιητικά μηνύματα
- Μηνύματα σφαλμάτων
- <u>Μηνύματα για κρίσιμα σφάλματα</u>

#### Μηνύματα κατάστασης

Τα μηνύματα κατάστασης απεικονίζουν την τρέχουσα κατάσταση της συσκευής. Σας ενημερώνουν για την κανονική λειτουργία του εκτυπωτή και δεν απαιτούν καμία ενέργεια από σας για τη διαγραφή τους. Τα μηνύματα κατάστασης αλλάζουν, καθώς αλλάζει η κατάσταση της συσκευής. Όποτε η συσκευή είναι έτοιμη, δεν είναι απασχολημένη και δεν εκκρεμούν προειδοποιητικά μηνύματα, εμφανίζεται το μήνυμα κατάστασης **ΕΤΟΙΜΟ** εάν η συσκευή είναι ενεργοποιημένη.

#### Προειδοποιητικά μηνύματα

Τα προειδοποιητικά μηνύματα σας πληροφορούν για συμβάντα που απαιτούν την προσοχή σας αλλά δεν εμποδίζουν τη λειτουργία της συσκευής. Ένα παράδειγμα προειδοποιητικού μηνύματος είναι μια προειδοποίηση για χαμηλή στάθμη κυανού μελανιού. Αυτά τα μηνύματα εμφανίζονται μέχρι να διορθώσετε την κατάσταση.

#### Μηνύματα σφαλμάτων

Τα μηνύματα σφάλματος προειδοποιούν ότι πρέπει να εκτελέσετε κάποια ενέργεια, όπως προσθήκη μέσου ή διόρθωση εμπλοκής μέσου. Αυτά τα μηνύματα συνοδεύονται κυρίως από την κόκκινη φωτεινή ένδειξη προσοχής που αναβοσβήνει. Κάντε την κατάλληλη ενέργεια, για να συνεχιστεί η εκτύπωση.

Εάν το μήνυμα σφάλματος εμφανίζει έναν κωδικό σφάλματος, πατήστε το κουμπί "Ενεργοποίηση", για να απενεργοποιήσετε τη συσκευή και μετά ενεργοποιήστε το ξανά. Στις περισσότερες περιπτώσεις, η ενέργεια αυτή επιλύει το πρόβλημα. Εάν το πρόβλημα επιμένει, η συσκευή σας ενδέχεται να χρειάζεται σέρβις. Για περισσότερες πληροφορίες, ανατρέξτε στην ενότητα <u>Υποστήριξη και εγγύηση</u>.

#### Μηνύματα για κρίσιμα σφάλματα

Τα κρίσιμα μηνύματα σφάλματος σας προειδοποιούν για βλάβη της συσκευής. Μερικά από αυτά τα μηνύματα είναι δυνατό να διορθωθούν, εάν πατήσετε το κουμπί "Ενεργοποίηση" για να απενεργοποιήσετε τη συσκευή και μετά την ενεργοποιήσετε ξανά. Εάν ένα κρίσιμο σφάλμα παραμένει, απαιτείται σέρβις. Για περισσότερες πληροφορίες, δείτε <u>Υποστήριξη και εγγύηση</u>.

## Αλλαγή των ρυθμίσεων της συσκευής

Μπορείτε να αλλάξετε τις ρυθμίσεις της συσκευής με τους παρακάτω τρόπους:

- Από τον πίνακα ελέγχου της συσκευής.
- Από το Κέντρο λειτουργιών HP (Windows) ή το HP Device Manager (Mac OS X).
- Από τον ενσωματωμένο web server, για περισσότερες πληροφορίες, δείτε <u>Ενσωματωμένος web server</u>.
- Σημείωση Κατά τη διαμόρφωση ρυθμίσεων στο Κέντρο λειτουργιών ΗΡ ή στο ΗΡ Device Manager, δεν μπορείτε να δείτε τις ρυθμίσεις που έχουν διαμορφωθεί από τον πίνακα ελέγχου της συσκευής (όπως οι ρυθμίσεις σάρωσης).

#### Για να αλλάξετε ρυθμίσεις από τον πίνακα ελέγχου της συσκευής

- Στον πίνακα ελέγχου της συσκευής πατήστε το κουμπί του μενού για τη λειτουργία που χρησιμοποιείτε (για παράδειγμα, Φαξ).
- Για να φτάσετε στην επιλογή που θέλετε να αλλάξετε, χρησιμοποιήστε μία από τις ακόλουθες μεθόδους:
  - Πατήστε ένα κουμπί στον πίνακα ελέγχου και, στη συνέχεια, χρησιμοποιήστε το πλήκτρο με το αριστερό ή δεξί βέλος για να ρυθμίσετε την τιμή.
  - Ορίστε την επιλογή από το μενού του πίνακα ελέγχου.
- 3. Επιλέξτε την τιμή που θέλετε και πατήστε ΟΚ.

#### Για να αλλάξετε ρυθμίσεις από το Κέντρο λειτουργιών HP (Windows)

Κάντε διπλό κλικ στο εικονίδιο "Κέντρο λειτουργιών ΗΡ" στην επιφάνεια εργασίας.
 -Ή-

Κάντε διπλό κλικ στο εικονίδιο "Παρακολούθηση ψηφιακής απεικόνισης" στη γραμμή εργασιών.

#### Για να αλλάξετε ρυθμίσεις από το HP Device Manager (Mac OS X)

- 1. Κάντε κλικ στο εικονίδιο HP Device Manager στο Dock.
  - Σημείωση Εάν το εικονίδιο δεν εμφανίζεται στο Dock, κάντε κλικ στο εικονίδιο "Spotlight" στη δεξιά πλευρά της γραμμής μενού, πληκτρολογήστε HP Device Manager στο πλαίσιο και έπειτα κάντε κλικ στην καταχώριση HP Device Manager.
- 2. Επιλέξτε τη συσκευή στο αναπτυσσόμενο μενού Devices.
- Στο μενού Information and Settings κάντε κλικ σε ένα στοιχείο που θέλετε να αλλάξετε.

#### Για να αλλάξετε τις ρυθμίσεις από τον ενσωματωμένο web server

- 1. Ανοίξτε τον ενσωματωμένο web server.
- 2. Επιλέξτε τη σελίδα με τη ρύθμιση που θέλετε να αλλάξετε.
- 3. Αλλάξτε τη ρύθμιση και κατόπιν κάντε κλικ στο Εφαρμογή.

## Χρήση του λογισμικού ΗΡ

Αυτή η ενότητα περιλαμβάνει τα παρακάτω θέματα:

- Χρήση του λογισμικού φωτογραφιών και απεικόνισης ΗΡ
- <u>Χρήση του λογισμικού παραγωγικότητας HP</u>

#### Χρήση του λογισμικού φωτογραφιών και απεικόνισης ΗΡ

Μπορείτε να χρησιμοποιήσετε το λογισμικό φωτογραφιών και απεικόνισης HP για να αποκτήσετε πρόσβαση σε πολλές λειτουργίες που δεν είναι διαθέσιμες από τον πίνακα ελέγχου της συσκευής.

Η εγκατάσταση του λογισμικού στον υπολογιστή σας είναι επιλογή κατά τη ρύθμιση.

Η πρόσβαση στο λογισμικό φωτογραφιών και απεικόνισης ΗΡ διαφέρει ανάλογα με το λειτουργικό σύστημα (OS). Για παράδειγμα, εάν έχετε υπολογιστή με Windows, το σημείο εισόδου στο λογισμικό φωτογραφιών και απεικόνισης ΗΡ είναι το παράθυρο "Λογισμικό HP Photosmart". Εάν έχετε υπολογιστή Macintosh, το σημείο εισόδου στο λογισμικό φωτογραφιών και απεικόνισης ΗΡ είναι το παράθυρο "HP Photosmart Studio". Εκτός αυτών, το σημείο εισόδου χρησιμεύει ως αφετηρία για το λογισμικό και τις υπηρεσίες φωτογραφιών και απεικόνισης ΗΡ.

#### Για να ανοίξετε το Λογισμικό HP Photosmart σε υπολογιστή με Windows

- 1. Κάντε ένα από τα παρακάτω:
  - Στην επιφάνεια εργασίας των Windows κάντε διπλό κλικ στο εικονίδιο "Λογισμικό HP Photosmart".
  - Στη γραμμή εργασιών κάντε κλικ στο κουμπί Έναρξη, επιλέξτε Προγράμματα ή
     Όλα τα προγράμματα, έπειτα επιλέξτε HP και, στη συνέχεια, κάντε κλικ στο Λογισμικό HP Photosmart.
- Εάν έχετε εγκαταστήσει περισσότερες από μία συσκευές HP, επιλέξτε την καρτέλα με το όνομα του προϊόντος σας.
  - Σημείωση Οι διαθέσιμες λειτουργίες στο Λογισμικό HP Photosmart διαφέρουν ανάλογα με τις υπηρεσίες που έχετε εγκαταστήσει. Το λογισμικό είναι προσαρμοσμένο να εμφανίζει εικονίδιο που συσχετίζονται με την επιλεγμένη συσκευή. Εάν η επιλεγμένη συσκευή δεν διαθέτει κάποια συγκεκριμένη λειτουργία, τότε το εικονίδιο για αυτή τη λειτουργία δεν εμφανίζεται στο λογισμικό.
  - Συμβουλή Εάν το Λογισμικό HP Photosmart στον υπολογιστή σας δεν περιέχει κανένα εικονίδιο, μπορεί να παρουσιάστηκε σφάλμα κατά την εγκατάσταση του λογισμικού. Για να διορθώσετε το πρόβλημα, χρησιμοποιήστε τον Πίνακα Ελέγχου των Windows για να καταργήσετε πλήρως το Λογισμικό HP Photosmart. Στη συνέχεια επανεγκαταστήστε το λογισμικό. Για περισσότερες πληροφορίες, δείτε την αφίσα εγκατάστασης που συνοδεύει τη συσκευή σας.

#### Για να ανοίξετε το λογισμικό HP Photosmart Studio από έναν υπολογιστή Macintosh

- ▲ Κάντε κλικ στο εικονίδιο "HP Photosmart Studio" στο Dock. Εμφανίζεται το παράθυρο "HP Photosmart Studio". Από εδώ μπορείτε να πραγματοποιήσετε σάρωση, να εισάγετε έγγραφα και να οργανώσετε και να μοιραστείτε τις φωτογραφίες σας.
  - Σημείωση Εάν το εικονίδιο δεν εμφανίζεται στο Dock, κάντε κλικ στο εικονίδιο "Spotlight" στη δεξιά πλευρά της γραμμής μενού, πληκτρολογήστε "HP Device Manager" στο πλαίσιο και έπειτα κάντε κλικ στην καταχώριση HP Device Manager.
  - Συμβουλή Μόλις ανοίξετε το λογισμικό HP Photosmart Studio, μπορείτε να έχετε πρόσβαση στις συντομεύσεις μενού του Dock επιλέγοντας και κρατώντας πατημένο το κουμπί του ποντικιού επάνω από το εικονίδιο HP Photosmart Studio στο Dock.

#### Χρήση του λογισμικού παραγωγικότητας ΗΡ

To HP Document Manager (μόνο Windows) σας επιτρέπει να οργανώσετε και να σχολιάσετε επιλεγμένα αρχεία του υπολογιστή σας. Μπορείτε να πραγματοποιήσετε σάρωση εγγράφων χρησιμοποιώντας την τεχνολογία αναγνώρισης οπτικών χαρακτήρων (OCR) και να τα αποθηκεύσετε ως αρχεία κειμένου, τα οποία μπορείτε να επεξεργαστείτε χρησιμοποιώντας προγράμματα επεξεργασίας κειμένου. Το λογισμικό σας επιτρέπει επίσης να παρακολουθήσετε τη συσκευή HP που εγκαταστήσατε.

Ορισμένα προγράμματα λογισμικού παραγωγικότητας, όπως το HP Document Manager, εγκαθίστανται προαιρετικά. Το Κέντρο λειτουργιών HP εγκαθίσταται αυτόματα. Για περισσότερες πληροφορίες σχετικά με το Κέντρο λειτουργιών HP, δείτε <u>Χρήση του</u> <u>Κέντρου λειτουργιών HP</u> (Windows).

#### To HP Document Manager σας επιτρέπει:

- Προβολή και οργάνωση εγγράφων: Μπορείτε να προβάλετε τα έγγραφά σας ως μικρογραφίες, ως λίστα με προαιρετικές λεπτομέρειες ή να προβάλετε φαξ, συμπεριλαμβανομένων πληροφοριών σχετικών με τα φαξ, όπως την ταυτότητα του αποστολέα, ώστε να αναγνωρίζετε γρήγορα το έγγραφο που θέλετε. Το λογισμικό διευκολύνει το άνοιγμα εγγράφων για προβολή του περιεχομένου τους. Μπορείτε να οργανώσετε τα έγγραφά σας σε διαφορετικές ομάδες και υπο-ομάδες τοποθετώντας τα σε διαφορετικούς φακέλους απλώς μεταφέροντάς τα στην επιθυμητή τοποθεσία. Μπορείτε ακόμα να έχετε διαθέσιμους φακέλους οποιαδήποτε στιγμή σε ένα ειδικό παράθυρο και να τους ανοίξετε με ένα κλικ του ποντικιού.
- Σχολιασμό και επεξεργασία εγγράφων: Εάν το έγγραφό σας είναι σε μορφή εικόνας, μπορείτε να τοποθετήσετε σχόλια στο έγγραφο με διάφορους τρόπους, προσθέτοντας κείμενο ή σχέδια, επισημαίνοντας κομμάτια του κειμένου και με άλλους τρόπους. Εάν το έγγραφό σας είναι σε μορφή κειμένου, μπορείτε να το ανοίξετε και να εργαστείτε με αυτό χρησιμοποιώντας το λογισμικό διαχείρισης εγγράφων.
- Εύκολη κοινή χρήση εγγράφων: Μοιραστείτε, εκτυπώστε στείλτε με φαξ ή e-mail τα έγγραφά σας σε διάφορες μορφές.
- Εύκολη μετατροπή από εικόνα σε κείμενο: Χρησιμοποιήστε το λογισμικό διαχείρισης εγγράφων για να δημιουργήσετε ένα επεξεργάσιμο έγγραφο από το σαρωμένο έγγραφό σας, έπειτα ανοίξτε και επεξεργαστείτε το έγγραφο χρησιμοποιώντας τον επεξεργαστή κειμένου που προτιμάτε.

#### Για να ανοίξετε το HP Document Manager

▲ Κάντε διπλό κλικ στο εικονίδιο "HP Document Manager" στην επιφάνεια εργασίας.

### Τοποθέτηση πρωτοτύπων

Μπορείτε να τοποθετήσετε ένα πρωτότυπο για εργασία αντιγραφής ή σάρωσης στη γυάλινη επιφάνεια ή στον αυτόματο τροφοδότη εγγράφων (ADF) του σαρωτή. Για περισσότερες πληροφορίες σχετικά με την τοποθέτηση μέσων στον κύριο δίσκο, δείτε Τοποθέτηση μέσων.

Αυτή η ενότητα περιλαμβάνει τα παρακάτω θέματα:

- Τοποθέτηση πρωτοτύπου στη γυάλινη επιφάνεια του σαρωτή
- Τοποθέτηση πρωτοτύπου στον αυτόματο τροφοδότη εγγράφων (ADF)

Σημείωση Για να δημιουργήσετε ένα αντίγραφο χρησιμοποιώντας το HP Officejet 6500 (E709d) ή το HP Officejet 6500 (E709r), το HP All-in-One πρέπει να είναι συνδεδεμένο σε υπολογιστή, ο υπολογιστής πρέπει να είναι ενεργοποιημένος και εσείς πρέπει να είστε συνδεδεμένοι σε αυτόν. Το λογισμικό πρέπει να είναι εγκατεστημένο και σε λειτουργία. Επίσης η εφαρμογή Παρακολούθηση ψηφιακής απεικόνισης HP στη γραμμή εργασιών των Windows πρέπει να είναι εγκατεστημένη και ενεργοποιημένη συνεχώς. Σε υπολογιστή Macintosh, αφού εγκατασταθεί το λογισμικό είναι πάντα διαθέσιμο κάθε φορά που ενεργοποιείτε τον υπολογιστή.

Για να ορίσετε το μοντέλο που διαθέτετε, δείτε <u>Εντοπισμός του αριθμού μοντέλου της</u> συσκευής.

#### Τοποθέτηση πρωτοτύπου στη γυάλινη επιφάνεια του σαρωτή

Μπορείτε να αντιγράψετε, να σαρώσετε ή να στείλετε με φαξ πρωτότυπα μεγέθους έως και letter ή A4, τοποθετώντας τα στη γυάλινη επιφάνεια.

Σημείωση Πολλές από τις ειδικές λειτουργίες δεν θα λειτουργήσουν σωστά, εάν η γυάλινη επιφάνεια και η πίσω όψη του καλύμματος δεν είναι καθαρά. Για περισσότερες πληροφορίες, δείτε Καθαρισμός της συσκευής.

**Σημείωση** Για να δημιουργήσετε ένα αντίγραφο χρησιμοποιώντας το HP Officejet 6500 (E709d) ή το HP Officejet 6500 (E709r), το HP All-in-One πρέπει να είναι συνδεδεμένο σε υπολογιστή, ο υπολογιστής πρέπει να είναι ενεργοποιημένος και εσείς πρέπει να είστε συνδεδεμένοι σε αυτόν. Το λογισμικό πρέπει να είναι εγκατεστημένο και σε λειτουργία. Επίσης η εφαρμογή Παρακολούθηση ψηφιακής απεικόνισης HP στη γραμμή εργασιών των Windows πρέπει να είναι εγκατεστημένη και ενεργοποιημένη συνεχώς. Σε υπολογιστή Macintosh, αφού εγκατασταθεί το λογισμικό είναι πάντα διαθέσιμο κάθε φορά που ενεργοποιείτε τον υπολογιστή.

Για να ορίσετε το μοντέλο που διαθέτετε, δείτε <u>Εντοπισμός του αριθμού μοντέλου της</u> συσκευής.

#### Για να τοποθετήσετε ένα πρωτότυπο στη γυάλινη επιφάνεια του σαρωτή

- 1. Ανασηκώστε το κάλυμμα του σαρωτή.
- Τοποθετήστε το πρωτότυπο με την πλευρά εκτύπωσης προς τα κάτω στην εμπρός δεξιά γωνία της γυάλινης επιφάνειας.
  - Συμβουλή Για περισσότερη βοήθεια σχετικά με την τοποθέτηση ενός πρωτοτύπου, δείτε τους οδηγούς που είναι χαραγμένοι κατά μήκος της άκρης της γυάλινης επιφάνειας.

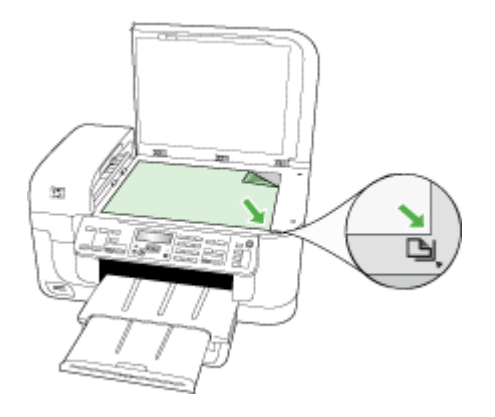

3. Κλείστε το κάλυμμα.

#### Τοποθέτηση πρωτοτύπου στον αυτόματο τροφοδότη εγγράφων (ADF)

Μπορείτε να πραγματοποιήσετε αντιγραφή, σάρωση ή αποστολή φαξ σε μία ή δύο όψεις, μονοσέλιδου ή πολυσέλιδου εγγράφου μεγέθους A4 ή letter τοποθετώντας το στο δίσκο του τροφοδότη εγγράφων.

Σημείωση Τα έγγραφα δύο όψεων δεν είναι δυνατόν να σαρωθούν, να αντιγραφούν ή να σταλούν με φαξ με τη χρήση του αυτόματου τροφοδότη εγγράφων. Ορισμένες λειτουργίες όπως η λειτουργία αντιγραφής Προσαρμογή στη σελ., δεν μπορούν να χρησιμοποιηθούν όταν τοποθετείτε τα πρωτότυπά σας στον αυτόματο τροφοδότη εγγράφων.

**Σημείωση** Για να δημιουργήσετε ένα αντίγραφο χρησιμοποιώντας το HP Officejet 6500 (E709d) ή το HP Officejet 6500 (E709r), το HP All-in-One πρέπει να είναι συνδεδεμένο σε υπολογιστή, ο υπολογιστής πρέπει να είναι ενεργοποιημένος και εσείς πρέπει να είστε συνδεδεμένοι σε αυτόν. Το λογισμικό πρέπει να είναι εγκατεστημένο και σε λειτουργία. Επίσης η εφαρμογή Παρακολούθηση ψηφιακής απεικόνισης HP στη γραμμή εργασιών των Windows πρέπει να είναι εγκατεστημένη και ενεργοποιημένη συνεχώς. Σε υπολογιστή Macintosh, αφού εγκατασταθεί το λογισμικό είναι πάντα διαθέσιμο κάθε φορά που ενεργοποιείτε τον υπολογιστή.

Για να ορίσετε το μοντέλο που διαθέτετε, δείτε <u>Εντοπισμός του αριθμού μοντέλου της</u> συσκευής.

Προσοχή Μην τοποθετείτε φωτογραφίες στον αυτόματο τροφοδότη εγγράφων, καθώς μπορεί να καταστραφούν.

Στο δίσκο τροφοδοσίας εγγράφων μπορούν να τοποθετηθούν μέχρι 35 φύλλα απλού χαρτιού.

#### Για να τοποθετήσετε ένα πρωτότυπο στο δίσκο του τροφοδότη εγγράφων

 Τοποθετήστε το πρωτότυπό σας, με την πλευρά εκτύπωσης προς τα κάτω, στο δίσκο του τροφοδότη εγγράφων. Τοποθετήστε τις σελίδες έτσι ώστε να τροφοδοτείται πρώτα το πάνω μέρος του εγγράφου. Τοποθετήστε το μέσο στον αυτόματο τροφοδότη εγγράφων μέχρι να ακούσετε έναν ήχο ή να δείτε ένα μήνυμα στην οθόνη που σας πληροφορεί ότι η συσκευή εντόπισε τις σελίδες που τοποθετήσατε.

Συμβουλή Για περισσότερη βοήθεια σχετικά με την τοποθέτηση εγγράφων στον αυτόματο τροφοδότη εγγράφων, ανατρέξτε στο ανάγλυφο διάγραμμα στον τροφοδότη εγγράφων.

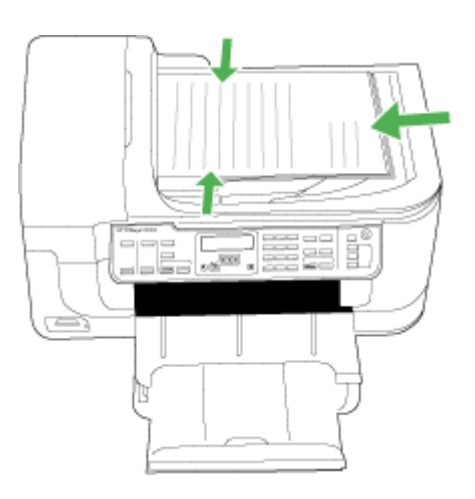

- Σύρετε τους οδηγούς πλάτους προς τα μέσα, μέχρι να σταματήσουν στις δύο πλαϊνές πλευρές του χαρτιού.
- Σημείωση Αφαιρέστε όλα τα πρωτότυπα από το δίσκο του τροφοδότη εγγράφων, προτού σηκώσετε το κάλυμμα στη συσκευή.

# Επιλογή μέσων εκτύπωσης

Η συσκευή έχει σχεδιαστεί για να λειτουργεί καλά με τους περισσότερους τύπους χαρτιών γραφείου. Είναι καλύτερο να δοκιμάσετε αρκετούς τύπους μέσων εκτύπωσης, πριν τα αγοράσετε σε μεγάλες ποσότητες. Για την καλύτερη δυνατή ποιότητα εκτύπωσης, χρησιμοποιήστε μέσα εκτύπωσης της ΗΡ. Επισκεφθείτε την τοποθεσία web της ΗΡ www.hp.com για περισσότερες πληροφορίες σχετικά με τα μέσα ΗΡ.

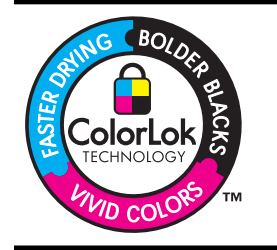

Η ΗΡ συνιστά απλά χαρτιά με το λογότυπο ColorLok για εκτύπωση και αντιγραφή καθημερινών εγγράφων. Όλα τα χαρτιά με το λογότυπο ColorLok υποβάλλονται σε ανεξάρτητες δοκιμές ώστε να πληρούν τα υψηλά πρότυπα αξιοπιστίας και ποιότητας εκτύπωσης, να παράγουν έγγραφα με ευκρινές, ζωντανό χρώμα, έντονο μαύρο & στεγνώνουν γρηγορότερα από τα συνηθισμένα απλά χαρτιά. Αναζητήστε χαρτιά με το λογότυπο ColorLok σε μια σειρά από βάρη και μεγέθη, από τους σημαντικότερους κατασκευαστές χαρτιού. Αυτή η ενότητα περιλαμβάνει τα παρακάτω θέματα:

- Συνιστώμενα χαρτιά για εκτύπωση και αντιγραφή
- Συνιστώμενα χαρτιά για φωτογραφική εκτύπωση
- Συμβουλές για την επιλογή και χρήση των μέσων εκτύπωσης
- Κατανόηση προδιαγραφών υποστηριζόμενων μέσων
- Ρύθμιση ελάχιστων περιθωρίων

#### Συνιστώμενα χαρτιά για εκτύπωση και αντιγραφή

Για βέλτιστη ποιότητα εκτύπωσης, η ΗΡ συνιστά τη χρήση χαρτιών ΗΡ που είναι ειδικά σχεδιασμένα για τον τύπο εργασίας που θέλετε να εκτυπώσετε.

Ανάλογα με τη χώρα/περιοχή σας, ορισμένοι από αυτούς τους τύπους χαρτιού μπορεί να μην είναι διαθέσιμοι.

| HP Brochure Paper<br>HP Superior Inkjet<br>Paper          | Αυτά τα χαρτιά έχουν γυαλιστερή ή ματ επικάλυψη και στις δύο πλευρές<br>για χρήση δύο όψεων. Αποτελούν ιδανική επιλογή για αναπαραγωγές<br>φωτογραφικού τύπου και επιχειρησιακά γραφικά για εξώφυλλα<br>αναφορών, ειδικές παρουσιάσεις, ενημερωτικά φυλλάδια, καταλόγους<br>προϊόντων και ημερολόγια.                                                                                                    |
|-----------------------------------------------------------|----------------------------------------------------------------------------------------------------|
| HP Bright White Inkjet<br>Paper                           | Το κατάλευκο χαρτί HP Bright White Inkjet Paper παρέχει υψηλή<br>χρωματική αντίθεση και ευκρινές κείμενο. Είναι αρκετά αδιαφανές για<br>έγχρωμη εκτύπωση δύο όψεων ώστε να μην φαίνονται τα χρώματα της<br>πίσω όψης, γεγονός που το κάνει ιδανικό για ενημερωτικά δελτία,<br>αναφορές και ενημερωτικά φυλλάδια. Διαθέτει τεχνολογία ColorLok για<br>λιγότερες μουτζούρες, έντονο μαύρο και ζωηρά χρώματα. |
| HP Printing Paper                                         | Το χαρτί εκτύπωσης HP Printing Paper είναι υψηλής ποιότητας χαρτί<br>πολλών χρήσεων. Παράγει έγγραφα με εμφάνιση πιο επαγγελματική<br>και εντυπωσιακή από όσο έγγραφα που έχουν εκτυπωθεί με τυπικό<br>χαρτί πολλών χρήσεων ή φωτοαντιγραφικό χαρτί. Διαθέτει τεχνολογία<br>ColorLok για λιγότερες μουτζούρες, έντονο μαύρο και ζωηρά χρώματα.<br>Δεν περιέχει οξέα, για έγγραφα με μεγαλύτερη διάρκεια.   |
| HP Office Paper                                           | Το χαρτί ΗΡ Office Paper είναι υψηλής ποιότητας χαρτί πολλών<br>χρήσεων. Είναι κατάλληλο για αντίγραφα, πρόχειρα, σημειώματα και<br>άλλα καθημερινά έγγραφα. Διαθέτει τεχνολογία ColorLok για λιγότερες<br>μουτζούρες, έντονο μαύρο και ζωηρά χρώματα. Δεν περιέχει οξέα, για<br>έγγραφα με μεγαλύτερη διάρκεια                                                                                            |
| HP Office Recycled<br>Paper                               | Το ανακυκλωμένο χαρτί HP Office Recycled Paper είναι υψηλής<br>ποιότητας χαρτί πολλών χρήσεων, που έχει κατασκευαστεί κατά 30%<br>από ανακυκλωμένες ίνες. Διαθέτει τεχνολογία ColorLok για λιγότερες<br>μουτζούρες, έντονο μαύρο και ζωηρά χρώματα. Δεν περιέχει οξέα, για<br>έγγραφα με μεγαλύτερη διάρκεια.                                                                                              |
| HP Premium<br>Presentation Paper<br>HP Professional Paper | Αυτά τα χαρτιά είναι βαριά ματ χαρτιά δύο όψεων για άριστες<br>παρουσιάσεις, προτάσεις, αναφορές και ενημερωτικά δελτία. Είναι<br>ενισχυμένου βάρους για εντυπωσιακή εμφάνιση και αφή.                                                                                                    |
| Διαφανές φιλμ<br>HP Premium Inkjet                        | Το διαφανές φιλμ HP Premium Inkjet κάνει τις έγχρωμες παρουσιάσεις<br>σας ζωντανές και ακόμα πιο εντυπωσιακές. Αυτό το διαφανές φιλμ είναι<br>εύχρηστο και στεγνώνει γρήγορα χωρίς μουτζούρες.                                                                                                    |
| HP Advanced Photo<br>Paper                                | Αυτό το παχύ φωτογραφικό χαρτί διαθέτει φινίρισμα άμεσου<br>στεγνώματος για εύκολο χειρισμό χωρίς μουτζούρες. Είναι ανθεκτικό<br>στο νερό, τις κηλίδες, τα δακτυλικά αποτυπώματα και την υγρασία. Οι                                                                                                    |

|                                          | εκτυπώσεις σας μοιάζουν σε εμφάνιση και αφή με φωτογραφίες<br>επεξεργασμένες σε φωτογραφείο. Διατίθεται σε διάφορα μεγέθη,<br>όπως A4 και 8,5 x 11 ίντσες, 10 x 15 cm (4 x 6 ίντσες), 13 x 18 cm (5 x<br>7 ίντσες) και δύο φινιρίσματα – γυαλιστερό ή ημιγυαλιστερό (σατινέ<br>ματ). Δεν περιέχει οξέα, για έγγραφα με μεγαλύτερη διάρκεια.                                                                                                    |
|------------------------------------------|----------------------------------------------------------------------------------------------------|
| HP Everyday Photo<br>Paper               | Εκτυπώστε καθημερινά στιγμιότυπα με πλούσια χρώματα σε χαμηλό<br>κόστος, χρησιμοποιώντας χαρτί σχεδιασμένο για απλή φωτογραφική<br>εκτύπωση. Αυτό το οικονομικό φωτογραφικό χαρτί στεγνώνει γρήγορα<br>για να το χειρίζεστε εύκολα. Αποκτήστε ευκρινείς καθαρές εικόνες<br>χρησιμοποιώντας αυτό το χαρτί με κάθε εκτυπωτή inkjet. Διαθέσιμο σε<br>ημιγυαλιστερό φινίρισμα και μεγέθη 8,5 x 11 ιντσών, A4, 4 x 6 ιντσών<br>και 10 x 15 cm. Δεν περιέχει οξέα, για έγγραφα με μεγαλύτερη διάρκεια. |
| Σιδερότυπο χαρτί<br>HP Iron-On Transfers | Το σιδερότυπο χαρτί HP Iron-on Transfers (για έγχρωμα υφάσματα ή<br>για ανοιχτόχρωμα ή λευκά υφάσματα) αποτελεί την ιδανική λύση για τη<br>δημιουργία προσαρμοσμένων t-shirt από τις ψηφιακές φωτογραφίες<br>σας.                                                                                                    |

Για να παραγγείλετε χαρτιά και άλλα αναλώσιμα HP, μεταβείτε στην τοποθεσία <u>www.hp.com/buy/supplies</u>. Εάν σας ζητηθεί, επιλέξτε χώρα/περιοχή, ακολουθήστε τα μηνύματα για την επιλογή του προϊόντος που διαθέτετε και κάντε κλικ σε μία από τις συνδέσεις αγοράς στη σελίδα.

Σημείωση Αυτή τη στιγμή, ορισμένα τμήματα της τοποθεσίας της HP στο web είναι διαθέσιμα μόνο στα αγγλικά.

#### HP Photo Value Packs:

Τα φωτογραφικά πακέτα HP Photo Value Pack συνδυάζουν σε εξυπηρετική συσκευασία αυθεντικά δοχεία μελάνης HP και φωτογραφικό χαρτί HP Advanced Photo Paper για να εξοικονομήσετε χρόνο χωρίς να χρειαστεί να μαντεύετε για τη διαδικασία εκτύπωσης οικονομικών επαγγελματικών φωτογραφιών με τον εκτυπωτή HP. Οι αυθεντικές μελάνες HP και το φωτογραφικό χαρτί HP Advanced Photo Paper έχουν σχεδιαστεί μαζί ώστε οι φωτογραφίες σας να έχουν διάρκεια και ζωντάνια, κάθε φορά. Εξαιρετικό για εκτύπωση όλων των φωτογραφιών των διακοπών σας ή πολλαπλών εκτυπώσεων για κοινή χρήση.

#### Συνιστώμενα χαρτιά για φωτογραφική εκτύπωση

Για βέλτιστη ποιότητα εκτύπωσης, η ΗΡ συνιστά τη χρήση χαρτιών ΗΡ που είναι ειδικά σχεδιασμένα για τον τύπο εργασίας που θέλετε να εκτυπώσετε.

Ανάλογα με τη χώρα/περιοχή σας, ορισμένοι από αυτούς τους τύπους χαρτιού μπορεί να μην είναι διαθέσιμοι.

#### HP Advanced Photo Paper

Αυτό το παχύ φωτογραφικό χαρτί διαθέτει φινίρισμα άμεσου στεγνώματος για εύκολο χειρισμό χωρίς μουτζούρες. Είναι ανθεκτικό στο νερό, τις κηλίδες, τα δακτυλικά αποτυπώματα και την υγρασία. Οι εκτυπώσεις σας μοιάζουν σε εμφάνιση και αφή με φωτογραφίες επεξεργασμένες σε φωτογραφείο. Διατίθεται σε διάφορα μεγέθη, όπως A4 και 8,5 x 11 ίντσες, 10 x 15 cm (4 x 6 ίντσες), 13 x 18 cm (5 x 7 ίντσες) και δύο φινιρίσματα – γυαλιστερό ή ημιγυαλιστερό (σατινέ ματ). Δεν περιέχει οξέα, για έγγραφα με μεγαλύτερη διάρκεια.

#### HP Everyday Photo Paper

Εκτυπώστε καθημερινά στιγμιότυπα με πλούσια χρώματα σε χαμηλό κόστος, χρησιμοποιώντας χαρτί σχεδιασμένο για απλή φωτογραφική εκτύπωση. Αυτό το οικονομικό φωτογραφικό χαρτί στεγνώνει γρήγορα για να το χειρίζεστε εύκολα. Αποκτήστε ευκρινείς καθαρές εικόνες χρησιμοποιώντας αυτό το χαρτί με κάθε εκτυπωτή inkjet. Διαθέσιμο σε ημιγυαλιστερό φινίρισμα και μεγέθη 8,5 x 11 ιντσών, A4, 4 x 6 ιντσών και 10 x 15 cm. Δεν περιέχει οξέα, για έγγραφα με μεγαλύτερη διάρκεια.

#### **HP Photo Value Packs:**

Τα φωτογραφικά πακέτα HP Photo Value Pack συνδυάζουν σε εξυπηρετική συσκευασία αυθεντικά δοχεία μελάνης HP και φωτογραφικό χαρτί HP Advanced Photo Paper για να εξοικονομήσετε χρόνο χωρίς να χρειαστεί να μαντεύετε για τη διαδικασία εκτύπωσης οικονομικών επαγγελματικών φωτογραφιών με τον εκτυπωτή HP. Οι αυθεντικές μελάνες HP και το φωτογραφικό χαρτί HP Advanced Photo Paper έχουν σχεδιαστεί μαζί ώστε οι φωτογραφίες σας να έχουν διάρκεια και ζωντάνια, κάθε φορά. Εξαιρετικό για εκτύπωση όλων των φωτογραφιών των διακοπών σας ή πολλαπλών εκτυπώσεων για κοινή χρήση.

Για να παραγγείλετε χαρτιά και άλλα αναλώσιμα HP, μεταβείτε στην τοποθεσία <u>www.hp.com/buy/supplies</u>. Εάν σας ζητηθεί, επιλέξτε χώρα/περιοχή, ακολουθήστε τα μηνύματα για την επιλογή του προϊόντος που διαθέτετε και κάντε κλικ σε μία από τις συνδέσεις αγοράς στη σελίδα.

Σημείωση Αυτή τη στιγμή, ορισμένα τμήματα της τοποθεσίας της HP στο web είναι διαθέσιμα μόνο στα αγγλικά.

#### Συμβουλές για την επιλογή και χρήση των μέσων εκτύπωσης

Για βέλτιστα αποτελέσματα, διαβάστε τις παρακάτω οδηγίες.

- Χρησιμοποιείτε πάντα μέσα εκτύπωσης που πληρούν τις προδιαγραφές του εκτυπωτή. Για περισσότερες πληροφορίες, δείτε Κατανόηση προδιαγραφών υποστηριζόμενων μέσων.
- Τοποθετείτε μόνο έναν τύπο μέσου εκτύπωσης στο δίσκο κάθε φορά.
- Τοποθετήστε τα μέσα εκτύπωσης με την πλευρά εκτύπωσης προς τα κάτω και ευθυγραμμίστε τα με τη δεξιά και την πίσω άκρη του δίσκου. Για περισσότερες πληροφορίες, δείτε την ενότητα <u>Τοποθέτηση μέσων</u>.
- Μην υπερφορτώνετε τους δίσκους. Για περισσότερες πληροφορίες, ανατρέξτε στην ενότητα Κατανόηση προδιαγραφών υποστηριζόμενων μέσων.
- Για να αποφύγετε εμπλοκές, κακή ποιότητα εκτύπωσης και άλλα προβλήματα εκτύπωσης, αποφύγετε τα παρακάτω μέσα εκτύπωσης:
  - Έντυπα με πολλά αντίγραφα
  - Μέσα εκτύπωσης που είναι κατεστραμμένα, τσαλακωμένα ή έχουν ζάρες
  - Μέσα εκτύπωσης με εγκοπές ή διατρήσεις
  - Μέσα εκτύπωσης με υπερβολικά ανάγλυφη επιφάνεια ή που δεν δέχονται καλά το μελάνι
  - Μέσα εκτύπωσης που είναι πολύ ελαφριά ή τεντώνονται εύκολα
#### Κάρτες και φάκελοι

- Αποφύγετε τη χρήση φακέλων με πολύ γλιστερή επιφάνεια, αυτοκόλλητο κλείσιμο, μεταλλικό κούμπωμα ή παράθυρο. Αποφύγετε επίσης κάρτες και φακέλους με χοντρές, ανώμαλες ή καμπυλωμένες άκρες ή φακέλους με σημεία τσαλακωμένα, φθαρμένα ή καταστραμμένα με οποιοδήποτε τρόπο.
- Χρησιμοποιήστε φακέλους με ανθεκτική κατασκευή και βεβαιωθείτε ότι τα διπλώματα είναι σαφή και σωστά.
- Τοποθετήστε φακέλους με τα πτερύγια προς τα επάνω, στη δεξιά ή στην πίσω πλευρά του δίσκου.

#### Φωτογραφικό μέσο

- Χρησιμοποιήστε τη λειτουργία Βέλτιστη για εκτύπωση φωτογραφιών. Με αυτή τη ρύθμιση η εκτύπωση διαρκεί περισσότερο και χρησιμοποιείται περισσότερη μνήμη του υπολογιστή.
- Πρέπει να αφαιρείτε κάθε φύλλο όταν αυτό εκτυπώνεται και να το αφήνετε να στεγνώσει. Αν αφήνετε να συσσωρευτούν στο δίσκο μέσα που δεν έχουν στεγνώσει, μπορεί να δημιουργηθούν μουτζούρες.

#### Διαφάνειες

- Τοποθετήστε διαφάνειες με την ανώμαλη επιφάνεια προς τα κάτω και την αυτοκόλλητη ταινία προς το πίσω μέρος της συσκευής.
- Χρησιμοποιήστε τη λειτουργία Κανονική για να εκτυπώσετε σε διαφάνειες. Αυτή η λειτουργία παρέχει μεγαλύτερο χρόνο, προκειμένου να στεγνώσει το μελάνι και εξασφαλίζεται ότι το μελάνι έχει στεγνώσει πλήρως πριν η επόμενη σελίδα εξέλθει στο δίσκο εξόδου.
- Πρέπει να αφαιρείτε κάθε φύλλο όταν αυτό εκτυπώνεται και να το αφήνετε να στεγνώσει. Αν αφήνετε να συσσωρευτούν στο δίσκο μέσα που δεν έχουν στεγνώσει, μπορεί να δημιουργηθούν μουτζούρες.

#### Μέσα εκτύπωσης ειδικού μεγέθους

- Χρησιμοποιείτε μόνο τα μέσα εκτύπωσης ειδικού μεγέθους που υποστηρίζονται από τη συσκευή.
- Αν η εφαρμογή υποστηρίζει μέσα εκτύπωσης ειδικού μεγέθους, ρυθμίστε το μέγεθος μέσου στην εφαρμογή πριν από την εκτύπωση του εγγράφου. Εάν όχι, ρυθμίστε το μέγεθος στο πρόγραμμα οδήγησης του εκτυπωτή. Ίσως χρειαστεί να διαμορφώσετε ξανά τα έγγραφα προκειμένου να εκτυπωθούν σωστά σε χαρτί ειδικού μεγέθους.

#### Κατανόηση προδιαγραφών υποστηριζόμενων μέσων

Χρησιμοποιήστε τους πίνακες <u>Κατανόηση υποστηριζόμενων μεγεθών</u> και <u>Κατανόηση</u> <u>υποστηριζόμενων τύπων και βαρών μέσων</u> για να καθορίσετε το σωστό μέσο εκτύπωσης που θα χρησιμοποιήσετε με τη συσκευή σας και ορίστε τις λειτουργίες των μέσων.

Χρησιμοποιείτε πάντα τη σωστή ρύθμιση τύπου μέσου στο πρόγραμμα οδήγησης εκτυπωτή και διαμορφώστε τους δίσκους για τον σωστό τύπο μέσου. Η ΗΡ συνιστά να δοκιμάζετε κάθε χαρτί πριν το αγοράσετε σε μεγάλη ποσότητα.

- Κατανόηση υποστηριζόμενων μεγεθών
- Κατανόηση υποστηριζόμενων τύπων και βαρών μέσων

#### Κατανόηση υποστηριζόμενων μεγεθών

| Μέγεθος μέσου                                                | Δίσκος<br>εισόδου | Μονάδα<br>εκτύπωσης<br>διπλής όψης (σε<br>ορισμένα<br>μοντέλα) | ADF          |
|--------------------------------------------------------------|-------------------|----------------------------------------------------------------|--------------|
| Τυπικά μεγέθη μέσων εκτύπωσης                                |                   |                                                                |              |
| U.S. Letter (216 x 279 mm, 8,5 x 11<br>ίντσες)               | ~                 | ~                                                              | ~            |
| U.S. Legal (216 x 356 mm, 8,5 x 14<br>ίντσες)                | $\checkmark$      |                                                                | $\checkmark$ |
| A4 (210 x 297 mm, 8,3 x 11,7 ίντσες)                         | $\checkmark$      | $\checkmark$                                                   | $\checkmark$ |
| U.S. Executive (184 x 267 mm, 7,25 x 10,5 ίντσες)            | ~                 | $\checkmark$                                                   |              |
| B5 (JIS) (182 x 257 mm; 7,17 x 10,12<br>ίντσες)              | $\checkmark$      | $\checkmark$                                                   |              |
| B5 (ISO) (176 x 250 mm; 6,9 x 9,8<br>ίντσες)                 | ~                 | $\checkmark$                                                   |              |
| B7 (88 x 125mm, 3,5 x 4,9 ίντσες)                            | ~                 |                                                                |              |
| A5 (148 x 210 mm, 5,8 x 8,3 ίντσες)                          | ~                 | $\checkmark$                                                   |              |
| Α4 χωρίς περίγραμμα (210 x 297 mm,<br>8,3 x 11,7 ίντσες)     | ~                 |                                                                |              |
| Α5 χωρίς περίγραμμα (148 x 210 mm,<br>5,8 x 8,3 ίντσες)      | ~                 |                                                                |              |
| Β5 χωρίς περίγραμμα (182 x 257 mm,<br>7,17 x 10,12 ίντσες)   | ~                 |                                                                |              |
| HV (101 x 180 mm, 4,0 x 7,1 ίντσες)                          | <                 |                                                                |              |
| Μέγεθος cabinet (120 x 165 mm, 4,7 x 6,5 ίντσες)             | $\checkmark$      |                                                                |              |
| 13 x 18 cm (5 x 7 ίντσες)                                    | $\checkmark$      |                                                                |              |
| Cabinet χωρίς περίγραμμα (120 x 165<br>mm, 4,7 x 6,5 ίντσες) | ~                 |                                                                |              |
| Χωρίς περίγραμμα 13 x 18 cm (5 x 7<br>ίντσες)                | $\checkmark$      |                                                                |              |
| Φάκελοι                                                      |                   | 1                                                              |              |
| Φάκελος U.S. #10 (105 x 241 mm, 4,12 x 9,5 ίντσες)           | $\checkmark$      |                                                                |              |
| Φάκελος C6 (114 x 162 mm, 4,5 x 6,4<br>ίντσες)               | $\checkmark$      |                                                                |              |

#### (συνέχεια)

| Μέγεθος μέσου                                                     | Δίσκος<br>εισόδου | Μονάδα<br>εκτύπωσης<br>διπλής όψης (σε<br>ορισμένα<br>μοντέλα) | ADF |
|-------------------------------------------------------------------|-------------------|----------------------------------------------------------------|-----|
| Ιαπωνικός φάκελος Chou #3 (120 x 235<br>mm, 4,7 x 9,3 ίντσες)     | $\checkmark$      |                                                                |     |
| Ιαπωνικός φάκελος Chou #4 (90 x 205<br>mm, 3,5 x 8,1 ίντσες)      | ~                 |                                                                |     |
| Φάκελος Monarch                                                   | $\checkmark$      |                                                                |     |
| Φάκελος κάρτας (111 x 162 mm, 4,4 x 6<br>ίντσες)                  | $\checkmark$      |                                                                |     |
| Φάκελος Νο. 6 3/4 (91 x 165 mm, 3,6 x 6,5 ίντσες)                 | $\checkmark$      |                                                                |     |
| Κάρτες                                                            |                   |                                                                |     |
| Κάρτα ευρετηρίου (76,2 x 127 mm, 3 x 5<br>ίντσες)                 | $\checkmark$      |                                                                |     |
| Κάρτα ευρετηρίου (102 x 152 mm, 4 x 6<br>ίντσες)                  | $\checkmark$      | $\checkmark$                                                   |     |
| Κάρτα ευρετηρίου (127 x 203 mm, 5 x 8<br>ίντσες)                  | $\checkmark$      | $\checkmark$                                                   |     |
| Κάρτα Α6 (105 x 148,5 mm, 4,13 x 5,83<br>ίντσες)                  | $\checkmark$      |                                                                |     |
| Κάρτα Α6 χωρίς περίγραμμα (105 x<br>148,5 mm, 4,13 x 5,83 ίντσες) | ~                 |                                                                |     |
| Χαγκάκι** (100 x 148 mm, 3,9 x 5,8<br>ίντσες)                     | $\checkmark$      |                                                                |     |
| Hagaki ofuku**                                                    | ~                 |                                                                |     |
| Hagaki χωρίς περίγραμμα* (100 x 148<br>mm, 3,9 x 5,8 ίντσες)**    | $\checkmark$      |                                                                |     |
| Φωτογραφικά μέσα                                                  |                   |                                                                |     |
| Φωτογραφικά μέσα (102 x 152 mm, 4 x<br>6 ίντσες)                  | $\checkmark$      |                                                                |     |
| Φωτογραφικά μέσα (5 x 7 ίντσες)                                   | $\checkmark$      |                                                                |     |
| Φωτογραφικά μέσα (8 x 10 ίντσες)                                  | $\checkmark$      |                                                                |     |
| Φωτογραφικά μέσα (10 x 15 cm)                                     | ~                 |                                                                |     |
| Φωτογραφικό L (89 x 127 mm, 3,5 x 5<br>ίντσες)                    | $\checkmark$      |                                                                |     |
| 2L (178 x 127 mm, 7,0 x 5,0 ίντσες)                               | $\checkmark$      |                                                                |     |

#### Κεφάλαιο 2

| Μέγεθος μέσου                                                                                                    | Δίσκος<br>εισόδου | Μονάδα<br>εκτύπωσης<br>διπλής όψης (σε<br>ορισμένα<br>μοντέλα) | ADF |
|----------------------------------------------------------------------------------------------------|-------------------|----------------------------------------------------------------|-----|
| Φωτογραφικά μέσα χωρίς περίγραμμα<br>(102 x 152 mm, 4 x 6 ίντσες)                                                                             | ~                 |                                                                |     |
| Φωτογραφικά μέσα χωρίς περίγραμμα<br>(5 x 7 ίντσες)                                                                                           | ~                 |                                                                |     |
| Φωτογραφικά μέσα χωρίς περίγραμμα<br>(8 x 10 ίντσες)                                                                                          | ~                 |                                                                |     |
| Φωτογραφικά μέσα χωρίς περίγραμμα<br>(8,5 x 11 ίντσες)                                                                                        | ~                 |                                                                |     |
| Φωτογραφικά μέσα χωρίς περίγραμμα<br>(10 x 15 cm)                                                                                             | ~                 |                                                                |     |
| Φωτογραφικό L χωρίς περίγραμμα (89 x<br>127 mm, 3,5 x 5 ίντσες)                                                                               | $\checkmark$      |                                                                |     |
| 2L χωρίς περίγραμμα (178 x 127 mm,<br>7,0 x 5,0 ίντσες)                                                                                       | $\checkmark$      |                                                                |     |
| Β5 χωρίς περίγραμμα (182 x 257 mm,<br>7,2 x 10,1 ίντσες)                                                                                      | $\checkmark$      |                                                                |     |
| Β7 χωρίς περίγραμμα (88 x 125mm, 3,5 x 4,9 ίντσες)                                                                                            | $\checkmark$      |                                                                |     |
| Προεξοχή 4 x 6 χωρίς περίγραμμα (102<br>x 152 mm, 4 x 6 ίντσες)                                                                               | $\checkmark$      |                                                                |     |
| Προεξοχή 10 x 15 cm χωρίς περίγραμμα                                                                                                    | $\checkmark$      |                                                                |     |
| Προεξοχή 4 x 8 χωρίς περίγραμμα (10 x<br>20 cm)                                                                                               | ~                 |                                                                |     |
| ΗV χωρίς περίγραμμα (101 x 180 mm,<br>4,0 x 7,1 ίντσες)                                                                                       | $\checkmark$      |                                                                |     |
| Διπλό Α4 χωρίς περίγραμμα (210 x 594 mm, 8,3 x 23,4 ίντσες)                                                                                   | ~                 |                                                                |     |
| Προεξοχή 4 x 6 (102 x 152 mm, 4 x 6<br>ίντσες)                                                                                                | $\checkmark$      |                                                                |     |
| Προεξοχή 10 x 15 cm                                                                                                    | $\checkmark$      |                                                                |     |
| Προεξοχή 4 x 8 / προεξοχή 10 x 20 cm                                                                                                    | $\checkmark$      |                                                                |     |
| Άλλα μέσα                                                                                                    |                   |                                                                |     |
| Μέσα προσαρμοσμένου μεγέθους<br>πλάτους 76,2 έως 216 mm και μήκους<br>101 έως 762 mm (πλάτους 3 έως 8,5<br>ίντσες και μήκους 4 έως 30 ίντσες) | ~                 |                                                                |     |
| Μέσα ειδικού μεγέθους πλάτους (ADF)<br>από 127 έως 216 mm και μήκους από                                                                      |                   |                                                                |     |

| Μέγεθος μέσου                                                                 | Δίσκος<br>εισόδου | Μονάδα<br>εκτύπωσης<br>διπλής όψης (σε<br>ορισμένα<br>μοντέλα) | ADF |
|-------------------------------------------------------------------------------|-------------------|----------------------------------------------------------------|-----|
| 241 έως 305 mm (πλάτους 5 έως 8,5<br>ίντσες και μήκους 9,5 έως 12 ίντσες)     |                   |                                                                |     |
| Πανόραμα (4 x 10 ίντσες, 4 x 11 ίντσες και 4 x 12 ίντσες)                     | $\checkmark$      |                                                                |     |
| Πανόραμα χωρίς περίγραμμα (4 x 10<br>ίντσες, 4 x 11 ίντσες και 4 x 12 ίντσες) | $\checkmark$      |                                                                |     |

\*\* Η συσκευή είναι συμβατή με απλές κάρτες Χαγκάκι ή κάρτες Χαγκάκι για εκτυπωτές ψεκασμού μόνο από τα ιαπωνικά ταχυδρομεία. Δεν είναι συμβατή με κάρτες Χαγκάκι φωτογραφικής ποιότητας από τα ιαπωνικά ταχυδρομεία.

#### Κατανόηση υποστηριζόμενων τύπων και βαρών μέσων

| Δίσκος                                                                             | Τύπος            | Βάρος                                             | Χωρητικότητα                                                           |
|------------------------------------------------------------------------------------|------------------|---------------------------------------------------|------------------------------------------------------------------------|
| Δίσκος<br>εισόδου                                                                  | Χαρτί            | 60 ως 105 g/m²<br>(χαρτί bond 16 ως 28<br>λίβρες) | Μέχρι 250 φύλλα απλού<br>χαρτιού<br>(ύψος δεσμίδας 25 mm<br>ή 1 ίντσα) |
|                                                                                    | Διαφάνειες       |                                                   | Μέχρι 70 φύλλα<br>(ύψος δεσμίδας 17 mm<br>ή 0,67 ίντσες)               |
|                                                                                    | Φωτογραφικά μέσα | 280 g/m <sup>2</sup>                              | Μέχρι 100 φύλλα                                                        |
|                                                                                    |                  | (bond 75 λίβρες)                                  | (ύψος δεσμίδας 17 mm<br>ή 0,67 ίντσες)                                 |
|                                                                                    | Ετικέτες         |                                                   | Μέχρι 100 φύλλα                                                        |
|                                                                                    |                  |                                                   | (ύψος δεσμίδας 17 mm<br>ή 0,67 ίντσες)                                 |
|                                                                                    | Φάκελοι          | 75 ως 90 g/m²                                     | Μέχρι 30 φύλλα                                                         |
|                                                                                    |                  | (φάκελος bond 20 ως 24<br>λίβρες)                 | (ύψος δεσμίδας 17 mm<br>ή 0,67 ίντσες)                                 |
|                                                                                    | Κάρτες           | Έως 200 g/m²                                      | Έως 80 κάρτες                                                          |
|                                                                                    |                  | (ευρετηρίου 110 λίβρες)                           |                                                                        |
| Μονάδα<br>εκτύπωσης<br>διπλής<br>όψης<br>(διατίθεται<br>σε<br>ορισμένα<br>μοντέλα) | Χαρτί            | 60 ως 105 g/m²<br>(χαρτί bond 16 ως 28<br>λίβρες) | Δεν ισχύει                                                             |

Κεφάλαιο 2

(συνέχεια)

| Δίσκος           | Τύπος                         | Βάρος                                            | Χωρητικότητα                                                      |
|------------------|-------------------------------|--------------------------------------------------|-------------------------------------------------------------------|
| Δίσκος<br>εξόδου | Όλα τα υποστηριζόμενα<br>μέσα |                                                  | Μέχρι 50 φύλλα απλού<br>χαρτιού (εκτύπωση<br>κειμένου)            |
| ADF              | Χαρτί                         | 60 ως 82 g/m²<br>(χαρτί bond 16 ως 22<br>λίβρες) | Απλό χαρτί: 35 φύλλα<br>Χαρτί legal και ειδικό<br>χαρτί: 20 φύλλα |

#### Ρύθμιση ελάχιστων περιθωρίων

Τα περιθώρια του εγγράφου πρέπει να είναι ίσα (ή να υπερβαίνουν) τις ρυθμίσεις περιθωρίων κατακόρυφου προσανατολισμού.

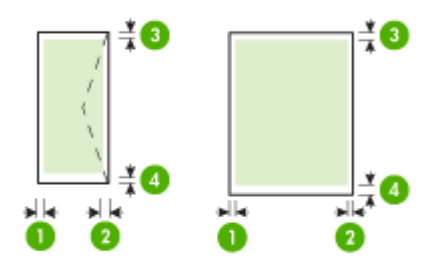

| Μέσα                                                                                                    | (1) Αριστερό            | (2) Δεξί                | (3) Άνω                                                                                                   | (4) Κάτω                                                                         |
|----------------------------------------------------------------------------------------------------|-------------------------|-------------------------|----------------------------------------------------------------------------------------------------|----------------------------------------------------------------------------------|
|                                                                                                    | περιθώριο               | περιθώριο               | περιθώριο                                                                                                 | περιθώριο*                                                                       |
| U.S. Letter<br>U.S. Legal<br>A4<br>U.S. Executive<br>B5<br>A5<br>Κάρτες<br>Μέσα προσαρμοσμένου<br>μεγέθους<br>Φωτογραφικά μέσα | 3,3 mm (0,13<br>ίντσες) | 3,3 mm (0,13<br>ίντσες) | 3,3 mm (0,13<br>ίντσες) -<br>εκτύπωση<br>μιας όψης<br>14 mm (0,55<br>ίντσες) -<br>εκτύπωση<br>διπλής όψης | 3,3 mm (0,13<br>ίντσες)<br>14,9 mm<br>(0,59 ίντσες) -<br>εκτύπωση<br>διπλής όψης |
| Φάκελοι                                                                                                    | 3,0 mm (0,12            | 3,0 mm (0,12            | 3,0 mm (0,12                                                                                              | 14,9 mm                                                                          |
|                                                                                                    | ίντσες)                 | ίντσες)                 | ίντσες)                                                                                                   | (0,59 ίντσες)                                                                    |

Σημείωση Εάν χρησιμοποιείτε τη μονάδα εκτύπωσης διπλής όψης για να εκτυπώσετε και στις δύο πλευρές του χαρτιού, τα ελάχιστα άνω και κάτω περιθώρια πρέπει να είναι 12 mm (0,47 ίντσες).

## Τοποθέτηση μέσων

Σε αυτή την ενότητα δίνονται οδηγίες για την τοποθέτηση των μέσων εκτύπωσης στη συσκευή.

#### Για να τοποθετήσετε μέσα στο Δίσκο 1 (κύριο δίσκο)

1. Ανασηκώστε το δίσκο εξόδου.

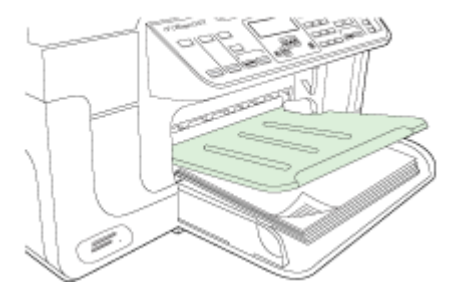

2. Τοποθετήστε το μέσο εκτύπωσης με την πλευρά εκτύπωσης προς τα κάτω κατά μήκος της δεξιά πλευράς του δίσκου. Βεβαιωθείτε ότι η στοίβα μέσου εκτύπωσης ευθυγραμμίζεται με τη δεξιά και πίσω πλευρά του δίσκου και ότι δεν υπερβαίνει το σημάδι γραμμής του δίσκου.

🖹 Σημείωση Μην τοποθετείτε χαρτί, ενώ η συσκευή εκτυπώνει.

 Σύρετε τον οδηγό μέσων στο δίσκο για να τον προσαρμόσετε στο μέγεθος του μέσου που έχετε τοποθετήσει και, στη συνέχεια, χαμηλώστε το δίσκο εξόδου.

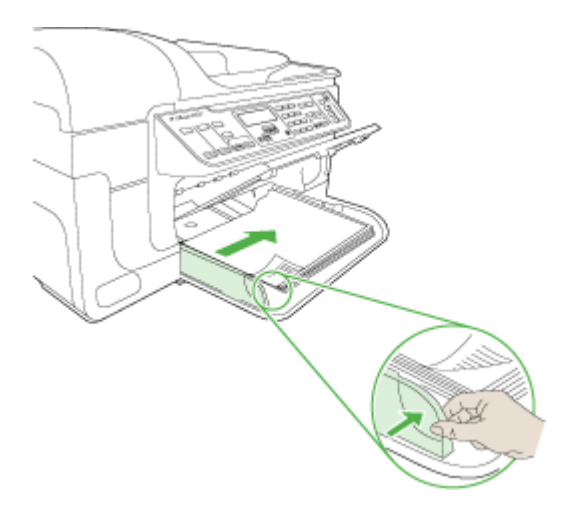

4. Τραβήξτε την επέκταση του δίσκου εξόδου.

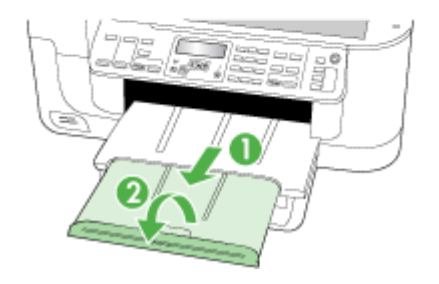

# Εκτύπωση σε ειδικό μέσο και μέσο προσαρμοσμένου μεγέθους

#### Για εκτύπωση σε ειδικό μέσο ή μέσο προσαρμοσμένου μεγέθους (Windows)

- Τοποθετήστε τα κατάλληλα μέσα εκτύπωσης. Για περισσότερες πληροφορίες, δείτε <u>Τοποθέτηση μέσων</u>.
- Με ένα έγγραφο ανοιχτό, από το μενού Αρχείο, κάντε κλικ στην επιλογή Εκτύπωση και μετά κάντε κλικ στην επιλογή Ρύθμιση, Ιδιότητες ή Προτιμήσεις.
- 3. Κάντε κλικ στην καρτέλα Χαρτί/Λειτουργίες.
- 4. Επιλέξτε τον τύπο μέσου από την αναπτυσσόμενη λίστα Το μέγεθος είναι.

#### Για να ρυθμίσετε ένα προσαρμοσμένο μέγεθος μέσου εκτύπωσης:

- α. Κάντε κλικ στο κουμπί Προσαρμογή.
- β. Πληκτρολογήστε ένα όνομα για το νέο προσαρμοσμένο μέγεθος.
- γ. Στα πλαίσια Πλάτος και Ύψος, πληκτρολογήστε τις διαστάσεις και κατόπιν κάντε κλικ στο κουμπί Αποθήκευση.
- δ. Κάντε δύο φορές κλικ στο κουμπί OK, για να κλείσετε το πλαίσιο διαλόγου ιδιοτήτων ή προτιμήσεων. Ανοίξτε πάλι το παράθυρο διαλόγου.
- ε. Επιλέξτε το νέο προσαρμοσμένο μέγεθος.
- 5. Για να επιλέξετε τον τύπο του μέσου εκτύπωσης:
  - α. Επιλέξτε Περισσότερα στην αναπτυσσόμενη λίστα Ο τύπος είναι.
  - **β**. Επιλέξτε τον τύπο μέσου που θέλετε και κατόπιν κάντε κλικ στο **ΟΚ**.
- 6. Επιλέξτε την προέλευση χαρτιού από την αναπτυσσόμενη λίστα Η πηγή είναι.

- 7. Αλλάξτε οποιεσδήποτε άλλες ρυθμίσεις θέλετε και κάντε κλικ στο OK.
- 8. Εκτυπώστε το έγγραφό σας.

#### Για να εκτυπώσετε σε ειδικά ή προσαρμοσμένου μεγέθους μέσα (Mac OS)

- Τοποθετήστε τα κατάλληλα μέσα εκτύπωσης. Για περισσότερες πληροφορίες, δείτε <u>Τοποθέτηση μέσων</u>.
- 2. Από το μενού File, κάντε κλικ στην επιλογή Page Setup.
- 3. Επιλέξτε τη συσκευή ΗΡ από την αναπτυσσόμενη λίστα.
- 4. Επιλέξτε μέγεθος μέσου.
- 5. Για να ρυθμίσετε ένα προσαρμοσμένο μέγεθος μέσου εκτύπωσης:
  - α. Από το αναπτυσσόμενου μενού Paper Size (Μέγεθος χαρτιού), κάντε κλικ στην επιλογή Manage custom sizes (Διαχείριση προσαρμοσμένων μεγεθών).
  - β. Κάντε κλικ στην επιλογή New (Νέο) και πληκτρολογήστε ένα όνομα για το μέγεθος στο πλαίσιο Paper Size Name (Όνομα μεγέθους χαρτιού).
  - γ. Στα πλαίσια Width (Πλάτος) και Height (Ύψος), πληκτρολογήστε τις διαστάσεις και ορίστε περιθώρια, εάν θέλετε.
  - δ. Κάντε κλικ στο κουμπί Done (Τέλος) ή OK και έπειτα κάντε κλικ στην επιλογή Save (Αποθήκευση).
- 6. Από το μενού File, κάντε κλικ στην επιλογή Page Setup και επιλέξτε το νέο προσαρμοσμένο μέγεθος.
- 7. Κάντε κλικ στο OK.
- 8. Από το μενού File, κάντε κλικ στην επιλογή Print.
- 9. Ανοίξτε την καρτέλα Paper Handling (Διαχείριση χαρτιού).
- 10. Από την επιλογή Destination Paper Size (Μέγεθος χαρτιού προορισμού), κάντε κλικ στην καρτέλα Scale to fit paper size (Προσαρμογή στο μέγεθος χαρτιού) και, στη συνέχεια, επιλέξτε το προσαρμοσμένο μέγεθος χαρτιού.
- 11. Αλλάξτε οποιεσδήποτε άλλες ρυθμίσεις θέλετε και κατόπιν κάντε κλικ στο κουμπί OK ή επιλέξτε Print (Εκτύπωση).

## Εκτύπωση χωρίς περιθώρια

Η εκτύπωση χωρίς περιθώρια σας δίνει τη δυνατότητα να εκτυπώνετε έως τις άκρες ορισμένων τύπων μέσων εκτύπωσης και ενός εύρους τυποποιημένων μεγεθών χαρτιών.

Σημείωση Ανοίξτε το αρχείο σε μια εφαρμογή λογισμικού και εκχωρήστε το μέγεθος της εικόνας. Βεβαιωθείτε ότι το μέγεθος αντιστοιχεί στο μέγεθος του μέσου εκτύπωσης, στο οποίο εκτυπώνετε την εικόνα.

Στα Windows, μπορείτε να αποκτήσετε πρόσβαση σε αυτή τη λειτουργία και από την καρτέλα **Συντομεύσεις εκτύπωσης**. Ανοίξτε το πρόγραμμα οδήγησης του εκτυπωτή, επιλέξτε την καρτέλα **Συντομεύσεις εκτύπωσης** και επιλέξτε τη συντόμευση εκτύπωσης για αυτή την αναπτυσσόμενη λίστα εργασιών εκτύπωσης.

Σημείωση Η εκτύπωση χωρίς περιθώρια δεν υποστηρίζεται στα απλά μέσα.

Σημείωση Η εκτύπωση φωτογραφιών χωρίς περιθώρια θα κλιμακώσει την εικόνα και θα αφήσει μια μικρή εικόνα σε όλες της πλευρές του μέσου. Η εκτύπωση μπροσούρας χωρίς περιθώρια δεν θα κλιμακώσει την εικόνα και η εικόνα θα εκτυπωθεί στην άκρη του μέσου.

#### Για να εκτυπώσετε ένα έγγραφο χωρίς περιθώρια (Windows)

- Τοποθετήστε τα κατάλληλα μέσα εκτύπωσης. Για περισσότερες πληροφορίες, δείτε <u>Τοποθέτηση μέσων</u>.
- 2. Ανοίξτε το αρχείο που θέλετε να εκτυπώσετε.
- 3. Από την εφαρμογή, ανοίξτε το πρόγραμμα οδήγησης εκτύπωσης.
  - α. Κάντε κλικ στο μενού Αρχείο και κατόπιν επιλέξτε Εκτύπωση.
  - β. Επιλέξτε τη συντόμευση εκτύπωσης που θέλετε να χρησιμοποιήσετε.
- 4. Αλλάξτε τις ρυθμίσεις εκτύπωσης που θέλετε και κάντε κλικ στο ΟΚ.
- 5. Τυπώστε το έγγραφο.
- 6. Εάν εκτυπώσατε σε φωτογραφικό μέσο με αποσπώμενη προεξοχή, αφαιρέστε την προεξοχή έτσι, ώστε το έγγραφο να μην έχει καθόλου περιθώρια.

#### Για να εκτυπώσετε ένα έγγραφο χωρίς περιθώρια (Mac OS X)

- Τοποθετήστε τα κατάλληλα μέσα εκτύπωσης. Για περισσότερες πληροφορίες, δείτε <u>Τοποθέτηση μέσων</u>.
- 2. Ανοίξτε το αρχείο που θέλετε να εκτυπώσετε.
- 3. Κάντε κλικ στο File και κατόπιν στο Page Setup.
- 4. Επιλέξτε τη συσκευή ΗΡ από την αναπτυσσόμενη λίστα.
- 5. Επιλέξτε το μέγεθος του μέσου χωρίς περιθώρια και κάντε κλικ στο ΟΚ.
- 6. Κάντε κλικ στο File και κατόπιν στο Print.
- 7. Ανοίξτε την καρτέλα Paper Type/Quality (Τύπος/Ποιότητα χαρτιού).
- Κάντε κλικ στην καρτέλα Paper (Χαρτί) και επιλέξτε τον τύπο του μέσου από την αναπτυσσόμενη λίστα Paper type (Τύπος χαρτιού).

🗒 Σημείωση Η εκτύπωση χωρίς περιθώρια δεν υποστηρίζεται στα απλά μέσα.

- Εάν εκτυπώνετε φωτογραφίες, επιλέξτε Best (Βέλτιστη) από την αναπτυσσόμενη λίστα Quality (Ποιότητα). Εναλλακτικά, επιλέξτε Maximum (Μέγιστη ανάλυση) dpi, η οποία παρέχει έως και 4800 x 1200 βελτιστοποιημένη ανάλυση εκτύπωσης\*.
   \*Βελτιστοποιημένη ανάλυση έγχρωμης εκτύπωσης μέχρι 4800 x 1200 dpi και ανάλυση εισόδου 1200 dpi. Αυτή η ρύθμιση καταναλώνει προσωρινά μεγάλο χώρο στο σκληρό δίσκο (400 MB ή περισσότερο) και η εκτύπωση εκτελείται πιο αργά.
- 10. Επιλέξτε προέλευση μέσου.
- 11. Αλλάξτε οποιεσδήποτε άλλες ρυθμίσεις εκτύπωσης και κάντε κλικ στο Print.
- 12. Εάν εκτυπώσατε σε φωτογραφικό μέσο με αποσπώμενη προεξοχή, αφαιρέστε την προεξοχή έτσι ώστε το έγγραφο να μην έχει καθόλου περιθώρια.

## Εγκατάσταση της μονάδας αυτόματης εκτύπωσης διπλής όψης

🖹 Σημείωση Το εξάρτημα αυτό είναι διαθέσιμο σε ορισμένα μοντέλα της συσκευής.

Μπορείτε να εκτυπώσετε αυτόματα και στις δύο πλευρές ενός χαρτιού, εφόσον έχετε εγκαταστήσει το προαιρετικό εξάρτημα αυτόματης εκτύπωσης διπλής όψης (μονάδα εκτύπωσης διπλής όψης). Για πληροφορίες σχετικά με τη χρήση της μονάδας αυτόματης εκτύπωσης διπλής όψης, δείτε Εκτύπωση και στις δύο όψεις (εκτύπωση διπλής όψης).

#### Για να εγκαταστήσετε τη μονάδα αυτόματης εκτύπωσης διπλής όψης

- Πιέστε τα κουμπιά στο πίσω κάλυμμα πρόσβασης και αφαιρέστε το κάλυμμα από τη συσκευή.
- 2. Σύρετε το εξάρτημα αυτόματης εκτύπωσης διπλής όψης μέσα στη συσκευή μέχρι να ασφαλίσει στη θέση του. Μην πιέσετε τα κουμπιά στα πλαϊνά του εξαρτήματος αυτόματης εκτύπωσης διπλής όψης κατά την εγκατάστασή του. Χρησιμοποιήστε τα μόνο για την αφαίρεση της μονάδας από τη συσκευή.

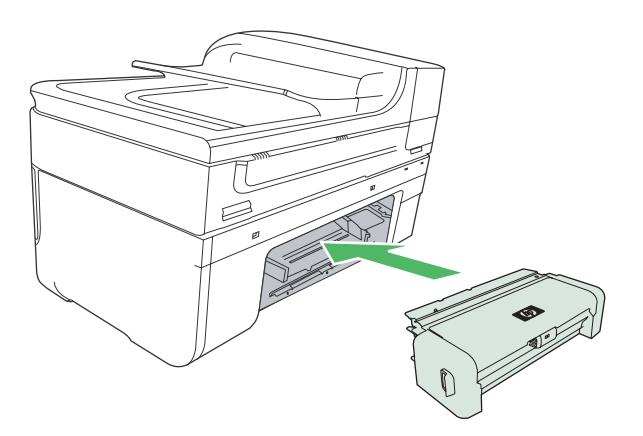

## 3 Εκτύπωση

Αυτή η ενότητα περιλαμβάνει τα παρακάτω θέματα:

- Αλλαγή ρυθμίσεων εκτύπωσης
- Εκτύπωση και στις δύο όψεις (εκτύπωση διπλής όψης)
- Εκτύπωση σελίδας web
- <u>Ακύρωση εργασίας εκτύπωσης</u>

## Αλλαγή ρυθμίσεων εκτύπωσης

Μπορείτε να αλλάξετε τις ρυθμίσεις εκτύπωσης (όπως το μέγεθος ή τον τύπο του χαρτιού) από μια εφαρμογή ή το πρόγραμμα οδήγησης του εκτυπωτή. Οι αλλαγές που γίνονται από μια εφαρμογή έχουν προτεραιότητα σε σχέση με τις αλλαγές που γίνονται από το πρόγραμμα οδήγησης του εκτυπωτή. Ωστόσο, μόλις κλείσει η εφαρμογή, οι ρυθμίσεις επιστρέφουν στις προεπιλογές που είναι ρυθμισμένες στο πρόγραμμα οδήγησης.

Σημείωση Για να ορίσετε τις ρυθμίσεις εκτύπωσης για όλες τις εργασίες εκτύπωσης, κάντε τις αλλαγές στο πρόγραμμα οδήγησης του εκτυπωτή.

Για περισσότερες πληροφορίες σχετικά με τις λειτουργίες του προγράμματος οδήγησης του εκτυπωτή για Windows, ανατρέξτε στην online βοήθεια του προγράμματος οδήγησης. Για περισσότερες πληροφορίες σχετικά με την εκτύπωση από μια συγκεκριμένη εφαρμογή, ανατρέξτε στην τεκμηρίωση που συνοδεύει αυτή την εφαρμογή.

Αυτή η ενότητα περιλαμβάνει τα παρακάτω θέματα:

- Αλλαγή ρυθμίσεων για τις τρέχουσες εργασίες από μια εφαρμογή (Windows)
- Αλλαγή προεπιλεγμένων ρυθμίσεων για όλες τις επόμενες εργασίες (Windows)
- Αλλαγή ρυθμίσεων (Mac OS X)

#### Αλλαγή ρυθμίσεων για τις τρέχουσες εργασίες από μια εφαρμογή (Windows)

#### Για να αλλάξετε τις ρυθμίσεις

- 1. Ανοίξτε το έγγραφο που θέλετε να εκτυπώσετε.
- 2. Από το μενού Αρχείο κάντε κλικ στην επιλογή Εκτύπωση και έπειτα στις επιλογές Ρύθμιση, Ιδιότητες ή Προτιμήσεις. (Οι συγκεκριμένες επιλογές μπορεί να διαφέρουν ανάλογα με την εφαρμογή που χρησιμοποιείτε.)
- Αλλάξτε τις ρυθμίσεις που θέλετε και κάντε κλικ στο OK, Εκτύπωση ή κάποια παρόμοια εντολή.

#### Αλλαγή προεπιλεγμένων ρυθμίσεων για όλες τις επόμενες εργασίες (Windows)

#### Για να αλλάξετε τις ρυθμίσεις

 Κάντε κλικ στο κουμπί Έναρξη, τοποθετήστε το δείκτη του ποντικιού στην εντολή Ρυθμίσεις και έπειτα κάντε κλικ στην επιλογή Εκτυπωτές ή Εκτυπωτές και φαξ. -Ή-

Επιλέξτε Έναρξη, Πίνακας Ελέγχου και έπειτα κάντε διπλό κλικ στο φάκελο Εκτυπωτές.

- 2. Κάντε δεξί κλικ στο εικονίδιο του εκτυπωτή και έπειτα πατήστε Ιδιότητες, Καρτέλα Γενικά ή Προτιμήσεις εκτύπωσης.
- 3. Αλλάξτε τις ρυθμίσεις που θέλετε και κάντε κλικ στο ΟΚ.

#### Αλλαγή ρυθμίσεων (Mac OS X)

#### Για να αλλάξετε τις ρυθμίσεις

- 1. Από το μενού File, κάντε κλικ στην επιλογή Page Setup.
- 2. Αλλάξτε τις ρυθμίσεις που θέλετε (όπως το μέγεθος χαρτιού) και κάντε κλικ στο OK.
- 3. Από το μενού File, κάντε κλικ στην επιλογή Print για να ανοίξει το πρόγραμμα οδήγησης εκτύπωσης.
- Αλλάξτε τις ρυθμίσεις που θέλετε (όπως τύπο μέσου) και κάντε κλικ στο OK ή στο Print (Εκτύπωση).

## Εκτύπωση και στις δύο όψεις (εκτύπωση διπλής όψης)

Μπορείτε να εκτυπώνετε και στις δύο πλευρές ενός φύλλου είτε αυτόματα, χρησιμοποιώντας τη μονάδα αυτόματης εκτύπωσης διπλής όψης, είτε μη αυτόματα.

Σημείωση Το πρόγραμμα οδήγησης του εκτυπωτή δεν υποστηρίζει μη αυτόματη εκτύπωση διπλής όψης. Η εκτύπωση διπλής όψης απαιτεί την τοποθέτηση ενός εξαρτήματος αυτόματης εκτύπωσης διπλής όψης της HP στη συσκευή.

Αυτή η ενότητα περιλαμβάνει τα παρακάτω θέματα:

- Οδηγίες για εκτύπωση και στις δύο όψεις μιας σελίδας
- Εκτύπωση διπλής όψης

#### Οδηγίες για εκτύπωση και στις δύο όψεις μιας σελίδας

- Χρησιμοποιείτε πάντα μέσα εκτύπωσης που πληρούν τις προδιαγραφές του εκτυπωτή. Για περισσότερες πληροφορίες, δείτε Κατανόηση προδιαγραφών υποστηριζόμενων μέσων.
- Καθορίστε τις επιλογές εκτύπωσης δύο όψεων στην εφαρμογή ή στο πρόγραμμα οδήγησης εκτυπωτή.
- Μην εκτυπώνετε και στις δύο πλευρές διαφανειών, φακέλων, φωτογραφικού χαρτιού, γυαλιστερού μέσου ή χαρτιού bond με βάρος μικρότερο από 16 λίβρες (60g/m<sup>2</sup>) ή μεγαλύτερο από 28 λίβρες (105g/m<sup>2</sup>). Με αυτούς τους τύπους μέσων εκτύπωσης μπορεί να υπάρξουν εμπλοκές.

- Ορισμένοι τύποι μέσων εκτύπωσης χρειάζεται να έχουν ειδικό προσανατολισμό όταν εκτυπώνετε και στις δύο όψεις μιας σελίδας, όπως τα χαρτιά με κεφαλίδες, τα προτυπωμένα χαρτιά και τα χαρτιά με υδατόσημα και προϋπάρχουσες διατρήσεις.
   Όταν εκτυπώνετε από υπολογιστή με Windows, η συσκευή πρώτα εκτυπώνει την πρώτη πλευρά του μέσου εκτύπωσης. Τοποθετείτε τα μέσα εκτύπωσης με την εκτυπωμένη πλευρά στραμμένη προς τα κάτω.
- Στην αυτόματη εκτύπωση διπλής όψης, όταν ολοκληρωθεί η εκτύπωση στη μία πλευρά του μέσου εκτύπωσης, η συσκευή θα κρατήσει το μέσο και θα διακόψει προσωρινά τη λειτουργία του, μέχρι να στεγνώσει το μελάνι. Μόλις το μελάνι στεγνώσει, η συσκευή θα τραβήξει πάλι το μέσο και θα εκτυπώσει τη δεύτερη πλευρά. Όταν η εκτύπωση ολοκληρωθεί, το μέσο θα εξέλθει στο δίσκο εξόδου. Μην το πιάσετε προτού ολοκληρωθεί η εκτύπωση.
- Μπορείτε να εκτυπώσετε και στις δύο πλευρές του υποστηριζόμενου μέσου εκτύπωσης ειδικού μεγέθους γυρίζοντας το μέσο εκτύπωσης και τοποθετώντας το ξανά μέσα στη συσκευή. Για περισσότερες πληροφορίες δείτε <u>Κατανόηση</u> <u>προδιαγραφών υποστηριζόμενων μέσων</u>.

#### Εκτύπωση διπλής όψης

Σημείωση Για να πραγματοποιήσετε μη αυτόματη εκτύπωση διπλής όψης, εκτυπώστε πρώτα τις σελίδες μονής αρίθμησης μόνο, γυρίστε τις ανάποδα και, στη συνέχεια, εκτυπώστε μόνο τις σελίδες ζυγής αρίθμησης.

#### Για να εκτυπώσετε αυτόματα και στις δύο όψεις μιας σελίδας (Windows)

- Τοποθετήστε τα κατάλληλα μέσα εκτύπωσης. Για περισσότερες πληροφορίες, δείτε τις ενότητες <u>Οδηγίες για εκτύπωση και στις δύο όψεις μιας σελίδας</u> και <u>Τοποθέτηση</u> <u>μέσων</u>.
- Βεβαιωθείτε ότι το εξάρτημα αυτόματης εκτύπωσης διπλής όψης έχει εγκατασταθεί σωστά. Για περισσότερες πληροφορίες, ανατρέξτε στην ενότητα Εγκατάσταση της μονάδας αυτόματης εκτύπωσης διπλής όψης.
- Με ένα έγγραφο ανοιχτό κάντε κλικ στην επιλογή Εκτύπωση στο μενού Αρχείο, και έπειτα επιλέξτε τη συντόμευση εκτύπωσης.
- 4. Αλλάξτε οποιεσδήποτε άλλες ρυθμίσεις θέλετε και κάντε κλικ στο ΟΚ.
- 5. Εκτυπώστε το έγγραφό σας.

#### Για να εκτυπώσετε αυτόματα και στις δύο πλευρές ενός φύλλου (Mac OS X)

- Τοποθετήστε τα κατάλληλα μέσα εκτύπωσης. Για περισσότερες πληροφορίες, δείτε τις ενότητες <u>Οδηγίες για εκτύπωση και στις δύο όψεις μιας σελίδας</u> και <u>Τοποθέτηση</u> μέσων.
- 2. Βεβαιωθείτε ότι το εξάρτημα αυτόματης εκτύπωσης διπλής όψης έχει εγκατασταθεί σωστά. Για περισσότερες πληροφορίες, δείτε Εγκατάσταση της μονάδας αυτόματης εκτύπωσης διπλής όψης.
- Βεβαιωθείτε ότι χρησιμοποιείτε το σωστό εκτυπωτή και μέγεθος σελίδας στην περιοχή Page Setup (Ρύθμιση σελίδας).
- 4. Από το μενού File, κάντε κλικ στην επιλογή Print.
- 5. Επιλέξτε Copies and Pages (Αντίγραφα και σελίδες) από την αναπτυσσόμενη λίστα.

- 6. Επιλέξτε την καρτέλα Two-sided printing (Εκτύπωση δύο όψεων) και ενεργοποιήστε την εκτύπωση και στις δύο όψεις του φύλλου.
- 7. Επιλέξτε Layout (Διάταξη) και έπειτα επιλέξτε τον προσανατολισμό βιβλιοδεσίας κάνοντας κλικ στο αντίστοιχο εικονίδιο.
- 8. Αλλάξτε οποιεσδήποτε άλλες ρυθμίσεις θέλετε και κάντε κλικ στο Print (Εκτύπωση).

## Εκτύπωση σελίδας web

Μπορείτε να εκτυπώσετε μια σελίδα web από το πρόγραμμα περιήγησης στο web που χρησιμοποιείτε στη συσκευή HP all-in-one.

Αν χρησιμοποιείτε τον Internet Explorer 6.0 ή νεότερο για περιήγηση στο web, μπορείτε να χρησιμοποιήσετε τις 'Εξυπνες λειτουργίες εκτύπωσης μέσω web της HP για να εξασφαλίσετε απλή και αναμενόμενη εκτύπωση στο web με έλεγχο σε αυτό που θέλετε και στο πώς θέλετε να εκτυπωθεί. Μπορείτε να έχετε πρόσβαση στις Έξυπνες λειτουργίες εκτύπωσης μέσω web της HP από τη γραμμή εργαλείων του Internet Explorer. Για περισσότερες πληροφορίες σχετικά με τις Έξυπνες λειτουργίες εκτύπωσης μέσω web της HP, ανατρέξτε στο αρχείο Βοήθειας που παρέχεται με τη συσκευή.

#### Για να εκτυπώσετε μια σελίδα web

- 1. Βεβαιωθείτε ότι έχετε τοποθετήσει χαρτί στον κύριο δίσκο εισόδου.
- Στο μενού Αρχείο στο πρόγραμμα περιήγησης web που χρησιμοποιείτε, κάντε κλικ στη επιλογή Εκτύπωση.
  - Συμβουλή Για να έχετε τα βέλτιστα αποτελέσματα, επιλέξτε Έξυπνη εκτύπωση μέσω web της HP στο μενού Αρχείο. Εμφανίζεται ένα σημάδι επιλογής όταν επιλεγεί.

Εμφανίζεται το πλαίσιο διαλόγου Εκτύπωση.

- 3. Βεβαιωθείτε ότι το προϊόν είναι ο επιλεγμένος εκτυπωτής.
- 4. Αν το πρόγραμμα περιήγησης στο web το υποστηρίζει, επιλέξτε τα στοιχεία στη σελίδα web που θέλετε να συμπεριλαμβάνονται στην εκτύπωση. Για παράδειγμα, στον Internet Explorer, κάντε κλικ στην καρτέλα Επιλογές για να ενεργοποιήστε επιλογές του τύπου Όπως εμφανίζονται στην οθόνη, Μόνο το επιλεγμένο πλαίσιο και Όλα τα συνδεδεμένα έγγραφα.
- 5. Κάντε κλικ στην επιλογή Εκτύπωση ή στο ΟΚ για να εκτυπώσετε τη σελίδα web.
- Συμβουλή Για να εκτυπώσετε σωστά τις σελίδες web, μπορεί να χρειαστεί να ορίσετε τον προσανατολισμό εκτύπωσης της σελίδας ως Οριζόντιος.

## Ακύρωση εργασίας εκτύπωσης

Μπορείτε να ακυρώσετε μια εργασία εκτύπωσης με έναν από τους παρακάτω τρόπους.

Πίνακας ελέγχου συσκευής: Πατήστε × (κουμπί Άκυρο). Με τον τρόπο αυτό διαγράφεται η εργασία που επεξεργάζεται εκείνη τη στιγμή ο εκτυπωτής. Δεν επηρεάζονται οι εργασίες που αναμένουν επεξεργασία.

**Windows:** Κάντε διπλό κλικ στο εικονίδιο του εκτυπωτή που εμφανίζεται στην κάτω δεξιά γωνία της οθόνης του υπολογιστή. Επιλέξτε την εργασία εκτύπωσης και έπειτα πατήστε το πλήκτρο **Delete** στο πληκτρολόγιο.

Mac OS X: Ανοίξτε την επιλογή System Preferences (Προτιμήσεις συστήματος), επιλέξτε Printer & Fax (Εκτυπωτής & φαξ), επιλέξτε τον εκτυπωτή και έπειτα κάντε κλικ στην επιλογή Open Print Queue (Άνοιγμα ουράς εκτύπωσης). Επιλέξτε την εργασία εκτύπωσης και έπειτα κάντε κλικ στην επιλογή Delete (Διαγραφή).

# 4 Σάρωση

Μπορείτε να πραγματοποιήσετε σάρωση πρωτοτύπων και να τα στείλετε σε μια σειρά προορισμών, όπως ένας φάκελος στο δίκτυο ή ένας συγκεκριμένος υπολογιστής. Μπορείτε να χρησιμοποιήσετε τον πίνακα ελέγχου της συσκευής, το λογισμικό HP και τα προγράμματα ενός υπολογιστή που είναι συμβατά με TWAIN ή WIA.

Σημείωση Εάν δεν εγκαταστήσετε το προαιρετικό λογισμικό HP, μπορείτε να πραγματοποιήσετε σάρωση μόνο μέσω της λειτουργίας "Σάρωση web". Η "Σάρωση web" είναι διαθέσιμη μέσω του ενσωματωμένου web server.

**Σημείωση** Εάν χρησιμοποιείτε HP Officejet 6500 Ε709a/Ε709d, δεν έχετε δυνατότητα να πραγματοποιείτε σάρωση και εκτύπωση ταυτοχρόνως. Η συσκευή πρέπει να ολοκληρώνει μια εργασία πριν ξεκινήσει την επόμενη.

Αυτή η ενότητα περιλαμβάνει τα παρακάτω θέματα:

- Σάρωση πρωτότυπου
- <u>Χρήση της λειτουργίας "Σάρωση web" μέσω του ενσωματωμένου web server</u>
- Σάρωση από πρόγραμμα συμβατό με TWAIN ή WIA
- Επεξεργασία σαρωμένου πρωτοτύπου
- <u>Αλλαγή ρυθμίσεων σάρωσης</u>
- Ακύρωση εργασίας σάρωσης

### Σάρωση πρωτότυπου

Μπορείτε να ξεκινήσετε μια σάρωση από τον υπολογιστή ή από τον πίνακα ελέγχου της συσκευής. Η ενότητα αυτή περιγράφει μόνο τον τρόπο σάρωσης από τον πίνακα ελέγχου της συσκευής.

Σημείωση Μπορείτε να επίσης να χρησιμοποιήσετε το Κέντρο λειτουργιών ΗΡ για να σαρώσετε μια εικόνα, καθώς και πανοραμικές εικόνες. Με αυτό το λογισμικό, μπορείτε να επεξεργαστείτε μια σαρωμένη εικόνα και να δημιουργήσετε ειδικές εργασίες χρησιμοποιώντας μια σαρωμένη εικόνα. Για πληροφορίες σχετικά με τον τρόπο σάρωσης από υπολογιστή καθώς και σχετικά με θέματα ρύθμισης, αλλαγής μεγέθους, περιστροφής, περικοπής και αύξησης ευκρίνειας των σαρώσεων, δείτε στην οθόνη τη βοήθεια που συνοδεύει το λογισμικό.

Για να χρησιμοποιήσετε τις λειτουργίες σάρωσης, η συσκευή και ο υπολογιστής σας πρέπει να είναι συνδεδεμένα και ενεργοποιημένα. Επίσης, το λογισμικό του εκτυπωτή πρέπει είναι εγκατεστημένο και σε λειτουργία στον υπολογιστή σας πριν από τη σάρωση. Για να επιβεβαιώσετε ότι το λογισμικό του εκτυπωτή εκτελείται σε υπολογιστή με Windows, αναζητήστε το εικονίδιο της συσκευής στη γραμμή εργασιών, στην κάτω δεξιά πλευρά της οθόνης, κοντά στο ρολόι. Για να επιβεβαιώσετε το ίδιο πράγμα σε υπολογιστή με Mac OS X, ανοίξτε το HP Device Manager και κάντε κλικ στην επιλογή **Scan Picture** (Σάρωση εικόνας). Εάν υπάρχει διαθέσιμος σαρωτής, θα εκκινήσει την εφαρμογή HP ScanPro. Εάν δεν είναι διαθέσιμος, εμφανίζεται ένα μήνυμα που σας ενημερώνει ότι δεν εντοπίστηκε σαρωτής. Σημείωση Το κλείσιμο του εικονιδίου "Παρακολούθηση ψηφιακής απεικόνισης ΗΡ" στη γραμμή εργασιών των Windows μπορεί να προκαλέσει στη συσκευή σας απώλεια μέρους της λειτουργικότητας σάρωσης και να έχει σαν αποτέλεσμα την εμφάνιση του μηνύματος σφάλματος με την ένδειξη Χωρίς σύνδεση. Εάν συμβεί κάτι τέτοιο, μπορείτε να επαναφέρετε όλες τις λειτουργίες πραγματοποιώντας επανεκκίνηση του υπολογιστή σας ή πραγματοποιώντας εκκίνηση του λογισμικού "Παρακολούθηση ψηφιακής απεικόνισης ΗΡ".

Αυτή η ενότητα περιλαμβάνει τα παρακάτω θέματα:

- Σάρωση πρωτοτύπου σε υπολογιστή
- Σάρωση πρωτοτύπου σε συσκευή μνήμης

#### Σάρωση πρωτοτύπου σε υπολογιστή

Μπορείτε να στείλετε μια σάρωση σε υπολογιστή συνδεδεμένο απευθείας με τη συσκευή ή σε υπολογιστή στο δίκτυο. Μπορείτε επίσης να στείλετε μια σάρωση σε πρόγραμμα εγκατεστημένο σε υπολογιστή.

#### Για να στείλετε μια σάρωση σε υπολογιστή από το Κέντρο λειτουργιών ΗΡ

- 1. Στον υπολογιστή, ανοίξτε το "Κέντρο λειτουργιών HP".
- 2. Για επιπλέον οδηγίες, ανατρέξτε στη Βοήθεια που εμφανίζεται στην οθόνη.

#### Για να στείλετε μια σάρωση σε υπολογιστή από τον πίνακα ελέγχου της συσκευής (άμεση σύνδεση)

- Φορτώστε το πρωτότυπο στη γυάλινη επιφάνεια του σαρωτή. Για περισσότερες πληροφορίες, ανατρέξτε στην ενότητα <u>Τοποθέτηση πρωτοτύπων</u>.
- 2. Πατήστε το κουμπί Σάρωση.
- Πατήστε τα πλήκτρα με τα βέλη για να επιλέξετε τον υπολογιστή στον οποίο θέλετε να στείλετε το έγγραφο και πατήστε OK.
- 4. Πατήστε ΕΝΑΡΞΗ ΣΑΡΩΣΗΣ.
- Σημείωση Όταν η σάρωση ολοκληρωθεί, ανοίγει το πρόγραμμα που έχετε επιλέξει και εμφανίζεται το έγγραφο που έχετε σαρώσει.

#### Σάρωση πρωτοτύπου σε συσκευή μνήμης

Μπορείτε να στείλετε τη σαρωμένη εικόνα ως JPEG, PDF ή TIFF στην κάρτα μνήμης που είναι τοποθετημένη στην υποδοχή. Έχετε επίσης στη διάθεσή σας και άλλες επιλογές σάρωσης, συμπεριλαμβανομένων των ρυθμίσεων ποιότητας και μεγέθους χαρτιού.

#### Για σάρωση σε συσκευή μνήμης

- 1. Εισαγάγετε τη συσκευή μνήμης
- Τοποθετήστε το πρωτότυπο με την πλευρά εκτύπωσης προς τα κάτω στην εμπρός δεξιά γωνία της γυάλινης επιφάνειας ή στον αυτόματο τροφοδότη εγγράφων.

- 3. Πατήστε ΕΝΑΡΞΗ ΣΑΡΩΣΗΣ.
  - Εμφανίζεται το μενού Σάρωση με διάφορες επιλογές ή προορισμούς. Ο προεπιλεγμένος προορισμός είναι εκείνος που επιλέξατε την τελευταία φορά που χρησιμοποιήσατε αυτό το μενού.
  - Εάν η συσκευή σας συνδέεται απευθείας με τον υπολογιστή σας, εμφανίζεται το μενού Σάρωση.
- **4.** Πατήστε τα πλήκτρα με τα βέλη για να επισημάνετε την επιλογή **Συσκευή μνήμης** και στη συνέχεια πατήστε **ΟΚ**.
- Πραγματοποιήστε τυχόν αλλαγές στις επιλογές σάρωσης και έπειτα πατήστε ΕΝΑΡΞΗ ΣΑΡΩΣΗΣ.

Η συσκευή σαρώνει την εικόνα και αποθηκεύει το αρχείο στην κάρτα μνήμης.

# Χρήση της λειτουργίας "Σάρωση web" μέσω του ενσωματωμένου web server

Η "Σάρωση web" είναι μια λειτουργία του ενσωματωμένου web server, η οποία σας επιτρέπει να σαρώνετε φωτογραφίες και έγγραφα από τη συσκευή στον υπολογιστή, χρησιμοποιώντας ένα πρόγραμμα περιήγησης στο web. Η λειτουργία αυτή είναι διαθέσιμη ακόμη κι αν δεν έχετε εγκαταστήσει το λογισμικό της συσκευής στον υπολογιστή.

▲ Κάντε κλικ στην καρτέλα Πληροφορίες, έπειτα κάντε κλικ στην επιλογή Σάρωση web στο αριστερό παράθυρο, ορίστε τις επιλογές Τύπος εικόνας και Μέγεθος εγγράφου και κατόπιν κάντε κλικ στην επιλογή Σάρωση ή Προεπισκόπηση.

Για περισσότερες πληροφορίες σχετικά με τον ενσωματωμένο Web Server, δείτε Ενσωματωμένος web server.

## Σάρωση από πρόγραμμα συμβατό με TWAIN ή WIA

Η συσκευή είναι συμβατή με TWAIN και WIA και λειτουργεί με προγράμματα που υποστηρίζουν συσκευές σάρωσης συμβατές με TWAIN και WIA. Ενώ βρίσκεστε σε ένα πρόγραμμα συμβατό με TWAIN ή WIA, μπορείτε να αποκτήσετε πρόσβαση στη λειτουργία σάρωσης και να σαρώσετε μια εικόνα απευθείας μέσα στο πρόγραμμα.

Το TWAIN υποστηρίζεται σε όλα τα λειτουργικά συστήματα Windows και Mac OS X.

Στα λειτουργικά συστήματα Windows, το WIA υποστηρίζεται μόνο για απευθείας συνδέσεις Windows XP και Vista. Το WIA δεν υποστηρίζεται στα λειτουργικά συστήματα Mac OS X.

Αυτή η ενότητα περιλαμβάνει τα παρακάτω θέματα:

- Σάρωση από πρόγραμμα συμβατό με TWAIN
- Σάρωση από πρόγραμμα συμβατό με WIA

#### Σάρωση από πρόγραμμα συμβατό με TWAIN

Γενικά, ένα πρόγραμμα λογισμικού είναι συμβατό με TWAIN, εάν διαθέτει μια εντολή όπως Acquire (Λήψη), File Acquire (Λήψη αρχείου), Scan (Σάρωση), Import New Object (Εισαγωγή νέου στοιχείου), Insert from (Εισαγωγή από) ή Scanner (Σαρωτής). Εάν δεν είστε σίγουροι εάν το πρόγραμμα είναι συμβατό ή εάν δεν γνωρίζετε πώς ονομάζεται η εντολή, ανατρέξτε στην Βοήθεια ή στην τεκμηρίωση του προγράμματος λογισμικού.

Ξεκινήστε τη σάρωση μέσα από το πρόγραμμα που είναι συμβατό με TWAIN. Για οδηγίες σχετικά με τις εντολές και τα βήματα που θα χρησιμοποιήσετε, ανατρέξτε στην Βοήθεια ή στην τεκμηρίωση του προγράμματος λογισμικού.

#### Σάρωση από πρόγραμμα συμβατό με WIA

Γενικά, ένα πρόγραμμα λογισμικού είναι συμβατό με WIA αν διαθέτει μια εντολή όπως **Picture/From Scanner or Camera** (Εικόνα/Από σαρωτή ή φωτογραφική μηχανή) στο μενού **Insert** (Εισαγωγή) ή **File** (Αρχείο). Εάν δεν είστε σίγουροι εάν το πρόγραμμα είναι συμβατό ή εάν δεν γνωρίζετε πώς ονομάζεται η εντολή, ανατρέξτε στην Βοήθεια ή στην τεκμηρίωση του προγράμματος λογισμικού.

Ξεκινήστε τη σάρωση μέσα από το πρόγραμμα που είναι συμβατό με WIA. Για οδηγίες σχετικά με τις εντολές και τα βήματα που θα χρησιμοποιήσετε, ανατρέξτε στην Βοήθεια ή στην τεκμηρίωση του προγράμματος λογισμικού.

### Επεξεργασία σαρωμένου πρωτοτύπου

Μέσω του Κέντρου λειτουργιών ΗΡ μπορείτε να επεξεργαστείτε ένα σαρωμένο έγγραφο και μπορείτε να σαρώσετε έγγραφα κειμένου σε κείμενο χρησιμοποιώντας λογισμικό αναγνώρισης οπτικών χαρακτήρων (OCR). Μπορείτε επίσης να χρησιμοποιήσετε εφαρμογές επεξεργασίας άλλου κατασκευαστή που μπορεί να έχετε ήδη στον υπολογιστή σας.

Αυτή η ενότητα περιλαμβάνει τα παρακάτω θέματα:

- Επεξεργασία σαρωμένης φωτογραφίας ή γραφικού
- Επεξεργασία σαρωμένου εγγράφου από το λογισμικό οπτικής αναγνώρισης χαρακτήρων (OCR)

#### Επεξεργασία σαρωμένης φωτογραφίας ή γραφικού

Μπορείτε να επεξεργαστείτε μια σαρωμένη φωτογραφία ή εικόνα χρησιμοποιώντας το λογισμικό σάρωσης που υπάρχει στο Κέντρο λειτουργιών ΗΡ. Χρησιμοποιήστε αυτό το λογισμικό για να ρυθμίσετε τη φωτεινότητα, την αντίθεση, τον κορεσμό των χρωμάτων και άλλα. Μπορείτε επίσης να περιστρέψετε την εικόνα χρησιμοποιώντας το Κέντρο λειτουργιών ΗΡ.

Για περισσότερες πληροφορίες, δείτε στην οθόνη τη βοήθεια που συνοδεύει το λογισμικό.

## Επεξεργασία σαρωμένου εγγράφου από το λογισμικό οπτικής αναγνώρισης χαρακτήρων (OCR)

Μπορείτε να χρησιμοποιήσετε το λογισμικό οπτικής αναγνώρισης χαρακτήρων (OCR) για να εισαγάγετε σαρωμένο κείμενο στο πρόγραμμα επεξεργασίας κειμένου για επεξεργασία. Αυτό σας επιτρέπει να επεξεργαστείτε επιστολές, αποκόμματα εφημερίδων και πολλά άλλα έγγραφα.

Μπορείτε να ορίσετε το πρόγραμμα επεξεργασίας κειμένου που θέλετε να χρησιμοποιήσετε για επεξεργασία. Εάν το εικονίδιο επεξεργασίας κειμένου δεν εμφανίζεται ή δεν είναι ενεργό, είτε δεν έχετε στον υπολογιστή σας εγκατεστημένο λογισμικό επεξεργασίας κειμένου είτε το λογισμικό σάρωσης δεν αναγνώρισε το πρόγραμμα κατά την εγκατάσταση. Δείτε στην οθόνη τη Βοήθεια για το Κέντρο λειτουργιών ΗΡ, για πληροφορίες σχετικά με το πώς να δημιουργήσετε μια σύνδεση προς το πρόγραμμα επεξεργασίας κειμένου.

Το λογισμικό OCR δεν υποστηρίζει σάρωση έγχρωμου κειμένου. Το έγχρωμο κείμενο μετατρέπεται πάντα σε ασπρόμαυρο προτού σταλεί στο OCR. Συνεπώς, όλο το κείμενο του τελικού εγγράφου είναι ασπρόμαυρο, ανεξάρτητα από το αρχικό χρώμα.

Εξαιτίας της πολυπλοκότητας ορισμένων προγραμμάτων επεξεργασίας κειμένου και της αλληλεπίδρασής τους με τη συσκευή, είναι προτιμότερο μερικές φορές να κάνετε σάρωση σε έναν επεξεργαστή κειμένου όπως το Wordpad (Windows) ή το TextEdit (Mac OS X), και, στη συνέχεια, να αποκόψετε και να επικολλήστε το κείμενο στο πρόγραμμα επεξεργασίας κειμένου που προτιμάτε.

## Αλλαγή ρυθμίσεων σάρωσης

Για να αλλάξετε ρυθμίσεις σάρωσης

- Windows: Ανοίξτε το Κέντρο λειτουργιών ΗΡ και επιλέξτε Ρυθμίσεις, έπειτα Ρυθμίσεις και προτιμήσεις σάρωσης και, στη συνέχεια, ενεργοποιήστε κάποιες από τις διαθέσιμες επιλογές.
- HP Device Manager (Mac OS X): Εκκινήστε το HP Device Manager, κάντε κλικ στην επιλογή Information and Settings (Πληροφορίες και ρυθμίσεις) και, στη συνέχεια, επιλέξτε Scan Preferences (Προτιμήσεις σάρωσης) από την αναπτυσσόμενη λίστα.

## Ακύρωση εργασίας σάρωσης

Για να ακυρώσετε μια εργασία σάρωσης, πατήστε Άκυρο στον πίνακα ελέγχου της συσκευής.

# 5 Εργασία με συσκευές μνήμης

Η συσκευή συνοδεύεται από ένα πρόγραμμα ανάγνωσης καρτών μνήμης, το οποίο μπορεί να διαβάσει αρκετούς τύπους καρτών μνήμης ψηφιακών φωτογραφικών μηχανών. Μπορείτε επίσης να εκτυπώσετε ένα φύλλο ευρετηρίου, στο οποίο εμφανίζονται μικρογραφίες των φωτογραφιών που είναι αποθηκευμένες σε μια κάρτα μνήμης.

Αυτή η ενότητα περιλαμβάνει τα παρακάτω θέματα:

- Τοποθέτηση κάρτας μνήμης
- <u>Εκτύπωση φωτογραφιών DPOF</u>
- Εκτύπωση επιλεγμένων φωτογραφιών
- Προβολή φωτογραφιών
- Εκτύπωση φύλλου ευρετηρίου από τον πίνακα ελέγχου της συσκευής
- <u>Αποθήκευση φωτογραφιών στον υπολογιστή</u>
- Χρήση των εργαλείων "Επιδιόρθωση φωτογραφίας"
- Χρήση της λειτουργίας "Διόρθωση κόκκινων ματιών"
- <u>Χρήση της λειτουργίας "Σήμανση ημερομηνίας"</u>
- <u>Ρύθμιση νέων προεπιλογών</u>

## Τοποθέτηση κάρτας μνήμης

Εάν η ψηφιακή φωτογραφική μηχανή σας χρησιμοποιεί κάρτα μνήμης για την αποθήκευση φωτογραφιών, μπορείτε να εισαγάγετε την κάρτα μνήμης στη συσκευή για να εκτυπώσετε ή να αποθηκεύσετε τις φωτογραφίες σας.

Προσοχή Η προσπάθεια αφαίρεσης μιας κάρτας μνήμης, ενώ γίνεται πρόσβαση σε αυτή, μπορεί να προκαλέσει καταστροφή αρχείων στην κάρτα. Μπορείτε να αφαιρείτε μια κάρτα με ασφάλεια μόνο όταν η λυχνία φωτογραφιών δεν αναβοσβήνει. Επίσης, ποτέ μην εισάγετε περισσότερες από μία κάρτες μνήμης κάθε φορά, καθώς αυτό μπορεί εξίσου να προκαλέσει καταστροφή αρχείων στις κάρτες μνήμης.

Σημείωση Η συσκευή δεν υποστηρίζει κρυπτογραφημένες κάρτες μνήμης.

Η συσκευή υποστηρίζει τις παρακάτω κάρτες μνήμης. Κάθε τύπος κάρτας μνήμης μπορεί να τοποθετηθεί μόνο στην κατάλληλη υποδοχή για αυτή την κάρτα.

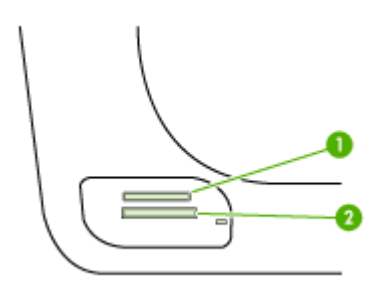

| 1 | Memory Stick, Memory Stick Duo και Memory Stick Pro                                                                       |
|---|----------------------------------------------------------------------------------------------------|
| 2 | Κάρτα xD                                                                                                    |
|   | Secure Digital, Secure MMC.                                                                                               |
|   | Reduced-Size MultiMediaCard RS - MMCmobile, miniSD, (όλες προϋποθέτουν τη χρήση προσαρμογέα, ο οποίος πωλείται ξεχωριστά) |

#### Για να τοποθετήσετε μια κάρτα μνήμης

- Κρατήστε την κάρτα μνήμης με την ετικέτα προς τα πάνω και τις επαφές προς τη συσκευή.
- 2. Τοποθετήστε την κάρτα μνήμης στην κατάλληλη υποδοχή κάρτας.
- Σημείωση Δεν μπορείτε να τοποθετήσετε περισσότερες από μία κάρτες μνήμης στη συσκευή.

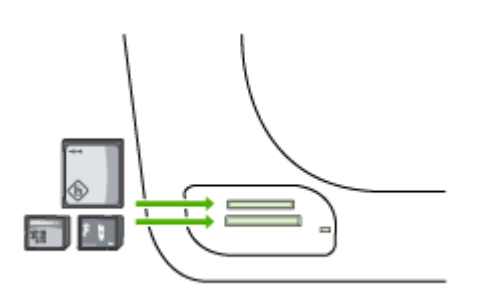

### Εκτύπωση φωτογραφιών DPOF

Οι επιλεγμένες από φωτογραφική μηχανή φωτογραφίες είναι φωτογραφίες που έχετε επισημάνει για εκτύπωση με τη φωτογραφική μηχανή σας. Ανάλογα με τη φωτογραφική μηχανή, ενδέχεται να υπάρχει δυνατότητα καθορισμού της διάταξης σελίδας, του αριθμού αντιγράφων, περιστροφής και άλλων ρυθμίσεων εκτύπωσης.

Η συσκευή υποστηρίζει τη μορφή αρχείων DPOF 1.1, οπότε δεν χρειάζεται να επιλέξετε ξανά τις φωτογραφίες για να τις εκτυπώσετε.

Όταν εκτυπώνετε φωτογραφίες επιλεγμένες από φωτογραφική μηχανή, οι ρυθμίσεις εκτύπωσης της συσκευής δεν ισχύουν. Οι ρυθμίσεις DPOF για τη διάταξη των σελίδων και τον αριθμό αντιγράφων αντικαθιστούν τις ρυθμίσεις της συσκευής.

Σημείωση Δεν παρέχουν όλες οι ψηφιακές φωτογραφικές μηχανές δυνατότητα επιλογής φωτογραφιών για εκτύπωση. Ανατρέξτε στην τεκμηρίωση που συνοδεύει την ψηφιακή φωτογραφική μηχανή σας για να δείτε εάν υποστηρίζει τη μορφή αρχείων DPOF 1.1.

#### Για να εκτυπώσετε φωτογραφίες που έχετε επιλέξει στη φωτογραφική μηχανή με το πρότυπο DPOF

- 1. Τοποθετήστε την κάρτα μνήμης στην κατάλληλη υποδοχή της συσκευής.
- 2. Όταν σας ζητηθεί, κάντε ένα από τα παρακάτω:
  - Πατήστε OK για να εκτυπώσετε όλες τις φωτογραφίες που έχουν σημανθεί ως DPOF.
    - Η συσκευή εκτυπώνει όλες τις φωτογραφίες που έχουν σημανθεί ως DPOF.
  - Πατήστε τα πλήκτρα με τα βέλη για να επιλέξετε Όχι και έπειτα πατήστε ΟΚ.
     Με τον τρόπο αυτό παρακάμπτεται η εκτύπωση DPOF.

### Εκτύπωση επιλεγμένων φωτογραφιών

Η λειτουργία **Επιλογή φωτογραφιών** είναι διαθέσιμη μόνο εάν η κάρτα μνήμης δεν έχει περιεχόμενο DPOF.

#### Για να εκτυπώστε επιλεγμένες φωτογραφίες

- 1. Τοποθετήστε την κάρτα μνήμης στην κατάλληλη υποδοχή της συσκευής.
- Όταν σας ζητηθεί, πατήστε επανειλημμένα το κουμπί Φωτογραφία μέχρι να εμφανιστεί η ένδειξη Επιλεγμένες φωτογραφίες.
- 3. Κάντε ένα από τα παρακάτω:
  - Πατήστε για να επιλέξετε Όλες και έπειτα πατήστε OK για να εκτυπώσετε όλες τις φωτογραφίες της κάρτας μνήμης.
  - α. Πατήστε για να επιλέξετε Προσαρμογή και έπειτα πατήστε OK για να επιλέξετε και να εκτυπώσετε φωτογραφίες από την κάρτα μνήμης.
  - β. Πατήστε τα πλήκτρα με τα βέλη για κύλιση μεταξύ των φωτογραφιών και πατήστε OK για να επιλέξετε φωτογραφίες.
  - γ. Πατήστε ΕΚΤ. ΦΩΤ. για να ξεκινήσει η εκτύπωση.

### Προβολή φωτογραφιών

Μπορείτε να προβάλετε φωτογραφιές χρησιμοποιώντας το Κέντρο λειτουργιών ΗΡ.

Αυτή η ενότητα περιλαμβάνει τα παρακάτω θέματα:

Προβολή φωτογραφιών από τον υπολογιστή

#### Προβολή φωτογραφιών από τον υπολογιστή

Μπορείτε να προβάλετε και να επεξεργαστείτε φωτογραφίες χρησιμοποιώντας το λογισμικό που συνοδεύει τη συσκευή.

Για περισσότερες πληροφορίες, δείτε στην οθόνη τη βοήθεια που συνοδεύει το λογισμικό.

# Εκτύπωση φύλλου ευρετηρίου από τον πίνακα ελέγχου της συσκευής

Σημείωση Από τη συσκευή μπορείτε να έχετε πρόσβαση μόνο σε αρχεία εικόνας JPEG και TIFF. Για να εκτυπώσετε άλλους τύπους αρχείων, μεταφέρετε τα αρχεία από την κάρτα μνήμης στον υπολογιστή σας και χρησιμοποιήστε το Κέντρο λειτουργιών HP.

#### Για να εκτυπώσετε ένα φύλλο ευρετηρίου

- 1. Τοποθετήστε μια κάρτα μνήμης στην κατάλληλη υποδοχή της συσκευής.
- 2. Πατήστε το κουμπί Φωτογραφία.
- Πατήστε το δεξιό πλήκτρο με το βέλος επανειλημμένα για να επιλέξετε Φύλλο ευρετηρίου.
- 4. Πατήστε ΟΚ.

### Αποθήκευση φωτογραφιών στον υπολογιστή

Αφού τραβήξετε φωτογραφίες με την ψηφιακή φωτογραφική μηχανή, μπορείτε να τις εκτυπώσετε αμέσως ή να τις αποθηκεύσετε στον υπολογιστή. Για να αποθηκεύσετε τις φωτογραφίες στον υπολογιστή, βγάλτε την κάρτα μνήμης από τη φωτογραφική μηχανή και τοποθετήσετε τη στην κατάλληλη υποδοχή της συσκευής.

#### Για να αποθηκεύσετε φωτογραφίες

- Σημείωση Χρησιμοποιήστε αυτές τις οδηγίες μόνο όταν χρησιμοποιείτε σύνδεση δικτύου. Εάν χρησιμοποιείτε σύνδεση USB, όταν τοποθετήσετε την κάρτα μνήμης στη συσκευή, θα εμφανιστεί αυτόματα στον υπολογιστή ένα πλαίσιο διαλόγου.
- Τοποθετήστε μια κάρτα μνήμης στην κατάλληλη υποδοχή της συσκευής. Το μενού Φωτογραφία ανοίγει αυτόματα.
- 2. Πατήστε τα πλήκτρα με τα βέλη και επιλέξτε Ναι και έπειτα πατήστε ΟΚ για επιλογή.
- Πατήστε τα πλήκτρα με τα βέλη και επιλέξτε Μεταφορά σε: και έπειτα επιλέξτε το όνομα του υπολογιστή.
- Ακολουθήστε τα μηνύματα της οθόνης για να αποθηκεύσετε τις φωτογραφίες στον υπολογιστή.

## Χρήση των εργαλείων "Επιδιόρθωση φωτογραφίας"

Όταν η "Επιδιόρθωση φωτογραφίας" είναι ενεργοποιημένη, εφαρμόζει τις ακόλουθες τεχνολογίες σε όλες τις φωτογραφίες που εκτυπώνονται από κάρτα μνήμης.

Σημείωση Η προεπιλεγμένη κατάσταση για αυτή τη λειτουργία είναι Ενεργοποίηση

- Φωτεινότητα φωτογραφίας
- Η "Προσαρμογή φωτισμού" βελτιώνει την αντίθεση ώστε οι εκτυπωμένες εικόνες να έχουν καλύτερη εμφάνιση. Αυτή η βελτίωση μπορεί να κάνει τις σκούρες εικόνες να φαίνονται πιο ανοιχτόχρωμες.
- Η λειτουργία Smart Focus βελτιώνει την ευκρίνεια της εικόνας και την κάνει να φαίνεται καθαρότερη.

#### Για να ενεργοποιήσετε τη λειτουργία "Επιδιόρθωση φωτογραφίας"

- 1. Τοποθετήστε την κάρτα μνήμης στην κατάλληλη υποδοχή της συσκευής.
- Όταν σας ζητηθεί, πατήστε επανειλημμένα το κουμπί Φωτογραφία μέχρι να εμφανιστεί η ένδειξη Επιδιόρθωση φωτογραφίας.
- 3. Πατήστε 🕨 για να επιλέξετε Ενεργοποίηση και έπειτα πατήστε ΟΚ.

## Χρήση της λειτουργίας "Διόρθωση κόκκινων ματιών"

Χρησιμοποιήστε αυτή τη λειτουργία για να διορθώσετε τα κόκκινα μάτια σε φωτογραφίες που εκτυπώνετε από κάρτα μνήμης.

Σημείωση Η προεπιλεγμένη κατάσταση για αυτή τη λειτουργία είναι Ενεργοποίηση

#### Για να ενεργοποιήσετε τη λειτουργία "Διόρθωση κόκκινων ματιών"

- 1. Τοποθετήστε την κάρτα μνήμης στην κατάλληλη υποδοχή της συσκευής.
- Όταν σας ζητηθεί, πατήστε επανειλημμένα το κουμπί Φωτογραφία μέχρι να εμφανιστεί η ένδειξη Διόρθωση κόκκινων ματιών.
- 3. Πατήστε 🕨 για να επιλέξετε Ενεργοποίηση και έπειτα πατήστε ΟΚ.

## Χρήση της λειτουργίας "Σήμανση ημερομηνίας"

Χρησιμοποιήστε αυτή τη λειτουργία για να προσθέσετε σήμανση ώρας ή/και ημερομηνίας στο επάνω μέρος των φωτογραφιών που εκτυπώνετε από μια κάρτα μνήμης. Η ημερομηνία βασίζεται στην ετικέτα ΕΧΙΓ που είναι αποθηκευμένη σε κάθε φωτογραφία. Αυτή η λειτουργία δεν τροποποιεί τη φωτογραφία.

Σημείωση Η προεπιλεγμένη κατάσταση για αυτή τη λειτουργία είναι Απενεργοποίηση

#### Για να ενεργοποιήσετε τη λειτουργία "Σήμανση ημερομηνίας"

- 1. Τοποθετήστε την κάρτα μνήμης στην κατάλληλη υποδοχή της συσκευής.
- Όταν σας ζητηθεί, πατήστε επανειλημμένα το κουμπί Φωτογραφία μέχρι να εμφανιστεί η ένδειξη Σήμανση ημερομηνίας.
- 3. Πατήστε 🕨 για να επιλέξετε ένα από τα παρακάτω και, στη συνέχεια, πατήστε ΟΚ.
  - Μόνο ημερομηνία Εκτυπώνει μόνο την ημερομηνία
  - Ημερομηνία και ώρα Εκτυπώνει την ώρα σε μορφή 24ώρου και την ημερομηνία.

## Ρύθμιση νέων προεπιλογών

Εάν έχετε πραγματοποιήσει αλλαγές στις ρυθμίσεις εκτύπωσης και θέλετε να τις εφαρμόσετε σε όλες τις μελλοντικές εργασίες εκτύπωσης, χρησιμοποιήστε τη λειτουργία "Ρύθμιση νέων προεπιλογών".

#### Για να ορίσετε νέες προεπιλογές

- 1. Πραγματοποιήσετε τις αλλαγές σε άλλες λειτουργίες.
- Πατήστε το κουμπί Φωτογραφία επανειλημμένα μέχρι να εμφανιστεί η ένδειξη Ρύθμιση νέων προεπιλογών.
- 3. Πατήστε 🕨 για να επιλέξετε Ναι και έπειτα πατήστε ΟΚ.

# 6 Φαξ

Μπορείτε να χρησιμοποιήσετε τη συσκευή για να στείλετε και να λάβετε φαξ, ακόμα και έγχρωμα. Μπορείτε να προγραμματίσετε τη μετέπειτα αποστολή φαξ και να ρυθμίσετε αριθμούς γρήγορης κλήσης για γρήγορη και εύκολη αποστολή φαξ σε συχνά χρησιμοποιούμενους αριθμούς. Από τον πίνακα ελέγχου της συσκευής, μπορείτε επίσης να ρυθμίσετε μια σειρά επιλογών φαξ, όπως την ανάλυση και την αντίθεση φωτεινότητας και σκουρότητας στα φαξ που αποστέλλετε.

Εάν η συσκευή συνδέεται απευθείας σε υπολογιστή, μπορείτε να χρησιμοποιήσετε το λογισμικό "Κέντρο λειτουργιών ΗΡ" για να εκτελέσετε διαδικασίες φαξ που δεν είναι διαθέσιμες από τον πίνακα ελέγχου της συσκευής. Για περισσότερες πληροφορίες, δείτε Χρήση του Κέντρου λειτουργιών ΗΡ (Windows).

Σημείωση Πριν ξεκινήσετε την αποστολή φαξ, βεβαιωθείτε ότι έχετε ρυθμίσει σωστά τη συσκευή για λειτουργία φαξ. Ενδέχεται να έχετε ήδη κάνει κάτι τέτοιο στο πλαίσιο της αρχικής ρύθμισης, χρησιμοποιώντας είτε τον πίνακα ελέγχου της συσκευής είτε το λογισμικό που συνόδευε τη συσκευή. Μπορείτε να επιβεβαιώσετε ότι το φαξ έχει ρυθμιστεί σωστά εκτελώντας τη δοκιμή ρύθμισης του φαξ από τον πίνακα ελέγχου της συσκευής. Για να εκτελέσετε τον έλεγχο του φαξ, πατήστε Ρύθμιση, επιλέξτε Εργαλεία, επιλέξτε Εκτέλεση ελέγχου φαξ και έπειτα πατήστε ΟΚ.

Μπορείτε να διαχειριστείτε πολλές ρυθμίσεις φαξ μέσω του ενσωματωμένου web server. Για περισσότερες πληροφορίες, δείτε <u>Ενσωματωμένος web server</u>.

Αυτή η ενότητα περιλαμβάνει τα παρακάτω θέματα:

- <u>Αποστολή φαξ</u>
- <u>Λήψη φαξ</u>
- <u>Αλλαγή ρυθμίσεων φαξ</u>
- Ρύθμιση καταχωρήσεων γρήγορης κλήσης
- <u>Πρωτόκολλο FoIP (Fax over Internet Protocol)</u>
- Έλεγχος ρύθμισης φαξ
- <u>Χρήση αναφορών</u>
- <u>Ακύρωση φαξ</u>

## Αποστολή φαξ

Μπορείτε να στείλετε φαξ με διάφορους τρόπους. Χρησιμοποιώντας τον πίνακα ελέγχου της συσκευής, μπορείτε να στείλετε ασπρόμαυρο ή έγχρωμο φαξ. Μπορείτε επίσης να στείλετε φαξ με μη αυτόματο τρόπο από ένα συνδεδεμένο τηλέφωνο. Αυτό σας δίνει τη δυνατότητα να μιλήσετε με τον παραλήπτη πριν στείλετε το φαξ.

Αυτή η ενότητα περιλαμβάνει τα παρακάτω θέματα:

- <u>Αποστολή τυπικού φαξ</u>
- <u>Μη αυτόματη αποστολή φαξ από τηλέφωνο</u>
- Αποστολή φαξ με τη λειτουργία παρακολούθησης κλήσης
- <u>Αποστολή φαξ από τη μνήμη</u>

- Προγραμματισμός αποστολής φαξ
- Αποστολή φαξ σε πολλούς παραλήπτες
- <u>Αποστολή έγχρωμου πρωτοτύπου μέσω φαξ</u>
- Αλλαγή ανάλυσης φαξ και των ρυθμίσεων "Ανοιχτόχρ/σκουρ."
- Αποστολή φαξ στη λειτουργία διόρθωσης σφάλματος

#### Αποστολή τυπικού φαξ

Μπορείτε εύκολα να στείλετε ένα μονοσέλιδο ή πολυσέλιδο ασπρόμαυρο φαξ χρησιμοποιώντας τον πίνακα ελέγχου της συσκευής.

- Σημείωση Εάν χρειάζεστε έντυπη επιβεβαίωση ότι η αποστολή των φαξ σας πραγματοποιήθηκε με επιτυχία, ενεργοποιήστε την επιβεβαίωση φαξ πριν από την αποστολή φαξ. Για περισσότερες πληροφορίες, δείτε Εκτύπωση αναφορών επιβεβαίωσης φαξ.
- Συμβουλή Μπορείτε επίσης να στείλετε ένα φαξ με μη αυτόματο τρόπο από ένα τηλέφωνο ή χρησιμοποιώντας τη λειτουργία παρακολούθησης κλήσης. Αυτές οι λειτουργίες σάς επιτρέπουν να ελέγξετε το ρυθμό που πραγματοποιούνται οι κλήσεις. Επίσης, είναι χρήσιμες όταν θέλετε να χρησιμοποιήσετε μια κάρτα κλήσης για τη χρέωση της κλήσης και πρέπει να αποκριθείτε στις ειδοποιήσεις τόνων κατά την κλήση.

#### Για να στείλετε ένα τυπικό φαξ από τον πίνακα ελέγχου της συσκευής

- **1.** Τοποθετήστε τα πρωτότυπα. Για πρόσθετες πληροφορίες, δείτε <u>Τοποθέτηση</u> <u>πρωτοτύπων</u>.
- 2. Εισαγάγετε τον αριθμό φαξ χρησιμοποιώντας το πληκτρολόγιο, πατήστε Γρήγορη κλήση ή ένα κουμπί γρήγορης κλήσης ενός πατήματος (μόνο σε ορισμένα μοντέλα) για να επιλέξετε μια γρήγορη κλήση ή πατήστε Επανάκληση/παύση για επανάκληση του τελευταίου κληθέντος αριθμού.
  - Συμβουλή Για να εισάγετε μια παύση στον αριθμό φαξ που πληκτρολογείτε, πατήστε Επανάκληση/παύση ή πατήστε επανειλημμένα το κουμπί Σύμβολα (\*), μέχρι να εμφανιστεί μια παύλα (-) στην οθόνη.
- Πατήστε ΕΝΑΡΞΗ ΦΑΞ Ασπρόμαυρο.
   Εάν η συσκευή ανιχνεύσει πρωτότυπο τοποθετημένο στον αυτόματο τροφοδότη εγγράφων, στέλνει το έγγραφο στον αριθμό που έχετε εισαγάγει.
  - Συμβουλή Εάν ο παραλήπτης αναφέρει προβλήματα με την ποιότητα του φαξ που στείλατε, μπορείτε να δοκιμάσετε να αλλάξετε την ανάλυση ή την αντίθεσή του.

#### Μη αυτόματη αποστολή φαξ από τηλέφωνο

Η μη αυτόματη αποστολή φαξ σάς δίνει τη δυνατότητα να καλέσετε και να συνομιλήσετε με τον παραλήπτη πριν στείλετε το φαξ. Αυτό είναι χρήσιμο εάν θέλετε να ενημερώσετε τον παραλήπτη ότι θα στείλετε φαξ, πριν από την αποστολή. Όταν στέλνετε ένα φαξ με μη αυτόματο τρόπο, μπορείτε να ακούσετε τόνους κλήσης, τηλεφωνικές ειδοποιήσεις ή άλλους ήχους μέσα από τη συσκευή του τηλεφώνου. Αυτό σας διευκολύνει να χρησιμοποιήσετε μια κάρτα κλήσης για να στείλετε το φαξ σας. Ανάλογα με τον τρόπο που ο παραλήπτης έχει ρυθμίσει τη συσκευή φαξ που διαθέτει, στην κλήση μπορεί να απαντήσει ο παραλήπτης ή η συσκευή φαξ. Εάν στην κλήση απαντήσει ο παραλήπτης, μπορείτε να μιλήσετε μαζί του πριν στείλετε το φαξ. Εάν στην κλήση απαντήσει η συσκευή φαξ, μπορείτε να στείλετε το φαξ απευθείας όταν ακούσετε τους τόνους φαξ από τη συσκευή λήψης του φαξ.

#### Για να στείλετε ένα φαξ με μη αυτόματο τρόπο από τηλέφωνο

- 1. Τοποθετήστε τα πρωτότυπα. Για πρόσθετες πληροφορίες, δείτε <u>Τοποθέτηση</u> <u>πρωτοτύπων</u>
- Εισαγάγετε τον αριθμό χρησιμοποιώντας το πληκτρολόγιο του τηλεφώνου που είναι συνδεδεμένο στη συσκευή.
  - Σημείωση Μην χρησιμοποιείτε το πληκτρολόγιο του πίνακα ελέγχου της συσκευής όταν στέλνετε φαξ με μη αυτόματο τρόπο. Πρέπει να χρησιμοποιήσετε το πληκτρολόγιο του τηλεφώνου σας για να καλέσετε τον αριθμό του παραλήπτη.
- Εάν ο παραλήπτης σηκώσει το τηλέφωνο, μπορείτε να συνομιλήσετε μαζί του πριν στείλετε το φαξ.
  - Σημείωση Εάν στην κλήση απαντήσει η συσκευή φαξ, θα ακούσετε τόνους φαξ. Εκτελέστε το επόμενο βήμα για τη μετάδοση του φαξ.
- 4. Μόλις είστε έτοιμοι να στείλετε το φαξ, πατήστε ΕΝΑΡΞΗ ΦΑΞ Ασπρόμαυρο ή ΕΝΑΡΞΗ ΦΑΞ Έγχρωμο.
  - Σημείωση Εάν σας ζητηθεί, επιλέξτε Αποστολή φαξ και πατήστε ΕΝΑΡΞΗ ΦΑΞ Ασπρόμαυρο ή ΕΝΑΡΞΗ ΦΑΞ Έγχρωμο ξανά.

Εάν πριν από την αποστολή του φαξ μιλήσετε με τον παραλήπτη, πληροφορήστε τον ότι πρέπει να πατήσει **Έναρξη** στη συσκευή του φαξ του μόλις ακούσει τόνους φαξ. Η γραμμή τηλεφώνου θα είναι αθόρυβη κατά τη μετάδοση του φαξ. Σε αυτό το σημείο μπορείτε να κλείσετε το τηλέφωνο. Εάν θέλετε να συνομιλήσετε και άλλο με τον παραλήπτη, παραμείνετε στη γραμμή μέχρι να ολοκληρωθεί η μετάδοση του φαξ.

#### Αποστολή φαξ με τη λειτουργία παρακολούθησης κλήσης

Η λειτουργία παρακολούθησης κλήσης σας δίνει τη δυνατότητα να καλέσετε έναν αριθμό από τον πίνακα ελέγχου της συσκευής, όπως θα κάνατε και με ένα κανονικό τηλέφωνο. Όταν αποστέλλετε ένα φαξ χρησιμοποιώντας τη λειτουργία παρακολούθησης κλήσης, μπορείτε να ακούσετε τόνους κλήσης, τηλεφωνικές ειδοποιήσεις ή άλλους ήχους μέσα από τα ηχεία της συσκευής. Έτσι μπορείτε να αποκρίνεστε στις προτροπές κατά την κλήση και να ελέγχετε το ρυθμό της κλήσης.

- Συμβουλή Εάν δεν εισαγάγετε τον κωδικό PIN της κάρτας κλήσης έγκαιρα, η συσκευή ενδέχεται να αρχίσει την παραγωγή τόνων φαξ πολύ γρήγορα και, κατά συνέπεια, ο κωδικός PIN της κάρτας σας δεν θα αναγνωριστεί από την υπηρεσία κάρτας κλήσης. Εάν συμβεί αυτό, μπορείτε να δημιουργήσετε μια καταχώρηση γρήγορης κλήσης, για να αποθηκεύσετε τον κωδικό PIN της κάρτας κλήσης σας.
- Σημείωση Βεβαιωθείτε ότι ο ήχος είναι ενεργοποιημένος, διαφορετικά δεν θα ακούσετε τόνο κλήσης.

Για να στείλετε ένα φαξ με τη λειτουργία παρακολούθησης κλήσης από τον πίνακα ελέγχου της συσκευής

- **1.** Τοποθετήστε τα πρωτότυπα. Για πρόσθετες πληροφορίες, δείτε <u>Τοποθέτηση</u> <u>πρωτοτύπων</u>
- Πατήστε ΕΝΑΡΞΗ ΦΑΞ Ασπρόμαυρο ή ΕΝΑΡΞΗ ΦΑΞ Έγχρωμο.
   Εάν η συσκευή ανιχνεύσει πρωτότυπο τοποθετημένο στον αυτόματο τροφοδότη εγγράφων, θα ακούσετε τόνο κλήσης.
- Όταν ακούσετε τον τόνο κλήσης, εισαγάγετε τον αριθμό χρησιμοποιώντας το πληκτρολόγιο του πίνακα ελέγχου της συσκευής.
- 4. Ακολουθήστε τα μηνύματα που μπορεί να εμφανιστούν.
  - Συμβουλή Εάν χρησιμοποιείτε κάρτα κλήσης για να στείλετε ένα φαξ και έχετε αποθηκεύσει τον κωδικό PIN της κάρτας κλήσης σας ως γρήγορη κλήση, όταν σας ζητηθεί να εισαγάγετε τον κωδικό PIN, πατήστε Γρήγορη κλήση ή ένα κουμπί γρήγορης κλήσης ενός πατήματος (μόνο σε ορισμένα μοντέλα) για να επιλέξετε την καταχώρηση γρήγορης κλήσης όπου αποθηκεύσατε τον κωδικό PIN.

Το φαξ αποστέλλεται όταν απαντήσει η συσκευή φαξ του παραλήπτη.

#### Αποστολή φαξ από τη μνήμη

Μπορείτε να σαρώσετε ένα ασπρόμαυρο φαξ στη μνήμη και, στη συνέχεια, το φαξ από τη μνήμη. Αυτή η δυνατότητα είναι χρήσιμη εάν ο αριθμός φαξ που προσπαθείτε να καλέσετε είναι απασχολημένος ή προσωρινά μη διαθέσιμος. Η συσκευή σαρώνει τα πρωτότυπα στη μνήμη και τα στέλνει με φαξ όταν μπορεί να συνδεθεί με τη συσκευή λήψης φαξ. Αφού η συσκευή σαρώσει τις σελίδες στη μνήμη, μπορείτε αμέσως να αφαιρέσετε τα πρωτότυπα από το δίσκο τροφοδοσίας εγγράφων.

🖹 Σημείωση Από τη μνήμη μπορείτε να στείλετε μόνο ασπρόμαυρο φαξ.

#### Για να στείλετε φαξ από τη μνήμη

- 1. Τοποθετήστε τα πρωτότυπα. Για πρόσθετες πληροφορίες, δείτε <u>Τοποθέτηση</u> <u>πρωτοτύπων</u>
- Στην περιοχή "Φαξ", πατήστε Φαξ. Εμφανίζεται το μήνυμα Εισαγωγή αριθμού.
- 3. Εισαγάγετε τον αριθμό φαξ χρησιμοποιώντας το πληκτρολόγιο, πατήστε Γρήγορη κλήση ή ένα κουμπί γρήγορης κλήσης ενός πατήματος (μόνο σε ορισμένα μοντέλα) για να επιλέξετε μια γρήγορη κλήση ή πατήστε Επανάκληση/παύση για επανάκληση του τελευταίου κληθέντος αριθμού.
- 4. Στην περιοχή "Φαξ", πατήστε Φαξ επανειλημμένως μέχρι να εμφανιστεί η επιλογή Τρόπ. απ/λής φαξ.
- Πατήστε κώς ότου εμφανιστεί η επιλογή Σάρωση & Φαξ και, στη συνέχεια, πατήστε το κουμπί OK.
- 6. Πατήστε ΕΝΑΡΞΗ ΦΑΞ Ασπρόμαυρο.

Η συσκευή σαρώνει τα πρωτότυπα στη μνήμη και στέλνει το φαξ όταν η συσκευή λήψης φαξ είναι διαθέσιμη.

#### Προγραμματισμός αποστολής φαξ

Μπορείτε να προγραμματίσετε να σταλεί ένα ασπρόμαυρο φαξ εντός των επόμενων 24 ωρών. Αυτό σας δίνει τη δυνατότητα να στείλετε για παράδειγμα ένα ασπρόμαυρο φαξ αργά το βράδυ, όταν οι γραμμές τηλεφώνου δεν είναι απασχολημένες ή όταν οι τηλεφωνικές χρεώσεις είναι χαμηλότερες. Η συσκευή αποστέλλει αυτόματα το φαξ την καθορισμένη ώρα.

Μπορείτε να προγραμματίσετε την αποστολή μόνο ενός φαξ τη φορά. Ωστόσο, μπορείτε να συνεχίσετε να στέλνετε φαξ κανονικά ενώ προγραμματίζετε μια αποστολή.

Σημείωση Λόγω περιορισμού μνήμης, μπορείτε να στείλετε μόνο ασπρόμαυρα προγραμματισμένα φαξ.

**Σημείωση** Μπορείτε να στείλετε προγραμματισμένα φαξ μόνο από τον αυτόματο τροφοδότη εγγράφων.

## Για να προγραμματίσετε την αποστολή ενός φαξ από τον πίνακα ελέγχου της συσκευής

- 1. Τοποθετήστε τα πρωτότυπα. Για πρόσθετες πληροφορίες, δείτε <u>Τοποθέτηση</u> <u>πρωτοτύπων</u>
- Στην περιοχή "Φαξ", πατήστε Φαξ επανειλημμένως μέχρι να εμφανιστεί η επιλογή Τρόπ. απ/λής φαξ.
- Πατήστε ▶ έως ότου εμφανιστεί η επιλογή Αποστολή φαξ αργότερα και, στη συνέχεια, πατήστε το κουμπί ΟΚ.
- 4. Εισαγάγετε την ώρα αποστολής χρησιμοποιώντας το αριθμητικό πληκτρολόγιο και πατήστε OK. Στην προτροπή πατήστε 1 για ΠΜ ή 2 για MM.
- 5. Εισαγάγετε τον αριθμό φαξ χρησιμοποιώντας το πληκτρολόγιο, πατήστε Γρήγορη κλήση ή ένα κουμπί γρήγορης κλήσης ενός πατήματος (μόνο σε ορισμένα μοντέλα) για να επιλέξετε μια γρήγορη κλήση ή πατήστε Επανάκληση/παύση για επανάκληση του τελευταίου κληθέντος αριθμού.
- 6. Πατήστε ΕΝΑΡΞΗ ΦΑΞ Ασπρόμαυρο. Η συσκευή σαρώνει όλες τις σελίδες και η προγραμματισμένη ώρα εμφανίζεται στην οθόνη. Η αποστολή του φαξ γίνεται την προγραμματισμένη ώρα.

#### Για να ακυρώσετε ένα προγραμματισμένο φαξ

- Στην περιοχή "Φαξ", πατήστε Φαξ επανειλημμένως μέχρι να εμφανιστεί η επιλογή Τρόπ. απ/λής φαξ.
- Πατήστε ► έως ότου εμφανιστεί η επιλογή Αποστολή φαξ αργότερα και, στη συνέχεια, πατήστε το κουμπί ΟΚ.

Εάν υπάρχει ήδη προγραμματισμένο φαξ, το μήνυμα Άκυρο εμφανίζεται στην οθόνη.

- 3. Πατήστε 1 για να επιλέξετε Ναι.
  - Σημείωση Επίσης, μπορείτε να ακυρώσετε το προγραμματισμένο φαξ πατώντας Άκυρο στον πίνακα ελέγχου της συσκευής όταν εμφανιστεί στην οθόνη η προγραμματισμένη ώρα.

#### Αποστολή φαξ σε πολλούς παραλήπτες

Αυτή η ενότητα περιλαμβάνει τα παρακάτω θέματα:

- Αποστολή φαξ σε πολλούς παραλήπτες από τον πίνακα ελέγχου της συσκευής
- <u>Αποστολή φαξ σε πολλούς παραλήπτες από το λογισμικό HP Photosmart Studio</u> (Mac OS X)

#### Αποστολή φαξ σε πολλούς παραλήπτες από τον πίνακα ελέγχου της συσκευής

Μπορείτε να στείλετε ένα φαξ ταυτόχρονα σε πολλούς παραλήπτες ομαδοποιώντας μεμονωμένες καταχωρήσεις γρήγορης κλήσης σε καταχωρήσεις ομάδας γρήγορων κλήσεων.

#### Αποστολή φαξ σε πολλούς παραλήπτες με γρήγορη κλήση ομάδας

- 1. Τοποθετήστε τα πρωτότυπα. Για πρόσθετες πληροφορίες, δείτε <u>Τοποθέτηση</u> <u>πρωτοτύπων</u>
- 2. Πατήστε επανειλημμένα **Γρήγορη κλήση**, μέχρι να εμφανιστεί η κατάλληλη καταχώρηση ομάδας γρήγορων κλήσεων.

#### 3. Πατήστε ENAPΞΗ ΦΑΞ Ασπρόμαυρο.

Εάν η συσκευή ανιχνεύσει πρωτότυπο τοποθετημένο στον αυτόματο τροφοδότη εγγράφων, στέλνει το έγγραφο σε κάθε αριθμό στην καταχώρηση ομάδας γρήγορων κλήσεων.

Σημείωση Για να στείλετε ασπρόμαυρα φαξ, μπορείτε να χρησιμοποιήσετε μόνο καταχωρήσεις ομάδας γρήγορων κλήσεων, λόγω περιορισμών μνήμης. Η συσκευή σαρώνει το φαξ στη μνήμη και, στη συνέχεια, καλεί τον πρώτο αριθμό. Όταν πραγματοποιηθεί σύνδεση, η συσκευή στέλνει το φαξ και καλεί τον επόμενο αριθμό. Εάν ο αριθμός είναι κατειλημμένος ή δεν απαντά, η συσκευή ακολουθεί τις ρυθμίσεις για τις επιλογές Επανάκληση κατειλημμένου και Επανάκληση όταν δεν απαντά. Εάν δεν μπορεί να πραγματοποιηθεί σύνδεση, καλείται ο επόμενος αριθμός και εκτυπώνεται αναφορά σφάλματος.

## Αποστολή φαξ σε πολλούς παραλήπτες από το λογισμικό HP Photosmart Studio (Mac OS X)

#### Αποστολή φαξ σε πολλούς παραλήπτες από το λογισμικό

- **1.** Τοποθετήστε τα πρωτότυπα. Για πρόσθετες πληροφορίες, δείτε <u>Τοποθέτηση</u> <u>πρωτοτύπων</u>
- Επιλέξτε HP Device Manager από το Dock.
   Εμφανίζεται το παράθυρο HP Device Manager (Διαχείριση συσκευών HP).
- Στο αναδυόμενο μενού Devices (Συσκευές), επιλέξτε τη συσκευή HP all-in-one και, στη συνέχεια, κάντε διπλό κλικ στην επιλογή Send Fax (Αποστολή φαξ). Εμφανίζεται το πλαίσιο διαλόγου Print (Εκτύπωση).

- 4. Από το αναδυόμενο μενού Printer (Εκτυπωτής), επιλέξτε το HP all-in-one (Φαξ).
- 5. Από το αναδυόμενο μενού επιλέξτε Fax Recipients (Παραλήπτες φαξ).
- 6. Εισάγετε τις πληροφορίες παραλήπτη και, στη συνέχεια, κάντε κλικ στην επιλογή Add to Recipients (Προσθήκη στους παραλήπτες).
  - Σημείωση Μπορείτε επίσης να προσθέσετε παραλήπτες από τον Τηλεφωνικό κατάλογο ή από το Βιβλίο Διευθύνσεων. Για να επιλέξετε ένα παραλήπτη από το Βιβλίο διευθύνσεων, κάντε κλικ στην επιλογή Open Address Book (Άνοιγμα βιβλίου διευθύνσεων) και, στη συνέχεια, μεταφέρετε και αποθέστε τον παραλήπτη στην περιοχή Fax Recipients (Παραλήπτες φαξ).
- 7. Συνεχίστε την εισαγωγή παραληπτών κάνοντας κλικ στην επιλογή Add to Recipients (Προσθήκη στους παραλήπτες) για τον καθένα, μέχρι όλοι οι παραλήπτες που θέλετε να εμφανιστούν στην περιοχή Recipient List (Λίστα παραληπτών).
- 8. Κάντε κλικ στο Send Fax Now (Αποστολή φαξ τώρα)

#### Αποστολή έγχρωμου πρωτοτύπου μέσω φαξ

Μπορείτε να στείλετε με φαξ ένα έγχρωμο πρωτότυπο από τη συσκευή. Εάν η συσκευή σας εντοπίσει ότι η συσκευή φαξ του παραλήπτη υποστηρίζει μόνο ασπρόμαυρα φαξ, στέλνει το φαξ ασπρόμαυρο.

Η ΗΡ συνιστά να χρησιμοποιείτε μόνο έγχρωμα πρωτότυπα για την αποστολή έγχρωμων φαξ.

## Για να στείλετε ένα έγχρωμο πρωτότυπο μέσω φαξ από τον πίνακα ελέγχου της συσκευής

- **1.** Τοποθετήστε τα πρωτότυπα. Για πρόσθετες πληροφορίες, δείτε <u>Τοποθέτηση</u> <u>πρωτοτύπων</u>
- Στην περιοχή "Φαξ", πατήστε Φαξ. Εμφανίζεται το μήνυμα Εισαγωγή αριθμού.
- 3. Εισαγάγετε τον αριθμό φαξ χρησιμοποιώντας το πληκτρολόγιο, πατήστε Γρήγορη κλήση ή ένα κουμπί γρήγορης κλήσης ενός πατήματος (μόνο σε ορισμένα μοντέλα) για να επιλέξετε μια γρήγορη κλήση ή πατήστε Επανάκληση/παύση για επανάκληση του τελευταίου κληθέντος αριθμού.

#### 4. Πατήστε ΕΝΑΡΞΗ ΦΑΞ Έγχρωμο.

Εάν η συσκευή ανιχνεύσει πρωτότυπο τοποθετημένο στον αυτόματο τροφοδότη εγγράφων, στέλνει το έγγραφο στον αριθμό που έχετε εισαγάγει.

Σημείωση Εάν η συσκευή φαξ του παραλήπτη υποστηρίζει μόνο ασπρόμαυρα φαξ, το HP all-in-one στέλνει αυτόματα το φαξ ασπρόμαυρο. Μετά την αποστολή του φαξ εμφανίζεται ένα μήνυμα, το οποίο σας ενημερώνει ότι το φαξ στάλθηκε ασπρόμαυρο. Πατήστε OK για να διαγράψετε το μήνυμα.

#### Αλλαγή ανάλυσης φαξ και των ρυθμίσεων "Ανοιχτόχρ/σκουρ."

Μπορείτε να αλλάξετε τις ρυθμίσεις **Ανάλυση** και **Ανοιχτόχρ/σκουρ.** για έγγραφα που αποστέλλετε με φαξ.

Σημείωση Οι ρυθμίσεις αυτές δεν επηρεάζουν τις ρυθμίσεις αντιγραφής. Οι ρυθμίσεις ανάλυσης και ανοιχτόχρωμου/σκουρόχρωμου για την αντιγραφή ρυθμίζονται ανεξάρτητα από τις ρυθμίσεις ανάλυσης και ανοιχτόχρωμου/ σκουρόχρωμου για τη λειτουργία φαξ. Επίσης, οι ρυθμίσεις που αλλάζετε από τον πίνακα ελέγχου της συσκευής δεν επηρεάζουν τα φαξ που στέλνετε από τον υπολογιστή.

Αυτή η ενότητα περιλαμβάνει τα παρακάτω θέματα:

- Αλλαγή ανάλυσης φαξ
- <u>Αλλαγή ρύθμισης "Ανοιχτόχρ/σκουρ."</u>
- Ορισμός νέων προεπιλεγμένων ρυθμίσεων

#### Αλλαγή ανάλυσης φαξ

Η ρύθμιση **Ανάλυση** επηρεάζει την ταχύτητα μετάδοσης και την ποιότητα των ασπρόμαυρων εγγράφων που στάλθηκαν με φαξ. Εάν η συσκευή λήψης φαξ δεν υποστηρίζει την ανάλυση που έχετε επιλέξει, το HP all-in-one στέλνει τα φαξ με την υψηλότερη ανάλυση που υποστηρίζεται από τη συσκευή λήψης.

Σημείωση Μπορείτε να αλλάξετε την ανάλυση μόνο για τα φαξ που στέλνετε ασπρόμαυρα. Η συσκευή στέλνει όλα τα έγχρωμα φαξ χρησιμοποιώντας Ποιοτική ανάλυση.

Για την αποστολή φαξ διατίθενται οι παρακάτω ρυθμίσεις ανάλυσης: Ποιοτική, Πολύ λεπτομερής, Φωτογραφικό χαρτί και Τυπική. Η προεπιλεγμένη ρύθμιση είναι Ποιοτική.

- Ποιοτική: παρέχει κείμενο υψηλής ποιότητας, κατάλληλο για την αποστολή των περισσοτέρων εγγράφων φαξ. Αυτή είναι η προεπιλεγμένη ρύθμιση. Όταν στέλνετε φαξ έγχρωμα, η συσκευή χρησιμοποιεί πάντα τη ρύθμιση Ποιοτική.
- Πολύ λεπτομερής: παρέχει την καλύτερη ποιότητα φαξ κατά την αποστολή φαξ σε πολύ λεπτομερή ανάλυση. Εάν επιλέξετε Πολύ λεπτομερής, να ξέρετε ότι η διαδικασία αποστολής φαξ θα διαρκεί περισσότερο και ότι με αυτή την ανάλυση μπορείτε να στείλετε μόνο ασπρόμαυρα φαξ. Εάν στείλετε ένα έγχρωμο φαξ ή στείλετε ένα φαξ χρησιμοποιώντας τις λειτουργίες "Σάρωση και φαξ" ή "Μεταγενέστερη αποστολή φαξ", τότε το φαξ θα σταλεί με Ποιοτική ανάλυση.
- Φωτογραφικό χαρτί: παρέχει τη βέλτιστη ποιότητα φαξ όταν στέλνετε φωτογραφίες ασπρόμαυρα. Εάν ενεργοποιήσετε την επιλογή Φωτογραφικό χαρτί, να θυμάστε ότι η ολοκλήρωση της διαδικασίας αποστολής φαξ διαρκεί περισσότερο. Όταν στέλνετε με φαξ φωτογραφίες σε ασπρόμαυρο, η ΗΡ συνιστά την επιλογή της ρύθμισης Φωτογραφικό χαρτί.
- Τυπική: παρέχει πιο γρήγορη μετάδοση φαξ με χαμηλότερη ποιότητα.

Κατά την έξοδό σας από το μενού "Φαξ", αυτή η επιλογή επιστρέφει στην προεπιλεγμένη ρύθμιση, εκτός εάν καθορίσετε τις αλλαγές σας ως προεπιλογές.

#### Αλλάξτε την ανάλυση από τον πίνακα ελέγχου της συσκευής

- 1. Τοποθετήστε τα πρωτότυπα. Για πρόσθετες πληροφορίες, δείτε <u>Τοποθέτηση</u> <u>πρωτοτύπων</u>
- Στην περιοχή "Φαξ", πατήστε Φαξ.
   Θα εμφανιστεί το μήνυμα Εισαγωγή αριθμού.

- 3. Εισαγάγετε τον αριθμό φαξ χρησιμοποιώντας το πληκτρολόγιο, πατήστε Γρήγορη κλήση ή ένα κουμπί γρήγορης κλήσης ενός πατήματος (μόνο σε ορισμένα μοντέλα) για να επιλέξετε μια γρήγορη κλήση ή πατήστε Επανάκληση/παύση για επανάκληση του τελευταίου κληθέντος αριθμού.
- Στην περιοχή "Φαξ", πατήστε Φαξ επανειλημμένως μέχρι να εμφανιστεί η επιλογή Ανάλυση.
- 5. Πατήστε 🕨 για να τονίσετε μια ρύθμιση ανάλυσης και, στη συνέχεια, πατήστε ΟΚ.
- 6. Πατήστε ΕΝΑΡΞΗ ΦΑΞ Ασπρόμαυρο. Εάν η συσκευή ανιχνεύσει πρωτότυπο τοποθετημένο στον αυτόματο τροφοδότη εγγράφων, στέλνει το έγγραφο στον αριθμό που έχετε εισαγάγει.

#### Αλλαγή ρύθμισης "Ανοιχτόχρ/σκουρ."

Μπορείτε να αλλάξετε τη ρύθμιση αντίθεσης ενός φαξ σε πιο σκούρα ή πιο ανοιχτή σε σχέση με το πρωτότυπο. Η λειτουργία αυτή χρησιμεύει εάν πραγματοποιείτε αποστολή εγγράφου φαξ, το οποίο είναι αχνό, ξεθωριασμένο ή γραμμένο στο χέρι. Μπορείτε να κάνετε το πρωτότυπο πιο σκούρο ρυθμίζοντας την αντίθεση.

Σημείωση Η ρύθμιση Ανοιχτόχρ/σκουρ. ισχύει μόνο για ασπρόμαυρα φαξ, όχι για έγχρωμα.

Κατά την έξοδό σας από το μενού "Φαξ", αυτή η επιλογή επιστρέφει στην προεπιλεγμένη ρύθμιση, εκτός εάν καθορίσετε τις αλλαγές σας ως προεπιλογές.

## Για να αλλάξετε τη ρύθμιση "Ανοιχτόχρ/σκουρ." από τον πίνακα ελέγχου της συσκευής

- 1. Τοποθετήστε τα πρωτότυπα. Για πρόσθετες πληροφορίες, δείτε <u>Τοποθέτηση</u> <u>πρωτοτύπων</u>
- Στην περιοχή "Φαξ", πατήστε Φαξ.
   Θα εμφανιστεί το μήνυμα Εισαγωγή αριθμού.
- 3. Εισαγάγετε τον αριθμό φαξ χρησιμοποιώντας το πληκτρολόγιο, πατήστε Γρήγορη κλήση ή ένα κουμπί γρήγορης κλήσης ενός πατήματος (μόνο σε ορισμένα μοντέλα) για να επιλέξετε μια γρήγορη κλήση ή πατήστε Επανάκληση/παύση για επανάκληση του τελευταίου κληθέντος αριθμού.
- 4. Στην περιοχή "Φαξ", πατήστε Φαξ επανειλημμένως μέχρι να εμφανιστεί η επιλογή Ανοιχτόχρ/σκουρ..
- 5. Πατήστε ◄ για να κάνετε το φαξ πιο ανοιχτό ή ► για να το κάνετε πιο σκούρο και, στη συνέχεια, πατήστε ΟΚ.
  Ο δείκτρο μετακινείται προς τα αριστερά ή τα δεξιά καθώς πατάτε το αντίστοιχο

Ο δείκτης μετακινείται προς τα αριστερά ή τα δεξιά καθώς πατάτε το αντίστοιχο κουμπί βέλους.

#### 6. Πατήστε ΕΝΑΡΞΗ ΦΑΞ Ασπρόμαυρο.

Εάν η συσκευή ανιχνεύσει πρωτότυπο τοποθετημένο στον αυτόματο τροφοδότη εγγράφων, στέλνει το έγγραφο στον αριθμό που έχετε εισαγάγει.

#### Ορισμός νέων προεπιλεγμένων ρυθμίσεων

Μπορείτε να αλλάξετε τις προεπιλεγμένες τιμές για τις ρυθμίσεις **Ανάλυση** και **Ανοιχτόχρ/σκουρ.** από τον πίνακα ελέγχου της συσκευής.
Για να ορίσετε νέες προεπιλεγμένες ρυθμίσεις από τον πίνακα ελέγχου της συσκευής

- 1. Πραγματοποιήστε αλλαγές στις ρυθμίσεις Ανάλυση και Ανοιχτόχρ/σκουρ.
- Στην περιοχή "Φαξ", πατήστε Φαξ επανειλημμένως μέχρι να εμφανιστεί η επιλογή Ρύθ. νέων προεπ.
- Πατήστε κώς ότου εμφανιστεί η επιλογή Ναι και, στη συνέχεια, πατήστε το κουμπί OK.

#### Αποστολή φαξ στη λειτουργία διόρθωσης σφάλματος

Η Λειτ. διόρθ. σφάλματος αποτρέπει την απώλεια δεδομένων εξαιτίας προβλημάτων στις τηλεφωνικές γραμμές, εντοπίζοντας σφάλματα τα οποία παρουσιάζονται κατά τη μετάδοση και ζητώντας αυτόματα επανάληψη της μετάδοσης του τμήματος που καταστράφηκε. Οι τηλεφωνικές χρεώσεις δεν επηρεάζονται ή μπορεί και να μειωθούν στην περίπτωση γραμμών που λειτουργούν σωστά. Σε περίπτωση προβληματικών γραμμών τηλεφωνικές χρεώσεις διόρθωσης σφάλματος αυξάνει το χρόνο αποστολής και τις τηλεφωνικές χρεώσεις αλλά πραγματοποιεί πιο αξιόπιστη αποστολή δεδομένων. Η προεπιλεγμένη ρύθμιση είναι η **Ενεργοποίηση**. Απενεργοποιήστε τη λειτουργία διόρθωσης σφάλματος συμβιβάζεστε με χαμηλότερη ποιότητα ανταλλαγής δεδομένων προς όφελος των μειωμένων τιμών.

Εάν η ρύθμιση λειτουργίας διόρθωσης σφάλματος είναι Απενεργοποιημένη:

- Επηρεάζεται η ποιότητα και η ταχύτητα μετάδοσης των φαξ που στέλνετε και λαμβάνετε.
- Η ρύθμιση Ταχύτητα φαξ γίνεται αυτόματα Μεσαία.
- Δεν θα μπορείτε πλέον να στείλετε ή να λάβετε έγχρωμα φαξ.

## Για να αλλάξετε τη ρύθμιση "Λειτ. διόρθ.σφαλμ." από τον πίνακα ελέγχου της συσκευής

- **1.** Πατήστε **Ρύθμιση**.
- Πατήστε 5 και, στη συνέχεια, 6.
   Έτσι μπορείτε να επιλέξετε Προχωρημένη ρύθμιση φαξ και, στη συνέχεια, Λειτ. διόρθ. σφάλματος.
- 3. Πατήστε 🕨 για να επιλέξετε Ενεργοποίηση ή Απενεργοποίηση.
- 4. Πατήστε ΟΚ.

### Λήψη φαξ

Η συσκευή μπορεί να λάβει φαξ αυτόματα ή μη αυτόματα. Εάν απενεργοποιήσετε την επιλογή **Αυτόματη απάντηση**, θα πρέπει να λαμβάνετε τα φαξ μη αυτόματα. Εάν ενεργοποιήσετε την επιλογή **Αυτόματη απάντηση** (προεπιλεγμένη ρύθμιση), η συσκευή απαντά αυτόματα τις εισερχόμενες κλήσεις και λαμβάνει φαξ μετά τον αριθμό των χτύπων που καθορίζονται στη ρύθμιση **Κτύποι πριν απ/ση**. (Η προεπιλεγμένη ρύθμιση **Κτύποι πριν απ/ση** είναι πέντε κτύποι.)

Εάν λάβετε φαξ μεγέθους legal και η συσκευή δεν είναι ρυθμισμένη να χρησιμοποιεί χαρτί μεγέθους legal, η συσκευή πραγματοποιεί σμίκρυνση του φαξ, ώστε να προσαρμοστεί στο χαρτί που είναι τοποθετημένο. Εάν έχετε απενεργοποιήσει τη λειτουργία **Αυτόματη** σμίκρυνση, η συσκευή εκτυπώνει το φαξ σε δύο σελίδες.

Σημείωση Εάν, κατά τη στιγμή λήψης ενός φαξ, εσείς πραγματοποιείτε αντιγραφή ενός εγγράφου, το φαξ αποθηκεύεται στη μνήμη της συσκευής έως ότου ολοκληρωθεί η αντιγραφή. Με τον τρόπο αυτό, μπορεί να μειωθεί ο αριθμός των σελίδων φαξ που αποθηκεύονται στη μνήμη.

Αυτή η ενότητα περιλαμβάνει τα παρακάτω θέματα:

- <u>Μη αυτόματη λήψη φαξ</u>
- <u>Ρύθμιση εφεδρικής λήψης φαξ</u>
- Επανεκτύπωση ληφθέντων φαξ από τη μνήμη
- Τηλεπαραλαβή για λήψη φαξ
- Προώθηση φαξ σε άλλο αριθμό
- <u>Ρύθμιση μεγέθους χαρτιού για τα ληφθέντα φαξ</u>
- <u>Ρύθμιση αυτόματης σμίκρυνσης για εισερχόμενα φαξ</u>
- Φραγή ανεπιθύμητων αριθμών φαξ
- Λήψη φαξ στον υπολογιστή (Αποστολή φαξ σε PC και Mac)

#### Μη αυτόματη λήψη φαξ

Όταν μιλάτε στο τηλέφωνο, το πρόσωπο με το οποίο συνομιλείτε μπορεί να σας στείλει φαξ ενώ είστε ήδη συνδεδεμένοι. Αυτό αναφέρεται ως μη αυτόματη μετάδοση φαξ. Ακολουθήστε τις οδηγίες σε αυτή την ενότητα για να λάβετε μη αυτόματο φαξ.

Σημείωση Μπορείτε να σηκώσετε το ακουστικό για να μιλήσετε ή για να ακούσετε τόνους φαξ.

Μπορείτε να λάβετε φαξ μη αυτόματα από ένα τηλέφωνο το οποίο είναι:

- Απευθείας συνδεδεμένο στη συσκευή (στη θύρα 2-ΕΧΤ)
- Στην ίδια γραμμή τηλεφώνου αλλά όχι απευθείας συνδεδεμένο στη συσκευή
- Σημείωση Ο αυτόματος τροφοδότης εγγράφων πρέπει να είναι κενός για να λάβετε φαξ. Εάν υπάρχουν έγγραφα στον αυτόματο τροφοδότη εγγράφων, τότε η συσκευή δεν θα μπορεί να λάβει εισερχόμενα φαξ.

#### Για να λάβετε φαξ με μη αυτόματο τρόπο

- Βεβαιωθείτε ότι η συσκευή είναι ενεργοποιημένη και έχετε τοποθετήσει χαρτί στο δίσκο εισόδου.
- 2. Αφαιρέστε τα πρωτότυπα από το δίσκο του τροφοδότη εγγράφων.
  - Σημείωση Για να γίνει λήψη φαξ, ο αυτόματος τροφοδότης εγγράφων πρέπει να είναι κενός. Εάν υπάρχουν έγγραφα στον τροφοδότη εγγράφων, τότε η λήψη του φαξ θα είναι ανεπιτυχής.
- 3. Για να απαντήσετε σε ένα φαξ με μη αυτόματο τρόπο, κάντε ένα από τα εξής:
  - Ορίστε τη ρύθμιση Κτύποι πριν απ/ση σε μεγάλο αριθμό ώστε να είναι δυνατή η απάντηση σε εισερχόμενες κλήσεις πριν απαντήσει η συσκευή.
  - Απενεργοποιήστε τη ρύθμιση Αυτόματη απάντηση έτσι ώστε η συσκευή να μην απαντάει αυτόματα σε εισερχόμενες κλήσεις.

- Εάν συνομιλείτε με τον αποστολέα, πείτε του να πατήσει Έναρξη στη συσκευή του φαξ του.
- 5. Όταν ακούσετε τόνους φαξ από μια συσκευή αποστολής φαξ, κάντε τα εξής:
  - α. Πατήστε ΕΝΑΡΞΗ ΦΑΞ Ασπρόμαυρο ή ΕΝΑΡΞΗ ΦΑΞ Έγχρωμο στον πίνακα ελέγχου της συσκευής.
  - **β**. Όταν σάς ζητηθεί, επιλέξτε **Λήψη φαξ**.
  - Σημείωση Ανάλογα με τη χώρα/περιοχή σας, η συσκευή ενδέχεται να λαμβάνει φαξ με αυτόματο τρόπο όταν ακούγονται τόνοι φαξ από τη συσκευή αποστολής φαξ.
- 6. Όταν η συσκευή αρχίσει τη λήψη του φαξ, μπορείτε να κλείσετε το τηλέφωνο ή να παραμείνετε στη γραμμή. Η τηλεφωνική γραμμή είναι αθόρυβη κατά τη διάρκεια μετάδοσης φαξ.

#### Ρύθμιση εφεδρικής λήψης φαξ

Ανάλογα με την προτίμησή σας και τις απαιτήσεις ασφαλείας, μπορείτε να ρυθμίσετε η συσκευή, ώστε να αποθηκεύει όλα τα φαξ που λαμβάνει, μόνο τα φαξ που λαμβάνει, όσο η συσκευή βρίσκεται σε κατάσταση σφάλματος, ή κανένα από τα φαξ που λαμβάνει.

Διατίθενται οι παρακάτω λειτουργίες Εφεδρική λήψη φαξ:

| Ενεργοποίηση                      | Η προεπιλεγμένη ρύθμιση. Όταν η επιλογή <b>Εφεδρική λήψη φαξ</b> είναι<br><b>Ενεργοποίηση</b> , η συσκευή αποθηκεύει όλα τα ληφθέντα φαξ στη μνήμη.<br>Αυτό σας δίνει τη δυνατότητα να επανεκτυπώσετε όλα τα φαξ που<br>αποθηκεύτηκαν στη μνήμη.                                                                                                    |
|-----------------------------------|----------------------------------------------------------------------------------------------------|
|                                   | Σημείωση Όταν η μνήμη της συσκευής είναι περιορισμένη, η συσκευή<br>διαγράφει τα παλιότερα εκτυπωμένα φαξ κατά τη λήψη των νέων. Εάν η<br>μνήμη γεμίσει με μη εκτυπωμένα φαξ, η συσκευή σταματά να απαντά σε<br>εισερχόμενες κλήσεις φαξ.                                                                                                    |
|                                   | <b>Σημείωση</b> Εάν λάβετε ένα υπερβολικά μεγάλο φαξ, όπως μια<br>φωτογραφία με πολλές λεπτομέρειες, ενδέχεται να μην αποθηκευτεί στη<br>μνήμη λόγω περιορισμών μνήμης.                                                                                                    |
| Μόνο σε<br>περίπτωση<br>σφάλματος | Αναγκάζει τη συσκευή να αποθηκεύσει φαξ στη μνήμη μόνο, εάν υπάρχει<br>κατάσταση σφάλματος που εμποδίζει τη συσκευή να εκτυπώσει τα φαξ (για<br>παράδειγμα, εάν τελειώσει το χαρτί στη συσκευή). Η συσκευή συνεχίζει να<br>αποθηκεύει τα εισερχόμενα φαξ, εφόσον υπάρχει ελεύθερος χώρος στη<br>μνήμη. (Εάν η μνήμη γεμίσει, η συσκευή σταματά να απαντά στις<br>εισερχόμενες κλήσεις φαξ.) Όταν επιλύσετε την κατάσταση σφάλματος, τα<br>φαξ που είναι αποθηκευμένα στη μνήμη εκτυπώνονται αυτόματα και, στη<br>συνέχεια, διαγράφονται από αυτή. |
| Απενεργοποίηση                    | Τα φαξ δεν αποθηκεύονται ποτέ στη μνήμη. Για παράδειγμα, μπορεί να<br>θέλετε να απενεργοποιήσετε τη ρύθμιση <b>Εφεδρική λήψη φαξ</b> για λόγους<br>ασφαλείας. Εάν προκύψει κατάσταση σφάλματος που εμποδίζει τη<br>συσκευή να εκτυπώσει (για παράδειγμα εάν τελειώσει το χαρτί στη<br>συσκευή), η συσκευή σταματά να απαντά στις εισερχόμενες κλήσεις φαξ.                                                                                                    |

Σημείωση Εάν η ρύθμιση Εφεδρική λήψη φαξ είναι ενεργοποιημένη και θέσετε τη συσκευή εκτός λειτουργίας, όλα τα φαξ που είναι αποθηκευμένα στη μνήμη διαγράφονται, συμπεριλαμβανομένων των μη εκτυπωμένων φαξ που λάβατε όσο η συσκευή βρισκόταν σε κατάσταση σφάλματος. Πρέπει να επικοινωνήσετε με τους αποστολείς και να τους ζητήσετε να ξαναστείλουν τα φαξ που δεν έχουν εκτυπωθεί. Για μια λίστα με τα φαξ που έχετε λάβει, εκτυπώστε το Αρχείο καταγραφής φαξ. Το Αρχείο καταγραφής φαξ δεν διαγράφεται όταν η συσκευή είναι απενεργοποιημένη.

**Σημείωση** Εάν ενεργοποιήσετε την επιλογή **Αποστολή φαξ σε PC**, ρυθμίστε την επιλογή **Εφεδρική λήψη φαξ** σε **Ενεργοποίηση**. Εάν ρυθμίσετε την επιλογή **Εφεδρική λήψη φαξ** σε **Μόνο σε περίπτωση σφάλματος** ή **Απενεργοποίηση**, τότε η εφεδρική λήψη φαξ θα δοκιμάσει να αποθηκεύσει έγχρωμα φαξ.

Για να ρυθμίσετε την εφεδρική λήψη φαξ από τον πίνακα ελέγχου της συσκευής

- 1. Πατήστε Ρύθμιση.
- Επιλέξτε Ρύθμιση φαξ για προχωρημένους και έπειτα πατήστε Εφεδρική λήψη φαξ.
- 3. Πατήστε το κουμπί με το δεξί βέλος για να επιλέξετε Ενεργοποίηση, Μόνο σε περίπτωση σφάλματος ή Απενεργοποίηση.
- 4. Πατήστε ΟΚ.

#### Επανεκτύπωση ληφθέντων φαξ από τη μνήμη

Εάν ρυθμίσετε τη λειτουργία **Εφεδρική λήψη φαξ** στην επιλογή **Ενεργοποίηση**, η συσκευή αποθηκεύει τα φαξ που λαμβάνει στη μνήμη, ανεξάρτητα από το εάν η συσκευή παρουσιάζει σφάλμα.

Σημείωση Αν η μνήμη γεμίσει, τα παλιότερα φαξ που έχουν εκτυπωθεί αντικαθιστούνται από τα νέα εισερχόμενα φαξ. Εάν όλα τα αποθηκευμένα φαξ δεν έχουν εκτυπωθεί, η συσκευή δεν λαμβάνει άλλες κλήσεις φαξ, μέχρι να διαγράψετε τα φαξ από τη μνήμη. Μπορείτε επίσης να διαγράψετε τα φαξ από τη μνήμη για λόγους ασφαλείας ή εμπιστευτικότητας.

Ανάλογα με το μέγεθος των φαξ στη μνήμη, μπορείτε να εκτυπώσετε ξανά μέχρι και οχτώ από τα πιο πρόσφατα εκτυπωμένα φαξ, εφόσον υπάρχουν ακόμα στη μνήμη. Για παράδειγμα, μπορεί να χρειαστεί να επανεκτυπώσετε τα φαξ σας εάν χάσατε το αντίγραφο της τελευταίας σας εκτύπωσης.

### Για να επανεκτυπώσετε φαξ που είναι αποθηκευμένα στη μνήμη από τον πίνακα ελέγχου της συσκευής

- 1. Βεβαιωθείτε ότι έχετε τοποθετήσει χαρτί στο δίσκο εισόδου.
- 2. Πατήστε Ρύθμιση.
- 3. Επιλέξτε Εργαλεία και, στη συνέχεια, επιλέξτε Επανεκτ. φαξ σε μνήμη. Τα φαξ εκτυπώνονται στην αντίστροφη σειρά από αυτή με την οποία λήφθηκαν, με πρώτο το φαξ που λήφθηκε πιο πρόσφατα.
- 4. Εάν θέλετε να διακόψετε την επανεκτύπωση των φαξ που βρίσκονται στη μνήμη, πατήστε Άκυρο.

## Για να διαγράψετε όλα τα φαξ που είναι αποθηκευμένα στη μνήμη από τον πίνακα ελέγχου της συσκευής

Απενεργοποιήστε τη συσκευή πατώντας το κουμπί Λειτουργία.
 Όλα τα φαξ που είναι αποθηκευμένα στη μνήμη θα διαγραφούν μόλις απενεργοποιήσετε τη συσκευή.

#### Τηλεπαραλαβή για λήψη φαξ

Η τηλεπαραλαβή δίνει τη δυνατότητα στη συσκευή να ζητήσει από μια άλλη συσκευή φαξ την αποστολή του φαξ που βρίσκεται σε αναμονή. Όταν χρησιμοποιείτε τη λειτουργία **Τηλεπαραλαβή για λήψη**, η συσκευή καλεί την καθορισμένη συσκευή φαξ και ζητάει να λάβει από αυτή το φαξ. Η προκαθορισμένη συσκευή φαξ πρέπει να είναι ρυθμισμένη για τηλεπαραλαβή και να έχει φαξ έτοιμο για αποστολή.

Σημείωση Η συσκευή δεν υποστηρίζει κωδικούς τηλεπαραλαβής. Οι κωδικοί τηλεπαραλαβής είναι μια λειτουργία ασφαλείας, η οποία ζητά από τη συσκευή λήψης φαξ να δώσει ένα κωδικό πρόσβασης στη συσκευή στην οποία πραγματοποιεί τηλεπαραλαβή για να λάβει το φαξ. Βεβαιωθείτε ότι η συσκευή στην οποία πραγματοποιείτε τηλεπαραλαβή δεν έχει ορίσει κωδικό πρόσβασης (ή δεν έχει αλλάξει τον προεπιλεγμένο κωδικό πρόσβασης), διαφορετικά η συσκευή δεν θα μπορεί να λάβει το φαξ.

Για να ρυθμίσετε την τηλεπαραλαβή για λήψη φαξ από τον πίνακα ελέγχου της συσκευής

- Στην περιοχή "Φαξ", πατήστε Φαξ επανειλημμένως μέχρι να εμφανιστεί η επιλογή Τρόπ. απ/λής φαξ.
- Πατήστε κώς ότου εμφανιστεί η επιλογή Τηλεπαραλαβή για λήψη και, στη συνέχεια, πατήστε το κουμπί OK.
- 3. Εισαγάγετε τον αριθμό φαξ της άλλης συσκευής φαξ.
- 4. Πατήστε ΕΝΑΡΞΗ ΦΑΞ Ασπρόμαυρο ή ΕΝΑΡΞΗ ΦΑΞ Έγχρωμο.
  - Σημείωση Εάν πατήσετε ΕΝΑΡΞΗ ΦΑΞ Έγχρωμο αλλά ο αποστολέας έχει στείλει το φαξ ασπρόμαυρα, η συσκευή εκτυπώνει το φαξ ασπρόμαυρα.

#### Προώθηση φαξ σε άλλο αριθμό

Μπορείτε να ρυθμίσετε τη συσκευή, ώστε να προωθεί τα εισερχόμενα φαξ σε έναν άλλο αριθμό φαξ. Ένα έγχρωμο φαξ που έχετε λάβει προωθείται ασπρόμαυρο.

Η ΗΡ συνιστά να επιβεβαιώνετε ότι ο αριθμός στον οποίο προωθείτε τα φαξ αποτελεί ενεργή γραμμή φαξ. Στείλτε ένα δοκιμαστικό φαξ για να βεβαιωθείτε ότι η συσκευή φαξ μπορεί να λαμβάνει τα φαξ που προωθούνται.

#### Για να προωθήσετε φαξ από τον πίνακα ελέγχου της συσκευής

- 1. Πατήστε Ρύθμιση.
- 2. Επιλέξτε Ρύθμ. φαξ για προχωρημένους και έπειτα Προώθηση φαξ.

- Πατήστε το κουμπί με το δεξί βέλος μέχρι να εμφανιστεί η επιλογή Προώθηση μόνο ή Εκτύπωση & προώθηση και, στη συνέχεια, πατήστε OK.
  - Επιλέξτε Προώθηση μόνο, εάν θέλετε να προωθήσετε το φαξ σε άλλο αριθμό χωρίς να εκτυπώσετε ένα εφεδρικό αντίγραφο στη συσκευή.
    - Σημείωση Εάν η συσκευή δεν προωθήσει το φαξ στην προκαθορισμένη συσκευή (εάν για παράδειγμα δεν είναι ενεργοποιημένη), η συσκευή εκτυπώνει το φαξ. Εάν έχετε ορίσει τη συσκευή να εκτυπώνει αναφορές σφάλματος για φαξ που έχετε λάβει, θα εκτυπώσει και μια αναφορά σφάλματος.
  - Επιλέξτε Εκτύπωση & προώθηση για να εκτυπώσετε ένα εφεδρικό αντίγραφο του ληφθέντος φαξ στη συσκευή, ενώ προωθείτε το φαξ σε άλλο αριθμό.
- Μόλις σας ζητηθεί, εισαγάγετε τον αριθμό της συσκευής φαξ που θα λάβει τα προωθημένα φαξ.
- 5. Όταν σας ζητηθεί, εισαγάγετε μια ώρα και ημερομηνία έναρξης και λήξης.
- 6. Πατήστε OK.

Εμφανίζεται το μήνυμα **Προώθηση φαξ** στην οθόνη του πίνακα ελέγχου. Εάν η τροφοδοσία της συσκευής διακοπεί κατά τη ρύθμιση της επιλογής **Προώθηση φαξ**, η συσκευή αποθηκεύει τη ρύθμιση **Προώθηση φαξ** και τον αριθμό τηλεφώνου. Όταν αποκατασταθεί η τροφοδοσία της συσκευής, η επιλογή **Προώθηση φαξ** παραμένει ρυθμισμένη σε **Ενεργοποίηση**.

Σημείωση Μπορείτε να ακυρώσετε την προώθηση φαξ πατώντας Άκυρο στον πίνακα ελέγχου της συσκευής όταν εμφανιστεί στην οθόνη το μήνυμα Προώθηση φαξ ή μπορείτε να επιλέξετε Απενεργοποίηση από το μενού Προώθ. μόνο μαύρ. φαξ.

#### Ρύθμιση μεγέθους χαρτιού για τα ληφθέντα φαξ

Μπορείτε να επιλέξετε το μέγεθος χαρτιού για τα φαξ που λαμβάνετε. Το επιλεγμένο μέγεθος χαρτιού θα πρέπει να ταιριάζει με αυτό που έχετε τοποθετήσει στο δίσκο εισόδου. Η εκτύπωση των φαξ είναι δυνατή αποκλειστικά σε χαρτί letter, A4 ή legal.

Σημείωση Εάν κατά τη λήψη φαξ έχει τοποθετηθεί εσφαλμένο μέγεθος χαρτιού στο δίσκο εισόδου, το φαξ δεν θα εκτυπωθεί και στην οθόνη θα εμφανιστεί ένα μήνυμα σφάλματος. Τοποθετήστε χαρτί letter, A4 ή legal και πατήστε OK για να εκτυπώσετε το φαξ.

## Για να ορίσετε το μέγεθος χαρτιού για τα φαξ που λαμβάνετε από τον πίνακα ελέγχου της συσκευής

- 1. Πατήστε Ρύθμιση.
- 2. Επιλέξτε Βασική ρύθμιση φαξ και, στη συνέχεια, επιλέξτε Μέγ. χαρτ. φαξ.
- 3. Πατήστε 🕨 για να επισημάνετε μια επιλογή και κατόπιν πατήστε ΟΚ.

#### Ρύθμιση αυτόματης σμίκρυνσης για εισερχόμενα φαξ

Η ρύθμιση **Αυτόματη σμίκρυνση** καθορίζει την ενέργεια του HP all-in-one εάν το εισερχόμενο φαξ είναι υπερβολικά μεγάλο για το προεπιλεγμένο μέγεθος χαρτιού. Αυτή η ρύθμιση είναι ενεργοποιημένη από προεπιλογή, έτσι η εικόνα του εισερχόμενου φαξ μικραίνει ώστε να χωρά, εάν είναι δυνατό, σε μία σελίδα. Εάν αυτή η δυνατότητα είναι απενεργοποιημένη, οι πληροφορίες που δεν χωρούν στην πρώτη σελίδα εκτυπώνονται σε δεύτερη. Η ρύθμιση **Αυτόματη σμίκρυνση** είναι χρήσιμη όταν λαμβάνετε φαξ μεγέθους legal και έχετε τοποθετήσει χαρτί τύπου letter στο δίσκο εισόδου.

#### Για να ορίσετε αυτόματη σμίκρυνση από τον πίνακα ελέγχου της συσκευής

- **1.** Πατήστε **Ρύθμιση**.
- 2. Επιλέξτε Προχωρημένη ρύθμιση φαξ και, στη συνέχεια, επιλέξτε Αυτόματη σμίκρυνση.
- 3. Πατήστε 🕨 για να επιλέξετε Απενεργοποίηση ή Ενεργοποίηση.
- 4. Πατήστε ΟΚ.

#### Φραγή ανεπιθύμητων αριθμών φαξ

Εάν είστε συνδρομητής σε μια υπηρεσία αναγνώρισης καλούντος προσφερόμενη από την τηλεφωνική σας εταιρεία, μπορείτε να μπλοκάρετε συγκεκριμένους αριθμούς φαξ, ώστε στο μέλλον, η συσκευή να μην εκτυπώνει φαξ που λαμβάνονται από αυτούς τους αριθμούς. Όταν υπάρχει εισερχόμενη κλήση φαξ, η συσκευή συγκρίνει τον αριθμό με τη λίστα των ανεπιθύμητων αριθμών φαξ για να καθορίσει εάν η κλήση πρέπει να μπλοκαριστεί. Εάν ο αριθμός ταιριάζει με έναν αριθμό στη λίστα των ανεπιθύμητων αριθμών ται (Ο μέγιστος αριθμός φαξ που μπορείτε να μπλοκάρετε διαφέρει ανά μοντέλο.)

Σημείωση Η λειτουργία αυτή δεν υποστηρίζεται σε όλες τις χώρες/περιοχές. Εάν δεν υποστηρίζεται στη χώρα/περιοχή σας, η επιλογή Ρύθμ. φραγής ανεπ. φαξ δεν εμφανίζεται στο μενού Βασική ρύθμιση φαξ.

**Σημείωση** Εάν δεν έχουν προστεθεί αριθμοί τηλεφώνου στη λίστα αναγνώρισης κλήσης, αυτό προϋποθέτει ότι ο χρήστης δεν έχει εγγραφεί στην υπηρεσία αναγνώρισης κλήσης της τηλεφωνικής εταιρείας. Ρωτήστε τον τοπικό σας πάροχο υπηρεσιών για τις παραπάνω υπηρεσίες πριν χρησιμοποιήσετε αυτή τη λειτουργία.

Αυτή η ενότητα περιλαμβάνει τα παρακάτω θέματα:

- <u>Ρύθμιση της λειτουργίας ανεπιθύμητων αριθμών φαξ</u>
- Προσθήκη αριθμών στη λίστα ανεπιθύμητων αριθμών φαξ
- Κατάργηση αριθμών από τη λίστα ανεπιθύμητων αριθμών φαξ
- Εκτύπωση αναφοράς ανεπιθύμητων αριθμών
- Προβολή λίστας ανεπιθύμητων αριθμών φαξ

#### Ρύθμιση της λειτουργίας ανεπιθύμητων αριθμών φαξ

Από προεπιλογή η λειτουργία **Φραγή ανεπιθύμητων φαξ** έχει ρυθμιστεί σε **Ενεργοποίηση**. Εάν είστε συνδρομητής σε υπηρεσία αναγνώρισης καλούντων προσφερόμενη από την τηλεφωνική σας εταιρεία ή εάν δεν θέλετε να χρησιμοποιήσετε αυτή τη δυνατότητα, μπορείτε να απενεργοποιήσετε αυτή τη ρύθμιση.

#### Για να ρυθμίσετε τη λειτουργία ανεπιθύμητων αριθμών φαξ

▲ Πατήστε το κουμπί Φραγή ανεπιθύμητων φαξ, ορίστε την επιλογή Φρ. ανεπ. φαξ και, στη συνέχεια, επιλέξτε Ενεργοποίηση ή Απενεργοποίηση.

#### Προσθήκη αριθμών στη λίστα ανεπιθύμητων αριθμών φαξ

Υπάρχουν δύο τρόποι να προσθέσετε έναν αριθμό στη λίστα ανεπιθύμητων αριθμών φαξ. Μπορείτε να επιλέξετε αριθμούς από το ιστορικό αναγνώρισης καλούντων ή μπορείτε να πληκτρολογήσετε νέους αριθμούς. Τα φαξ από αριθμούς της λίστας ανεπιθύμητων μπλοκάρονται εάν η λειτουργία **Φραγή ανεπιθύμητων φαξ** ρυθμιστεί σε **Ενεργοποίηση**.

#### Για να επιλέξετε έναν αριθμό από τη λίστα αναγνώρισης κλήσης

- **1.** Πατήστε **Ρύθμιση**.
- 2. Πατήστε Βασική ρύθμιση φαξ και έπειτα επιλέξτε Ρύθμ. φραγής ανεπ. φαξ.
- 3. Πατήστε Προσθήκη αριθμού σε Λίστα ανεπιθύμητων και έπειτα πατήστε Επιλογή αριθμού.
- 4. Πατήστε το κουμπί με το δεξί βέλος για να πραγματοποιήσετε κύλιση στους αριθμούς από τους οποίους έχετε λάβει φαξ. Όταν εμφανιστεί ο αριθμός που θέλετε να μπλοκάρετε, πατήστε OK για να τον επιλέξετε.
- 5. Όταν εμφανιστεί το μήνυμα Επιλογή άλλου; κάντε ένα από τα εξής:
  - Εάν θέλετε να προσθέσετε κι άλλο αριθμό φαξ στη λίστα των ανεπιθύμητων αριθμών φαξ, πατήστε Ναι και επαναλάβετε το βήμα 4 για κάθε αριθμό που θέλετε να μπλοκάρετε.
  - **Μόλις τελειώσετε**, πατήστε Όχι.

#### Για να εισαγάγετε μη αυτόματα έναν αριθμό για φραγή

- 1. Πατήστε Ρύθμιση.
- 2. Πατήστε Βασική ρύθμιση φαξ και έπειτα επιλέξτε Ρύθμ. φραγής ανεπ. φαξ.
- Πατήστε Προσθήκη αριθμού σε Λίστα ανεπιθύμητων και έπειτα πατήστε Εισαγωγή αριθμού.
- Χρησιμοποιήστε το πληκτρολόγιο για να εισαγάγετε έναν αριθμό φαξ για φραγή και κατόπιν πατήστε OK.
   Βεβαιωθείτε ότι εισάγετε τον αριθμό φαξ όπως εμφανίζεται στην οθόνη του πίνακα

ελέγχου και όχι όπως εμφανίζεται στην κεφαλίδα του φαξ που λάβατε, καθώς αυτοί οι αριθμοί μπορεί να διαφέρουν.

- 5. Όταν εμφανιστεί το μήνυμα Εισαγ. άλλου; κάντε ένα από τα εξής:
  - Εάν θέλετε να προσθέσετε κι άλλο αριθμό φαξ στη λίστα των ανεπιθύμητων αριθμών φαξ, πατήστε Ναι και επαναλάβετε το βήμα 4 για κάθε αριθμό που θέλετε να μπλοκάρετε.
  - Μόλις τελειώσετε, πατήστε Όχι.

#### Κατάργηση αριθμών από τη λίστα ανεπιθύμητων αριθμών φαξ

Εάν δεν θέλετε πλέον να μπλοκάρετε έναν αριθμό φαξ, μπορείτε να καταργήσετε τον αριθμό από τη λίστα ανεπιθύμητων αριθμών φαξ.

#### Για να καταργήσετε αριθμούς από τη λίστα ανεπιθύμητων αριθμών φαξ

- 1. Πατήστε Ρύθμιση.
- 2. Πατήστε Βασική ρύθμιση φαξ και, στη συνέχεια, Ρύθμ. φραγής ανεπ. φαξ.
- 3. Πατήστε Κατάργηση αριθ. από λίστα ανεπ.

- 4. Πατήστε το κουμπί με το δεξί βέλος για να πραγματοποιήσετε κύλιση στους αριθμούς που έχετε μπλοκάρει. Όταν εμφανιστεί ο αριθμός που θέλετε να καταργήσετε, πατήστε OK για να τον επιλέξετε.
- 5. Όταν εμφανιστεί το μήνυμα Διαγραφή άλλου; κάντε ένα από τα εξής:
  - Εάν θέλετε να καταργήσετε κι άλλο αριθμό από τη λίστα των ανεπιθύμητων αριθμών φαξ, πατήστε Ναι και επαναλάβετε το βήμα 4 για κάθε αριθμό που θέλετε να ξεμπλοκάρετε.
  - **Μόλις τελειώσετε**, πατήστε Όχι.

#### Εκτύπωση αναφοράς ανεπιθύμητων αριθμών

Χρησιμοποιήστε την ακόλουθη διαδικασία για να εκτυπώσετε μια λίστα ανεπιθύμητων αριθμών φαξ σε φραγή

#### Για να εκτυπώσετε μια αναφορά ανεπιθύμητων αριθμών

- Πατήστε Ρύθμιση, επιλέξτε Βασική ρύθμιση φαξ, επιλέξτε Ρύθμ. φραγής ανεπ. φαξ και έπειτα Αναφορές και, στη συνέχεια, επιλέξτε Λίστα ανεπιθύμητων.
- 2. Πατήστε ΟΚ.

#### Προβολή λίστας ανεπιθύμητων αριθμών φαξ

Μπορείτε να προβάλετε μια λίστα ανεπιθύμητων αριθμών φαξ σε φραγή από τον ενσωματωμένο web server, πράγμα που προϋποθέτει σύνδεση σε δίκτυο, ή να εκτυπώσετε μια αναφορά από τον πίνακα ελέγχου της συσκευής.

## Για να προβάλετε μια λίστα ανεπιθύμητων αριθμών σε φραγή μέσω του πίνακα ελέγχου

- **1.** Πατήστε **Ρύθμιση**.
- 2. Επιλέξτε Αναφορά εκτύπωσης και, στη συνέχεια, επιλέξτε Λίστα ανεπιθ.φαξ.

## Για να προβάλετε τη λίστα ανεπιθύμητων αριθμών από τον ενσωματωμένο web server

▲ Ανοίξτε τον ενσωματωμένο web server. Για περισσότερες πληροφορίες, δείτε <u>Άνοιγμα του ενσωματωμένου web server</u>. Κάντε κλικ στην καρτέλα Ρυθμίσεις και επιλέξτε Φραγή ανεπιθύμητων φαξ από το αριστερό παράθυρο.

#### Λήψη φαξ στον υπολογιστή (Αποστολή φαξ σε PC και Mac)

Χρησιμοποιήστε την αποστολή φαξ σε PC και Mac για αυτόματη λήψη και αποθήκευση φαξ απευθείας στον υπολογιστή σας. Με την αποστολή φαξ σε PC και Mac μπορείτε εύκολα να αποθηκεύετε ψηφιακά αντίγραφα των φαξ, καταργώντας έτσι την ακαταστασία των συμβατικών εγγράφων.

Τα ληφθέντα φαξ αποθηκεύονται σε μορφή TIFF (Tagged Image File Format). Όταν ληφθεί ένα φαξ, λαμβάνετε μια ειδοποίηση στην οθόνη με μια σύνδεση για το φάκελο στον οποίο έχει αποθηκευτεί το φαξ.

Η ονομασία των αρχείων γίνεται με την ακόλουθη μέθοδο:

XXXX\_YYYYYYYZZZZZZ.tif, όπου X είναι τα στοιχεία του αποστολέα, Y είναι η ημερομηνία και Z είναι η ώρα λήψης του φαξ. Σημείωση Η αποστολή φαξ σε PC και Mac είναι διαθέσιμη μόνο για τη λήψη ασπρόμαυρων φαξ. Τα έγχρωμα φαξ εκτυπώνονται αντί να αποθηκευτούν στον υπολογιστή.

Η ενότητα αυτή περιλαμβάνει τα παρακάτω θέματα:

- <u>Απαιτήσεις αποστολής φαξ σε PC και Mac</u>
- Ενεργοποίηση αποστολής φαξ σε PC και Mac
- Τροποποίηση των ρυθμίσεων αποστολής φαξ σε PC ή Mac
- Απενεργοποίηση της αποστολής φαξ σε PC ή Mac

#### Απαιτήσεις αποστολής φαξ σε PC και Mac

- Ο υπολογιστής του διαχειριστή, ο υπολογιστής που ενεργοποίησε τη λειτουργία "Αποστολή φαξ σε PC" ή "Αποστολή φαξ σε Mac", πρέπει να είναι συνεχώς ενεργοποιημένος. Μόνο ένας υπολογιστής μπορεί να λειτουργεί ως διαχειριστής της αποστολής φαξ σε PC ή Mac.
- Ο υπολογιστής ή διακομιστής του φακέλου προορισμού πρέπει να είναι πάντα ενεργοποιημένος. Ο υπολογιστής προορισμού πρέπει επίσης να είναι ενεργός, καθώς τα φαξ δεν θα αποθηκεύονται εάν ο υπολογιστής είναι απενεργοποιημένος ή σε κατάσταση αδρανοποίησης.
- Η "Παρακολούθηση ψηφιακής απεικόνισης ΗΡ" στη γραμμή εργασιών των Windows πρέπει να είναι πάντα ενεργοποιημένη.
- Πρέπει να υπάρχει χαρτί τοποθετημένο στο δίσκο εισόδου.

#### Ενεργοποίηση αποστολής φαξ σε PC και Mac

Χρησιμοποιήστε τον οδηγό ρύθμισης της αποστολής φαξ σε PC για να ενεργοποιήσετε αυτή τη λειτουργία. Ο οδηγός ρύθμισης της αποστολής φαξ σε PC μπορεί να εκκινηθεί από το Κέντρο λειτουργιών ή από την επιλογή "Οδηγός ρύθμισης της αποστολής φαξ σε PC" που υπάρχει στον πίνακα ελέγχου. Για να ρυθμίσετε την αποστολή φαξ σε Mac σε λειτουργικό σύστημα Mac OS X, χρησιμοποιήστε το HP Setup Assistant που ανήκει στο HP Device Manager.

#### Για να ρυθμίσετε την αποστολή φαξ σε PC από το Κέντρο λειτουργιών (Windows)

- Ανοίξτε το Κέντρο λειτουργιών. Για περισσότερες πληροφορίες, δείτε την ενότητα Χρήση του Κέντρου λειτουργιών ΗΡ (Windows).
- 2. Επιλέξτε Ρυθμίσεις και, στη συνέχεια, επιλέξτε Οδηγός ρύθμισης λήψης φαξ σε υπολογιστή.
- 3. Ακολουθήστε τις οδηγίες στην οθόνη για να ρυθμίσετε τη λήψη φαξ σε υπολογιστή.

#### Για να ρυθμίσετε την Αποστολή φαξ σε Mac

- 1. Κάντε κλικ στο εικονίδιο HP Device Manager στο Dock.
  - Σημείωση Εάν το HP Device Manager δεν εμφανίζεται στο Dock, κάντε κλικ στο εικονίδιο "Spotlight" στη δεξιά πλευρά της γραμμής μενού, πληκτρολογήστε "HP Device Manager" στο πλαίσιο και έπειτα κάντε κλικ στην καταχώρηση "HP Device Manager".
- Ακολουθήστε τις οδηγίες της βοηθητικής εφαρμογής ρύθμισης στην οθόνη για να δημιουργήσετε και να μοιραστείτε το φάκελο δικτύου.
   Η βοηθητική εφαρμογή ρύθμισης αποθηκεύει αυτόματα τις διαμορφώσεις στη συσκευή ΗΡ. Επίσης, μπορείτε να διαμορφώσετε έως 10 φακέλους προορισμού για κάθε συσκευή ΗΡ.

#### Τροποποίηση των ρυθμίσεων αποστολής φαξ σε PC ή Mac

Μπορείτε να ενημερώσετε τις ρυθμίσεις λήψης φαξ σε υπολογιστή ανά πάσα στιγμή από τον υπολογιστή, από τη σελίδα ρυθμίσεων φαξ στο Κέντρο λειτουργιών. Μπορείτε να απενεργοποιήσετε τη λήψη φαξ σε υπολογιστή και την εκτύπωση φαξ από τον πίνακα ελέγχου της συσκευής.

#### Για να τροποποιήσετε τις ρυθμίσεις από τον πίνακα ελέγχου της συσκευής

- Πατήστε το κουμπί Ρύθμιση, επιλέξτε Βασική ρύθμιση φαξ και έπειτα Αποστολή φαξ σε PC.
- Επιλέξτε τη ρύθμιση που θέλετε να αλλάξετε. Μπορείτε να αλλάξετε τις παρακάτω ρυθμίσεις:
  - Προβολή ονόματος κεντρικού υπολογιστή: Εμφανίζει το όνομα του υπολογιστή που έχει οριστεί ως διαχειριστής της λήψης φαξ σε υπολογιστή.
  - **Απενεργοποίηση**: Απενεργοποίηση φαξ σε υπολογιστή.
    - Σημείωση Χρησιμοποιήστε το Κέντρο λειτουργιών για να ενεργοποιήσετε τη λήψη φαξ σε υπολογιστή.
  - Απενεργοποίηση εκτύπωσης φαξ: Κάντε αυτή την επιλογή για να εκτυπώνετε τα φαξ καθώς τα λαμβάνετε. Εάν απενεργοποιήσετε την εκτύπωση, θα εξακολουθήσουν να εκτυπώνονται τα έγχρωμα φαξ.

### Για να τροποποιήσετε τις ρυθμίσεις της αποστολής φαξ σε PC από το Κέντρο λειτουργιών (Windows)

- Ανοίξτε το Κέντρο λειτουργιών. Για περισσότερες πληροφορίες, δείτε την ενότητα Χρήση του Κέντρου λειτουργιών ΗΡ (Windows).
- 2. Επιλέξτε Ρυθμίσεις και, στη συνέχεια, επιλέξτε Ρυθμίσεις φαξ.
- 3. Επιλέξτε την καρτέλα Ρυθμίσεις λήψης φαξ σε υπολογιστή.
- Πραγματοποιήστε τις αλλαγές στις ρυθμίσεις που θέλετε να τροποποιήσετε. Πατήστε OK.

🖹 Σημείωση Οι αλλαγές που θα κάνετε αντικαθιστούν τις αρχικές ρυθμίσεις.

#### Για να τροποποιήσετε την Αποστολή φαξ σε Mac από το HP Setup Assistant

- 1. Κάντε κλικ στο εικονίδιο HP Device Manager στο Dock.
  - Σημείωση Εάν το HP Device Manager δεν εμφανίζεται στο Dock, κάντε κλικ στο εικονίδιο "Spotlight" στη δεξιά πλευρά της γραμμής μενού, πληκτρολογήστε "HP Device Manager" στο πλαίσιο και έπειτα κάντε κλικ στην καταχώρηση "HP Device Manager".
- Ακολουθήστε τις οδηγίες της βοηθητικής εφαρμογής ρύθμισης στην οθόνη για να δημιουργήσετε και να μοιραστείτε το φάκελο δικτύου.
   Η βοηθητική εφαρμογή ρύθμισης αποθηκεύει αυτόματα τις διαμορφώσεις στη συσκευή ΗΡ. Επίσης, μπορείτε να διαμορφώσετε έως 10 φακέλους προορισμού για κάθε συσκευή ΗΡ.

#### Απενεργοποίηση της αποστολής φαξ σε PC ή Mac

- Πατήστε το κουμπί Ρύθμιση, επιλέξτε Βασική ρύθμιση φαξ και έπειτα Αποστολή φαξ σε PC
- 2. Επιλέξτε Απενεργοποίηση εκτύπωσης φαξ.

### Αλλαγή ρυθμίσεων φαξ

Μετά από την ολοκλήρωση των βημάτων στον οδηγό εκκίνησης, ο οποίος συνοδεύει τη συσκευή, ακολουθήστε τα παρακάτω βήματα, για να αλλάξετε τις αρχικές ρυθμίσεις ή για να διαμορφώσετε άλλες επιλογές για εργασίες φαξ.

Η ενότητα αυτή περιλαμβάνει τα παρακάτω θέματα:

- <u>Ρύθμιση κεφαλίδας φαξ</u>
- <u>Ρύθμιση λειτουργίας απάντησης (Αυτόματη απάντηση)</u>
- Ορισμός αριθμού κτύπων πριν από την απάντηση
- Αλλαγή απάντησης σε συνδυασμό κτύπων για διακριτό ήχο κλήσης
- <u>Ρύθμιση λειτουργίας διόρθωσης σφαλμάτων φαξ</u>
- <u>Ρύθμιση τύπου κλήσης</u>
- Ρύθμιση επιλογών επανάκλησης
- <u>Ρύθμιση ταχύτητας φαξ</u>
- <u>Ρύθμιση της έντασης του ήχου φαξ</u>

#### Ρύθμιση κεφαλίδας φαξ

Η κεφαλίδα του φαξ εκτυπώνει το όνομα και τον αριθμό του φαξ σας στην επάνω πλευρά του κάθε φαξ που στέλνετε. Η ΗΡ συνιστά να ρυθμίζετε την κεφαλίδα φαξ χρησιμοποιώντας το λογισμικό που εγκαταστήσατε με τη συσκευή. Μπορείτε επίσης να ρυθμίσετε την κεφαλίδα φαξ από τον πίνακα ελέγχου της συσκευής, όπως περιγράφεται εδώ.

Σημείωση Σε ορισμένες χώρες/περιοχές, οι πληροφορίες κεφαλίδας φαξ αποτελούν νομική απαίτηση. Για να ορίσετε ή να αλλάξετε την κεφαλίδα του φαξ μέσω του πίνακα ελέγχου της συσκευής

- **1.** Πατήστε **Ρύθμιση**.
- 2. Πατήστε Βασική ρύθμιση φαξ και έπειτα Κεφαλίδα φαξ.
- Πληκτρολογήστε τον προσωπικό σας αριθμό ή τον αριθμό της εταιρείας σας χρησιμοποιώντας το αριθμητικό πληκτρολόγιο και, στη συνέχεια, πατήστε OK.
- **4.** Εισαγάγετε τον αριθμό του φαξ σας χρησιμοποιώντας το αριθμητικό πληκτρολόγιο και, στη συνέχεια, πατήστε **OK**.

## Για να ορίσετε ή να αλλάξετε την κεφαλίδα του φαξ μέσω του ενσωματωμένου web server

- Ανοίξτε τον ενσωματωμένο web server, κάντε κλικ στην καρτέλα Ρυθμίσεις και έπειτα πατήστε Βασική ρύθμιση φαξ από το αριστερό παράθυρο.
- 2. Εισαγάγετε το Όνομα κεφαλίδας φαξ και τον Αριθμό φαξ.
- **3.** Κάντε κλικ στο κουμπί **Εφαρμογή**.

#### Ρύθμιση λειτουργίας απάντησης (Αυτόματη απάντηση)

Η λειτουργία απάντησης καθορίζει εάν η συσκευή θα απαντά στις εισερχόμενες κλήσεις.

- Ενεργοποιήστε τη ρύθμιση Αυτόματη απάντηση, εάν θέλετε η συσκευή να απαντά στις κλήσεις φαξ αυτόματα. Η συσκευή απαντά όλες τις εισερχόμενες τηλεφωνικές κλήσεις και κλήσεις φαξ.
- Απενεργοποιήστε τη ρύθμιση Αυτόματη απάντηση, εάν θέλετε να λαμβάνετε φαξ μη αυτόματα. Θα πρέπει να έχετε τη δυνατότητα να απαντάτε προσωπικά στις εισερχόμενες κλήσεις φαξ, διαφορετικά η συσκευή δεν θα λαμβάνει φαξ.

## Για να ρυθμίσετε τη λειτουργία απάντησης σε αυτόματη ή μη αυτόματη από τον πίνακα ελέγχου της συσκευής

▲ Πατήστε Αυτόματη απάντηση για να ενεργοποιήσετε ή να απενεργοποιήσετε τη φωτεινή ένδειξη, όπως είναι απαραίτητο για τη ρύθμισή σας.
Όταν είναι ενεργοποιημένη η φωτεινή ένδειξη Αυτόματη απάντηση, η συσκευή απαντά στις κλήσεις αυτόματα. Όταν η φωτεινή ένδειξη δεν ανάβει, η συσκευή δεν απαντά στις κλήσεις.

## Για να ρυθμίσετε τη λειτουργία απάντησης σε μη αυτόματη ή αυτόματη από τον ενσωματωμένο web server

- 1. Ανοίξτε τον ενσωματωμένο web server, κάντε κλικ στην καρτέλα Ρυθμίσεις και έπειτα πατήστε Βασική ρύθμιση φαξ στο αριστερό παράθυρο.
- 2. Επιλέξτε Ενεργοποίηση ή Απενεργοποίηση στο αναπτυσσόμενο μενού Αυτόματη απάντηση, στην ενότητα Άλλες βασικές ρυθμίσεις φαξ.

#### Ορισμός αριθμού κτύπων πριν από την απάντηση

Εάν ενεργοποιήσετε τη ρύθμιση **Αυτόματη απάντηση**, μπορείτε να καθορίσετε πόσοι κτύποι θα ακούγονται, προτού τη συσκευή απαντήσει αυτόματα στην εισερχόμενη κλήση.

Η ρύθμιση **Κτύποι πριν απ/ση** είναι σημαντική αν έχετε τηλεφωνητή στην ίδια τηλεφωνική γραμμή με τη συσκευή, επειδή θέλετε να απαντήσει ο τηλεφωνητής στην κλήση προτού το κάνει η συσκευή. Ο αριθμός κτύπων πριν από την απάντηση της συσκευής πρέπει να είναι μεγαλύτερος από τον αριθμό κτύπων πριν από την απάντηση του τηλεφωνητή, ώστε να επιτρέπει στον τηλεφωνητή να απαντάει στις εισερχόμενες κλήσεις προτού το κάνει η συσκευή.

Για παράδειγμα, ρυθμίστε τον αυτόματο τηλεφωνητή σε μικρότερο αριθμό κτύπων και τη συσκευή να απαντά στο μέγιστο αριθμό κτύπων. (Ο μέγιστος αριθμός κτύπων ποικίλλει ανάλογα με τη χώρα/περιοχή.) Με αυτή τη ρύθμιση, ο τηλεφωνητής θα απαντά στην κλήση και η συσκευή θα παρακολουθεί τη γραμμή. Εάν η συσκευή ανιχνεύσει τόνους φαξ, η συσκευή θα λάβει το φαξ. Εάν η κλήση είναι φωνητική κλήση, ο αυτόματος τηλεφωνητής θα καταγράψει το εισερχόμενο μήνυμα.

#### Για να ορίσετε τον αριθμό κουδουνισμάτων πριν από την απάντηση από τον πίνακα ελέγχου της συσκευής

- **1.** Επιλέξτε **Ρύθμιση**.
- 2. Επιλέξτε Βασική ρύθμιση φαξ και έπειτα πατήστε Κτύποι πριν απ/ση.
- Εισαγάγετε τον κατάλληλο αριθμό κτύπων χρησιμοποιώντας το πληκτρολόγιο ή πατήστε το κουμπί με το αριστερό ή το δεξί βέλος για να αλλάξετε τον αριθμό των κτύπων.
- 4. Πατήστε ΟΚ για να αποδεχτείτε τη ρύθμιση.

### Για να ορίσετε τον αριθμό κτύπων πριν από την απάντηση από τον ενσωματωμένο web server

- Ανοίξτε τον ενσωματωμένο web server, κάντε κλικ στην καρτέλα Ρυθμίσεις και πατήστε Βασική ρύθμιση φαξ στο αριστερό παράθυρο.
- Επιλέξτε έναν αριθμό στο αναπτυσσόμενο μενού Κτύποι πριν την απάντηση στην ενότητα Άλλες βασικές ρυθμίσεις φαξ.

#### Αλλαγή απάντησης σε συνδυασμό κτύπων για διακριτό ήχο κλήσης

Σημείωση Ρωτήστε τον τοπικό σας πάροχο υπηρεσιών για την παραπάνω υπηρεσία προτού χρησιμοποιήσετε αυτή τη λειτουργία.

Πολλές τηλεφωνικές εταιρίες παρέχουν λειτουργία διακριτού ήχου κλήσης, η οποία σάς επιτρέπει να έχετε πολλούς αριθμούς τηλεφώνου σε μία τηλεφωνική γραμμή. Όταν εγγράφεστε σε αυτή την υπηρεσία, σε κάθε αριθμό έχει εκχωρηθεί διαφορετικός συνδυασμός κτύπων. Μπορείτε να ρυθμίσετε τη συσκευή να απαντά στις εισερχόμενες κλήσεις που διαθέτουν ένα συγκεκριμένο συνδυασμό κτύπων.

Εάν συνδέσετε τη συσκευή σε μια γραμμή με διακριτό κτύπο, ζητήστε από την τηλεφωνική εταιρεία να εκχωρήσει ένα διακριτό κτύπο για τις φωνητικές κλήσεις και έναν άλλο για τις κλήσεις φαξ. Η ΗΡ συνιστά να ζητήσετε διπλούς ή τριπλούς κτύπους για τον αριθμό φαξ. Όταν η συσκευή ανιχνεύσει τον καθορισμένο συνδυασμό κτύπων, θα απαντήσει στην κλήση και θα λάβει το φαξ.

Εάν δεν διαθέτετε υπηρεσία διακριτών ήχων κλήσης, χρησιμοποιήστε τον προεπιλεγμένο συνδυασμό κτύπων, δηλαδή την επιλογή Όλοι οι κτύποι.

Σημείωση Το φαξ της ΗΡ δεν μπορεί να λάβει φαξ όταν ο κεντρικός αριθμός τηλεφώνου είναι κατειλημμένος. Για αλλαγή απάντησης σε συνδυασμό κτύπων για διακριτό ήχο κλήσης από τον πίνακα ελέγχου της συσκευής

- 1. Βεβαιωθείτε ότι έχει γίνει ρύθμιση της συσκευής έτσι ώστε να απαντάει αυτόματα.
- 2. Πατήστε Ρύθμιση.
- 3. Πατήστε Ρύθμιση φαξ για προχωρημένους και έπειτα Διακριτός ήχος.
- Πατήστε το κουμπί με το δεξί βέλος για να επισημάνετε μια επιλογή και, στη συνέχεια, πατήστε OK.

Όταν το τηλέφωνο χτυπά με το συνδυασμό κτύπων που έχει εκχωρηθεί στη γραμμή του φαξ σας, η συσκευή απαντά στην κλήση και λαμβάνει το φαξ.

## Για να αλλάξετε το συνδυασμό κτύπων απάντησης για διακριτό ήχο μέσω του ενσωματωμένου web server

- Κάντε κλικ στην καρτέλα Ρυθμίσεις και επιλέξτε Ρύθμιση φαξ για προχωρημένους στο αριστερό παράθυρο.
- Επιλέξτε έναν συνδυασμό κτύπων από το αναπτυσσόμενο μενού Διακριτός ήχος και έπειτα κάντε κλικ στο κουμπί Εφαρμογή

#### Ρύθμιση λειτουργίας διόρθωσης σφαλμάτων φαξ

Το προϊόν κανονικά παρακολουθεί τα σήματα της τηλεφωνικής γραμμής καθώς στέλνει ή λαμβάνει ένα φαξ. Εάν ανιχνεύσει κάποιο σήμα σφάλματος κατά την αποστολή και έχει ενεργοποιηθεί η ρύθμιση διόρθωσης σφάλματος, τότε η συσκευή μπορεί να ζητήσει να σταλεί ξανά ένα μέρος του φαξ.

Απενεργοποιήστε τη διόρθωση σφαλμάτων μόνο εάν αντιμετωπίζετε προβλήματα στην αποστολή ή τη λήψη κάποιου φαξ και θέλετε να αποδεχτείτε τα σφάλματα μετάδοσης. Η απενεργοποίηση της ρύθμισης ίσως να είναι χρήσιμη όταν προσπαθείτε να στείλετε ένα φαξ σε άλλη χώρα/περιοχή ή να λάβετε ένα φαξ από άλλη χώρα/περιοχή ή εάν χρησιμοποιείτε τηλεφωνική σύνδεση μέσω δορυφόρου.

## Για να ρυθμίσετε τη λειτουργία διόρθωσης σφαλμάτων φαξ μέσω του πίνακα ελέγχου της συσκευής

▲ Πατήστε Φαξ, ανοίξτε το μενού Ρύθμιση φαξ για προχωρημένους και έπειτα ενεργοποιήστε την επιλογή Λειτουργία διόρθωσης σφαλμάτων.

## Για να ρυθμίσετε τη λειτουργία διόρθωσης σφαλμάτων φαξ μέσω του ενσωματωμένου web server

- Κάντε κλικ στην καρτέλα Ρυθμίσεις και έπειτα επιλέξτε Ρύθμιση φαξ για προχωρημένους στο αριστερό παράθυρο.
- 2. Επιλέξτε Ενεργοποίηση ή Απενεργοποίηση στο αναπτυσσόμενο μενού Λειτουργία διόρθωσης σφαλμάτων.
- 3. Κάντε κλικ στο κουμπί Εφαρμογή.

#### Ρύθμιση τύπου κλήσης

Χρησιμοποιήστε αυτή τη διαδικασία, για να ρυθμίσετε σε τονική κλήση ή παλμική κλήση. Η προεπιλεγμένη ρύθμιση είναι **Τονική**. Μην αλλάξετε τη ρύθμιση, εκτός και αν γνωρίζετε ότι η γραμμή τηλεφώνου δεν είναι δυνατό να χρησιμοποιήσει την τονική κλήση. Σημείωση Η επιλογή παλμικής-τονικής κλήσης δεν είναι διαθέσιμη σε όλες τις χώρες/περιοχές.

#### Για να ορίσετε τον τύπο κλήσης μέσω του πίνακα ελέγχου της συσκευής

Πατήστε Ρύθμιση, επιλέξτε Βασική ρύθμιση φαξ και έπειτα ενεργοποιήστε την επιλογή Τονική ή παλμική κλήση.

#### Για να ορίσετε τον τύπο κλήσης μέσω του ενσωματωμένου web server

- Κάντε κλικ στην καρτέλα Ρυθμίσεις και έπειτα επιλέξτε Βασική ρύθμιση φαξ στο αριστερό παράθυρο.
- 2. Ενεργοποιήστε μια επιλογή στο αναπτυσσόμενο μενού Τονική ή παλμική κλήση.
- 3. Κάντε κλικ στο κουμπί Εφαρμογή.

#### Ρύθμιση επιλογών επανάκλησης

Εάν η συσκευή δεν μπόρεσε να στείλει ένα φαξ επειδή η συσκευή φαξ του αποδέκτη δεν απάντησε ή ήταν κατειλημμένη, τότε θα επιχειρήσει να επανακαλέσει σύμφωνα με τις επιλογές "Επανάκληση εάν κατειλημμένο" και "Επανάκληση εάν δεν απαντά". Ακολουθήστε την παρακάτω διαδικασία για να ενεργοποιήσετε ή να απενεργοποιήσετε τις επιλογές.

- Επανάκληση εάν κατειλημμένο: Εάν η επιλογή αυτή είναι ενεργοποιημένη, η συσκευή καλεί ξανά αυτόματα εάν λάβει σήμα κατειλημμένου. Η προεπιλεγμένη ρύθμιση για αυτή την επιλογή είναι ΕΝΕΡΓΟΠΟΙΗΣΗ.
- Επανάκληση εάν δεν απαντά: Εάν η επιλογή αυτή είναι ενεργοποιημένη, η συσκευή καλεί ξανά αυτόματα εάν η συσκευή λήψης δεν απαντήσει. Η προεπιλεγμένη ρύθμιση για αυτή την επιλογή είναι ΑΠΕΝΕΡΓΟΠΟΙΗΣΗ.

#### Για να ορίσετε τις επιλογές επανάκλησης μέσω του πίνακα ελέγχου της συσκευής

Πατήστε Ρύθμιση, επιλέξτε Ρύθμιση φαξ για προχωρημένους και έπειτα ενεργοποιήστε την επιλογή Επανάκληση κατειλημμένου ή την επιλογή Επανάκληση αν δεν απαντά.

Για να ορίσετε τις επιλογές επανάκλησης μέσω του ενσωματωμένου web server

- Κάντε κλικ στην καρτέλα Ρυθμίσεις και έπειτα επιλέξτε Ρύθμιση φαξ για προχωρημένους στο αριστερό παράθυρο.
- 2. Ενεργοποιήστε μια επιλογή στα αναπτυσσόμενα μενού Επανάκληση κατειλημμένου και Επανάκληση αν δεν απαντά.
- 3. Κάντε κλικ στο κουμπί Εφαρμογή.

#### Ρύθμιση ταχύτητας φαξ

Μπορείτε να ρυθμίσετε την ταχύτητα φαξ που χρησιμοποιείται για την επικοινωνία μεταξύ της συσκευής και άλλων συσκευών φαξ κατά την αποστολή και λήψη φαξ. Η προεπιλεγμένη ταχύτητα φαξ είναι η **Γρήγορη**.

Εάν χρησιμοποιήστε ένα από τα παρακάτω, μπορεί να απαιτείται η ρύθμιση της ταχύτητας φαξ σε μικρότερη τιμή:

- Τηλεφωνική υπηρεσία Internet
- Σύστημα PBX
- Υπηρεσία Fax over Internet Protocol (FoIP)
- Ψηφιακό δίκτυο ενοποιημένων υπηρεσιών (ISDN)

Εάν αντιμετωπίσετε προβλήματα κατά την αποστολή και λήψη φαξ, ίσως πρέπει να ορίσετε τη ρύθμιση **Ταχύτητα φαξ** σε **Μεσαία** ή **Αργή**. Στον ακόλουθο πίνακα παρατίθενται οι διαθέσιμες ρυθμίσεις ταχύτητας φαξ.

| Ρύθμιση ταχύτητας φαξ | Ταχύτητα φαξ      |
|-----------------------|-------------------|
| Γρήγορη               | v.34 (33600 baud) |
| Μεσαία                | v.17 (14400 baud) |
| Αργή                  | v.29 (9600 baud)  |

#### Για να ορίσετε ταχύτητα φαξ από τον πίνακα ελέγχου της συσκευής

- 1. Πατήστε Ρύθμιση.
- 2. Επιλέξτε Ρύθμ. φαξ για προχωρημένους και έπειτα Ταχύτητα φαξ.
- 3. Ορίστε μια επιλογή χρησιμοποιώντας τα πλήκτρα με τα βέλη και πατήστε ΟΚ.

#### Για να ορίσετε την ταχύτητα φαξ από τον ενσωματωμένο web server

- Κάντε κλικ στην καρτέλα Ρυθμίσεις και έπειτα επιλέξτε Βασική ρύθμιση φαξ στο αριστερό παράθυρο.
- 2. Ενεργοποιήστε μια επιλογή στο αναπτυσσόμενο μενού Ταχύτητα φαξ.
- 3. Κάντε κλικ στο κουμπί Εφαρμογή.

#### Ρύθμιση της έντασης του ήχου φαξ

Ακολουθήστε αυτή τη διαδικασία για να αυξήσετε ή να μειώσετε την ένταση των ήχων φαξ.

#### Για να ορίσετε την ένταση των ήχων φαξ από τον πίνακα ελέγχου της συσκευής

Πατήστε Ρύθμιση, επιλέξτε Ένταση ήχου φαξ και έπειτα χρησιμοποιήστε τα πλήκτρα με βέλη για να αυξήσετε ή να μειώσετε την ένταση. Πατήστε OK για να επιλέξετε την ένταση.

#### Για να ορίσετε την ένταση ήχων φαξ από τον ενσωματωμένο web server

- Κάντε κλικ στην καρτέλα Ρυθμίσεις και έπειτα επιλέξτε Βασική ρύθμιση φαξ στο αριστερό παράθυρο.
- 2. Ενεργοποιήστε μια επιλογή στο αναπτυσσόμενο μενού Ένταση ήχου φαξ.
- 3. Κάντε κλικ στο κουμπί Εφαρμογή.

### Ρύθμιση καταχωρήσεων γρήγορης κλήσης

Μπορείτε να ρυθμίσετε αριθμούς φαξ που χρησιμοποιείτε συχνά ως καταχωρήσεις γρήγορης κλήσης. Αυτό σας δίνει τη δυνατότητα να καλείτε γρήγορα τους αριθμούς

αυτούς από τον πίνακα ελέγχου της συσκευής. Οι πρώτες πέντε καταχωρήσεις για καθέναν από αυτούς τους προορισμούς σχετίζονται με τα τρία κουμπιά γρήγορης κλήσης στον πίνακα ελέγχου της συσκευής.

Αυτή η ενότητα περιλαμβάνει τα παρακάτω θέματα:

- <u>Ρύθμιση αριθμών φαξ ως καταχωρήσεις ή ομάδες γρήγορης κλήσης</u>
- Εκτύπωση και προβολή λίστας καταχωρήσεων γρήγορης κλήσης

#### Ρύθμιση αριθμών φαξ ως καταχωρήσεις ή ομάδες γρήγορης κλήσης

Μπορείτε να αποθηκεύσετε αριθμούς φαξ ή ομάδες αριθμών φαξ ως καταχωρήσεις γρήγορης κλήσης. Οι καταχωρήσεις γρήγορης κλήσεις 1 έως 3 συσχετίζονται με τα αντίστοιχα κουμπιά γρήγορης κλήσης του πίνακα ελέγχου της συσκευής.

Για πληροφορίες σχετικά με την εκτύπωση μιας λίστας των καταχωρήσεων γρήγορης κλήσης που έχουν ρυθμιστεί, δείτε Εκτύπωση και προβολή λίστας καταχωρήσεων γρήγορης κλήσης.

Αυτή η ενότητα περιλαμβάνει τα παρακάτω θέματα:

- <u>Ρύθμιση καταχωρήσεων γρήγορης κλήσης</u>
- Ρύθμιση ομάδας γρήγορης κλήσης

#### Ρύθμιση καταχωρήσεων γρήγορης κλήσης

- Ενσωματωμένος web server (σύνδεση δικτύου): Ανοίξτε τον ενσωματωμένο web server, κάντε κλικ στην καρτέλα Ρυθμίσεις και, στη συνέχεια, κάντε κλικ στην επιλογή Σύντομη κλήση φαξ στο αριστερό παράθυρο.
  - Για να προσθέσετε μια καταχώρηση: Πληκτρολογήστε τις απαιτούμενες πληροφορίες στα πεδία της ενότητας Καταχώρηση γρήγορης κλήσης φαξ.
  - Για να επεξεργαστείτε μια καταχώρηση: Κάντε κλικ στη σύνδεση Επεξεργασία, δίπλα στην καταχώρηση, στην ενότητα Λίστα γρήγορων κλήσεων φαξ.
  - Για να καταργήσετε μια καταχώρηση: Επιλέξτε μία ή περισσότερες καταχωρήσεις στην ενότητα Λίστα γρήγορων κλήσεων φαξ και έπειτα πατήστε το εικονίδιο Διαγραφή.
- Λογισμικό Κέντρου λειτουργιών ΗΡ (Windows): Ανοίξτε το Κέντρο λειτουργιών και ακολουθήστε τις οδηγίες της Βοήθειας στην οθόνη.

- HP Device Manager (Mac OS X): Εκκινήστε το HP Device Manager, πατήστε Information and Settings (Πληροφορίες και ρυθμίσεις) και έπειτα επιλέξτε Fax Speed Dial Settings (Ρυθμίσεις γρήγορης κλήσης φαξ) από την αναπτυσσόμενη λίστα.
- Πίνακας ελέγχου συσκευής: Πατήστε Ρύθμιση και επιλέξτε Ρύθμιση γρήγορης κλήσης.
  - Για να προσθέσετε ή να αλλάξετε μια καταχώρηση: Επιλέξτε Μεμονωμένη γρήγορη κλήση ή Ομαδική γρήγορη κλήση και πατήστε τα πλήκτρα με τα βέλη για να μεταβείτε σε ένα αχρησιμοποίητο αριθμό καταχώρησης ή πληκτρολογήστε έναν αριθμό στο πληκτρολόγιο. Πληκτρολογήστε τον αριθμό φαξ και πατήστε ΟΚ. Συμπεριλάβετε τυχόν παύσεις ή άλλους απαραίτητους αριθμούς, όπως κωδικό περιοχής, κωδικό πρόσβασης για αριθμούς εκτός συστήματος PBX (συνήθως 9 ή 0) ή προθέματα υπεραστικών κλήσεων. Πληκτρολογήστε το όνομα και πατήστε OK.
  - Για να διαγράψετε μία καταχώρηση ή όλες τις καταχωρήσεις: Επιλέξτε Διαγραφή γρήγορης κλήσης, πατήστε τα πλήκτρα με τα βέλη για να μεταβείτε στην καταχώρηση σύντομης κλήσης που θέλετε να διαγράψετε και ύστερα πατήστε ΟΚ.

#### Ρύθμιση ομάδας γρήγορης κλήσης

Εάν στέλνετε πληροφορίες στην ίδια ομάδα αριθμών φαξ τακτικά, μπορείτε να ορίσετε μια καταχώρηση γρήγορης κλήσης για μια ομάδα, ώστε να απλοποιηθεί η εργασία. Μπορείτε να συσχετίσετε την καταχώρηση γρήγορης κλήσης μιας ομάδας με ένα κουμπί γρήγορης κλήσης στον πίνακα ελέγχου της συσκευής.

Ένα μέλος ομάδας πρέπει να είναι μέλος αυτής της λίστας γρήγορων κλήσεων πριν προσθέσετε το μέλος σε ομάδα γρήγορων κλήσεων. Μπορείτε να προσθέσετε έως 48 αριθμούς φαξ σε κάθε ομάδα (με έως 55 χαρακτήρες για κάθε αριθμό φαξ).

- Λογισμικό Κέντρου λειτουργιών ΗΡ (Windows): Ανοίξτε το Κέντρο λειτουργιών και ακολουθήστε τις οδηγίες της Βοήθειας στην οθόνη.
- HP Device Manager (Mac OS X): Εκκινήστε το HP Device Manager, πατήστε Information and Settings (Πληροφορίες και ρυθμίσεις) και έπειτα επιλέξτε Fax Speed Dial Settings (Ρυθμίσεις γρήγορης κλήσης φαξ) από την αναπτυσσόμενη λίστα.

- Πίνακας ελέγχου συσκευής: Πατήστε το κουμπί Ρύθμιση και χρησιμοποιήστε την επιλογή Ρύθμιση γρήγορης κλήσης.
  - Για να προσθέσετε μια ομάδα: Επιλέξτε Γρήγορη κλήση ομάδας, επιλέξτε μια ελεύθερη καταχώρηση γρήγορης κλήσης και ύστερα πατήστε OK.
     Χρησιμοποιήστε τα πλήκτρα βέλη για να επισημάνετε μια καταχώρηση γρήγορης κλήσης και, στη συνέχεια, πατήστε OK για να την επιλέξετε. Επαναλάβετε αυτό το βήμα για να προσθέσετε πρόσθετες καταχωρήσεις γρήγορης κλήσης στην ομάδα. Όταν τελειώσετε επιλέξτε Η επιλογή ολοκληρώθηκε και πατήστε OK.
     Χρησιμοποιήστε το πληκτρολόγιο που εμφανίζεται στην οθόνη για να εισάγετε όνομα για την ομάδα γρήγορης κλήσης και ύστερα επιλέξτε Τέλος.
  - Για να προσθέσετε καταχωρήσεις σε μια ομάδα: Επιλέξτε Γρήγορη κλήση ομάδας, επιλέξτε την καταχώρηση ομάδας γρήγορης κλήσης που θέλετε να αλλάξετε και ύστερα πατήστε OK. Πατήστε τα πλήκτρα με τα βέλη για να μεταβείτε σε μια καταχώρηση γρήγορης κλήσης και ύστερα πατήστε OK για να την επιλέξετε (δίπλα στην καταχώρηση γρήγορης κλήσης εμφανίζεται ένα σημάδι ελέγχου).
     Επαναλάβετε αυτό το βήμα για να προσθέσετε πρόσθετες καταχωρήσεις γρήγορης κλήσης στην ομάδα. Όταν τελειώσετε επιλέξτε Η επιλογή ολοκληρώθηκε και πατήστε OK. Επιλέξτε Τέλος στην οθόνη Όνομα ομάδας.
  - Για να διαγράψετε μια ομάδα: Επιλέξτε Διαγραφή γρήγορης κλήσης, πατήστε τα πλήκτρα με τα βέλη για να μεταβείτε στην καταχώρηση σύντομης κλήσης που θέλετε να διαγράψετε και ύστερα πατήστε OK.
- Ενσωματωμένος web server (σύνδεση σε δίκτυο): Ανοίξτε τον ενσωματωμένο web server, κάντε κλικ στην καρτέλα Ρυθμίσεις και έπειτα πατήστε Γρήγορη κλήση φαξ στο αριστερό παράθυρο. Κάντε κλικ στη σύνδεση που περιέχει τον αριθμό για κάθε καταχώρηση (για παράδειγμα, 26-50) στη Λίστα γρήγορων κλήσεων φαξ.
  - Για να προσθέσετε μια ομάδα στη Λίστα γρήγορων κλήσεων φαξ, κάντε κλικ στο κουμπί Νέα ομάδα και έπειτα επιλέξτε τις μεμονωμένες καταχωρήσεις από τη λίστα. Εισαγάγετε τις αντίστοιχες πληροφορίες της ομάδας και πατήστε Εφαρμογή.
  - Για να επεξεργαστείτε μια ομάδα: Κάντε κλικ στη σύνδεση Επεξεργασία, δίπλα στην καταχώρηση, στην ενότητα Λίστα γρήγορων κλήσεων φαξ.
  - Για να καταργήσετε μια ομάδα: Επιλέξτε μία ή περισσότερες ομάδες στην ενότητα
     Λίστα γρήγορων κλήσεων φαξ και έπειτα κάντε κλικ στο εικονίδιο Διαγραφή.
  - Κάντε κλικ στην επιλογή Εφαρμογή όταν τελειώσετε.

#### Εκτύπωση και προβολή λίστας καταχωρήσεων γρήγορης κλήσης

Μπορείτε να εκτυπώσετε ή να προβάλετε μια λίστα με όλες τις καταχωρήσεις γρήγορης κλήσης που έχετε ρυθμίσει. Κάθε καταχώρηση στη λίστα περιέχει τις παρακάτω πληροφορίες:

- Αριθμός γρήγορης κλήσης (οι πρώτοι πέντε αριθμοί αντιστοιχούν στα πέντε κουμπιά γρήγορης κλήσης στον πίνακα ελέγχου της συσκευής)
- Όνομα που σχετίζεται με τον αριθμό φαξ ή την ομάδα αριθμών φαξ
- Για τη λίστα γρήγορης κλήσης φαξ, ο αριθμός φαξ (ή όλοι οι αριθμοί φαξ μιας ομάδας)

Αυτή η ενότητα περιλαμβάνει τα παρακάτω θέματα:

- Προβολή λίστας καταχωρήσεων γρήγορης κλήσης
- Εκτύπωση λίστας καταχωρήσεων γρήγορης κλήσης

#### Προβολή λίστας καταχωρήσεων γρήγορης κλήσης

- Ενσωματωμένος web server (σύνδεση σε δίκτυο): Ανοίξτε τον ενσωματωμένο web server, κάντε κλικ στην καρτέλα Ρυθμίσεις και έπειτα πατήστε Γρήγορη κλήση φαξ στο αριστερό παράθυρο. Κάντε στη σύνδεση που περιέχει τον αριθμό για κάθε καταχώρηση (για παράδειγμα, 26-50) στη Λίστα γρήγορων κλήσεων φαξ.
  - Για να προσθέσετε μια ομάδα στη Λίστα γρήγορων κλήσεων φαξ, κάντε κλικ στο κουμπί Νέα ομάδα και έπειτα επιλέξτε τις μεμονωμένες καταχωρήσεις από τη λίστα. Εισαγάγετε τις αντίστοιχες πληροφορίες της ομάδας και πατήστε Εφαρμογή.
  - Για να επεξεργαστείτε ή να καταργήσετε μια καταχώρηση της Λίστας γρήγορων κλήσεων φαξ, επιλέξτε την καταχώρηση και κάντε κλικ είτε στη σύνδεση Επεξεργασία είτε στο εικονίδιο Διαγραφή.
  - Για να διαγράψετε μια ομάδα: Επιλέξτε τις καταχωρήσεις και κάντε κλικ στο κουμπί Διαγραφή.
  - Κάντε κλικ στην επιλογή Εφαρμογή όταν τελειώσετε.
- HP Device Manager (Mac OS X): Εκκινήστε το HP Device Manager, πατήστε Information and Settings (Πληροφορίες και ρυθμίσεις) και έπειτα επιλέξτε Fax Speed Dial Settings (Ρυθμίσεις γρήγορης κλήσης φαξ) από την αναπτυσσόμενη λίστα.
- Κέντρο λειτουργιών ΗΡ (Windows): Ανοίξτε το Κέντρο λειτουργιών και ακολουθήστε τις οδηγίες της Βοήθειας στην οθόνη.
- Πίνακας ελέγχου: Πατήστε το κουμπί Ρύθμιση, επιλέξτε Ρύθμιση γρήγορης κλήσης και, στη συνέχεια, επιλέξτε Εκτυπ. λίστας γρήγορων κλήσεων.

#### Εκτύπωση λίστας καταχωρήσεων γρήγορης κλήσης

Ενσωματωμένος web server (σύνδεση σε δίκτυο): Ανοίξτε τον ενσωματωμένο web server, κάντε κλικ στην καρτέλα Ρυθμίσεις και έπειτα πατήστε Γρήγορη κλήση φαξ στο αριστερό παράθυρο. Κάντε στη σύνδεση που περιέχει τον αριθμό για κάθε καταχώρηση (για παράδειγμα, 26-50) στη Λίστα γρήγορων κλήσεων φαξ. Κάντε κλικ στο κουμπί Εκτύπωση.

### Πρωτόκολλο FoIP (Fax over Internet Protocol)

Μπορείτε να γίνετε συνδρομητής σε μια οικονομική τηλεφωνική εταιρεία που σας δίνει τη δυνατότητα να στέλνετε και να λαμβάνετε φαξ από τη συσκευή χρησιμοποιώντας το Internet. Αυτή τη μέθοδος λέγεται "Πρωτόκολλο φαξ μέσω Internet" (FoIP). Ενδέχεται να χρησιμοποιείτε υπηρεσία FoIP (παρεχόμενη από την τηλεφωνική σας εταιρεία) εάν:

- Καλείτε έναν ειδικό κωδικό πρόσβασης μαζί με τον αριθμό φαξ ή
- Έχετε μια μονάδα μετατροπέα IP, η οποία παρέχει σύνδεση στο Internet και διαθέτει αναλογικές τηλεφωνικές θύρες για σύνδεση φαξ.
- Σημείωση Η αποστολή και λήψη φαξ είναι δυνατή μόνο εάν συνδέσετε ένα καλώδιο τηλεφώνου στη θύρα "1-LINE" της συσκευής. Αυτό σημαίνει ότι η σύνδεση στο Internet πρέπει να γίνει είτε μέσω μονάδας μετατροπέα (η οποία διαθέτει κοινές αναλογικές τηλεφωνικές υποδοχές για συνδέσεις φαξ) ή μέσω της τηλεφωνικής σας εταιρείας.

Ορισμένες υπηρεσίες φαξ στο Internet ενδέχεται να μην λειτουργούν κανονικά όταν η συσκευή στέλνει και λαμβάνει φαξ σε υψηλή ταχύτητα (33.600bps). Εάν αντιμετωπίσετε προβλήματα κατά την αποστολή και λήψη φαξ όταν χρησιμοποιείτε υπηρεσία φαξ στο Internet, χρησιμοποιήστε μικρότερη ταχύτητα φαξ. Αυτό μπορείτε να το κάνετε αλλάζοντας τη ρύθμιση **Ταχύτητα φαξ** από **Υψηλή** (η προεπιλογή) σε **Μεσαία**. Για πληροφορίες σχετικά με την αλλαγή αυτής της ρύθμισης, δείτε <u>Ρύθμιση ταχύτητας φαξ</u>.

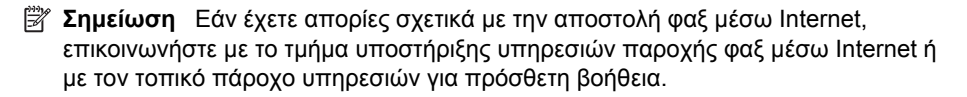

### Έλεγχος ρύθμισης φαξ

Μπορείτε να ελέγξετε τη ρύθμιση του φαξ για να βεβαιωθείτε για την κατάσταση της συσκευής και ότι είναι σωστά ρυθμισμένη για φαξ. Πραγματοποιήστε αυτό τον έλεγχο, αφού ολοκληρώσετε τη ρύθμιση της συσκευής για φαξ. Ο έλεγχος πραγματοποιεί τα εξής:

- Ελέγχει το υλικό της συσκευής φαξ
- Επαληθεύει ότι το σωστό καλώδιο τηλεφώνου είναι συνδεδεμένο στη συσκευή
- Επαληθεύει ότι το καλώδιο τηλεφώνου είναι συνδεδεμένο στη σωστή θύρα
- Ελέγχει για τυχόν τόνους κλήσης
- Ελέγχει για την ύπαρξη ενεργής γραμμής τηλεφώνου
- Ελέγχει την κατάσταση της σύνδεσης της γραμμής τηλεφώνου

Η συσκευή εκτυπώνει μια αναφορά με τα αποτελέσματα του ελέγχου. Εάν ο έλεγχος αποτύχει, δείτε την αναφορά για πληροφορίες σχετικά με τον τρόπο αντιμετώπισης των προβλημάτων που εντοπίστηκαν και εκτελέστε ξανά τον έλεγχο.

#### Για να ελέγξετε τη ρύθμιση φαξ από τον πίνακα ελέγχου της συσκευής

- Ρυθμίστε τη συσκευή για φαξ ανάλογα με τις οδηγίες του εξοπλισμού του γραφείου ή του σπιτιού σας.
- Πριν ξεκινήσετε τον έλεγχο, βεβαιωθείτε ότι τα δοχεία μελάνης έχουν τοποθετηθεί και έχει επίσης τοποθετηθεί χαρτί πλήρους στο δίσκο εισόδου.
- 3. Από τον πίνακα ελέγχου της συσκευής, πατήστε Ρύθμιση.
- Επιλέξτε Εργαλεία και, στη συνέχεια, επιλέξτε Εκτέλεση ελέγχου φαξ.
   Η κατάσταση του ελέγχου εμφανίζεται στην οθόνη της συσκευής και εκτυπώνεται μια αναφορά.
- 5. Δείτε την αναφορά.
  - Εάν ο έλεγχος είναι επιτυχής και εξακολουθείτε να αντιμετωπίζετε προβλήματα φαξ, ελέγξτε τις ρυθμίσεις φαξ που εμφανίζονται στην αναφορά για να βεβαιωθείτε ότι οι ρυθμίσεις είναι σωστές. Μια λάθος ή κενή ρύθμιση φαξ μπορεί να προκαλέσει προβλήματα φαξ.
  - Εάν ο έλεγχος αποτύχει, δείτε την αναφορά για περισσότερες πληροφορίες σχετικά με τον τρόπο αντιμετώπισης των προβλημάτων που εντοπίστηκαν.

#### Για να ορίσετε τον τύπο κλήσης μέσω του ενσωματωμένου web server

- Ρυθμίστε τη συσκευή για φαξ ανάλογα με τις οδηγίες του εξοπλισμού του γραφείου ή του σπιτιού σας.
- Πριν ξεκινήσετε τον έλεγχο, βεβαιωθείτε ότι τα δοχεία μελάνης έχουν τοποθετηθεί και έχει επίσης τοποθετηθεί χαρτί πλήρους στον δίσκο εισόδου.
- 3. Ενσωματωμένος web server (σύνδεση σε δίκτυο): Κάντε κλικ στην καρτέλα Ρυθμίσεις και έπειτα επιλέξτε Υπηρεσίες συσκευής στο αριστερό παράθυρο.
- 4. Επιλέξτε Εκτέλεση ελέγχου φαξ στο αναπτυσσόμενο μενού Έλεγχος λειτουργιών συσκευής.
- 5. Κάντε κλικ στο κουμπί Εκτέλεση ελέγχου.

### Χρήση αναφορών

Μπορείτε να ρυθμίσετε τη συσκευή ώστε να εκτυπώνει αυτόματα αναφορές σφαλμάτων εκτύπωσης και αναφορές επιβεβαίωσης για κάθε φαξ που στέλνετε και λαμβάνετε. Μπορείτε επίσης να εκτυπώσετε αναφορές συστήματος με μη αυτόματο τρόπο, ανάλογα με τις ανάγκες. Αυτές οι αναφορές παρέχουν χρήσιμες πληροφορίες συστήματος για τη συσκευή.

Από προεπιλογή, η συσκευή έχει ρυθμιστεί να εκτυπώνει μια αναφορά μόνο εάν υπάρχει πρόβλημα με την αποστολή ή τη λήψη φαξ. Ένα μήνυμα επιβεβαίωσης, το οποίο υποδεικνύει εάν η αποστολή του φαξ πραγματοποιήθηκε με επιτυχία, εμφανίζεται στιγμιαία στην οθόνη του πίνακα ελέγχου μετά από κάθε συναλλαγή.

Σημείωση Εάν οι αναφορές είναι δυσανάγνωστες, μπορείτε να ελέγξετε τα εκτιμώμενα επίπεδα μελάνης από τον πίνακα ελέγχου, από το Κέντρο λειτουργιών HP (Windows) ή από το HP Device Manager (Mac OS X).

**Σημείωση** Οι προειδοποιήσεις και οι δείκτες επιπέδου μελάνης παρέχουν εκτιμήσεις αποκλειστικά για λόγους προγραμματισμού. Όταν λάβετε μια προειδοποίηση χαμηλού επιπέδου μελάνης, φροντίστε να έχετε διαθέσιμο ένα ανταλλακτικό δοχείο για να αποφύγετε πιθανές καθυστερήσεις στην εκτύπωση. Δεν χρειάζεται να αντικαταστήσετε τα δοχεία μελάνης προτού γίνει μη αποδεκτή η ποιότητα εκτύπωσης.

**Σημείωση** Βεβαιωθείτε ότι η κεφαλή εκτύπωσης και τα δοχεία μελάνης είναι σε καλή κατάσταση και σωστά τοποθετημένα.

Η ενότητα αυτή περιλαμβάνει τα παρακάτω θέματα:

- Εκτύπωση αναφορών επιβεβαίωσης φαξ
- Εκτύπωση αναφορών σφαλμάτων φαξ
- Εκτύπωση και προβολή του αρχείου καταγραφής φαξ
- Διαγραφή του αρχείου καταγραφής φαξ
- Εκτύπωση λεπτομερειών για την τελευταία συναλλαγή φαξ
- Εκτύπωση αναφοράς ιστορικού αναγνώρισης κλήσης

#### Εκτύπωση αναφορών επιβεβαίωσης φαξ

Εάν χρειάζεστε έντυπη επιβεβαίωση ότι η αποστολή των φαξ σας πραγματοποιήθηκε με επιτυχία, ακολουθήστε αυτές τις οδηγίες για να ενεργοποιήσετε την επιβεβαίωση φαξ **πριν** την αποστολή φαξ. Επιλέξτε **Με την αποστολή φαξ** ή **Αποστολή & λήψη**.

Η προεπιλεγμένη ρύθμιση επιβεβαίωσης φαξ είναι **Απενεργοποίηση**. Αυτό σημαίνει ότι δεν θα εκτυπώνεται αναφορά επιβεβαίωσης για κάθε φαξ που στέλνετε ή λαμβάνετε. Ένα μήνυμα επιβεβαίωσης, το οποίο υποδεικνύει εάν η αποστολή του φαξ πραγματοποιήθηκε με επιτυχία, εμφανίζεται για λίγο στην οθόνη του πίνακα ελέγχου μετά από κάθε συναλλαγή.

#### Για να ενεργοποιήσετε την επιβεβαίωση φαξ από τον πίνακα ελέγχου

- 1. Πατήστε Ρύθμιση.
- 2. Πατήστε Αναφορά εκτύπωσης και έπειτα Επιβεβαίωση φαξ.
- Πατήστε το κουμπί με το δεξί βέλος για να επιλέξετε ένα από τα παρακάτω και, στη συνέχεια, πατήστε OK.

| Απενεργοποίησ<br>η     | Δεν εκτυπώνει αναφορά επιβεβαίωσης φαξ όταν στέλνετε και λαμβάνετε<br>ένα φαξ με επιτυχία. Αυτή είναι η προεπιλεγμένη ρύθμιση. |
|------------------------|----------------------------------------------------------------------------------------------------|
| Με την αποστολή<br>φαξ | Εκτυπώνει μια αναφορά επιβεβαίωσης φαξ για κάθε φαξ που στέλνετε.                                                              |
| Με τη λήψη φαξ         | Εκτυπώνει μια αναφορά επιβεβαίωσης φαξ για κάθε φαξ που<br>λαμβάνετε.                                                          |
| Αποστολή &<br>λήψη     | Εκτυπώνει μια αναφορά επιβεβαίωσης φαξ για κάθε φαξ που στέλνετε και λαμβάνετε.                                                |

Συμβουλή Εάν επιλέξετε Με την αποστολή φαξ ή Αποστολή & λήψη και σαρώσετε το φαξ για αποστολή από τη μνήμη, μπορείτε να συμπεριλάβετε μια εικόνα της πρώτης σελίδας του φαξ στην αναφορά Επιβεβαίωση αποστολής φαξ. Πατήστε Ρύθμιση και έπειτα επιλέξτε Εικόνα σε αναφορά αποστολής φαξ. Επιλέξτε Ενεργοποίηση και έπειτα πατήστε ΟΚ.

#### Για να ενεργοποιήσετε την επιβεβαίωση φαξ από τον ενσωματωμένο web server

- Κάντε κλικ στην καρτέλα Ρυθμίσεις και έπειτα επιλέξτε Ρύθμιση φαξ για προχωρημένους στο αριστερό παράθυρο.
- 2. Ενεργοποιήστε μια επιλογή στο αναπτυσσόμενο μενού Επιβεβαίωση φαξ.
- 3. Κάντε κλικ στο κουμπί Εφαρμογή.

#### Εκτύπωση αναφορών σφαλμάτων φαξ

Μπορείτε να διαμορφώσετε τη συσκευή ώστε να εκτυπώνει αυτόματα μια αναφορά όταν παρουσιάζεται σφάλμα κατά τη μετάδοση ή τη λήψη φαξ.

## Για να ρυθμίσετε τη συσκευή από τον πίνακα ελέγχου ώστε να εκτυπώνει αυτόματα αναφορές σφαλμάτων φαξ

- 1. Πατήστε Ρύθμιση.
- Πατήστε Αναφορά εκτύπωσης και, στη συνέχεια, πατήστε Αναφορά σφαλμάτων φαξ.
- Πατήστε το κουμπί με το δεξί βέλος για να επιλέξετε ένα από τα παρακάτω και, στη συνέχεια, πατήστε OK.

| Αποστολή &<br>λήψη     | Εκτύπωση κάθε φορά που παρουσιάζεται σφάλμα φαξ. Αυτή είναι η<br>προεπιλεγμένη ρύθμιση. |
|------------------------|-----------------------------------------------------------------------------------------|
| Απενεργοποίησ<br>η     | Δεν εκτυπώνεται καμία αναφορά σφαλμάτων φαξ.                                            |
| Με την αποστολή<br>φαξ | Εκτύπωση κάθε φορά που παρουσιάζεται σφάλμα μετάδοσης.                                  |
| Με τη λήψη φαξ         | Εκτύπωση κάθε φορά που παρουσιάζεται σφάλμα λήψης.                                      |

Για να ρυθμίσετε τη συσκευή από τον ενσωματωμένο web server ώστε να εκτυπώνει αυτόματα αναφορές σφαλμάτων φαξ

- Κάντε κλικ στην καρτέλα Ρυθμίσεις και έπειτα επιλέξτε Ρύθμιση φαξ για προχωρημένους στο αριστερό παράθυρο.
- Ενεργοποιήστε μια επιλογή στο αναπτυσσόμενο μενού Αναφορά σφαλμάτων φαξ.
- 3. Κάντε κλικ στο κουμπί Εφαρμογή.

#### Εκτύπωση και προβολή του αρχείου καταγραφής φαξ

Τα αρχεία καταγραφής περιέχουν τα φαξ που έχουν σταλεί από τον πίνακα ελέγχου της συσκευής και όλα τα φαξ που έχουν ληφθεί.

Μπορείτε να εκτυπώσετε ένα αρχείο καταγραφής των φαξ που έχουν ληφθεί ή αποσταλεί από τη συσκευή. Κάθε καταχώρηση στο αρχείο καταγραφής περιέχει τις παρακάτω πληροφορίες:

- Ημερομηνία και ώρα μετάδοσης
- Τύπος (ληφθέν ή απεσταλμένο)
- Αριθμός φαξ
- Διάρκεια
- Αριθμός σελίδων
- Αποτέλεσμα (κατάσταση) μετάδοσης

## Για να προβάλετε το αρχείο καταγραφής φαξ από το λογισμικό φωτογραφιών και απεικόνισης ΗΡ

- Στον υπολογιστή ανοίξτε το λογισμικό φωτογραφιών και απεικόνισης HP. Για περισσότερες πληροφορίες, δείτε <u>Χρήση του λογισμικού φωτογραφιών και</u> <u>απεικόνισης HP</u>.
- Για περισσότερες οδηγίες, ανατρέξτε στη Βοήθεια στην οθόνη για το λογισμικό φωτογραφιών και απεικόνισης ΗΡ.
   Το αρχείο καταγραφής περιλαμβάνει τα φαξ που έχουν αποσταλεί από τον πίνακα

ελέγχου της συσκευής και το λογισμικό φωτογραφιών και απεικόνισης ΗΡ καθώς και όλα τα φαξ που έχουν ληφθεί.

## Για να εκτυπώσετε το αρχείο καταγραφής φαξ από τον πίνακα ελέγχου της συσκευής

- **1.** Στον πίνακα ελέγχου της συσκευής, πατήστε **Ρύθμιση**.
- Πατήστε το πλήκτρο με το βέλος για να μεταβείτε στην επιλογή Εκτύπωση αναφοράς και, στη συνέχεια, πατήστε ΟΚ.
- 3. Πατήστε το πλήκτρο με το βέλος για να μεταβείτε στην επιλογή Αρχείο καταγραφής φαξ και, στη συνέχεια, πατήστε ΟΚ.
- 4. Πατήστε ξανά ΟΚ για να εκτυπώσετε το αρχείο καταγραφής.

## Για να προβάλετε το αρχείο καταγραφής φαξ από τον ενσωματωμένο web server

▲ Από την καρτέλα Ρυθμίσεις, κάντε κλικ στην επιλογή Αρχείο καταγραφής στο αριστερό παράθυρο και μετά κάντε κλικ στην δευτερεύουσα καρτέλα Αρχείο καταγραφής φαξ.

#### Διαγραφή του αρχείου καταγραφής φαξ

Ακολουθήστε τα εξής βήματα για να διαγράψετε το αρχείο καταγραφής φαξ.

## Για να διαγράψετε το αρχείο καταγραφής φαξ μέσω του πίνακα ελέγχου της συσκευής

- **1.** Στον πίνακα ελέγχου της συσκευής πατήστε **Ρύθμιση**.
- Πατήστε το πλήκτρο με το βέλος για να μεταβείτε στην επιλογή Εργαλεία και, στη συνέχεια, πατήστε OK.
- 3. Πατήστε το πλήκτρο με το βέλος για να μεταβείτε στην επιλογή Διαγραφή αρχείου καταγραφής φαξ και, στη συνέχεια, πατήστε ΟΚ.

## Για να διαγράψετε το αρχείο καταγραφής φαξ μέσω του ενσωματωμένου web server

- Ενσωματωμένος web server (σύνδεση σε δίκτυο): Κάντε κλικ στην καρτέλα Ρυθμίσεις και έπειτα πατήστε Επιλογές φαξ στο αριστερό παράθυρο.
- Κάντε κλικ στο κουμπί Διαγραφή στην ενότητα Διαγραφή αρχείων καταγραφής φαξ.

#### Εκτύπωση λεπτομερειών για την τελευταία συναλλαγή φαξ

Η αναφορά τελευταίας συναλλαγής φαξ εκτυπώνει τις λεπτομέρειες της τελευταίας συναλλαγής φαξ που πραγματοποιήθηκε. Οι λεπτομέρειες περιλαμβάνουν τον αριθμό φαξ, τον αριθμό σελίδων και την κατάσταση του φαξ.

#### Για να εκτυπώσετε την αναφορά τελευταίας συναλλαγής φαξ

- 1. Στον πίνακα ελέγχου της συσκευής πατήστε Ρύθμιση.
- 2. Πατήστε το πλήκτρο με το βέλος για να μεταβείτε στην επιλογή Εκτύπωση αναφοράς και, στη συνέχεια, πατήστε ΟΚ.
- Πατήστε το πλήκτρο με το βέλος για να μεταβείτε στην επιλογή Τελευταία συναλλαγή και, στη συνέχεια, πατήστε OK.

#### Εκτύπωση αναφοράς ιστορικού αναγνώρισης κλήσης

Ακολουθήστε την παρακάτω διαδικασία για να εκτυπώσετε μια λίστα των αριθμών φαξ αναγνώρισης κλήσης.

#### Για να εκτυπώσετε μια αναφορά ιστορικού αναγνώρισης κλήσης

- Πατήστε Ρύθμιση, επιλέξτε Αναφορά εκτυπωτή και έπειτα πατήστε Αναφορά ιστορικού αναγνώρισης κλήσης.
- 2. Πατήστε ΟΚ.

### Ακύρωση φαξ

Μπορείτε να ακυρώσετε την αποστολή ή τη λήψη φαξ οποιαδήποτε στιγμή. Η συσκευή εκτυπώνει τις σελίδες που έχει ήδη ξεκινήσει να εκτυπώνει και, στη συνέχεια, ακυρώνει το υπόλοιπο φαξ. Η διαδικασία αυτή μπορεί να διαρκέσει μερικά λεπτά.

#### Για να ακυρώσετε ένα φαξ

Πατήστε Άκυρο στον πίνακα ελέγχου της συσκευής για να διακόψετε την αποστολή ή τη λήψη ενός φαξ. Εάν η συσκευή δεν σταματά την αποστολή ή τη λήψη φαξ, πατήστε ξανά Άκυρο.

Η συσκευή εκτυπώνει τις σελίδες που έχει ήδη ξεκινήσει να εκτυπώνει και, στη συνέχεια, ακυρώνει το υπολειπόμενο μέρος του φαξ. Αυτό μπορεί να διαρκέσει μερικά λεπτά.

#### Για να ακυρώσετε την κλήση ενός αριθμού

▲ Πατήστε Άκυρο για να ακυρώσετε την κλήση του τρέχοντος αριθμού.

# 7 Αντιγραφή

Μπορείτε να δημιουργήσετε αντίγραφα υψηλής ποιότητας, έγχρωμα και στην κλίμακα του γκρι, σε διάφορους τύπους και μεγέθη χαρτιού.

Σημείωση Για να δημιουργήσετε ένα αντίγραφο χρησιμοποιώντας το HP Officejet 6500 (E709d) ή το HP Officejet 6500 (E709r), το HP All-in-One πρέπει να είναι συνδεδεμένο σε έναν υπολογιστή, ο υπολογιστής πρέπει να είναι ενεργοποιημένος και εσείς πρέπει να είστε συνδεδεμένοι σε αυτόν. Το λογισμικό πρέπει να είναι εγκατεστημένο και σε λειτουργία. Επίσης, η εφαρμογή Παρακολούθηση ψηφιακής απεικόνισης HP στη γραμμή εργασιών των Windows πρέπει να είναι εγκατεστημένη και ενεργοποιημένη συνεχώς. Σε υπολογιστή Macintosh, αφού εγκατασταθεί το λογισμικό είναι πάντα διαθέσιμο κάθε φορά που ενεργοποιείτε τον υπολογιστή.

Για να ορίσετε το μοντέλο που διαθέτετε, δείτε <u>Εντοπισμός του αριθμού μοντέλου της</u> συσκευής.

**Σημείωση** Εάν, κατά τη στιγμή λήψης ενός φαξ, εσείς πραγματοποιείτε αντιγραφή ενός εγγράφου, το φαξ αποθηκεύεται στη μνήμη της συσκευής έως ότου ολοκληρωθεί η αντιγραφή. Με τον τρόπο αυτό, μπορεί να μειωθεί ο αριθμός των σελίδων φαξ που αποθηκεύονται στη μνήμη.

Αυτή η ενότητα περιλαμβάνει τα παρακάτω θέματα:

- Δημιουργία αντιγράφων
- <u>Αλλαγή των ρυθμίσεων αντιγραφής</u>
- Ρύθμιση αριθμού αντιγράφων
- Ρύθμιση μεγέθους χαρτιού αντιγραφής
- <u>Ρύθμιση τύπου χαρτιού αντιγραφής</u>
- Αλλαγή ταχύτητας ή ποιότητας αντιγραφής
- Αλλαγή μεγέθους πρωτοτύπου για προσαρμογή σε χαρτί letter ή A4
- Αντιγραφή εγγράφου μεγέθους legal σε χαρτί μεγέθους letter
- Ρύθμιση της φωτεινότητας του αντιγράφου
- Βελτίωση των ανοιχτόχρωμων περιοχών αντιγράφου
- Συρραφή εργασίας αντιγραφής
- Εφαρμογή μετατόπισης περιθωρίων σε εργασία αντιγραφής
- Εργασίες αντιγραφής δύο όψεων
- Ακύρωση εργασίας αντιγραφής

### Δημιουργία αντιγράφων

Μπορείτε να δημιουργήσετε ποιοτικά αντίγραφα από τον πίνακα ελέγχου της συσκευής.

Σημείωση Για να δημιουργήσετε ένα αντίγραφο χρησιμοποιώντας το HP Officejet 6500 (E709d) ή το HP Officejet 6500 (E709r), το HP All-in-One πρέπει να είναι συνδεδεμένο σε έναν υπολογιστή, ο υπολογιστής πρέπει να είναι ενεργοποιημένος και εσείς πρέπει να είστε συνδεδεμένοι σε αυτόν. Το λογισμικό πρέπει να είναι εγκατεστημένο και σε λειτουργία. Επίσης, η εφαρμογή Παρακολούθηση ψηφιακής απεικόνισης HP στη γραμμή εργασιών των Windows πρέπει να είναι εγκατεστημένη και ενεργοποιημένη συνεχώς. Σε υπολογιστή Macintosh, αφού εγκατασταθεί το λογισμικό είναι πάντα διαθέσιμο κάθε φορά που ενεργοποιείτε τον υπολογιστή.

Για να ορίσετε το μοντέλο που διαθέτετε, δείτε <u>Εντοπισμός του αριθμού μοντέλου της</u> συσκευής.

#### Για να δημιουργήσετε ένα αντίγραφο

- 1. Βεβαιωθείτε ότι έχετε τοποθετήσει χαρτί στο δίσκο εισόδου.
- Τοποθετήστε το πρωτότυπο στη γυάλινη επιφάνεια του σαρωτή με την όψη προς τα κάτω ή τοποθετήστε πρωτότυπα στον αυτόματο τροφοδότη εγγράφων. Για περισσότερες πληροφορίες, δείτε <u>Τοποθέτηση πρωτοτύπων</u>.
- 3. Κάντε ένα από τα παρακάτω:
  - Πατήστε ΕΝΑΡΞΗ ΑΝΤΙΓΡΑΦΟΥ Ασπρόμαυρο ή ΕΝΑΡΞΗ ΑΝΤΙΓΡΑΦΟΥ ΡC
     Ασπρόμαυρο για να ξεκινήσετε μια εργασία ασπρόμαυρης εκτύπωσης.
  - Πατήστε ΕΝΑΡΞΗ ΑΝΤΙΓΡΑΦΟΥ Έγχρωμο ή ΕΝΑΡΞΗ ΑΝΤΙΓΡΑΦΟΥ ΡC
     Έγχρωμο για να ξεκινήσετε μια εργασία έγχρωμης εκτύπωσης.
  - Σημείωση Εάν το πρωτότυπό σας είναι έγχρωμο και πατήσετε ΕΝΑΡΞΗ ΑΝΤΙΓΡΑΦΟΥ Ασπρόμαυρο ή ΕΝΑΡΞΗ ΑΝΤΙΓΡΑΦΟΥ ΡC Ασπρόμαυρο θα δημιουργηθεί ένα ασπρόμαυρο αντίγραφο του έγχρωμου πρωτοτύπου, ενώ εάν πατήσετε ΕΝΑΡΞΗ ΑΝΤΙΓΡΑΦΟΥ Έγχρωμο ή ΕΝΑΡΞΗ ΑΝΤΙΓΡΑΦΟΥ PC Έγχρωμο θα δημιουργηθεί ένα αντίγραφο πλήρων χρωμάτων του έγχρωμου πρωτοτύπου.

**Σημείωση** Εάν χρησιμοποιείτε υπολογιστή Macintosh, ανατρέξτε στον υπολογιστή σας για μια προεπισκόπηση του αντιγράφου. Εάν είναι απαραίτητο, επεξεργαστείτε την εικόνα προεπισκόπησης και, στη συνέχεια, κάντε κλικ στην επιλογή **Αποδοχή** και εκτυπώστε τα αντίγραφά σας.

### Αλλαγή των ρυθμίσεων αντιγραφής

Μπορείτε να προσαρμόσετε τις ρυθμίσεις αντιγραφής της συσκευής για σχεδόν οποιαδήποτε εργασία. Όταν αλλάζετε τις ρυθμίσεις αντιγραφής, οι αλλαγές ισχύουν μόνο για την τρέχουσα εργασία αντιγραφής. Πρέπει να ορίσετε τις αλλαγές ως προεπιλογή για να εφαρμόζονται σε όλες τις επόμενες εργασίες αντιγραφής.

### Για να αποθηκεύσετε τις τρέχουσες ρυθμίσεις ως προεπιλογή για τις επόμενες εργασίες

- Πατήστε Αντιγραφή και κάντε όλες τις απαραίτητες αλλαγές στις ρυθμίσεις των μενού.
- Πατήστε Αντιγραφή και έπειτα πατήστε τα πλήκτρα με τα βέλη έως ότου εμφανιστεί η επιλογή Ρύθμιση νέων προεπιλογών.
- 3. Πατήστε τα πλήκτρα με τα βέλη για να επιλέξετε Ναι και έπειτα πατήστε ΟΚ.

### Ρύθμιση αριθμού αντιγράφων

Μπορείτε να ορίσετε τον αριθμό των αντιγράφων που θέλετε να εκτυπώσετε χρησιμοποιώντας την επιλογή **Αριθμός αντιγράφων** από τον πίνακα ελέγχου της συσκευής.

#### Για να ορίσετε τον αριθμό αντιγράφων από τον πίνακα ελέγχου της συσκευής

- 1. Βεβαιωθείτε ότι έχετε τοποθετήσει χαρτί στο δίσκο εισόδου.
- Τοποθετήστε το πρωτότυπο στη γυάλινη επιφάνεια του σαρωτή με την όψη προς τα κάτω ή τοποθετήστε πρωτότυπα στον αυτόματο τροφοδότη εγγράφων. Για περισσότερες πληροφορίες, δείτε <u>Τοποθέτηση πρωτοτύπων</u>.
- Πατήστε Αντιγραφή επανειλημμένα μέχρι να εμφανιστεί η επιλογή Αριθμός αντιγράφων. –Ή- Πατήστε Αριθμός αντιγράφων.
- Πατήστε ▶ ή χρησιμοποιήστε το πληκτρολόγιο για να εισαγάγετε τον αριθμό αντιγράφων μέχρι το μέγιστο.
  - Συμβουλή Εάν κρατήσετε πατημένο ένα από τα κουμπιά βέλους, ο αριθμός αντιγράφων αλλάζει με προσαυξήσεις του 5 για να διευκολύνει τον ορισμό μεγάλου αριθμού αντιγράφων.
- 5. Πατήστε ΕΝΑΡΞΗ ΑΝΤΙΓΡΑΦΟΥ Ασπρόμαυρο ή ΕΝΑΡΞΗ ΑΝΤΙΓΡΑΦΟΥ ΡC Ασπρόμαυρο, ή πατήστε ΕΝΑΡΞΗ ΑΝΤΙΓΡΑΦΟΥ Έγχρωμο ή ΕΝΑΡΞΗ ΑΝΤΙΓΡΑΦΟΥ ΡC Έγχρωμο.

### Ρύθμιση μεγέθους χαρτιού αντιγραφής

Μπορείτε να ρυθμίσετε το μέγεθος χαρτιού στη συσκευή. Το επιλεγμένο μέγεθος χαρτιού θα πρέπει να ταιριάζει με αυτό που έχετε τοποθετήσει στο δίσκο εισόδου.

Σημείωση Εάν χρησιμοποιείτε HP Officejet 6500 (Ε709d) ή HP Officejet 6500 (Ε709r), αυτή η ρύθμιση δεν είναι διαθέσιμη. Για να ορίσετε το μοντέλο που διαθέτετε, δείτε Εντοπισμός του αριθμού μοντέλου της συσκευής.

#### Για να ορίσετε το μέγεθος χαρτιού από τον πίνακα ελέγχου της συσκευής

- Πατήστε Αντιγραφή επανειλημμένα μέχρι να εμφανιστεί η επιλογή Μέγ. χαρτιού αντιγρ..
- Πατήστε μείχρι να εμφανιστεί το κατάλληλο μέγεθος χαρτιού και έπειτα πατήστε OK.
- 3. Πατήστε ΕΝΑΡΞΗ ΑΝΤΙΓΡΑΦΟΥ Ασπρόμαυρο ή ΕΝΑΡΞΗ ΑΝΤΙΓΡΑΦΟΥ Έγχρωμο.

### Ρύθμιση τύπου χαρτιού αντιγραφής

Μπορείτε να ρυθμίσετε τον τύπο χαρτιού στη συσκευή.

Σημείωση Εάν χρησιμοποιείτε HP Officejet 6500 (Ε709d) ή HP Officejet 6500 (Ε709r), αυτή η ρύθμιση δεν είναι διαθέσιμη. Για να ορίσετε το μοντέλο που διαθέτετε, δείτε Εντοπισμός του αριθμού μοντέλου της συσκευής.

Για να ορίσετε τον τύπο χαρτιού για τα αντίγραφα από τον πίνακα ελέγχου της συσκευής

- Πατήστε Αντιγραφή επανειλημμένα μέχρι να εμφανιστεί η επιλογή Τύπος χαρτιού.
- Πατήστε μέχρι να εμφανιστεί ο κατάλληλος τύπος χαρτιού και έπειτα πατήστε OK.
- 3. Πατήστε ΕΝΑΡΞΗ ΑΝΤΙΓΡΑΦΟΥ Ασπρόμαυρο ή ΕΝΑΡΞΗ ΑΝΤΙΓΡΑΦΟΥ Έγχρωμο.

Ανατρέξτε στον παρακάτω πίνακα για να προσδιορίσετε ποια ρύθμιση τύπου χαρτιού θα επιλέξετε με βάση το χαρτί που έχετε τοποθετήσει στο δίσκο εισόδου.

Σημείωση Εάν ένας τύπος χαρτιού δεν υποστηρίζεται για ένα επιλεγμένο μέγεθος χαρτιού, ο τύπος χαρτιού δεν θα εμφανίζεται στη λίστα. Αλλάξτε το μέγεθος χαρτιού για να ενημερώσετε τη λίστα τύπων χαρτιού.

### Αλλαγή ταχύτητας ή ποιότητας αντιγραφής

Η συσκευή παρέχει τρεις επιλογές που επηρεάζουν την ταχύτητα και την ποιότητα της αντιγραφής:

- Η ρύθμιση Βέλτιστη (3 αστερίσκοι) παράγει την υψηλότερη ποιότητα για όλους τους τύπους χαρτιού και εξαλείφει το αποτέλεσμα εμφάνισης ραβδώσεων, που μερικές φορές παρουσιάζεται σε περιοχές πυκνού κειμένου. Η ρύθμιση Βέλτιστη αντιγράφει με μικρότερη ταχύτητα σε σχέση με τις άλλες ρυθμίσεις ποιότητας.
- Η ρύθμιση Κανονική (2 αστερίσκοι) παρέχει εκτυπώσεις υψηλής ποιότητας και είναι η συνιστώμενη ρύθμιση για τις περισσότερες εργασίες αντιγραφής. Η ρύθμιση Κανονική αντιγράφει ταχύτερα από την επιλογή Βέλτιστη και είναι η προεπιλεγμένη ρύθμιση.
- Η ρύθμιση Γρήγορη (1 αστέρι) αντιγράφει γρηγορότερα από τη ρύθμιση Κανονική. Η ποιότητα κειμένου είναι ίδια με αυτή που παράγεται όταν χρησιμοποιείται η ρύθμιση Κανονική αλλά τα γραφικά μπορεί να έχουν χαμηλότερη ποιότητα. Η ρύθμιση Γρήγορη χρησιμοποιεί λιγότερη μελάνη και παρατείνει τη διάρκεια ζωής των δοχείων μελάνης.
- Σημείωση Εάν χρησιμοποιείτε HP Officejet 6500 (Ε709d) ή HP Officejet 6500 (Ε709r), αυτή η ρύθμιση δεν είναι διαθέσιμη. Για να ορίσετε το μοντέλο που διαθέτετε, δείτε Εντοπισμός του αριθμού μοντέλου της συσκευής.

#### Για να αλλάξετε την ποιότητα αντιγραφής από τον πίνακα ελέγχου της συσκευής

- 1. Βεβαιωθείτε ότι έχετε τοποθετήσει χαρτί στο δίσκο εισόδου.
- Τοποθετήστε το πρωτότυπο στη γυάλινη επιφάνεια του σαρωτή με την όψη προς τα κάτω ή τοποθετήστε πρωτότυπα στον αυτόματο τροφοδότη εγγράφων.
- Στην περιοχή "Αντιγραφή", πατήστε την επιλογή Ποιότητα έως ότου ανάψει η κατάλληλη ρύθμιση ποιότητας.
- 4. Πατήστε ΕΝΑΡΞΗ ΑΝΤΙΓΡΑΦΟΥ Ασπρόμαυρο ή ΕΝΑΡΞΗ ΑΝΤΙΓΡΑΦΟΥ Έγχρωμο.
- Σημείωση Σε ορισμένα μοντέλα, όταν επιλέγετε "Βέλτιστη" ποιότητα και ορίζετε το μέσο ως φωτογραφικό, τότε η συσκευή θα δημιουργήσει αντίγραφο στη μέγιστη ποιότητα.

### Αλλαγή μεγέθους πρωτοτύπου για προσαρμογή σε χαρτί letter ή Α4

Εάν η εικόνα ή το κείμενο του πρωτοτύπου γεμίζει ολόκληρο το φύλλο χωρίς περιθώρια, χρησιμοποιήστε τη λειτουργία **Προσαρμογή στη σελ.** ή **Πλήρης σελίδα 91%** για να

σμικρύνετε το πρωτότυπο και να αποφύγετε την ανεπιθύμητη περικοπή κειμένου ή εικόνων στις άκρες του φύλλου.

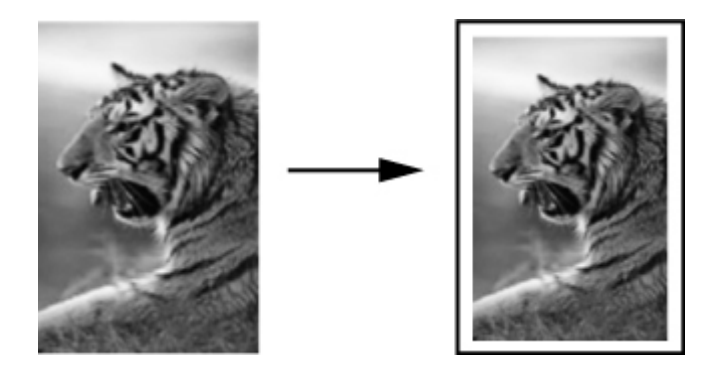

- Σημείωση Εάν χρησιμοποιείτε HP Officejet 6500 (Ε709d) ή HP Officejet 6500 (Ε709r), αυτή η ρύθμιση δεν είναι διαθέσιμη. Για να ορίσετε το μοντέλο που διαθέτετε, δείτε Εντοπισμός του αριθμού μοντέλου της συσκευής.
- Συμβουλή Μπορείτε ακόμα να χρησιμοποιήσετε την επιλογή Προσαρμογή στη σελ. για να μεγεθύνετε μια μικρή φωτογραφία για προσαρμογή στην εκτυπώσιμη περιοχή μιας σελίδας πλήρους μεγέθους. Για να γίνει αυτό χωρίς να αλλαχθούν οι αναλογίες του πρωτοτύπου ή χωρίς να περικοπούν τα άκρα, η συσκευή μπορεί να αφήσει ένα ανομοιόμορφο λευκό περιθώριο γύρω από τα άκρα του χαρτιού.

#### Για να αλλάξετε το μέγεθος ενός εγγράφου από τον πίνακα ελέγχου της συσκευής

- 1. Βεβαιωθείτε ότι έχετε τοποθετήσει χαρτί στο δίσκο εισόδου.
- **2.** Τοποθετήστε το πρωτότυπο στη γυάλινη επιφάνεια του σαρωτή με την όψη προς τα κάτω ή τοποθετήστε πρωτότυπα στον αυτόματο τροφοδότη εγγράφων.
- 3. Πατήστε Αντιγραφή, μέχρι να εμφανιστεί η επιλογή Σμίκρυνση/Μεγέθυνση.
- Πατήστε μέχρι να εμφανιστεί η επιλογή Πλήρης σελίδα 91% και, στη συνέχεια, πατήστε ΟΚ.
- 5. Πατήστε ΕΝΑΡΞΗ ΑΝΤΙΓΡΑΦΟΥ Ασπρόμαυρο ή ΕΝΑΡΞΗ ΑΝΤΙΓΡΑΦΟΥ ΡC Ασπρόμαυρο, ή ΕΝΑΡΞΗ ΑΝΤΙΓΡΑΦΟΥ Έγχρωμο ή ΕΝΑΡΞΗ ΑΝΤΙΓΡΑΦΟΥ ΡC Έγχρωμο.

# Αντιγραφή εγγράφου μεγέθους legal σε χαρτί μεγέθους letter

Μπορείτε να χρησιμοποιήσετε τη ρύθμιση Legal > Ltr 72% για να σμικρύνετε ένα αντίγραφο εγγράφου μεγέθους legal ώστε να χωρά σε χαρτί μεγέθους letter.

Σημείωση Το ποσοστό σε αυτό το παράδειγμα, Legal > Ltr 72%, μπορεί να μην ταιριάζει με το ποσοστό που εμφανίζεται στην οθόνη.

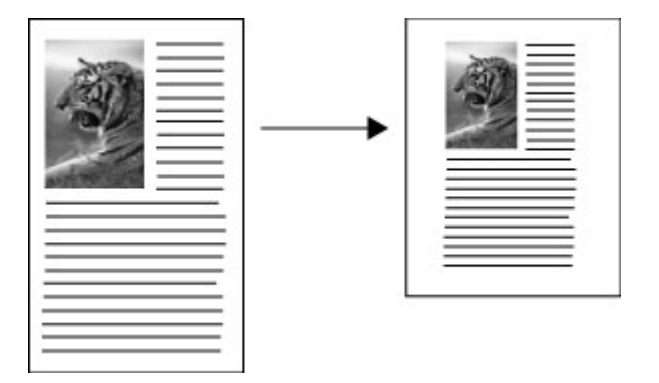

#### Για να αντιγράψετε ένα έγγραφο μεγέθους legal σε χαρτί μεγέθους letter

- 1. Βεβαιωθείτε ότι έχετε τοποθετήσει χαρτί στο δίσκο εισόδου.
- 2. Τοποθετήστε τα πρωτότυπα στον αυτόματο τροφοδότη εγγράφων.
- 3. Πατήστε Αντιγραφή, μέχρι να εμφανιστεί η επιλογή Σμίκρυνση/Μεγέθυνση.
- 4. Πατήστε ▶ έως ότου εμφανιστεί η επιλογή Legal > Ltr 72% και, στη συνέχεια, πατήστε ΟΚ.
- 5. Πατήστε ΕΝΑΡΞΗ ΑΝΤΙΓΡΑΦΟΥ Ασπρόμαυρο ή ΕΝΑΡΞΗ ΑΝΤΙΓΡΑΦΟΥ ΡC Ασπρόμαυρο, ή ΕΝΑΡΞΗ ΑΝΤΙΓΡΑΦΟΥ Έγχρωμο ή ΕΝΑΡΞΗ ΑΝΤΙΓΡΑΦΟΥ ΡC Έγχρωμο.

### Ρύθμιση της φωτεινότητας του αντιγράφου

Μπορείτε να χρησιμοποιήσετε την επιλογή **Ανοιχτόχρ/σκουρ.** για να προσαρμόσετε την αντίθεση στα αντίγραφα που δημιουργείτε.

Σημείωση Εάν χρησιμοποιείτε HP Officejet 6500 (Ε709d) ή HP Officejet 6500 (Ε709r), αυτή η ρύθμιση δεν είναι διαθέσιμη. Για να ορίσετε το μοντέλο που διαθέτετε, δείτε Εντοπισμός του αριθμού μοντέλου της συσκευής.

## Για να ρυθμίσετε την αντίθεση του αντιγράφου από τον πίνακα ελέγχου της συσκευής

- 1. Βεβαιωθείτε ότι έχετε τοποθετήσει χαρτί στο δίσκο εισόδου.
- Τοποθετήστε το πρωτότυπο στη γυάλινη επιφάνεια του σαρωτή με την όψη προς τα κάτω ή τοποθετήστε πρωτότυπα στον αυτόματο τροφοδότη εγγράφων.
- 3. Πατήστε Αντιγραφή επανειλημμένα μέχρι να εμφανιστεί η επιλογή Ανοιχτόχρ/ σκουρ..
- 4. Κάντε ένα από τα παρακάτω:
  - Πατήστε > για να κάνετε το αντίγραφο πιο σκούρο.
  - Πατήστε 📹 για να κάνετε το αντίγραφο πιο ανοιχτό.
- 5. Πατήστε ΕΝΑΡΞΗ ΑΝΤΙΓΡΑΦΟΥ Ασπρόμαυρο ή ΕΝΑΡΞΗ ΑΝΤΙΓΡΑΦΟΥ Έγχρωμο.

### Βελτίωση των ανοιχτόχρωμων περιοχών αντιγράφου

Μπορείτε να χρησιμοποιήσετε την επιλογή βελτιώσεων **Φωτογραφικό χαρτί** για να βελτιώσετε ανοιχτά χρώματα τα οποία διαφορετικά μπορεί να εμφανίζονται άσπρα. Μπορείτε επίσης να χρησιμοποιήσετε την επιλογή βελτιώσεων **Φωτογραφικό χαρτί** για να περιορίσετε ή να μειώσετε οποιοδήποτε από τα παρακάτω ζητήματα, το οποίο ενδέχεται να εμφανιστεί κατά την αντιγραφή με την επιλογή βελτιώσεων **Κείμενο**:

- Διάσπαρτες χρωματιστές κουκίδες περιβάλλουν κείμενο των αντιγράφων
- Μεγάλες σκούρες γραμματοσειρές εμφανίζονται με μουτζούρες (όχι καθαρές)
- Λεπτά, έγχρωμα αντικείμενα ή γραμμές περιέχουν μαύρα τμήματα
- Οριζόντιες λωρίδες με κουκίδες ή λευκές λωρίδες εμφανίζονται σε περιοχές με ανοιχτό μέχρι μεσαίο γκρι χρώμα

## Για να αντιγράψετε μια υπερεκτεθειμένη φωτογραφία από τον πίνακα ελέγχου της συσκευής

- 1. Βεβαιωθείτε ότι έχετε τοποθετήσει χαρτί στο δίσκο εισόδου.
- 2. Τοποθετήστε το πρωτότυπο στο γυαλί του σαρωτή, με την όψη προς τα κάτω. Τοποθετήστε το πρωτότυπο στη γυάλινη επιφάνεια του σαρωτή με την όψη προς τα κάτω ή τοποθετήστε πρωτότυπα στον αυτόματο τροφοδότη εγγράφων.
- 3. Πατήστε Αντιγραφή επανειλημμένα μέχρι να εμφανιστεί η επιλογή Βελτιώσεις.
- Πατήστε μ μέχρι να εμφανιστεί η ρύθμιση βελτίωσης Φωτογραφικό χαρτί και έπειτα πατήστε OK.
- 5. Πατήστε ΕΝΑΡΞΗ ΑΝΤΙΓΡΑΦΟΥ Έγχρωμο.

### Συρραφή εργασίας αντιγραφής

🖹 Σημείωση Η συρραφή είναι διαθέσιμη μόνο σε ορισμένα μοντέλα.

**Σημείωση** Εάν χρησιμοποιείτε HP Officejet 6500 (Ε709d) ή HP Officejet 6500 (Ε709r), αυτή η ρύθμιση δεν είναι διαθέσιμη. Για να ορίσετε το μοντέλο που διαθέτετε, δείτε Εντοπισμός του αριθμού μοντέλου της συσκευής.

Η συρραφή σάς επιτρέπει να δημιουργήσετε ομάδες αντιγράφων με την ίδια σειρά με την οποία σαρώθηκαν στον αυτόματο τροφοδότη εγγράφων (ADF). Όλα τα αντίγραφα σαρώνονται στη μνήμη συσκευής πριν εκτυπωθούν.

Σημείωση Ο μέγιστος αριθμός σελίδων που μπορεί να σαρωθεί και να συρραφεί διαφέρει ανά μοντέλο. Εάν το έγγραφό σας είναι πολύ μεγάλο, επιμερίστε την εργασία σε πολλές εργασίες.

Σημείωση Εάν χρησιμοποιείτε HP Officejet 6500 (Ε709d) ή HP Officejet 6500 (Ε709r), αυτή η ρύθμιση δεν είναι διαθέσιμη. Για να ορίσετε το μοντέλο που διαθέτετε, δείτε Εντοπισμός του αριθμού μοντέλου της συσκευής.

**Σημείωση** Εάν το μέγεθος χαρτιού έχει οριστεί σε "Αυτόματο", το μέγεθος του χαρτιού αντιγράφου θα είναι προεπιλεγμένο σε "Letter" ή μέγεθος "A4", ανάλογα με την τοποθεσία όπου βρίσκεται ο πίνακας ελέγχου. Εάν δεν χρησιμοποιείτε χαρτί μεγέθους Letter ή A4, πρέπει να πραγματοποιήσετε με μη αυτόματο τρόπο την αλλαγή της ρύθμισης μεγέθους χαρτιού. Εάν ο τύπος χαρτιού έχει οριστεί σε "Αυτόματο", ο τύπος χαρτιού αντιγραφής θα είναι προεπιλεγμένος ως "Απλό χαρτί". Εάν δεν θέλετε "Απλό χαρτί", πρέπει να αλλάξετε τη ρύθμιση τύπου χαρτιού με μη αυτόματο τρόπο.

#### Για να συρράψετε αντίγραφα από τον πίνακα ελέγχου

- Τοποθετήστε πρωτότυπα στον αυτόματο τροφοδότη εγγράφων. Για περισσότερες πληροφορίες, δείτε <u>Τοποθέτηση πρωτοτύπων</u>.
- 2. Πατήστε Αντιγραφή επανειλημμένα μέχρι να εμφανιστεί η επιλογή Συρραφή.
- 3. Πατήστε 🕨 μέχρι να εμφανιστεί η ρύθμιση Ενεργοποίηση και έπειτα πατήστε ΟΚ.

### Εφαρμογή μετατόπισης περιθωρίων σε εργασία αντιγραφής

Η μετατόπιση περιθωρίων σάς επιτρέπει να μετατοπίσετε την εικόνα που θα αντιγραφεί στην εκτυπωμένη σελίδα ώστε να αφήσετε χώρο για βιβλιοδεσία ή για μονάδα διάτρησης τριών οπών. Η εικόνα μετατοπίζεται προς τα δεξιά κατά τα 3/8 της ίντσας.

Σημείωση Μια εικόνα πρέπει να περικοπεί στην δεξιά άκρη επειδή η εικόνα που αντιγράφεται δεν έχει προσαρμοστεί από τη λειτουργία μετατόπισης περιθωρίων.

**Σημείωση** Εάν χρησιμοποιείτε HP Officejet 6500 (Ε709d) ή HP Officejet 6500 (Ε709r), αυτή η ρύθμιση δεν είναι διαθέσιμη. Για να ορίσετε το μοντέλο που διαθέτετε, δείτε <u>Εντοπισμός του αριθμού μοντέλου της συσκευής</u>.

#### Για να εφαρμόσετε μετατόπιση περιθωρίων από τον πίνακα ελέγχου

- Τοποθετήστε το πρωτότυπο στη γυάλινη επιφάνεια του σαρωτή με την όψη προς τα κάτω ή τοποθετήστε πρωτότυπα στον αυτόματο τροφοδότη εγγράφων. Για περισσότερες πληροφορίες, δείτε <u>Τοποθέτηση πρωτοτύπων</u>.
- 2. Πατήστε Αντιγραφή επανειλημμένα μέχρι να εμφανιστεί η επιλογή Μετατόπιση περιθωρίων.
- 3. Πατήστε 🕨 μέχρι να εμφανιστεί η ρύθμιση Ενεργοποίηση και έπειτα πατήστε ΟΚ.

### Εργασίες αντιγραφής δύο όψεων

Σημείωση Η αντιγραφή δύο όψεων είναι διαθέσιμη μόνο σε ορισμένα μοντέλα. Εάν η αντιγραφή δύο όψεων δεν είναι διαθέσιμη, αυτή η επιλογή δεν θα εμφανιστεί.

Η αντιγραφή δύο όψεων σάς επιτρέπει να εκτυπώνετε αντίγραφα και στις δύο πλευρές ενός φύλλου χαρτιού. Μπορεί να πραγματοποιηθεί από τον επίπεδο σαρωτή ή τον αυτόματο τροφοδότη εγγράφων.
Σημείωση Εάν δημιουργείτε αντίγραφα από τον επίπεδο σαρωτή, η οθόνη θα σας επισημάνει πότε πρέπει να τοποθετήσετε τη δεύτερη σελίδα.

Η αντιγραφή δύο όψεων δεν υποστηρίζεται για έξυπνα μέσα.

**Σημείωση** Εάν χρησιμοποιείτε HP Officejet 6500 (Ε709d) ή HP Officejet 6500 (Ε709r), αυτή η ρύθμιση δεν είναι διαθέσιμη. Για να ορίσετε το μοντέλο που διαθέτετε, δείτε <u>Εντοπισμός του αριθμού μοντέλου της συσκευής</u>.

#### Για να δημιουργήσετε αντίγραφα δύο όψεων από τον πίνακα ελέγχου

- Τοποθετήστε το πρωτότυπο στη γυάλινη επιφάνεια του σαρωτή με την όψη προς τα κάτω ή τοποθετήστε πρωτότυπα στον αυτόματο τροφοδότη εγγράφων. Για περισσότερες πληροφορίες, δείτε <u>Τοποθέτηση πρωτοτύπων</u>.
- 2. Πατήστε Αντιγραφή επανειλημμένα μέχρι να εμφανιστεί η επιλογή Δύο όψεων.
- 3. Πατήστε 🕨 για να επιλέξετε 1 όψης ή 2 όψεων και έπειτα πατήστε ΟΚ.

## Ακύρωση εργασίας αντιγραφής

Για να διακόψετε την αντιγραφή, πατήστε Άκυρο στον πίνακα ελέγχου της συσκευής.

# 8 Διαμόρφωση και διαχείριση

Η ενότητα αυτή προορίζεται για το διαχειριστή της συσκευής ή το άτομο, το οποίο είναι υπεύθυνο για τη διαχείριση της συσκευής. Αυτή η ενότητα περιλαμβάνει πληροφορίες για τα παρακάτω θέματα:

Η ενότητα αυτή περιλαμβάνει τα παρακάτω θέματα:

- Διαχείριση της συσκευής
- <u>Χρήση εργαλείων διαχείρισης συσκευής</u>
- Κατανόηση της σελίδας κατάστασης του εκτυπωτή
- Κατανόηση της σελίδας διαμόρφωσης δικτύου
- <u>Ρύθμιση επιλογών δικτύου</u>
- <u>Ρύθμιση της συσκευής για φαξ</u>
- Διαμόρφωση συσκευής (Windows)
- Διαμόρφωση της συσκευής (Mac OS X)
- <u>Ρύθμιση της συσκευής για ασύρματη επικοινωνία (μόνο σε ορισμένα μοντέλα)</u>
- Κατάργηση εγκατάστασης και επανεγκατάσταση λογισμικού

### Διαχείριση της συσκευής

Τα παρακάτω συνηθισμένα εργαλεία μπορούν να χρησιμοποιηθούν για τη διαχείριση της συσκευής. Για πληροφορίες σχετικά με την πρόσβαση στα εργαλεία και τη χρήση αυτών, ανατρέξτε στην ενότητα <u>Χρήση εργαλείων διαχείρισης συσκευής</u>.

🖹 Σημείωση Συγκεκριμένες διαδικασίες ίσως να περιλαμβάνουν και άλλες μεθόδους.

#### Windows

- Πίνακας ελέγχου συσκευής
- Πρόγραμμα οδήγησης εκτυπωτή
- Εργαλειοθήκη
- Εργαλειοθήκη δικτύου
- Ενσωματωμένος web server

#### Mac OS X

- Πίνακας ελέγχου συσκευής
- HP Device Manager
- HP Printer Utility
- Ενσωματωμένος web server

Αυτή η ενότητα περιλαμβάνει τα παρακάτω θέματα:

- Παρακολούθηση της συσκευής
- Διαχείριση συσκευής

#### Παρακολούθηση της συσκευής

Σε αυτήν την ενότητα παρέχονται οδηγίες για την παρακολούθηση της συσκευής.

| Χρησιμοποιήστε αυτό το εργαλείο | για να λάβετε τις παρακάτω πληροφορίες                                                                                                    |
|---------------------------------|----------------------------------------------------------------------------------------------------|
| Πίνακας ελέγχου συσκευής        | Πληροφορίες σχετικά με την κατάσταση των<br>εργασιών υπό επεξεργασία, την κατάσταση<br>λειτουργίας της συσκευής και την κατάσταση<br>των δοχείων μελάνης.                                                                                                    |
| Ενσωματωμένος web server        | <ul> <li>Πληροφορίες κατάστασης εκτυπωτή:<br/>Κάντε κλικ στην καρτέλα Πληροφορίες και<br/>έπειτα κάντε κλικ στην επιλογή στο<br/>αριστερό πλαίσιο.</li> <li>Συσσωρευμένη μελάνη και χρήση<br/>μέσων: Κάντε κλικ στην καρτέλα<br/>Πληροφορίες και έπειτα κάντε κλικ στην<br/>Αναφορά χρήσης στο αριστερό πλαίσιο.</li> </ul>                                                                                                   |
| Εργαλειοθήκη (Windows)          | Πληροφορίες δοχείων μελάνης: Κάντε κλικ<br>στην καρτέλα Εκτιμώμενα επίπεδα μελάνης<br>για να προβάλετε τις πληροφορίες σχετικά με τα<br>επίπεδα μελάνης και, στη συνέχεια,<br>πραγματοποιήστε κύλιση ώστε να εμφανίσετε<br>το κουμπί Λεπτομέρειες δοχείου μελάνης.<br>Κάντε κλικ στο κουμπί Λεπτομέρειες δοχείου<br>μελάνης για να προβάλετε πληροφορίες<br>σχετικά με ανταλλακτικά δοχεία μελάνης και<br>ημερομηνίες λήξης.* |
| Εργαλειοθήκη δικτύου            | Προβολή ρυθμίσεων δικτύου. Από την<br>Εργαλειοθήκη, κάντε κλικ στην καρτέλα<br><b>Ρυθμίσεις δικτύου</b> .                                                                                                    |
| HP Printer Utility (Mac OS X)   | Πληροφορίες δοχείων μελανιού: Ανοίξτε την<br>καρτέλα Information and Support<br>(Πληροφορίες και υποστήριξη) και κάντε κλικ<br>στην επιλογή Supplies Status (Κατάσταση<br>αναλώσιμων). *                                                                                                    |
| Κέντρο λειτουργιών ΗΡ           | Παρέχει την τρέχουσα κατάσταση της<br>συσκευής.                                                                                                    |

\*Οι προειδοποιήσεις και οι δείκτες επιπέδου μελάνης παρέχουν εκτιμήσεις αποκλειστικά για λόγους προγραμματισμού. Όταν λάβετε μια προειδοποίηση χαμηλού επιπέδου μελάνης, φροντίστε να έχετε διαθέσιμο ένα ανταλλακτικό δοχείο για να αποφύγετε πιθανές καθυστερήσεις στην εκτύπωση. Δεν χρειάζεται να αντικαταστήσετε τα δοχεία μελάνης προτού γίνει μη αποδεκτή η ποιότητα εκτύπωσης.

#### Διαχείριση συσκευής

Σε αυτή την ενότητα δίνονται πληροφορίες για τη διαχείριση της συσκευής και την αλλαγή ρυθμίσεων.

| Χρησιμοποιήστε αυτό το εργαλείο | για να κάνετε τα εξής                                                                                                    |  |  |  |
|---------------------------------|----------------------------------------------------------------------------------------------------|--|--|--|
| Πίνακας ελέγχου συσκευής        | <ul> <li>Γλώσσα και χώρα/περιοχή: Πατήστε<br/>Ρύθμιση και ανοίξτε το μενού Προτιμήσεις. Εάν<br/>δεν βλέπετε τη χώρα/περιοχή σας, πατήστε 99<br/>και έπειτα βρείτε τη χώρα/περιοχή σας από τη<br/>λίστα.</li> <li>Ένταση πίνακα ελέγχου συσκευής: Πατήστε<br/>Ρύθμιση και ανοίξτε το μενού Προτιμήσεις.</li> <li>Ένταση ήχου φαξ: Πατήστε Ρύθμιση και<br/>επιλέξτε Ένταση ήχου φαξ.</li> <li>Αυτόματη εκτύπωση αναφορών: Πατήστε<br/>Ρύθμιση και ανοίξτε το μενού Ρύθμ. φαξ για<br/>προχωρημένους.</li> <li>Ρύθμιση τύπου κλήσης: Πατήστε Ρύθμιση και<br/>ανοίξτε το μενού Βασική ρύθμιση φαξ.</li> <li>Ρύθμιση επιλογών επανάκλησης: Πατήστε<br/>Ρύθμιση και ανοίξτε το μενού Ρύθμ. φαξ για<br/>προχωρημένους.</li> <li>Ρύθμιση επιλογών επανάκλησης: Πατήστε<br/>Ρύθμιση και ανοίξτε το μενού Ρύθμ. φαξ για<br/>προχωρημένους.</li> <li>Ρύθμιση μερομηνίας και ώρας: Πατήστε<br/>Ρύθμιση, έπειτα Εργαλεία και, στη συνέχεια,<br/>Ημερομηνία και ώρα.</li> </ul>                                                                                                    |  |  |  |
| Ενσωματωμένος web server        | <ul> <li>Ρύθμιση κωδικού πρόσβασης<br/>ενσωματωμένου web server: Κάντε κλικ στην<br/>καρτέλα Ρυθμίσεις και μετά στην επιλογή<br/>Ρυθμίσεις στο αριστερό παράθυρο.</li> <li>Εκτέλεση εργασιών συντήρησης συσκευής:<br/>Κάντε κλικ στην καρτέλα Ρυθμίσεις και μετά στην<br/>επιλογή Υπηρεσίες συσκευής στο αριστερό<br/>παράθυρο.</li> <li>Γλώσσα ή χώρα/περιοχή: Κάντε κλικ στην<br/>καρτέλα Ρυθμίσεις και μετά στην επιλογή<br/>Διεθνής στο αριστερό παράθυρο.</li> <li>Διαμόρφωση ρυθμίσεων δικτύου: Κάντε κλικ<br/>στην καρτέλα Δικτύωση και μετά κάντε κλικ σε<br/>μια επιλογή στο αριστερό παράθυρο.</li> <li>Παραγγελία αναλωσίμων: Σε οποιαδήποτε<br/>καρτέλα, κάντε κλικ στο κουμπί Παραγγελία<br/>αναλωσίμων και ακολουθήστε τις οδηγίες στην<br/>οθόνη.</li> <li>Υποστήριξη: Σε οποιαδήποτε καρτέλα, κάντε<br/>κλικ στο κουμπί Υποστήριξη και επιλέξτε μια<br/>επιλογή υποστήριξης.</li> <li>Ρύθμιση ημερομηνίας και ώρας: Κάντε κλικ<br/>στην καρτέλα Ρυθμίσεις, πατήστε<br/>Ημερομηνία&amp; Ώρα στο αριστερό πλαίσιο,<br/>πληκτρολογήστε τις απαραίτητες τιμές στα πεδία<br/>και έπειτα πατήστε Εφαρμογή.</li> </ul> |  |  |  |

| (OUVELCIA) |
|------------|
|------------|

| Χρησιμοποιήστε αυτό το εργαλείο | για να κάνετε τα εξής                                                                                                    |  |  |
|---------------------------------|----------------------------------------------------------------------------------------------------|--|--|
| Εργαλειοθήκη (Windows)          | <ul> <li>Εκτέλεση εργασιών συντήρησης συσκευής:<br/>Κάντε κλικ στην καρτέλα Υπηρεσίες.</li> <li>Διαμόρφωση ρυθμίσεων δικτύου: Κάντε κλικ<br/>στην καρτέλα Δίκτυο και έπειτα πατήστε ένα<br/>κουμπί για να εκκινηθεί η Εργαλειοθήκη δικτύου.</li> </ul> |  |  |
| Εργαλειοθήκη δικτύου            | Προβάλετε και αλλάξτε τις ρυθμίσεις δικτύου. Από την<br>Εργαλειοθήκη, κάντε κλικ στην καρτέλα <b>Ρυθμίσεις</b><br>δικτύου.                                                                                                    |  |  |
|                                 | <ul> <li>Αλλαγή ρυθμίσεων: κάντε κλικ στο κουμπί</li> <li>Αλλαγή ρυθμίσεων:</li> </ul>                                                                                                    |  |  |
|                                 | <ul> <li>Εκτέλεση διαγνωστικού ελέγχου δικτύου (για<br/>έλεγχο της σύνδεσης του εκτυπωτή δικτύου):</li> </ul>                                                                                                    |  |  |
|                                 | <ul> <li>Εάν ο εκτυπωτής δεν είναι συνδεδεμένος,<br/>κάντε κλικ στην επιλογή Αλλαγή</li> <li>ρυθμίσεων και έπειτα πατήστε Εκτέλεση</li> <li>διαγνωστικού ελέγχου δικτύου.</li> </ul>                                                                   |  |  |
|                                 | <ul> <li>Εάν ο εκτυπωτής δεν είναι συνδεδεμένος</li> <li>όταν ανοίγει η εργαλειοθήκη, κάντε κλικ στην</li> <li>καρτέλα Βοηθητικά προγράμματα και</li> <li>έπειτα πατήστε Εκτέλεση διαγνωστικού</li> <li>ελέγχου δικτύου.</li> </ul>                    |  |  |
|                                 | <ul> <li>Αλλαγή της διεύθυνσης IP του εκτυπωτή:<br/>Στην καρτέλα Ρυθμίσεις δικτύου, κάντε κλικ<br/>στην καρτέλα Ενσύρματο ή Ασύρματο,<br/>ανάλογα με τη σύνδεση, επεξεργαστείτε την<br/>επιλογή Ρυθμίσεις IP και έπειτα πατήστε OK.</li> </ul>         |  |  |
|                                 | <ul> <li>Αλλαγή της ρύθμισης DNS του εκτυπωτή:<br/>Στην καρτέλα Ρυθμίσεις δικτύου, κάντε κλικ<br/>στην καρτέλα Ενσύρματο ή Ασύρματο,<br/>ανάλογα με τη σύνδεση, επεξεργαστείτε την<br/>επιλογή Ρυθμίσεις DNS και έπειτα πατήστε<br/>OK.</li> </ul>     |  |  |
|                                 | <ul> <li>Εκτύπωση αναφοράς ελέγχου ασύρματου<br/>δικτύου: Στην καρτέλα Ρυθμίσεις δικτύου,<br/>κάντε κλικ στην καρτέλα Βοηθητικά<br/>προγράμματα και έπειτα πατήστε Εκτύπωση<br/>αναφοράς ελέγχου ασύρματου δικτύου.</li> </ul>                         |  |  |
| HP Printer Utility (Mac OS X)   | Εκτέλεση εργασιών συντήρησης συσκευής:<br>Ανοίξτε την καρτέλα Information and Support<br>(Πληροφορίες και υποστήριξη) και κάντε κλικ στην<br>εργασία που θέλετε να εκτελέσετε.                                                                         |  |  |

## Χρήση εργαλείων διαχείρισης συσκευής

Αυτή η ενότητα περιλαμβάνει τα παρακάτω θέματα:

- Εργαλειοθήκη (Windows)
- <u>Χρήση του Κέντρου λειτουργιών HP (Windows)</u>
- Ενσωματωμένος web server
- HP Printer Utility (Mac OS X)
- <u>Χρήση του HP Device Manager (Mac OS X)</u>

#### Εργαλειοθήκη (Windows)

Η Εργαλειοθήκη παρέχει πληροφορίες συντήρησης για τη συσκευή.

Σημείωση Μπορείτε να εγκαταστήσετε την Εργαλειοθήκη από το CD εκκίνησης επιλέγοντας την πλήρη εγκατάσταση εφόσον ο υπολογιστής σας πληροί τις απαιτήσεις συστήματος.

Αυτή η ενότητα περιλαμβάνει τα παρακάτω θέματα:

- <u>Άνοιγμα της Εργαλειοθήκης</u>
- Καρτέλες εργαλειοθήκης
- Εργαλειοθήκη δικτύου

#### Άνοιγμα της Εργαλειοθήκης

- Από το Κέντρο λειτουργιών ΗΡ, κάντε κλικ στην επιλογή Ρυθμίσεις, τοποθετήστε το δείκτη στην επιλογή Ρυθμίσεις εκτύπωσης και, στη συνέχεια, επιλέξτε Εργαλειοθήκη εκτυπωτή.
- Κάντε δεξί κλικ στην "Παρακολούθηση ψηφιακής απεικόνισης ΗΡ" στη γραμμή εργασιών, τοποθετήστε το δείκτη στην επιλογή Όνομα μοντέλου εκτυπωτή και κατόπιν κάντε κλικ στην επιλογή Προβολή εργαλειοθήκης εκτυπωτή.
- Από τις προτιμήσεις εκτυπωτή, κάντε κλικ στην καρτέλα Λειτουργίες και έπειτα πατήστε Υπηρεσίες εκτυπωτή.

#### Καρτέλες εργαλειοθήκης

Η Εργαλειοθήκη περιέχει τις εξής καρτέλες.

| Καρτέλες                  | Περιεχόμενα                                                                                                    |  |  |
|---------------------------|----------------------------------------------------------------------------------------------------|--|--|
| Εκτιμώμενη στάθμη μελάνης | <ul> <li>Πληροφορίες επιπέδου μελανιού: Εμφανίζει<br/>το εκτιμώμενο επίπεδο μελανιού για κάθε<br/>κασέτα.</li> </ul>                                                                                                    |  |  |
|                           | Σημείωση Οι προειδοποιήσεις και οι δείκτες<br>επιπέδων μελάνης παρέχουν εκτιμήσεις<br>αποκλειστικά για λόγους προγραμματισμού.<br>Όταν λάβετε μια προειδοποίηση χαμηλού<br>επιπέδου μελάνης, φροντίστε να έχετε διαθέσιμο<br>ένα ανταλλακτικό δοχείο για να αποφύγετε<br>πιθανές καθυστερήσεις στην εκτύπωση. Δεν<br>χρειάζεται να αντικαταστήσετε τα δοχεία μελάνης<br>προτού γίνει μη αποδεκτή η ποιότητα<br>εκτύπωσης. |  |  |
|                           | <ul> <li>Online αγορές: Παρέχει πρόσβαση σε μια<br/>τοποθεσία web, όπου μπορείτε να<br/>παραγγείλετε online αναλώσιμα εκτύπωσης για<br/>τη συσκευή.</li> </ul>                                                                                                    |  |  |

| (σ | υv  | έχ  | εı | α) |
|----|-----|-----|----|----|
| ٠, | ••• | ~~~ | ۰. | ~, |

| Καρτέλες                                                                                                    | Περιεχόμενα                                                                                                    |  |  |
|----------------------------------------------------------------------------------------------------|----------------------------------------------------------------------------------------------------|--|--|
|                                                                                                    | <ul> <li>Παραγγελία δοχείων: Περιέχει τηλεφωνικούς αριθμούς, τους οποίους μπορείτε να χρησιμοποιήσετε για να παραγγείλετε αναλώσιμα για τη συσκευή. Οι τηλεφωνικοί αριθμοί δεν είναι διαθέσιμοι σε όλες τις χώρες/ περιοχές.</li> <li>Λεπτομέρειες δοχείου μελάνης:Εμφανίζει αριθμούς παραγγελίας των τοποθετημένων δοχείων μελάνης.</li> </ul>                                                                                                    |  |  |
| Υπηρεσίες                                                                                                    | <ul> <li>Εκτύπωση αναφοράς κατάστασης<br/>εκτυπωτή: Σας επιτρέπει να εκτυπώσετε τη<br/>σελίδα κατάστασης εκτυπωτή της συσκευής. Η<br/>σελίδα αυτή περιλαμβάνει πληροφορίες σχετικά<br/>με τον εκτυπωτή και τα δοχεία μελάνης. Για<br/>περισσότερες πληροφορίες, δείτε Κατανόηση<br/>της σελίδας κατάστασης του εκτυπωτή.</li> <li>Ευθυγράμμιση κεφαλής εκτύπωσης: Σας<br/>καθοδηγεί στη διαδικασία ευθυγράμμισης της<br/>κεφαλής εκτύπωσης. Για περισσότερες<br/>πληροφορίες, δείτε Ευθυγράμμιση του<br/>εκτυπωτή.</li> <li>Καθαρισμός κεφαλής εκτύπωσης: Σας<br/>καθοδηγεί στη διαδικασία καθαρισμού της<br/>κεφαλής εκτύπωσης. Για περισσότερες<br/>πληροφορίες, δείτε Καθαρισμός της κεφαλής<br/>εκτύπωσης.</li> </ul> |  |  |
| Δίκτυο<br><b>Σημείωση</b> Η καρτέλα "Δίκτυο" είναι η<br>μόνη που εμφανίζεται όταν η συσκευή έχει<br>ενεργό δίκτυο ή ασύρματη σύνδεση. | Η καρτέλα "Δίκτυο" εμφανίζει τις τρέχουσες ρυθμίσεις<br>ενεργού δικτύου. Κάντε κλικ στην επιλογή Αλλαγή<br>ρυθμίσεων για να ανοίξετε την Εργαλειοθήκη<br>δικτύου, να αλλάξετε τις ρυθμίσεις δικτύου και να<br>εκτελέσετε διαγνωστικούς ελέγχους.                                                                                                    |  |  |

#### Εργαλειοθήκη δικτύου

Η Εργαλειοθήκη δικτύου σάς επιτρέπει να προβάλετε και να αλλάξετε κάποιες ρυθμίσεις δικτύου. Μπορείτε να αλλάξετε τη διεύθυνση IP, να ενεργοποιήσετε ή να απενεργοποιήσετε την ασύρματη λειτουργία, να εκτελέσετε ελέγχους και να εκτυπώσετε αναφορές.

#### Για να ανοίξετε την Εργαλειοθήκη δικτύου

- 1. Ανοίξτε την Εργαλειοθήκη
- 2. Κάντε κλικ στη καρτέλα Ρυθμίσεις δικτύου.
- 3. Κάντε κλικ στο κουμπί Αλλαγή ρυθμίσεων....

#### Καρτέλα "Εργαλειοθήκη δικτύου"

- 1. Γενικά: Εμφανίζει την τρέχουσα ρύθμιση σύνδεσης δικτύου του εκτυπωτή
- Ρυθμίσεις Ενσύρματου δικτύου: Παρέχουν στο χρήστη τη δυνατότητα να αλλάξει τις ρυθμίσεις ΙΡ και το διακομιστή DNS μιας ενσύρματης σύνδεσης

- 3. Οι ρυθμίσεις Ασύρματου δικτύου (διαθέσιμες μόνο εάν ο εκτυπωτής υποστηρίζει ασύρματη σύνδεση): Παρέχουν στο χρήστη τη δυνατότητα να ενεργοποιήσει ή να απενεργοποιήσει την ασύρματη λειτουργία και να αλλάξει τη διεύθυνση IP ή τον διακομιστή DNS
- 4. Βοηθητικά προγράμματα:
  - α. Εκτέλεση διαγνωστικού ελέγχου δικτύου για να αντιμετωπίσετε προβλήματα του δικτύου
  - β. Εκτύπωση αναφοράς ελέγχου ασύρματου δικτύου μόνο για εκτυπωτές με δυνατότητα ασύρματης λειτουργίας
  - **Προβολή εκμάθησης ασύρματου δικτύου** μόνο για εκτυπωτές με δυνατότητα ασύρματης λειτουργίας
  - δ. Προβολή συχνών ερωτήσεων σχετικά με το ασύρματο δίκτυο μόνο για εκτυπωτές με δυνατότητα ασύρματης λειτουργίας

#### Χρήση του Κέντρου λειτουργιών HP (Windows)

Σε υπολογιστή με Windows, το Κέντρο λειτουργιών ΗΡ είναι το σημείο εισόδου στο λογισμικό ΗΡ. Χρησιμοποιήστε το Κέντρο λειτουργιών ΗΡ για να αλλάξετε τις ρυθμίσεις εκτύπωσης, να παραγγείλετε αναλώσιμα και να αποκτήσετε πρόσβαση σε βοήθεια στην οθόνη.

Οι διαθέσιμες λειτουργίες στο Κέντρο λειτουργιών ΗΡ διαφέρουν ανάλογα με τις συσκευές που έχετε εγκαταστήσει. Το Κέντρο λειτουργιών ΗΡ είναι ρυθμισμένο να εμφανίζει τα εικονίδια που σχετίζονται με την επιλεγμένη συσκευή. Εάν η επιλεγμένη συσκευή δεν διαθέτει κάποια συγκεκριμένη λειτουργία, το εικονίδιο για αυτή τη λειτουργία δεν θα εμφανίζεται στο Κέντρο λειτουργιών ΗΡ.

Ανοίξτε το Κέντρο λειτουργιών ακολουθώντας μια από αυτές τις μεθόδους:

Κάντε διπλό κλικ στο εικονίδιο "Κέντρο λειτουργιών" στην επιφάνεια εργασίας. -Ή-

Κάντε διπλό κλικ στο εικονίδιο "Παρακολούθηση ψηφιακής απεικόνισης ΗΡ" στη γραμμή εργασιών των Windows.

#### Ενσωματωμένος web server

Όταν η συσκευή είναι συνδεδεμένη σε δίκτυο, μπορείτε να χρησιμοποιήσετε τον ενσωματωμένο web server για να εμφανίσετε τις πληροφορίες κατάστασης, να αλλάξετε ρυθμίσεις και να διαχειριστείτε τη συσκευή από τον υπολογιστή.

Σημείωση Για μια λίστα με τις απαιτήσεις συστήματος για τον ενσωματωμένο web server, ανατρέξτε στην ενότητα <u>Προδιαγραφές ενσωματωμένου web server</u>.

Μερικές ρυθμίσεις ίσως να απαιτούν κωδικό πρόσβασης.

Μπορείτε να ανοίξετε και να χρησιμοποιήσετε τον ενσωματωμένο web server χωρίς σύνδεση στο Internet. Ωστόσο, ορισμένες λειτουργίες δεν θα είναι διαθέσιμες.

Μπορεί να λάβετε μια ειδοποίηση που αναφέρει ότι ο ενσωματωμένος web server είναι αναξιόπιστη τοποθεσία. Κάντε κλικ σε αυτό το μήνυμα για να μεταβείτε στον ενσωματωμένο web server.

Ο ενσωματωμένος web server (EWS) τοποθετεί ένα πολύ μικρό αρχείο κειμένου (cookie) στο σκληρό saw δίσκο όταν πραγματοποιείτε περιήγηση. Αυτά τα αρχεία επιτρέπουν

στον ενσωματωμένο web server να αναγνωρίσει τον υπολογιστή σας κατά την επόμενη επίσκεψή σας. Για παράδειγμα, εάν έχετε διαμορφώσει τη γλώσσα του ενσωματωμένου web server, ένα cookie σάς βοηθάει να θυμηθείτε ποια γλώσσα έχετε επιλέξει έτσι ώστε την επόμενη φορά που θα ανοίξετε τις σελίδες του ενσωματωμένου web server οι σελίδες να εμφανίζονται στη συγκεκριμένη γλώσσα. Παρόλο που μερικά cookie διαγράφονται στο τέλος κάθε περιόδου λειτουργίας (όπως το cookie που αποθηκεύει την επιλεγμένη γλώσσα), άλλα (όπως το cookie που αποθηκεύει προτιμήσεις του πελάτη) αποθηκεύονται στον υπολογιστή μέχρι να τα διαγράψετε με μη αυτόματο τρόπο.

Μπορείτε να διαμορφώσετε το πρόγραμμα περιήγησής σας ώστε να δέχεται όλα τα cookie ή μπορείτε να το διαμορφώσετε έτσι ώστε να σας ενημερώνει κάθε φορά που παρέχεται ένα cookie για να αποφασίζετε κάθε φορά ποιο cookie θα δεχτείτε και ποιο θα απορρίψετε. Μπορείτε επίσης να χρησιμοποιήσετε το πρόγραμμα περιήγησης για να αφαιρέσετε ανεπιθύμητα cookie.

- Σημείωση Ανάλογα με τη συσκευή σας, εάν επιλέξετε να απενεργοποιήσετε τα cookie, θα απενεργοποιήσετε μία ή περισσότερες από τις ακόλουθες λειτουργίες:
- Αποθήκευση της ρύθμισης γλώσσας του προγράμματος περιήγησης ενσωματωμένου web server
- Αυτόματη ανανέωση της υπάρχουσας σελίδας
- Εκκίνηση από το σημείο που εγκαταλείψατε την εφαρμογή (ιδιαίτερα χρήσιμη για οδηγούς ρύθμισης)
- Απαγόρευση στους άλλους χρήστες να τροποποιούν τις ίδιες ρυθμίσεις ενώ κάνετε αλλαγές

Για πληροφορίες σχετικά με το πώς να αλλάξετε τις ρυθμίσεις προστασίας προσωπικών δεδομένων και cookie και πώς να προβάλετε ή να διαγράψετε cookie, δείτε την τεκμηρίωση που περιλαμβάνεται στο πρόγραμμα περιήγησής σας στο web.

Αυτή η ενότητα περιλαμβάνει τα παρακάτω θέματα:

- <u>Άνοιγμα του ενσωματωμένου web server</u>
- Ενσωματωμένος web server

#### Άνοιγμα του ενσωματωμένου web server

Μπορείτε να ανοίξετε τον ενσωματωμένο web server με τους παρακάτω τρόπους:

Σημείωση Για να ανοίξετε τον ενσωματωμένο web server από το πρόγραμμα οδήγησης του εκτυπωτή (Windows) ή από το HP Printer Utility (Mac OS X), η συσκευή πρέπει να είναι συνδεδεμένη σε δίκτυο και να έχει διεύθυνση IP. Πρόγραμμα περιήγησης στο web: Σε ένα υποστηριζόμενο πρόγραμμα περιήγησης στο web, στον υπολογιστή σας, πληκτρολογήστε τη διεύθυνση IP ή το όνομα host που έχει εκχωρηθεί στη συσκευή.
 Για παράδειγμα, εάν η διεύθυνση IP είναι 123.123.123.123, πληκτρολογήστε την ακόλουθη διεύθυνση στο πρόγραμμα περιήγησης στο web: http:// 123.123.123.123.
 Η διεύθυνση IP και το όνομα host της συσκευής καταγράφονται στην αναφορά

κατάστασης ασύρματης λειτουργίας. Για περισσότερες πληροφορίες, δείτε Κατανόηση της σελίδας διαμόρφωσης δικτύου.

Αφού ανοίξετε τον ενσωματωμένο web server, μπορείτε να ορίσετε σελιδοδείκτη σε αυτόν, ώστε στο μέλλον να επιστρέφετε γρήγορα σε αυτόν.

- Γραμμή εργασιών των Windows: Κάντε δεξί κλικ στο εικονίδιο "Παρακολούθηση ψηφιακής απεικόνισης", τοποθετήστε το δείκτη στη συσκευή που θέλετε να προβάλετε και κάντε έπειτα κλικ στην επιλογή Ρυθμίσεις δικτύου (EWS).
- Windows Vista: Κάντε δεξί κλικ στο εικονίδιο του εκτυπωτή και έπειτα επιλέξτε Ιστοσελίδα συσκευής.
- HP Printer Utility (Mac OS X): Στο παράθυρο Printer Settings (Ρυθμίσεις εκτυπωτή), πατήστε Additional Settings (Πρόσθετες ρυθμίσεις) και έπειτα κάντε κλικ στο κουμπί Open Embedded Web Server (Άνοιγμα ενσωματωμένου web server).

#### Ενσωματωμένος web server

Ο ενσωματωμένος web server περιέχει σελίδες, τις οποίες μπορείτε να χρησιμοποιήσετε για να δείτε πληροφορίες σχετικά με το προϊόν και να αλλάξετε τις ρυθμίσεις της συσκευής. Οι σελίδες περιέχουν επίσης συνδέσεις σε άλλες ηλεκτρονικές υπηρεσίες.

| Σελίδες/κουμπιά                                     | Περιεχόμενα                                                                                                    |
|-----------------------------------------------------|----------------------------------------------------------------------------------------------------|
| Σελίδα "Πληροφορίες"                                | Εμφανίζει τις πληροφορίες κατάστασης της<br>συσκευής, τα αναλώσιμα και τη χρήση μελάνης και<br>ένα αρχείο καταγραφής με τα συμβάντα της<br>συσκευής (όπως σφάλματα).                                                                                            |
| Σελίδα "Ρυθμίσεις"                                  | Εμφανίζει τις ρυθμίσεις που έχουν διαμορφωθεί για<br>τη συσκευή και σας δίνει τη δυνατότητα να αλλάξετε<br>αυτές τις ρυθμίσεις. Μπορείτε επίσης να<br>αποθηκεύσετε τις ρυθμίσεις και να τις επαναφέρετε<br>εάν η συσκευή χάσει τις ρυθμίσεις.                   |
| Σελίδα "Δικτύωση"                                   | Εμφανίζει την κατάσταση δικτύου και τις ρυθμίσεις<br>δικτύου που έχουν διαμορφωθεί για τη συσκευή.<br>Αυτές οι σελίδες εμφανίζονται μόνο εάν η συσκευή<br>είναι συνδεδεμένη σε δίκτυο. Για περισσότερες<br>πληροφορίες, δείτε <u>Ρύθμιση επιλογών δικτύου</u> . |
| Κουμπιά "Υποστήριξη" και "Παραγγελία<br>αναλωσίμων" | Το κουμπί <b>Υποστήριξη</b> παρέχει διάφορες υπηρεσίες<br>υποστήριξης.                                                                                                    |
|                                                     | Το κουμπί <b>Παραγγελία αναλωσίμων</b> σάς συνδέει<br>με την online παραγγελία αναλώσιμων.                                                                                                    |

#### HP Printer Utility (Mac OS X)

To HP Printer Utility περιέχει εργαλεία για τη διαμόρφωση των ρυθμίσεων εκτύπωσης, τη βαθμονόμηση της συσκευής, την online παραγγελία αναλώσιμων και την εύρεση πληροφοριών υποστήριξης στην τοποθεσία web.

Αυτή η ενότητα περιλαμβάνει τα παρακάτω θέματα:

- <u>Άνοιγμα του HP Printer Utility</u>
- Παράθυρα του HP Printer Utility

#### Άνοιγμα του HP Printer Utility

#### Για να ανοίξετε το HP Printer Utility από το HP Device Manager

- 1. Κάντε κλικ στο εικονίδιο "HP Device Manager" στο Dock.
  - Σημείωση Εάν το εικονίδιο δεν εμφανίζεται στο Dock, κάντε κλικ στο εικονίδιο "Spotlight" στη δεξιά πλευρά της γραμμής μενού, πληκτρολογήστε HP Device Manager στο πλαίσιο και έπειτα κάντε κλικ στην καταχώρηση HP Device Manager.
- 2. Επιλέξτε Maintain printer (Συντήρηση εκτυπωτή) από το μενού Information and Settings (Πληροφορίες και ρυθμίσεις).
- 3. Επιλέξτε τη συσκευή ΗΡ και έπειτα πατήστε Select (Επιλογή).

#### Παράθυρα του HP Printer Utility

#### Καρτέλα "Information and Support" (Πληροφορίες και υποστήριξη)

- Supplies Status (Κατάσταση αναλωσίμων): Εμφανίζει πληροφορίες για τα δοχεία μελάνης που είναι τοποθετημένα.
- Device Information (Πληροφορίες συσκευής): Εμφανίζει πληροφορίες σχετικά με το μοντέλο και τον αριθμό σειράς. Η σελίδα αυτή περιλαμβάνει πληροφορίες σχετικά με τον εκτυπωτή και τα αναλώσιμα.
- Clean (Καθαρισμός): Σας καθοδηγεί στη διαδικασία καθαρισμού της κεφαλής εκτύπωσης.
- Align (Ευθυγράμμιση): Σας καθοδηγεί στη διαδικασία ευθυγράμμισης της κεφαλής εκτύπωσης.
- HP Support (Υποστήριξη HP): Παρέχει πρόσβαση στην τοποθεσία της HP στο web όπου μπορείτε να βρείτε υποστήριξη για τη συσκευή, να δηλώσετε τη συσκευή και να βρείτε πληροφορίες σχετικά με την επιστροφή και την ανακύκλωση χρησιμοποιημένων αναλωσίμων εκτύπωσης.

#### Χρήση του HP Device Manager (Mac OS X)

#### Για να ανοίξετε το HP Device Manager σε υπολογιστή Macintosh

- 1. Κάντε κλικ στο εικονίδιο "HP Device Manager" στο Dock.
  - Σημείωση Εάν το εικονίδιο δεν εμφανίζεται στο Dock, κάντε κλικ στο εικονίδιο "Spotlight" στη δεξιά πλευρά της γραμμής μενού, πληκτρολογήστε HP Device Manager στο πλαίσιο και έπειτα κάντε κλικ στην καταχώρηση HP Device Manager.
- 2. Επιλέξτε τη συσκευή από το αναπτυσσόμενο μενού Devices (Συσκευές). Εδώ μπορείτε να ελέγχετε για ενημερώσεις λογισμικού, να διαμορφώνετε περισσότερες επιλογές λογισμικού και να εκτελείτε διαδικασίες συντήρησης όπως έλεγχο των επιπέδων μελάνης στα δοχεία μελάνης.
  - Σημείωση Σε υπολογιστές Macintosh, οι διαθέσιμες λειτουργίες του λογισμικού HP Device Manager διαφέρουν ανάλογα με την επιλεγμένη συσκευή.

Οι προειδοποιήσεις και οι δείκτες επιπέδου μελάνης παρέχουν εκτιμήσεις αποκλειστικά για λόγους προγραμματισμού. Όταν λάβετε ένα προειδοποιητικό μήνυμα μελάνης, φροντίστε να έχετε διαθέσιμο ανταλλακτικό δοχείο για να αποφύγετε πιθανές καθυστερήσεις εκτύπωσης. Δεν χρειάζεται να αντικαταστήσετε τα δοχεία μελάνης πριν η ποιότητα εκτύπωσης γίνει μη αποδεκτή.

Συμβουλή Μόλις το HP Device Manager ανοίξει, μπορείτε να έχετε πρόσβαση στις συντομεύσεις του μενού Dock επιλέγοντας και πατώντας παρατεταμένα το κουμπί του ποντικιού πάνω στο κατάλληλο εικονίδιο για το HP Device Manager στο Dock.

### Κατανόηση της σελίδας κατάστασης του εκτυπωτή

Χρησιμοποιήστε τη σελίδα κατάστασης εκτυπωτή για:

- Προβολή των στοιχείων της τρέχουσας συσκευής και της κατάστασης του δοχείου μελάνης
- Βοηθηθείτε στην αντιμετώπιση προβλημάτων

Η αναφορά κατάστασης εκτυπωτή περιέχει επίσης ένα αρχείο καταγραφής πρόσφατων συμβάντων.

Εάν χρειαστεί να καλέσετε την HP, είναι συχνά χρήσιμο να εκτυπώσετε την αναφορά κατάστασης εκτυπωτή προτού πραγματοποιήσετε την κλήση.

| And a second second sec                                                                                                    |                                                                                                    |                                                                                                    |                                                                                                    |                                                                                                    |
|----------------------------------------------------------------------------------------------------|----------------------------------------------------------------------------------------------------|----------------------------------------------------------------------------------------------------|----------------------------------------------------------------------------------------------------|----------------------------------------------------------------------------------------------------|
| Product Informa<br>Product Informa<br>- State Automatic<br>- State Automatic<br>- State Automatic<br>- State Automatic<br>- Network State<br>- Provide Networks RB<br>- Provide Networks<br>- Control/Networks<br>- Control/Networ                                                                                                    | Report<br>tion<br>                                                                                                    | Fan Betlinge<br>20. Fan Speen Part I<br>1. Background Part I<br>20. An Forwarding<br>20. An Forward I<br>20. Anti-Annual I<br>20. Anti-Annual I<br>20. Anti-Annual I<br>20. Anti-Annual I<br>20. Anti-Annual I<br>20. Fanse Annual I<br>20. Fanse Annual I                                                                                                    | oson<br>dan Da<br>F<br>Frage<br>dan Hudo De<br>Nation                                                                                                    | Scat Settings<br>Fourthear bastweeters (an il<br>Baser Charp Intel Killer<br>Baser Charp Intel Killer<br>Baser Charp Internetion<br>H. Paper Amplitude<br>Baser Amplitude<br>Baser Amplitude<br>Mannet Factor<br>Mannet Factor                                                                                                    |
|                                                                                                    |                                                                                                    |                                                                                                    |                                                                                                    |                                                                                                    |
|                                                                                                    |                                                                                                    |                                                                                                    |                                                                                                    |                                                                                                    |
|                                                                                                    |                                                                                                    |                                                                                                    |                                                                                                    |                                                                                                    |
| ink Delivery Sys                                                                                                    | etem Informatic                                                                                                    |                                                                                                    |                                                                                                    |                                                                                                    |
| Ink Delivery Sys                                                                                                    | stem informatio                                                                                                    | yn<br>Yatae:                                                                                                    | Cpart.                                                                                                    | Negeria                                                                                                    |
| Ink Delivery Sys<br>To the beary<br>To back                                                                                                    | atam Informatic<br>Bask                                                                                                    | m yanar                                                                                                    | Cyant .                                                                                                    | Magazine .                                                                                                    |
| Ink Delivery Syl<br>75 m hours<br>75 m linter<br>75 hours hours<br>75 m total                                                                                                    | atam Informatic<br>Base                                                                                                    | on<br>Yestawi<br>Inclusion                                                                                                    | Cyant:<br>1<br>Decisione                                                                                                    | Magazine<br>1                                                                                                    |
| Inik Daliwary Sys<br>70 mi baaw<br>71 mi baaw<br>72 baay bawii 72<br>73 mi hawii 72<br>74 mi mari                                                                                                    | itam Informatic<br>Base<br>1<br>1<br>1<br>1<br>1<br>1<br>1<br>1<br>1<br>1<br>1<br>1<br>1<br>1<br>1<br>1<br>1<br>1<br>1                                                                                                    | an<br>Telae:<br>1<br>100110010<br>100110010                                                                                                    | Gan:<br>                                                                                                    | Maganite<br>1<br>12.17.0070                                                                                                    |
| Inic Dalivery Sys<br>19 to have<br>19 to have<br>19 to have<br>19 to have<br>19 to have<br>19 to have<br>19 to have<br>19 to have                                                                                                    | atam Informatic<br>Bask<br>7<br>Discost                                                                                                    | Vinitare<br>Vinitare<br>Discriticiti<br>Million                                                                                                    | 6444<br>10111000                                                                                                    | Nagarita<br>10.17.0000<br>10.1                                                                                                    |
| Init Delivery Syl<br>To the Data<br>To be Data<br>To be Train<br>To be Train<br>To be Train<br>To be Train<br>To be the Solution<br>The South Part<br>The South Part<br>The South                                                                                                    | atam Informatic<br>Bask<br>I Strama<br>Martine<br>Martine                                                                                                    | 25<br>Telor:<br>1<br>1<br>1<br>1<br>1<br>1<br>1<br>1<br>1<br>1<br>1<br>1<br>1<br>1<br>1<br>1<br>1<br>1<br>1                                                                                                    | Cyano<br>Strategica<br>Strategica<br>Strat     | Magardia:<br>1<br>1011 - 1000<br>1011 - 1010<br>1011 - 1010<br>1010 - 1010<br>1010 - 1010<br>1000<br>100 |
| Init Delivery Byt<br>To ins Insure<br>To han beauty<br>To han beauty<br>To han beauty Insure<br>To hanness Insure<br>To hanness Insure<br>To hanness Insure<br>the file with the deliver<br>the file with the deliver<br>the deliver<br>the deliver                                                                                                    | fism Informatic<br>Back<br>2<br>(1) (2) (2)<br>(2) (2) (2)<br>(2) (2) (2)<br>(2) (2) (2)<br>(2) (2) (2)<br>(2) (2) (2) (2)<br>(2) (2) (2) (2)<br>(2) (2) (2) (2) (2)<br>(2) (2) (2) (2) (2) (2)<br>(2) (2) (2) (2) (2) (2) (2) (2) (2) (2)                                                                                                    | 25<br>Yellow:<br>1<br>1<br>1<br>1<br>1<br>1<br>1<br>1<br>1<br>1<br>1<br>1<br>1<br>1<br>1<br>1<br>1<br>1<br>1                                                                                                    | Cyan:<br>1<br>01-10000<br>01-10000<br>01-10000<br>00-00000<br>00-00000<br>00-00000<br>00-00000                                                                                                    | Negenic<br>1<br>1<br>1<br>1<br>1<br>1<br>1<br>1<br>1<br>1<br>1<br>1<br>1                                                                                                    |
| Init Delivery Sys<br>To the Bank<br>To the Data<br>To the Data<br>To the Data<br>To the Data<br>To the Data<br>To the Data<br>The Data<br>The Da | atam Informatic<br>Base<br>(1911)<br>(1911)<br>(1 | No.<br>Value:<br>1<br>Monitoria<br>Anno and Anno<br>Anno and Anno<br>Anno Anno Anno<br>Anno Anno Anno<br>Anno Anno<br>Anno Anno<br>Anno Anno<br>Anno<br>Annno<br>Anno<br>Anno<br>Annno<br>Anno<br>Anno<br>An | Cyano:<br>1<br>2011-12000<br>2011-12000<br>2011-10000<br>2011-12000<br>2011-120000000000                                                                       | Magarite:<br>1<br>2<br>2<br>2<br>2<br>2<br>2<br>2<br>2<br>2<br>2<br>2<br>2<br>2                                                                                                    |
| Init Dalivery Syl<br>To its baay<br>To its baay<br>To its baay<br>To its baay<br>To its baay<br>To its source<br>To its source<br>To its source<br>To its source<br>To its source<br>the fire costop per la<br>the source balance<br>To work has an experi-<br>tion of the its source balance<br>Restard Costo Ta Source<br>Restard Costo Ta Source<br>Restard Costo<br>Restard Costo Ta Source<br>Restard Costo Ta Source<br>Restard Costo Ta Sourc                                                                                                    | etam Informatic<br>Back<br>I of Long<br>Information<br>Information<br>Information<br>Information<br>Information<br>Information<br>Information                                                                                                    | M<br>Tabac<br>1<br>1<br>1<br>1<br>1<br>1<br>1<br>1<br>1<br>1<br>1<br>1<br>1<br>1<br>1<br>1<br>1<br>1<br>1                                                                                                    | Cyano:<br>1<br>2011-12020<br>2012-12020<br>2012-1000<br>2012-1200<br>2012-1200<br>2000-1000<br>20000000000 | Negaria:<br>1 2 2 2 2 2 2 2 2 2 2 2 2 2 2 2 2 2 2 2                                                                                                    |

- Στοιχεία εκτυπωτή: Εμφανίζει τα στοιχεία της συσκευής (όπως το όνομα της συσκευής, τον αριθμό του μοντέλου, τον αριθμό σειράς και τον αριθμό έκδοσης του υλικολογισμικού), τα εξαρτήματα που είναι τοποθετημένα (όπως η μονάδα εκτύπωσης διπλής όψης) και τον αριθμό των σελίδων που εκτυπώθηκαν από τους δίσκους και τα εξαρτήματα.
- Κατάσταση δοχείων μελάνης: Εμφανίζει τα εκτιμώμενα επίπεδα μελάνης (εμφανίζονται σε γραφική παράσταση σαν μετρητές), τους κωδικούς ανταλλακτικών και τις ημερομηνίες λήξης των δοχείων μελάνης.

#### Για να εκτυπώσετε τη σελίδα κατάστασης εκτυπωτή

- Πίνακας ελέγχου συσκευής: Πατήστε Ρύθμιση, επιλέξτε Αναφορά εκτύπωσης, Κατάσταση εκτυπωτή και έπειτα πατήστε ΟΚ.
- Εργαλειοθήκη (Windows): Κάντε κλικ στην καρτέλα Υπηρεσίες και επιλέξτε Εκτύπωση δοκιμαστικής σελίδας.
- HP Printer Utility (Mac OS X): Κάντε κλικ στην επιλογή Device Information (Πληροφορίες συσκευής) από το παράθυρο Information and Support (Πληροφορίες και υποστήριξη) και έπειτα κάντε κλικ στην επιλογή Print Configuration Page (Εκτύπωση σελίδας διαμόρφωσης).

### Κατανόηση της σελίδας διαμόρφωσης δικτύου

Εάν η συσκευή είναι συνδεδεμένη σε δίκτυο, μπορείτε να εκτυπώσετε μια σελίδα διαμόρφωσης δικτύου για να προβάλετε τις ρυθμίσεις δικτύου της συσκευής. Μπορείτε να χρησιμοποιήσετε τη σελίδα διαμόρφωσης δικτύου ως βοήθεια για την αντιμετώπιση προβλημάτων σύνδεσης με το δίκτυο. Εάν χρειάζεται να επικοινωνήσετε με την ΗΡ,

συχνά είναι χρήσιμο να εκτυπώσετε τη σελίδα αυτή προτού πραγματοποιήσετε την κλήση.

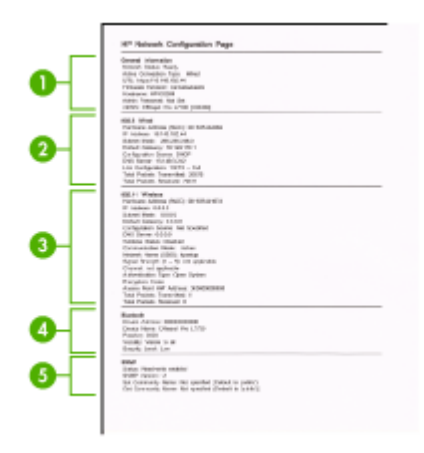

#### Σελίδα διαμόρφωσης δικτύου

- Γενικές πληροφορίες: Εμφανίζει πληροφορίες για την τρέχουσα κατάσταση και τον ενεργό τύπο σύνδεσης του δικτύου, καθώς και άλλες πληροφορίες όπως τη διεύθυνση URL του ενσωματωμένου web server.
- 2. 802.3 Wired (Ενσύρματο): Εμφανίζει πληροφορίες σχετικά με την ενεργή ενσύρματη σύνδεση στο δίκτυο, όπως τη διεύθυνση IP, τη μάσκα subnet, την προεπιλεγμένη πύλη καθώς και τη διεύθυνση υλικού της συσκευής.
- 3. 802.11 Wireless (Ασύρματο): Εμφανίζει πληροφορίες σχετικά με την ενεργή ασύρματη σύνδεση στο δίκτυο, όπως τη διεύθυνση IP, τον τρόπο επικοινωνίας, το όνομα δικτύου, τον τύπο ελέγχου ταυτότητας και την ένταση σήματος.
- 4. mDNS: Εμφανίζει πληροφορίες σχετικά με την ενεργή σύνδεση mDNS (Multicast Domain Name System). Οι υπηρεσίες mDNS χρησιμοποιούνται συνήθως σε μικρά δίκτυα για την επίλυση διεύθυνσης και ονόματος IP (μέσω της θύρας 5353 του UDF) όταν δεν χρησιμοποιείται συμβατικός διακομιστής DNS.
- 5. SLP: Εμφανίζει πληροφορίες σχετικά με την τρέχουσα σύνδεση SLP (Service Location Protocol). Το πρωτόκολλο SLP χρησιμοποιείται από εφαρμογές διαχείρισης δικτύων για τη διαχείριση συσκευών. Αυτή η συσκευή υποστηρίζει το πρωτόκολλο SNMPv1 στα δίκτυα IP.

## Για να εκτυπώσετε τη σελίδα διαμόρφωσης δικτύου από τον πίνακα ελέγχου της συσκευής

Πατήστε το κουμπί **Ρύθμιση**, επιλέξτε **Ρύθμιση δικτύου**, επιλέξτε **Εκτύπωση σελίδας** διαμόρφωσης δικτύου και έπειτα πατήστε OK.

Αυτή η ενότητα περιλαμβάνει τα παρακάτω θέματα:

### Ρύθμιση επιλογών δικτύου

Μπορείτε να διαχειριστείτε τις ρυθμίσεις δικτύου για τη συσκευή από τον πίνακα ελέγχου της συσκευής, όπως περιγράφεται στην επόμενη ενότητα. Επιπλέον ρυθμίσεις για

προχωρημένους είναι διαθέσιμες στον ενσωματωμένο web server, ένα εργαλείο διαμόρφωσης και κατάστασης στο οποίο μπορείτε να έχετε πρόσβαση μέσω του προγράμματος περιήγησης στο web, χρησιμοποιώντας μια υπάρχουσα σύνδεση δικτύου στη συσκευή. Για περισσότερες πληροφορίες, δείτε <u>Ενσωματωμένος web server</u>.

Αυτή η ενότητα περιλαμβάνει τα παρακάτω θέματα:

- <u>Αλλαγή βασικών ρυθμίσεων δικτύου</u>
- <u>Αλλαγή ρυθμίσεων δικτύου για προχωρημένους</u>

#### Αλλαγή βασικών ρυθμίσεων δικτύου

Οι επιλογές του πίνακα ελέγχου σάς δίνουν τη δυνατότητα να ρυθμίσετε και να διαχειριστείτε μια ασύρματη σύνδεση και να εκτελέσετε διάφορες εργασίες διαχείρισης δικτύου. Οι εργασίες αυτές περιλαμβάνουν προβολή ρυθμίσεων δικτύου, επαναφορά προεπιλογών δικτύου, ενεργοποίηση και απενεργοποίηση ασύρματης λειτουργίας και αλλαγή ρυθμίσεων δικτύου.

Αυτή η ενότητα περιλαμβάνει τα παρακάτω θέματα:

- Προβολή και εκτύπωση ρυθμίσεων δικτύου
- Ενεργοποίηση και απενεργοποίηση της ασύρματης λειτουργίας (μόνο σε ορισμένα μοντέλα)

#### Προβολή και εκτύπωση ρυθμίσεων δικτύου

Μπορείτε να εμφανίσετε μια σύνοψη των ρυθμίσεων δικτύου στον πίνακα ελέγχου της συσκευής ή στην Εργαλειοθήκη δικτύου. Μπορείτε να εκτυπώσετε μια πιο αναλυτική σελίδα διαμόρφωσης δικτύου. Η σελίδα διαμόρφωσης δικτύου παραθέτει σε λίστα όλες τις σημαντικές ρυθμίσεις δικτύου, όπως τη διεύθυνση IP, την ταχύτητα σύνδεσης, το DNS και το mDNS. Για πληροφορίες σχετικά με τις ρυθμίσεις δικτύου, δείτε Κατανόηση της σελίδας διαμόρφωσης δικτύου.

- **1.** Πατήστε το κουμπί **Ρύθμιση**.
- Πατήστε τα πλήκτρα με βέλη μέχρι να επισημανθεί η επιλογή Εκτύπωση αναφοράς και έπειτα πατήστε ΟΚ.
- Πατήστε τα πλήκτρα με τα βέλη μέχρι να επισημανθεί η επιλογή Ρυθμίσεις δικτύου και έπειτα πατήστε OK.

## Ενεργοποίηση και απενεργοποίηση της ασύρματης λειτουργίας (μόνο σε ορισμένα μοντέλα)

Η ασύρματη λειτουργία είναι ενεργοποιημένη από προεπιλογή, όπως υποδεικνύεται από τη μπλε λυχνία στο μπροστινό μέρος της συσκευής. Για να παραμείνετε συνδεδεμένοι στο ασύρματο δίκτυο, η ασύρματη λειτουργία πρέπει να παραμείνει ενεργοποιημένη. Ωστόσο, εάν η συσκευή είναι συνδεδεμένη σε ενσύρματο δίκτυο ή διαθέτετε μόνο

σύνδεση USB, η ασύρματη λειτουργία δεν χρησιμοποιείται. Σε αυτή την περίπτωση, μπορείτε να απενεργοποιήσετε την ασύρματη λειτουργία.

- **1.** Πατήστε το κουμπί **Ρύθμιση**.
- Πατήστε τα πλήκτρα με τα βέλη έως ότου επισημανθεί η επιλογή Δίκτυο και, στη συνέχεια, πατήστε OK.
- Επιλέξτε Ασύρματη λειτουργία και, στη συνέχεια, επιλέξτε Ναι για να ενεργοποιήσετε την ασύρματη λειτουργία ή πατήστε Όχι για να απενεργοποιήσετε την ασύρματη λειτουργία.

#### Αλλαγή ρυθμίσεων δικτύου για προχωρημένους

Οι ρυθμίσεις δικτύου για προχωρημένους παρέχονται προς διευκόλυνσή σας. Ωστόσο, δεν πρέπει να αλλάξετε καμία από αυτές τις ρυθμίσεις, εκτός εάν είστε προχωρημένος χρήστης. Στις ρυθμίσεις για προχωρημένους περιλαμβάνονται οι ρυθμίσεις **Ταχύτητα σύνδεσης**, **Ρυθμίσεις ΙΡ** και **Προεπιλεγμένη πύλη**.

Αυτή η ενότητα περιλαμβάνει τα παρακάτω θέματα:

- <u>Ρύθμιση ταχύτητας σύνδεσης</u>
- Για προβολή των ρυθμίσεων IP
- Για αλλαγή των ρυθμίσεων IP

#### Ρύθμιση ταχύτητας σύνδεσης

Μπορείτε να αλλάξετε την ταχύτητα με την οποία μεταδίδονται τα δεδομένα μέσω δικτύου. Η προεπιλογή είναι **Αυτόματα**.

- 1. Πατήστε το κουμπί Ρύθμιση.
- Πατήστε τα πλήκτρα με τα βέλη μέχρι να επισημανθεί η επιλογή Δίκτυο και κατόπιν πατήστε OK.
- 3. Επιλέξτε Ρύθμ. για προχωρημένους και, στη συνέχεια, πατήστε Ταχύτητα σύνδεσης.
- 4. Πατήστε τον αριθμό δίπλα στην ταχύτητα σύνδεσης που ταιριάζει στο υλικό του δικτύου σας:
  - 1. Αυτόματα
  - 2. 10-Full
  - 3. 10-Half
  - 4. 100-Full
  - 5. 100-Half

#### Για προβολή των ρυθμίσεων IP

Για να δείτε τη διεύθυνση ΙΡ της συσκευής:

- Εκτυπώστε τη σελίδα διαμόρφωσης δικτύου. Για περισσότερες πληροφορίες, δείτε Κατανόηση της σελίδας διαμόρφωσης δικτύου.
- Ή ανοίξτε την Εργαλειοθήκη δικτύου (Windows), κάνοντας κλικ στην καρτέλα Ρυθμίσεις δικτύου και επιλέξτε την καρτέλα Ενσύρματο ή Ασύρματο (ανάλογα με την τρέχουσα σύνδεση) και έπειτα κάντε κλικ στην επιλογή Ρυθμίσεις IP.

#### Για αλλαγή των ρυθμίσεων ΙΡ

Η προεπιλογή για τις ρυθμίσεις IP είναι η ρύθμιση **Αυτόματα**, η οποία ορίζει τις ρυθμίσεις IP αυτόματα. Ωστόσο, εάν είστε προχωρημένος χρήστης, ίσως θέλετε να αλλάξετε με μη αυτόματο τρόπο ρυθμίσεις όπως η διεύθυνση IP, η μάσκα υποδικτύου ή η προεπιλεγμένη πύλη.

- Προσοχή Να είστε προσεκτικοί κατά τη μη αυτόματη εκχώρηση μιας διεύθυνσης IP. Εάν εισαγάγετε μη έγκυρη διεύθυνση IP κατά την εγκατάσταση, τα στοιχεία του δικτύου δεν θα μπορούν να συνδεθούν με τη συσκευή.
- **1.** Πατήστε το κουμπί **Ρύθμιση**.
- Πατήστε τα πλήκτρα με τα βέλη, έως ότου επισημανθεί η επιλογή Δίκτυο και, στη συνέχεια, πατήστε OK.
- 3. Επιλέξτε Ρύθμ. για προχωρημένους, επιλέξτε Ρυθμίσεις ΙΡ και κατόπιν επιλέξτε Μη αυτόματες ρυθμίσεις ΙΡ.
- 4. Πατήστε τον αριθμό δίπλα στη ρύθμιση ΙΡ:
  - 1. Διεύθυνση IP
  - 2. Μάσκα subnet
  - 3. Προεπιλεγμένη πύλη
- 5. Εισαγάγετε τις αλλαγές σας και πατήστε ΟΚ.

### Ρύθμιση της συσκευής για φαξ

Αφού ολοκληρώσετε όλα τα βήματα που περιγράφονται στον οδηγό για το ξεκίνημα, χρησιμοποιήστε τις οδηγίες αυτής της ενότητας για να ολοκληρώσετε τη ρύθμιση φαξ. Φυλάξτε τον οδηγό έναρξης για μετέπειτα χρήση.

Σε αυτή την ενότητα θα μάθετε πώς να ρυθμίζετε τη συσκευή, ώστε το φαξ να λειτουργεί επιτυχώς με οποιοδήποτε εξοπλισμό και υπηρεσία που μπορεί να έχετε συνδέσει στην ίδια γραμμή τηλεφώνου.

Συμβουλή Μπορείτε επίσης να χρησιμοποιήσετε τον Οδηγό ρύθμισης φαξ (Windows) ή το HP Fax Setup Utility (Mac OS X) για να ορίσετε γρήγορα κάποιες σημαντικές ρυθμίσεις φαξ, όπως τη λειτουργία απάντησης και τις πληροφορίες της κεφαλίδας φαξ. Μπορείτε να αποκτήσετε πρόσβαση στον Οδηγό ρύθμισης φαξ (Windows) ή στο HP Fax Setup Utility (Mac) μέσω του λογισμικού που εγκαταστήσατε με τη συσκευή. Αφού εκτελέσετε τον Οδηγό ρύθμισης φαξ (Windows) ή το HP Fax Setup Utility (Mac OS X), ακολουθήστε τις διαδικασίες αυτής της ενότητας για να ολοκληρώσετε τη ρύθμιση φαξ.

Αυτή η ενότητα περιλαμβάνει τα παρακάτω θέματα:

- <u>Ρύθμιση φαξ (παράλληλα τηλεφωνικά συστήματα)</u>
- <u>Ρύθμιση φαξ σειριακού τύπου</u>

#### Ρύθμιση φαξ (παράλληλα τηλεφωνικά συστήματα)

Προτού ξεκινήσετε να ρυθμίζετε τη συσκευή για φαξ, καθορίστε ποιο είδος τηλεφωνικού συστήματος χρησιμοποιείται στη χώρα/περιοχή σας. Οι οδηγίες σχετικά με τη ρύθμιση για φαξ, διαφέρουν ανάλογα με το εάν έχετε σειριακό ή παράλληλο τηλεφωνικό σύστημα.

- Εάν η χώρα/περιοχή σας δεν εμφανίζεται στον παρακάτω πίνακα, πιθανότατα έχετε τηλεφωνικό σύστημα σειριακού τύπου. Σε ένα τηλεφωνικό σύστημα σειριακού τύπου, η υποδοχή στον κοινό τηλεφωνικό σας εξοπλισμό (μόντεμ, τηλέφωνα και τηλεφωνητές) δεν επιτρέπει φυσική σύνδεση με τη θύρα "2-EXT" στη συσκευή. Αντίθετα, όλος ο εξοπλισμός πρέπει να συνδεθεί στην πρίζα του τηλεφώνου.
  - Σημείωση Σε ορισμένες χώρες/περιοχές που χρησιμοποιούν τηλεφωνικά συστήματα σειριακού τύπου, το τηλεφωνικό καλώδιο που παρέχεται μαζί με τη συσκευή ενδέχεται να διαθέτει ένα πρόσθετο βύσμα τοίχου. Αυτό σας επιτρέπει να συνδέετε επιπλέον συσκευές τηλεπικοινωνίας στην τηλεφωνική πρίζα που συνδέετε τη συσκευή.

Ίσως πρέπει να συνδέσετε το παρεχόμενο καλώδιο τηλεφώνου στον προσαρμογέα που παρέχεται για τη χώρα/περιοχή σας.

- Εάν η χώρα/περιοχή σας αναφέρεται στον παρακάτω πίνακα, έχετε πιθανότατα παράλληλο τηλεφωνικό σύστημα. Στο παράλληλο τηλεφωνικό σύστημα μπορείτε να συνδέετε τηλεφωνικό εξοπλισμό κοινής χρήσης στη γραμμή τηλεφώνου μέσω της θύρας "2-EXT" στο πίσω μέρος της συσκευής.
  - Σημείωση Εάν έχετε τηλεφωνικό σύστημα παράλληλου τύπου, η ΗΡ συνιστά να χρησιμοποιήσετε το καλώδιο τηλεφώνου 2 συρμάτων που παρέχεται με τη συσκευή για να τη συνδέσετε στην πρίζα του τηλεφώνου.

| Αργεντινή  | Αυστραλία        | Βραζιλία        |
|------------|------------------|-----------------|
| Καναδάς    | Χιλή             | Κίνα            |
| Κολομβία   | Ελλάδα           | Ινδία           |
| Ινδονησία  | Ιρλανδία         | Ιαπωνία         |
| Κορέα      | Λατινική Αμερική | Μαλαισία        |
| Μεξικό     | Φιλιππίνες       | Πολωνία         |
| Πορτογαλία | Ρωσία            | Σαουδική Αραβία |
| Σιγκαπούρη | Ισπανία          | Ταϊβάν          |
| Ταϊλάνδη   | НПА              | Βενεζουέλα      |
| Βιετνάμ    |                  |                 |

#### Πίνακας 8-1 Χώρες/περιοχές με τηλεφωνικό σύστημα παράλληλου τύπου

Εάν δεν είστε σίγουροι για τον τύπο τηλεφωνικού συστήματος που διαθέτετε (σειριακό ή παράλληλο), απευθυνθείτε στην τηλεφωνική σας εταιρεία.

Αυτή η ενότητα περιλαμβάνει τα παρακάτω θέματα:

- Επιλογή σωστής ρύθμισης φαξ για το σπίτι ή το γραφείο
- Περίπτωση Α: Ξεχωριστή γραμμή φαξ (δεν λαμβάνονται φωνητικές κλήσεις)
- Περίπτωση Β: Ρύθμιση συσκευής για DSL
- Περίπτωση Γ: Ρύθμιση συσκευής με τηλεφωνικό σύστημα PBX ή γραμμή ISDN
- Περίπτωση Δ: Λειτουργία φαξ με υπηρεσία διακριτών ήχων κλήσης στην ίδια γραμμή
- <u>Περίπτωση Ε: Κοινή γραμμή τηλεφώνου/φαξ</u>
- Περίπτωση ΣΤ: Κοινή γραμμή τηλεφώνου/φαξ με φωνητικό ταχυδρομείο
- Περίπτωση Ζ: Γραμμή φαξ κοινή με μόντεμ υπολογιστή (δεν λαμβάνονται φωνητικές κλήσεις)
- Περίπτωση Η: Κοινή γραμμή τηλεφώνου/φαξ με μόντεμ υπολογιστή
- Περίπτωση Θ: Κοινή γραμμή τηλεφώνου/φαξ με τηλεφωνητή
- Περίπτωση Ι: Κοινή χρήση φωνητικής γραμμής/γραμμής φαξ με μόντεμ υπολογιστή και τηλεφωνητή
- Περίπτωση Κ: Κοινή χρήση φωνητικής γραμμής/γραμμής φαξ με μόντεμ υπολογιστή και φωνητικό ταχυδρομείο

#### Επιλογή σωστής ρύθμισης φαξ για το σπίτι ή το γραφείο

Για τη σωστή λειτουργία φαξ, θα πρέπει να γνωρίζετε τον τύπο του εξοπλισμού και των υπηρεσιών που μοιράζονται την ίδια γραμμή τηλεφώνου με τη συσκευή. Αυτό είναι σημαντικό καθώς μπορεί να χρειαστεί να συνδέσετε κάποιο από τον υπάρχοντα εξοπλισμό γραφείου απευθείας στη συσκευή, ενώ μπορεί επίσης να χρειαστεί να αλλάξετε μερικές από τις ρυθμίσεις φαξ, ώστε να πραγματοποιηθεί αποστολή φαξ με επιτυχία.

- Ορίστε εάν το τηλεφωνικό σας σύστημα είναι σειριακό ή παράλληλο (δείτε <u>Ρύθμιση</u> <u>φαξ (παράλληλα τηλεφωνικά συστήματα)</u>).
  - α. Σειριακό τηλεφωνικό σύστημα Δείτε <u>Ρύθμιση φαξ σειριακού τύπου</u>.
  - β. Παράλληλο τηλεφωνικό σύστημα Μεταβείτε στο βήμα 2.
- 2. Επιλέξτε τον συνδυασμό εξοπλισμού και υπηρεσιών που μοιράζονται τη γραμμή φαξ.
  - DSL: Μια υπηρεσία ψηφιακής συνδρομητικής γραμμής (DSL) παρεχόμενη από την τηλεφωνική σας εταιρεία. (Η γραμμή DSL μπορεί να ονομάζεται ADSL στη χώρα/περιοχή σας).
  - PBX: Τηλεφωνικό σύστημα ιδιωτικού τηλεφωνικού κέντρου (PBX) ή σύστημα ψηφιακού δικτύου ενοποιημένων υπηρεσιών (ISDN).
  - Υπηρεσία διακριτών ήχων κλήσης: Μια υπηρεσία διακριτών ήχων κλήσης μέσω της τηλεφωνικής εταιρείας σας που παρέχει πολλούς τηλεφωνικούς αριθμούς με διαφορετικούς συνδυασμούς κτύπων.
  - Φωνητικές κλήσεις: Λήψη τηλεφωνικών κλήσεων στον ίδιο αριθμό τηλεφώνου που χρησιμοποιείτε και για τις κλήσεις φαξ στη συσκευή.
  - Μόντεμ τηλεφώνου υπολογιστή: Ένα μόντεμ τηλεφώνου υπολογιστή συνδεδεμένο στην ίδια γραμμή τηλεφώνου με τη συσκευή. Εάν απαντήσετε "Ναι"

σε οποιαδήποτε από τις παρακάτω ερωτήσεις, χρησιμοποιείτε μόντεμ τηλεφώνου υπολογιστή:

- Στέλνετε και λαμβάνετε φαξ απευθείας από και προς εφαρμογές λογισμικού του υπολογιστή σας μέσω τηλεφωνικής σύνδεσης;
- Στέλνετε και λαμβάνετε μηνύματα e-mail στον υπολογιστή σας μέσω τηλεφωνικής σύνδεσης;
- Έχετε πρόσβαση στο Internet από τον υπολογιστή σας μέσω τηλεφωνικής σύνδεσης;
- Τηλεφωνητής: Συσκευή που απαντά σε φωνητικές κλήσεις στον ίδιο αριθμό τηλεφώνου που χρησιμοποιείτε για κλήσεις φαξ στη συσκευή.
- Υπηρεσία φωνητικών μηνυμάτων: Συνδρομή σε υπηρεσία φωνητικών μηνυμάτων μέσω της τηλεφωνικής εταιρείας σας στον ίδιο αριθμό που χρησιμοποιείτε για κλήσεις φαξ από τη συσκευή.
- 3. Στον ακόλουθο πίνακα επιλέξτε το συνδυασμό του εξοπλισμού και των υπηρεσιών που ισχύουν στο σπίτι ή στο γραφείο σας. Έπειτα ανατρέξτε στη συνιστώμενη ρύθμιση φαξ. Οδηγίες βήμα-προς-βήμα για κάθε περίπτωση περιλαμβάνονται στις ενότητες που ακολουθούν.
- Σημείωση Εάν η διαμόρφωση του σπιτιού ή του γραφείου σας δεν περιγράφεται σε αυτή την ενότητα, εγκαταστήστε και ρυθμίστε τη συσκευή όπως θα εγκαθιστούσατε ένα κανονικό αναλογικό τηλέφωνο. Βεβαιωθείτε ότι χρησιμοποιείτε το καλώδιο τηλεφώνου που συμπεριλαμβανόταν στη συσκευασία και συνδέστε ένα άκρο στην πρίζα τηλεφώνου και το άλλο άκρο στη θύρα 1-LINE στο πίσω μέρος της συσκευής. Εάν χρησιμοποιήσετε άλλο καλώδιο τηλεφώνου, μπορεί να συναντήσετε προβλήματα κατά την αποστολή και λήψη φαξ.

Ίσως πρέπει να συνδέσετε το παρεχόμενο καλώδιο τηλεφώνου στον προσαρμογέα που παρέχεται για τη χώρα/περιοχή σας.

| Άλλος εξοπλισμός ή υπηρεσίες που μοιράζονται τη γραμμή φαξ                                                                                         |   |              |  |  |  | Συνιστώμενη<br>- ρύθμιση φαξ |                                                                                       |
|----------------------------------------------------------------------------------------------------|---|--------------|--|--|--|------------------------------|---------------------------------------------------------------------------------------|
| DSL PBX Υπηρε<br>σία σίακριτ<br>ών τικές κλήσε υ υ υπολογισ<br>ήχων κλήσης Φωνη Μόντεμ Τηλεφωνη τής Υπηρε<br>υ υ υ υ υ υ υ υ υ υ υ υ υ υ υ υ υ υ υ |   |              |  |  |  |                              |                                                                                       |
|                                                                                                    |   |              |  |  |  |                              | Περίπτωση Α:<br>Ξεχωριστή γραμμή<br>φαξ (δεν λαμβάνονται<br>φωνητικές κλήσεις)        |
| $\checkmark$                                                                                                    |   |              |  |  |  |                              | <u>Περίπτωση Β:</u><br>Ρύθμιση συσκευής<br><u>για DSL</u>                             |
|                                                                                                    | ~ |              |  |  |  |                              | <u>Περίπτωση Γ:</u><br>Ρύθμιση συσκευής με<br>τηλεφωνικό σύστημα<br>ΡΒΧ ή γραμμή ISDN |
|                                                                                                    |   | $\checkmark$ |  |  |  |                              | <u>Περίπτωση Δ:</u><br>Λειτουργία φαξ με                                              |

| Άλλος εξοπλισμός ή υπηρεσίες που μοιράζονται τη γραμμή φαξ |     |                                                 |                              |                                           |                 | Συνιστώμενη                                    |                                                                                                    |
|------------------------------------------------------------|-----|-------------------------------------------------|------------------------------|-------------------------------------------|-----------------|------------------------------------------------|----------------------------------------------------------------------------------------------------|
| DSL                                                        | PBX | Υπηρε<br>σία<br>διακριτ<br>ών<br>ήχων<br>κλήσης | Φωνη<br>τικές<br>κλήσε<br>ις | Μόντεμ<br>τηλεφώνο<br>υ<br>υπολογισ<br>τή | Τηλεφωνη<br>τής | Υπηρε<br>σία<br>φωνητι<br>κών<br>μηνυμά<br>των | ρυθμιση φαξ                                                                                                    |
|                                                            |     |                                                 |                              |                                           |                 |                                                | <u>υπηρεσία διακριτών</u><br>ήχων κλήσης στην<br>ίδια γραμμή                                                           |
|                                                            |     |                                                 | ~                            |                                           |                 |                                                | <u>Περίπτωση Ε: Κοινή<br/>γραμμή τηλεφώνου/</u><br>φαξ                                                                 |
|                                                            |     |                                                 | ~                            |                                           |                 | ~                                              | Περίπτωση ΣΤ: Κοινή<br>γραμμή τηλεφώνου/<br>φαξ με φωνητικό<br>ταχυδρομείο                                             |
|                                                            |     |                                                 |                              | ~                                         |                 |                                                | Περίπτωση Ζ:<br>Γραμμή φαξ κοινή με<br>μόντεμ υπολογιστή<br>(δεν λαμβάνονται<br>φωνητικές κλήσεις)                     |
|                                                            |     |                                                 | ~                            | ~                                         |                 |                                                | Περίπτωση Η: Κοινή<br>γραμμή τηλεφώνου/<br>φαξ με μόντεμ<br>υπολογιστή                                                 |
|                                                            |     |                                                 | ~                            |                                           | ~               |                                                | Περίπτωση Θ: Κοινή<br>γραμμή τηλεφώνου/<br>φαξ με τηλεφωνητή                                                           |
|                                                            |     |                                                 | ~                            | ~                                         | ~               |                                                | Περίπτωση Ι: Κοινή<br>χρήση φωνητικής<br>γραμμής/γραμμής<br>φαξ με μόντεμ<br>υπολογιστή και<br>τηλεφωνητή              |
|                                                            |     |                                                 | ~                            | ~                                         |                 | ~                                              | Περίπτωση Κ: Κοινή<br>χρήση φωνητικής<br>γραμμής/γραμμής<br>φαξ με μόντεμ<br>υπολογιστή και<br>φωνητικό<br>ταχυδρομείο |

#### Περίπτωση Α: Ξεχωριστή γραμμή φαξ (δεν λαμβάνονται φωνητικές κλήσεις)

Εάν έχετε ξεχωριστή γραμμή τηλεφώνου, στην οποία δεν λαμβάνετε φωνητικές κλήσεις και δεν έχετε άλλο εξοπλισμό συνδεδεμένο σε αυτή τη γραμμή τηλεφώνου, συνδέστε τη συσκευή όπως περιγράφεται σε αυτή την ενότητα.

#### Εικόνα 8-1 Πίσω όψη της συσκευής

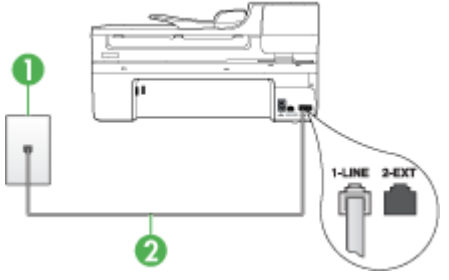

| 1 | Πρίζα τηλεφώνου                                                                                                    |
|---|----------------------------------------------------------------------------------------------------|
| 2 | Χρησιμοποιήστε το καλώδιο τηλεφώνου που περιέχεται στη συσκευασία<br>της συσκευής για να συνδέσετε τη συσκευή στη θύρα 1-LINE<br>Ίσως πρέπει να συνδέσετε το παρεχόμενο καλώδιο τηλεφώνου στον<br>προσαρμογέα που παρέχεται για τη χώρα/περιοχή σας. |

#### Για να ρυθμίσετε τη συσκευή σε ξεχωριστή γραμμή φαξ

- Χρησιμοποιήστε το καλώδιο τηλεφώνου που παρέχεται στη συσκευασία της συσκευής, συνδέστε το ένα άκρο στην πρίζα τηλεφώνου και το άλλο άκρο στη θύρα 1-LINE στο πίσω μέρος της συσκευής.
  - Σημείωση Ίσως πρέπει να συνδέσετε το παρεχόμενο καλώδιο τηλεφώνου στον προσαρμογέα που παρέχεται για τη χώρα/περιοχή σας.

Εάν δεν χρησιμοποιήσετε το παρεχόμενο καλώδιο για να συνδέσετε την πρίζα τηλεφώνου στη συσκευή, μπορεί να μην είναι δυνατή η λειτουργία φαξ. Αυτό το ειδικό καλώδιο τηλεφώνου διαφέρει από τα καλώδια τηλεφώνου που μπορεί να έχετε ήδη στο σπίτι ή το γραφείο σας.

- 2. Ενεργοποιήστε τη ρύθμιση Αυτόματη απάντηση.
- (Προαιρετικά) Αλλάξτε τη ρύθμιση Κτύποι πριν απ/ση στη χαμηλότερη ρύθμιση (δύο κτύποι).
- 4. Εκτελέστε έναν έλεγχο φαξ.

Όταν χτυπήσει το τηλέφωνο, η συσκευή θα απαντήσει αυτόματα μετά από τον αριθμό των κτύπων που έχουν οριστεί στη ρύθμιση **Κτύποι πριν απ/ση**. Η συσκευή ξεκινά να εκπέμπει ήχους λήψης φαξ στη συσκευή αποστολής φαξ και να λαμβάνει το φαξ.

#### Περίπτωση Β: Ρύθμιση συσκευής για DSL

Εάν έχετε υπηρεσία DSL παρεχόμενη από την τηλεφωνική σας εταιρεία και δεν έχετε άλλο εξοπλισμό συνδεδεμένο στη συσκευή, ακολουθήστε τις οδηγίες σε αυτή την ενότητα για να συνδέσετε ένα φίλτρο DSL μεταξύ της πρίζας τηλεφώνου και της συσκευής. Το φίλτρο DSL αφαιρεί το ψηφιακό σήμα που μπορεί να δημιουργήσει παρεμβολές στη συσκευή, ώστε η συσκευή να μπορεί να επικοινωνήσει σωστά με τη γραμμή τηλεφώνου. (Η γραμμή DSL μπορεί να ονομάζεται ADSL στη χώρα/περιοχή σας).

Σημείωση Εάν έχετε γραμμή DSL και δεν συνδέσετε το φίλτρο DSL, η αποστολή και λήψη φαξ από τη συσκευή δεν θα είναι δυνατή.

#### Εικόνα 8-2 Πίσω όψη της συσκευής

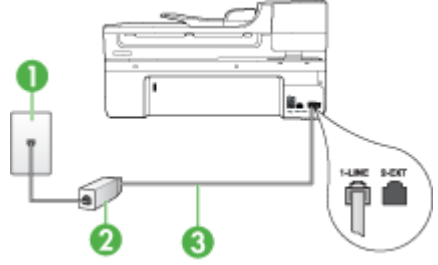

| 1 | Πρίζα τηλεφώνου                                                                                                    |
|---|----------------------------------------------------------------------------------------------------|
| 2 | Φίλτρο και καλώδιο DSL (ή ADSL) παρεχόμενο από τον παροχέα DSL                                                                |
| 3 | Χρησιμοποιήστε το καλώδιο τηλεφώνου που περιέχεται στη συσκευασία<br>της συσκευής για να συνδέσετε τη συσκευή στη θύρα 1-LINE |
|   | Ίσως πρέπει να συνδέσετε το παρεχόμενο καλώδιο τηλεφώνου στον<br>προσαρμογέα που παρέχεται για τη χώρα/περιοχή σας.           |

#### Για να ρυθμίσετε τη συσκευή με DSL

- 1. Προμηθευτείτε ένα φίλτρο DSL από τον παροχέα DSL.
- Χρησιμοποιήστε το καλώδιο τηλεφώνου που παρέχεται στη συσκευασία της συσκευής, συνδέστε το ένα άκρο στην ανοιχτή θύρα στο φίλτρο DSL και το άλλο άκρο στη θύρα 1-LINE στο πίσω μέρος της συσκευής.
  - Σημείωση Ίσως πρέπει να συνδέσετε το παρεχόμενο καλώδιο τηλεφώνου στον προσαρμογέα που παρέχεται για τη χώρα/περιοχή σας.

Εάν δεν χρησιμοποιήσετε το παρεχόμενο καλώδιο για να συνδέσετε το φίλτρο DSL στη συσκευή, μπορεί να μην είναι δυνατή η λειτουργία φαξ. Αυτό το ειδικό καλώδιο τηλεφώνου διαφέρει από τα καλώδια τηλεφώνου που μπορεί να έχετε ήδη στο σπίτι ή το γραφείο σας.

Επειδή παρέχεται μόνο ένα καλώδιο τηλεφώνου, ίσως χρειαστεί να προμηθευτείτε επιπλέον καλώδια τηλεφώνου για αυτή τη ρύθμιση.

- Συνδέστε ένα πρόσθετο καλώδιο τηλεφώνου από το φίλτρο DSL στην πρίζα τηλεφώνου.
- 4. Εκτελέστε έναν έλεγχο φαξ.

Εάν αντιμετωπίσετε προβλήματα με τη ρύθμιση της συσκευής με προαιρετικό εξοπλισμό, επικοινωνήστε με τον τοπικό πάροχο υπηρεσιών ή προμηθευτή για πρόσθετη βοήθεια.

#### Περίπτωση Γ: Ρύθμιση συσκευής με τηλεφωνικό σύστημα PBX ή γραμμή ISDN

Εάν χρησιμοποιείτε τηλεφωνικό σύστημα PBX ή μετατροπέα/προσαρμογέα τερματικού ISDN, βεβαιωθείτε ότι κάνετε τα παρακάτω:

- Εάν χρησιμοποιείτε PBX ή μετατροπέα/προσαρμογέα τερματικού ISDN, συνδέστε τη συσκευή στη θύρα που προορίζεται για χρήση φαξ και τηλεφώνου. Επίσης, βεβαιωθείτε ότι το τερματικό προσαρμογέα είναι ρυθμισμένο στο σωστό τύπο διακόπτη για τη χώρα/περιοχή σας, εφόσον αυτό είναι δυνατό.
  - Σημείωση Ορισμένα συστήματα ISDN σάς δίνουν τη δυνατότητα να διαμορφώσετε τις θύρες για συγκεκριμένο εξοπλισμό τηλεφώνου. Για παράδειγμα, ίσως έχετε εκχωρήσει μια θύρα για τηλέφωνο και φαξ Group 3 και μια άλλη θύρα για πολλές χρήσεις. Εάν αντιμετωπίζετε προβλήματα κατά τη σύνδεση με τη θύρα φαξ/τηλεφώνου του μετατροπέα ISDN, δοκιμάστε να χρησιμοποιήσετε τη θύρα που προορίζεται για πολλές χρήσεις (μπορεί να αναφέρεται ως "multi-combi" ή κάτι παρόμοιο).
- Εάν χρησιμοποιείτε τηλεφωνικό σύστημα PBX, ρυθμίστε τον ήχο αναμονής κλήσης σε "απενεργοποίηση".
  - Σημείωση Πολλά ψηφιακά συστήματα PBX διαθέτουν ήχο αναμονής κλήσης που είναι ορισμένος από προεπιλογή σε "ενεργοποίηση". Ο ήχος αναμονής κλήσης θα εμποδίσει τη μετάδοση φαξ και η αποστολή και λήψη φαξ από τη συσκευή δεν θα είναι δυνατή. Για οδηγίες σχετικά με την απενεργοποίηση του ήχου αναμονής κλήσης, ανατρέξτε στην τεκμηρίωση που συνοδεύει το τηλεφωνικό σύστημα PBX.
- Εάν χρησιμοποιείτε τηλεφωνικό σύστημα PBX, καλέστε τον αριθμό για μια εξωτερική γραμμή πριν καλέσετε τον αριθμό φαξ.
- Φροντίστε να χρησιμοποιήσετε το παρεχόμενο καλώδιο για να συνδέσετε την πρίζα του τηλεφώνου στη συσκευή. Εάν δεν χρησιμοποιήσετε αυτό το καλώδιο, η λειτουργία φαξ μπορεί να μην είναι δυνατή. Αυτό το ειδικό καλώδιο τηλεφώνου διαφέρει από τα καλώδια τηλεφώνου που μπορεί να έχετε ήδη στο σπίτι ή το γραφείο σας. Εάν το παρεχόμενο καλώδιο τηλεφώνου είναι κοντό, μπορείτε να αγοράσετε ένα συζευκτήρα από ένα κατάστημα ηλεκτρονικών και να το προεκτείνετε.
   Ίσως πρέπει να συνδέσετε το παρεχόμενο καλώδιο τηλεφώνου στον προσαρμογέα που παρέχεται για τη χώρα/περιοχή σας.

Εάν αντιμετωπίσετε προβλήματα με τη ρύθμιση της συσκευής με προαιρετικό εξοπλισμό, επικοινωνήστε με τον τοπικό πάροχο υπηρεσιών ή προμηθευτή για πρόσθετη βοήθεια.

## Περίπτωση Δ: Λειτουργία φαξ με υπηρεσία διακριτών ήχων κλήσης στην ίδια γραμμή

Εάν είστε συνδρομητής σε υπηρεσία διακριτών ήχων κλήσης (μέσω της τηλεφωνικής σας εταιρείας), η οποία σας επιτρέπει να έχετε πολλούς αριθμούς τηλεφώνου σε μία γραμμή,

με διαφορετικό συνδυασμό κτύπων για κάθε αριθμό, ρυθμίστε τη συσκευή όπως περιγράφεται σε αυτή την ενότητα.

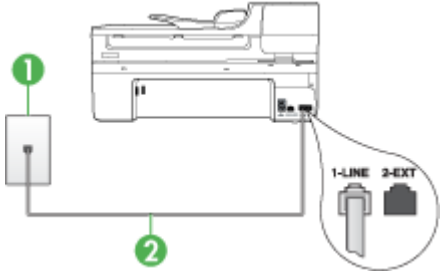

#### Εικόνα 8-3 Πίσω όψη της συσκευής

| 1 | Πρίζα τηλεφώνου                                                                                                    |
|---|----------------------------------------------------------------------------------------------------|
| 2 | Χρησιμοποιήστε το καλώδιο τηλεφώνου που περιέχεται στη συσκευασία<br>της συσκευής για να συνδέσετε τη συσκευή στη θύρα 1-LINE |
|   | Ίσως πρέπει να συνδέσετε το παρεχόμενο καλώδιο τηλεφώνου στον<br>προσαρμογέα που παρέχεται για τη χώρα/περιοχή σας.           |

#### Για να ρυθμίσετε τη συσκευή με υπηρεσία διακριτών ήχων κλήσης

- Χρησιμοποιήστε το καλώδιο τηλεφώνου που παρέχεται στη συσκευασία της συσκευής, συνδέστε το ένα άκρο στην πρίζα τηλεφώνου και το άλλο άκρο στη θύρα 1-LINE στο πίσω μέρος της συσκευής.
  - Σημείωση Ίσως πρέπει να συνδέσετε το παρεχόμενο καλώδιο τηλεφώνου στον προσαρμογέα που παρέχεται για τη χώρα/περιοχή σας.

Εάν δεν χρησιμοποιήσετε το παρεχόμενο καλώδιο για να συνδέσετε την πρίζα τηλεφώνου στη συσκευή, μπορεί να μην είναι δυνατή η λειτουργία φαξ. Αυτό το ειδικό καλώδιο τηλεφώνου διαφέρει από τα καλώδια τηλεφώνου που μπορεί να έχετε ήδη στο σπίτι ή το γραφείο σας.

- 2. Ενεργοποιήστε τη ρύθμιση Αυτόματη απάντηση.
- Αλλάξτε τη ρύθμιση Διακριτός κτύπος ώστε να ταιριάζει με το συνδυασμό που η τηλεφωνική εταιρεία έχει εκχωρήσει στον αριθμό του φαξ σας.
  - Σημείωση Από προεπιλογή, η συσκευή είναι ρυθμισμένη να απαντά σε όλους τους συνδυασμούς κτύπων. Εάν δεν ρυθμίσετε την επιλογή Διακριτός κτύπος, ώστε να ταιριάζει με το συνδυασμό κτύπων που έχει εκχωρηθεί στον αριθμό φαξ, η συσκευή μπορεί να απαντά στις φωνητικές κλήσεις και στις κλήσεις φαξ ή να μην απαντά καθόλου.
- (Προαιρετικά) Αλλάξτε τη ρύθμιση Κτύποι πριν απ/ση στη χαμηλότερη ρύθμιση (δύο κτύποι).
- 5. Εκτελέστε έναν έλεγχο φαξ.

Η συσκευή θα απαντήσει αυτόματα στις εισερχόμενες κλήσεις με το συνδυασμό κτύπων που έχετε επιλέξει (ρύθμιση **Διακριτός κτύπος**) μετά τον επιλεγμένο αριθμό κτύπων

(ρύθμιση **Κτύποι πριν απ/ση**). Η συσκευή ξεκινά να εκπέμπει ήχους λήψης φαξ στη συσκευή αποστολής φαξ και να λαμβάνει το φαξ.

Εάν αντιμετωπίσετε προβλήματα με τη ρύθμιση της συσκευής με προαιρετικό εξοπλισμό, επικοινωνήστε με τον τοπικό πάροχο υπηρεσιών ή προμηθευτή για πρόσθετη βοήθεια.

#### Περίπτωση Ε: Κοινή γραμμή τηλεφώνου/φαξ

Εάν λαμβάνετε φωνητικές κλήσεις και κλήσεις φαξ στον ίδιο αριθμό τηλεφώνου και δεν έχετε άλλο εξοπλισμό γραφείου (ή φωνητικό ταχυδρομείο) σε αυτή τη γραμμή τηλεφώνου, συνδέστε τη συσκευή όπως περιγράφεται σε αυτή την ενότητα.

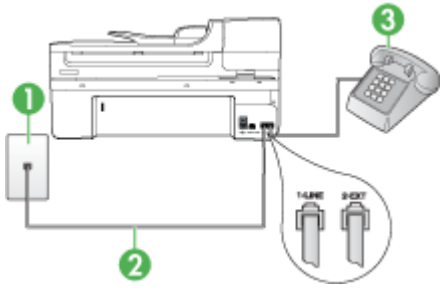

#### Εικόνα 8-4 Πίσω όψη της συσκευής

| 1 | Πρίζα τηλεφώνου                                                                                                    |
|---|----------------------------------------------------------------------------------------------------|
| 2 | Χρησιμοποιήστε το καλώδιο τηλεφώνου που περιέχεται στη συσκευασία<br>της συσκευής για να συνδέσετε τη συσκευή στη θύρα 1-LINE |
|   | Ίσως πρέπει να συνδέσετε το παρεχόμενο καλώδιο τηλεφώνου στον<br>προσαρμογέα που παρέχεται για τη χώρα/περιοχή σας.           |
| 3 | Τηλέφωνο (προαιρετικά)                                                                                                    |

#### Για να ρυθμίσετε τη συσκευή με κοινή φωνητική γραμμή/γραμμή φαξ

- Χρησιμοποιήστε το καλώδιο τηλεφώνου που παρέχεται στη συσκευασία της συσκευής, συνδέστε το ένα άκρο στην πρίζα τηλεφώνου και το άλλο άκρο στη θύρα 1-LINE στο πίσω μέρος της συσκευής.
  - Σημείωση Ίσως πρέπει να συνδέσετε το παρεχόμενο καλώδιο τηλεφώνου στον προσαρμογέα που παρέχεται για τη χώρα/περιοχή σας.

Εάν δεν χρησιμοποιήσετε το παρεχόμενο καλώδιο για να συνδέσετε την πρίζα τηλεφώνου στη συσκευή, μπορεί να μην είναι δυνατή η λειτουργία φαξ. Αυτό το ειδικό καλώδιο τηλεφώνου διαφέρει από τα καλώδια τηλεφώνου που μπορεί να έχετε ήδη στο σπίτι ή το γραφείο σας.

- 2. Κάντε ένα από τα παρακάτω:
  - Εάν διαθέτετε τηλεφωνικό σύστημα παράλληλου τύπου, αποσυνδέστε το άσπρο βύσμα από τη θύρα με την ένδειξη 2-ΕΧΤ στο πίσω μέρος της συσκευής και, στη συνέχεια, συνδέστε μια τηλεφωνική συσκευή σε αυτή τη θύρα.
  - Εάν έχετε σειριακό τηλεφωνικό σύστημα, μπορείτε να συνδέσετε το τηλέφωνο απευθείας πάνω από το καλώδιο της συσκευής με το βύσμα για τον τοίχο.
- Τώρα θα πρέπει να αποφασίσετε εάν θέλετε η συσκευή να απαντά στις κλήσεις αυτόματα ή μη αυτόματα:
  - Εάν ρυθμίσετε τη συσκευή να απαντά σε κλήσεις αυτόματα, απαντά σε όλες τις εισερχόμενες κλήσεις και λαμβάνει τα φαξ. Στην περίπτωση αυτή, η συσκευή δεν θα είναι σε θέση να διακρίνει τις κλήσεις φαξ από τις φωνητικές κλήσεις. Εάν υποπτεύεστε ότι η κλήση είναι φωνητική, θα πρέπει να απαντήσετε, προτού προλάβει να απαντήσει η συσκευή. Για να ρυθμίσετε τη συσκευή, ώστε να απαντά τις κλήσεις αυτόματα, ενεργοποιήστε τη ρύθμιση Αυτόματη απάντηση.
  - Εάν ρυθμίσετε τη συσκευή να απαντά στα φαξ μη αυτόματα, θα πρέπει να έχετε τη δυνατότητα να απαντάτε προσωπικά στις εισερχόμενες κλήσεις φαξ, διαφορετικά η συσκευή δεν θα μπορεί να λαμβάνει φαξ. Για να ρυθμίσετε τη συσκευή, ώστε να απαντά τις κλήσεις μη αυτόματα, απενεργοποιήστε την επιλογή Αυτόματη απάντηση.
- 4. Εκτελέστε έναν έλεγχο φαξ.

Εάν σηκώσετε το τηλέφωνο πριν από τη συσκευή και ακούσετε τόνους φαξ από συσκευή αποστολής φαξ, θα πρέπει να απαντήσετε στην κλήση φαξ με μη αυτόματο τρόπο.

Εάν αντιμετωπίσετε προβλήματα με τη ρύθμιση της συσκευής με προαιρετικό εξοπλισμό, επικοινωνήστε με τον τοπικό πάροχο υπηρεσιών ή προμηθευτή για πρόσθετη βοήθεια.

#### Περίπτωση ΣΤ: Κοινή γραμμή τηλεφώνου/φαξ με φωνητικό ταχυδρομείο

Εάν λαμβάνετε φωνητικές κλήσεις και κλήσεις φαξ στον ίδιο αριθμό τηλεφώνου και είστε συνδρομητής σε υπηρεσία φωνητικού ταχυδρομείου μέσω της τηλεφωνικής σας εταιρείας, ρυθμίστε τη συσκευή όπως περιγράφεται σε αυτή την ενότητα.

Σημείωση Δεν μπορείτε να λάβετε φαξ αυτόματα εάν έχετε υπηρεσία φωνητικού ταχυδρομείου στον ίδιο αριθμό τηλεφώνου που χρησιμοποιείτε για κλήσεις φαξ. Πρέπει να λαμβάνετε τα φαξ μη αυτόματα. Αυτό σημαίνει ότι πρέπει να είστε διαθέσιμοι να απαντάτε οι ίδιοι στις κλήσεις εισερχόμενων φαξ. Σε περίπτωση που θέλετε να λαμβάνετε τα φαξ αυτόματα, επικοινωνήστε με την τηλεφωνική σας εταιρεία για να εγγραφείτε σε υπηρεσία διακριτών ήχων κλήσης ή για να αποκτήσετε ξεχωριστή γραμμή τηλεφώνου για φαξ.

#### Εικόνα 8-5 Πίσω όψη της συσκευής

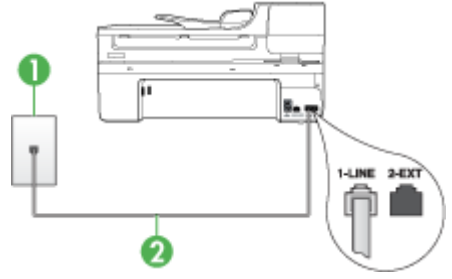

| 1 | Πρίζα τηλεφώνου                                                                                                    |
|---|----------------------------------------------------------------------------------------------------|
| 2 | Χρησιμοποιήστε το καλώδιο τηλεφώνου που περιέχεται στη συσκευασία<br>της συσκευής για να συνδέσετε τη συσκευή στη θύρα "1-LINE" |
|   | Ίσως πρέπει να συνδέσετε το παρεχόμενο καλώδιο τηλεφώνου στον<br>προσαρμογέα που παρέχεται για τη χώρα/περιοχή σας.             |

#### Για να ρυθμίσετε τη συσκευή με φωνητικό ταχυδρομείο

 Χρησιμοποιήστε το καλώδιο τηλεφώνου που παρέχεται στη συσκευασία της συσκευής, συνδέστε το ένα άκρο στην πρίζα τηλεφώνου και το άλλο άκρο στη θύρα 1-LINE στο πίσω μέρος της συσκευής.

Ίσως πρέπει να συνδέσετε το παρεχόμενο καλώδιο τηλεφώνου στον προσαρμογέα που παρέχεται για τη χώρα/περιοχή σας.

Σημείωση Ίσως πρέπει να συνδέσετε το παρεχόμενο καλώδιο τηλεφώνου στον προσαρμογέα που παρέχεται για τη χώρα/περιοχή σας.

Εάν δεν χρησιμοποιήσετε το παρεχόμενο καλώδιο για να συνδέσετε την πρίζα τηλεφώνου στη συσκευή, μπορεί να μην είναι δυνατή η λειτουργία φαξ. Αυτό το ειδικό καλώδιο τηλεφώνου διαφέρει από τα καλώδια τηλεφώνου που μπορεί να έχετε ήδη στο σπίτι ή το γραφείο σας.

- 2. Απενεργοποιήστε τη ρύθμιση Αυτόματη απάντηση.
- 3. Εκτελέστε έναν έλεγχο φαξ.

Πρέπει να απαντάτε οι ίδιοι στις εισερχόμενες κλήσεις φαξ, διαφορετικά η συσκευή δεν θα μπορεί να λάβει φαξ. Πρέπει να ξεκινήσετε το μη αυτόματο φαξ προτού το φωνητικό ταχυδρομείο καταλάβει τη γραμμή.

Εάν αντιμετωπίσετε προβλήματα με τη ρύθμιση της συσκευής με προαιρετικό εξοπλισμό, επικοινωνήστε με τον τοπικό πάροχο υπηρεσιών ή προμηθευτή για πρόσθετη βοήθεια.

## Περίπτωση Ζ: Γραμμή φαξ κοινή με μόντεμ υπολογιστή (δεν λαμβάνονται φωνητικές κλήσεις)

Εάν έχετε γραμμή φαξ στην οποία δεν λαμβάνετε φωνητικές κλήσεις και έχετε μόντεμ υπολογιστή συνδεδεμένο σε αυτή τη γραμμή, ρυθμίστε τη συσκευή όπως περιγράφεται σε αυτή την ενότητα.

- Σημείωση Εάν έχετε μόντεμ τηλεφώνου υπολογιστή, τότε αυτό χρησιμοποιεί την ίδια γραμμή τηλεφώνου με τη συσκευή. Δεν μπορείτε να χρησιμοποιήσετε το μόντεμ και τη συσκευή ταυτόχρονα. Για παράδειγμα, δεν μπορείτε να χρησιμοποιήσετε τη συσκευή για αποστολή και λήψη φαξ καθώς χρησιμοποιείτε το μόντεμ τηλεφώνου υπολογιστή για αποστολή e-mail ή για πρόσβαση στο Internet.
- <u>Ρύθμιση της συσκευής με μόντεμ τηλεφώνου υπολογιστή</u>
- Ρύθμιση της συσκευής με μόντεμ υπολογιστή DSL/ADSL

#### Ρύθμιση της συσκευής με μόντεμ τηλεφώνου υπολογιστή

Εάν χρησιμοποιείτε την ίδια γραμμή τηλεφώνου για την αποστολή φαξ και για ένα μόντεμ τηλεφώνου υπολογιστή, ακολουθήστε αυτές τις οδηγίες για να ρυθμίσετε τη συσκευή.

#### Εικόνα 8-6 Πίσω όψη της συσκευής

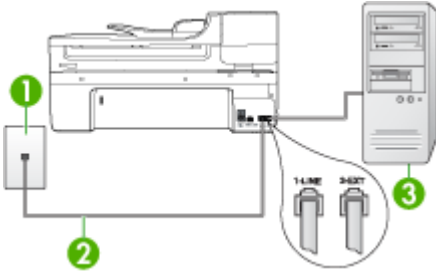

| 1 | Πρίζα τηλεφώνου                                                                                                    |
|---|----------------------------------------------------------------------------------------------------|
| 2 | Χρησιμοποιήστε το καλώδιο τηλεφώνου που περιέχεται στη συσκευασία<br>της συσκευής για να συνδέσετε τη συσκευή στη θύρα "1-LINE" |
|   | Ίσως πρέπει να συνδέσετε το παρεχόμενο καλώδιο τηλεφώνου στον προσαρμογέα που παρέχεται για τη χώρα/περιοχή σας.                |
| 3 | Υπολογιστής με μόντεμ                                                                                                    |

#### Για να ρυθμίσετε τη συσκευή με μόντεμ τηλεφώνου υπολογιστή

- Αποσυνδέστε το άσπρο βύσμα από τη θύρα με την ένδειξη 2-ΕΧΤ στο πίσω μέρος της συσκευής.
- 2. Εντοπίστε το καλώδιο τηλεφώνου που συνδέει το πίσω μέρος του υπολογιστή (το μόντεμ τηλεφώνου του υπολογιστή) σε πρίζα τηλεφώνου. Αποσυνδέστε το καλώδιο από την πρίζα τηλεφώνου και συνδέστε το στη θύρα με την ένδειξη 2-ΕΧΤ στο πίσω μέρος της συσκευής.

- Χρησιμοποιήστε το καλώδιο τηλεφώνου που παρέχεται στη συσκευασία της συσκευής, συνδέστε το ένα άκρο στην πρίζα τηλεφώνου και το άλλο άκρο στη θύρα 1-LINE στο πίσω μέρος της συσκευής.
  - Σημείωση Ίσως πρέπει να συνδέσετε το παρεχόμενο καλώδιο τηλεφώνου στον προσαρμογέα που παρέχεται για τη χώρα/περιοχή σας.

Εάν δεν χρησιμοποιήσετε το παρεχόμενο καλώδιο για να συνδέσετε την πρίζα τηλεφώνου στη συσκευή, μπορεί να μην είναι δυνατή η λειτουργία φαξ. Αυτό το ειδικό καλώδιο τηλεφώνου διαφέρει από τα καλώδια τηλεφώνου που μπορεί να έχετε ήδη στο σπίτι ή το γραφείο σας.

4. Εάν το λογισμικό του μόντεμ έχει ρυθμιστεί ώστε να λαμβάνει φαξ αυτόματα στον υπολογιστή, απενεργοποιήστε αυτή τη ρύθμιση.

Σημείωση Εάν δεν απενεργοποιήσετε τη ρύθμιση αυτόματης λήψης φαξ στο λογισμικό του μόντεμ, η συσκευή δεν θα μπορεί να λάβει φαξ.

- 5. Ενεργοποιήστε τη ρύθμιση Αυτόματη απάντηση.
- (Προαιρετικά) Αλλάξτε τη ρύθμιση Κτύποι πριν απ/ση στη χαμηλότερη ρύθμιση (δύο κτύποι).
- 7. Εκτελέστε έναν έλεγχο φαξ.

Όταν χτυπήσει το τηλέφωνο, η συσκευή θα απαντήσει αυτόματα μετά από τον αριθμό των κτύπων που έχουν οριστεί στη ρύθμιση **Κτύποι πριν απ/ση**. Η συσκευή ξεκινά να εκπέμπει ήχους λήψης φαξ στη συσκευή αποστολής φαξ και να λαμβάνει το φαξ.

Εάν αντιμετωπίσετε προβλήματα με τη ρύθμιση της συσκευής με προαιρετικό εξοπλισμό, επικοινωνήστε με τον τοπικό πάροχο υπηρεσιών ή προμηθευτή για πρόσθετη βοήθεια.

#### Ρύθμιση της συσκευής με μόντεμ υπολογιστή DSL/ADSL

Εάν έχετε γραμμή DSL και χρησιμοποιείτε τη γραμμή αυτή για την αποστολή φαξ, ακολουθήστε αυτές τις οδηγίες για να ρυθμίσετε τη συσκευή φαξ.

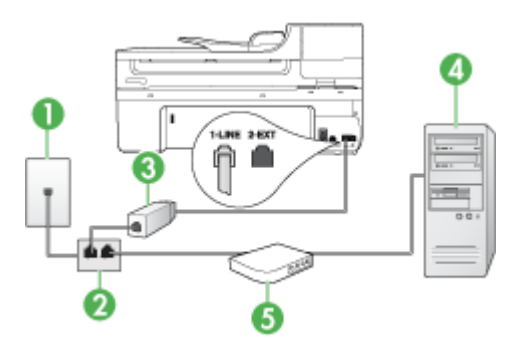

| 1 | Πρίζα τηλεφώνου        |
|---|------------------------|
| 2 | Παράλληλος διαχωριστής |
| 3 | Φίλτρο DSL/ADSL        |

|   | Συνδέστε το ένα άκρο της υποδοχής τηλεφώνου που παρέχεται με τη<br>συσκευή για σύνδεση με τη θύρα 1-LINE στο πίσω μέρος της συσκευής.<br>Συνδέστε το άλλο άκρο του καλωδίου στο φίλτρο DSL/ADSL. |
|---|----------------------------------------------------------------------------------------------------|
|   | Ίσως πρέπει να συνδέσετε το παρεχόμενο καλώδιο τηλεφώνου στον<br>προσαρμογέα που παρέχεται για τη χώρα/περιοχή σας.                                                                              |
| 4 | Υπολογιστής                                                                                                    |
| 5 | Μόντεμ υπολογιστή DSL/ADSL                                                                                                    |

Σημείωση Θα πρέπει να αγοράσετε ένα παράλληλο διαχωριστή. Ένας παράλληλος διαχωριστής έχει μία θύρα RJ-11 στο μπροστινό του μέρος και δύο θύρες RJ-11 στο πίσω μέρος. Μην χρησιμοποιείτε διαχωριστή τηλεφώνου δύο γραμμών, σειριακό διαχωριστή ή σειριακό διαχωριστή που έχει δύο θύρες RJ-11 στο μπροστινό του μέρος και βύσμα στο πίσω μέρος.

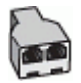

#### Για να ρυθμίσετε τη συσκευή με μόντεμ υπολογιστή DSL/ADSL

- 1. Προμηθευτείτε ένα φίλτρο DSL από τον παροχέα DSL.
- Χρησιμοποιήστε το καλώδιο τηλεφώνου που παρέχεται στη συσκευασία της συσκευής, συνδέστε το ένα άκρο στο φίλτρο DSL και το άλλο άκρο στη θύρα 1-LINE στο πίσω μέρος της συσκευής.
  - Σημείωση Ίσως πρέπει να συνδέσετε το παρεχόμενο καλώδιο τηλεφώνου στον προσαρμογέα που παρέχεται για τη χώρα/περιοχή σας.

Εάν δεν χρησιμοποιήσετε το παρεχόμενο καλώδιο για να συνδέσετε το φίλτρο DSL στο πίσω μέρος της συσκευής, μπορεί να μην είναι δυνατή η λειτουργία φαξ. Αυτό το ειδικό καλώδιο τηλεφώνου διαφέρει από τα καλώδια τηλεφώνου που μπορεί να έχετε ήδη στο σπίτι ή το γραφείο σας.

- 3. Συνδέστε το φίλτρο DSL στον παράλληλο διαχωριστή.
- 4. Συνδέστε το μόντεμ DSL στον παράλληλο διαχωριστή.
- 5. Συνδέστε τον παράλληλο διαχωριστή στην πρίζα.
- 6. Εκτελέστε έναν έλεγχο φαξ.

Όταν χτυπήσει το τηλέφωνο, η συσκευή θα απαντήσει αυτόματα μετά από τον αριθμό των κτύπων που έχουν οριστεί στη ρύθμιση **Κτύποι πριν απ/ση**. Η συσκευή ξεκινά να εκπέμπει ήχους λήψης φαξ στη συσκευή αποστολής φαξ και να λαμβάνει το φαξ.

Εάν αντιμετωπίσετε προβλήματα με τη ρύθμιση της συσκευής με προαιρετικό εξοπλισμό, επικοινωνήστε με τον τοπικό πάροχο υπηρεσιών ή προμηθευτή για πρόσθετη βοήθεια.

#### Περίπτωση Η: Κοινή γραμμή τηλεφώνου/φαξ με μόντεμ υπολογιστή

Εάν λαμβάνετε φωνητικές κλήσεις και κλήσεις φαξ στον ίδιο αριθμό τηλεφώνου και έχετε μόντεμ υπολογιστή συνδεδεμένο σε αυτή τη γραμμή τηλεφώνου, ρυθμίστε τη συσκευή όπως περιγράφεται σε αυτή την ενότητα.

- Σημείωση Επειδή το μόντεμ υπολογιστή και η συσκευή χρησιμοποιούν την ίδια γραμμή τηλεφώνου, δεν μπορείτε να χρησιμοποιείτε ταυτόχρονα το μόντεμ και τη συσκευή. Για παράδειγμα, δεν μπορείτε να χρησιμοποιήσετε τη συσκευή για αποστολή και λήψη φαξ εάν χρησιμοποιείτε το μόντεμ υπολογιστή για αποστολή e-mail ή για πρόσβαση στο Internet.
- Κοινή χρήση τηλεφώνου/φαξ με μόντεμ τηλεφώνου υπολογιστή
- Κοινή χρήση φωνητικής γραμμής/γραμμής με μόντεμ υπολογιστή DSL/ADSL

#### Κοινή χρήση τηλεφώνου/φαξ με μόντεμ τηλεφώνου υπολογιστή

Εάν χρησιμοποιείτε τη γραμμή τηλεφώνου τόσο για κλήσεις φαξ όσο και για κλήσεις τηλεφώνου, ακολουθήστε αυτές τις οδηγίες για να ρυθμίσετε τη συσκευή φαξ.

Υπάρχουν δύο διαφορετικοί τρόποι για να ρυθμίσετε τη συσκευή με τον υπολογιστή, ανάλογα με τον αριθμό τηλεφωνικών θυρών του υπολογιστή. Πριν ξεκινήσετε, ελέγξτε τον υπολογιστή για να δείτε εάν διαθέτει μία ή δύο τηλεφωνικές θύρες.

 Εάν ο υπολογιστής σας έχει μόνο μία τηλεφωνική θύρα, θα χρειαστεί να αγοράσετε ένα παράλληλο διαχωριστή (γνωστός επίσης ως ζεύκτης), σαν και αυτόν που εικονίζεται παρακάτω. (Ένας παράλληλος διαχωριστής έχει μια θύρα RJ-11 στο μπροστινό του μέρος και δύο θύρες RJ-11 στο πίσω μέρος. Μην χρησιμοποιείτε διαχωριστή τηλεφώνου δύο γραμμών, σειριακό διαχωριστή ή σειριακό διαχωριστή που έχει δύο θύρες RJ-11 στο μπροστινό του μέρος και πρίζα στο πίσω.)

#### Εικόνα 8-7 Παράδειγμα παράλληλου διαχωριστή

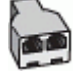

Εάν ο υπολογιστής σας έχει μία τηλεφωνική θύρα, ρυθμίστε τη συσκευή όπως περιγράφεται στη συνέχεια.

#### Εικόνα 8-8 Πίσω όψη της συσκευής

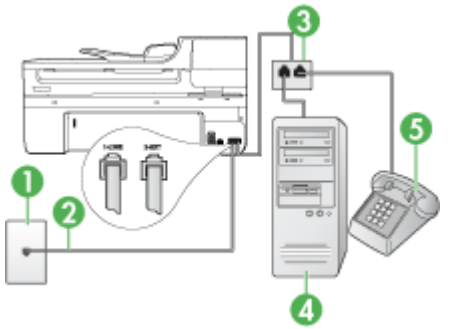

| 1 | Πρίζα τηλεφώνου                                                                                           |
|---|----------------------------------------------------------------------------------------------------|
| 2 | Καλώδιο τηλεφώνου που παρέχεται με τη συσκευή, συνδεδεμένο στη<br>θύρα 1-LINE στο πίσω μέρος της συσκευής |

|   | Ίσως πρέπει να συνδέσετε το παρεχόμενο καλώδιο τηλεφώνου στον<br>προσαρμογέα που παρέχεται για τη χώρα/περιοχή σας. |
|---|----------------------------------------------------------------------------------------------------|
| 3 | Παράλληλος διαχωριστής                                                                                              |
| 4 | Υπολογιστής                                                                                                    |
| 5 | Τηλέφωνο                                                                                                    |

## Για να ρυθμίσετε τη συσκευή στην ίδια γραμμή τηλεφώνου με υπολογιστή με μία τηλεφωνική θύρα

- Αποσυνδέστε το άσπρο βύσμα από τη θύρα με την ένδειξη 2-ΕΧΤ στο πίσω μέρος της συσκευής.
- 2. Εντοπίστε το καλώδιο τηλεφώνου που συνδέει το πίσω μέρος του υπολογιστή (το μόντεμ τηλεφώνου του υπολογιστή) σε πρίζα τηλεφώνου. Αποσυνδέστε το καλώδιο από την πρίζα τηλεφώνου και συνδέστε το στον παράλληλο διαχωριστή.
- Συνδέστε ένα καλώδιο τηλεφώνου από τον παράλληλο διαχωριστή στη θύρα 2-EXT στο πίσω μέρος της συσκευής.
- 4. Συνδέστε ένα τηλέφωνο στον παράλληλο διαχωριστή.
- Χρησιμοποιήστε το καλώδιο τηλεφώνου που παρέχεται στη συσκευασία της συσκευής, συνδέστε το ένα άκρο στην πρίζα τηλεφώνου και το άλλο άκρο στη θύρα 1-LINE στο πίσω μέρος της συσκευής.
  - Σημείωση Ίσως πρέπει να συνδέσετε το παρεχόμενο καλώδιο τηλεφώνου στον προσαρμογέα που παρέχεται για τη χώρα/περιοχή σας.

Εάν δεν χρησιμοποιήσετε το παρεχόμενο καλώδιο για να συνδέσετε την πρίζα τηλεφώνου στη συσκευή, μπορεί να μην είναι δυνατή η λειτουργία φαξ. Αυτό το ειδικό καλώδιο τηλεφώνου διαφέρει από τα καλώδια τηλεφώνου που μπορεί να έχετε ήδη στο σπίτι ή το γραφείο σας.

- **6.** Εάν το λογισμικό του μόντεμ έχει ρυθμιστεί ώστε να λαμβάνει φαξ αυτόματα στον υπολογιστή, απενεργοποιήστε αυτή τη ρύθμιση.
  - Σημείωση Εάν δεν απενεργοποιήσετε τη ρύθμιση αυτόματης λήψης φαξ στο λογισμικό του μόντεμ, η συσκευή ΗΡ δεν θα μπορεί να λάβει φαξ.
- Τώρα θα πρέπει να αποφασίσετε εάν θέλετε η συσκευή να απαντά στις κλήσεις αυτόματα ή μη αυτόματα:
  - Εάν ρυθμίσετε τη συσκευή να απαντά σε κλήσεις αυτόματα, απαντά σε όλες τις εισερχόμενες κλήσεις και λαμβάνει τα φαξ. Στην περίπτωση αυτή, η συσκευή δεν θα είναι σε θέση να διακρίνει τις κλήσεις φαξ από τις φωνητικές κλήσεις. Εάν υποπτεύεστε ότι η κλήση είναι φωνητική, θα πρέπει να απαντήσετε, προτού προλάβει να απαντήσει η συσκευή. Για να ρυθμίσετε τη συσκευή, ώστε να απαντά τις κλήσεις αυτόματα, ενεργοποιήστε τη ρύθμιση Αυτόματη απάντηση.
  - Εάν ρυθμίσετε τη συσκευή να απαντά στα φαξ μη αυτόματα, θα πρέπει να έχετε τη δυνατότητα να απαντάτε προσωπικά στις εισερχόμενες κλήσεις φαξ, διαφορετικά η συσκευή δεν θα μπορεί να λαμβάνει φαξ. Για να ρυθμίσετε τη συσκευή, ώστε να απαντά τις κλήσεις μη αυτόματα, απενεργοποιήστε την επιλογή Αυτόματη απάντηση.
- 8. Εκτελέστε έναν έλεγχο φαξ.

Σημείωση Εάν ο υπολογιστής σας διαθέτει δύο θύρες τηλεφώνου στο πίσω μέρος, δεν χρειάζεται να χρησιμοποιήστε παράλληλο διαχωριστή. Μπορείτε να συνδέσετε το τηλέφωνο στη θύρα "OUT" στο μόντεμ τηλεφώνου υπολογιστή.

Εάν σηκώσετε το τηλέφωνο πριν από τη συσκευή και ακούσετε τόνους φαξ από συσκευή αποστολής φαξ, θα πρέπει να απαντήσετε στην κλήση φαξ με μη αυτόματο τρόπο.

Εάν χρησιμοποιείτε τη γραμμή τηλεφώνου για φωνητικές κλήσεις, φαξ και για το μόντεμ τηλεφώνου υπολογιστή, ακολουθήστε αυτές τις οδηγίες για να ρυθμίσετε τη συσκευή φαξ.

Εάν αντιμετωπίσετε προβλήματα με τη ρύθμιση της συσκευής με προαιρετικό εξοπλισμό, επικοινωνήστε με τον τοπικό πάροχο υπηρεσιών ή προμηθευτή για πρόσθετη βοήθεια.

#### Κοινή χρήση φωνητικής γραμμής/γραμμής με μόντεμ υπολογιστή DSL/ADSL

Ακολουθήστε αυτές τις οδηγίες εάν ο υπολογιστής σας διαθέτει μόντεμ DSL/ADSL

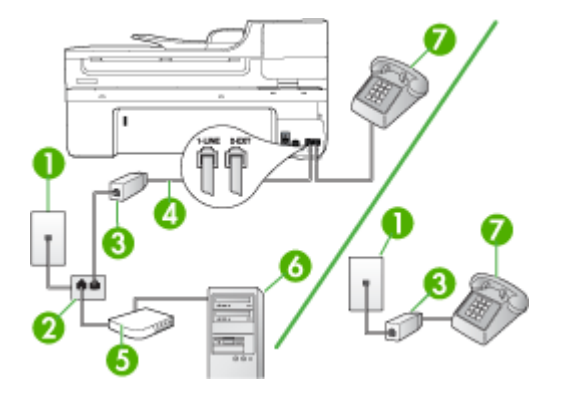

| 1 | Πρίζα τηλεφώνου                                                                                                    |
|---|----------------------------------------------------------------------------------------------------|
| 2 | Παράλληλος διαχωριστής                                                                                              |
| 3 | Φίλτρο DSL/ADSL                                                                                                    |
| 4 | Καλώδιο τηλεφώνου που παρέχεται με τη συσκευή                                                                       |
|   | Ίσως πρέπει να συνδέσετε το παρεχόμενο καλώδιο τηλεφώνου στον<br>προσαρμογέα που παρέχεται για τη χώρα/περιοχή σας. |
| 5 | Μόντεμ DSL/ADSL                                                                                                    |
| 6 | Υπολογιστής                                                                                                    |
| 7 | Τηλέφωνο                                                                                                    |

Σημείωση Θα πρέπει να αγοράσετε ένα παράλληλο διαχωριστή. Ένας παράλληλος διαχωριστής έχει μία θύρα RJ-11 στο μπροστινό του μέρος και δύο θύρες RJ-11 στο πίσω μέρος. Μην χρησιμοποιείτε διαχωριστή τηλεφώνου δύο γραμμών, σειριακό διαχωριστή ή σειριακό διαχωριστή που έχει δύο θύρες RJ-11 στο μπροστινό του μέρος και βύσμα στο πίσω μέρος.

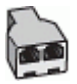

#### Για να ρυθμίσετε τη συσκευή με μόντεμ υπολογιστή DSL/ADSL

- 1. Προμηθευτείτε ένα φίλτρο DSL από τον παροχέα DSL.
  - Σημείωση Οι συσκευές τηλεφώνου που βρίσκονται σε άλλα μέρη του σπιτιού/ γραφείου και χρησιμοποιούν τον ίδιο αριθμό τηλεφώνου με την υπηρεσία DSL, πρέπει να συνδεθούν σε πρόσθετα φίλτρα DSL διότι, σε αντίθετη περίπτωση, θα υπάρχει θόρυβος κατά την πραγματοποίηση φωνητικών κλήσεων.
- Χρησιμοποιήστε το καλώδιο τηλεφώνου που παρέχεται στη συσκευασία των συσκευών, συνδέστε το ένα άκρο στο φίλτρο DSL και το άλλο άκρο στη θύρα 1-LINE στο πίσω μέρος της συσκευής.
  - Σημείωση Ίσως πρέπει να συνδέσετε το παρεχόμενο καλώδιο τηλεφώνου στον προσαρμογέα που παρέχεται για τη χώρα/περιοχή σας.

Εάν δεν χρησιμοποιήσετε το παρεχόμενο καλώδιο για να συνδέσετε το φίλτρο DSL με τη συσκευή, μπορεί η λειτουργία φαξ να μην είναι δυνατή. Αυτό το ειδικό καλώδιο τηλεφώνου διαφέρει από τα καλώδια τηλεφώνου που μπορεί να έχετε ήδη στο σπίτι ή το γραφείο σας.

- Εάν διαθέτετε τηλεφωνικό σύστημα παράλληλου τύπου, αποσυνδέστε το άσπρο βύσμα από τη θύρα με την ένδειξη 2-ΕΧΤ στο πίσω μέρος της συσκευής και, στη συνέχεια, συνδέστε μια τηλεφωνική συσκευή σε αυτή τη θύρα.
- 4. Συνδέστε το φίλτρο DSL στον παράλληλο διαχωριστή.
- 5. Συνδέστε το μόντεμ DSL στον παράλληλο διαχωριστή.
- 6. Συνδέστε τον παράλληλο διαχωριστή στην πρίζα.
- 7. Εκτελέστε έναν έλεγχο φαξ.

Όταν χτυπήσει το τηλέφωνο, η συσκευή θα απαντήσει αυτόματα μετά από τον αριθμό των κτύπων που έχουν οριστεί στη ρύθμιση **Κτύποι πριν απ/ση**. Η συσκευή ξεκινά να εκπέμπει ήχους λήψης φαξ στη συσκευή αποστολής φαξ και να λαμβάνει το φαξ.

Εάν αντιμετωπίσετε προβλήματα με τη ρύθμιση της συσκευής με προαιρετικό εξοπλισμό, επικοινωνήστε με τον τοπικό πάροχο υπηρεσιών ή προμηθευτή για πρόσθετη βοήθεια.

#### Περίπτωση Θ: Κοινή γραμμή τηλεφώνου/φαξ με τηλεφωνητή

Εάν λαμβάνετε φωνητικές κλήσεις και κλήσεις φαξ στον ίδιο αριθμό τηλεφώνου και έχετε τηλεφωνητή που απαντά στις φωνητικές κλήσεις σε αυτό τον αριθμό, ρυθμίστε τη συσκευή όπως περιγράφεται σε αυτή την ενότητα.

#### Εικόνα 8-9 Πίσω όψη της συσκευής

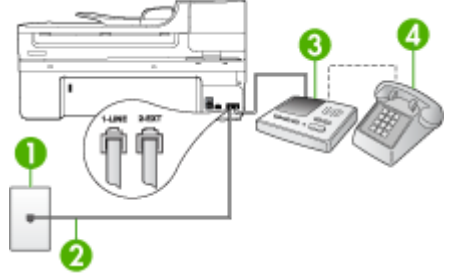

| 1 | Πρίζα τηλεφώνου                                                                                                  |
|---|----------------------------------------------------------------------------------------------------|
| 2 | Χρησιμοποιήστε το καλώδιο τηλεφώνου που παρέχεται για σύνδεση στη<br>θύρα 1-LINE στο πίσω μέρος της συσκευής     |
|   | Ίσως πρέπει να συνδέσετε το παρεχόμενο καλώδιο τηλεφώνου στον προσαρμογέα που παρέχεται για τη χώρα/περιοχή σας. |
| 3 | Τηλεφωνητής                                                                                                    |
| 4 | Τηλέφωνο (προαιρετικά)                                                                                           |

#### Για να ρυθμίσετε τη συσκευή για κοινή χρήση φωνητικής γραμμής/γραμμής φαξ με τηλεφωνητή

- Αποσυνδέστε το άσπρο βύσμα από τη θύρα με την ένδειξη 2-ΕΧΤ στο πίσω μέρος της συσκευής.
- Αποσυνδέστε τον τηλεφωνητή από την πρίζα τηλεφώνου και συνδέστε τον στη θύρα με την ένδειξη 2-EXT στο πίσω μέρος της συσκευής.
  - Σημείωση Εάν δεν συνδέσετε τον τηλεφωνητή απευθείας στη συσκευή, οι τόνοι φαξ από τη συσκευή αποστολής μπορεί να καταγραφούν στον τηλεφωνητή και η λήψη φαξ από τη συσκευή ενδέχεται να μην είναι δυνατή.
- Χρησιμοποιήστε το καλώδιο τηλεφώνου που παρέχεται στη συσκευασία της συσκευής, συνδέστε το ένα άκρο στην πρίζα τηλεφώνου και το άλλο άκρο στη θύρα 1-LINE στο πίσω μέρος της συσκευής.
  - Σημείωση Ίσως πρέπει να συνδέσετε το παρεχόμενο καλώδιο τηλεφώνου στον προσαρμογέα που παρέχεται για τη χώρα/περιοχή σας.

Εάν δεν χρησιμοποιήσετε το παρεχόμενο καλώδιο για να συνδέσετε την πρίζα τηλεφώνου στη συσκευή, μπορεί να μην είναι δυνατή η λειτουργία φαξ. Αυτό το ειδικό καλώδιο τηλεφώνου διαφέρει από τα καλώδια τηλεφώνου που μπορεί να έχετε ήδη στο σπίτι ή το γραφείο σας.
- 4. (Προαιρετικά) Εάν ο τηλεφωνητής δεν διαθέτει ενσωματωμένο τηλέφωνο για δική σας ευκολία μπορείτε να συνδέσετε μια συσκευή τηλεφώνου στο πίσω μέρος του τηλεφωνητή, στη θύρα "OUT".
  - Σημείωση Εάν ο τηλεφωνητής δεν σας επιτρέπει να συνδέσετε εξωτερικό τηλέφωνο, μπορείτε να αγοράσετε και να χρησιμοποιήσετε ένα παράλληλο διαχωριστή (γνωστός επίσης ως ζεύκτης) για να συνδέσετε και τον τηλεφωνητή και το τηλέφωνο στη συσκευή. Για αυτές τις συνδέσεις μπορείτε να χρησιμοποιήσετε τυπικά καλώδια τηλεφώνου.
- 5. Ενεργοποιήστε τη ρύθμιση Αυτόματη απάντηση.
- Ρυθμίστε τον αυτόματο τηλεφωνητή να απαντά ύστερα από ένα μικρό αριθμό κτύπων.
- 7. Αλλάξτε τη ρύθμιση Κτύποι πριν απ/ση της συσκευής στο μέγιστο αριθμό κτύπων που υποστηρίζεται από τη συσκευή. (Ο μέγιστος αριθμός κτύπων ποικίλλει ανάλογα με τη χώρα/περιοχή).
- 8. Εκτελέστε έναν έλεγχο φαξ.

Όταν το τηλέφωνο χτυπήσει, ο τηλεφωνητής θα απαντήσει μετά από τους κτύπους που έχετε καθορίσει και θα αναπαράγει το μήνυμα που έχετε καταγράψει. Την ίδια ώρα, η συσκευή παρακολουθεί την κλήση, "ακούγοντας" για τυχόν τόνους φαξ. Εάν εντοπιστούν εισερχόμενοι τόνοι φαξ, η συσκευή θα εκπέμψει τόνους λήψης φαξ και θα λάβει το φαξ. Εάν δεν υπάρχουν τόνοι φαξ, η συσκευή σταματά την παρακολούθηση της γραμμής και ο τηλεφωνητής μπορεί να καταγράψει το φωνητικό μήνυμα.

Εάν αντιμετωπίσετε προβλήματα με τη ρύθμιση της συσκευής με προαιρετικό εξοπλισμό, επικοινωνήστε με τον τοπικό πάροχο υπηρεσιών ή προμηθευτή για πρόσθετη βοήθεια.

#### Περίπτωση Ι: Κοινή χρήση φωνητικής γραμμής/γραμμής φαξ με μόντεμ υπολογιστή και τηλεφωνητή

Εάν λαμβάνετε φωνητικές κλήσεις και κλήσεις φαξ στον ίδιο αριθμό τηλεφώνου και παράλληλα έχετε συνδέσει σε αυτή τη γραμμή τηλεφώνου ένα μόντεμ υπολογιστή και έναν τηλεφωνητή, ρυθμίστε τη συσκευή ΗΡ όπως περιγράφεται σε αυτή την ενότητα.

- Σημείωση Εφόσον το μόντεμ σύνδεσης μέσω τηλεφώνου του υπολογιστή χρησιμοποιεί την ίδια γραμμή τηλεφώνου με τη συσκευή ΗΡ, δεν μπορείτε να χρησιμοποιείτε το μόντεμ και τη συσκευή ταυτόχρονα. Για παράδειγμα, δεν μπορείτε να χρησιμοποιήσετε τη συσκευή ΗΡ για αποστολή και λήψη φαξ όταν χρησιμοποιείτε το μόντεμ σύνδεσης μέσω τηλεφώνου του υπολογιστή για αποστολή e-mail ή για πρόσβαση στο Internet.
- Κοινή χρήση φωνητικής γραμμής/γραμμής φαξ με μόντεμ τηλεφώνου υπολογιστή και τηλεφωνητή
- Κοινή φωνητική γραμμή/γραμμή φαξ με μόντεμ υπολογιστή DSL/ADSL και τηλεφωνητή

### Κοινή χρήση φωνητικής γραμμής/γραμμής φαξ με μόντεμ τηλεφώνου υπολογιστή και τηλεφωνητή

Υπάρχουν δύο διαφορετικοί τρόποι για να εγκαταστήσετε τη συσκευή HP στον υπολογιστή, ανάλογα με τον αριθμό των τηλεφωνικών θυρών που διαθέτει ο υπολογιστής. Πριν ξεκινήσετε, ελέγξτε τον υπολογιστή για να δείτε εάν διαθέτει μία ή δύο τηλεφωνικές θύρες.

 Εάν ο υπολογιστής σας έχει μόνο μία τηλεφωνική θύρα, θα χρειαστεί να αγοράσετε ένα παράλληλο διαχωριστή, σαν αυτόν που εικονίζεται παρακάτω. (Ένας παράλληλος διαχωριστής έχει μία θύρα RJ-11 στο μπροστινό του μέρος και δύο θύρες RJ-11 στο πίσω μέρος. Μην χρησιμοποιείτε διαχωριστή τηλεφώνου δύο γραμμών, σειριακό διαχωριστή ή σειριακό διαχωριστή που έχει δύο θύρες RJ-11 στο μπροστινό του μέρος και βύσμα στο πίσω μέρος).

#### Εικόνα 8-10 Παράδειγμα παράλληλου διαχωριστή

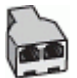

 Εάν ο υπολογιστής σας έχει μία τηλεφωνική θύρα, ρυθμίστε τη συσκευή ΗΡ όπως περιγράφεται στη συνέχεια.

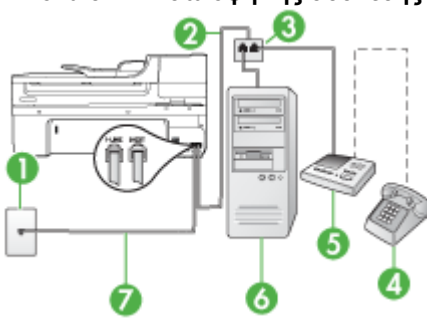

#### Εικόνα 8-11 Πίσω όψη της συσκευής

| 1 | Πρίζα τηλεφώνου                                                                                                    |
|---|----------------------------------------------------------------------------------------------------|
| 2 | Καλώδιο τηλεφώνου συνδεδεμένο στον παράλληλο διαχωριστή                                                                         |
| 3 | Παράλληλος διαχωριστής                                                                                                    |
| 4 | Τηλέφωνο (προαιρετικά)                                                                                                    |
| 5 | Τηλεφωνητής                                                                                                    |
| 6 | Υπολογιστής με μόντεμ                                                                                                    |
| 7 | Χρησιμοποιήστε το καλώδιο τηλεφώνου που περιέχεται στη συσκευασία<br>της συσκευής για να συνδέσετε τη συσκευή στη θύρα "1-LINE" |
|   | Ίσως πρέπει να συνδέσετε το παρεχόμενο καλώδιο τηλεφώνου στον προσαρμογέα που παρέχεται για τη χώρα/περιοχή σας.                |

### Για να ρυθμίσετε τη συσκευή στην ίδια γραμμή τηλεφώνου με υπολογιστή με μία τηλεφωνική θύρα

- Αποσυνδέστε το άσπρο βύσμα από τη θύρα με την ένδειξη 2-ΕΧΤ στο πίσω μέρος της συσκευής ΗΡ.
- 2. Εντοπίστε το καλώδιο τηλεφώνου που συνδέει το πίσω μέρος του υπολογιστή (το μόντεμ τηλεφώνου του υπολογιστή) σε πρίζα τηλεφώνου. Αποσυνδέστε το καλώδιο από την πρίζα τηλεφώνου και συνδέστε το στη θύρα με την ένδειξη 2-ΕΧΤ στο πίσω μέρος της συσκευής.
- Αποσυνδέστε τον τηλεφωνητή από την πρίζα τηλεφώνου και συνδέστε τον στη θύρα με την ένδειξη 2-EXT στο πίσω μέρος της συσκευής.
  - Σημείωση Εάν δεν συνδέσετε τον τηλεφωνητή απευθείας στη συσκευή, οι τόνοι φαξ από τη συσκευή αποστολής μπορεί να καταγραφούν στον τηλεφωνητή και η συσκευή ενδέχεται να μην μπορεί να λάβει φαξ.
- 4. Χρησιμοποιήστε το τηλεφωνικό καλώδιο που περιλαμβάνεται στη συσκευασία της συσκευής HP και συνδέστε το ένα άκρο στην πρίζα τηλεφώνου στον τοίχο και το άλλο άκρο στη θύρα με την ένδειξη 1-LINE στο πίσω μέρος της συσκευής HP.
  - Σημείωση Ίσως πρέπει να συνδέσετε το παρεχόμενο καλώδιο τηλεφώνου στον προσαρμογέα που παρέχεται για τη χώρα/περιοχή σας.

Εάν δεν χρησιμοποιήσετε το παρεχόμενο καλώδιο για να συνδέσετε την πρίζα τηλεφώνου στη συσκευή, μπορεί να μην είναι δυνατή η λειτουργία φαξ. Αυτό το ειδικό καλώδιο τηλεφώνου διαφέρει από τα καλώδια τηλεφώνου που μπορεί να έχετε ήδη στο σπίτι ή το γραφείο σας.

- 5. (Προαιρετικά) Εάν ο τηλεφωνητής δεν διαθέτει ενσωματωμένο τηλέφωνο, για δική σας ευκολία μπορείτε να συνδέσετε μια συσκευή τηλεφώνου στο πίσω μέρος του τηλεφωνητή, στη θύρα "OUT".
  - Σημείωση Εάν ο τηλεφωνητής δεν σας επιτρέπει να συνδέσετε εξωτερικό τηλέφωνο, μπορείτε να αγοράσετε και να χρησιμοποιήσετε ένα παράλληλο διαχωριστή (γνωστός επίσης ως ζεύκτης) για να συνδέσετε και τον τηλεφωνητή και το τηλέφωνο στη συσκευή. Για αυτές τις συνδέσεις μπορείτε να χρησιμοποιήσετε τυπικά καλώδια τηλεφώνου.
- **6.** Εάν το λογισμικό του μόντεμ έχει ρυθμιστεί ώστε να λαμβάνει φαξ αυτόματα στον υπολογιστή, απενεργοποιήστε αυτή τη ρύθμιση.
  - Σημείωση Εάν δεν απενεργοποιήσετε τη ρύθμιση αυτόματης λήψης φαξ στο λογισμικό του μόντεμ, η συσκευή δεν θα μπορεί να λάβει φαξ.
- 7. Ενεργοποιήστε τη ρύθμιση Αυτόματη απάντηση.
- Ρυθμίστε τον αυτόματο τηλεφωνητή να απαντά ύστερα από ένα μικρό αριθμό κτύπων.

- 9. Αλλάξτε τη ρύθμιση Κτύποι πριν απ/ση της συσκευής ΗΡ στο μέγιστο αριθμό κτύπων που υποστηρίζεται από τη συσκευή. (Ο μέγιστος αριθμός κτύπων ποικίλλει ανάλογα με τη χώρα/περιοχή).
- 10. Εκτελέστε έναν έλεγχο φαξ.
  - Σημείωση Εάν χρησιμοποιείτε υπολογιστή με δύο θύρες τηλεφώνου, δεν χρειάζεστε παράλληλο διαχωριστή. Μπορείτε να συνδέσετε τον τηλεφωνητή στη θύρα "OUT" στο πίσω μέρος του υπολογιστή.

Όταν το τηλέφωνο χτυπήσει, ο τηλεφωνητής θα απαντήσει μετά από τους κτύπους που έχετε καθορίσει και θα αναπαράγει το μήνυμα που έχετε καταγράψει. Την ίδια ώρα, η συσκευή παρακολουθεί την κλήση, "ακούγοντας" για τυχόν τόνους φαξ. Εάν εντοπιστούν εισερχόμενοι τόνοι φαξ, η συσκευή θα εκπέμψει τόνους λήψης φαξ και θα λάβει το φαξ. Εάν δεν υπάρχουν τόνοι φαξ, η συσκευή σταματά την παρακολούθηση της γραμμής και ο τηλεφωνητής μπορεί να καταγράψει το φωνητικό μήνυμα.

Εάν αντιμετωπίσετε προβλήματα με τη ρύθμιση της συσκευής με προαιρετικό εξοπλισμό, επικοινωνήστε με τον τοπικό πάροχο υπηρεσιών ή προμηθευτή για πρόσθετη βοήθεια.

### Κοινή φωνητική γραμμή/γραμμή φαξ με μόντεμ υπολογιστή DSL/ADSL και τηλεφωνητή

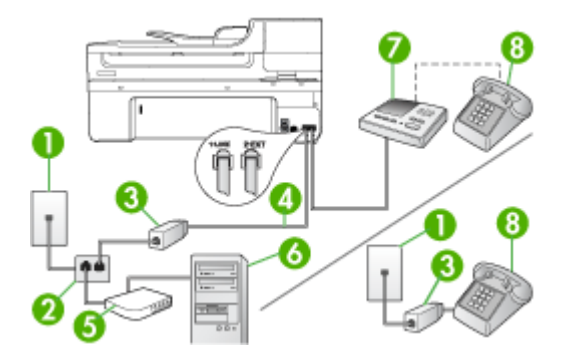

| 1 | Πρίζα τηλεφώνου                                                                                                  |
|---|----------------------------------------------------------------------------------------------------|
| 2 | Παράλληλος διαχωριστής                                                                                           |
| 3 | Φίλτρο DSL/ADSL                                                                                                  |
| 4 | Καλώδιο τηλεφώνου που παρέχεται με τη συσκευή, συνδεδεμένο στη<br>θύρα 1-LINE στο πίσω μέρος της συσκευής        |
|   | Ίσως πρέπει να συνδέσετε το παρεχόμενο καλώδιο τηλεφώνου στον προσαρμογέα που παρέχεται για τη χώρα/περιοχή σας. |
| 5 | Μόντεμ DSL/ADSL                                                                                                  |
| 6 | Υπολογιστής                                                                                                    |
| 7 | Τηλεφωνητής                                                                                                    |
| 8 | Τηλέφωνο (προαιρετικά)                                                                                           |

Σημείωση Θα πρέπει να αγοράσετε ένα παράλληλο διαχωριστή. Ένας παράλληλος διαχωριστής έχει μία θύρα RJ-11 στο μπροστινό του μέρος και δύο θύρες RJ-11 στο πίσω μέρος. Μην χρησιμοποιείτε διαχωριστή τηλεφώνου δύο γραμμών, σειριακό διαχωριστή ή σειριακό διαχωριστή που έχει δύο θύρες RJ-11 στο μπροστινό του μέρος και βύσμα στο πίσω μέρος.

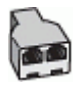

#### Για να ρυθμίσετε τη συσκευή με μόντεμ υπολογιστή DSL/ADSL

- 1. Προμηθευτείτε ένα φίλτρο DSL/ADSL από τον παροχέα DSL/ADSL.
  - Σημείωση Οι συσκευές τηλεφώνου που βρίσκονται σε άλλα μέρη του σπιτιού/ γραφείου και χρησιμοποιούν τον ίδιο αριθμό τηλεφώνου με την υπηρεσία DSL/ ADSL πρέπει να συνδεθούν σε πρόσθετα φίλτρα DSL/ADSL διότι, σε αντίθετη περίπτωση, θα υπάρχει θόρυβος κατά την πραγματοποίηση φωνητικών κλήσεων.
- Χρησιμοποιήστε το καλώδιο τηλεφώνου που παρέχεται στη συσκευασία της συσκευής, συνδέστε το ένα άκρο στο φίλτρο DSL/ADSL και το άλλο άκρο στη θύρα 1-LINE στο πίσω μέρος της συσκευής.
  - Σημείωση Ίσως πρέπει να συνδέσετε το παρεχόμενο καλώδιο τηλεφώνου στον προσαρμογέα που παρέχεται για τη χώρα/περιοχή σας.

Εάν δεν χρησιμοποιήσετε το παρεχόμενο καλώδιο για να συνδέσετε το φίλτρο DSL/ADSL στη συσκευή, μπορεί να μην είναι δυνατή η λειτουργία φαξ. Αυτό το ειδικό καλώδιο τηλεφώνου διαφέρει από τα καλώδια τηλεφώνου που μπορεί να έχετε ήδη στο σπίτι ή το γραφείο σας.

- 3. Συνδέστε το φίλτρο DSL/ADSL στο διαχωριστή.
- 4. Αποσυνδέστε τον τηλεφωνητή από την πρίζα τηλεφώνου και συνδέστε τον στη θύρα με την ένδειξη 2-EXT στο πίσω μέρος της συσκευής.
  - Σημείωση Εάν δεν συνδέσετε τον τηλεφωνητή απευθείας στη συσκευή, οι τόνοι φαξ από τη συσκευή αποστολής μπορεί να καταγραφούν στον τηλεφωνητή και η λήψη φαξ από τη συσκευή ενδέχεται να μην είναι δυνατή.
- 5. Συνδέστε το μόντεμ DSL στον παράλληλο διαχωριστή.
- 6. Συνδέστε τον παράλληλο διαχωριστή στην πρίζα.
- Ρυθμίστε τον αυτόματο τηλεφωνητή να απαντά ύστερα από ένα μικρό αριθμό κτύπων.
- Αλλάξτε τη ρύθμιση Κτύποι πριν απ/ση της συσκευής στο μέγιστο αριθμό κτύπων που υποστηρίζεται από τη συσκευή.
  - Σημείωση Ο μέγιστος αριθμός κουδουνισμάτων διαφέρει ανάλογα με τη χώρα/ περιοχή.
- 9. Εκτελέστε έναν έλεγχο φαξ.

Όταν το τηλέφωνο χτυπήσει, ο τηλεφωνητής θα απαντήσει μετά από τους κτύπους που έχετε καθορίσει και θα αναπαράγει το μήνυμα που έχετε καταγράψει. Την ίδια ώρα, η

συσκευή παρακολουθεί την κλήση, "ακούγοντας" για τυχόν τόνους φαξ. Εάν εντοπιστούν εισερχόμενοι τόνοι φαξ, η συσκευή θα εκπέμψει τόνους λήψης φαξ και θα λάβει το φαξ. Εάν δεν υπάρχουν τόνοι φαξ, η συσκευή σταματά την παρακολούθηση της γραμμής και ο τηλεφωνητής μπορεί να καταγράψει το φωνητικό μήνυμα.

Εάν χρησιμοποιείτε την ίδια γραμμή τηλεφώνου για φωνητικές κλήσεις, φαξ και έχετε μόντεμ υπολογιστή DSL, ακολουθήστε αυτές τις οδηγίες για να ρυθμίσετε τη συσκευή φαξ.

Εάν αντιμετωπίσετε προβλήματα με τη ρύθμιση της συσκευής με προαιρετικό εξοπλισμό, επικοινωνήστε με τον τοπικό πάροχο υπηρεσιών ή προμηθευτή για πρόσθετη βοήθεια.

### Περίπτωση Κ: Κοινή χρήση φωνητικής γραμμής/γραμμής φαξ με μόντεμ υπολογιστή και φωνητικό ταχυδρομείο

Εάν λαμβάνετε φωνητικές κλήσεις και κλήσεις φαξ στον ίδιο αριθμό τηλεφώνου, χρησιμοποιείτε μόντεμ τηλεφώνου υπολογιστή στην ίδια γραμμή και είστε συνδρομητής σε υπηρεσία φωνητικού ταχυδρομείου μέσω της τηλεφωνικής σας εταιρείας, ρυθμίστε τη συσκευή όπως περιγράφεται σε αυτή την ενότητα.

Σημείωση Δεν μπορείτε να λάβετε φαξ αυτόματα εάν έχετε υπηρεσία φωνητικού ταχυδρομείου στον ίδιο αριθμό τηλεφώνου που χρησιμοποιείτε για κλήσεις φαξ. Πρέπει να λαμβάνετε τα φαξ μη αυτόματα. Αυτό σημαίνει ότι πρέπει να είστε διαθέσιμοι να απαντάτε οι ίδιοι στις κλήσεις εισερχόμενων φαξ. Σε περίπτωση που θέλετε να λαμβάνετε τα φαξ αυτόματα, επικοινωνήστε με την τηλεφωνική σας εταιρεία για να εγγραφείτε σε υπηρεσία διακριτών ήχων κλήσης ή για να αποκτήσετε ξεχωριστή γραμμή τηλεφώνου για φαξ.

Επειδή το μόντεμ τηλεφώνου υπολογιστή και η συσκευή χρησιμοποιούν την ίδια γραμμή τηλεφώνου, δεν μπορείτε να χρησιμοποιείτε ταυτόχρονα το μόντεμ και τη συσκευή. Για παράδειγμα, δεν μπορείτε να χρησιμοποιήσετε τη συσκευή για αποστολή και λήψη φαξ εάν χρησιμοποιείτε το μόντεμ τηλεφώνου υπολογιστή για αποστολή e-mail ή για πρόσβαση στο Internet.

Υπάρχουν δύο διαφορετικοί τρόποι για να ρυθμίσετε τη συσκευή με τον υπολογιστή, ανάλογα με τον αριθμό τηλεφωνικών θυρών του υπολογιστή. Πριν ξεκινήσετε, ελέγξτε τον υπολογιστή για να δείτε εάν διαθέτει μία ή δύο τηλεφωνικές θύρες.

 Εάν ο υπολογιστής σας έχει μόνο μία τηλεφωνική θύρα, θα χρειαστεί να αγοράσετε ένα παράλληλο διαχωριστή (γνωστός επίσης ως ζεύκτης), σαν και αυτόν που εικονίζεται παρακάτω. (Ένας παράλληλος διαχωριστής έχει μια θύρα RJ-11 στο μπροστινό του μέρος και δύο θύρες RJ-11 στο πίσω μέρος. Μην χρησιμοποιείτε διαχωριστή τηλεφώνου δύο γραμμών, σειριακό διαχωριστή ή σειριακό διαχωριστή που έχει δύο θύρες RJ-11 στο μπροστινό του μέρος και πρίζα στο πίσω.)

#### Εικόνα 8-12 Παράδειγμα παράλληλου διαχωριστή

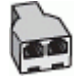

 Εάν ο υπολογιστής σας έχει δύο τηλεφωνικές θύρες, ρυθμίστε τη συσκευή όπως περιγράφεται στη συνέχεια.

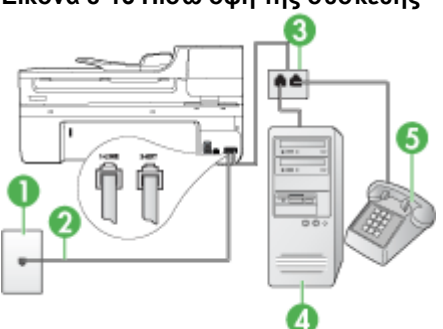

#### Εικόνα 8-13 Πίσω όψη της συσκευής

| 1 | Πρίζα τηλεφώνου                                                                                                    |
|---|----------------------------------------------------------------------------------------------------|
| 2 | Χρησιμοποιήστε το καλώδιο τηλεφώνου που περιέχεται στη συσκευασία<br>της συσκευής για να συνδέσετε τη συσκευή στη θύρα 1-LINE |
|   | Ίσως πρέπει να συνδέσετε το παρεχόμενο καλώδιο τηλεφώνου στον<br>προσαρμογέα που παρέχεται για τη χώρα/περιοχή σας.           |
| 3 | Παράλληλος διαχωριστής                                                                                                    |
| 4 | Υπολογιστής με μόντεμ                                                                                                    |
| 5 | Τηλέφωνο                                                                                                    |

### Για να ρυθμίσετε τη συσκευή στην ίδια γραμμή τηλεφώνου με υπολογιστή με δύο τηλεφωνικές θύρες

- Αποσυνδέστε το άσπρο βύσμα από τη θύρα με την ένδειξη 2-ΕΧΤ στο πίσω μέρος της συσκευής.
- 2. Εντοπίστε το καλώδιο τηλεφώνου που συνδέει το πίσω μέρος του υπολογιστή (το μόντεμ τηλεφώνου του υπολογιστή) σε πρίζα τηλεφώνου. Αποσυνδέστε το καλώδιο από την πρίζα τηλεφώνου και συνδέστε το στη θύρα με την ένδειξη 2-ΕΧΤ στο πίσω μέρος της συσκευής.
- Συνδέστε ένα τηλέφωνο στη θύρα "OUT" στο πίσω μέρος του μόντεμ τηλεφώνου του υπολογιστή.
- 4. Χρησιμοποιήστε το καλώδιο τηλεφώνου που παρέχεται στη συσκευασία της συσκευής, συνδέστε το ένα άκρο στην πρίζα τηλεφώνου και το άλλο άκρο στη θύρα 1-LINE στο πίσω μέρος της συσκευής.
  - Σημείωση Ίσως πρέπει να συνδέσετε το παρεχόμενο καλώδιο τηλεφώνου στον προσαρμογέα που παρέχεται για τη χώρα/περιοχή σας.

Εάν δεν χρησιμοποιήσετε το παρεχόμενο καλώδιο για να συνδέσετε την πρίζα τηλεφώνου στη συσκευή, μπορεί να μην είναι δυνατή η λειτουργία φαξ. Αυτό το ειδικό καλώδιο τηλεφώνου διαφέρει από τα καλώδια τηλεφώνου που μπορεί να έχετε ήδη στο σπίτι ή το γραφείο σας.

- Εάν το λογισμικό του μόντεμ έχει ρυθμιστεί ώστε να λαμβάνει φαξ αυτόματα στον υπολογιστή, απενεργοποιήστε αυτή τη ρύθμιση.
  - Σημείωση Εάν δεν απενεργοποιήσετε τη ρύθμιση αυτόματης λήψης φαξ στο λογισμικό του μόντεμ, η συσκευή δεν θα μπορεί να λάβει φαξ.
- 6. Απενεργοποιήστε τη ρύθμιση Αυτόματη απάντηση.
- 7. Εκτελέστε έναν έλεγχο φαξ.

Πρέπει να απαντάτε οι ίδιοι στις εισερχόμενες κλήσεις φαξ, διαφορετικά η συσκευή δεν μπορεί να λάβει φαξ.

Εάν αντιμετωπίσετε προβλήματα με τη ρύθμιση της συσκευής με προαιρετικό εξοπλισμό, επικοινωνήστε με τον τοπικό πάροχο υπηρεσιών ή προμηθευτή για πρόσθετη βοήθεια.

#### Ρύθμιση φαξ σειριακού τύπου

Για πληροφορίες σχετικά με τη ρύθμιση της συσκευής για λειτουργία φαξ με χρήση ενός τηλεφωνικού συστήματος σειριακού τύπου, δείτε την τοποθεσία web για διαμόρφωση φαξ της χώρας/περιοχής σας.

| Αυστρία             | www.hp.com/at/faxconfig    |  |
|---------------------|----------------------------|--|
| Γερμανία            | www.hp.com/de/faxconfig    |  |
| Ελβετία (Γαλλικά)   | www.hp.com/ch/fr/faxconfig |  |
| Ελβετία (Γερμανικά) | www.hp.com/ch/de/faxconfig |  |
| Ηνωμένο Βασίλειο    | www.hp.com/uk/faxconfig    |  |
| Φινλανδία           | www.hp.fi/faxconfig        |  |
| Δανία               | www.hp.dk/faxconfig        |  |
| Σουηδία             | www.hp.se/faxconfig        |  |
| Νορβηγία            | www.hp.no/faxconfig        |  |
| Ολλανδία            | www.hp.nl/faxconfig        |  |
| Βέλγιο (Ολλανδικά)  | www.hp.be/nl/faxconfig     |  |
| Βέλγιο (Γαλλικά)    | www.hp.be/fr/faxconfig     |  |
| Πορτογαλία          | www.hp.pt/faxconfig        |  |
| Ισπανία             | www.hp.es/faxconfig        |  |
| Γαλλία              | www.hp.com/fr/faxconfig    |  |
| Ιρλανδία            | www.hp.com/ie/faxconfig    |  |
| Ιταλία              | www.hp.com/it/faxconfig    |  |

### Διαμόρφωση συσκευής (Windows)

Σημείωση Για την εκτέλεση του προγράμματος εγκατάστασης, πρέπει να έχετε εγκαταστήσει τον Microsoft Internet Explorer 6.0 ή μεγαλύτερη έκδοση στο σύστημα του υπολογιστή.

Επίσης, για να εγκαταστήσετε ένα πρόγραμμα οδήγησης εκτυπωτή στα Windows 2000, Windows XP ή Windows Vista, πρέπει να έχετε δικαιώματα διαχειριστή.

Κατά την εγκατάσταση της συσκευής, η ΗΡ συνιστά να τη συνδέσετε αφού εγκαταστήσετε το λογισμικό, επειδή το πρόγραμμα εγκατάστασης έχει σχεδιαστεί ώστε να σας προσφέρει εμπειρία εύκολης εγκατάστασης. Όμως, εάν έχετε συνδέσει πρώτα το καλώδιο, δείτε Σύνδεση της συσκευής πριν από την εγκατάσταση του λογισμικού.

Αυτή η ενότητα περιλαμβάνει τα παρακάτω θέματα:

- <u>Απευθείας σύνδεση</u>
- <u>Σύνδεση δικτύου</u>

#### Απευθείας σύνδεση

Μπορείτε να συνδέσετε τη συσκευή απευθείας στον υπολογιστή με καλώδιο USB.

Σημείωση Εάν εγκαταστήσετε το λογισμικό της συσκευής και συνδέσετε τη συσκευή με υπολογιστή με Windows, μπορείτε να συνδέσετε πρόσθετες συσκευές στον ίδιο υπολογιστή με τα καλώδια USB χωρίς επανεγκατάσταση του λογισμικού της συσκευής.

Κατά την εγκατάσταση της συσκευής, η ΗΡ συνιστά να συνδέσετε τη συσκευή, αφού εγκαταστήσετε το λογισμικό, επειδή το πρόγραμμα εγκατάστασης έχει σχεδιαστεί, ώστε να σας προσφέρει εμπειρία εύκολης εγκατάστασης. Όμως, εάν έχετε συνδέσει πρώτα το καλώδιο, δείτε <u>Σύνδεση της συσκευής πριν από την εγκατάσταση του λογισμικού</u>.

Αυτή η ενότητα περιλαμβάνει τα παρακάτω θέματα:

- Εγκατάσταση του λογισμικού πριν από τη σύνδεση της συσκευής (συνιστάται)
- Σύνδεση της συσκευής πριν από την εγκατάσταση του λογισμικού
- Κοινή χρήση της συσκευής σε τοπικά κοινόχρηστο δίκτυο

#### Εγκατάσταση του λογισμικού πριν από τη σύνδεση της συσκευής (συνιστάται)

#### Για να εγκαταστήσετε το λογισμικό

- 1. Κλείστε όλα τα ανοιχτά προγράμματα.
- Τοποθετήστε το CD εκκίνησης στη μονάδα CD. Το μενού του CD εκτελείται αυτόματα. Αν το μενού του CD δεν εκκινηθεί αυτόματα, κάντε διπλό κλικ στο εικονίδιο εγκατάστασης στο CD εκκίνησης.

- 3. Στο μενού του CD, κάντε κλικ στην επιλογή Εγκατάσταση συσκευής συνδεδεμένης μέσω USB ή Εγκατάσταση συσκευής δικτύου/ασύρματης συσκευής και ακολουθήστε τις οδηγίες στην οθόνη.
- 4. Όταν σας ζητηθεί, ενεργοποιήστε τη συσκευή και συνδέστε τη με τον υπολογιστή με καλώδιο USB. Ο οδηγός Εντοπίστηκε νέο υλικό εμφανίζεται στην οθόνη του υπολογιστή και το εικονίδιο της συσκευής δημιουργείται στο φάκελο "Εκτυπωτές".
- Σημείωση Μπορείτε να συνδέσετε το καλώδιο USB αργότερα όταν χρησιμοποιήσετε τη συσκευή.

Μπορείτε, επίσης, να χρησιμοποιείτε από κοινού τη συσκευή με άλλους υπολογιστές, χρησιμοποιώντας μια απλή μορφή δικτύου, γνωστή ως τοπικά κοινόχρηστο δίκτυο. Για περισσότερες πληροφορίες, δείτε <u>Κοινή χρήση της συσκευής σε τοπικά</u> κοινόχρηστο δίκτυο.

#### Σύνδεση της συσκευής πριν από την εγκατάσταση του λογισμικού

Εάν συνδέσατε τη συσκευή στον υπολογιστή πριν από την εγκατάσταση του λογισμικού της συσκευής, ο οδηγός Εντοπίστηκε νέο υλικό εμφανίζεται στην οθόνη του υπολογιστή.

Σημείωση Εάν ενεργοποιήσατε τη συσκευή, μην την απενεργοποιήσετε ή αποσυνδέσετε το καλώδιο από τη συσκευή, ενώ εκτελείται το πρόγραμμα εγκατάστασης. Αν το κάνετε, το πρόγραμμα εγκατάστασης δεν θα τελειώσει.

#### Για να συνδέσετε τη συσκευή

- Στο παράθυρο διαλόγου Εντοπίστηκε νέο υλικό, στο οποίο εμφανίζονται οι μέθοδοι εντοπισμού προγράμματος οδήγησης του εκτυπωτή, ενεργοποιήστε την επιλογή "Για προχωρημένους" και κάντε κλικ στο κουμπί Επόμενο.
  - Σημείωση Μην επιτρέψετε στον οδηγό Εντοπίστηκε νέο υλικό να εκτελέσει αυτόματη αναζήτηση του προγράμματος οδήγησης του εκτυπωτή.
- Ενεργοποιήστε το πλαίσιο ελέγχου για τον προσδιορισμό της θέσης της μονάδας και βεβαιωθείτε ότι τα άλλα πλαίσια ελέγχου δεν είναι ενεργοποιημένα.
- Τοποθετήστε το CD εκκίνησης στη μονάδα CD. Εάν εμφανιστεί το μενού του CD, κλείστε το.
- 4. Πραγματοποιήστε αναζήτηση για να εντοπίσετε τον κατάλογο ρίζας στο CD εκκίνησης (για παράδειγμα D) και κατόπιν κάντε κλικ στο OK.
- 5. Κάντε κλικ στο κουμπί Επόμενο και ακολουθήστε τις οδηγίες στην οθόνη.
- 6. Κάντε κλικ στο κουμπί Τέλος για να κλείσετε τον οδηγό Εντοπίστηκε νέο υλικό. Ο οδηγός ξεκινάει αυτόματα το πρόγραμμα εγκατάστασης (ίσως χρειαστεί λίγος χρόνος).
- 7. Ολοκληρώστε την διαδικασία εγκατάστασης.
- Σημείωση Μπορείτε, επίσης, να χρησιμοποιείτε από κοινού τη συσκευή με άλλους υπολογιστές, χρησιμοποιώντας μια απλή μορφή δικτύου, γνωστή ως τοπικά κοινόχρηστο δίκτυο. Για περισσότερες πληροφορίες, δείτε Κοινή χρήση της συσκευής σε τοπικά κοινόχρηστο δίκτυο.

#### Κοινή χρήση της συσκευής σε τοπικά κοινόχρηστο δίκτυο

Σε ένα τοπικά κοινόχρηστο δίκτυο, η συσκευή συνδέεται απευθείας στην υποδοχή USB ενός επιλεγμένου υπολογιστή (γνωστός ως διακομιστής) και γίνεται κοινόχρηστη για άλλους υπολογιστές (πελάτες).

Σημείωση Κατά την κοινή χρήση μιας απευθείας συνδεδεμένης συσκευής, χρησιμοποιήστε ως διακομιστή τον υπολογιστή με το πιο πρόσφατο λειτουργικό σύστημα. Για παράδειγμα, εάν έχετε έναν υπολογιστή με Windows XP και έναν άλλο υπολογιστή με μια παλαιότερη έκδοση των Windows, χρησιμοποιήστε τον υπολογιστή με Windows XP ως διακομιστή.

Χρησιμοποιήστε αυτή τη διαμόρφωση μόνο σε μικρές ομάδες ή όταν η χρήση είναι μικρή. Ο συνδεδεμένος υπολογιστής καθυστερεί όταν εκτυπώνουν πολλοί χρήστες στη συσκευή.

Μόνο η λειτουργία εκτύπωσης είναι κοινόχρηστη. Οι λειτουργίες σάρωσης και αντιγραφής δεν είναι κοινόχρηστες.

#### Για να καταστήσετε κοινόχρηστη τη συσκευή

 Κάντε κλικ στο κουμπί Έναρξη, τοποθετήστε το δείκτη του ποντικιού στην επιλογή Ρυθμίσεις και έπειτα κάντε κλικ στην επιλογή Εκτυπωτές ή Εκτυπωτές και φαξ.
 - Ή -

Επιλέξτε Έναρξη, Πίνακας Ελέγχου και έπειτα κάντε διπλό κλικ στο φάκελο Εκτυπωτές.

- Κάντε δεξί κλικ στο εικονίδιο της συσκευής, στην επιλογή Ιδιότητες και έπειτα στην καρτέλα Κοινή χρήση.
- Κάντε κλικ στην επιλογή για κοινή χρήση της συσκευής και δώστε στη συσκευή ένα κοινόχρηστο όνομα.
- 4. Για κοινή χρήση της συσκευής με υπολογιστές πελάτες που χρησιμοποιούν άλλες εκδόσεις των Windows, κάντε κλικ στην επιλογή Πρόσθετα προγράμματα οδήγησης για να εγκαταστήσετε τα προγράμματα οδήγησης ως ευκολία για τους χρήστες. Πρέπει να έχετε τοποθετήσει το CD εκκίνησης στη μονάδα CD.

#### Σύνδεση δικτύου

Εάν η συσκευή έχει δυνατότητα σύνδεσης σε δίκτυο, μπορεί να γίνει κοινόχρηστη σε περιβάλλον δικτύου με απευθείας σύνδεση στο δίκτυο. Αυτός ο τύπος σύνδεσης προσφέρει τη δυνατότητα για διαχείριση της συσκευής χρησιμοποιώντας τον ενσωματωμένο web server από οποιονδήποτε υπολογιστή του δικτύου.

Σημείωση Για να είναι εφικτή η εκτέλεση του προγράμματος εγκατάστασης, ο υπολογιστής πρέπει να διαθέτει Microsoft Internet Explorer 6.0 ή νεότερη έκδοση.

Ενεργοποιήστε την επιλογή εγκατάστασης για τον τύπο του δικτύου που έχετε:

- Δίκτυο πελάτη/διακομιστή: Εάν το δίκτυο έχει έναν υπολογιστή που λειτουργεί ως αποκλειστικός διακομιστής εκτύπωσης, εγκαταστήστε το λογισμικό της συσκευής στο διακομιστή και μετά εγκαταστήστε το λογισμικό της συσκευής στους υπολογιστέςπελάτες. Για περισσότερες πληροφορίες, δείτε <u>Για εγκατάσταση της συσκευής σε</u> δίκτυο και <u>Για εγκατάσταση του λογισμικού της συσκευής σε υπολογιστές-πελάτες</u>. Αυτή η μέθοδος δεν επιτρέπει την κοινή χρήση όλων των λειτουργιών της συσκευής. Οι υπολογιστές-πελάτες μπορούν μόνο να εκτυπώνουν από τη συσκευή.
- Δίκτυο peer-to-peer: Εάν έχετε δίκτυο peer-to-peer (δίκτυο χωρίς αποκλειστικό διακομιστή εκτύπωσης), εγκαταστήστε το λογισμικό στους υπολογιστές που θα χρησιμοποιούν τη συσκευή. Για περισσότερες πληροφορίες, δείτε Για εγκατάσταση της συσκευής σε δίκτυο.

Επιπλέον, μπορείτε να συνδεθείτε σε εκτυπωτή δικτύου και με τους δύο τύπους δικτύων χρησιμοποιώντας τον οδηγό **Προσθήκη εκτυπωτή** των Windows. Για περισσότερες πληροφορίες, δείτε <u>Για εγκατάσταση του προγράμματος οδήγησης εκτυπωτή</u> χρησιμοποιώντας τη λειτουργία προσθήκης εκτυπωτή.

Αυτή η ενότητα περιλαμβάνει τα παρακάτω θέματα:

- Για εγκατάσταση της συσκευής σε δίκτυο
- Για εγκατάσταση του λογισμικού της συσκευής σε υπολογιστές-πελάτες
- Για εγκατάσταση του προγράμματος οδήγησης εκτυπωτή χρησιμοποιώντας τη λειτουργία προσθήκης εκτυπωτή

#### Για εγκατάσταση της συσκευής σε δίκτυο

Ακολουθήστε τα παρακάτω βήματα για να εγκαταστήσετε το λογισμικό της συσκευής σύμφωνα με τα εξής σενάρια δικτύου:

Έχετε ένα δίκτυο peer-to-peer (ένα δίκτυο χωρίς αποκλειστικό διακομιστή εκτύπωσης)

- Αφαιρέστε το προστατευτικό κάλυμμα από τη θύρα δικτύου της συσκευής και συνδέστε τη συσκευή στο δίκτυο.
- 2. Τοποθετήστε το CD εκκίνησης στη μονάδα CD. Το μενού επιλογής του CD ξεκινάει αυτόματα. Εάν το μενού του CD δεν ξεκινήσει αυτόματα, αναζητήστε τη μονάδα CD του υπολογιστή και κάντε διπλό κλικ στο Setup.exe.
- 3. Κάντε κλικ στην επιλογή Εγκατάσταση συσκευής συνδεδεμένης μέσω USB ή Εγκατάσταση συσκευής δικτύου/ασύρματης συσκευής.
- 4. Ακολουθήστε τις οδηγίες στην οθόνη για να ολοκληρώσετε την εγκατάσταση.
- Σημείωση Για κοινή χρήση της συσκευής με υπολογιστές-πελάτες των Windows, δείτε Για εγκατάσταση του λογισμικού της συσκευής σε υπολογιστές-πελάτες και Κοινή χρήση της συσκευής σε τοπικά κοινόχρηστο δίκτυο.

#### Για εγκατάσταση του λογισμικού της συσκευής σε υπολογιστές-πελάτες

Μετά την εγκατάσταση των προγραμμάτων οδήγησης του εκτυπωτή στον υπολογιστή που λειτουργεί ως διακομιστής εκτύπωσης, οι λειτουργίες εκτύπωσης μπορεί να είναι κοινόχρηστες. Μεμονωμένοι χρήστες των Windows που θέλουν να χρησιμοποιήσουν τη συσκευή δικτύου πρέπει να εγκαταστήσουν το λογισμικό στους υπολογιστές τους (πελάτες). Ένας υπολογιστής-πελάτης είναι δυνατό να συνδεθεί με τη συσκευή με τους εξής τρόπους:

- Στον φάκελο "Εκτυπωτές", κάντε διπλό κλικ στο εικονίδιο Προσθήκη εκτυπωτή και ακολουθήστε τις οδηγίες για εγκατάσταση σε δίκτυο. Για περισσότερες πληροφορίες, δείτε Για εγκατάσταση του προγράμματος οδήγησης εκτυπωτή χρησιμοποιώντας τη λειτουργία προσθήκης εκτυπωτή.
- Στο δίκτυο, πραγματοποιήστε αναζήτηση της συσκευής και μεταφέρετέ τη στο φάκελο "Εκτυπωτές".
- Προσθέστε τη συσκευή και εγκαταστήστε το λογισμικό από το αρχείο INF στο δίκτυό σας. Στο CD εκκίνησης, τα αρχεία INF αποθηκεύονται σε φακέλους στον κατάλογο ρίζας του CD.

#### Για εγκατάσταση του προγράμματος οδήγησης εκτυπωτή χρησιμοποιώντας τη λειτουργία προσθήκης εκτυπωτή

 Κάντε κλικ στο κουμπί Έναρξη, τοποθετήστε το δείκτη του ποντικιού στην επιλογή Ρυθμίσεις και έπειτα κάντε κλικ στην επιλογή Εκτυπωτές ή Εκτυπωτές και φαξ. -Ή-

Κάντε κλικ στο κουμπί Έναρξη, Πίνακας ελέγχου και έπειτα διπλό κλικ στο Εκτυπωτές.

- Κάντε διπλό κλικ στην επιλογή Προσθήκη εκτυπωτή και έπειτα στο κουμπί Επόμενο.
- **3.** Επιλέξτε Εκτυπωτής δικτύου ή Διακομιστής εκτυπωτή δικτύου.
- 4. Κάντε κλικ στο κουμπί Επόμενο.
- 5. Κάντε ένα από τα παρακάτω:

Πληκτρολογήστε τη διαδρομή δικτύου ή το όνομα ουράς της κοινόχρηστης συσκευής και κατόπιν κάντε κλικ στο κουμπί **Επόμενο**. Κάντε κλικ στην επιλογή **Από** δισκέτα όταν σας ζητηθεί να επιλέξετε το μοντέλο της συσκευής. Κάντε κλικ στο κουμπί **Επόμενο** και εντοπίστε τη συσκευή στη λίστα των κοινόχρηστων εκτυπωτών.

**6.** Κάντε κλικ στο κουμπί **Επόμενο** και ακολουθήστε τις οδηγίες στην οθόνη για ολοκλήρωση της εγκατάστασης.

### Διαμόρφωση της συσκευής (Mac OS X)

Μπορείτε να χρησιμοποιήσετε τη συσκευή με ένα μόνο υπολογιστή Macintosh χρησιμοποιώντας καλώδιο USB ή μπορείτε να έχετε κοινόχρηστη τη συσκευή μεταξύ άλλων χρηστών του δικτύου.

Αυτή η ενότητα περιλαμβάνει τα παρακάτω θέματα:

- Εγκατάσταση του λογισμικού για σύνδεση δικτύου ή άμεση σύνδεση
- Κοινή χρήση της συσκευής σε τοπικά κοινόχρηστο δίκτυο

#### Εγκατάσταση του λογισμικού για σύνδεση δικτύου ή άμεση σύνδεση

#### Για να εγκαταστήσετε το λογισμικό για απευθείας σύνδεση

- 1. Τοποθετήστε το CD εκκίνησης στη μονάδα CD.
- Κάντε διπλό κλικ στο HP Installer (Πρόγραμμα εγκατάστασης HP) και ακολουθήστε τις οδηγίες στην οθόνη.
- 3. Όταν σας ζητηθεί, συνδέστε τη συσκευή στον υπολογιστή με καλώδιο USB.
- 4. Εάν είναι απαραίτητο, κάντε κοινόχρηστη τη συσκευή με άλλους χρήστες υπολογιστών Macintosh.
  - Απευθείας σύνδεση: Κοινή χρήση της συσκευής με άλλους χρήστες υπολογιστών Macintosh. Για περισσότερες πληροφορίες, δείτε Κοινή χρήση της συσκευής σε τοπικά κοινόχρηστο δίκτυο.
  - Σύνδεση δικτύου: Μεμονωμένοι χρήστες υπολογιστών Macintosh που θέλουν να χρησιμοποιήσουν τη συσκευή στο δίκτυο πρέπει να εγκαταστήσουν το λογισμικό της συσκευής στους υπολογιστές τους.

#### Για να εγκαταστήσετε το λογισμικό για σύνδεση δικτύου

- Αφαιρέστε το προστατευτικό κάλυμμα από τη θύρα δικτύου της συσκευής και συνδέστε τη συσκευή στο δίκτυο.
- 2. Τοποθετήστε το CD εκκίνησης στη μονάδα CD.
- Κάντε διπλό κλικ στο HP Installer (Πρόγραμμα εγκατάστασης HP) και έπειτα ακολουθήστε τις οδηγίες στην οθόνη.
- 4. Στην οθόνη Connection Type (Τύπος σύνδεσης), επιλέξτε Wired network/ Wireless (Ενσύρματο δίκτυο/Ασύρματο) και κάντε κλικ στο κουμπί Επόμενο.
- 5. Ακολουθήστε τις οδηγίες στην οθόνη για να ολοκληρώσετε την εγκατάσταση.

#### Κοινή χρήση της συσκευής σε τοπικά κοινόχρηστο δίκτυο

Όταν συνδέετε τη συσκευή απευθείας, μπορείτε να κάνετε κοινή χρήση της συσκευής με άλλους υπολογιστές χρησιμοποιώντας μια απλή μορφή δικτύωσης, γνωστή και ως "κοινή χρήση εκτυπωτή". Η κοινή χρήση του εκτυπωτή πρέπει να εφαρμόζεται μόνο σε μικρές ομάδες ή όταν η χρήση δεν είναι μεγάλη. Ο συνδεδεμένος υπολογιστής καθυστερεί όταν εκτυπώνουν πολλοί χρήστες στη συσκευή.

Οι βασικές απαιτήσεις για κοινή χρήση σε περιβάλλον Mac OS X περιλαμβάνουν τα εξής:

- Οι υπολογιστές Macintosh πρέπει να επικοινωνούν στο δίκτυο μέσω TCP/IP και πρέπει να έχουν διευθύνσεις IP. (Δεν υποστηρίζεται το πρωτόκολλο AppleTalk.)
- Η συσκευή που είναι κοινόχρηστη πρέπει να είναι συνδεδεμένη σε ενσωματωμένη θύρα USB στον κεντρικό υπολογιστή Macintosh.
- Τόσο ο κεντρικός υπολογιστής Macintosh όσο και οι υπολογιστές-πελάτες Macintosh που χρησιμοποιούν την κοινόχρηστη συσκευή πρέπει να έχουν εγκατεστημένο το πρόγραμμα οδήγησης ή αρχείο PPD για τη συσκευή που είναι εγκατεστημένη. (Μπορείτε να εκτελέσετε το πρόγραμμα εγκατάστασης για να εγκαταστήσετε το πρόγραμμα κοινής χρήσης της συσκευής και τα σχετικά αρχεία βοήθειας.)

Για περισσότερες πληροφορίες σχετικά με την κοινή χρήση της συσκευής μέσω USB, ανατρέξτε στις πληροφορίες υποστήριξης που διατίθενται στην τοποθεσία web της Apple (www.apple.com) ή στη Βοήθεια για το Apple Macintosh στον υπολογιστή. Σημείωση Η κοινή χρήση εκτυπωτή υποστηρίζεται στο OS X (v10.4 και νεότερη έκδοση).

Σημείωση Η κοινή χρήση εκτυπωτή πρέπει να είναι ενεργοποιημένη στον κεντρικό υπολογιστή και στους υπολογιστές-πελάτες. Ανοίξτε την επιλογή System Preferences, πατήστε Sharing και έπειτα επιλέξτε Printer Sharing.

#### Για κοινή χρήση της συσκευής μεταξύ υπολογιστών Mac OS X

- Ενεργοποιήστε την κοινή χρήση εκτυπωτή σε όλους τους υπολογιστές Macintosh (κεντρικό και πελάτες) που είναι συνδεδεμένοι στον εκτυπωτή. Ανοίξτε την επιλογή System Preferences, πατήστε Print & Fax, επιλέξτε τον εκτυπωτή που θέλετε να μοιραστείτε από τη λίστα στα αριστερά και έπειτα επισημάνετε την επιλογή Share this printer.
- Για να εκτυπώσετε από άλλους υπολογιστές Macintosh (τους υπολογιστές-πελάτες) στο δίκτυο, κάντε τα εξής:
  - α. Κάντε κλικ στο File και, στη συνέχεια, επιλέξτε Page Setup στο έγγραφο που θέλετε να εκτυπώσετε.
  - β. Στο αναπτυσσόμενο μενού δίπλα στην επιλογή Format for, επιλέξτε Shared Printers και, στη συνέχεια, επιλέξτε τη συσκευή σας.
  - γ. Επιλέξτε το Paper Size και κατόπιν κάντε κλικ στο OK.
  - δ. Στο έγγραφο, κάντε κλικ στην επιλογή File και κατόπιν κάντε κλικ στην επιλογή Print.
  - ε. Από το αναπτυσσόμενο μενού δίπλα στην επιλογή Printer, επιλέξτε Shared Printers και, στη συνέχεια, επιλέξτε τη συσκευή σας.
  - στ. Κάντε τις επιπρόσθετες αλλαγές, εάν χρειαστεί, και κατόπιν κάντε κλικ στην επιλογή Print.

# Ρύθμιση της συσκευής για ασύρματη επικοινωνία (μόνο σε ορισμένα μοντέλα)

Μπορείτε να ρυθμίσετε τη συσκευή για ασύρματη επικοινωνία, ακολουθώντας έναν από τους παρακάτω τρόπους:

| Μέθοδος ρύθμισης                                                                                                    | Ασύρματη<br>επικοινωνία με<br>υποδομή | Ασύρματη<br>επικοινωνία ad<br>hoc* |
|----------------------------------------------------------------------------------------------------|---------------------------------------|------------------------------------|
| Καλώδιο USB (συνιστάται)                                                                                                    | $\checkmark$                          | $\checkmark$                       |
| Για περισσότερες πληροφορίες, δείτε <u>Για να</u><br>ρυθμίσετε ασύρματη επικοινωνία χρησιμοποιώντας<br>το πρόγραμμα εγκατάστασης (Mac OS X) ή Για να<br>ρυθμίσετε ασύρματη επικοινωνία χρησιμοποιώντας<br>το πρόγραμμα εγκατάστασης (Windows). |                                       |                                    |
| Εργαλειοθήκη δικτύου                                                                                                    | $\checkmark$                          |                                    |

Σημείωση Εάν παρουσιαστούν προβλήματα, ανατρέξτε στην ενότητα Επίλυση προβλημάτων ασύρματης λειτουργίας (μόνο σε ορισμένα μοντέλα).

Βεβαιωθείτε ότι η συσκευή δεν είναι συνδεδεμένη στο δίκτυο με καλώδιο δικτύου.

Η συσκευή αποστολής πρέπει να έχει ενσωματωμένες δυνατότητες 802.11 ή να έχει εγκατεστημένη μια ασύρματη κάρτα 802.11.

Η συσκευή και οι υπολογιστές που το χρησιμοποιούν πρέπει να βρίσκονται στο ίδιο δευτερεύον δίκτυο.

Πριν από την εγκατάσταση του λογισμικού της συσκευής, ίσως θέλετε να δείτε τις ρυθμίσεις του δικτύου. Μπορείτε να πάρετε τις πληροφορίες από τους διαχειριστές του συστήματος ή πραγματοποιήστε τα παρακάτω:

- Λάβετε το όνομα δικτύου ή και το αναγνωριστικό SSID και τη λειτουργία επικοινωνίας (υποδομή ή ad hoc) από το βοηθητικό πρόγραμμα διαμόρφωσης για το σημείο ασύρματης πρόσβασης του δικτύου (WAP) ή την κάρτα δικτύου του υπολογιστή.
- Μάθετε τον τύπο κρυπτογράφησης που χρησιμοποιεί το δίκτυο, για παράδειγμα Wired Equivalent Privacy (WEP).
- Μάθετε τον κωδικό ασφάλειας ή το κλειδί κρυπτογράφησης της ασύρματης συσκευής.

Αυτή η ενότητα περιλαμβάνει τα παρακάτω θέματα:

- Κατανόηση ρυθμίσεων ασύρματου δικτύου 802.11
- <u>Για να ρυθμίσετε ασύρματη επικοινωνία χρησιμοποιώντας το πρόγραμμα</u> εγκατάστασης (Windows)
- Για να ρυθμίσετε ασύρματη επικοινωνία χρησιμοποιώντας το πρόγραμμα εγκατάστασης (Mac OS X)
- Για να ρυθμίσετε ασύρματη επικοινωνία χρησιμοποιώντας τον πίνακα ελέγχου της συσκευής με τον οδηγό ρύθμισης ασύρματης επικοινωνίας
- Για απενεργοποίηση της ασύρματης επικοινωνίας
- <u>Σύνδεση της συσκευής χρησιμοποιώντας ασύρματη σύνδεση δικτύου ad hoc</u>
- Οδηγίες για μείωση των παρεμβολών σε ασύρματο δίκτυο
- Διαμόρφωση του τείχους προστασίας για λειτουργία με συσκευές ΗΡ
- <u>Αλλαγή του τρόπου σύνδεσης</u>
- <u>Οδηγίες για την σφάλεια ασύρματου δικτύου</u>

#### Κατανόηση ρυθμίσεων ασύρματου δικτύου 802.11

#### Όνομα δικτύου (SSID)

Από προεπιλογή, η συσκευή αναζητάει το όνομα ασύρματου δικτύου ή SSID που ονομάζεται "hpsetup". Το δίκτυο μπορεί να έχει διαφορετικό SSID.

#### Λειτουργία επικοινωνίας

Υπάρχουν δύο επιλογές λειτουργίας επικοινωνίας:

 Ad hoc: Σε ένα δίκτυο ad hoc, η συσκευή είναι ρυθμισμένη στη λειτουργία επικοινωνίας ad hoc και επικοινωνεί απευθείας με άλλες ασύρματες συσκευές χωρίς τη χρήση σημείου ασύρματης πρόσβασης, όπως ένας ασύρματος δρομολογητής ή το Apple AirPort Base Station.

Όλες οι συσκευές στο δίκτυο ad hoc πρέπει να:

- Είναι συμβατές με 802.11
- · Έχουν λειτουργία επικοινωνίας ad hoc
- · Έχουν το ίδιο όνομα δικτύου (SSID)
- Βρίσκονται στο ίδιο δευτερεύον δίκτυο και στο ίδιο κανάλι
- Έχουν τις ίδιες ρυθμίσεις ασφάλειας 802.11
- Υποδομή (συνιστάται): Σε ένα δίκτυο υποδομής, η συσκευή ρυθμίζεται σε λειτουργία επικοινωνίας υποδομής και επικοινωνεί με άλλες συσκευές στο δίκτυο, είτε αυτές είναι ενσύρματες είτε ασύρματες, μέσω σημείου ασύρματης πρόσβασης, όπως ένας δρομολογητής ή το Apple AirPort Base Station.

#### Ρυθμίσεις ασφάλειας

Σημείωση Για τις διαθέσιμες ρυθμίσεις για τη συσκευή, δείτε Κατανόηση της σελίδας διαμόρφωσης δικτύου.

Για περισσότερες πληροφορίες σχετικά με την ασφάλεια της ασύρματης λειτουργίας, επισκεφθείτε την τοποθεσία <u>www.wifi.org</u>.

Έλεγχος ταυτότητας δικτύου: Η εργοστασιακή ρύθμιση της συσκευής είναι
 "Ανοικτό', για την οποία δεν απαιτείται ασφάλεια ελέγχου ταυτότητας ή κρυπτογράφησης. Οι υπόλοιπες δυνατές τιμές είναι 'Ανοιχτό και έπειτα κοινόχρηστο, 'Κοινόχρηστο' και 'WPA-PSK' (Wi-Fi<sup>®</sup> Protected Access Pre-Shared Key).

Το WPA αυξάνει το επίπεδο προστασίας και τον έλεγχο πρόσβασης δεδομένων που διακινούνται μέσω του δικτύου, στα υπάρχοντα και στα μελλοντικά δίκτυα Wi-Fi. Αντιμετωπίζει όλες τις γνωστές αδυναμίες του WEP, του μηχανισμού ασφάλειας μιας τυπικής σύνδεσης 802.11.

Το WPA2 είναι η ασφάλεια WPA δεύτερης γενιάς. Παρέχει στους χρήστες επιχειρήσεων και στους καταναλωτές Wi-Fi υψηλό επίπεδο ασφάλειας, ώστε μόνο εξουσιοδοτημένοι χρήστες να μπορούν να έχουν πρόσβαση στα ασύρματα δίκτυά τους.

#### Κρυπτογράφηση δεδομένων:

- Το WEP (Wired Equivalent Privacy) παρέχει ασφάλεια με κρυπτογράφηση δεδομένων που αποστέλλονται μέσω ραδιοκυμάτων από μία ασύρματη συσκευή σε άλλη ασύρματη συσκευή. Συσκευές σε δίκτυο με δυνατότητα WEP χρησιμοποιούν κλειδιά WEP για κωδικοποίηση δεδομένων. Εάν το δίκτυο χρησιμοποιεί WEP, πρέπει να γνωρίζετε τα κλειδιά WEP που χρησιμοποιεί.
- Το WPA χρησιμοποιεί το πρωτόκολλο Temporal Key Integrity Protocol (TKIP) για κρυπτογράφηση και χρησιμοποιεί έλεγχο ταυτότητας 802.1X με έναν από τους συνηθισμένους τύπους Extensible Authentication Protocol (EAP) που είναι διαθέσιμοι σήμερα.
- Το WPA2 παρέχει μια νέα μέθοδο κρυπτογράφησης, την Advanced Encryption Standard (AES). Το AES καθορίζεται σε λειτουργία CCM και υποστηρίζει Independent Basic Service Set (IBSS) για ασφάλεια μεταξύ σταθμών εργασίας σε ad hoc λειτουργία.

## Για να ρυθμίσετε ασύρματη επικοινωνία χρησιμοποιώντας το πρόγραμμα εγκατάστασης (Windows)

- Σημείωση Για αυτή τη μέθοδο θα χρειαστεί να έχετε ρυθμίσει και θέσει σε λειτουργία ένα ασύρματο δίκτυο. Επίσης, θα χρειαστείτε ένα καλώδιο USB. Μην τοποθετήσετε το καλώδιο USB μέχρι να σας ζητηθεί από το πρόγραμμα εγκατάστασης.
- Αποθηκεύστε τυχόν ανοιχτά έγγραφα. Κλείστε εφαρμογές που εκτελούνται στον υπολογιστή σας.
- Τοποθετήστε το CD εκκίνησης στη μονάδα CD. Το μενού του CD εκτελείται αυτόματα. Αν το μενού του CD δεν ξεκινήσει αυτόματα, κάντε διπλό κλικ στο εικονίδιο εγκατάστασης στο CD εκκίνησης.
- 3. Από το μενού του CD, κάντε κλικ στην επιλογή Εγκατάσταση συσκευής δικτύου/ ασύρματης συσκευής και έπειτα ακολουθήστε τις οδηγίες στην οθόνη.
  - Σημείωση Εάν το λογισμικό τείχους προστασίας του υπολογιστή εμφανίζει μηνύματα κατά την εγκατάσταση, ενεργοποιήστε την επιλογή "να επιτρέπεται πάντα" στα μηνύματα. Η ενεργοποίηση αυτής της επιλογής επιτρέπει στο λογισμικό να εγκατασταθεί με επιτυχία στον υπολογιστή σας.
- Όταν σας ζητηθεί, συνδέστε προσωρινά το καλώδιο USB ρύθμισης ασύρματης λειτουργίας.
- 5. Ακολουθήστε τις οδηγίες της οθόνης για να ολοκληρώσετε την εγκατάσταση.
- 6. Αποσυνδέστε το καλώδιο USB ρύθμισης ασύρματης λειτουργίας όταν σας ζητηθεί.

# Για να ρυθμίσετε ασύρματη επικοινωνία χρησιμοποιώντας το πρόγραμμα εγκατάστασης (Mac OS X)

- Συνδέστε ένα καλώδιο USB ρύθμισης ασύρματης επικοινωνίας στη θύρα στο πίσω μέρος της συσκευής HP και σε οποιαδήποτε θύρα USB του υπολογιστή.
- 2. Τοποθετήστε το CD εκκίνησης στον υπολογιστή.
- Κάντε διπλό κλικ στο εικονίδιο "HP Installer" στο CD εκκίνησης και έπειτα ακολουθήστε τις οδηγίες στην οθόνη.
- 4. Αποσυνδέστε το καλώδιο USB ρύθμισης ασύρματης λειτουργίας όταν σας ζητηθεί.

# Για να ρυθμίσετε ασύρματη επικοινωνία χρησιμοποιώντας τον πίνακα ελέγχου της συσκευής με τον οδηγό ρύθμισης ασύρματης επικοινωνίας

Ο Οδηγός ρύθμισης ασύρματης σύνδεσης παρέχει έναν εύκολο τρόπο για να ρυθμίσετε και να διαχειριστείτε μια ασύρματη σύνδεση στη συσκευή.

- Σημείωση Για να χρησιμοποιήσετε τη μέθοδο αυτή, πρέπει να έχετε εγκαταστήσει και θέσει σε λειτουργία ένα ασύρματο δίκτυο.
- Εγκατάσταση υλικού συσκευής (δείτε τον οδηγό για το ξεκίνημα ή την αφίσα εγκατάστασης και ρύθμισης που συνοδεύει τη συσκευή σας).
- 2. Στον πίνακα ελέγχου της συσκευής, πατήστε το κουμπί Ρύθμιση.
- Πατήστε ένα κουμπί με βέλος για να μετακινηθείτε στην επιλογή Ρυθμίσεις δικτύου και έπειτα πατήστε ΟΚ.

- Πατήστε ένα κουμπί βέλους για να μετακινηθείτε στην επιλογή Οδηγός ασύρματης ρύθμισης και έπειτα πατήστε OK.
- 5. Ακολουθήστε τις οδηγίες στην οθόνη για να ολοκληρώσετε τη ρύθμιση.

#### Για απενεργοποίηση της ασύρματης επικοινωνίας

Πίνακας ελέγχου συσκευής: Πατήστε Ρύθμιση, έπειτα επιλέξτε Ρύθμιση δικτύου και μετά Ασύρματη λειτουργία και, στη συνέχεια, επιλέξτε είτε Ενεργοποίηση είτε Απενεργοποίηση.

#### Σύνδεση της συσκευής χρησιμοποιώντας ασύρματη σύνδεση δικτύου ad hoc

#### Τρόπος 1

- 1. Ενεργοποιήστε την ασύρματη λειτουργία στον υπολογιστή και τη συσκευή.
- Στον υπολογιστή, συνδεθείτε στο δίκτυο με όνομα (SSID) "hpsetup". (Αυτό το όνομα δικτύου είναι προεπιλεγμένο, το δίκτυο ad hoc δημιουργείται από τη συσκευή HP).
  - Σημείωση Εάν η συσκευή ΗΡ είχε προηγουμένως διαμορφωθεί για διαφορετικό δίκτυο, μπορείτε να επαναφέρετε τις προεπιλογές δικτύου για να ρυθμίσετε τη συσκευή ώστε να χρησιμοποιήσει το "hpsetup". Για να επαναφέρετε τις προεπιλογές δικτύου ακολουθήστε τα παρακάτω βήματα:

Επαναφορά του κωδικού πρόσβασης διαχειριστή και των ρυθμίσεων δικτύου: Επιλέξτε Ρύθμιση, Δίκτυο και έπειτα πατήστε Επαναφορά προεπιλογών δικτύου. Για περισσότερες πληροφορίες, δείτε Γενικές συμβουλές και πόροι αντιμετώπισης προβλημάτων.

#### Οδηγίες για μείωση των παρεμβολών σε ασύρματο δίκτυο

Οι παρακάτω συμβουλές θα βοηθήσουν στη μείωση των πιθανοτήτων για παρεμβολές σε ασύρματο δίκτυο:

- Κρατήστε τις ασύρματες συσκευές μακριά από μεγάλα μεταλλικά αντικείμενα, όπως ερμάρια αρχειοθέτησης, καθώς και άλλες ηλεκτρομαγνητικές συσκευές όπως συσκευές μικροκυμάτων και ασύρματα τηλέφωνα, καθώς αυτά τα αντικείμενα μπορεί να διακόψουν τα ραδιοσήματα.
- Κρατήστε τις ασύρματες συσκευές μακριά από ογκώδη κτίρια, καθώς μπορεί να απορροφήσουν ραδιοκύματα και σήματα μικρότερης έντασης.
- Για ένα δίκτυο υποδομής, τοποθετήστε το WAP σε μια κεντρική θέση σε ευθεία με τις ασύρματες συσκευές του δικτύου.
- Κρατήστε όλες τις ασύρματες συσκευές του δικτύου σε εμβέλεια μεταξύ τους.

#### Διαμόρφωση του τείχους προστασίας για λειτουργία με συσκευές ΗΡ

Το προσωπικό τείχος προστασίας, το οποίο είναι λογισμικό ασφαλείας που εκτελείται στον υπολογιστή, ενδέχεται να εμποδίσει την επικοινωνία δικτύου μεταξύ της συσκευής ΗΡ και του υπολογιστή.

Εάν αντιμετωπίζετε προβλήματα όπως:

- Ο εκτυπωτής δεν εντοπίζεται κατά την εγκατάσταση του λογισμικού ΗΡ
- Δεν είναι δυνατή η εκτύπωση, η εργασία εκτύπωσης έχει κολλήσει στην ουρά ή ο εκτυπωτής αποσυνδέεται
- Σφάλματα επικοινωνίας σαρωτή ή μηνύματα ότι ο σαρωτής είναι απασχολημένος
- Δεν είναι δυνατόν να δείτε την κατάσταση του εκτυπωτή στον υπολογιστή σας

Το τείχος προστασίας ενδέχεται να μην επιτρέπει στη συσκευή HP να ενημερώσει τους υπολογιστές στο δίκτυό σας για το πού βρίσκεται. Εάν το λογισμικό HP δεν μπορεί να εντοπίσει τη συσκευή HP κατά την εγκατάσταση (και γνωρίζετε ότι η συσκευή HP βρίσκεται στο δίκτυο) ή εάν έχετε ήδη εγκαταστήσει με επιτυχία το λογισμικό HP και αντιμετωπίζετε προβλήματα, δοκιμάστε τα παρακάτω:

- Εάν χρησιμοποιείτε υπολογιστή που εκτελεί Windows, στο βοηθητικό πρόγραμμα διαμόρφωσης του τείχους προστασίας αναζητήστε μια επιλογή για να θεωρούνται αξιόπιστοι οι υπολογιστές στο τοπικό υποδίκτυο (ορισμένες φορές αποκαλείται "πεδίο" ή "ζώνη"). Με το να θεωρηθούν αξιόπιστοι όλοι οι υπολογιστές στο τοπικό υποδίκτυο, οι υπολογιστές και οι συσκευές στο γραφείο σας μπορούν να επικοινωνούν μεταξύ τους ενώ προστατεύονται όσον αφορά το Internet. Αυτή είναι η πιο εύκολη τακτική.
- Εάν δεν διαθέτετε την επιλογή να θεωρούνται αξιόπιστοι οι υπολογιστές στο τοπικό υποδίκτυο, προσθέστε τη θύρα εισερχόμενων UDP 427 στη λίστα επιτρεπόμενων θυρών του τείχους προστασίας σας.
- Σημείωση Δεν γίνεται απαραίτητα διάκριση μεταξύ των θυρών εισερχόμενων και εξερχόμενων σε όλα τα τείχη προστασίας αλλά σε μερικά γίνεται.

Ένα άλλο κοινό πρόβλημα είναι ότι το λογισμικό ΗΡ δεν αναγνωρίζεται ως αξιόπιστη συσκευή από το τείχος προστασίας ώστε να έχει πρόσβαση στο δίκτυο. Αυτό μπορεί να συμβεί επειδή ίσως ζητήσατε να γίνεται "αποκλεισμός" οποιωνδήποτε πλαισίων διαλόγου του τείχους προστασίας που εμφανίζονταν κατά την εγκατάσταση του λογισμικού ΗΡ.

Εάν συμβαίνει αυτό και εάν χρησιμοποιείτε υπολογιστή που εκτελεί Windows, ελέγξτε ότι τα ακόλουθα προγράμματα περιλαμβάνονται στη λίστα αξιόπιστων εφαρμογών του τείχους προστασίας σας και προσθέστε όποιο λείπει:

- hpqkygrp.exe, βρίσκεται στη θέση C:\program files\HP\digital imaging\bin
- hpqscnvw.exe, βρίσκεται στη θέση C:\program files\HP\digital imaging\bin
- hpqste08.exe, βρίσκεται στη θέση C:\program files\HP\digital imaging\bin
- hpqtra08.exe, βρίσκεται στη θέση C:\program files\HP\digital imaging\bin
- hpqthb08.exe, βρίσκεται στη θέση C:\program files\HP\digital imaging\bin
- Σημείωση Ανατρέξτε στην τεκμηρίωση του τείχους προστασίας σας για να δείτε πώς να διαμορφώσετε τις ρυθμίσεις θυρών του τείχους προστασίας και πώς θα προσθέσετε αρχεία HP στη λίστα των "αξιόπιστων".

**Σημείωση** Ορισμένα τείχη προστασίας συνεχίζουν να παρεμβάλλονται ακόμη κι αν τα απενεργοποιήσετε. Εάν συνεχίσετε να έχετε προβλήματα αφού ρυθμίσετε το τείχος προστασίας όπως περιγράφεται παραπάνω και αν χρησιμοποιείτε υπολογιστή που εκτελεί Windows, θα ήταν καλό να απεγκαταστήσετε το λογισμικό του τείχους προστασίας προκειμένου να μπορείτε να χρησιμοποιήσετε τη συσκευή ΗΡ σε δίκτυο.

#### Αλλαγή του τρόπου σύνδεσης

Εάν έχετε εγκαταστήσει το λογισμικό και έχετε συνδέσει τη συσκευή HP χρησιμοποιώντας καλώδιο USB ή Ethernet, μπορείτε να μεταβείτε σε ασύρματη σύνδεση όποια στιγμή θέλετε.

#### Μετάβαση από σύνδεση USB σε ασύρματη σύνδεση (Windows)

- Επιλέξτε Έναρξη, Προγράμματα, ΗΡ, επιλέξτε τη συσκευή σας και έπειτα πατήστε Αλλαγή τρόπου σύνδεσης.
- 2. Πατήστε Προσθήκη συσκευής.
- 3. Ακολουθήστε τις οδηγίες στην οθόνη και αφαιρέστε το καλώδιο USB όταν σας ζητηθεί.

#### Μετάβαση από σύνδεση USB σε ασύρματη σύνδεση (Mac OS X)

- 1. Κάντε κλικ στο εικονίδιο HP Device Manager στο Dock ή στο φάκελο "Hewlett Packard" του φακέλου "Applications".
- Από τη λίστα Information and Settings (Πληροφορίες και ρυθμίσεις), επιλέξτε Network Printer Setup Utility (Βοηθητικό πρόγραμμα ρύθμισης εκτυπωτή δικτύου).
- 3. Ακολουθήστε τις οδηγίες της οθόνης για να διαμορφώσετε τις ρυθμίσεις δικτύου.

#### Μετάβαση από σύνδεση Ethernet σε ασύρματη σύνδεση

- 🖹 **Σημείωση** Μόνο για συσκευές ΗΡ με δυνατότητα Ethernet.
- 1. Ανοίξτε τον ενσωματωμένο web server (EWS). Για περισσότερες πληροφορίες, δείτε <u>Ενσωματωμένος web server</u>.
- Κάντε κλικ στην καρτέλα Διικτύωση και, στη συνέχεια, επιλέξτε Ασύρματο (802.11) στο αριστερό παράθυρο.
- 3. Στην καρτέλα Εγκατάσταση ασύρματου δικτύου, πατήστε Έναρξη οδηγού.
- Ακολουθήστε τις οδηγίες της οθόνης για να μεταβείτε από σύνδεση Ethernet σε ασύρματη σύνδεση.
- 5. Αφού τελειώσετε με τις αλλαγές των ρυθμίσεων, αποσυνδέστε το καλώδιο Ethernet.

#### Οδηγίες για την σφάλεια ασύρματου δικτύου

Αυτή η ενότητα περιλαμβάνει τα παρακάτω θέματα:

- Προσθήκη διευθύνσεων υλικού σε σημείο ασύρματης πρόσβασης (WAP)
- <u>Άλλες οδηγίες</u>

#### Προσθήκη διευθύνσεων υλικού σε σημείο ασύρματης πρόσβασης (WAP)

Το φιλτράρισμα MAC είναι μια δυνατότητα ασφαλείας στην οποία ένα σημείο ασύρματης πρόσβασης (WAP) διαμορφώνεται με μια λίστα διευθύνσεων MAC (ονομάζονται και "διευθύνσεις υλικού") των συσκευών που επιτρέπεται να αποκτήσουν πρόσβαση στο δίκτυο μέσω του WAP.

Αν το WAP δεν έχει τη διεύθυνση υλικού μιας συσκευής που προσπαθεί να αποκτήσει πρόσβαση στο δίκτυο, το WAP αρνείται στη συσκευή την πρόσβαση στο δίκτυο.

Αν το WAP φιλτράρει διευθύνσεις MAC, τότε η διεύθυνση MAC της συσκευής πρέπει να προστεθεί στη λίστα του WAP των αποδεκτών διευθύνσεων MAC.

- Εκτυπώστε τη σελίδα ρύθμισης παραμέτρων του δικτύου. Για περισσότερες πληροφορίες σχετικά με τη σελίδα διαμόρφωσης δικτύου, δείτε Κατανόηση της σελίδας διαμόρφωσης δικτύου
- Ανοίξτε το βοηθητικό πρόγραμμα ρύθμισης παραμέτρων WAP και προσθέστε τη διεύθυνση υλικού της συσκευής στη λίστα των αποδεκτών διευθύνσεων MAC.

#### Άλλες οδηγίες

Για να διατηρήσετε την ασφάλεια του ασύρματου δικτύου, ακολουθήστε αυτές τις οδηγίες:

- Χρησιμοποιήστε ένα κωδικό πρόσβασης με τουλάχιστον 20 τυχαίους χαρακτήρες. Σε ένα κωδικό WPA μπορείτε να χρησιμοποιήσετε έως και 63 χαρακτήρες.
- Αποφύγετε να ορίζετε ως κωδικούς πρόσβασης συνηθισμένες λέξεις ή φράσεις, εύκολες ακολουθίες χαρακτήρων (όπως τα 1) και προσωπικές πληροφορίες. Χρησιμοποιείτε πάντα τυχαίες συμβολοσειρές που αποτελούνται από κεφαλαία και πεζά γράμματα, αριθμούς και εάν επιτρέπεται, ειδικούς χαρακτήρες όπως σημεία στίξης.
- Αλλάζετε περιοδικά τον κωδικό πρόσβασης.
- Αλλάξτε τον προεπιλεγμένο κωδικό πρόσβασης που δίνεται από τον κατασκευαστή για πρόσβαση του διαχειριστή στο σημείο ασύρματης πρόσβασης ή στον ασύρματο δρομολογητή. Μερικοί δρομολογητές σάς επιτρέπουν να αλλάξετε και το όνομα του διαχειριστή.
- Απενεργοποιήστε την πρόσβαση διαχειριστή ασύρματα, εάν είναι δυνατό. Εάν το κάνετε αυτό, πρέπει να συνδεθείτε στο δρομολογητή με μια ενσύρματη σύνδεση Ethernet όταν θέλετε να κάνετε αλλαγές διαμόρφωσης.
- Απενεργοποιήστε την απομακρυσμένη πρόσβαση διαχειριστή μέσω του Internet στο δρομολογητή, εάν είναι δυνατό. Μπορείτε να χρησιμοποιήσετε την απομακρυσμένη επιφάνεια εργασίας για να δημιουργήσετε μια κρυπτογραφημένη σύνδεση με υπολογιστή που λειτουργεί πίσω από το δρομολογητή και να κάνετε αλλαγές στη διαμόρφωση από τον τοπικό υπολογιστή που έχετε πρόσβαση μέσω του Internet.
- Για να αποφύγετε τυχαία σύνδεση με ασύρματο δίκτυο τρίτου, απενεργοποιήστε τη ρύθμιση για αυτόματη σύνδεση σε μη προτιμώμενα δίκτυα. Στα Windows XP, αυτή η ρύθμιση απενεργοποιείται από προεπιλογή.

### Κατάργηση εγκατάστασης και επανεγκατάσταση λογισμικού

Εάν η εγκατάσταση δεν έχει ολοκληρωθεί ή αν συνδέσατε το καλώδιο USB προτού εμφανιστεί η οθόνη του λογισμικού με τη σχετική προτροπή, ίσως χρειαστεί να καταργήσετε και να επανεγκαταστήσετε το λογισμικό. Μην διαγράφετε απλά τα αρχεία των εφαρμογών της συσκευής από τον υπολογιστή. Αφαιρέστε τα με το σωστό τρόπο χρησιμοποιώντας το βοηθητικό πρόγραμμα κατάργησης εγκατάστασης που παρέχεται με την εγκατάσταση του λογισμικού που συνοδεύει τη συσκευή.

Υπάρχουν τρεις τρόποι κατάργησης της εγκατάστασης του λογισμικού σε υπολογιστή με Windows και ένας σε υπολογιστή Macintosh.

#### Κατάργηση εγκατάστασης από υπολογιστή με Windows, τρόπος 1

- 1. Αποσυνδέστε τη συσκευή από τον υπολογιστή. Μην συνδέσετε τη συσκευή στον υπολογιστή προτού ολοκληρώσετε την επανεγκατάσταση του λογισμικού.
- Στη γραμμή εργασιών των Windows, πατήστε Έναρξη, επιλέξτε Προγράμματα ή Όλα τα προγράμματα, πατήστε HP, επιλέξτε Officejet 6500 E709 Series και έπειτα κάντε κλικ στην επιλογή Κατάργηση εγκατάστασης.
- 3. Ακολουθήστε τις οδηγίες που εμφανίζονται στην οθόνη.
- Εάν ερωτηθείτε εάν θέλετε να καταργηθούν τα κοινόχρηστα αρχεία, κάντε κλικ στο Όχι.

Κάποια άλλα προγράμματα που χρησιμοποιούν τα αρχεία αυτά ενδεχομένως να μην λειτουργούν σωστά εάν τα αρχεία διαγραφούν.

- 5. Επανεκκινήστε τον υπολογιστή.
- 6. Για να εγκαταστήσετε ξανά το λογισμικό, τοποθετήστε το CD εκκίνησης της συσκευής στη μονάδα CD-ROM του υπολογιστή και ακολουθήστε τις οδηγίες στην οθόνη. Επίσης, δείτε Εγκατάσταση του λογισμικού πριν από τη σύνδεση της συσκευής (συνιστάται).
- Συνδέστε τη συσκευή όταν το λογισμικό σάς ζητήσει να τη συνδέσετε στον υπολογιστή.
- 8. Πατήστε το κουμπί Λειτουργία για να ενεργοποιήσετε τη συσκευή. Αφού συνδέσετε και ενεργοποιήσετε τη συσκευή, ίσως χρειαστεί να περιμένετε μερικά λεπτά μέχρι να ολοκληρωθούν τα συμβάντα Plug and Play.
- 9. Ακολουθήστε τις οδηγίες που εμφανίζονται στην οθόνη.

Όταν ολοκληρωθεί η εγκατάσταση του λογισμικού, εμφανίζεται το εικονίδιο Παρακολούθηση ψηφιακής απεικόνισης ΗΡ στη γραμμή εργασιών των Windows.

#### Κατάργηση εγκατάστασης από υπολογιστή με Windows, τρόπος 2

- Σημείωση Χρησιμοποιήστε αυτή τη μέθοδο εάν η επιλογή Κατάργηση εγκατάστασης δεν είναι διαθέσιμη στο μενού "Εναρξη" των Windows.
- Στη γραμμή εργασιών των Windows, κάντε κλικ στο κουμπί Έναρξη, επιλέξτε Ρυθμίσεις, Πίνακας ελέγχου και, στη συνέχεια, κάντε κλικ στην επιλογή Προσθαφαίρεση προγραμμάτων.

- Ĥ -

Επιλέξτε 'Εναρξη, Πίνακας ελέγχου και κάντε διπλό κλικ στο Προγράμματα και λειτουργίες.

 Επιλέξτε HP Officejet 6500 E709 Series και έπειτα πατήστε Αλλαγή/Κατάργηση ή Κατάργηση εγκατάστασης/Αλλαγή.

Ακολουθήστε τις οδηγίες που εμφανίζονται στην οθόνη.

3. Αποσυνδέστε τη συσκευή από τον υπολογιστή.

- Επανεκκινήστε τον υπολογιστή.
  - 🛱 Σημείωση Είναι σημαντικό να αποσυνδέσετε τη συσκευή προτού επανεκκινήσετε τον υπολογιστή. Μην συνδέσετε τη συσκευή στον υπολογιστή προτού ολοκληρώσετε την επανεγκατάσταση του λογισμικού.
- 5. Εισαγάγετε το CD εκκίνησης της συσκευής στη μονάδα CD-ROM του υπολογιστή και πραγματοποιήστε εκκίνηση του προγράμματος Setup.
- 6. Ακολουθήστε τις οδηγίες στην οθόνη. Επίσης, δείτε Εγκατάσταση του λογισμικού πριν από τη σύνδεση της συσκευής (συνιστάται).

#### Κατάργηση εγκατάστασης από υπολογιστή με Windows, τρόπος 3

- 🛱 Σημείωση Χρησιμοποιήστε αυτή τη μέθοδο εάν η επιλογή Κατάργηση εγκατάστασης δεν είναι διαθέσιμη στο μενού "Έναρξη" των Windows.
- 1. Εισαγάγετε το CD εκκίνησης της συσκευής στη μονάδα CD-ROM του υπολογιστή και πραγματοποιήστε εκκίνηση του προγράμματος Setup.
- Αποσυνδέστε τη συσκευή από τον υπολογιστή.
- 3. Ενεργοποιήστε την επιλογή Κατάργηση εγκατάστασης και ακολουθήστε τις οδηγίες της οθόνης.
- 4. Επανεκκινήστε τον υπολογιστή.
  - 🛱 Σημείωση Είναι σημαντικό να αποσυνδέσετε τη συσκευή προτού επανεκκινήσετε τον υπολογιστή. Μην συνδέσετε τη συσκευή στον υπολογιστή προτού ολοκληρώσετε την επανεγκατάσταση του λογισμικού.
- 5. Πραγματοποιήστε ξανά εκκίνηση του προγράμματος εγκατάστασης για τη συσκευή.
- Επιλέξτε Εγκατάσταση.
- 7. Ακολουθήστε τις οδηγίες στην οθόνη. Επίσης, δείτε Εγκατάσταση του λογισμικού πριν από τη σύνδεση της συσκευής (συνιστάται).

#### Κατάργηση εγκατάστασης από υπολογιστή με Macintosh, τρόπος 1

- Εκκινήστε το HP Device Manager.
- 2. Κάντε κλικ στην επιλογή Information and Settings (Πληροφορίες και ρυθμίσεις).
- 3. Επιλέξτε Uninstall HP AiO Software (Κατάργηση εγκατάστασης λογισμικού HP AiO) από το αναπτυσσόμενο μενού. Ακολουθήστε τις οδηγίες που εμφανίζονται στην οθόνη.
- 4. Αφού καταργήσετε την εγκατάσταση του λογισμικού, επανεκκινήστε τον υπολογιστή.
- Για να επανεγκαταστήσετε το λογισμικό, εισαγάγετε το CD εκκίνησης της συσκευής στη μονάδα CD-ROM του υπολογιστή.
- 6. Στην επιφάνεια εργασίας, ανοίξτε το CD-ROM και κάντε διπλό κλικ στο πρόγραμμα εγκατάστασης HP All-in-One Installer.
- 7. Ακολουθήστε τις οδηγίες στην οθόνη και δείτε επίσης Εγκατάσταση του λογισμικού για σύνδεση δικτύου ή άμεση σύνδεση.

#### Κατάργηση εγκατάστασης από υπολογιστή με Macintosh, τρόπος 2

- **1.** Ανοίξτε το Finder.
- Κάντε διπλό κλικ στην επιλογή Applications.

- 3. Κάντε διπλό κλικ στην επιλογή Hewlett-Packard.
- 4. Επιλέξτε τη συσκευή σας και έπειτα κάντε διπλό κλικ στην επιλογή Uninstall.

# 9 Συντήρηση και αντιμετώπιση προβλημάτων

Αυτή η ενότητα περιλαμβάνει τα παρακάτω θέματα:

- Εργασία με τα δοχεία μελάνης
- Εκτύπωση και αξιολόγηση αναφοράς ποιότητας εκτύπωσης
- Καθαρισμός της συσκευής
- Γενικές συμβουλές και πόροι αντιμετώπισης προβλημάτων
- Επίλυση προβλημάτων εκτύπωσης
- <u>Αντιμετώπιση προβλημάτων εκτύπωσης</u>
- Αντιμετώπιση προβλημάτων ποιότητας εκτύπωσης
- Επίλυση προβλημάτων τροφοδοσίας χαρτιού
- Επίλυση προβλημάτων αντιγραφής
- Επίλυση προβλημάτων σάρωσης
- Επίλυση προβλημάτων σάρωσης
- Επίλυση προβλημάτων δικτύου
- Επίλυση προβλημάτων ασύρματης λειτουργίας (μόνο σε ορισμένα μοντέλα)
- Επίλυση προβλημάτων σε φωτογραφίες (κάρτα μνήμης)
- Επίλυση προβλημάτων διαχείρισης συσκευής
- Αντιμετώπιση προβλημάτων ζητημάτων εγκατάστασης
- Αποκατάσταση εμπλοκών
- Σφάλματα

### Εργασία με τα δοχεία μελάνης

Για να εξασφαλίσετε βέλτιστη ποιότητα εκτύπωσης από τη συσκευή HP all-in-one, θα πρέπει να εκτελέσετε ορισμένες απλές διαδικασίες συντήρησης. Αυτή η ενότητα παρέχει οδηγίες σχετικά με το χειρισμό και την αντικατάσταση των δοχείων μελάνης, καθώς και για την ευθυγράμμιση και τον καθαρισμό της κεφαλής εκτύπωσης.

Η παρούσα ενότητα περιέχει τα εξής θέματα:

- Πληροφορίες για τα δοχεία μελάνης και την κεφαλή εκτύπωσης
- <u>Έλεγχος των εκτιμώμενων επιπέδων μελάνης</u>
- <u>Αντικατάσταση δοχείων μελάνης</u>
- Συντήρηση δοχείου μελάνης για προχωρημένους
- Συντήρηση κεφαλής εκτύπωσης για προχωρημένους
- Συλλογή πληροφοριών χρήσης

#### Πληροφορίες για τα δοχεία μελάνης και την κεφαλή εκτύπωσης

Οι παρακάτω συμβουλές βοηθούν στη συντήρηση των δοχείων μελάνης ΗΡ και διασφαλίζουν ομοιόμορφη ποιότητα εκτύπωσης.

- Βεβαιωθείτε ότι ακολουθείτε τις οδηγίες της αφίσας εγκατάστασης για την τοποθέτηση των αναλώσιμων μελάνης για πρώτη φορά. Οι οδηγίες σε αυτό τον οδηγό χρήσης προορίζονται για την αντικατάσταση δοχείων μελάνης και όχι για την τοποθέτηση για πρώτη φορά.
- Εάν πρέπει να αντικαταστήσετε ένα δοχείο μελάνης, περιμένετε μέχρι να έχετε το ανταλλακτικό δοχείο μελάνης στη διάθεσή σας για εγκατάσταση προτού αφαιρέσετε το παλιό.
  - Προσοχή Περιμένετε έως ότου έχετε στη διάθεσή σας ένα νέο δοχείο μελάνης προτού αφαιρέσετε το παλιό δοχείο. Μην αφήνετε το δοχείο μελάνης έξω από τη συσκευή για εκτεταμένο χρονικό διάστημα. Μπορεί να προκληθεί βλάβη στη συσκευή και στο δοχείο μελάνης.
- Διατηρείτε όλα τα δοχεία μελάνης στην αρχική σφραγισμένη συσκευασία έως ότου τα χρειαστείτε.
- Φυλάσσετε τα δοχεία μελάνης στην ίδια συσκευασία συγκεκριμένης τοποθέτησης που διατίθεται στα καταστήματα ή εκτός συσκευασίας, με την ετικέτα προς τα κάτω.
- Απενεργοποιήστε τη συσκευή HP all-in-one πατώντας το κουμπί Λειτουργία που βρίσκεται επάνω στη συσκευή. Περιμένετε μέχρι να σβήσει η φωτεινή ένδειξη Λειτουργία προτού αποσυνδέσετε το καλώδιο τροφοδοσίας ή σβήσετε ένα πολύπριζο. Εάν δεν απενεργοποιήσετε σωστά τη συσκευή HP all-in-one, ο φορέας δοχείων μελάνης μπορεί να μην επιστρέψει στη σωστή θέση προκαλώντας προβλήματα με τα δοχεία μελάνης καθώς και προβλήματα στην ποιότητα εκτύπωσης.
- Φυλάσσετε τα δοχεία μελάνης σε θερμοκρασία δωματίου (15-35° C ή 59-95° F).
- Δεν είναι ανάγκη να αντικαταστήσετε τα δοχεία πριν η ποιότητα εκτύπωσης να γίνει μη αποδεκτή αλλά μια σημαντική μείωση στην ποιότητα εκτύπωσης μπορεί να οφείλεται σε χαμηλή στάθμη μελάνης σε ένα ή περισσότερα δοχεία. Μπορεί επίσης να προκαλείται από κεφαλή εκτύπωσης που έχει φράξει. Οι πιθανές λύσεις είναι να ελέγξετε τα εκτιμώμενα επίπεδα μελάνης που απομένουν στα δοχεία και να καθαρίσετε την κεφαλή εκτύπωσης. Για τον καθαρισμό της κεφαλής εκτύπωσης θα καταναλώσετε κάποια ποσότητα μελάνης.
- Μην καθαρίζετε την κεφαλή εκτύπωσης χωρίς λόγο. Έτσι σπαταλάτε μελάνη και ελαττώνεται η διάρκεια ζωής των δοχείων.
- Να χειρίζεστε τα δοχεία μελάνης με προσοχή. Πτώση, ταρακούνημα ή κακή μεταχείριση κατά την εγκατάσταση ενδέχεται να προκαλέσουν προσωρινά προβλήματα εκτύπωσης.
- Εάν μεταφέρετε τη συσκευή, ακολουθήστε τα παρακάτω βήματα για να αποφύγετε τη διαρροή μελάνης από τον φορέα των δοχείων ή άλλη βλάβη στη συσκευή.
  - Βεβαιωθείτε ότι έχετε απενεργοποιήσει τη συσκευή, πατώντας το κουμπί Λειτουργία.

Ο φορέας δοχείων μελάνης θα πρέπει να είναι σταματημένος στη δεξιά πλευρά, στη θέση σέρβις.

 Βεβαιωθείτε ότι έχετε αφήσει τα δοχεία μελάνης και την κεφαλή εκτύπωσης τοποθετημένα.

- Συσκευάστε ελαφρά το εσωτερικό τη συσκευής με τσαλακωμένη εφημερίδα για να αποτρέψετε τη μετακίνηση του φορέα κατά τη μεταφορά.
- Η συσκευή πρέπει να μεταφερθεί σε οριζόντια θέση και όχι τοποθετημένη στο πλάι, στην πίσω, στη μπροστινή ή στην επάνω πλευρά.

#### Σχετικά θέματα

- Έλεγχος των εκτιμώμενων επιπέδων μελάνης
- Καθαρισμός της κεφαλής εκτύπωσης

#### Έλεγχος των εκτιμώμενων επιπέδων μελάνης

Μπορείτε να ελέγξετε τα εκτιμώμενα επίπεδα μελάνης μέσω του Κέντρου λειτουργιών HP, της Εργαλειοθήκης (Windows), του HP Printer Utility (Mac OS X) ή του ενσωματωμένου web server. Για πληροφορίες σχετικά με τη χρήση αυτών των εργαλείων, δείτε <u>Χρήση εργαλείων διαχείρισης συσκευής</u>. Μπορείτε επίσης να εκτυπώσετε τη σελίδα κατάστασης εκτυπωτή για να δείτε αυτές τις πληροφορίες (δείτε <u>Κατανόηση της σελίδας κατάστασης του εκτυπωτή</u>).

Σημείωση Οι προειδοποιήσεις και οι δείκτες επιπέδων μελάνης παρέχουν εκτιμήσεις αποκλειστικά για λόγους προγραμματισμού. Όταν λάβετε μια προειδοποίηση χαμηλού επιπέδου μελάνης, φροντίστε να έχετε διαθέσιμο ένα ανταλλακτικό δοχείο για να αποφύγετε πιθανές καθυστερήσεις στην εκτύπωση. Δεν χρειάζεται να αντικαθιστάτε τα δοχεία πριν η ποιότητα εκτύπωσης να γίνει μη αποδεκτή.

**Σημείωση** Εάν έχετε τοποθετήσει ένα ξαναγεμισμένο ή ανακατασκευασμένο δοχείο μελάνης ή ένα δοχείο που έχει χρησιμοποιηθεί σε άλλο εκτυπωτή, ο δείκτης επιπέδου μελάνης μπορεί να μην είναι ακριβής ή να μην είναι διαθέσιμος.

**Σημείωση** Η μελάνη από τα δοχεία χρησιμοποιείται στη διαδικασία εκτύπωσης με διάφορους τρόπους, όπως κατά τη διαδικασία προετοιμασίας της συσκευής και των δοχείων για εκτύπωση, και κατά τη συντήρηση των κεφαλών εκτύπωσης, η οποία διατηρεί τα ακροφύσια εκτύπωσης καθαρά και τη ροή της μελάνης ομαλή. Επιπλέον, μετά τη χρήση, στο δοχείο παραμένουν υπολείμματα μελάνης. Για περισσότερες πληροφορίες, δείτε www.hp.com/go/inkusage.

#### Αντικατάσταση δοχείων μελάνης

Ακολουθήστε τις παρακάτω οδηγίες εάν θέλετε να αντικαταστήσετε τα δοχεία μελάνης.

Σημείωση Εάν εγκαθιστάτε τη συσκευή για πρώτη φορά, βεβαιωθείτε ότι ακολουθείτε τις οδηγίες της αφίσας εγκατάστασης για την τοποθέτηση των αναλώσιμων μελάνης.

Για πληροφορίες σχετικά με την ανακύκλωση χρησιμοποιημένων αναλωσίμων μελάνης, δείτε <u>Πρόγραμμα ανακύκλωσης αναλώσιμων εκτύπωσης ψεκασμού ΗΡ</u>.

Εάν δεν διαθέτετε ήδη ανταλλακτικά δοχεία μελάνης για τη συσκευή HP all-in-one, μεταβείτε στη διεύθυνση <u>www.hp.com/buy/supplies</u> για να παραγγείλετε δοχεία μελάνης. Εάν σας ζητηθεί, επιλέξτε χώρα/περιοχή, ακολουθήστε τα μηνύματα για την επιλογή της συσκευής που διαθέτετε και κάντε κλικ σε μία από τις συνδέσεις αγοράς στη σελίδα.

- Σημείωση Προς το παρόν, ορισμένα τμήματα της τοποθεσίας της HP στο web είναι διαθέσιμα μόνο στα αγγλικά.
- Προσοχή Περιμένετε έως ότου έχετε στη διάθεσή σας ένα νέο δοχείο μελάνης προτού αφαιρέσετε το παλιό δοχείο. Μην αφήνετε το δοχείο μελάνης έξω από τη συσκευή για εκτεταμένο χρονικό διάστημα. Μπορεί να προκληθεί βλάβη στη συσκευή και στο δοχείο μελάνης.

#### Για να αντικαταστήσετε τα δοχεία μελάνης

- 1. Βεβαιωθείτε ότι η συσκευή είναι ενεργοποιημένη.
- Ανοίξτε τη θύρα πρόσβασης των δοχείων μελάνης.
  Ο φορέας δοχείων μελάνης μετακινείται στο κέντρο της συσκευής.
  - Σημείωση Για να συνεχίσετε, περιμένετε μέχρι ο φορέας δοχείων μελάνης να σταματήσει να κινείται.
- Πιέστε τη λαβή στο μπροστινό μέρος του δοχείου μελάνης για να το απελευθερώσετε και έπειτα αφαιρέστε το από την υποδοχή.

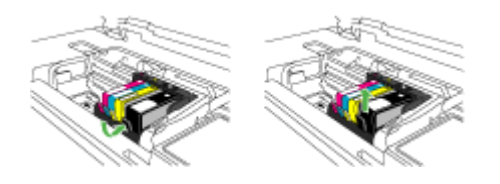

- 4. Αφαιρέστε το νέο δοχείο μελάνης από τη συσκευασία του τραβώντας την πορτοκαλί λαβή κατευθείαν προς τα πίσω για να αφαιρέσετε το πλαστικό κάλυμμα από το δοχείο μελάνης.
  - Σημείωση Βεβαιωθείτε ότι έχετε αφαιρέσει το πλαστικό κάλυμμα από το δοχείο μελάνης προτού το εγκαταστήσετε στη συσκευή. Διαφορετικά, η εκτύπωση θα αποτύχει.

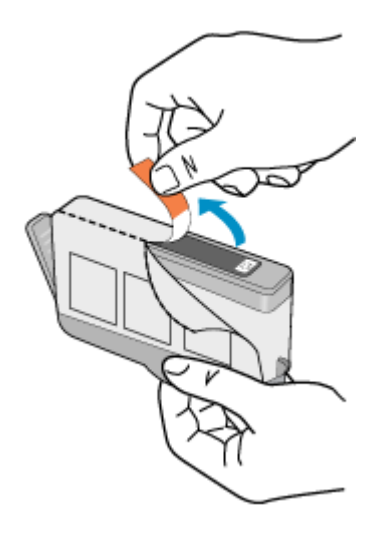

5. Περιστρέψτε το πορτοκαλί κάλυμμα για να το αφαιρέσετε.

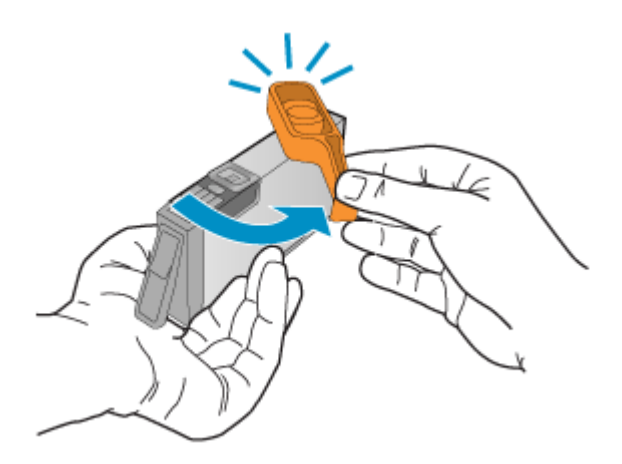

- 6. Έχοντας ως αναφορά τα έγχρωμα εικονίδια, σύρετε το δοχείο μελάνης στην κενή υποδοχή μέχρι να ασφαλίσει στη θέση του και να εφαρμόσει κανονικά στην υποδοχή.
  - Προσοχή Μην ανασηκώσετε τη λαβή του κλείστρου στο φορέα των δοχείων μελάνης για να τοποθετήσετε τα δοχεία μελάνης. Εάν το κάνετε, μπορεί τα δοχεία μελάνης να μην τοποθετηθούν σωστά και να προκύψουν προβλήματα στην εκτύπωση. Το κλείστρο πρέπει να παραμείνει κλειστό ώστε να παραμείνουν σωστά τοποθετημένα τα δοχεία μελάνης.

Βεβαιωθείτε ότι τοποθετείτε το δοχείο μελάνης στην υποδοχή με το εικονίδιο ίδιου σχήματος και χρώματος με αυτό του δοχείου που τοποθετείτε.

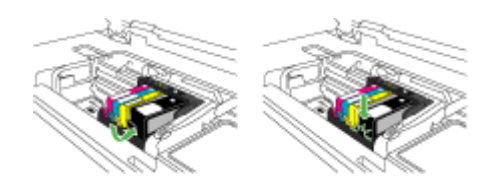

- 7. Επαναλάβετε τα βήματα 3 έως 6 για κάθε δοχείο μελάνης που αντικαθιστάτε.
- 8. Κλείστε τη θύρα των δοχείων μελάνης.

#### Σχετικά θέματα

Online παραγγελία αναλωσίμων εκτύπωσης

#### Συντήρηση δοχείου μελάνης για προχωρημένους

Η παρούσα ενότητα περιέχει τα εξής θέματα:

- Καθαρισμός του αισθητήρα
- Καθαρισμός των παραθύρων του αισθητήρα στα δοχεία μελάνης

#### Καθαρισμός του αισθητήρα

Σημείωση Αυτή η διαδικασία είναι απαραίτητη μόνο όταν δείτε ένα μήνυμα σφάλματος που αφορά τα δοχεία μελάνης. Για περισσότερες πληροφορίες σχετικά με μηνύματα σφάλματος, δείτε Σφάλματα.

Καθαρίστε τον αισθητήρα.

Εάν δεν λυθεί το πρόβλημα, η εκτύπωση μπορεί να συνεχιστεί αλλά ενδέχεται να αλλάξει η συμπεριφορά του συστήματος μελάνης.

Προσοχή Η διαδικασία καθαρισμού θα πρέπει να διαρκέσει μόνο μερικά λεπτά. Φροντίστε να τοποθετηθούν τα δοχεία μελάνης ξανά στη συσκευή όταν σας ζητηθεί. Εάν τα αφήσετε εκτός της συσκευής για μεγάλο χρονικό διάστημα, μπορεί να προκληθεί βλάβη στα δοχεία μελάνης.

#### Για τον καθαρισμό του αισθητήρα της συσκευής

- Χρησιμοποιήστε μπατονέτες ή ένα πανί που δεν αφήνει χνούδι για τη διαδικασία καθαρισμού.
- 2. Βεβαιωθείτε ότι η συσκευή είναι ενεργοποιημένη.

**3.** Ανοίξτε τη θύρα πρόσβασης των δοχείων μελάνης, ανασηκώνοντας την από το μπροστινό τμήμα της συσκευής μέχρι η θύρα να ασφαλίσει στη θέση της.

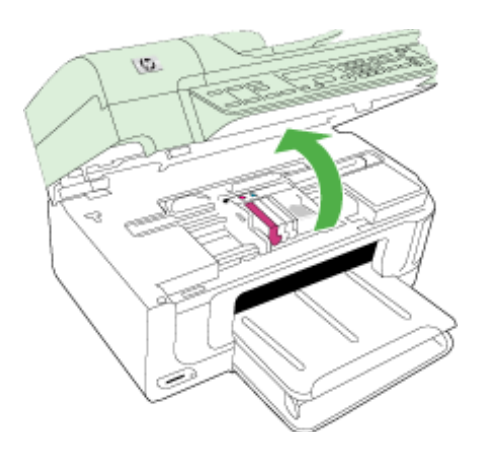

Ο φορέας δοχείων μελάνης μετακινείται στο κέντρο της συσκευής.

- Σημείωση Για να συνεχίσετε, περιμένετε μέχρι ο φορέας δοχείων μελάνης να σταματήσει να κινείται.
- 4. Εντοπίστε τον αισθητήρα στο εσωτερικό της συσκευής. Ο αισθητήρας είναι ένα τετράγωνο, μαύρο πλαστικό εξάρτημα, λίγο μεγαλύτερο από γόμα, στα αριστερά του φορέα δοχείων μελάνης.

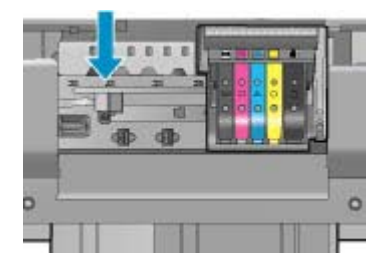

- 5. Σκουπίστε τον αισθητήρα με στεγνή μπατονέτα ή πανί που δεν αφήνει χνούδι.
- 6. Κλείστε τη θύρα πρόσβασης του δοχείου μελάνης και ελέγξτε εάν εξαφανίστηκε το μήνυμα σφάλματος.
- Εάν εξακολουθείτε να λαμβάνετε το μήνυμα σφάλματος, απενεργοποιήστε τη συσκευή και ενεργοποιήστε την ξανά.

#### Καθαρισμός των παραθύρων του αισθητήρα στα δοχεία μελάνης

Καθαρίστε το παράθυρο σε όλα τα δοχεία μελάνης.

Εάν δεν λυθεί το πρόβλημα, η εκτύπωση μπορεί να συνεχιστεί αλλά ενδέχεται να αλλάξει η συμπεριφορά του συστήματος μελάνης.

Προσοχή Η διαδικασία καθαρισμού θα πρέπει να διαρκέσει μόνο μερικά λεπτά. Φροντίστε να τοποθετηθούν τα δοχεία μελάνης ξανά στη συσκευή όταν σας ζητηθεί. Εάν τα αφήσετε εκτός της συσκευής για μεγάλο χρονικό διάστημα, μπορεί να προκληθεί βλάβη στα δοχεία μελάνης.

#### Για τον καθαρισμό του παραθύρου του αισθητήρα των δοχείων μελάνης

- Χρησιμοποιήστε μπατονέτες ή ένα πανί που δεν αφήνει χνούδι για τη διαδικασία καθαρισμού.
- 2. Βεβαιωθείτε ότι η συσκευή είναι ενεργοποιημένη.
- **3.** Ανοίξτε τη θύρα πρόσβασης των δοχείων μελάνης, ανασηκώνοντας την από το μπροστινό τμήμα της συσκευής μέχρι η θύρα να ασφαλίσει στη θέση της.

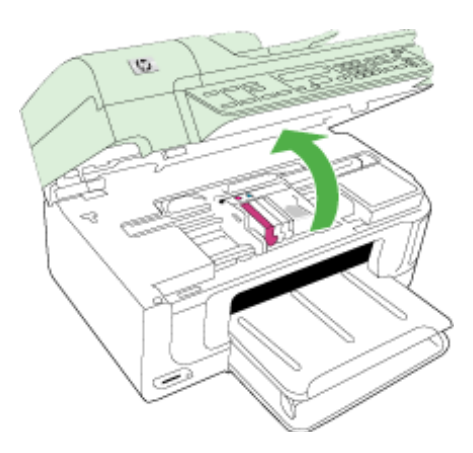

Ο φορέας δοχείων μελάνης μετακινείται στο κέντρο της συσκευής.

- Σημείωση Για να συνεχίσετε, περιμένετε μέχρι ο φορέας δοχείων μελάνης να σταματήσει να κινείται.
- 4. Αφαιρέστε όλα τα δοχεία μελάνης και τοποθετήστε τα σε ένα κομμάτι χαρτιού με τα ανοίγματα της μελάνης προς τα πάνω.

#### Για να αφαιρέσετε τα δοχεία μελάνης

α. Πατήστε τη λαβή του δοχείου μελάνης για να το απελευθερώσετε και μετά αφαιρέστε το από την υποδοχή.

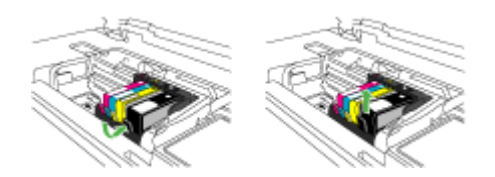

β. Τοποθετήστε το δοχείο μελάνης σε ένα κομμάτι χαρτί με το άνοιγμα της μελάνης προς τα πάνω.

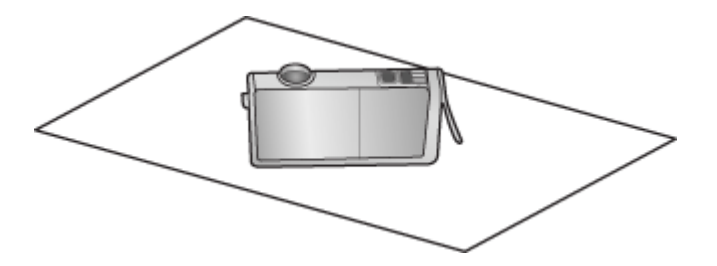

- γ. Επαναλάβετε τα βήματα α και β για κάθε δοχείο μελάνης.
- 5. Σε κάθε δοχείο μελάνης, σκουπίστε το παράθυρο του αισθητήρα με μια στεγνή μπατονέτα ή ένα πανί που δεν αφήνει χνούδι.

Το παράθυρο του αισθητήρα είναι μια περιοχή από διαφανές πλαστικό κοντά στις επαφές (χάλκινες ή μεταλλικές χρυσού χρώματος) στην κάτω πλευρά του δοχείου μελάνης. Προσπαθήστε να μην ακουμπήσετε τις μεταλλικές επαφές.

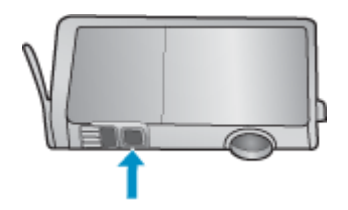

6. Τοποθετήστε το κάθε δοχείο μελάνης στην υποδοχή του. Πιέστε το προς τα κάτω μέχρι να κλειδώσει η προεξοχή στη θέση της.

Ταιριάξτε το χρώμα και το εικονίδιο στην ετικέτα του κάθε δοχείου μελάνης με το χρώμα και το εικονίδιο στην υποδοχή του συγκεκριμένου δοχείου.

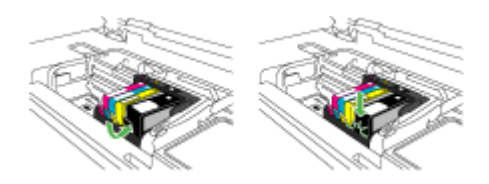

- Κλείστε τη θύρα πρόσβασης του δοχείου μελάνης και ελέγξτε εάν εξαφανίσθηκε το μήνυμα σφάλματος.
- Εάν εξακολουθείτε να λαμβάνετε το μήνυμα σφάλματος, απενεργοποιήστε τη συσκευή και ενεργοποιήστε την ξανά.

#### Συντήρηση κεφαλής εκτύπωσης για προχωρημένους

Εάν αντιμετωπίζετε προβλήματα με την εκτύπωση, μπορεί να υπάρχει πρόβλημα στην κεφαλή εκτύπωσης. Θα πρέπει να εκτελέσετε τις διαδικασίες στις επόμενες ενότητες μόνο όταν λάβετε σχετική οδηγία για την επίλυση θεμάτων ποιότητας εκτύπωσης.

Η περιττή εκτέλεση των διαδικασιών ευθυγράμμισης και καθαρισμού μπορεί να σπαταλήσει μελάνη και να μειώσει τη διάρκεια ζωής των δοχείων.

Εάν λάβετε ένα μήνυμα σφάλματος για τα δοχεία μελάνης, δείτε Σφάλματα για περισσότερες πληροφορίες.

Η παρούσα ενότητα περιέχει τα εξής θέματα:

- Καθαρισμός της κεφαλής εκτύπωσης
- Ευθυγράμμιση του εκτυπωτή

#### Καθαρισμός της κεφαλής εκτύπωσης

Εάν στην εκτύπωση εμφανίζονται ραβδώσεις ή εάν τα χρώματα δεν είναι σωστά ή λείπουν, η κεφαλή εκτύπωσης μπορεί να χρειάζεται καθαρισμό.

Η διαδικασία αυτή χρησιμοποιεί μελάνη με σκοπό να αποφράξει και να καθαρίσει τα ακροφύσια στην κεφαλή εκτύπωσης.

Αυτό μπορεί να διαρκέσει μερικά λεπτά και θα χρειαστούν ένα ή περισσότερα φύλλα χαρτιού.

#### Για να καθαρίσετε την κεφαλή εκτύπωσης από τον πίνακα ελέγχου

- Τοποθετήστε αχρησιμοποίητο, απλό, λευκό χαρτί letter, A4 ή legal στον κύριο δίσκο εισόδου.
- 2. Πατήστε Ρύθμιση.
- Πατήστε το κουμπί κάτω βέλους για να επισημάνετε την επιλογή Εργαλεία και, στη συνέχεια, πατήστε OK.
- Πατήστε το κουμπί κάτω βέλους για να επισημάνετε την επιλογή Καθαρισμός κεφαλής εκτύπωσης και, στη συνέχεια, πατήστε ΟΚ.
   Η συσκευή καθαρίζει την κεφαλή εκτύπωσης.
- 5. Πατήστε οποιοδήποτε κουμπί για να επιστρέψετε στο μενού Εργαλεία.

#### Για να καθαρίσετε την κεφαλή εκτύπωσης από την Εργαλειοθήκη εκτυπωτή

- Τοποθετήστε αχρησιμοποίητο, απλό, λευκό χαρτί letter, A4 ή legal στον κύριο δίσκο εισόδου.
- 2. Στο Κέντρο λειτουργιών ΗΡ, επιλέξτε Ρυθμίσεις.
- 3. Στην περιοχή Ρυθμίσεις εκτύπωσης, επιλέξτε Εργαλειοθήκη εκτυπωτή.
  - Σημείωση Μπορείτε επίσης να ανοίξετε την Εργαλειοθήκη εκτυπωτή από το πλαίσιο διαλόγου Ιδιότητες εκτύπωσης. Στο πλαίσιο διαλόγου Ιδιότητες εκτύπωσης, κάντε κλικ στην καρτέλα Χαρακτηριστικά και έπειτα στην καρτέλα Υπηρεσίες εκτυπωτή.

#### Εμφανίζεται η Εργαλειοθήκη εκτυπωτή.

4. Κάντε κλικ στην καρτέλα Υπηρεσίες συσκευής.

- 5. Πατήστε Καθαρισμός κεφαλής εκτύπωσης.
- 6. Ακολουθήστε τα μηνύματα μέχρι να μείνετε ικανοποιημένοι με την ποιότητα της εκτύπωσης και επιλέξτε Τέλος.

Υπάρχουν δύο στάδια καθαρισμού. Το κάθε στάδιο διαρκεί περίπου δύο λεπτά, χρησιμοποιεί ένα φύλλο χαρτί και αυξανόμενη ποσότητα μελάνης. Μετά από κάθε στάδιο, ελέγξτε την ποιότητα της εκτυπωμένης σελίδας. Θα πρέπει να προχωρείτε στην επόμενη φάση καθαρισμού μόνο εάν η ποιότητα εκτύπωσης είναι χαμηλή. Εάν η ποιότητα εκτύπωσης εξακολουθεί να μην σας ικανοποιεί μετά την ολοκλήρωση και των δύο σταδίων καθαρισμού, επιχειρήστε ευθυγράμμιση του εκτυπωτή. Εάν τα προβλήματα ποιότητας εκτύπωσης παραμένουν μετά τον καθαρισμό και την ευθυγράμμιση, επικοινωνήστε με την υποστήριξη της HP.

#### Για να καθαρίσετε την κεφαλή εκτύπωσης μέσω του ενσωματωμένου web server

- Τοποθετήστε αχρησιμοποίητο, απλό, λευκό χαρτί letter, A4 ή legal στον κύριο δίσκο εισόδου.
- 2. Κάντε κλικ στην καρτέλα Ρυθμίσεις συσκευής, κάντε κλικ στην επιλογή Υπηρεσίες συσκευής στο αριστερό πλαίσιο, επιλέξτε Καθαρισμός κεφαλών εκτύπωσης από την αναπτυσσόμενη λίστα στην ενότητα Ποιότητα εκτύπωσης και έπειτα κάντε κλικ στην επιλογή Εκτέλεση διαγνωστικού ελέγχου.

#### Ευθυγράμμιση του εκτυπωτή

Η συσκευή ευθυγραμμίζει αυτόματα την κεφαλή εκτύπωσης κατά την αρχική εγκατάσταση.

Ίσως θελήσετε να χρησιμοποιήσετε αυτή τη λειτουργία όταν η αναφορά κατάστασης εκτυπωτή εμφανίσει ραβδώσεις ή λευκές γραμμές σε οποιαδήποτε από τα έγχρωμα τετράγωνα ή εάν αντιμετωπίζετε προβλήματα ποιότητας εκτύπωσης.

#### Για να ευθυγραμμίσετε την κεφαλή εκτύπωσης από τον πίνακα ελέγχου

- Τοποθετήστε αχρησιμοποίητο, απλό, λευκό χαρτί letter, A4 ή legal στον κύριο δίσκο εισόδου.
- 2. Πατήστε Ρύθμιση.
- Πατήστε το κουμπί κάτω βέλους για να επισημάνετε την επιλογή Εργαλεία και, στη συνέχεια, πατήστε OK.
- Πατήστε το κουμπί κάτω βέλους για να επισημάνετε την επιλογή Ευθυγράμμιση εκτυπωτή και, στη συνέχεια, πατήστε ΟΚ.
  Η συσκευή ευθυγραμμίζει την κεφαλή εκτύπωσης.
- 5. Πατήστε οποιοδήποτε κουμπί για να επιστρέψετε στο μενού Εργαλεία.

#### Για να ευθυγραμμίσετε τον εκτυπωτή από την Εργαλειοθήκη εκτυπωτή

- Τοποθετήστε αχρησιμοποίητο, απλό, λευκό χαρτί letter, A4 ή legal στον κύριο δίσκο εισόδου.
- 2. Στο Κέντρο λειτουργιών ΗΡ, επιλέξτε Ρυθμίσεις.
- 3. Στην περιοχή Ρυθμίσεις εκτύπωσης, επιλέξτε Εργαλειοθήκη εκτυπωτή.
  - Σημείωση Μπορείτε επίσης να ανοίξετε την Εργαλειοθήκη εκτυπωτή από το πλαίσιο διαλόγου Ιδιότητες εκτύπωσης. Στο πλαίσιο διαλόγου Ιδιότητες εκτύπωσης, κάντε κλικ στην καρτέλα Χαρακτηριστικά και έπειτα στην καρτέλα Υπηρεσίες εκτυπωτή.

Εμφανίζεται η Εργαλειοθήκη εκτυπωτή.

- 4. Κάντε κλικ στην καρτέλα Υπηρεσίες συσκευής.
- Κάντε κλικ στην επιλογή Ευθυγράμμιση εκτυπωτή.
  Η συσκευή εκτυπώνει μια δοκιμαστική σελίδα, ευθυγραμμίζει την κεφαλή εκτύπωσης και βαθμονομεί τον εκτυπωτή. Ανακυκλώστε ή πετάξτε τη σελίδα.

#### Για να ευθυγραμμίσετε τον εκτυπωτή μέσω του ενσωματωμένου web server

- Τοποθετήστε αχρησιμοποίητο, απλό, λευκό χαρτί letter, A4 ή legal στον κύριο δίσκο εισόδου.
- 2. Κάντε κλικ στην καρτέλα Ρυθμίσεις, κάντε κλικ στην επιλογή Υπηρεσίες συσκευής στο αριστερό πλαίσιο, επιλέξτε Ευθυγράμμιση κεφαλής εκτύπωσης από την αναπτυσσόμενη λίστα στην ενότητα Ποιότητα εκτύπωσης και έπειτα κάντε κλικ στην επιλογή Εκτέλεση διαγνωστικού ελέγχου.

#### Συλλογή πληροφοριών χρήσης

Τα δοχεία μελάνης HP που χρησιμοποιήθηκαν σε αυτή τη συσκευή περιέχουν ένα chip μνήμης που βοηθάει στη λειτουργία της συσκευής.

Επίσης, αυτό το chip μνήμης συλλέγει ένα περιορισμένο σύνολο πληροφοριών σχετικά με τη χρήση του προϊόντος, που μπορεί να περιλαμβάνει τα ακόλουθα: την ημερομηνία πρώτης τοποθέτησης του δοχείου μελάνης, την ημερομηνία τελευταίας χρήσης του δοχείου μελάνης, την ημερομηνία τελευταίας χρήσης του δοχείου μελάνης, την ημερομηνία τελευταίας χρήσης του δοχείου μελάνης, του αριθμό σελίδων που εκτυπώθηκαν με αυτό το δοχείο μελάνης, την κάλυψη σελίδας, τις λειτουργίες εκτύπωσης που χρησιμοποιήθηκαν, τυχόν σφάλματα εκτύπωσης που ίσως προέκυψαν και το μοντέλο της συσκευής. Αυτές οι πληροφορίες βοηθούν την ΗΡ να σχεδιάσει τα μελλοντικά προϊόντα έτσι ώστε να ανταποκρίνονται στις ανάγκες εκτύπωσης των πελατών.

Τα δεδομένα που συλλέγονται από το chip μνήμης του δοχείου μελάνης δεν περιέχουν πληροφορίες που μπορεί να χρησιμοποιηθούν για την ταυτοποίηση πελάτη ή χρήστη δοχείου ή προϊόντος.

Η ΗΡ συγκεντρώνει ένα δείγμα των chip μνήμης από τα δοχεία που επιστρέφονται στην ΗΡ μέσω του προγράμματος δωρεάν επιστροφής και ανακύκλωσης (HP Planet Partners: <u>www.hp.com/recycle</u>). Τα chip μνήμης από αυτή τη δειγματοληψία διαβάζονται και μελετώνται ώστε τα μελλοντικά προϊόντα της HP να βελτιωθούν. Συνεργάτες της HP που βοηθούν στην ανακύκλωση αυτού του δοχείου μπορεί να έχουν επίσης πρόσβαση σε αυτά τα δεδομένα.

Οποιοσδήποτε τρίτος έχει στην κατοχή του το δοχείο μελάνης μπορεί να έχει πρόσβαση στις ανώνυμες πληροφορίες του chip μνήμης. Εάν προτιμάτε να μην επιτρέψετε την πρόσβαση σε αυτές τις πληροφορίες, μπορείτε να θέσετε το chip εκτός λειτουργίας. Ωστόσο, αφού θέσετε το chip μνήμης εκτός λειτουργίας, το δοχείο μελάνης δεν θα μπορεί να χρησιμοποιηθεί σε συσκευή HP. Εάν η παροχή αυτών των ανώνυμων πληροφοριών σάς προξενεί ανησυχία, μπορείτε να εμποδίσετε την πρόσβαση σε αυτές τις πληροφορίες απενεργοποιώντας τη δυνατότητα του chip μνήμης να συλλέγει πληροφορίες χρήσης του προϊόντος:

#### Για να απενεργοποιήσετε τη συλλογή πληροφοριών χρήσης

- 1. Στον πίνακα ελέγχου της συσκευής, πατήστε το κουμπί Ρύθμιση.
- 2. Επιλέξτε Προτιμήσεις και έπειτα Πληροφορίες chip δοχείου μελάνης.
- 3. Πατήστε 1 για να απενεργοποιήσετε τη συλλογή πληροφοριών χρήσης.
- Σημείωση Εάν απενεργοποιήσετε την ικανότητα του chip μνήμης να συλλέγει πληροφορίες χρήσης του προϊόντος, μπορείτε να εξακολουθήσετε να χρησιμοποιείτε το δοχείο μελάνης στη συσκευή HP.

# Εκτύπωση και αξιολόγηση αναφοράς ποιότητας εκτύπωσης

Τα προβλήματα στην ποιότητα εκτύπωσης μπορεί να έχουν πολλές αιτίες: ρυθμίσεις λογισμικού, αρχείο εικόνας κακής ποιότητας ή το ίδιο το σύστημα εκτύπωσης. Εάν είστε δυσαρεστημένοι από την ποιότητα των εκτυπώσεων, μια σελίδα διαγνωστικού ελέγχου ποιότητας εκτύπωσης μπορεί να σας βοηθήσει να διαπιστώσετε αν το σύστημα εκτύπωσης λειτουργεί σωστά.

Αυτή η ενότητα περιλαμβάνει τα παρακάτω θέματα:

- Για να εκτυπώσετε μια αναφορά ποιότητας εκτύπωσης
- <u>Αξιολόγηση της σελίδας διαγνωστικού ελέγχου ποιότητας εκτύπωσης</u>

#### Για να εκτυπώσετε μια αναφορά ποιότητας εκτύπωσης

- 1. Τοποθετήστε κανονικό, λευκό χαρτί letter ή A4.
- 2. Πατήστε το κουμπί Ρύθμιση μέχρι να εμφανιστεί η επιλογή Εκτύπωση αναφοράς
- 3. Πατήστε το δεξί βέλος μέχρι να εμφανιστεί η επιλογή Αναφορά ποιότητας εκτύπωσης. Πατήστε το κουμπί ΟΚ.

| I ABC                                                                                                    | DEF                                                                 | -G ab                                                                                                  | ocde                | efg                                                                    | Print Qua<br>Diagnostic Rep            | ort |
|----------------------------------------------------------------------------------------------------|---------------------------------------------------------------------|----------------------------------------------------------------------------------------------------|---------------------|------------------------------------------------------------------------|----------------------------------------|-----|
|                                                                                                    |                                                                     |                                                                                                    |                     |                                                                        |                                        |     |
|                                                                                                    |                                                                     |                                                                                                    |                     |                                                                        |                                        |     |
| 1. Model Name 14P-Office<br>2. Product Number CBID<br>3. Serial Number MYBUT<br>4. Service ID: 18187         | pet 8300-12709-3enkes<br>SA<br>107963694                            | 5. Primer Zane (PIC) 1<br>6. Tutal Pages Printed 5<br>7. Firmware Ventor: RB<br>8. FWP Patch Ventor: 0 | 0<br>Laff Aguno X   | 9. PHA installed: 01110<br>10. PHA mea.ID: But<br>11. PHA TTOE Complet | rs<br>wd 1                             |     |
| 20.1H Staply:<br>21. Estimated Int Level                                                                     | Back                                                                | Yelow                                                                                                  | Cyan                | Reports                                                                |                                        |     |
| 22.108.200W                                                                                                  | 1                                                                   | ,                                                                                                    | 1                   |                                                                        |                                        |     |
| 25. Ink install                                                                                              | 6715/2008                                                           | 07115/2008                                                                                             | 07/15/2008          | 6115/2008                                                              |                                        |     |
| 24.HP                                                                                                    | 1 CONTRACTOR                                                        | -                                                                                                    | Inc. and Designed   | 1                                                                      |                                        |     |
| 25. International Code                                                                                       | HP-800                                                              | HIP BID                                                                                                | HP 800              | HP-825                                                                 |                                        |     |
| Additional Assistance<br>Peter Tastes - To peter<br>Center Software under Pri<br>For further assistance with | m various basks such a<br>star Setting<br>print quality, see the ut | cleaning or aligning the pri-                                                                          | nt carthidges, your | an access this bollion in<br>seniation is available on y               | en the Solution<br>your computer after |     |
| Tradicional de lochant de                                                                                    | under HP Solution Card                                              | in Contains Of you are unity                                                                           | a computer survey   | no Windows?                                                            | The Local Content                      |     |

#### Αξιολόγηση της σελίδας διαγνωστικού ελέγχου ποιότητας εκτύπωσης

Αυτή η ενότητα περιλαμβάνει τα παρακάτω θέματα:

- <u>Επίπεδα μελάνης</u>
- Ράβδοι με ικανοποιητικό χρώμα
- Ακανόνιστες, ξεθωριασμένες ράβδοι ή με άτακτες γραμμές
- Συμμετρικές λευκές γραμμές στις ράβδους
- Ανομοιόμορφα χρώματα στις ράβδους
- Κείμενο σε μεγάλη, μαύρη γραμματοσειρά
- Μοτίβα ευθυγράμμισης

#### Επίπεδα μελάνης

| 20. Init Dupply:<br>21. Estimated Init Level | Buck | Yatow | Oyaan | Maganta |
|----------------------------------------------|------|-------|-------|---------|
|                                              |      |       |       |         |
| 22.148.20mm                                  | 1    | 1     | 1     | 1       |

- Δείτε τον αριθμό επιπέδου μελάνης στη γραμμή 21. Εάν οποιοσδήποτε από τους δείκτες επιπέδου ράβδου είναι χαμηλός, ίσως χρειάζεται να αντικαταστήσετε αυτό το δοχείο μελάνης.
  - Σημείωση Οι προειδοποιήσεις και οι δείκτες επιπέδου μελάνης παρέχουν εκτιμήσεις αποκλειστικά για λόγους προγραμματισμού. Όταν λάβετε ένα προειδοποιητικό μήνυμα μελάνης, φροντίστε να έχετε διαθέσιμο ανταλλακτικό δοχείο για να αποφύγετε πιθανές καθυστερήσεις εκτύπωσης. Δεν χρειάζεται να αντικαταστήσετε τα δοχεία μελάνης πριν η ποιότητα εκτύπωσης γίνει μη αποδεκτή.

#### Ράβδοι με ικανοποιητικό χρώμα

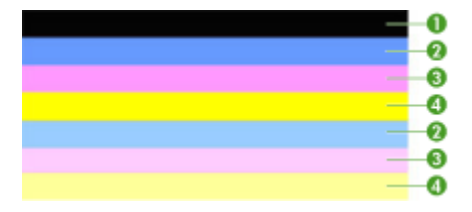

▲ Δείτε τις έγχρωμες ράβδους στο μέσο της σελίδας. Πρέπει να υπάρχουν επτά έγχρωμες ράβδοι. Οι έγχρωμες ράβδοι πρέπει να έχουν ευδιάκριτα άκρα. Πρέπει να είναι συμπαγείς (χωρίς λευκές ή άλλου χρώματος γραμμές). Πρέπει να έχουν ενιαίο χρώμα σε όλη τους την έκταση.

Παράδειγμα με ικανοποιητικές έγχρωμες ράβδους - και οι επτά ράβδοι είναι συμπαγείς, με ευδιάκριτα άκρα και εκτείνονται με ομοιόμορφο χρώμα σε όλο το μήκος της σελίδας - ο εκτυπωτής λειτουργεί σωστά. Οι ράβδοι αντιστοιχούν στα δοχεία μελάνης του εκτυπωτή ως εξής:

| Στοιχείο | Χρώμα δοχείου           |
|----------|-------------------------|
| 1        | Δοχείο μαύρης μελάνης   |
| 2        | Δοχείο κυανής μελάνης   |
| 3        | Δοχείο μελάνης ματζέντα |
| 4        | Δοχείο κίτρινης μελάνης |

#### Ακανόνιστες, ξεθωριασμένες ράβδοι ή με άτακτες γραμμές

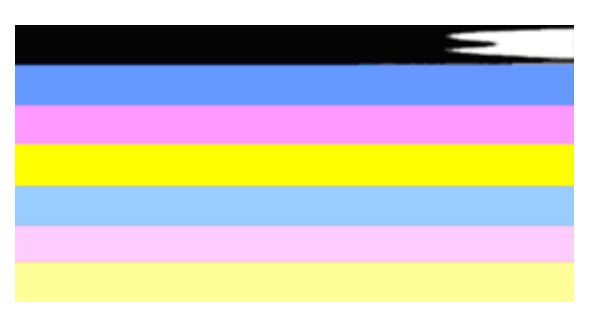

Παράδειγμα με μη ικανοποιητικές έγχρωμες ράβδους - Η επάνω ράβδος έχει ακανόνιστες γραμμές ή είναι ξεθωριασμένη.

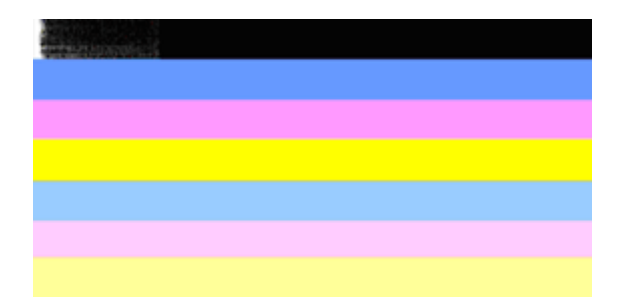

Παράδειγμα με μη ικανοποιητικές ράβδους - Η επάνω μαύρη ράβδος είναι ακανόνιστη στο ένα άκρο της.

Εάν κάποια από τις ράβδους είναι ακανόνιστη, ξεθωριασμένη ή έχει άτακτες γραμμές, ακολουθήστε αυτά τα βήματα:

- 1. Βεβαιωθείτε ότι τα δοχεία μελάνης έχουν μελάνη.
- Αφαιρέστε το δοχείο που αντιστοιχεί στην ράβδο με τις γραμμές και βεβαιωθείτε ότι ο εξαερισμός του είναι σωστός. Για περισσότερες πληροφορίες, δείτε <u>Αντικατάσταση</u> <u>δοχείων μελάνης</u>.
- Τοποθετήστε ξανά το δοχείο μελάνης και βεβαιωθείτε ότι όλα τα δοχεία είναι σωστά ασφαλισμένα. Για περισσότερες πληροφορίες, δείτε Αντικατάσταση δοχείων μελάνης
- **4.** Καθαρίστε την κεφαλή εκτύπωσης. Για περισσότερες πληροφορίες, δείτε Καθαρισμός της κεφαλής εκτύπωσης
- 5. Δοκιμάστε να εκτυπώσετε κάτι άλλο ή εκτυπώστε ξανά την αναφορά διαγνωστικού ελέγχου ποιότητας εκτύπωσης. Εάν το πρόβλημα παραμένει αλλά ο καθαρισμός φαίνεται να βοήθησε, καθαρίστε ξανά.
- **6.** Εάν ο καθαρισμός δεν επιλύει το πρόβλημα, αντικαταστήστε το δοχείο που αντιστοιχεί στην ακανόνιστη ράβδο.
- 7. Εάν η αντικατάσταση του δοχείου μελάνης δεν βοηθάει, επικοινωνήστε με την HP ίσως η κεφαλή εκτύπωσης χρειάζεται αντικατάσταση.

## Αποφυγή του προβλήματος που προκαλεί ακανόνιστες ράβδους στην αναφορά διαγνωστικού ελέγχου ποιότητας εκτύπωσης:

- Μην αφήνετε ανοιχτά τα δοχεία μελάνης έξω από τον εκτυπωτή για μεγάλο χρονικό διάστημα.
- Περιμένετε έως ότου υπάρχει νέο δοχείο μελάνης έτοιμο να τοποθετηθεί προτού αφαιρέσετε ένα παλιό δοχείο μελάνης.

Εάν δεν βλέπετε κανένα ελάττωμα στην αναφορά ποιότητας εκτύπωσης τότε το σύστημα εκτύπωσης λειτουργεί σωστά. Δεν υπάρχει λόγος να αντικαταστήσετε τα αναλώσιμα ή να γίνει σέρβις στη συσκευή καθώς λειτουργούν σωστά. Εάν συνεχίζετε να αντιμετωπίζετε πρόβλημα ποιότητας εκτύπωσης, μπορείτε επίσης να ελέγξετε ορισμένα άλλα πράγματα:

- Ελέγξτε το χαρτί.
- Ελέγξτε τις ρυθμίσεις εκτύπωσης.

- Βεβαιωθείτε ότι η εικόνα έχει επαρκή ανάλυση.
- Εάν το πρόβλημα φαίνεται να περιορίζεται σε μια λωρίδα κοντά στα άκρα της εκτύπωσής σας, χρησιμοποιήστε το λογισμικό που είχατε εγκαταστήσει με τη συσκευή ή κάποια άλλη εφαρμογή λογισμικού για να περιστρέψετε την εικόνα κατά 180 μοίρες. Το πρόβλημα ενδέχεται να μην εμφανίζεται στο άλλο άκρο της εκτύπωσης.

#### Συμμετρικές λευκές γραμμές στις ράβδους

Εάν κάποια από τις έγχρωμες ράβδους εμφανίζει συμμετρικές λευκές γραμμές, ακολουθήστε αυτά τα βήματα:

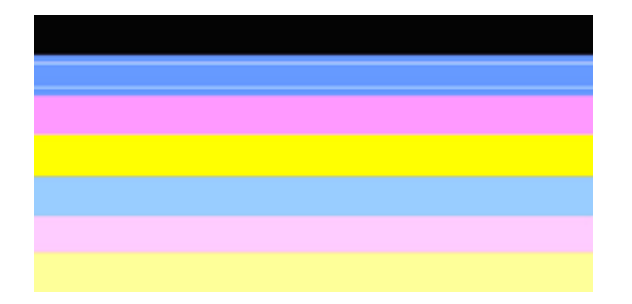

- Εάν η γραμμή 36 στην αναφορά διαγνωστικού ελέγχου ποιότητας εκτύπωσης αναγράφει PHA TTOE = 0, ευθυγραμμίστε τον εκτυπωτή. Για περισσότερες πληροφορίες, δείτε Ευθυγράμμιση του εκτυπωτή.
- Εάν η γραμμή 36 δεν είναι 0 ή αν η ευθυγράμμιση δεν βοηθάει, καθαρίστε την κεφαλή εκτύπωσης. Για περισσότερες πληροφορίες, δείτε <u>Καθαρισμός της κεφαλής</u> εκτύπωσης.
- Εκτυπώστε άλλη αναφορά διαγνωστικού ελέγχου ποιότητας εκτύπωσης. Εάν οι γραμμές εξακολουθούν να υπάρχουν αλλά η εικόνα είναι βελτιωμένη, δοκιμάστε ξανά καθαρισμό. Εάν η κατάσταση των γραμμών γίνει χειρότερη, επικοινωνήστε με την HP - ίσως η κεφαλή εκτύπωσης χρειάζεται αντικατάσταση.

#### Ανομοιόμορφα χρώματα στις ράβδους

Εάν το χρώμα σε κάποια από τις ράβδους δεν είναι ομοιόμορφο, ακολουθήστε τα εξής βήματα:

- Εάν ο εκτυπωτής έχει μεταφερθεί πρόσφατα σε μεγάλο υψόμετρο, δοκιμάστε να καθαρίσετε την κεφαλή εκτύπωσης.
- 2. Εάν ο εκτυπωτής δεν μεταφέρθηκε πρόσφατα, δοκιμάστε να εκτυπώσετε ξανά μια αναφορά διαγνωστικού ελέγχου ποιότητας εκτύπωσης. Θα χρησιμοποιηθεί λιγότερη μελάνη από ό,τι σε καθαρισμό κεφαλής αλλά αν αυτή η ενέργεια δεν φέρει αποτέλεσμα, δοκιμάστε τον καθαρισμό.
- 3. Δοκιμάστε ξανά να εκτυπώσετε μια αναφορά διαγνωστικού ελέγχου ποιότητας εκτύπωσης. Εάν τα χρώματα δείχνουν να βελτιώνονται, συνεχίστε τον καθαρισμό. Εάν η κατάσταση των χρωμάτων γίνει χειρότερη, επικοινωνήστε με την HP ίσως η κεφαλή εκτύπωσης χρειάζεται αντικατάσταση.

#### Κείμενο σε μεγάλη, μαύρη γραμματοσειρά

Δείτε το κείμενο με τη μεγάλη γραμματοσειρά επάνω από τα έγχρωμα τετράγωνα: **I ABCDEFG abcdefg**: Τα γράμματα θα πρέπει να είναι ευκρινή και καθαρά. Εάν τα γράμματα είναι ακανόνιστα, δοκιμάστε να ευθυγραμμίσετε τον εκτυπωτή. Εάν υπάρχουν γραμμές ή κηλίδες μελάνης, καθαρίστε την κεφαλή εκτύπωσης.

## I ABCDEFG abcdefg I

Παράδειγμα ικανοποιητικού κειμένου σε μεγάλη γραμματοσειρά - τα γράμματα είναι ευκρινή και καθαρά - ο εκτυπωτής λειτουργεί σωστά.

## I ABCDEFG abcdefg I

Παράδειγμα μη ικανοποιητικού κειμένου σε μεγάλη γραμματοσειρά - τα γράμματα δεν είναι ομοιόμορφα - ευθυγραμμίστε τον εκτυπωτή.

## ABCDEFG abcdefg I

Παράδειγμα μη ικανοποιητικού κειμένου σε μεγάλη γραμματοσειρά - τα γράμματα είναι μουτζουρωμένα - καθαρίστε την κεφαλή εκτύπωσης και ελέγξτε αν το χαρτί έχει τσαλακωθεί. Για να αποφύγετε το τσαλάκωμα, φυλάσσετε το χαρτί σε οριζόντια θέση, σε θήκη που ανοίγει και κλείνει.

## ABCDEFG abcdefg I

Παράδειγμα μη ικανοποιητικού κειμένου σε μεγάλη γραμματοσειρά - τα γράμματα είναι ακανόνιστα - καθαρίστε τον εκτυπωτή. Εάν αυτό το ελάττωμα προκύψει αμέσως μετά την τοποθέτηση νέου δοχείου μελάνης, οι αυτόματες ρουτίνες σέρβις του εκτυπωτή μπορεί να λύσουν το πρόβλημα μέσα σε μία περίπου ημέρα, χρησιμοποιώντας λιγότερη μελάνη από ό,τι ο καθαρισμός κεφαλής εκτύπωσης.

#### Μοτίβα ευθυγράμμισης

Εάν οι έγχρωμες ράβδοι και το κείμενο σε μεγάλη γραμματοσειρά δείχνουν εντάξει και τα δοχεία μελάνης δεν είναι άδεια, ελέγξτε το μοτίβο ευθυγράμμισης ακριβώς πάνω από τις έγχρωμες ράβδους.

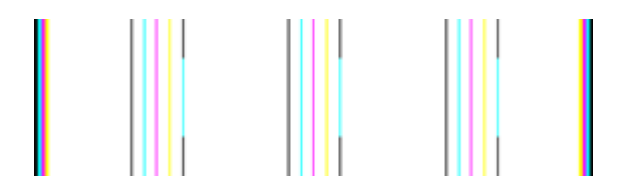

Παράδειγμα μοτίβου ικανοποιητικής ευθυγράμμισης. Οι γραμμές είναι ευθείες.

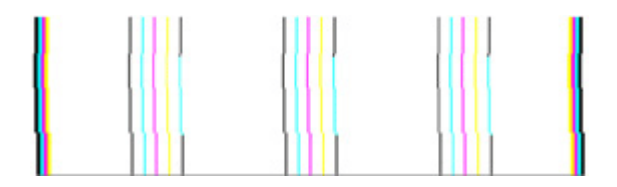

Παράδειγμα μοτίβου μη ικανοποιητικής ευθυγράμμισης. Οι γραμμές είναι ανομοιογενείς - ευθυγραμμίστε τον εκτυπωτή. Εάν αυτό δεν επιλύσει το πρόβλημα, επικοινωνήστε με την ΗΡ.

Εάν η αναφορά διαγνωστικού ελέγχου ποιότητας εκτύπωσης υποδείξει ότι ο εκτυπωτής λειτουργεί σωστά, δοκιμάστε τα εξής:

- Ελέγξτε το χαρτί
- Ελέγξτε τις ρυθμίσεις εκτύπωσης
- Βεβαιωθείτε ότι το αρχείο εικόνας έχει επαρκή ανάλυση
- Εάν το πρόβλημα φαίνεται να περιορίζεται σε μια λωρίδα κοντά στα άκρα της εκτύπωσης, χρησιμοποιήστε το λογισμικό που εγκαταστήσατε με τη συσκευή ή κάποια άλλη εφαρμογή λογισμικού για να περιστρέψετε την εικόνα κατά 180 μοίρες. Το πρόβλημα ενδέχεται να μην εμφανίζεται στο άλλο άκρο της εκτύπωσης.

Εάν η αναφορά διαγνωστικού ελέγχου ποιότητας εκτύπωσης υποδείξει ότι ο εκτυπωτής δεν λειτουργεί σωστά, δοκιμάστε τα εξής:

- Χρησιμοποιήστε αυθεντικά δοχεία μελάνης HP η HP δεν μπορεί να εγγυηθεί για την ποιότητα μελάνης άλλου κατασκευαστή.
- Καθαρίστε την κεφαλή εκτύπωσης.
- Ευθυγραμμίστε τη συσκευή.
- Εάν καμία από αυτές τις λύσεις δεν διορθώσει το πρόβλημα, επικοινωνήστε με την ΗΡ.

### Καθαρισμός της συσκευής

Αυτή η ενότητα παρέχει οδηγίες για τη διατήρηση της συσκευής σε άψογη κατάσταση λειτουργίας. Ακολουθείτε αυτές τις απλές διαδικασίες συντήρησης ανάλογα με τις απαιτήσεις.

Η σκόνη ή η βρομιά στη γυάλινη επιφάνεια του σαρωτή, στο πίσω μέρος του καλύμματος του σαρωτή ή στο πλαίσιο του σαρωτή, μπορεί να μειώσει την απόδοση, να υποβαθμίσει την ποιότητα των σαρώσεων και να επηρεάσει την ακρίβεια ειδικών λειτουργιών.

Αυτή η ενότητα περιλαμβάνει τα παρακάτω θέματα:

- Καθαρισμός της γυάλινης επιφάνειας
- Καθαρισμός εξωτερικής επιφάνειας
- Καθαρισμός του αυτόματου τροφοδότη εγγράφων

#### Καθαρισμός της γυάλινης επιφάνειας

#### Για να καθαρίσετε τη γυάλινη επιφάνεια

- 1. Θέστε τη συσκευή εκτός λειτουργίας.
- 2. Ανασηκώστε το κάλυμμα του σαρωτή.

#### Κεφάλαιο 9

3. Καθαρίστε τη γυάλινη επιφάνεια χρησιμοποιώντας ένα μαλακό πανί χωρίς χνούδι, το οποίο έχετε ψεκάσει με ένα ήπιο καθαριστικό για γυάλινες επιφάνειες. Καθαρίστε τη γυάλινη επιφάνεια με ένα στεγνό ύφασμα που δεν αφήνει χνούδι.

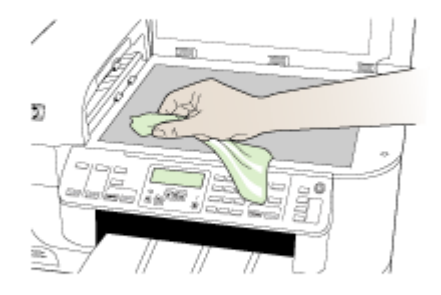

Προσοχή Χρησιμοποιείτε μόνο καθαριστικό για γυάλινες επιφάνειες για να καθαρίσετε τη γυάλινη επιφάνεια του σαρωτή. Αποφεύγετε καθαριστικά που περιέχουν λειαντικά, ασετόν, βενζίνη ή τετραχλωρίδιο του άνθρακα, διότι ενδέχεται να προκαλέσουν βλάβη στη γυάλινη επιφάνεια του σαρωτή. Αποφεύγετε την ισοπροπυλική αλκοόλη, επειδή ενδέχεται να αφήσει ραβδώσεις στη γυάλινη επιφάνεια.

**Προσοχή** Μην ψεκάζετε το καθαριστικό απευθείας στη γυάλινη επιφάνεια. Εάν ψεκάσετε υπερβολική ποσότητα καθαριστικού, ενδέχεται να προκληθεί διαρροή κάτω από τη γυάλινη επιφάνεια και κατά συνέπεια βλάβη στο σαρωτή.

4. Κλείστε το κάλυμμα του σαρωτή και ενεργοποιήστε τη συσκευή.

#### Καθαρισμός εξωτερικής επιφάνειας

Σημείωση Πριν από τον καθαρισμό της συσκευής, κλείστε το ρεύμα και αποσυνδέστε το καλώδιο ρεύματος από την πρίζα.

Χρησιμοποιήστε ένα μαλακό βρεγμένο πανί χωρίς χνούδι για να καθαρίσετε σκόνη, λεκέδες και βρομιές από το εξωτερικό περίβλημα της συσκευής. Το εξωτερικό περίβλημα της συσκευής δεν χρειάζεται καθαρισμό. Κρατήστε υγρές ουσίες μακριά από το εσωτερικό της συσκευής, καθώς και από τον πίνακα ελέγχου της συσκευής.

#### Καθαρισμός του αυτόματου τροφοδότη εγγράφων

Εάν ο αυτόματος τροφοδότης εγγράφων τραβά πολλές σελίδες ή εάν δεν τραβά απλό χαρτί, μπορείτε να καθαρίσετε τους κυλίνδρους ή το διαχωριστικό. Ανασηκώστε το

κάλυμμα του αυτόματου τροφοδότη εγγράφων για να αποκτήσετε πρόσβαση στο μηχανισμό τροφοδοσίας στο εσωτερικό του αυτόματου τροφοδότη, καθαρίστε τους κυλίνδρους ή το διαχωριστικό και κλείστε το κάλυμμα.

#### Για να καθαρίσετε τους κυλίνδρους ή το διαχωριστικό

- 1. Αφαιρέστε όλα τα πρωτότυπα από το δίσκο του τροφοδότη εγγράφων.
- Ανασηκώστε το κάλυμμα του αυτόματου τροφοδότη εγγράφων (1).
  Θα έχετε εύκολη πρόσβαση στους κυλίνδρους (2) και το διαχωριστικό (3), όπως εικονίζεται παρακάτω.

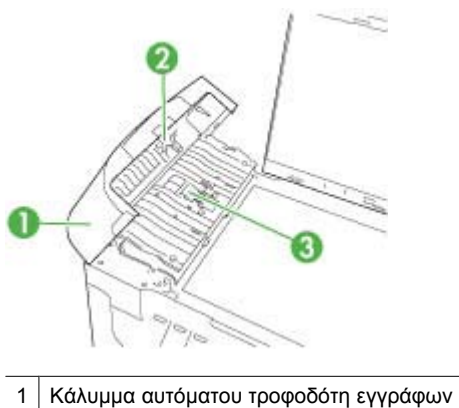

- 2 Κύλινδροι
- 3 Διαχωριστικό
- Νοτίστε ελαφρά ένα καθαρό ύφασμα χωρίς χνούδι με απιονισμένο νερό και στραγγίξτε το.
- Με το νοτισμένο ύφασμα καθαρίστε τα υπολείμματα από τους κυλίνδρους ή το διαχωριστικό.
  - Σημείωση Εάν τα υπολείμματα δεν καθαρίζουν με απιονισμένο νερό, δοκιμάστε να τα καθαρίσετε με ισοπροπυλική αλκοόλη (καθαρό οινόπνευμα).
- 5. Κλείστε το κάλυμμα του αυτόματου τροφοδότη εγγράφων.

## Για να καθαρίσετε τη γυάλινη λωρίδα στο εσωτερικό του αυτόματου τροφοδότη εγγράφων

- Απενεργοποιήστε τη συσκευή HP all-in-one και βγάλτε το καλώδιο τροφοδοσίας από την πρίζα.
  - Σημείωση Ανάλογα με το πόση ώρα είναι αποσυνδεδεμένη η συσκευή HP allin-one, η ημερομηνία και η ώρα ενδέχεται να διαγραφούν. Θα πρέπει να ρυθμίσετε ξανά την ημερομηνία και την ώρα όταν ξανασυνδέσετε το καλώδιο στη συσκευή.
- Ανασηκώστε το κάλυμμα σαν να επρόκειτο να τοποθετήσετε ένα πρωτότυπο στη γυάλινη επιφάνεια.

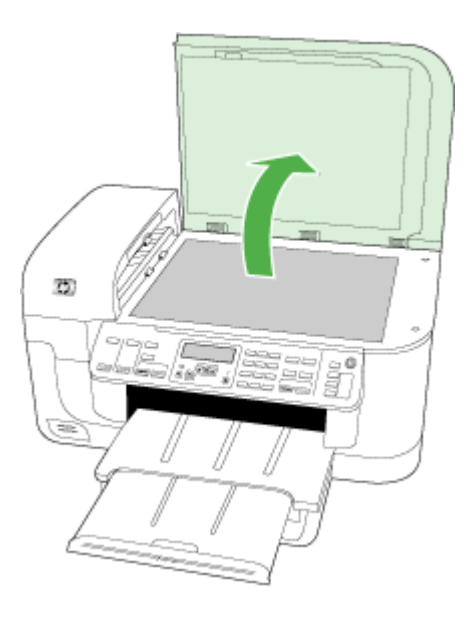

3. Ανασηκώστε το κάλυμμα του αυτόματου τροφοδότη εγγράφων.

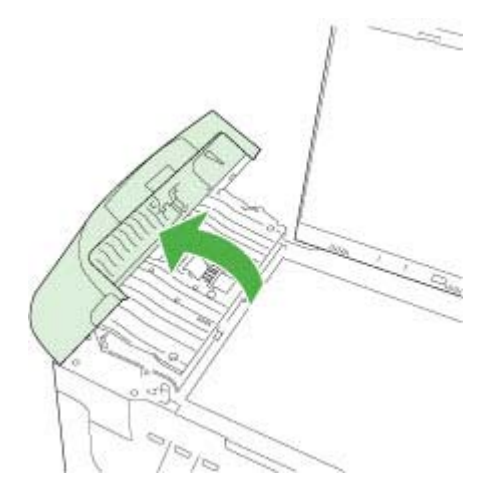

4. Ανασηκώστε το μηχανισμό του αυτόματου τροφοδότη εγγράφων.

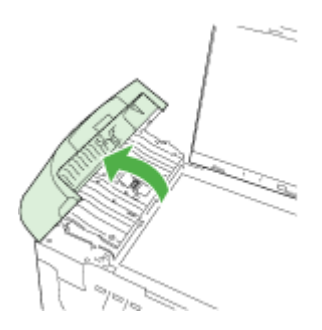

Κάτω από τον αυτόματο τροφοδότη εγγράφων υπάρχει μια γυάλινη λωρίδα.

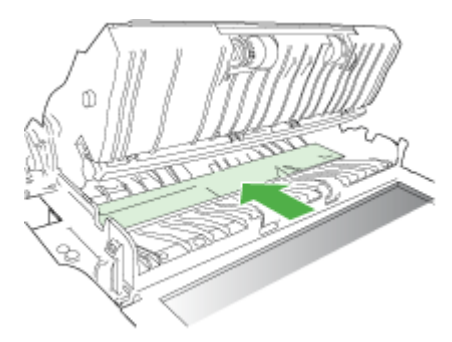

- Καθαρίστε τη γυάλινη λωρίδα με ένα μαλακό πανί ή σφουγγάρι ελαφρά βουτηγμένο σε καθαριστικό για γυάλινες επιφάνειες.
  - Προσοχή Μην χρησιμοποιείτε λειαντικά, ασετόν, βενζίνη ή τετραχλωρίδιο του άνθρακα στη γυάλινη επιφάνεια, διότι μπορεί να καταστραφεί. Μην ρίχνετε ή ψεκάζετε υγρά απευθείας επάνω στη γυάλινη επιφάνεια. Το υγρό μπορεί να εισέλθει κάτω από τη γυάλινη επιφάνεια και να προκαλέσει βλάβη στη συσκευή.
- **6.** Χαμηλώστε το μηχανισμό του αυτόματου τροφοδότη εγγράφων και κλείστε το κάλυμμα του αυτόματου τροφοδότη εγγράφων.
- 7. Κλείστε το κάλυμμα.
- Συνδέστε το καλώδιο τροφοδοσίας και, στη συνέχεια, ενεργοποιήστε τη συσκευή HP all-in-one.

### Γενικές συμβουλές και πόροι αντιμετώπισης προβλημάτων

Όταν ξεκινάτε την αντιμετώπιση ενός προβλήματος εκτύπωσης, δοκιμάστε τα ακόλουθα.

- Για εμπλοκή χαρτιού, δείτε <u>Αποκατάσταση εμπλοκών</u>.
- Για προβλήματα με την τροφοδοσία χαρτιού, όπως λοξό χαρτί και τροφοδοσία χαρτιού, δείτε Επίλυση προβλημάτων τροφοδοσίας χαρτιού.
- Η φωτεινή ένδειξη λειτουργίας είναι αναμμένη και δεν αναβοσβήνει. Όταν ενεργοποιήσετε τη συσκευή για την πρώτη φορά, θα χρειαστούν περίπου 12 λεπτά για να γίνει η εκκίνησή της.
- Το καλώδιο τροφοδοσίας και τα άλλα καλώδια λειτουργούν και είναι σταθερά συνδεδεμένα στη συσκευή. Βεβαιωθείτε ότι η συσκευή είναι συνδεδεμένη σταθερά σε πρίζα εναλλασσόμενου ρεύματος που λειτουργεί και ότι είναι ενεργοποιημένη. Για τις προδιαγραφές τάσης, δείτε <u>Προδιαγραφές ηλεκτρικής σύνδεσης</u>.
- Το μέσο εκτύπωσης έχει τοποθετηθεί σωστά στο δίσκο εισόδου και δεν υπάρχει εμπλοκή στη συσκευή.
- Όλες οι ταινίες και τα υλικά συσκευασίας έχουν αφαιρεθεί.
- Η συσκευή ορίζεται ως ο τρέχων ή ο προεπιλεγμένος εκτυπωτής. Στα Windows, ορίστε την ως προεπιλεγμένη στο φάκελο "Εκτυπωτές". Σε Mac OS X, ορίστε την ως προεπιλεγμένη στην εφαρμογή Printer Setup Utility [Mac OS X (v10.4), για Mac OS X (v10.5) ανοίξτε την επιλογή System Preferences, επιλέξτε Print & Fax και έπειτα επιλέξτε τη συσκευή από την αναπτυσσόμενη λίστα Default Printer.] Για περισσότερες πληροφορίες, δείτε την τεκμηρίωση του υπολογιστή.
- Δεν έχετε επιλέξει Παύση εκτύπωσης εάν χρησιμοποιείτε υπολογιστή με Windows.
- Δεν εκτελούνται πάρα πολλά προγράμματα κατά την εκτέλεση μιας εργασίας. Κλείστε τα προγράμματα που δεν χρησιμοποιείτε ή κάντε επανεκκίνηση του υπολογιστή πριν επιχειρήσετε να εκτελέσετε πάλι την εργασία.

#### Θέματα αντιμετώπισης προβλημάτων

- <u>Επίλυση προβλημάτων εκτύπωσης</u>
- <u>Αντιμετώπιση προβλημάτων εκτύπωσης</u>
- Αντιμετώπιση προβλημάτων ποιότητας εκτύπωσης
- Επίλυση προβλημάτων τροφοδοσίας χαρτιού

- Επίλυση προβλημάτων αντιγραφής
- Επίλυση προβλημάτων σάρωσης
- Επίλυση προβλημάτων σάρωσης
- Επίλυση προβλημάτων δικτύου
- Επίλυση προβλημάτων ασύρματης λειτουργίας (μόνο σε ορισμένα μοντέλα)
- Επίλυση προβλημάτων σε φωτογραφίες (κάρτα μνήμης)
- Αντιμετώπιση προβλημάτων ζητημάτων εγκατάστασης

### Επίλυση προβλημάτων εκτύπωσης

Αυτή η ενότητα περιλαμβάνει τα παρακάτω θέματα:

- Μη αναμενόμενος τερματισμός της συσκευής
- Εμφάνιση μηνύματος στην οθόνη του πίνακα ελέγχου
- Η συσκευή χρειάζεται πολύ χρόνο για να εκτυπώσει
- Εκτύπωση κενής σελίδας ή μέρους της σελίδας
- <u>Ελλιπής ή λανθασμένη σελίδα</u>
- Λανθασμένη τοποθέτηση κειμένου ή γραφικών

#### Μη αναμενόμενος τερματισμός της συσκευής

#### Έλεγχος της τροφοδοσίας και των συνδέσεων τροφοδοσίας

Βεβαιωθείτε ότι η συσκευή είναι συνδεδεμένη σταθερά σε πρίζα εναλλασσόμενου ρεύματος που λειτουργεί. Για τις προδιαγραφές τάσης, ανατρέξτε στην ενότητα Προδιαγραφές ηλεκτρικής σύνδεσης.

#### Εμφάνιση μηνύματος στην οθόνη του πίνακα ελέγχου

#### Παρουσιάστηκε ανεπανόρθωτο σφάλμα

Αποσυνδέστε όλα τα καλώδια (όπως το καλώδιο τροφοδοσίας και το καλώδιο USB), περιμένετε περίπου 20 δευτερόλεπτα και συνδέστε ξανά τα καλώδια. Εάν το πρόβλημα παραμένει, επισκεφθείτε την τοποθεσία της HP στο web (<u>www.hp.com/support</u>) για τις τελευταίες πληροφορίες αντιμετώπισης προβλημάτων ή τις πιο πρόσφατες διορθώσεις και ενημερώσεις προϊόντων.

Σημείωση Για περισσότερες πληροφορίες σχετικά με μηνύματα σφάλματος, δείτε Σφάλματα.

#### Η συσκευή χρειάζεται πολύ χρόνο για να εκτυπώσει

#### Έλεγχος διαμόρφωσης και πόρων συστήματος

Βεβαιωθείτε ότι ο υπολογιστής πληροί τις ελάχιστες απαιτήσεις συστήματος για τη συσκευή. Για περισσότερες πληροφορίες, δείτε <u>Απαιτήσεις συστήματος</u>.

#### Έλεγχος ρυθμίσεων στο λογισμικό της συσκευής

Η ταχύτητα εκτύπωσης είναι πιο αργή όταν έχετε επιλέξει τις ρυθμίσεις **Βέλτιστη** ή **Μέγιστη ανάλυση dpi** στην ποιότητα εκτύπωσης. Για να αυξήσετε την ταχύτητα εκτύπωσης, επιλέξτε διαφορετικές ρυθμίσεις εκτύπωσης στο πρόγραμμα οδήγησης της συσκευής. Για περισσότερες πληροφορίες, δείτε <u>Αλλαγή ρυθμίσεων εκτύπωσης</u>.

#### Χαμηλά επίπεδα μελάνης

Ελέγξτε τα εκτιμώμενα επίπεδα μελάνης στα δοχεία μελάνης.

Σημείωση Οι προειδοποιήσεις και οι δείκτες επιπέδων μελάνης παρέχουν εκτιμήσεις αποκλειστικά για λόγους προγραμματισμού. Όταν λάβετε μια προειδοποίηση χαμηλού επιπέδου μελάνης, φροντίστε να έχετε διαθέσιμο ένα ανταλλακτικό δοχείο για να αποφύγετε πιθανές καθυστερήσεις στην εκτύπωση. Δεν χρειάζεται να αντικαταστήσετε τα δοχεία μελάνης προτού γίνει μη αποδεκτή η ποιότητα εκτύπωσης.

Η μελάνη των δοχείων μπορεί να μην είναι επαρκής. Η μη επαρκής ποσότητα μελάνης μπορεί να προκαλέσει την υπερθέρμανση της κεφαλής εκτύπωσης. Όταν υπερθερμανθεί η κεφαλή εκτύπωσης, ο εκτυπωτής καθυστερεί στη λειτουργία του, ώστε να της επιτρέψει να ψυχθεί.

#### Εκτύπωση κενής σελίδας ή μέρους της σελίδας

#### Έλεγχος των επιπέδων μελάνης

Η μελάνη των δοχείων ίσως κοντεύει να εξαντληθεί.

#### Καθαρισμός της κεφαλής εκτύπωσης

Ολοκληρώστε τη διαδικασία καθαρισμού της κεφαλής εκτύπωσης. Για περισσότερες πληροφορίες, δείτε <u>Καθαρισμός της κεφαλής εκτύπωσης</u>.

Σημείωση Απενεργοποιήστε τη συσκευή HP all-in-one πατώντας το κουμπί Λειτουργία που βρίσκεται επάνω στη συσκευή. Περιμένετε μέχρι να σβήσει η φωτεινή ένδειξη Λειτουργία προτού αποσυνδέσετε το καλώδιο τροφοδοσίας ή σβήσετε ένα πολύπριζο. Εάν δεν απενεργοποιήσετε σωστά τη συσκευή HP all-in-one, ο φορέας δοχείων μελάνης μπορεί να μην επιστρέψει στη σωστή θέση προκαλώντας προβλήματα με τα δοχεία μελάνης καθώς και προβλήματα στην ποιότητα εκτύπωσης.

#### Έλεγχος των ρυθμίσεων μέσων

- Πρέπει να επιλέξετε τις σωστές ρυθμίσεις ποιότητας εκτύπωσης στο πρόγραμμα οδήγησης του εκτυπωτή για τα μέσα που είναι τοποθετημένα στους δίσκους.
- Βεβαιωθείτε ότι οι ρυθμίσεις σελίδας στο πρόγραμμα οδήγησης του εκτυπωτή ταιριάζουν με το μέγεθος του μέσου που είναι τοποθετημένο στο δίσκο.

#### Γίνεται τροφοδότηση με περισσότερες από μία σελίδες

Για περισσότερες πληροφορίες σχετικά με προβλήματα τροφοδότησης χαρτιού, δείτε Επίλυση προβλημάτων τροφοδοσίας χαρτιού.

#### Υπάρχει κενή σελίδα στο αρχείο

Ελέγξτε το αρχείο για να βεβαιωθείτε ότι δεν υπάρχει κενή σελίδα

### Ελλιπής ή λανθασμένη σελίδα

#### Έλεγχος των δοχείων μελάνης

Βεβαιωθείτε ότι έχετε τοποθετήσει τα σωστά δοχεία μελάνης και ότι η μελάνη τους δεν βρίσκεται σε χαμηλά επίπεδα. Για περισσότερες πληροφορίες, δείτε Διαχείριση της συσκευής και Έλεγχος των εκτιμώμενων επιπέδων μελάνης.

Σημείωση Απενεργοποιήστε τη συσκευή HP all-in-one πατώντας το κουμπί Λειτουργία που βρίσκεται επάνω στη συσκευή. Περιμένετε μέχρι να σβήσει η φωτεινή ένδειξη Λειτουργία προτού αποσυνδέσετε το καλώδιο τροφοδοσίας ή σβήσετε ένα πολύπριζο. Εάν δεν απενεργοποιήσετε σωστά τη συσκευή HP all-in-one, ο φορέας δοχείων μελάνης μπορεί να μην επιστρέψει στη σωστή θέση προκαλώντας προβλήματα με τα δοχεία μελάνης καθώς και προβλήματα στην ποιότητα εκτύπωσης.

#### Έλεγχος των ρυθμίσεων περιθωρίων

Βεβαιωθείτε ότι οι ρυθμίσεις περιθωρίων για το έγγραφο δεν υπερβαίνουν την εκτυπώσιμη περιοχή της συσκευής. Για περισσότερες πληροφορίες, δείτε <u>Ρύθμιση</u> ελάχιστων περιθωρίων.

#### Έλεγχος των ρυθμίσεων χρωμάτων εκτύπωσης

Ελέγξτε ότι η επιλογή Εκτύπωση σε κλίμακα του γκρι δεν είναι επιλεγμένη στο πρόγραμμα οδήγησης του εκτυπωτή.

#### Έλεγχος θέσης συσκευής και μήκους του καλωδίου USB

Τα υψηλά ηλεκτρομαγνητικά πεδία (όπως αυτά που δημιουργούνται από τα καλώδια USB) μπορεί μερικές φορές να προκαλέσουν μικρές παραμορφώσεις στις εκτυπώσεις. Μετακινήστε τη συσκευή μακριά από την πηγή των ηλεκτρομαγνητικών πεδίων. Επίσης, συνιστάται να χρησιμοποιείτε καλώδιο USB με μήκος μικρότερο των 3 μέτρων (9,8 ποδιών) για να ελαχιστοποιήσετε την επίδραση των ηλεκτρομαγνητικών πεδίων.

#### Λανθασμένη τοποθέτηση κειμένου ή γραφικών

#### Έλεγχος τρόπου τοποθέτησης του μέσου

Βεβαιωθείτε ότι οι οδηγοί πλάτους και μήκους των μέσων εκτύπωσης εφαρμόζουν στις άκρες της στοίβας των μέσων εκτύπωσης και ότι ο δίσκος δεν είναι υπερφορτωμένος. Για περισσότερες πληροφορίες, ανατρέξτε στην ενότητα <u>Τοποθέτηση μέσων</u>.

#### Έλεγχος μεγέθους μέσου

- Τα περιεχόμενα μιας σελίδας ίσως να έχουν αποκοπεί αν το μέγεθος του εγγράφου είναι μεγαλύτερο από το μέσο που χρησιμοποιείτε.
- Βεβαιωθείτε ότι το μέγεθος του μέσου που είναι επιλεγμένο στο πρόγραμμα οδήγησης του εκτυπωτή ταιριάζει με το μέγεθος του μέσου εκτύπωσης που είναι τοποθετημένο στο δίσκο.

#### Έλεγχος ρυθμίσεων περιθωρίων

Εάν το κείμενο ή τα γραφικά περικόπτονται στα άκρα της σελίδας, βεβαιωθείτε ότι οι ρυθμίσεις περιθωρίων για το έγγραφο δεν υπερβαίνουν την εκτυπώσιμη περιοχή της συσκευής. Για περισσότερες πληροφορίες, δείτε <u>Ρύθμιση ελάχιστων περιθωρίων</u>.

#### Έλεγχος ρύθμισης προσανατολισμού σελίδας

Βεβαιωθείτε ότι το μέγεθος του μέσου εκτύπωσης και ο προσανατολισμός της σελίδας που είναι επιλεγμένα στην εφαρμογή ταιριάζουν με τις ρυθμίσεις του προγράμματος οδήγησης του εκτυπωτή. Για περισσότερες πληροφορίες, δείτε <u>Αλλαγή ρυθμίσεων</u> εκτύπωσης.

#### Έλεγχος θέσης συσκευής και μήκους του καλωδίου USB

Τα υψηλά ηλεκτρομαγνητικά πεδία (όπως αυτά που δημιουργούνται από τα καλώδια USB) μπορεί μερικές φορές να προκαλέσουν μικρές παραμορφώσεις στις εκτυπώσεις. Μετακινήστε τη συσκευή μακριά από την πηγή των ηλεκτρομαγνητικών πεδίων. Επίσης, συνιστάται να χρησιμοποιείτε καλώδιο USB με μήκος μικρότερο των 3 μέτρων (9,8 ποδιών) για να ελαχιστοποιήσετε την επίδραση των ηλεκτρομαγνητικών πεδίων.

Αν καμία από τις παραπάνω λύσεις δεν έχει αποτέλεσμα, το πρόβλημα πιθανώς να οφείλεται στην αδυναμία της εφαρμογής να ερμηνεύσει σωστά τις ρυθμίσεις εκτύπωσης. Ανατρέξτε στις σημειώσεις έκδοσης για γνωστά προβλήματα διένεξης του λογισμικού ή ανατρέξτε στην τεκμηρίωση της εφαρμογής' ή επικοινωνήστε με τον κατασκευαστή του λογισμικού για συγκεκριμένη βοήθεια.

### Αντιμετώπιση προβλημάτων εκτύπωσης

Χρησιμοποιήστε αυτή την ενότητα για να επιλύσετε τα παρακάτω προβλήματα εκτύπωσης:

- Οι φάκελοι δεν εκτυπώνονται σωστά
- Η εκτύπωση χωρίς περιθώρια έχει μη αναμενόμενα αποτελέσματα
- <u>Η συσκευή δεν αποκρίνεται</u>
- Η συσκευή εκτυπώνει ακατάληπτους χαρακτήρες
- Δεν συμβαίνει τίποτε όταν προσπαθώ να εκτυπώσω
- Οι σελίδες από το έγγραφό μου εκτυπώθηκαν με την αντίστροφη σειρά
- Τα περιθώρια δεν εκτυπώνονται όπως αναμενόταν
- Το κείμενο ή τα γραφικά είναι κομμένα στην άκρη της σελίδας
- Εμφανίστηκε μια κενή σελίδα κατά την εκτύπωση

#### Οι φάκελοι δεν εκτυπώνονται σωστά

Δοκιμάστε τις παρακάτω λύσεις για να επιλύσετε το πρόβλημα. Οι λύσεις εμφανίζονται με σειρά πιθανότητας. Εάν η πρώτη λύση δεν έχει αποτέλεσμα, συνεχίστε δοκιμάζοντας τις υπόλοιπες λύσεις μέχρι να λυθεί το πρόβλημα.

- Λύση 1: Τοποθετήστε σωστά τη στοίβα των φακέλων
- Λύση 2: Ελέγξτε τον τύπο φακέλου
- Λύση 3: Κλείστε τα πτερύγια για την αποφυγή εμπλοκών χαρτιού.

#### Λύση 1: Τοποθετήστε σωστά τη στοίβα των φακέλων

**Λύση:** Τοποθετήστε μια στοίβα φακέλων στο δίσκο εισόδου με τα φύλλα των φακέλων προς τα πάνω και προς τα αριστερά.

Βεβαιωθείτε ότι έχετε αφαιρέσει όλο το χαρτί από το δίσκο εισόδου προτού τοποθετήσετε τους φακέλους.

Αιτία: Μια στοίβα φακέλων δεν είχε τοποθετηθεί σωστά.

Εάν τα παραπάνω δεν έλυσαν το πρόβλημα, δοκιμάστε την επόμενη λύση.

#### Λύση 2: Ελέγξτε τον τύπο φακέλου

**Λύση:** Μην χρησιμοποιείτε γυαλιστερούς ή ανάγλυφους φακέλους ή φακέλους με άγκιστρα ή προθήκες.

Αιτία: Δεν είχε τοποθετηθεί ο σωστός τύπος φακέλου.

Εάν τα παραπάνω δεν έλυσαν το πρόβλημα, δοκιμάστε την επόμενη λύση.

#### Λύση 3: Κλείστε τα πτερύγια για την αποφυγή εμπλοκών χαρτιού.

**Λύση:** Για να αποφύγετε εμπλοκές χαρτιού, κλείστε τους φακέλους πριν τους τοποθετήσετε.

Αιτία: Τα πτερύγια μπορεί να εμπλακούν στους κυλίνδρους.

#### Η εκτύπωση χωρίς περιθώρια έχει μη αναμενόμενα αποτελέσματα

**Λύση:** Δοκιμάστε να εκτυπώσετε την εικόνα από το λογισμικό επεξεργασίας εικόνων που συνόδευε τη συσκευή.

**Αιτία:** Η εκτύπωση εικόνας χωρίς περιθώρια από εφαρμογή λογισμικού που δεν ανήκει στην ΗΡ δεν είχε τα αναμενόμενα αποτελέσματα.

#### Η συσκευή δεν αποκρίνεται

Δοκιμάστε τις παρακάτω λύσεις για να επιλύσετε το πρόβλημα. Οι λύσεις εμφανίζονται με σειρά πιθανότητας. Εάν η πρώτη λύση δεν έχει αποτέλεσμα, συνεχίστε δοκιμάζοντας τις υπόλοιπες λύσεις μέχρι να λυθεί το πρόβλημα.

- Λύση 1: Ενεργοποιήστε τη συσκευή
- Λύση 2: Τοποθετήστε χαρτί στο δίσκο εισόδου
- <u>Λύση 3: Επιλέξτε το σωστό εκτυπωτή</u>
- Λύση 4: Ελέγξτε την κατάσταση του προγράμματος οδήγησης του εκτυπωτή
- <u>Λύση 5: Περιμένετε μέχρι να ολοκληρωθεί η τρέχουσα λειτουργία της συσκευής</u>
- Λύση 6: Καταργήστε όλες τις ακυρωμένες εργασίες εκτύπωσης από την ουρά
- Λύση 7: Αποκαταστήστε την εμπλοκή χαρτιού
- Λύση 8: Βεβαιωθείτε ότι ο φορέας δοχείων μελάνης μπορεί να μετακινείται ελεύθερα

- Λύση 9: Ελέγξτε τη σύνδεση από τη συσκευή στον υπολογιστή σας
- <u>Λύση 10: Επανεκκινήστε τη συσκευή</u>

#### Λύση 1: Ενεργοποιήστε τη συσκευή

**Λύση:** Ελέγξτε τη φωτεινή ένδειξη **Λειτουργία** που βρίσκεται στη συσκευή. Εάν δεν είναι αναμμένη, η συσκευή είναι απενεργοποιημένη. Βεβαιωθείτε ότι το καλώδιο τροφοδοσίας είναι καλά συνδεδεμένο στη συσκευή και σε πρίζα. Πατήστε το κουμπί **Λειτουργία** για να ενεργοποιήσετε τη συσκευή.

Αιτία: Η συσκευή ήταν απενεργοποιημένη.

Εάν τα παραπάνω δεν έλυσαν το πρόβλημα, δοκιμάστε την επόμενη λύση.

#### Λύση 2: Τοποθετήστε χαρτί στο δίσκο εισόδου

Λύση: Τοποθετήστε χαρτί στο δίσκο εισόδου.

Για περισσότερες πληροφορίες, δείτε:

<u>Τοποθέτηση μέσων</u>

Αιτία: Είχε τελειώσει το χαρτί στη συσκευή.

Εάν τα παραπάνω δεν έλυσαν το πρόβλημα, δοκιμάστε την επόμενη λύση.

#### Λύση 3: Επιλέξτε το σωστό εκτυπωτή

**Λύση:** Βεβαιωθείτε ότι έχετε επιλέξει το σωστό εκτυπωτή στην εφαρμογή λογισμικού.

Συμβουλή Μπορείτε να ορίσετε τη συσκευή ως τον προεπιλεγμένο εκτυπωτή για να εξασφαλίσετε ότι ο εκτυπωτής θα επιλέγεται αυτόματα όταν ενεργοποιείτε την επιλογή Εκτύπωση από το μενού Αρχείο στις διάφορες εφαρμογές λογισμικού.

Αιτία: Η συσκευή δεν ήταν ο επιλεγμένος εκτυπωτής.

Εάν τα παραπάνω δεν έλυσαν το πρόβλημα, δοκιμάστε την επόμενη λύση.

#### Λύση 4: Ελέγξτε την κατάσταση του προγράμματος οδήγησης του εκτυπωτή

**Λύση:** Η κατάσταση του προγράμματος οδήγησης του εκτυπωτή μπορεί να έχει αλλάξει σε **εκτός σύνδεσης** ή διακοπή εκτύπωσης.

#### Για να ελέγξετε την κατάσταση του προγράμματος οδήγησης του εκτυπωτή

Στο Κέντρο λειτουργιών ΗΡ, κάντε κλικ στην καρτέλα Κατάσταση.

Αιτία: Η κατάσταση του προγράμματος οδήγησης του εκτυπωτή είχε αλλάξει.

Εάν τα παραπάνω δεν έλυσαν το πρόβλημα, δοκιμάστε την επόμενη λύση.

#### Λύση 5: Περιμένετε μέχρι να ολοκληρωθεί η τρέχουσα λειτουργία της συσκευής

**Λύση:** Αν το προϊόν εκτελεί άλλη εργασία, όπως αντιγραφή ή σάρωση, η εργασία εκτύπωσης θα καθυστερήσει μέχρι το προϊόν να ολοκληρώσει την τρέχουσα εργασία.

Ορισμένα έγγραφα χρειάζονται αρκετό χρόνο για να εκτυπωθούν. Εάν δεν έχει εκτυπωθεί κάτι αρκετά λεπτά μετά την αποστολή μιας εργασίας εκτύπωσης στο προϊόν, ελέγξτε την οθόνη του προϊόντος για να διαπιστώσετε εάν υπάρχει κάποιο μήνυμα.

Αιτία: Η συσκευή ήταν απασχολημένη με άλλη εργασία.

Εάν τα παραπάνω δεν έλυσαν το πρόβλημα, δοκιμάστε την επόμενη λύση.

#### Λύση 6: Καταργήστε όλες τις ακυρωμένες εργασίες εκτύπωσης από την ουρά

**Λύση:** Μια εργασία εκτύπωσης μπορεί να έχει παραμείνει στην ουρά μετά την ακύρωσή της. Η ακυρωμένη εργασία εκτύπωσης μπλοκάρει την ουρά και εμποδίζει την εκτύπωση της επόμενης εργασίας.

Από τον υπολογιστή σας, ανοίξτε το φάκελο εκτυπωτή και ελέγξτε εάν η εργασία που ακυρώσατε παραμένει στην ουρά εκτύπωσης. Δοκιμάστε να διαγράψετε την εργασία από την ουρά. Εάν η εργασία εκτύπωσης παραμένει στην ουρά, δοκιμάστε ένα ή και τα δύο από τα παρακάτω:

- Αποσυνδέστε το καλώδιο USB από τη συσκευή, επανεκκινήστε τον υπολογιστή και συνδέστε ξανά το καλώδιο USB στη συσκευή.
- Απενεργοποιήστε τη συσκευή, επανεκκινήστε τον υπολογιστή και έπειτα τη συσκευή.

Αιτία: Μια διαγραμμένη εργασία εκτύπωσης ήταν στην ουρά.

Εάν τα παραπάνω δεν έλυσαν το πρόβλημα, δοκιμάστε την επόμενη λύση.

#### Λύση 7: Αποκαταστήστε την εμπλοκή χαρτιού

**Λύση:** Αποκαταστήστε την εμπλοκή χαρτιού και αφαιρέστε τυχόν σχισμένο χαρτί που παραμένει μέσα στη συσκευή.

Για περισσότερες πληροφορίες, δείτε:

<u>Αποκατάσταση εμπλοκών</u>

Αιτία: Η συσκευή παρουσίασε εμπλοκή χαρτιού.

Εάν τα παραπάνω δεν έλυσαν το πρόβλημα, δοκιμάστε την επόμενη λύση.

### Λύση 8: Βεβαιωθείτε ότι ο φορέας δοχείων μελάνης μπορεί να μετακινείται ελεύθερα

**Λύση:** Αποσυνδέστε το καλώδιο τροφοδοσίας εάν δεν έχει ήδη αποσυνδεθεί. Ελέγξτε για να βεβαιωθείτε ότι ο φορέας δοχείων μελάνης μπορεί να μετακινηθεί ελεύθερα από την μία πλευρά του εκτυπωτή στην άλλη. Μην τον πιέσετε να μετακινηθεί εάν εμποδίζεται από κάτι.

Προσοχή Προσέξτε να μην πιέσετε το φορέα δοχείων μελάνης. Εάν ο φορέας έχει κολλήσει και τον πιέσετε να μετακινηθεί, θα καταστραφεί ο εκτυπωτής.

Αιτία: Ο φορέας εκτύπωσης είχε σταματήσει.

Εάν τα παραπάνω δεν έλυσαν το πρόβλημα, δοκιμάστε την επόμενη λύση.

#### Λύση 9: Ελέγξτε τη σύνδεση από τη συσκευή στον υπολογιστή σας

**Λύση:** Ελέγξτε τη σύνδεση μεταξύ της συσκευής και του υπολογιστή. Βεβαιωθείτε ότι το καλώδιο USB είναι καλά συνδεδεμένο στη θύρα USB που βρίσκεται στο πίσω μέρος της συσκευής. Βεβαιωθείτε ότι το άλλο άκρο του καλωδίου USB είναι συνδεδεμένο σε θύρα USB του υπολογιστή. Αφού συνδέσετε το καλώδιο σωστά, απενεργοποιήστε και ενεργοποιήστε ξανά τη συσκευή. Εάν η συσκευή συνδέεται στον υπολογιστή μέσω ενσύρματης, ασύρματης ή Bluetooth σύνδεσης, βεβαιωθείτε ότι οι αντίστοιχες συνδέσεις είναι ενεργές και η συσκευή είναι ενεργοποιημένη.

Εάν οι συνδέσεις είναι σωστές και δεν έχει εκτυπωθεί κάτι αρκετά λεπτά μετά την αποστολή μιας εργασίας εκτύπωσης στο προϊόν, ελέγξτε την κατάσταση του προϊόντος. Στο λογισμικό του Κέντρου λειτουργιών ΗΡ, κάντε κλικ στην επιλογή **Ρυθμίσεις** και, στη συνέχεια, επιλέξτε **Κατάσταση**.

Αιτία: Ο υπολογιστής δεν επικοινωνούσε με τη συσκευή.

Εάν τα παραπάνω δεν έλυσαν το πρόβλημα, δοκιμάστε την επόμενη λύση.

#### Λύση 10: Επανεκκινήστε τη συσκευή

**Λύση:** Απενεργοποιήστε τη συσκευή και, στη συνέχεια, αποσυνδέστε το καλώδιο τροφοδοσίας. Συνδέστε ξανά το καλώδιο τροφοδοσίας και, στη συνέχεια, πατήστε το κουμπί **Λειτουργία** για να ενεργοποιήσετε τη συσκευή.

Αιτία: Η συσκευή παρουσίασε σφάλμα.

#### Η συσκευή εκτυπώνει ακατάληπτους χαρακτήρες

Δοκιμάστε τις παρακάτω λύσεις για να επιλύσετε το πρόβλημα. Οι λύσεις εμφανίζονται με σειρά πιθανότητας. Εάν η πρώτη λύση δεν έχει αποτέλεσμα, συνεχίστε δοκιμάζοντας τις υπόλοιπες λύσεις μέχρι να λυθεί το πρόβλημα.

- Λύση 1: Επανεκκινήστε τη συσκευή
- Λύση 2: Εκτυπώστε μια προηγούμενη αποθηκευμένη έκδοση του εγγράφου

#### Λύση 1: Επανεκκινήστε τη συσκευή

**Λύση:** Απενεργοποιήστε τη συσκευή και τον υπολογιστή για 60 δευτερόλεπτα, ενεργοποιήστε τα και πάλι και δοκιμάστε να εκτυπώσετε.

Αιτία: Δεν υπήρχε διαθέσιμη μνήμη στη συσκευή.

#### Λύση 2: Εκτυπώστε μια προηγούμενη αποθηκευμένη έκδοση του εγγράφου

**Λύση:** Δοκιμάστε να εκτυπώσετε ένα άλλο έγγραφο από την ίδια εφαρμογή. Εάν αυτό πετύχει, δοκιμάστε να εκτυπώσετε μια προηγούμενη αποθηκευμένη έκδοση του εγγράφου που δεν είναι κατεστραμμένη.

Αιτία: Το έγγραφο ήταν κατεστραμμένο.

#### Δεν συμβαίνει τίποτε όταν προσπαθώ να εκτυπώσω

Δοκιμάστε τις παρακάτω λύσεις για να επιλύσετε το πρόβλημα. Οι λύσεις εμφανίζονται με σειρά πιθανότητας. Εάν η πρώτη λύση δεν έχει αποτέλεσμα, συνεχίστε δοκιμάζοντας τις υπόλοιπες λύσεις μέχρι να λυθεί το πρόβλημα.

- Λύση 1: Ενεργοποιήστε τη συσκευή
- Λύση 2: Τοποθετήστε χαρτί στο δίσκο εισόδου
- Λύση 3: Επιλέξτε το σωστό εκτυπωτή
- Λύση 4: Ελέγξτε την κατάσταση του προγράμματος οδήγησης του εκτυπωτή
- Λύση 5: Περιμένετε μέχρι να ολοκληρωθεί η τρέχουσα λειτουργία της συσκευής
- Λύση 6: Καταργήστε όλες τις ακυρωμένες εργασίες εκτύπωσης από την ουρά
- Λύση 7: Αποκαταστήστε την εμπλοκή χαρτιού
- Λύση 8: Βεβαιωθείτε ότι ο φορέας δοχείων μελάνης μπορεί να μετακινείται ελεύθερα
- Λύση 9: Ελέγξτε τη σύνδεση από τη συσκευή στον υπολογιστή σας
- Λύση 10: Επανεκκινήστε τη συσκευή

#### Λύση 1: Ενεργοποιήστε τη συσκευή

**Λύση:** Ελέγξτε τη φωτεινή ένδειξη **Λειτουργία** που βρίσκεται στη συσκευή. Εάν δεν είναι αναμμένη, η συσκευή είναι απενεργοποιημένη. Βεβαιωθείτε ότι το καλώδιο τροφοδοσίας είναι καλά συνδεδεμένο στη συσκευή και σε πρίζα. Πατήστε το κουμπί **Λειτουργία** για να ενεργοποιήσετε τη συσκευή.

Αιτία: Η συσκευή ήταν απενεργοποιημένη.

Εάν τα παραπάνω δεν έλυσαν το πρόβλημα, δοκιμάστε την επόμενη λύση.

#### Λύση 2: Τοποθετήστε χαρτί στο δίσκο εισόδου

Λύση: Τοποθετήστε χαρτί στο δίσκο εισόδου.

Για περισσότερες πληροφορίες, δείτε:

#### <u>Τοποθέτηση μέσων</u>

Αιτία: Είχε τελειώσει το χαρτί στη συσκευή.

Εάν τα παραπάνω δεν έλυσαν το πρόβλημα, δοκιμάστε την επόμενη λύση.

#### Λύση 3: Επιλέξτε το σωστό εκτυπωτή

**Λύση:** Βεβαιωθείτε ότι έχετε επιλέξει το σωστό εκτυπωτή στην εφαρμογή λογισμικού.

Συμβουλή Μπορείτε να ορίσετε τη συσκευή ως τον προεπιλεγμένο εκτυπωτή για να εξασφαλίσετε ότι ο εκτυπωτής θα επιλέγεται αυτόματα όταν ενεργοποιείτε την επιλογή Εκτύπωση από το μενού Αρχείο στις διάφορες εφαρμογές λογισμικού.

Αιτία: Η συσκευή δεν ήταν ο επιλεγμένος εκτυπωτής.

Εάν τα παραπάνω δεν έλυσαν το πρόβλημα, δοκιμάστε την επόμενη λύση.

#### Λύση 4: Ελέγξτε την κατάσταση του προγράμματος οδήγησης του εκτυπωτή

**Λύση:** Η κατάσταση του προγράμματος οδήγησης του εκτυπωτή μπορεί να έχει αλλάξει σε **εκτός σύνδεσης** ή διακοπή εκτύπωσης.

#### Για να ελέγξετε την κατάσταση του προγράμματος οδήγησης του εκτυπωτή

Στο Κέντρο λειτουργιών ΗΡ, κάντε κλικ στην καρτέλα Κατάσταση.

Αιτία: Η κατάσταση του προγράμματος οδήγησης του εκτυπωτή είχε αλλάξει.

Εάν τα παραπάνω δεν έλυσαν το πρόβλημα, δοκιμάστε την επόμενη λύση.

#### Λύση 5: Περιμένετε μέχρι να ολοκληρωθεί η τρέχουσα λειτουργία της συσκευής

**Λύση:** Αν το προϊόν εκτελεί άλλη εργασία, όπως αντιγραφή ή σάρωση, η εργασία εκτύπωσης θα καθυστερήσει μέχρι το προϊόν να ολοκληρώσει την τρέχουσα εργασία.

Ορισμένα έγγραφα χρειάζονται αρκετό χρόνο για να εκτυπωθούν. Εάν δεν έχει εκτυπωθεί κάτι αρκετά λεπτά μετά την αποστολή μιας εργασίας εκτύπωσης στο προϊόν, ελέγξτε την οθόνη του προϊόντος για να διαπιστώσετε εάν υπάρχει κάποιο μήνυμα.

Σημείωση Εάν χρησιμοποιείτε HP Officejet 6500 Ε709a/Ε709d, δεν έχετε δυνατότητα να πραγματοποιείτε σάρωση και εκτύπωση ταυτοχρόνως. Η συσκευή πρέπει να ολοκληρώνει μια εργασία πριν ξεκινήσει την επόμενη.

Αιτία: Η συσκευή ήταν απασχολημένη με άλλη εργασία.

Εάν τα παραπάνω δεν έλυσαν το πρόβλημα, δοκιμάστε την επόμενη λύση.

#### Λύση 6: Καταργήστε όλες τις ακυρωμένες εργασίες εκτύπωσης από την ουρά

**Λύση:** Μια εργασία εκτύπωσης μπορεί να έχει παραμείνει στην ουρά μετά την ακύρωσή της. Η ακυρωμένη εργασία εκτύπωσης μπλοκάρει την ουρά και εμποδίζει την εκτύπωση της επόμενης εργασίας.

Από τον υπολογιστή σας, ανοίξτε το φάκελο εκτυπωτή και ελέγξτε εάν η εργασία που ακυρώσατε παραμένει στην ουρά εκτύπωσης. Δοκιμάστε να διαγράψετε την εργασία από την ουρά. Εάν η εργασία εκτύπωσης παραμένει στην ουρά, δοκιμάστε ένα ή και τα δύο από τα παρακάτω:

- Αποσυνδέστε το καλώδιο USB από τη συσκευή, επανεκκινήστε τον υπολογιστή και συνδέστε ξανά το καλώδιο USB στη συσκευή.
- Απενεργοποιήστε τη συσκευή, επανεκκινήστε τον υπολογιστή και έπειτα τη συσκευή.

Αιτία: Μια διαγραμμένη εργασία εκτύπωσης ήταν στην ουρά.

Εάν τα παραπάνω δεν έλυσαν το πρόβλημα, δοκιμάστε την επόμενη λύση.

#### Λύση 7: Αποκαταστήστε την εμπλοκή χαρτιού

**Λύση:** Αποκαταστήστε την εμπλοκή χαρτιού και αφαιρέστε τυχόν σχισμένο χαρτί που παραμένει μέσα στη συσκευή.

Για περισσότερες πληροφορίες, δείτε:

Αποκατάσταση εμπλοκών

Αιτία: Η συσκευή παρουσίασε εμπλοκή χαρτιού.

Εάν τα παραπάνω δεν έλυσαν το πρόβλημα, δοκιμάστε την επόμενη λύση.

### Λύση 8: Βεβαιωθείτε ότι ο φορέας δοχείων μελάνης μπορεί να μετακινείται ελεύθερα

**Λύση:** Αποσυνδέστε το καλώδιο τροφοδοσίας εάν δεν έχει ήδη αποσυνδεθεί. Ελέγξτε για να βεβαιωθείτε ότι ο φορέας δοχείων μελάνης μπορεί να μετακινηθεί ελεύθερα από την μία πλευρά του εκτυπωτή στην άλλη. Μην τον πιέσετε να μετακινηθεί εάν εμποδίζεται από κάτι.

Προσοχή Προσέξτε να μην πιέσετε τον φορέα δοχείων μελάνης. Εάν ο φορέας έχει κολλήσει και τον πιέσετε να μετακινηθεί, θα καταστραφεί ο εκτυπωτής.

Αιτία: Ο φορέας δοχείων μελάνης είχε σταματήσει.

Εάν τα παραπάνω δεν έλυσαν το πρόβλημα, δοκιμάστε την επόμενη λύση.

#### Λύση 9: Ελέγξτε τη σύνδεση από τη συσκευή στον υπολογιστή σας

**Λύση:** Ελέγξτε τη σύνδεση μεταξύ της συσκευής και του υπολογιστή. Βεβαιωθείτε ότι το καλώδιο USB είναι καλά συνδεδεμένο στη θύρα USB που βρίσκεται στο πίσω μέρος της συσκευής. Βεβαιωθείτε ότι το άλλο άκρο του καλωδίου USB είναι συνδεδεμένο σε θύρα USB του υπολογιστή. Αφού συνδέσετε το καλώδιο σωστά, απενεργοποιήστε και ενεργοποιήστε ξανά τη συσκευή. Εάν η συσκευή συνδέεται στον υπολογιστή μέσω ενσύρματης, ασύρματης ή Bluetooth σύνδεσης, βεβαιωθείτε ότι οι αντίστοιχες συνδέσεις είναι ενεργές και η συσκευή είναι ενεργοποιημένη.

Εάν οι συνδέσεις είναι σωστές και δεν έχει εκτυπωθεί κάτι αρκετά λεπτά μετά την αποστολή μιας εργασίας εκτύπωσης στο προϊόν, ελέγξτε την κατάσταση του προϊόντος. Στο λογισμικό του Κέντρου λειτουργιών ΗΡ, κάντε κλικ στην επιλογή **Ρυθμίσεις** και, στη συνέχεια, επιλέξτε **Κατάσταση**.

Αιτία: Ο υπολογιστής δεν επικοινωνούσε με τη συσκευή.

Εάν τα παραπάνω δεν έλυσαν το πρόβλημα, δοκιμάστε την επόμενη λύση.

#### Λύση 10: Επανεκκινήστε τη συσκευή

**Λύση:** Απενεργοποιήστε τη συσκευή και, στη συνέχεια, αποσυνδέστε το καλώδιο τροφοδοσίας. Συνδέστε ξανά το καλώδιο τροφοδοσίας και, στη συνέχεια, πατήστε το κουμπί **Λειτουργία** για να ενεργοποιήσετε τη συσκευή.

Αιτία: Η συσκευή παρουσίασε σφάλμα.

#### Οι σελίδες από το έγγραφό μου εκτυπώθηκαν με την αντίστροφη σειρά

**Λύση:** Εκτύπωση του εγγράφου σε αντίστροφη σειρά. Όταν ολοκληρωθεί η εκτύπωση του εγγράφου, οι σελίδες θα έχουν τη σωστή σειρά.

**Αιτία:** Οι ρυθμίσεις εκτύπωσης είχαν οριστεί έτσι ώστε να εκτυπώνουν πρώτα την πρώτη σελίδα του εγγράφου σας. Λόγω του τρόπου τροφοδοσίας του χαρτιού μέσα από τη συσκευή, η πρώτη σελίδα θα βρίσκεται τελευταία στη στοίβα, με την όψη προς τα πάνω.

#### Τα περιθώρια δεν εκτυπώνονται όπως αναμενόταν

Δοκιμάστε τις παρακάτω λύσεις για να επιλύσετε το πρόβλημα. Οι λύσεις εμφανίζονται με σειρά πιθανότητας. Εάν η πρώτη λύση δεν έχει αποτέλεσμα, συνεχίστε δοκιμάζοντας τις υπόλοιπες λύσεις μέχρι να λυθεί το πρόβλημα.

- Λύση 1: Ελέγξτε τα περιθώρια του εκτυπωτή
- Λύση 2: Ελέγξτε τη ρύθμιση μεγέθους χαρτιού
- Λύση 3: Τοποθετήστε σωστά τη στοίβα χαρτιού

#### Λύση 1: Ελέγξτε τα περιθώρια του εκτυπωτή

Λύση: Ελέγξτε τα περιθώρια του εκτυπωτή.

Βεβαιωθείτε ότι οι ρυθμίσεις περιθωρίων για το έγγραφο δεν υπερβαίνουν την εκτυπώσιμη περιοχή του προϊόντος.

#### Για να ελέγξετε τις ρυθμίσεις περιθωρίων

 Πραγματοποιήστε προεπισκόπηση της εργασίας εκτύπωσης προτού τη στείλετε στη συσκευή.

Στις περισσότερες εφαρμογές λογισμικού, κάντε κλικ στο μενού **Αρχείο** και έπειτα κάντε κλικ στην επιλογή **Προεπισκόπηση εκτύπωσης**.

2. Ελέγξτε τα περιθώρια.

Το προϊόν χρησιμοποιεί τα περιθώρια που έχετε ορίσει στην εφαρμογή λογισμικού, αρκεί να είναι μεγαλύτερα από τα ελάχιστα περιθώρια που υποστηρίζει το προϊόν. Για περισσότερες πληροφορίες σχετικά με τον καθορισμό περιθωρίων στην εφαρμογή λογισμικού, ανατρέξτε στην τεκμηρίωση που συνοδεύει το λογισμικό.

 Εάν τα περιθώρια δεν είναι ικανοποιητικά, ακυρώστε την εργασία εκτύπωσης και, στη συνέχεια, προσαρμόστε τα περιθώρια στην εφαρμογή λογισμικού.

Αιτία: Τα περιθώρια δεν είχαν ρυθμιστεί σωστά στην εφαρμογή λογισμικού.

Εάν τα παραπάνω δεν έλυσαν το πρόβλημα, δοκιμάστε την επόμενη λύση.

#### Λύση 2: Ελέγξτε τη ρύθμιση μεγέθους χαρτιού

**Λύση:** Επαληθεύστε ότι έχετε επιλέξει τη σωστή ρύθμιση μεγέθους χαρτιού για την εργασία σας. Βεβαιωθείτε ότι έχετε τοποθετήσει το σωστό μέγεθος χαρτιού στο δίσκο εισόδου.

**Αιτία:** Η ρύθμιση μεγέθους χαρτιού μπορεί να μην ήταν σωστή για την εργασία που εκτυπώνατε.

Εάν τα παραπάνω δεν έλυσαν το πρόβλημα, δοκιμάστε την επόμενη λύση.

#### Λύση 3: Τοποθετήστε σωστά τη στοίβα χαρτιού

**Λύση:** Αφαιρέστε τη στοίβα χαρτιού από το δίσκο εισόδου, τοποθετήστε ξανά το χαρτί και, στη συνέχεια, σύρετε τον οδηγό πλάτους χαρτιού προς τα μέσα μέχρι να σταματήσει στην άκρη του χαρτιού.

Για περισσότερες πληροφορίες, δείτε:

Τοποθέτηση μέσων

Αιτία: Οι οδηγοί χαρτιού δεν ήταν στη σωστή θέση.

#### Το κείμενο ή τα γραφικά είναι κομμένα στην άκρη της σελίδας

Δοκιμάστε τις παρακάτω λύσεις για να επιλύσετε το πρόβλημα. Οι λύσεις εμφανίζονται με σειρά πιθανότητας. Εάν η πρώτη λύση δεν έχει αποτέλεσμα, συνεχίστε δοκιμάζοντας τις υπόλοιπες λύσεις μέχρι να λυθεί το πρόβλημα.

- Λύση 1: Ελέγξτε τις ρυθμίσεις των περιθωρίων
- Λύση 2: Ελέγξτε τη διάταξη του εγγράφου

- Λύση 3: Τοποθετήστε σωστά τη στοίβα χαρτιού
- Λύση 4: Δοκιμάστε να εκτυπώσετε με περιθώρια

#### Λύση 1: Ελέγξτε τις ρυθμίσεις των περιθωρίων

Λύση: Ελέγξτε τα περιθώρια του εκτυπωτή.

Βεβαιωθείτε ότι οι ρυθμίσεις περιθωρίων για το έγγραφο δεν υπερβαίνουν την εκτυπώσιμη περιοχή του προϊόντος.

#### Για να ελέγξετε τις ρυθμίσεις περιθωρίων

 Πραγματοποιήστε προεπισκόπηση της εργασίας εκτύπωσης προτού τη στείλετε στη συσκευή.

Στις περισσότερες εφαρμογές λογισμικού, κάντε κλικ στο μενού **Αρχείο** και έπειτα κάντε κλικ στην επιλογή **Προεπισκόπηση εκτύπωσης**.

2. Ελέγξτε τα περιθώρια.

Η συσκευή χρησιμοποιεί τα περιθώρια που έχετε ορίσει στην εφαρμογή λογισμικού, αρκεί να είναι μεγαλύτερα από τα ελάχιστα περιθώρια που υποστηρίζει η συσκευή. Για περισσότερες πληροφορίες σχετικά με τον καθορισμό περιθωρίων στην εφαρμογή λογισμικού, ανατρέξτε στην τεκμηρίωση που συνοδεύει το λογισμικό.

 Εάν τα περιθώρια δεν είναι ικανοποιητικά, ακυρώστε την εργασία εκτύπωσης και, στη συνέχεια, προσαρμόστε τα περιθώρια στην εφαρμογή λογισμικού.

Αιτία: Τα περιθώρια δεν είχαν ρυθμιστεί σωστά στην εφαρμογή λογισμικού.

Εάν τα παραπάνω δεν έλυσαν το πρόβλημα, δοκιμάστε την επόμενη λύση.

#### Λύση 2: Ελέγξτε τη διάταξη του εγγράφου

**Λύση:** Βεβαιωθείτε ότι η διάταξη του εγγράφου που δοκιμάζετε να εκτυπώσετε χωρά σε μέγεθος χαρτιού υποστηριζόμενο από τη συσκευή.

#### Για να πραγματοποιήσετε προεπισκόπηση της διάταξης της εκτύπωσης

- 1. Τοποθετήστε το σωστό μέγεθος χαρτιού στο δίσκο εισόδου.
- Πραγματοποιήστε προεπισκόπηση της εργασίας εκτύπωσης προτού τη στείλετε στη συσκευή.
   Στις περισσότερες εφαρμογές λογισμικού, κάντε κλικ στο μενού Αρχείο και έπειτα κάντε κλικ στην επιλογή Προεπισκόπηση εκτύπωσης.
- Ελέγξτε τα γραφικά στο έγγραφο για να βεβαιωθείτε ότι το μέγεθός τους χωρά στην εκτυπώσιμη περιοχή του προϊόντος.
- 4. Ακυρώστε την εργασία εκτύπωσης εάν τα γραφικά δεν χωρούν στην εκτυπώσιμη περιοχή της σελίδας.
- Συμβουλή Ορισμένες εφαρμογές λογισμικού σάς δίνουν τη δυνατότητα να κλιμακώσετε το έγγραφο ώστε να προσαρμόζεται στο μέγεθος του χαρτιού που έχει επιλεγεί τελευταία. Επιπλέον, μπορείτε να κλιμακώσετε το μέγεθος ενός εγγράφου από το πλαίσιο διαλόγου εκτύπωσης Ιδιότητες.

**Αιτία:** Το μέγεθος του εγγράφου που εκτυπώνετε είναι μεγαλύτερο από το μέγεθος του χαρτιού που είναι τοποθετημένο στο δίσκο εισόδου.

Εάν τα παραπάνω δεν έλυσαν το πρόβλημα, δοκιμάστε την επόμενη λύση.

#### Λύση 3: Τοποθετήστε σωστά τη στοίβα χαρτιού

**Λύση:** Εάν η τροφοδοσία δεν γίνεται σωστά, μπορεί να προκληθεί περικοπή ορισμένων τμημάτων του εγγράφου.

Αφαιρέστε τη στοίβα χαρτιού από το δίσκο εισόδου και, στη συνέχεια, τοποθετήστε ξανά το χαρτί.

Για περισσότερες πληροφορίες, δείτε:

Τοποθέτηση μέσων

Αιτία: Το χαρτί δεν είχε τοποθετηθεί σωστά.

Εάν τα παραπάνω δεν έλυσαν το πρόβλημα, δοκιμάστε την επόμενη λύση.

#### Λύση 4: Δοκιμάστε να εκτυπώσετε με περιθώρια

**Λύση:** Δοκιμάστε να εκτυπώσετε με περιθώρια απενεργοποιώντας την επιλογή εκτύπωσης χωρίς περιθώρια.

Για περισσότερες πληροφορίες, δείτε:

Εκτύπωση χωρίς περιθώρια

Αιτία: Η επιλογή εκτύπωσης χωρίς περιθώρια ήταν ενεργοποιημένη. Ενεργοποιώντας την επιλογή Χωρίς περιθώρια, η εκτυπωμένη φωτογραφία μεγεθύνθηκε και τοποθετήθηκε στο κέντρο ώστε να προσαρμοστεί στην εκτυπώσιμη περιοχή της σελίδας. Ανάλογα με τα σχετικά μεγέθη της ψηφιακής φωτογραφίας και του χαρτιού στο οποίο εκτυπώνετε, μπορεί να περικοπούν κάποια τμήματα της εικόνας.

#### Εμφανίστηκε μια κενή σελίδα κατά την εκτύπωση

Δοκιμάστε τις παρακάτω λύσεις για να επιλύσετε το πρόβλημα. Οι λύσεις εμφανίζονται με σειρά πιθανότητας. Εάν η πρώτη λύση δεν έχει αποτέλεσμα, συνεχίστε δοκιμάζοντας τις υπόλοιπες λύσεις μέχρι να λυθεί το πρόβλημα.

- <u>Λύση 1: Αφαιρέστε επιπλέον σελίδες ή γραμμές που ενδέχεται να υπάρχουν στο</u> <u>τέλος του εγγράφου</u>
- Λύση 2: Τοποθετήστε χαρτί στο δίσκο εισόδου
- Λύση 3: Ελέγξτε τα επίπεδα της μελάνης
- Λύση 4: Καθαρίστε την κεφαλή εκτύπωσης
- Λύση 5: Τοποθετήστε χαρτί στο δίσκο εισόδου

#### Λύση 1: Αφαιρέστε επιπλέον σελίδες ή γραμμές που ενδέχεται να υπάρχουν στο τέλος του εγγράφου

**Λύση:** Ανοίξτε το αρχείο εγγράφου στην εφαρμογή λογισμικού που χρησιμοποιείτε και αφαιρέστε τυχόν επιπλέον σελίδες στο τέλος του εγγράφου.

Αιτία: Το έγγραφο που εκτυπώνατε περιείχε μια επιπλέον κενή σελίδα.

Εάν τα παραπάνω δεν έλυσαν το πρόβλημα, δοκιμάστε την επόμενη λύση.

#### Λύση 2: Τοποθετήστε χαρτί στο δίσκο εισόδου

**Λύση:** Εάν στη συσκευή έχουν απομείνει μόνο μερικά φύλλα, τοποθετήστε περισσότερο χαρτί στο δίσκο εισόδου. Εάν υπάρχει αρκετό χαρτί στο δίσκο εισόδου, αφαιρέστε το, χτυπήστε τη στοίβα χαρτιού πάνω σε μια επίπεδη επιφάνεια και τοποθετήστε το ξανά στο δίσκο εισόδου.

Για περισσότερες πληροφορίες, δείτε:

Τοποθέτηση μέσων

Αιτία: Τροφοδοτήθηκαν δύο φύλλα χαρτιού στη συσκευή.

#### Λύση 3: Ελέγξτε τα επίπεδα της μελάνης

Λύση: Η μελάνη των δοχείων ίσως κοντεύει να εξαντληθεί.

Αιτία: Τα επίπεδα μελάνης είναι πολύ χαμηλά.

#### Λύση 4: Καθαρίστε την κεφαλή εκτύπωσης

#### Λύση:

Σημείωση Απενεργοποιήστε τη συσκευή HP all-in-one πατώντας το κουμπί Λειτουργία που βρίσκεται επάνω στη συσκευή. Περιμένετε μέχρι να σβήσει η φωτεινή ένδειξη Λειτουργία προτού αποσυνδέσετε το καλώδιο τροφοδοσίας ή σβήσετε ένα πολύπριζο. Εάν δεν απενεργοποιήσετε σωστά τη συσκευή HP allin-one, ο φορέας δοχείων μελάνης μπορεί να μην επιστρέψει στη σωστή θέση προκαλώντας προβλήματα με τα δοχεία μελάνης καθώς και προβλήματα στην ποιότητα εκτύπωσης.

Ολοκληρώστε τη διαδικασία καθαρισμού της κεφαλής εκτύπωσης. Για περισσότερες πληροφορίες, δείτε <u>Καθαρισμός της κεφαλής εκτύπωσης</u>.

Αιτία: Τροφοδοτήθηκαν δύο φύλλα χαρτιού στη συσκευή.

#### Λύση 5: Τοποθετήστε χαρτί στο δίσκο εισόδου

**Λύση:** Εάν στη συσκευή έχουν απομείνει μόνο μερικά φύλλα, τοποθετήστε περισσότερο χαρτί στο δίσκο εισόδου. Εάν υπάρχει αρκετό χαρτί στο δίσκο εισόδου, αφαιρέστε το, χτυπήστε τη στοίβα χαρτιού πάνω σε μια επίπεδη επιφάνεια και τοποθετήστε το ξανά στο δίσκο εισόδου.

Για περισσότερες πληροφορίες, δείτε:

Τοποθέτηση μέσων

Αιτία: Τροφοδοτήθηκαν δύο φύλλα χαρτιού στη συσκευή.

### Αντιμετώπιση προβλημάτων ποιότητας εκτύπωσης

Χρησιμοποιήστε αυτή την ενότητα για να επιλύσετε τα παρακάτω προβλήματα ποιότητας εκτύπωσης:

- Εσφαλμένα ή ανακριβή χρώματα ή χρώματα που διαχέονται
- Η μελάνη δεν γεμίζει πλήρως το κείμενο ή τα γραφικά
- Υπάρχει μια οριζόντια λωρίδα παραμόρφωσης κοντά στο κάτω μέρος μιας εκτύπωσης χωρίς περίγραμμα
- Οι εκτυπώσεις έχουν οριζόντιες λωρίδες ή γραμμές
- <u>Οι εκτυπώσεις είναι αχνές ή έχουν άτονα χρώματα</u>
- Οι εκτυπώσεις είναι θαμπές ή θολές
- <u>Οι εκτυπώσεις έχουν κάθετες λωρίδες</u>
- <u>Οι εκτυπώσεις είναι λοξές ή ασύμμετρες</u>
- Λωρίδες μελάνης στο πίσω μέρος του χαρτιού
- Το χαρτί δεν τροφοδοτείται από το δίσκο εισόδου
- Μαύρο κείμενο κακής ποιότητας
- Το έγγραφο εκτυπώνεται αργά

#### Εσφαλμένα ή ανακριβή χρώματα ή χρώματα που διαχέονται

Εάν η εκτύπωση έχει ένα από τα παρακάτω προβλήματα ποιότητας εκτύπωσης, δοκιμάστε τις λύσεις σε αυτή την ενότητα για βοήθεια.

- Τα χρώματα δεν φαίνονται σωστά
  Για παράδειγμα, το ματζέντα αντικαταστάθηκε από κυανό στην εκτύπωση.
- Τα χρώματα ανακατεύονται μεταξύ τους ή φαίνονται σαν να είναι μουτζουρωμένα στη σελίδα. Οι άκρες μπορεί να είναι θολές αντί για καθαρές και ευκρινείς.

Δοκιμάστε τις παρακάτω λύσεις αν τα χρώματα εμφανίζονται εσφαλμένα, ανακριβή ή αν ανακατεύονται μεταξύ τους.

- Λύση 1: Βεβαιωθείτε ότι χρησιμοποιείτε αυθεντικά δοχεία μελάνης της ΗΡ
- Λύση 2: Ελέγξτε το χαρτί που τοποθετήθηκε στο δίσκο εισόδου
- Λύση 3: Ελέγξτε τον τύπο χαρτιού
- Λύση 4: Ελέγξτε τα επίπεδα της μελάνης
- Λύση 5: Ελέγξτε τις ρυθμίσεις εκτύπωσης
- Λύση 6: Ευθυγραμμίστε τον εκτυπωτή
- Λύση 7: Καθαρίστε την κεφαλή εκτύπωσης
- Λύση 8: Επικοινωνήστε με την υποστήριξη ΗΡ

#### Λύση 1: Βεβαιωθείτε ότι χρησιμοποιείτε αυθεντικά δοχεία μελάνης της ΗΡ

Λύση: Ελέγξτε εάν τα δοχεία μελάνης είναι αυθεντικά δοχεία μελάνης ΗΡ.

Η ΗΡ συνιστά τη χρήση αυθεντικών δοχείων μελάνης ΗΡ. Τα αυθεντικά δοχεία μελάνης ΗΡ έχουν σχεδιαστεί και δοκιμαστεί με εκτυπωτές ΗΡ για να σας βοηθήσουν να παράγετε εύκολα σπουδαία αποτελέσματα, κάθε φορά.

Σημείωση Η ΗΡ δεν εγγυάται την ποιότητα ή την αξιοπιστία των αναλωσίμων τρίτων κατασκευαστών. Το σέρβις ή η επισκευή της συσκευής που θα είναι απαραίτητη εξαιτίας της χρήσης ενός αναλώσιμου τρίτου κατασκευαστή, δεν καλύπτεται από την εγγύηση.

Εάν πιστεύετε ότι έχετε προμηθευτεί αυθεντικά δοχεία μελάνης HP, μεταβείτε στη διεύθυνση:

www.hp.com/go/anticounterfeit

Αιτία: Δεν χρησιμοποιήθηκαν δοχεία μελάνης ΗΡ.

Εάν τα παραπάνω δεν έλυσαν το πρόβλημα, δοκιμάστε την επόμενη λύση.

#### Λύση 2: Ελέγξτε το χαρτί που τοποθετήθηκε στο δίσκο εισόδου

**Λύση:** Βεβαιωθείτε ότι το χαρτί έχει τοποθετηθεί σωστά και ότι δεν είναι τσαλακωμένο ή πολύ χοντρό.

- Τοποθετήστε το χαρτί με την πλευρά εκτύπωσης προς τα κάτω. Για παράδειγμα, εάν θέλετε να χρησιμοποιήσετε γυαλιστερό φωτογραφικό χαρτί, τοποθετήστε το χαρτί με τη γυαλιστερή πλευρά προς τα κάτω.
- Βεβαιωθείτε ότι το χαρτί είναι επίπεδο στο δίσκο εισόδου σε οριζόντια θέση και ότι δεν είναι τσαλακωμένο. Εάν το χαρτί είναι πολύ κοντά στην κεφαλή εκτύπωσης κατά την εκτύπωση, η μελάνη μπορεί να δημιουργήσει μουτζούρα. Αυτό μπορεί να συμβεί εάν το χαρτί είναι ανασηκωμένο, τσαλακωμένο ή πολύ χοντρό, όπως ένας φάκελος αλληλογραφίας.

Για περισσότερες πληροφορίες, δείτε:

#### Τοποθέτηση μέσων

**Αιτία:** Το χαρτί τοποθετήθηκε λανθασμένα ή ήταν τσαλακωμένο ή είχε πολύ μεγάλο πάχος.

Εάν τα παραπάνω δεν έλυσαν το πρόβλημα, δοκιμάστε την επόμενη λύση.

#### Λύση 3: Ελέγξτε τον τύπο χαρτιού

**Λύση:** Η ΗΡ συνιστά τη χρήση χαρτιών ΗΡ ή οποιουδήποτε άλλου τύπου χαρτιού που είναι κατάλληλος για τη συσκευή.

Να βεβαιώνεστε πάντα ότι το χαρτί στο οποίο εκτυπώνετε παραμένει σε επίπεδη θέση. Για βέλτιστα αποτελέσματα κατά την εκτύπωση εικόνων, χρησιμοποιήστε φωτογραφικό χαρτί HP Advanced Photo Paper.

Αποθηκεύστε τα εξειδικευμένα μέσα στην αρχική συσκευασία τους μέσα σε μια πλαστική σακούλα που ανοίγει και κλείνει, σε επίπεδη επιφάνεια και σε δροσερό και ξηρό μέρος. Όταν είστε έτοιμοι να εκτυπώσετε, αφαιρέσετε μόνο το χαρτί το οποίο σκοπεύετε να χρησιμοποιήσετε άμεσα. Όταν ολοκληρώσετε την εκτύπωση, τοποθετήστε το φωτογραφικό χαρτί που δεν χρησιμοποιήσατε στην πλαστική σακούλα. Με τον τρόπο αυτό θα αποτραπεί το τσαλάκωμα του φωτογραφικού χαρτιού. Σημείωση Για αυτό το πρόβλημα, δεν υπάρχει θέμα με τα αναλώσιμα μελάνης. Επομένως, δεν είναι απαραίτητη η αντικατάσταση των δοχείων μελάνης ή της κεφαλής εκτύπωσης.

Για περισσότερες πληροφορίες, δείτε:

Επιλογή μέσων εκτύπωσης

Αιτία: Έχει τοποθετηθεί λανθασμένος τύπος χαρτιού στο δίσκο εισόδου.

Εάν τα παραπάνω δεν έλυσαν το πρόβλημα, δοκιμάστε την επόμενη λύση.

#### Λύση 4: Ελέγξτε τα επίπεδα της μελάνης

Λύση: Ελέγξτε τα εκτιμώμενα επίπεδα μελάνης στα δοχεία μελάνης.

Σημείωση Οι προειδοποιήσεις και οι δείκτες επιπέδου μελάνης παρέχουν εκτιμήσεις αποκλειστικά για λόγους προγραμματισμού. Όταν λάβετε μια προειδοποίηση για το χαμηλό επίπεδο μελάνης, φροντίστε να έχετε διαθέσιμο ένα ανταλλακτικό δοχείο για να αποφύγετε πιθανές καθυστερήσεις στην εκτύπωση. Δεν χρειάζεται να αντικαταστήσετε τα δοχεία μελάνης προτού γίνει μη αποδεκτή η ποιότητα εκτύπωσης.

Για περισσότερες πληροφορίες, δείτε:

Έλεγχος των εκτιμώμενων επιπέδων μελάνης

Αιτία: Η μελάνη των δοχείων μπορεί να μην είναι επαρκής.

Εάν τα παραπάνω δεν έλυσαν το πρόβλημα, δοκιμάστε την επόμενη λύση.

#### Λύση 5: Ελέγξτε τις ρυθμίσεις εκτύπωσης

Λύση: Ελέγξτε τις ρυθμίσεις εκτύπωσης.

 Ελέγξτε τις ρυθμίσεις εκτύπωσης για να διαπιστώσετε αν οι ρυθμίσεις χρωμάτων είναι λανθασμένες.

Για παράδειγμα, ελέγξτε αν έχει οριστεί να εκτυπωθεί το έγγραφο σε κλίμακα του γκρι. Επίσης, ελέγξτε εάν οι ρυθμίσεις χρώματος για προχωρημένους, όπως κορεσμός, φωτεινότητα και χρωματικός τόνος, έχουν οριστεί ώστε να τροποποιούν την εμφάνιση των χρωμάτων.

- Ελέγξτε τη ρύθμιση ποιότητας εκτύπωσης και βεβαιωθείτε ότι συμφωνεί με τον τύπο χαρτιού που έχει τοποθετηθεί στο προϊόν.
   Μπορεί να πρέπει να επιλέξετε μια ρύθμιση χαμηλότερης ποιότητας εκτύπωσης εάν τα χρώματα ανακατεύονται μεταξύ τους. Διαφορετικά, επιλέξτε μια υψηλότερη ρύθμιση εάν εκτυπώνετε μια φωτογραφία υψηλής ποιότητας και, στη συνέχεια, βεβαιωθείτε ότι έχει τοποθετηθεί φωτογραφικό χαρτί στο δίσκο εισόδου, όπως φωτογραφικό χαρτί HP Advanced Photo Paper.
- Σημείωση Σε μερικές οθόνες υπολογιστών, τα χρώματα ενδέχεται να εμφανίζονται διαφορετικά σε σχέση με την εκτύπωση στο χαρτί. Στην περίπτωση αυτή, δεν υπάρχει κανένα πρόβλημα στη συσκευή, τις ρυθμίσεις εκτύπωσης ή τα δοχεία μελάνης. Δεν απαιτείται περαιτέρω αντιμετώπιση προβλημάτων.

Για περισσότερες πληροφορίες, δείτε:

Επιλογή μέσων εκτύπωσης

Αιτία: Οι ρυθμίσεις εκτύπωσης δεν ήταν σωστές.

Εάν τα παραπάνω δεν έλυσαν το πρόβλημα, δοκιμάστε την επόμενη λύση.

#### Λύση 6: Ευθυγραμμίστε τον εκτυπωτή

Λύση: Ευθυγραμμίστε τον εκτυπωτή.

Η ευθυγράμμιση του εκτυπωτή μπορεί να συμβάλει στη διασφάλιση εξαιρετικής ποιότητας εκτύπωσης.

Για περισσότερες πληροφορίες, δείτε:

Ευθυγράμμιση του εκτυπωτή

Αιτία: Ο εκτυπωτής χρειαζόταν ευθυγράμμιση.

Εάν τα παραπάνω δεν έλυσαν το πρόβλημα, δοκιμάστε την επόμενη λύση.

#### Λύση 7: Καθαρίστε την κεφαλή εκτύπωσης

**Λύση:** Ελέγξτε τα ακόλουθα πιθανά προβλήματα και έπειτα καθαρίστε την κεφαλή εκτύπωσης.

- Ελέγξτε για την πορτοκαλί αφαιρούμενη ταινία των δοχείων μελάνης. Βεβαιωθείτε ότι έχει αφαιρεθεί εντελώς.
- Βεβαιωθείτε ότι όλα τα δοχεία μελάνης έχουν τοποθετηθεί σωστά.
- Βεβαιωθείτε ότι απενεργοποιείτε τη συσκευή σωστά, χρησιμοποιώντας το κουμπί Ενεργοποίηση. Αυτό επιτρέπει στη συσκευή να προστατεύει σωστά την κεφαλή εκτύπωσης.

Αφού καθαρίσετε την κεφαλή εκτύπωσης, εκτυπώστε μια αναφορά ποιότητας εκτύπωσης. Αξιολογήστε την αναφορά ποιότητας εκτύπωσης για να διαπιστώσετε εάν συνεχίζει να υπάρχει το πρόβλημα ποιότητας εκτύπωσης.

Για περισσότερες πληροφορίες, δείτε:

- Καθαρισμός της κεφαλής εκτύπωσης
- Εκτύπωση και αξιολόγηση αναφοράς ποιότητας εκτύπωσης

Αιτία: Η κεφαλή εκτύπωσης χρειαζόταν καθάρισμα.

Εάν τα παραπάνω δεν έλυσαν το πρόβλημα, δοκιμάστε την επόμενη λύση.

#### Λύση 8: Επικοινωνήστε με την υποστήριξη ΗΡ

Λύση: Επικοινωνήστε με την υποστήριξη της ΗΡ για σέρβις

Μεταβείτε στη διεύθυνση: www.hp.com/support.

Εάν σας ζητηθεί, επιλέξτε χώρα/περιοχή και κάντε κλικ στην Επικοινωνία με την ΗΡ για πληροφορίες σχετικά με την κλήση τεχνικής υποστήριξης.

Αιτία: Παρουσιάστηκε πρόβλημα στην κεφαλή εκτύπωσης.

#### Η μελάνη δεν γεμίζει πλήρως το κείμενο ή τα γραφικά

Δοκιμάστε τις παρακάτω λύσεις εάν η μελάνη δεν γεμίζει πλήρως το κείμενο ή την εικόνα, με αποτέλεσμα ορισμένα μέρη να λείπουν ή να είναι κενά.

- Λύση 1: Βεβαιωθείτε ότι χρησιμοποιείτε αυθεντικά δοχεία μελάνης της ΗΡ
- Λύση 2: Ελέγξτε τα επίπεδα της μελάνης
- Λύση 3: Ελέγξτε τις ρυθμίσεις εκτύπωσης
- Λύση 4: Ελέγξτε τον τύπο χαρτιού
- Λύση 5: Καθαρίστε την κεφαλή εκτύπωσης
- Λύση 6: Επικοινωνήστε με την υποστήριξη ΗΡ

#### Λύση 1: Βεβαιωθείτε ότι χρησιμοποιείτε αυθεντικά δοχεία μελάνης της ΗΡ

Λύση: Ελέγξτε εάν τα δοχεία μελάνης είναι αυθεντικά δοχεία μελάνης ΗΡ.

Η ΗΡ συνιστά τη χρήση αυθεντικών δοχείων μελάνης ΗΡ. Τα αυθεντικά δοχεία μελάνης ΗΡ έχουν σχεδιαστεί και δοκιμαστεί με εκτυπωτές ΗΡ για να σας βοηθήσουν να παράγετε με ευκολία σπουδαία αποτελέσματα, κάθε φορά.

Σημείωση Η ΗΡ δεν εγγυάται την ποιότητα ή την αξιοπιστία των αναλωσίμων τρίτων κατασκευαστών. Το σέρβις ή η επισκευή της συσκευής που θα είναι απαραίτητη εξαιτίας της χρήσης ενός αναλώσιμου τρίτου κατασκευαστή, δεν καλύπτεται από την εγγύηση.

Εάν πιστεύετε ότι έχετε προμηθευτεί αυθεντικά δοχεία μελάνης HP, μεταβείτε στη διεύθυνση:

www.hp.com/go/anticounterfeit

Αιτία: Δεν χρησιμοποιήθηκαν δοχεία μελάνης ΗΡ.

Εάν τα παραπάνω δεν έλυσαν το πρόβλημα, δοκιμάστε την επόμενη λύση.

#### Λύση 2: Ελέγξτε τα επίπεδα της μελάνης

Λύση: Ελέγξτε τα εκτιμώμενα επίπεδα μελάνης στα δοχεία μελάνης.

Σημείωση Οι προειδοποιήσεις και οι δείκτες επιπέδου μελάνης παρέχουν εκτιμήσεις αποκλειστικά για λόγους προγραμματισμού. Όταν λάβετε μια προειδοποίηση για το χαμηλό επίπεδο μελάνης, φροντίστε να έχετε διαθέσιμο ένα ανταλλακτικό δοχείο για να αποφύγετε πιθανές καθυστερήσεις στην εκτύπωση. Δεν χρειάζεται να αντικαταστήσετε τα δοχεία μελάνης προτού γίνει μη αποδεκτή η ποιότητα εκτύπωσης.

Για περισσότερες πληροφορίες, δείτε:

Έλεγχος των εκτιμώμενων επιπέδων μελάνης

Αιτία: Η μελάνη των δοχείων μπορεί να μην είναι επαρκής.

Εάν τα παραπάνω δεν έλυσαν το πρόβλημα, δοκιμάστε την επόμενη λύση.

#### Λύση 3: Ελέγξτε τις ρυθμίσεις εκτύπωσης

Λύση: Ελέγξτε τις ρυθμίσεις εκτύπωσης.

- Ελέγξτε τη ρύθμιση τύπου χαρτιού για να βεβαιωθείτε ότι συμφωνεί με τον τύπο χαρτιού που έχει τοποθετηθεί στο δίσκο εισόδου.
- Ελέγξτε τη ρύθμιση της ποιότητας εκτύπωσης και βεβαιωθείτε ότι δεν έχει ρυθμιστεί πολύ χαμηλά.

Εκτυπώστε την εικόνα με ρύθμιση υψηλής ποιότητας εκτύπωσης, όπως **Βέλτιστη** ή **Μέγιστη ανάλυση dpi**.

**Αιτία:** Ο τύπος χαρτιού ή οι ρυθμίσεις ποιότητας εκτύπωσης είχαν ρυθμιστεί λανθασμένα.

Εάν τα παραπάνω δεν έλυσαν το πρόβλημα, δοκιμάστε την επόμενη λύση.

#### Λύση 4: Ελέγξτε τον τύπο χαρτιού

**Λύση:** Η ΗΡ συνιστά τη χρήση χαρτιών ΗΡ ή οποιουδήποτε άλλου τύπου χαρτιού που είναι κατάλληλος για τη συσκευή.

Να βεβαιώνεστε πάντα ότι το χαρτί στο οποίο εκτυπώνετε παραμένει σε επίπεδη θέση. Για βέλτιστα αποτελέσματα κατά την εκτύπωση εικόνων, χρησιμοποιήστε φωτογραφικό χαρτί HP Advanced Photo Paper.

Αποθηκεύστε τα εξειδικευμένα μέσα στην αρχική συσκευασία τους μέσα σε μια πλαστική σακούλα που ανοίγει και κλείνει, σε επίπεδη επιφάνεια και σε δροσερό και ξηρό μέρος. Όταν είστε έτοιμοι να εκτυπώσετε, αφαιρέσετε μόνο το χαρτί το οποίο σκοπεύετε να χρησιμοποιήσετε άμεσα. Όταν ολοκληρώσετε την εκτύπωση, τοποθετήστε το φωτογραφικό χαρτί που δεν χρησιμοποιήσατε στην πλαστική σακούλα. Με τον τρόπο αυτό θα αποτραπεί το τσαλάκωμα του φωτογραφικού χαρτιού.

Σημείωση Για αυτό το πρόβλημα, δεν υπάρχει θέμα με τα αναλώσιμα μελάνης. Επομένως, δεν είναι απαραίτητη η αντικατάσταση των δοχείων μελάνης ή της κεφαλής εκτύπωσης.

Για περισσότερες πληροφορίες, δείτε:

Επιλογή μέσων εκτύπωσης

Αιτία: Έχει τοποθετηθεί λανθασμένος τύπος χαρτιού στο δίσκο εισόδου.

Εάν τα παραπάνω δεν έλυσαν το πρόβλημα, δοκιμάστε την επόμενη λύση.

#### Λύση 5: Καθαρίστε την κεφαλή εκτύπωσης

**Λύση:** Εάν με τις προηγούμενες λύσεις δεν λύθηκε το πρόβλημα, δοκιμάστε να καθαρίσετε την κεφαλή εκτύπωσης.
Αφού καθαρίσετε την κεφαλή εκτύπωσης, εκτυπώστε μια αναφορά ποιότητας εκτύπωσης. Αξιολογήστε την αναφορά ποιότητας εκτύπωσης για να διαπιστώσετε εάν συνεχίζει να υπάρχει το πρόβλημα ποιότητας εκτύπωσης.

Για περισσότερες πληροφορίες, δείτε:

- Καθαρισμός της κεφαλής εκτύπωσης
- Εκτύπωση και αξιολόγηση αναφοράς ποιότητας εκτύπωσης

Αιτία: Η κεφαλή εκτύπωσης χρειαζόταν καθάρισμα.

Εάν τα παραπάνω δεν έλυσαν το πρόβλημα, δοκιμάστε την επόμενη λύση.

#### Λύση 6: Επικοινωνήστε με την υποστήριξη ΗΡ

Λύση: Επικοινωνήστε με την υποστήριξη της ΗΡ για σέρβις

Μεταβείτε στη διεύθυνση: www.hp.com/support.

Εάν σας ζητηθεί, επιλέξτε χώρα/περιοχή και κάντε κλικ στην Επικοινωνία με την ΗΡ για πληροφορίες σχετικά με την κλήση τεχνικής υποστήριξης.

Αιτία: Παρουσιάστηκε πρόβλημα στην κεφαλή εκτύπωσης.

# Υπάρχει μια οριζόντια λωρίδα παραμόρφωσης κοντά στο κάτω μέρος μιας εκτύπωσης χωρίς περίγραμμα

Δοκιμάστε τις παρακάτω λύσεις εάν η εκτύπωση χωρίς περιθώρια έχει μια θαμπή λωρίδα ή γραμμή στο κάτω μέρος.

- Σημείωση Για αυτό το πρόβλημα, δεν υπάρχει θέμα με τα αναλώσιμα μελάνης. Επομένως, δεν είναι απαραίτητη η αντικατάσταση των δοχείων μελάνης ή της κεφαλής εκτύπωσης.
- Λύση 1: Ελέγξτε τον τύπο χαρτιού
- Λύση 2: Χρησιμοποιήστε ρύθμιση υψηλότερης ποιότητας εκτύπωσης
- <u>Λύση 3: Περιστρέψτε την εικόνα</u>

#### Λύση 1: Ελέγξτε τον τύπο χαρτιού

**Λύση:** Η ΗΡ συνιστά τη χρήση χαρτιών ΗΡ ή οποιουδήποτε άλλου τύπου χαρτιού που είναι κατάλληλος για τη συσκευή.

Να βεβαιώνεστε πάντα ότι το χαρτί στο οποίο εκτυπώνετε παραμένει σε επίπεδη θέση. Για βέλτιστα αποτελέσματα κατά την εκτύπωση εικόνων, χρησιμοποιήστε φωτογραφικό χαρτί HP Advanced Photo Paper.

Αποθηκεύστε τα φωτογραφικά μέσα στην αρχική συσκευασία τους, μέσα σε μια κλειστή πλαστική σακούλα, σε επίπεδη επιφάνεια και σε δροσερό και ξηρό μέρος. Όταν είστε έτοιμοι να εκτυπώσετε, αφαιρέστε μόνο το χαρτί το οποίο σκοπεύετε να χρησιμοποιήσετε άμεσα. Όταν ολοκληρώσετε την εκτύπωση, τοποθετήστε το φωτογραφικό χαρτί που δεν χρησιμοποιήσατε στην πλαστική σακούλα. Με τον τρόπο αυτό θα αποτραπεί το τσαλάκωμα του φωτογραφικού χαρτιού.

Για περισσότερες πληροφορίες, δείτε:

#### Επιλογή μέσων εκτύπωσης

Αιτία: Είχε τοποθετηθεί λανθασμένος τύπος χαρτιού στο δίσκο εισόδου.

Εάν τα παραπάνω δεν έλυσαν το πρόβλημα, δοκιμάστε την επόμενη λύση.

#### Λύση 2: Χρησιμοποιήστε ρύθμιση υψηλότερης ποιότητας εκτύπωσης

**Λύση:** Ελέγξτε τη ρύθμιση της ποιότητας εκτύπωσης και βεβαιωθείτε ότι δεν έχει ρυθμιστεί πολύ χαμηλά.

Εκτυπώστε την εικόνα με ρύθμιση υψηλής ποιότητας εκτύπωσης, όπως **Βέλτιστη** ή **Μέγιστη ανάλυση dpi**.

Αιτία: Η ρύθμιση ποιότητας εκτύπωσης ήταν πολύ χαμηλή.

Εάν τα παραπάνω δεν έλυσαν το πρόβλημα, δοκιμάστε την επόμενη λύση.

#### Λύση 3: Περιστρέψτε την εικόνα

**Λύση:** Εάν το πρόβλημα εξακολουθεί, χρησιμοποιήστε το λογισμικό που εγκαταστήσατε με το προϊόν ή μια άλλη εφαρμογή λογισμικού για να περιστρέψετε την εικόνα κατά 180 μοίρες έτσι ώστε οι αποχρώσεις ανοιχτού μπλε, γκρι και καφέ της εικόνας να μην εκτυπώνονται στο κάτω μέρος της σελίδας.

Αιτία: Το ελάττωμα μπορεί να είναι πιο εμφανές σε περιοχές με ενιαία ανοιχτά χρώματα, συνεπώς η περιστροφή της εικόνας μπορεί να βοηθήσει.

#### Οι εκτυπώσεις έχουν οριζόντιες λωρίδες ή γραμμές

Δοκιμάστε τις παρακάτω λύσεις εάν η εκτύπωση έχει γραμμές, λωρίδες ή σημάδια που εκτείνονται σε όλο το πλάτος της σελίδας.

- Λύση 1: Βεβαιωθείτε ότι το χαρτί έχει τοποθετηθεί σωστά
- Λύση 2: Ελέγξτε τις ρυθμίσεις εκτύπωσης
- Λύση 3: Ελέγξτε τα επίπεδα της μελάνης
- Λύση 4: Ευθυγραμμίστε τον εκτυπωτή
- Λύση 5: Καθαρίστε την κεφαλή εκτύπωσης
- Λύση 6: Επικοινωνήστε με την υποστήριξη ΗΡ

#### Λύση 1: Βεβαιωθείτε ότι το χαρτί έχει τοποθετηθεί σωστά

Λύση: Βεβαιωθείτε ότι το χαρτί έχει τοποθετηθεί σωστά στο δίσκο εισόδου.

Για περισσότερες πληροφορίες, δείτε:

Τοποθέτηση μέσων

Αιτία: Το χαρτί δεν είχε τοποθετηθεί σωστά.

Εάν τα παραπάνω δεν έλυσαν το πρόβλημα, δοκιμάστε την επόμενη λύση.

#### Λύση 2: Ελέγξτε τις ρυθμίσεις εκτύπωσης

**Λύση:** Ελέγξτε τη ρύθμιση της ποιότητας εκτύπωσης και βεβαιωθείτε ότι δεν έχει ρυθμιστεί πολύ χαμηλά.

Εκτυπώστε την εικόνα με ρύθμιση υψηλής ποιότητας εκτύπωσης, όπως **Βέλτιστη** ή **Μέγιστη ανάλυση dpi**.

Ελέγξτε τις ρυθμίσεις του μέσου. Βεβαιωθείτε ότι το επιλεγμένο μέσο ταιριάζει με το μέσο που έχει τοποθετηθεί στη συσκευή.

**Αιτία:** Η ρύθμιση ποιότητας εκτύπωσης ή αντιγραφής της συσκευής είναι πολύ χαμηλή.

Εάν τα παραπάνω δεν έλυσαν το πρόβλημα, δοκιμάστε την επόμενη λύση.

#### Λύση 3: Ελέγξτε τα επίπεδα της μελάνης

Λύση: Ελέγξτε τα εκτιμώμενα επίπεδα μελάνης στα δοχεία μελάνης.

Σημείωση Οι προειδοποιήσεις και οι δείκτες επιπέδου μελάνης παρέχουν εκτιμήσεις αποκλειστικά για λόγους προγραμματισμού. Όταν λάβετε μια προειδοποίηση χαμηλής στάθμης μελάνης, φροντίστε να έχετε διαθέσιμο ένα ανταλλακτικό δοχείο για να αποφύγετε πιθανές καθυστερήσεις στην εκτύπωση. Δεν χρειάζεται να αντικαταστήσετε τα δοχεία μελάνης προτού γίνει μη αποδεκτή η ποιότητα εκτύπωσης.

Για περισσότερες πληροφορίες, δείτε:

Έλεγχος των εκτιμώμενων επιπέδων μελάνης

Αιτία: Η μελάνη των δοχείων μπορεί να μην είναι επαρκής.

Εάν τα παραπάνω δεν έλυσαν το πρόβλημα, δοκιμάστε την επόμενη λύση.

#### Λύση 4: Ευθυγραμμίστε τον εκτυπωτή

Λύση: Ευθυγραμμίστε τον εκτυπωτή.

Η ευθυγράμμιση του εκτυπωτή μπορεί να συμβάλει στη διασφάλιση εξαιρετικής ποιότητας εκτύπωσης.

Για περισσότερες πληροφορίες, δείτε:

Ευθυγράμμιση του εκτυπωτή

Αιτία: Ο εκτυπωτής χρειαζόταν ευθυγράμμιση.

Εάν τα παραπάνω δεν έλυσαν το πρόβλημα, δοκιμάστε την επόμενη λύση.

### Λύση 5: Καθαρίστε την κεφαλή εκτύπωσης

**Λύση:** Ελέγξτε τα ακόλουθα πιθανά προβλήματα και έπειτα καθαρίστε την κεφαλή εκτύπωσης.

Αφού καθαρίσετε την κεφαλή εκτύπωσης, εκτυπώστε μια αναφορά ποιότητας εκτύπωσης. Αξιολογήστε την αναφορά ποιότητας εκτύπωσης για να διαπιστώσετε εάν συνεχίζει να υπάρχει το πρόβλημα ποιότητας εκτύπωσης.

Για περισσότερες πληροφορίες, δείτε:

- Καθαρισμός της κεφαλής εκτύπωσης
- Εκτύπωση και αξιολόγηση αναφοράς ποιότητας εκτύπωσης

Αιτία: Η κεφαλή εκτύπωσης χρειαζόταν καθάρισμα.

Εάν τα παραπάνω δεν έλυσαν το πρόβλημα, δοκιμάστε την επόμενη λύση.

#### Λύση 6: Επικοινωνήστε με την υποστήριξη ΗΡ

Λύση: Επικοινωνήστε με την υποστήριξη της ΗΡ για σέρβις

Μεταβείτε στη διεύθυνση: www.hp.com/support.

Εάν σας ζητηθεί, επιλέξτε χώρα/περιοχή και κάντε κλικ στο Επικοινωνία με την ΗΡ για πληροφορίες σχετικά με την κλήση τεχνικής υποστήριξης.

Αιτία: Παρουσιάστηκε πρόβλημα στην κεφαλή εκτύπωσης.

# Οι εκτυπώσεις είναι αχνές ή έχουν άτονα χρώματα

Δοκιμάστε τις παρακάτω λύσεις εάν τα χρώματα στην εκτύπωση δεν είναι τόσο ζωηρά και έντονα όσο περιμένατε.

- Λύση 1: Ελέγξτε τις ρυθμίσεις εκτύπωσης
- Λύση 2: Ελέγξτε τον τύπο χαρτιού
- Λύση 3: Ελέγξτε τα επίπεδα της μελάνης
- Λύση 4: Καθαρίστε την κεφαλή εκτύπωσης
- Λύση 5: Επικοινωνήστε με την υποστήριξη ΗΡ

## Λύση 1: Ελέγξτε τις ρυθμίσεις εκτύπωσης

Λύση: Ελέγξτε τις ρυθμίσεις εκτύπωσης.

- Ελέγξτε τη ρύθμιση τύπου χαρτιού για να βεβαιωθείτε ότι συμφωνεί με τον τύπο χαρτιού που έχει τοποθετηθεί στο δίσκο εισόδου.
- Ελέγξτε τη ρύθμιση της ποιότητας εκτύπωσης και βεβαιωθείτε ότι δεν έχει ρυθμιστεί πολύ χαμηλά.
   Εκτυπώστε την εικόνα με ρύθμιση υψηλής ποιότητας εκτύπωσης, όπως Βέλτιστη ή Μέγιστη ανάλυση dpi.

**Αιτία:** Ο τύπος χαρτιού ή οι ρυθμίσεις ποιότητας εκτύπωσης είχαν ρυθμιστεί λανθασμένα.

Εάν τα παραπάνω δεν έλυσαν το πρόβλημα, δοκιμάστε την επόμενη λύση.

#### Λύση 2: Ελέγξτε τον τύπο χαρτιού

**Λύση:** Η ΗΡ συνιστά τη χρήση χαρτιών ΗΡ ή οποιουδήποτε άλλου τύπου χαρτιού που είναι κατάλληλος για τη συσκευή.

Να βεβαιώνεστε πάντα ότι το χαρτί στο οποίο εκτυπώνετε παραμένει σε επίπεδη θέση. Για βέλτιστα αποτελέσματα κατά την εκτύπωση εικόνων, χρησιμοποιήστε φωτογραφικό χαρτί HP Advanced Photo Paper.

Αποθηκεύστε τα εξειδικευμένα μέσα στην αρχική συσκευασία τους μέσα σε μια πλαστική σακούλα που ανοίγει και κλείνει, σε επίπεδη επιφάνεια και σε δροσερό και ξηρό μέρος. Όταν είστε έτοιμοι να εκτυπώσετε, αφαιρέσετε μόνο το χαρτί το οποίο σκοπεύετε να χρησιμοποιήσετε άμεσα. Όταν ολοκληρώσετε την εκτύπωση, τοποθετήστε το φωτογραφικό χαρτί που δεν χρησιμοποιήσατε στην πλαστική σακούλα. Με τον τρόπο αυτό θα αποτραπεί το τσαλάκωμα του φωτογραφικού χαρτιού.

Σημείωση Για αυτό το πρόβλημα, δεν υπάρχει θέμα με τα αναλώσιμα μελάνης. Επομένως, δεν είναι απαραίτητη η αντικατάσταση των δοχείων μελάνης ή της κεφαλής εκτύπωσης.

Για περισσότερες πληροφορίες, δείτε:

Επιλογή μέσων εκτύπωσης

Αιτία: Είχε τοποθετηθεί λανθασμένος τύπος χαρτιού στο δίσκο εισόδου.

Εάν τα παραπάνω δεν έλυσαν το πρόβλημα, δοκιμάστε την επόμενη λύση.

#### Λύση 3: Ελέγξτε τα επίπεδα της μελάνης

Λύση: Ελέγξτε τα εκτιμώμενα επίπεδα μελάνης στα δοχεία μελάνης.

Σημείωση Οι προειδοποιήσεις και οι δείκτες επιπέδου μελάνης παρέχουν εκτιμήσεις αποκλειστικά για λόγους προγραμματισμού. Όταν λάβετε μια προειδοποίηση χαμηλής στάθμης μελάνης, φροντίστε να έχετε διαθέσιμο ένα ανταλλακτικό δοχείο για να αποφύγετε πιθανές καθυστερήσεις στην εκτύπωση. Δεν χρειάζεται να αντικαταστήσετε τα δοχεία μελάνης προτού γίνει μη αποδεκτή η ποιότητα εκτύπωσης.

Για περισσότερες πληροφορίες, δείτε:

Έλεγχος των εκτιμώμενων επιπέδων μελάνης

Αιτία: Η μελάνη των δοχείων μπορεί να μην είναι επαρκής.

Εάν τα παραπάνω δεν έλυσαν το πρόβλημα, δοκιμάστε την επόμενη λύση.

#### Λύση 4: Καθαρίστε την κεφαλή εκτύπωσης

**Λύση:** Εάν με τις προηγούμενες λύσεις δεν λύθηκε το πρόβλημα, δοκιμάστε να καθαρίσετε την κεφαλή εκτύπωσης.

Αφού καθαρίσετε την κεφαλή εκτύπωσης, εκτυπώστε μια αναφορά ποιότητας εκτύπωσης. Αξιολογήστε την αναφορά ποιότητας εκτύπωσης για να διαπιστώσετε εάν συνεχίζει να υπάρχει το πρόβλημα ποιότητας εκτύπωσης.

Για περισσότερες πληροφορίες, δείτε:

- Καθαρισμός της κεφαλής εκτύπωσης
- Εκτύπωση και αξιολόγηση αναφοράς ποιότητας εκτύπωσης

Αιτία: Η κεφαλή εκτύπωσης χρειαζόταν καθάρισμα.

Εάν τα παραπάνω δεν έλυσαν το πρόβλημα, δοκιμάστε την επόμενη λύση.

#### Λύση 5: Επικοινωνήστε με την υποστήριξη ΗΡ

Λύση: Επικοινωνήστε με την υποστήριξη της ΗΡ για σέρβις

Μεταβείτε στη διεύθυνση: www.hp.com/support.

Εάν σας ζητηθεί, επιλέξτε χώρα/περιοχή και κάντε κλικ στην Επικοινωνία με την ΗΡ για πληροφορίες σχετικά με την κλήση τεχνικής υποστήριξης.

Αιτία: Παρουσιάστηκε πρόβλημα στην κεφαλή εκτύπωσης.

#### Οι εκτυπώσεις είναι θαμπές ή θολές

Δοκιμάστε τις παρακάτω λύσεις εάν η εκτύπωσή σας είναι μουτζουρωμένη ή θολή.

- Σημείωση Για αυτό το πρόβλημα, δεν υπάρχει θέμα με τα αναλώσιμα μελάνης. Επομένως, δεν είναι απαραίτητη η αντικατάσταση των δοχείων μελάνης ή της κεφαλής εκτύπωσης.
- Συμβουλή Αφού δείτε τις λύσεις σε αυτή την ενότητα, μπορείτε να μεταβείτε στην τοποθεσία υποστήριξης της HP στο web για να δείτε αν υπάρχει επιπλέον βοήθεια αντιμετώπισης προβλημάτων. Για περισσότερες πληροφορίες, μεταβείτε στη διεύθυνση: www.hp.com/support.
- Λύση 1: Ελέγξτε τις ρυθμίσεις εκτύπωσης
- Λύση 2: Χρησιμοποιήστε εικόνα υψηλότερης ποιότητας
- Λύση 3: Εκτυπώστε την εικόνα σε μικρότερο μέγεθος
- Λύση 4: Ευθυγραμμίστε τον εκτυπωτή

#### Λύση 1: Ελέγξτε τις ρυθμίσεις εκτύπωσης

Λύση: Ελέγξτε τις ρυθμίσεις εκτύπωσης.

- Ελέγξτε τη ρύθμιση τύπου χαρτιού για να βεβαιωθείτε ότι συμφωνεί με τον τύπο χαρτιού που έχει τοποθετηθεί στο δίσκο εισόδου.
- Ελέγξτε τη ρύθμιση της ποιότητας εκτύπωσης και βεβαιωθείτε ότι δεν έχει ρυθμιστεί πολύ χαμηλά.
   Εκτυπώστε την εικόνα με ρύθμιση υψηλής ποιότητας εκτύπωσης, όπως
   Βέλτιστη ή Μέγιστη ανάλυση dpi.

**Αιτία:** Ο τύπος χαρτιού ή οι ρυθμίσεις ποιότητας εκτύπωσης είχαν ρυθμιστεί λανθασμένα.

Εάν τα παραπάνω δεν έλυσαν το πρόβλημα, δοκιμάστε την επόμενη λύση.

#### Λύση 2: Χρησιμοποιήστε εικόνα υψηλότερης ποιότητας

Λύση: Χρησιμοποιήστε εικόνα υψηλότερης ανάλυσης.

Εάν εκτυπώνετε μια φωτογραφία ή εικόνα και η ανάλυση είναι πολύ χαμηλή, η εκτύπωση θα είναι θαμπή ή θολή.

Εάν έχει αλλάξει το μέγεθος μιας ψηφιακής φωτογραφίας ή μιας εικόνας raster, η εκτύπωση μπορεί να είναι θαμπή ή θολή.

Αιτία: Η ανάλυση της εικόνας ήταν χαμηλή.

Εάν τα παραπάνω δεν έλυσαν το πρόβλημα, δοκιμάστε την επόμενη λύση.

#### Λύση 3: Εκτυπώστε την εικόνα σε μικρότερο μέγεθος

Λύση: Μειώστε το μέγεθος της εικόνας και εκτυπώστε την.

Εάν εκτυπώνετε μια φωτογραφία ή εικόνα και το μέγεθος εκτύπωσης είναι πολύ μεγάλο, η εκτύπωση θα είναι θαμπή ή θολή.

Εάν έχει αλλάξει το μέγεθος μιας ψηφιακής φωτογραφίας ή μιας εικόνας raster, η εκτύπωση μπορεί να είναι θαμπή ή θολή.

Αιτία: Η εικόνα είχε εκτυπωθεί σε μεγαλύτερο μέγεθος.

Εάν τα παραπάνω δεν έλυσαν το πρόβλημα, δοκιμάστε την επόμενη λύση.

#### Λύση 4: Ευθυγραμμίστε τον εκτυπωτή

Λύση: Ευθυγραμμίστε τον εκτυπωτή.

Η ευθυγράμμιση του εκτυπωτή μπορεί να συμβάλει στη διασφάλιση εξαιρετικής ποιότητας εκτύπωσης.

Για περισσότερες πληροφορίες, δείτε:

Ευθυγράμμιση του εκτυπωτή

Αιτία: Ο εκτυπωτής χρειαζόταν ευθυγράμμιση.

#### Οι εκτυπώσεις έχουν κάθετες λωρίδες

**Λύση:** Η ΗΡ συνιστά τη χρήση χαρτιών ΗΡ ή οποιουδήποτε άλλου τύπου χαρτιού που είναι κατάλληλος για τη συσκευή.

Να βεβαιώνεστε πάντα ότι το χαρτί στο οποίο εκτυπώνετε παραμένει σε επίπεδη θέση. Για βέλτιστα αποτελέσματα κατά την εκτύπωση εικόνων, χρησιμοποιήστε φωτογραφικό χαρτί HP Advanced Photo Paper.

Αποθηκεύστε τα εξειδικευμένα μέσα στην αρχική συσκευασία τους μέσα σε μια πλαστική σακούλα που ανοίγει και κλείνει, σε επίπεδη επιφάνεια και σε δροσερό και ξηρό μέρος. Όταν είστε έτοιμοι να εκτυπώσετε, αφαιρέστε μόνο το χαρτί το οποίο σκοπεύετε να χρησιμοποιήσετε άμεσα. Όταν ολοκληρώσετε την εκτύπωση, τοποθετήστε το φωτογραφικό χαρτί που δεν χρησιμοποιήσατε στην πλαστική σακούλα. Με τον τρόπο αυτό θα αποτραπεί το τσαλάκωμα του φωτογραφικού χαρτιού.

Σημείωση Για αυτό το πρόβλημα, δεν υπάρχει θέμα με τα αναλώσιμα μελάνης. Επομένως, δεν είναι απαραίτητη η αντικατάσταση των δοχείων μελάνης ή της κεφαλής εκτύπωσης.

Για περισσότερες πληροφορίες, δείτε:

Επιλογή μέσων εκτύπωσης

Αιτία: Είχε τοποθετηθεί λανθασμένος τύπος χαρτιού στο δίσκο εισόδου.

# Οι εκτυπώσεις είναι λοξές ή ασύμμετρες

Δοκιμάστε τις παρακάτω λύσεις εάν η εκτύπωση δεν είναι ίσια στη σελίδα.

- Λύση 1: Βεβαιωθείτε ότι το χαρτί έχει τοποθετηθεί σωστά
- Λύση 2: Βεβαιωθείτε ότι έχει τοποθετηθεί μόνο ένας τύπος χαρτιού
- Λύση 3: Βεβαιωθείτε ότι το πίσω κάλυμμα πρόσβασης και η μονάδα εκτύπωσης διπλής όψης είναι σωστά τοποθετημένα

#### Λύση 1: Βεβαιωθείτε ότι το χαρτί έχει τοποθετηθεί σωστά

Λύση: Βεβαιωθείτε ότι το χαρτί έχει τοποθετηθεί σωστά στο δίσκο εισόδου.

Για περισσότερες πληροφορίες, δείτε:

#### Τοποθέτηση μέσων

Αιτία: Το χαρτί δεν είχε τοποθετηθεί σωστά.

Εάν τα παραπάνω δεν έλυσαν το πρόβλημα, δοκιμάστε την επόμενη λύση.

#### Λύση 2: Βεβαιωθείτε ότι έχει τοποθετηθεί μόνο ένας τύπος χαρτιού

Λύση: Τοποθετείτε μόνο ένα τύπο χαρτιού κάθε φορά.

Αιτία: Στο δίσκο εισόδου είχαν τοποθετηθεί περισσότεροι από ένας τύποι χαρτιού.

Εάν τα παραπάνω δεν έλυσαν το πρόβλημα, δοκιμάστε την επόμενη λύση.

#### Λύση 3: Βεβαιωθείτε ότι το πίσω κάλυμμα πρόσβασης και η μονάδα εκτύπωσης διπλής όψης είναι σωστά τοποθετημένα

Λύση: Βεβαιωθείτε ότι η πίσω θύρα έχει τοποθετηθεί με ασφάλεια.

Εάν έχετε αφαιρέσει την πίσω θύρα για να πραγματοποιήσετε απεμπλοκή χαρτιού, τοποθετήστε την ξανά. Σπρώξτε απαλά τη θύρα προς τα εμπρός μέχρι να ασφαλίσει στη θέση της.

Αιτία: Η πίσω θύρα δεν τοποθετήθηκε σωστά.

# Λωρίδες μελάνης στο πίσω μέρος του χαρτιού

Δοκιμάστε τις παρακάτω λύσεις εάν υπάρχουν μουτζούρες μελάνης στο πίσω μέρος της εκτύπωσης.

- Λύση 1: Εκτυπώστε σε μια σελίδα απλού χαρτιού
- Λύση 2: Περιμένετε μέχρι να στεγνώσει η μελάνη

#### Λύση 1: Εκτυπώστε σε μια σελίδα απλού χαρτιού

**Λύση:** Εκτυπώστε μία ή πολλές σελίδες απλού χαρτιού για να απορροφηθεί η περιττή μελάνη από τη συσκευή.

#### Για να αφαιρέσετε την περιττή μελάνη χρησιμοποιώντας απλό χαρτί

- 1. Τοποθετήστε αρκετά φύλλα απλού χαρτιού στο δίσκο εισόδου.
- 2. Περιμένετε πέντε λεπτά.
- 3. Εκτυπώστε ένα έγγραφο με λίγο ή καθόλου κείμενο.
- 4. Ελέγξτε αν υπάρχει μελάνη στο πίσω μέρος του χαρτιού. Εάν εξακολουθεί να υπάρχει μελάνη στο πίσω μέρος του χαρτιού, δοκιμάστε να εκτυπώσετε σε μια άλλη σελίδα απλού χαρτιού.

**Αιτία:** Συσσωρεύτηκε μελάνη μέσα στο προϊόν, στο σημείο όπου ακουμπάει το πίσω μέρος του χαρτιού κατά την εκτύπωση.

Εάν τα παραπάνω δεν έλυσαν το πρόβλημα, δοκιμάστε την επόμενη λύση.

## Λύση 2: Περιμένετε μέχρι να στεγνώσει η μελάνη

**Λύση:** Περιμένετε τουλάχιστον τριάντα λεπτά για να στεγνώσει η μελάνη μέσα στο προϊόν και, στη συνέχεια, επαναλάβετε την εργασία εκτύπωσης.

Αιτία: Η περιττή μελάνη στο προϊόν έπρεπε να στεγνώσει.

## Το χαρτί δεν τροφοδοτείται από το δίσκο εισόδου

Δοκιμάστε τις παρακάτω λύσεις για να επιλύσετε το πρόβλημα. Οι λύσεις εμφανίζονται με σειρά πιθανότητας. Εάν η πρώτη λύση δεν έχει αποτέλεσμα, συνεχίστε δοκιμάζοντας τις υπόλοιπες λύσεις μέχρι να λυθεί το πρόβλημα.

- <u>Λύση 1: Επανεκκινήστε τη συσκευή</u>
- Λύση 2: Βεβαιωθείτε ότι το χαρτί έχει τοποθετηθεί σωστά
- Λύση 3: Ελέγξτε τις ρυθμίσεις εκτύπωσης
- Λύση 4: Καθαρίστε τους κυλίνδρους
- Λύση 5: Ελέγξτε αν υπάρχει εμπλοκή χαρτιού
- Λύση 6: Δώστε τη συσκευή για επισκευή

#### Λύση 1: Επανεκκινήστε τη συσκευή

**Λύση:** Απενεργοποιήστε τη συσκευή και, στη συνέχεια, αποσυνδέστε το καλώδιο τροφοδοσίας. Συνδέστε ξανά το καλώδιο τροφοδοσίας και, στη συνέχεια, πατήστε το κουμπί **Λειτουργία** για να ενεργοποιήσετε τη συσκευή.

Αιτία: Η συσκευή παρουσίασε σφάλμα.

Εάν τα παραπάνω δεν έλυσαν το πρόβλημα, δοκιμάστε την επόμενη λύση.

#### Λύση 2: Βεβαιωθείτε ότι το χαρτί έχει τοποθετηθεί σωστά

Λύση: Βεβαιωθείτε ότι το χαρτί έχει τοποθετηθεί σωστά στο δίσκο εισόδου.

Για περισσότερες πληροφορίες, δείτε:

#### Τοποθέτηση μέσων

Αιτία: Το χαρτί δεν είχε τοποθετηθεί σωστά.

Εάν τα παραπάνω δεν έλυσαν το πρόβλημα, δοκιμάστε την επόμενη λύση.

#### Λύση 3: Ελέγξτε τις ρυθμίσεις εκτύπωσης

Λύση: Ελέγξτε τις ρυθμίσεις εκτύπωσης.

- Ελέγξτε τη ρύθμιση τύπου χαρτιού για να βεβαιωθείτε ότι συμφωνεί με τον τύπο χαρτιού που έχει τοποθετηθεί στο δίσκο εισόδου.
- Ελέγξτε τη ρύθμιση της ποιότητας εκτύπωσης και βεβαιωθείτε ότι δεν έχει ρυθμιστεί πολύ χαμηλά.
   Εκτυπώστε την εικόνα με ρύθμιση υψηλής ποιότητας εκτύπωσης, όπως Βέλτιστη ή Μέγιστη ανάλυση dpi.

**Αιτία:** Ο τύπος χαρτιού ή οι ρυθμίσεις ποιότητας εκτύπωσης είχαν ρυθμιστεί λανθασμένα.

Εάν τα παραπάνω δεν έλυσαν το πρόβλημα, δοκιμάστε την επόμενη λύση.

#### Λύση 4: Καθαρίστε τους κυλίνδρους

Λύση: Καθαρίστε τους κυλίνδρους.

Βεβαιωθείτε ότι διαθέτετε τα παρακάτω υλικά:

- Υφασμα χωρίς χνούδι ή κάποιο μαλακό υλικό που δεν αποσυντίθεται ή δεν αφήνει ίνες.
- Απιονισμένο, φιλτραρισμένο ή εμφιαλωμένο νερό (το νερό της βρύσης μπορεί να περιέχει μολυσματικές ουσίες, οι οποίες ενδέχεται να προκαλέσουν βλάβη στα δοχεία μελάνης).

Για περισσότερες πληροφορίες, δείτε Καθαρισμός της συσκευής.

Αιτία: Οι κύλινδροι ήταν βρόμικοι και έπρεπε να καθαριστούν.

Εάν τα παραπάνω δεν έλυσαν το πρόβλημα, δοκιμάστε την επόμενη λύση.

#### Λύση 5: Ελέγξτε αν υπάρχει εμπλοκή χαρτιού

**Λύση:** Ελέγξτε για υπολείμματα χαρτιού στο μπροστινό μέρος της συσκευής. Αφαιρέστε όσα υπολείμματα βρείτε.

Προσοχή Η προσπάθεια απεμπλοκής χαρτιού από το μπροστινό μέρος της συσκευής μπορεί να καταστρέψει το μηχανισμό εκτύπωσης. Η πρόσβαση στις εμπλοκές χαρτιού και η αποκατάστασή τους πρέπει να πραγματοποιούνται πάντα από το πίσω κάλυμμα πρόσβασης ή από τη μονάδα εκτύπωσης διπλής όψης.

**Αιτία:** Μπορεί να υπάρχουν υπολείμματα χαρτιού αλλά να μην ανιχνεύονται από τον αισθητήρα.

#### Λύση 6: Δώστε τη συσκευή για επισκευή

**Λύση:** Εάν έχετε ολοκληρώσει όλα τα βήματα που περιγράφονται στις προηγούμενες λύσεις, επικοινωνήστε με την υποστήριξη της ΗΡ για σέρβις.

Μεταβείτε στη διεύθυνση: www.hp.com/support.

Εάν σας ζητηθεί, επιλέξτε χώρα/περιοχή και κάντε κλικ στην Επικοινωνία με την ΗΡ για πληροφορίες σχετικά με την κλήση τεχνικής υποστήριξης.

Αιτία: Η συσκευή χρειάζεται σέρβις.

#### Μαύρο κείμενο κακής ποιότητας

Δοκιμάστε τις ακόλουθες λύσεις εάν το κείμενο στις εκτυπώσεις σας δεν είναι καθαρό και οι άκρες είναι ακανόνιστες.

- Σημείωση Για αυτό το πρόβλημα, δεν υπάρχει θέμα με τα αναλώσιμα μελάνης. Επομένως, δεν είναι απαραίτητη η αντικατάσταση των δοχείων μελάνης ή της κεφαλής εκτύπωσης.
- Λύση 1: Περιμένετε λίγα λεπτά και έπειτα δοκιμάστε ξανά να εκτυπώσετε
- Λύση 2: Χρησιμοποιήστε γραμματοσειρές TrueType ή OpenType
- Λύση 3: Ευθυγραμμίστε τον εκτυπωτή
- Λύση 4: Καθαρίστε την κεφαλή εκτύπωσης

#### Λύση 1: Περιμένετε λίγα λεπτά και έπειτα δοκιμάστε ξανά να εκτυπώσετε

**Λύση:** Αφού ολοκληρωθεί η εκτύπωση, περιμένετε λίγα λεπτά και δοκιμάστε να εκτυπώσετε το έγγραφο ξανά.

**Αιτία:** Πολλά προβλήματα ποιότητας της ασπρόμαυρης εκτύπωσης διορθώνονται με τις αυτόματες υπηρεσίες που εκτελούνται μετά την ολοκλήρωση κάθε εργασίας εκτύπωσης.

## Λύση 2: Χρησιμοποιήστε γραμματοσειρές TrueType ή OpenType

**Λύση:** Χρησιμοποιήστε γραμματοσειρές TrueType ή OpenType για να διασφαλίσετε ότι το προϊόν μπορεί να εκτυπώσει ομαλές γραμματοσειρές. Όταν επιλέγετε μια γραμματοσειρά, αναζητήστε το εικονίδιο TrueType ή OpenType.

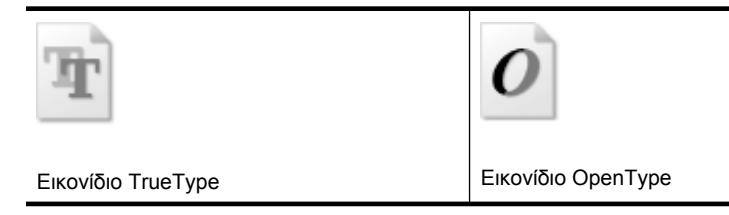

#### Αιτία: Η γραμματοσειρά είχε προσαρμοσμένο μέγεθος.

Ορισμένα προγράμματα παρέχουν προσαρμοσμένες γραμματοσειρές που εμφανίζουν ακανόνιστες άκρες όταν μεγεθυνθούν ή εκτυπωθούν. Επίσης, εάν θέλετε να εκτυπώσετε κείμενο bitmap, μπορεί να έχει ακανόνιστες άκρες όταν μεγεθυνθεί ή εκτυπωθεί.

Εάν τα παραπάνω δεν έλυσαν το πρόβλημα, δοκιμάστε την επόμενη λύση.

#### Λύση 3: Ευθυγραμμίστε τον εκτυπωτή

Λύση: Ευθυγραμμίστε τον εκτυπωτή.

Η ευθυγράμμιση του εκτυπωτή μπορεί να συμβάλει στη διασφάλιση εξαιρετικής ποιότητας εκτύπωσης.

Για περισσότερες πληροφορίες, δείτε:

Ευθυγράμμιση του εκτυπωτή

Αιτία: Ο εκτυπωτής χρειαζόταν ευθυγράμμιση.

Εάν τα παραπάνω δεν έλυσαν το πρόβλημα, δοκιμάστε την επόμενη λύση.

#### Λύση 4: Καθαρίστε την κεφαλή εκτύπωσης

**Λύση:** Εάν με τις προηγούμενες λύσεις δεν λύθηκε το πρόβλημα, δοκιμάστε να καθαρίσετε την κεφαλή εκτύπωσης.

Αφού καθαρίσετε την κεφαλή εκτύπωσης, εκτυπώστε μια αναφορά ποιότητας εκτύπωσης. Αξιολογήστε την αναφορά ποιότητας εκτύπωσης για να διαπιστώσετε εάν συνεχίζει να υπάρχει το πρόβλημα ποιότητας εκτύπωσης.

Για περισσότερες πληροφορίες, δείτε:

- Καθαρισμός της κεφαλής εκτύπωσης
- Εκτύπωση και αξιολόγηση αναφοράς ποιότητας εκτύπωσης

Αιτία: Η κεφαλή εκτύπωσης χρειαζόταν καθάρισμα.

# Το έγγραφο εκτυπώνεται αργά

Δοκιμάστε τις παρακάτω λύσεις εάν η συσκευή εκτυπώνει πολύ αργά.

- Λύση 1: Χρησιμοποιήστε ρύθμιση χαμηλότερης ποιότητας εκτύπωσης
- Λύση 2: Ελέγξτε τα επίπεδα της μελάνης
- Λύση 3: Επικοινωνήστε με την υποστήριξη ΗΡ

#### Λύση 1: Χρησιμοποιήστε ρύθμιση χαμηλότερης ποιότητας εκτύπωσης

**Λύση:** Ελέγξτε τη ρύθμιση ποιότητας εκτύπωσης. Οι ρυθμίσεις **Βέλτιστη** και **Μέγιστη ανάλυση dpi** παρέχουν την καλύτερη ποιότητα αλλά είναι πιο αργές από τις ρυθμίσεις **Κανονική** ή **Πρόχειρη**. Με τη ρύθμιση **Πρόχειρη** έχετε την πιο γρήγορη ταχύτητα εκτύπωσης.

Αιτία: Η ρύθμιση ποιότητας εκτύπωσης ήταν πολύ υψηλή.

Εάν τα παραπάνω δεν έλυσαν το πρόβλημα, δοκιμάστε την επόμενη λύση.

#### Λύση 2: Ελέγξτε τα επίπεδα της μελάνης

Λύση: Ελέγξτε τα εκτιμώμενα επίπεδα μελάνης στα δοχεία μελάνης.

Σημείωση Οι προειδοποιήσεις και οι δείκτες επιπέδου μελάνης παρέχουν εκτιμήσεις αποκλειστικά για λόγους προγραμματισμού. Όταν λάβετε μια προειδοποίηση χαμηλής στάθμης μελάνης, φροντίστε να έχετε διαθέσιμο ένα ανταλλακτικό δοχείο για να αποφύγετε πιθανές καθυστερήσεις στην εκτύπωση. Δεν χρειάζεται να αντικαταστήσετε τα δοχεία μελάνης προτού γίνει μη αποδεκτή η ποιότητα εκτύπωσης.

Για περισσότερες πληροφορίες, δείτε:

Έλεγχος των εκτιμώμενων επιπέδων μελάνης

Αιτία: Η μελάνη των δοχείων μπορεί να μην είναι επαρκής. Η μη επαρκής ποσότητα μελάνης μπορεί να προκαλέσει την υπερθέρμανση της κεφαλής εκτύπωσης. Όταν υπερθερμανθεί η κεφαλή εκτύπωσης, ο εκτυπωτής καθυστερεί στη λειτουργία του, ώστε να της επιτρέψει να ψυχθεί.

Εάν τα παραπάνω δεν έλυσαν το πρόβλημα, δοκιμάστε την επόμενη λύση.

## Λύση 3: Επικοινωνήστε με την υποστήριξη ΗΡ

Λύση: Επικοινωνήστε με την υποστήριξη της ΗΡ για σέρβις

Μεταβείτε στη διεύθυνση: www.hp.com/support.

Εάν σας ζητηθεί, επιλέξτε χώρα/περιοχή και κάντε κλικ στην Επικοινωνία με την ΗΡ για πληροφορίες σχετικά με την κλήση τεχνικής υποστήριξης.

Αιτία: Παρουσιάστηκε πρόβλημα στη συσκευή.

# Επίλυση προβλημάτων τροφοδοσίας χαρτιού

# Το μέσο εκτύπωσης δεν υποστηρίζεται για τον εκτυπωτή ή το δίσκο

Πρέπει να χρησιμοποιείτε μόνο μέσα εκτύπωσης που υποστηρίζονται από τη συσκευή και το δίσκο που χρησιμοποιείτε. Για περισσότερες πληροφορίες, δείτε <u>Κατανόηση</u> <u>προδιαγραφών υποστηριζόμενων μέσων</u>.

#### Δεν γίνεται τροφοδότηση των μέσων εκτύπωσης από ένα δίσκο

- Βεβαιωθείτε ότι στο δίσκο υπάρχει μέσο εκτύπωσης. Για περισσότερες πληροφορίες, δείτε <u>Τοποθέτηση μέσων</u>. Ξεφυλλίστε το μέσο πριν από την τοποθέτηση.
- Βεβαιωθείτε ότι οι οδηγοί χαρτιού είναι ρυθμισμένοι στις σωστές ενδείξεις του δίσκου για το μέγεθος του μέσου που έχετε τοποθετήσει. Επίσης, βεβαιωθείτε ότι οι οδηγοί εφαρμόζουν αλλά δε σφίγγουν στη δεσμίδα.
- Βεβαιωθείτε ότι το μέσο εκτύπωσης στο δίσκο δεν είναι καμπυλωμένο. Αν είναι καμπυλωμένο, λυγίστε τα φύλλα χαρτιού προς την αντίθετη κατεύθυνση για να τα ισιώσετε.
- Όταν χρησιμοποιείτε λεπτά ειδικά μέσα, βεβαιωθείτε ότι ο δίσκος είναι πλήρως φορτωμένος. Εάν χρησιμοποιείτε ειδικά μέσα που είναι διαθέσιμα μόνο σε μικρές ποσότητες, δοκιμάστε να τοποθετήσετε τα ειδικά μέσα επάνω σε άλλο χαρτί ιδίου μεγέθους ώστε να βοηθήσουν να γεμίσετε το δίσκο. (Ορισμένα μέσα είναι πιο εύκολο να τραβηχθούν εάν ο δίσκος είναι γεμάτος).

#### Το μέσο εκτύπωσης δεν εξέρχεται σωστά

 Βεβαιωθείτε ότι η προέκταση του δίσκου εξόδου είναι ανοιχτή, διαφορετικά οι εκτυπωμένες σελίδες μπορεί να πέσουν από τη συσκευή.

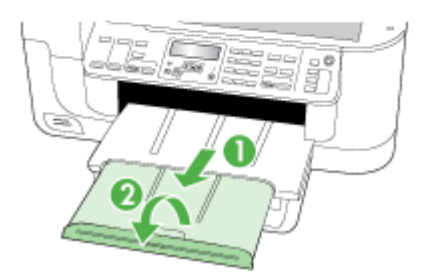

 Αφαιρέστε τα επιπλέον μέσα εκτύπωσης από το δίσκο εξόδου. Υπάρχει περιορισμός στον αριθμό των σελίδων που μπορεί να χωρέσει ο δίσκος.

# Οι σελίδες είναι λοξές

- Βεβαιωθείτε ότι το μέσο εκτύπωσης που είναι τοποθετημένο στους δίσκους είναι ευθυγραμμισμένο με τους οδηγούς χαρτιού. Εάν χρειάζεται, βγάλτε τους δίσκους από τη συσκευή και τοποθετήστε ξανά το μέσο εκτύπωσης σωστά, αφού βεβαιωθείτε ότι οι οδηγοί χαρτιού είναι σωστά ευθυγραμμισμένοι.
- Βεβαιωθείτε ότι η μονάδα αυτόματης εκτύπωσης διπλής όψης έχει εγκατασταθεί σωστά.
- Τοποθετήστε τα μέσα εκτύπωσης στη συσκευή, μόνο όταν δεν εκτυπώνει.

# Τροφοδοτούνται πολλές σελίδες

- Ξεφυλλίστε το μέσο πριν από την τοποθέτηση.
- Βεβαιωθείτε ότι οι οδηγοί χαρτιού είναι ρυθμισμένοι στις σωστές ενδείξεις του δίσκου για το μέγεθος του μέσου που έχετε τοποθετήσει. Επίσης, βεβαιωθείτε ότι οι οδηγοί εφαρμόζουν αλλά δε σφίγγουν στη δεσμίδα.
- Βεβαιωθείτε ότι ο δίσκος δεν είναι υπερφορτωμένος με χαρτί.
- Χρησιμοποιείτε μέσα της ΗΡ για βέλτιστη απόδοση.

# Επίλυση προβλημάτων αντιγραφής

Αν τα παρακάτω θέματα δεν βοηθήσουν, δείτε την ενότητα <u>Υποστήριξη και εγγύηση</u> για πληροφορίες σχετικά με την υποστήριξη της ΗΡ.

- Δεν βγαίνει κανένα αντίγραφο
- Τα αντίγραφα είναι κενά
- Λείπουν έγγραφα ή είναι αχνά
- Γίνεται σμίκρυνση του μεγέθους
- <u>Η ποιότητα του αντιγράφου δεν είναι καλή</u>
- Τα ελαττώματα των αντιγράφων είναι εμφανή
- Εμφάνιση μηνυμάτων σφαλμάτων

# Δεν βγαίνει κανένα αντίγραφο

#### Ελέγξτε την τροφοδοσία ρεύματος

Βεβαιωθείτε ότι το καλώδιο ρεύματος είναι σταθερά συνδεδεμένο και η συσκευή είναι ενεργοποιημένη.

#### • Ελέγξτε την κατάσταση της συσκευής

- Η συσκευή ενδέχεται να είναι απασχολημένη με άλλη εργασία. Ελέγξτε την οθόνη του πίνακα ελέγχου για πληροφορίες σχετικά με την κατάσταση των εργασιών.
   Περιμένετε μέχρι να τελειώσει η επεξεργασία τυχόν εργασίας.
- Μπορεί να έγινε εμπλοκή στη συσκευή. Ελέγξτε για εμπλοκές. Δείτε την ενότητα <u>Αποκατάσταση εμπλοκών</u>.

#### Ελέγξτε τους δίσκους.

- Βεβαιωθείτε ότι υπάρχει τοποθετημένο μέσο. Για περισσότερες πληροφορίες, δείτε <u>Τοποθέτηση μέσων</u>.
- Ελέγξτε τον υπολογιστή.

Για να δημιουργήσετε ένα αντίγραφο χρησιμοποιώντας HP Officejet 6500 (E709d) ή HP Officejet 6500 (E709r), το HP All-in-One πρέπει να είναι συνδεδεμένο σε υπολογιστή, ο υπολογιστής πρέπει να είναι ενεργοποιημένος, εσείς πρέπει να είστε συνδεδεμένοι σε αυτόν και το λογισμικό πρέπει να είναι εγκατεστημένο και σε λειτουργία. Επίσης, η εφαρμογή Παρακολούθηση ψηφιακής απεικόνισης HP στη γραμμή εργασιών των Windows πρέπει να είναι εγκατεστημένη και ενεργοποιημένη συνεχώς. Σε υπολογιστή Macintosh, αφού εγκατασταθεί το λογισμικό είναι πάντα διαθέσιμο κάθε φορά που ενεργοποιείτε τον υπολογιστή.

## Τα αντίγραφα είναι κενά

## Ελέγξτε το μέσο εκτύπωσης

Το μέσο εκτύπωσης μπορεί να μην πληροί τις προδιαγραφές της Hewlett-Packard (για παράδειγμα, το μέσο εκτύπωσης είναι υπερβολικά υγρό ή τραχύ). Για περισσότερες πληροφορίες, δείτε Επιλογή μέσων εκτύπωσης.

#### Ελέγξτε τις ρυθμίσεις

Η ρύθμιση της αντίθεσης ίσως είναι πολύ ανοιχτή. Χρησιμοποιήστε το κουμπί **Αντιγραφή** στον πίνακα ελέγχου της συσκευής για να δημιουργήσετε πιο σκούρα αντίγραφα.

## Ελέγξτε τους δίσκους.

Αν κάνετε αντιγραφή από τον αυτόματο τροφοδότη εγγράφων, βεβαιωθείτε ότι τα πρωτότυπα είναι σωστά τοποθετημένα. Για περισσότερες πληροφορίες, δείτε <u>Τοποθέτηση πρωτοτύπου στον αυτόματο τροφοδότη εγγράφων (ADF)</u>.

# Λείπουν έγγραφα ή είναι αχνά

# Ελέγξτε το μέσο εκτύπωσης

Το μέσο εκτύπωσης μπορεί να μην πληροί τις προδιαγραφές της Hewlett-Packard (για παράδειγμα, το μέσο εκτύπωσης είναι υπερβολικά υγρό ή τραχύ). Για περισσότερες πληροφορίες, δείτε Επιλογή μέσων εκτύπωσης.

# Ελέγξτε τις ρυθμίσεις

Η ρύθμιση ποιότητας **Γρήγορη** (η οποία δημιουργεί αντίγραφα πρόχειρης ποιότητας) ίσως να είναι η αιτία για τα έγγραφα που λείπουν ή είναι αχνά. Αλλάξτε τη ρύθμιση σε **Κανονική** ή **Βέλτιστη**.

# Ελέγξτε το πρωτότυπο

- Η ακρίβεια του αντιγράφου εξαρτάται από την ποιότητα και το μέγεθος του πρωτοτύπου. Χρησιμοποιήστε το μενού Αντιγραφή για να προσαρμόσετε τη φωτεινότητα του αντιγράφου. Αν το πρωτότυπό σας είναι πολύ αχνό, το αντίγραφο ίσως να μην έχει δυνατότητα αντιστάθμισης, ακόμη και αν ρυθμίσετε την αντίθεση.
- Το έγχρωμο φόντο ίσως να προκαλέσει μεγάλη ανάμιξη των εικόνων που βρίσκονται στο πρώτο πλάνο ή να εμφανιστεί το φόντο με διαφορετική απόχρωση.

# Γίνεται σμίκρυνση του μεγέθους

- Η σμίκρυνση/μεγέθυνση ή άλλη λειτουργία αντιγραφής ίσως έχει οριστεί από τον πίνακα ελέγχου της συσκευής για να γίνει σμίκρυνση της εικόνας. Ελέγξτε τις ρυθμίσεις για την εργασία αντιγραφής για να βεβαιωθείτε ότι είναι για κανονικό μέγεθος.
- Οι ρυθμίσεις του λογισμικού φωτογραφιών και απεικόνισης ΗΡ ίσως έχουν οριστεί για σμίκρυνση της σαρωμένης εικόνας. Αλλάξτε τις ρυθμίσεις, εάν χρειάζεται. Για περισσότερες οδηγίες, ανατρέξτε στη Βοήθεια στην οθόνη για το λογισμικό φωτογραφιών και απεικόνισης ΗΡ.

# Η ποιότητα του αντιγράφου δεν είναι καλή

- Ακολουθήστε τα βήματα για να βελτιώσετε την ποιότητα αντιγραφής
  - Χρησιμοποιείτε πρωτότυπα ποιότητας.
  - Τοποθετείτε το μέσο εκτύπωσης σωστά. Αν το μέσο εκτύπωσης δεν είναι τοποθετημένο σωστά, ίσως εκτυπωθεί λοξά, εκτυπώνοντας εικόνες που δεν είναι καθαρές. Για περισσότερες πληροφορίες, δείτε Επιλογή μέσων εκτύπωσης.
  - Χρησιμοποιήστε ή φτιάξτε ένα φορέα για να προστατεύσετε τα πρωτότυπά σας.
- Έλεγχος της συσκευής
  - Το κάλυμμα του σαρωτή ίσως δεν έχει κλείσει καλά.
  - Η γυάλινη επιφάνεια του σαρωτή ή το πίσω μέρος του καλύμματός του μπορεί να χρειάζεται καθάρισμα. Για περισσότερες πληροφορίες, δείτε Καθαρισμός της συσκευής.
  - Μπορεί να χρειάζεται καθαρισμό ο αυτόματος τροφοδότης εγγράφων. Για περισσότερες πληροφορίες, δείτε <u>Καθαρισμός της συσκευής</u>.

# Τα ελαττώματα των αντιγράφων είναι εμφανή

### Κατακόρυφες λευκές ή θαμπές λωρίδες

Το μέσο εκτύπωσης μπορεί να μην πληροί τις προδιαγραφές της Hewlett-Packard (για παράδειγμα, το μέσο εκτύπωσης είναι υπερβολικά υγρό ή τραχύ). Για περισσότερες πληροφορίες, δείτε Επιλογή μέσων εκτύπωσης.

#### Υπερβολικά ανοιχτά ή σκούρα

Δοκιμάστε να αλλάξετε τις ρυθμίσεις αντίθεσης και ποιότητας αντιγράφου.

#### Ανεπιθύμητες γραμμές

Η γυάλινη επιφάνεια του σαρωτή, το πίσω μέρος του καλύμματος ή το πλαίσιό του μπορεί να χρειάζεται καθάρισμα. Για περισσότερες πληροφορίες, δείτε Καθαρισμός της συσκευής.

## • Μαύρες κουκίδες ή ραβδώσεις

Ίσως υπάρχει μελάνη, κόλλα, διορθωτικό υγρό ή ανεπιθύμητες ουσίες πάνω στη γυάλινη επιφάνεια ή στο πίσω μέρος του καλύμματος του σαρωτή. Δοκιμάστε να καθαρίσετε τη συσκευή. Για περισσότερες πληροφορίες, δείτε <u>Καθαρισμός της</u> συσκευής.

#### • Το αντίγραφο είναι λοξό

- Βεβαιωθείτε ότι ο δίσκος εισόδου του αυτόματου τροφοδότη εγγράφων δεν είναι υπερβολικά γεμάτος.
- Βεβαιωθείτε ότι τα ρυθμιστικά πλάτους του αυτόματου τροφοδότη εγγράφων εφαρμόζουν στις πλευρές του μέσου εκτύπωσης.

#### Δυσανάγνωστο κείμενο

- Δοκιμάστε να αλλάξετε τις ρυθμίσεις αντίθεσης και ποιότητας αντιγράφου.
- Η προεπιλεγμένη ρύθμιση βελτίωσης ίσως να μην είναι ιδανική για την εργασία.
  Ελέγξτε τη ρύθμιση και αλλάξτε τη για να βελτιώσετε κείμενο ή φωτογραφίες, εάν είναι απαραίτητο. Για περισσότερες πληροφορίες, δείτε Αλλαγή των ρυθμίσεων αντιγραφής.

## • Κείμενο ή γραφικά που δεν είναι πλήρως συμπληρωμένα

Δοκιμάστε να αλλάξετε τις ρυθμίσεις αντίθεσης και ποιότητας αντιγράφου.

- Μεγάλες σκούρες γραμματοσειρές εμφανίζονται με μουτζούρες (όχι καθαρές)
  Η προεπιλεγμένη ρύθμιση βελτίωσης ίσως να μην είναι ιδανική για την εργασία.
  Ελέγξτε τη ρύθμιση και αλλάξτε τη για να βελτιώσετε κείμενο ή φωτογραφίες, εάν είναι απαραίτητο. Για περισσότερες πληροφορίες, δείτε <u>Αλλαγή των ρυθμίσεων</u> αντιγραφής.
- Οριζόντιες κοκκώδεις ή λευκές λωρίδες σε περιοχές με ανοιχτό έως μεσαίο γκρι χρώμα

Η προεπιλεγμένη ρύθμιση βελτίωσης ίσως να μην είναι ιδανική για την εργασία. Ελέγξτε τη ρύθμιση και αλλάξτε τη για να βελτιώσετε κείμενο ή φωτογραφίες, εάν είναι απαραίτητο. Για περισσότερες πληροφορίες, δείτε <u>Αλλαγή των ρυθμίσεων</u> <u>αντιγραφής</u>.

# Εμφάνιση μηνυμάτων σφαλμάτων

# "Επανατοποθετήστε το έγγραφο και, στη συνέχεια, τοποθετήστε ξανά την εργασία"

Πατήστε το κουμπί **ΟΚ** και έπειτα τοποθετήστε το επόμενο πακέτο εγγράφων στον αυτόματο τροφοδότη εγγράφων. Για περισσότερες πληροφορίες, δείτε <u>Τοποθέτηση</u> <u>πρωτοτύπων</u>.

# Επίλυση προβλημάτων σάρωσης

Αν τα παρακάτω θέματα δεν βοηθήσουν, δείτε την ενότητα <u>Υποστήριξη και εγγύηση</u> για πληροφορίες σχετικά με την υποστήριξη της ΗΡ.

- Σημείωση Αν ξεκινάτε τη σάρωση από υπολογιστή, ανατρέξτε στη Βοήθεια του λογισμικού για πληροφορίες αντιμετώπισης προβλημάτων.
- Ο σαρωτής δεν έκανε καμία ενέργεια
- Η σάρωση διαρκεί πάρα πολύ
- Ένα μέρος του εγγράφου δεν έχει σαρωθεί ή λείπει κείμενο
- Δεν είναι δυνατή η επεξεργασία του κειμένου
- Εμφάνιση μηνυμάτων σφάλματος
- <u>Η εικόνα που σαρώσατε είναι κακής ποιότητας</u>
- Τα ελαττώματα σάρωσης είναι εμφανή

# Ο σαρωτής δεν έκανε καμία ενέργεια

• Ελέγξτε το πρωτότυπο

Βεβαιωθείτε ότι το πρωτότυπο έχει τοποθετηθεί σωστά στη γυάλινη επιφάνεια του σαρωτή. Για περισσότερες πληροφορίες, ανατρέξτε στην ενότητα <u>Τοποθέτηση</u> πρωτοτύπου στη γυάλινη επιφάνεια του σαρωτή.

- Ελέγξτε τη συσκευή
  - Η συσκευή ενδέχεται να μην τερματίζεται από τη λειτουργία εξοικονόμησης
    ενέργειας (PowerSave) μετά από μια περίοδο αδράνειας, η οποία καθυστερεί για
    λίγο την επεξεργασία. Περιμένετε μέχρι η συσκευή να φτάσει στην κατάσταση
    ETOIMO.
  - Εάν χρησιμοποιείτε HP Officejet 6500 E709a/E709d, δεν έχετε δυνατότητα να πραγματοποιείτε σάρωση και εκτύπωση ταυτοχρόνως. Η συσκευή πρέπει να ολοκληρώνει μια εργασία πριν ξεκινήσει την επόμενη.

# Η σάρωση διαρκεί πάρα πολύ

# Ελέγξτε τις ρυθμίσεις

- Αν ρυθμίζετε την ανάλυση και τις αποχρώσεις του γκρι πολύ υψηλά, η σάρωση διαρκεί περισσότερο χρόνο και έχει ως αποτέλεσμα μεγαλύτερα αρχεία. Για να έχετε καλά αποτελέσματα κατά τη σάρωση ή αντιγραφή, μην χρησιμοποιείτε ανάλυση που είναι μεγαλύτερη από αυτή που χρειάζεται. Μπορείτε να μειώσετε την ανάλυση για πιο γρήγορη σάρωση.
- Αν λάβετε μια εικόνα μέσω TWAIN, μπορείτε να αλλάξετε τις ρυθμίσεις έτσι ώστε το πρωτότυπο να σαρωθεί σε ασπρόμαυρο. Για πληροφορίες σχετικά με το πρόγραμμα TWAIN, ανατρέξτε στη βοήθεια στην οθόνη.

# Ελέγξτε την κατάσταση της συσκευής

Αν στείλετε μια εργασία εκτύπωσης ή αντιγραφής πριν δοκιμάσετε να σαρώσετε, η σάρωση ξεκινάει αν ο σαρωτής δεν είναι απασχολημένος. Όμως, οι διαδικασίες εκτύπωσης και σάρωσης χρησιμοποιούν μνήμη από κοινού, γεγονός που σημαίνει ότι η σάρωση ίσως να είναι πιο αργή.

# Ένα μέρος του εγγράφου δεν έχει σαρωθεί ή λείπει κείμενο

# Ελέγξτε το πρωτότυπο

- Βεβαιωθείτε ότι έχετε τοποθετήσει το πρωτότυπο σωστά. Για περισσότερες πληροφορίες, δείτε <u>Τοποθέτηση πρωτοτύπων</u>.
- Εάν σαρώσατε το έγγραφο από τον αυτόματο τροφοδότη εγγράφων,
  προσπαθήστε να σαρώσετε το έγγραφο απευθείας από τη γυάλινη επιφάνεια
  σάρωσης. Για περισσότερες πληροφορίες, δείτε Τοποθέτηση πρωτοτύπου στη γυάλινη επιφάνεια του σαρωτή.
- Το έγχρωμο φόντο μπορεί να προκαλέσει μεγάλη ανάμιξη των εικόνων που βρίσκονται στο πρώτο πλάνο. Δοκιμάστε να αλλάξετε τις ρυθμίσεις προτού σαρώσετε το πρωτότυπο ή να ενισχύσετε την εικόνα αφού σαρώσετε το πρωτότυπο.

## Ελέγξτε τις ρυθμίσεις

- Βεβαιωθείτε ότι το μέγεθος του μέσου εισόδου είναι αρκετά μεγάλο για το πρωτότυπο που σαρώνετε.
- Αν χρησιμοποιείτε το λογισμικό φωτογραφιών και απεικόνισης HP, οι προεπιλεγμένες ρυθμίσεις του λογισμικού φωτογραφιών και απεικόνισης HP ίσως να είναι έτσι ορισμένες, ώστε να εκτελούν αυτόματα μια συγκεκριμένη εργασία, εκτός από αυτή που προσπαθείτε. Για οδηγίες σχετικά με την αλλαγή των ιδιοτήτων, ανατρέξτε στη Βοήθεια που εμφανίζεται στην οθόνη για το λογισμικό φωτογραφιών και απεικόνισης HP.
- Εάν πραγματοποιείτε σάρωση σε συσκευή μνήμης, βεβαιωθείτε ότι έχετε επιλέξει το ακριβές μέγεθος μέσου αντί για την επιλογή Αυτόματο.

# Δεν είναι δυνατή η επεξεργασία του κειμένου

# Ελέγξτε τις ρυθμίσεις

- Βεβαιωθείτε ότι το λογισμικό OCR είναι ρυθμισμένο για επεξεργασία κειμένου.
- Όταν σαρώνετε το πρωτότυπο, βεβαιωθείτε ότι επιλέγετε ένα τύπο εγγράφου που δημιουργεί κείμενο με δυνατότητα επεξεργασίας. Αν το κείμενο είναι ταξινομημένο ως γραφικό, δεν μετατρέπεται σε κείμενο.
- Το πρόγραμμα OCR ίσως να είναι συνδεδεμένο με ένα πρόγραμμα επεξεργασίας κειμένου, το οποίο δεν πραγματοποιεί εργασίες OCR. Για περισσότερες πληροφορίες σχετικά με τη σύνδεση προγραμμάτων, ανατρέξτε στη Βοήθεια λογισμικού του προϊόντος.

# Ελέγξτε τα πρωτότυπα

- Για το OCR, το πρωτότυπο πρέπει να είναι τοποθετημένο μέσα στον αυτόματο τροφοδότη εγγράφων με την επάνω πλευρά προς τα εμπρός και πάνω.
   Βεβαιωθείτε ότι έχετε τοποθετήσει το πρωτότυπο σωστά. Για περισσότερες πληροφορίες, δείτε <u>Τοποθέτηση πρωτοτύπων</u>.
- Το πρόγραμμα OCR ίσως να μην αναγνωρίζει κείμενο με πολύ μικρά κενά. Αν το κείμενο, για παράδειγμα, που μετατρέπεται από το πρόγραμμα OCR έχει συνδυασμένους χαρακτήρες ή λείπουν χαρακτήρες, το "rn" ίσως να φαίνεται ως "m".
- Η ακρίβεια του προγράμματος OCR εξαρτάται από την ποιότητα της εικόνας, το μέγεθος του κειμένου, καθώς και από τη δομή του πρωτοτύπου και την ποιότητα της ίδιας της σάρωσης. Βεβαιωθείτε ότι το πρωτότυπο έχει καλή ποιότητα εικόνας.
- Το έγχρωμο φόντο μπορεί να προκαλέσει μεγάλη ανάμιξη των εικόνων που βρίσκονται στο πρώτο πλάνο. Δοκιμάστε να αλλάξετε τις ρυθμίσεις προτού σαρώσετε το πρωτότυπο ή να ενισχύσετε την εικόνα αφού σαρώσετε το πρωτότυπο. Αν πραγματοποιείτε μια λειτουργία OCR σε πρωτότυπο, το έγχρωμο κείμενο του πρωτοτύπου δεν σαρώνεται σωστά, αν υπάρχει.

# Εμφάνιση μηνυμάτων σφάλματος

- "Αδύνατη η ενεργοποίηση του αρχείου προέλευσης TWAIN" ή "Παρουσιάστηκε σφάλμα κατά τη λήψη της εικόνας"
  - Αν λαμβάνετε μια εικόνα από άλλη συσκευή, όπως μια ψηφιακή μηχανή ή άλλο σαρωτή, βεβαιωθείτε ότι η άλλη συσκευή είναι συμβατή με TWAIN. Οι συσκευές που δεν είναι συμβατές με TWAIN δεν λειτουργούν με το λογισμικό της συσκευής.
  - Βεβαιωθείτε ότι το καλώδιο σύνδεσης USB της συσκευής είναι συνδεδεμένο στη σωστή θύρα που βρίσκεται στο πίσω μέρος του υπολογιστή σας.
  - Βεβαιωθείτε ότι έχει επιλεγεί η σωστή πηγή TWAIN. Στο λογισμικό, ελέγξτε το αρχείο προέλευσης TWAIN πατώντας Επιλογή σαρωτή στο μενού Αρχείο.
- "Επανατοποθετήστε το έγγραφο και, στη συνέχεια, εκκινήστε ξανά την εργασία"

Πατήστε το κουμπί **ΟΚ** και, στη συνέχεια, τοποθετήστε ξανά τα υπόλοιπα έγγραφα (έως και 50 σελίδες) στον αυτόματο τροφοδότη εγγράφων. Για περισσότερες πληροφορίες, δείτε την ενότητα <u>Τοποθέτηση πρωτοτύπων</u>.

# Η εικόνα που σαρώσατε είναι κακής ποιότητας

### Το πρωτότυπο είναι φωτογραφία ή εικόνα δεύτερης γενιάς

Οι ανατυπωμένες φωτογραφίες, όπως αυτές των εφημερίδων ή περιοδικών, είναι εκτυπωμένες με μικρές κουκίδες μελάνης που δημιουργούν μια έκδοση της πρωτότυπης φωτογραφίας, μειώνοντας δραματικά την ποιότητα. Συχνά, οι κουκίδες μελάνης σχηματίζουν ανεπιθύμητους συνδυασμούς που μπορούν να εντοπιστούν όταν η εικόνα σαρωθεί, εκτυπωθεί ή εμφανιστεί σε οθόνη. Αν το πρόβλημά σας δεν λυθεί με τις ακόλουθες υποδείξεις, ίσως χρειαστεί να χρησιμοποιήσετε πρωτότυπο καλύτερης ποιότητας.

- Για να αποφύγετε αυτούς τους συνδυασμούς, δοκιμάστε να μειώσετε το μέγεθος της εικόνας που σαρώνετε.
- Εκτυπώστε την εικόνα που σαρώσατε για να ελέγξετε αν η ποιότητα είναι καλύτερη.
- Βεβαιωθείτε ότι οι ρυθμίσεις ανάλυσης και χρωμάτων είναι σωστές για το είδος της εργασίας σάρωσης που εκτελείτε.
- Για καλύτερα αποτελέσματα, χρησιμοποιήστε τον επίπεδο σαρωτή για τις εργασίες σάρωσης αντί του αυτόματου τροφοδότη εγγράφων (ADF).

# Το κείμενο ή οι εικόνες στο πίσω μέρος ενός εγγράφου δύο όψεων εμφανίζονται στη σάρωση

Στα πρωτότυπα δύο όψεων, ενδέχεται να υπάρξει "διάχυση" κειμένου ή εικόνων από την πίσω πλευρά της σάρωσης εάν τα πρωτότυπα εκτυπώνονται σε υπερβολικά λεπτό ή διαφανές μέσο.

#### Η σαρωμένη εικόνα είναι παραμορφωμένη (λοξή)

Το πρωτότυπο μπορεί να τοποθετήθηκε λανθασμένα. Πρέπει να χρησιμοποιείτε τους οδηγούς του μέσου εκτύπωσης όταν τοποθετείτε τα πρωτότυπα μέσα στον αυτόματο τροφοδότη εγγράφων. Για περισσότερες πληροφορίες, δείτε <u>Τοποθέτηση</u> <u>πρωτοτύπων</u>.

#### Η ποιότητα της εικόνας είναι καλύτερη όταν αυτή εκτυπώνεται

Η εικόνα που εμφανίζεται στην οθόνη δεν αποτελεί πάντα ακριβή απεικόνιση της ποιότητας της σάρωσης.

- Δοκιμάστε να αλλάξετε τις ρυθμίσεις της οθόνης του υπολογιστή για να εμφανιστούν περισσότερα χρώματα (ή επίπεδα του γκρι). Στους υπολογιστές με Windows, κανονικά, αυτή η ρύθμιση γίνεται από την επιλογή **Οθόνη** στον πίνακα ελέγχου των Windows.
- Δοκιμάστε να αλλάξετε τις ρυθμίσεις ανάλυσης και χρωμάτων.

# Η σαρωμένη εικόνα εμφανίζει κηλίδες, γραμμές, κάθετες λευκές ραβδώσεις ή άλλα ελαττώματα

- Αν η γυάλινη επιφάνεια του σαρωτή δεν είναι καθαρή, η παραγόμενη εικόνα δεν θα έχει τη βέλτιστη ευκρίνεια. Δείτε <u>Καθαρισμός της συσκευής</u> για οδηγίες σχετικά με τον καθαρισμό.
- Τα ελαττώματα ίσως να βρίσκονται στο πρωτότυπο και να μην είναι αποτέλεσμα της διαδικασίας σάρωσης.

## Τα γραφικά φαίνονται διαφορετικά από το πρωτότυπο

Οι ρυθμίσεις γραφικών ίσως να μην είναι κατάλληλες για τον τύπο της εργασίας σάρωσης που εκτελείτε. Δοκιμάστε να αλλάξετε τις ρυθμίσεις των γραφικών.

# Ακολουθήστε τα βήματα για να βελτιώσετε την ποιότητα σάρωσης

- · Χρησιμοποιήστε τη γυάλινη επιφάνεια αντί του αυτόματου τροφοδότη εγγράφων.
- Χρησιμοποιείτε πρωτότυπα υψηλής ποιότητας.
- Τοποθετείτε σωστά τα μέσα εκτύπωσης. Αν το μέσο εκτύπωσης δεν είναι τοποθετημένο σωστά στη γυάλινη επιφάνεια του σαρωτή, ίσως τροφοδοτηθεί λοξά, δημιουργώντας εικόνες που δεν είναι καθαρές. Για περισσότερες πληροφορίες, ανατρέξτε στην ενότητα <u>Τοποθέτηση πρωτοτύπων</u>.
- Προσαρμόστε τις ρυθμίσεις του λογισμικού σύμφωνα με το πώς σκοπεύετε να χρησιμοποιήσετε τη σαρωμένη σελίδα.
- Χρησιμοποιήστε ή φτιάξτε ένα φορέα για να προστατεύσετε τα πρωτότυπά σας.
- Καθαρίστε τη γυάλινη επιφάνεια του σαρωτή. Για περισσότερες πληροφορίες, δείτε Καθαρισμός της γυάλινης επιφάνειας.

# Τα ελαττώματα σάρωσης είναι εμφανή

Κενές σελίδες

Βεβαιωθείτε ότι έχετε τοποθετήσει σωστά το πρωτότυπο έγγραφο. Τοποθετήστε το πρωτότυπο έγγραφο με την όψη προς τα κάτω στον επίπεδο σαρωτή, με την επάνω γωνία του εγγράφου να βρίσκεται στην κάτω δεξιά γωνία της γυάλινης επιφάνειας του σαρωτή.

- Υπερβολικά ανοιχτά ή σκούρα
  - Δοκιμάστε να αλλάξετε τις ρυθμίσεις. Βεβαιωθείτε ότι χρησιμοποιείτε τις σωστές ρυθμίσεις ανάλυσης και χρωμάτων.
  - Η πρωτότυπη εικόνα ίσως είναι πολύ ανοιχτή ή σκούρα ή ίσως να είναι εκτυπωμένη σε χρωματιστό χαρτί.

# Ανεπιθύμητες γραμμές

Ίσως υπάρχει μελάνη, κόλλα, διορθωτικό υγρό ή ανεπιθύμητες ουσίες πάνω στη γυάλινη επιφάνεια του σαρωτή. Δοκιμάστε να καθαρίσετε τη γυάλινη επιφάνεια του σαρωτή. Για περισσότερες πληροφορίες, δείτε <u>Καθαρισμός της συσκευής</u>.

## Μαύρες κουκίδες ή ραβδώσεις

- Μπορεί να υπάρχει μελάνη, κόλλα, διορθωτικό ή κάποια ανεπιθύμητη ουσία στη γυάλινη επιφάνεια του σαρωτή, η γυάλινη επιφάνεια του σαρωτή μπορεί να είναι βρώμικη ή γρατσουνισμένη ή μπορεί το πίσω μέρος του καλύμματος να είναι βρώμικο. Δοκιμάστε να καθαρίσετε τη γυάλινη επιφάνεια και το πίσω μέρος του καλύμματος του σαρωτή. Για περισσότερες πληροφορίες, δείτε <u>Καθαρισμός της</u> <u>συσκευής</u>. Εάν ο καθαρισμός δεν λύσει το πρόβλημα, η γυάλινη επιφάνεια του σαρωτή ή το πίσω μέρος του καλύμματός του μπορεί να χρειάζεται αντικατάσταση.
- Τα ελαττώματα ίσως να βρίσκονται στο πρωτότυπο και να μην είναι αποτέλεσμα της διαδικασίας σάρωσης.

# Δυσανάγνωστο κείμενο

Δοκιμάστε να αλλάξετε τις ρυθμίσεις. Βεβαιωθείτε ότι οι ρυθμίσεις ανάλυσης και χρώματος είναι σωστές.

## Γίνεται σμίκρυνση του μεγέθους

Οι ρυθμίσεις του λογισμικού ΗΡ ίσως έχουν οριστεί για να μειώνουν τις διαστάσεις της σαρωμένης εικόνας. Για περισσότερες πληροφορίες σχετικά με την αλλαγή των ρυθμίσεων, ανατρέξτε στη Βοήθεια λογισμικού του προϊόντος.

# Επίλυση προβλημάτων σάρωσης

Η ενότητα αυτή περιέχει πληροφορίες αντιμετώπισης προβλημάτων ρύθμισης φαξ για τη συσκευή. Εάν η συσκευή δεν είναι σωστά ρυθμισμένη για φαξ, μπορεί να αντιμετωπίσετε προβλήματα κατά την αποστολή ή λήψη φαξ.

Εάν αντιμετωπίζετε προβλήματα φαξ, μπορείτε να εκτυπώσετε μια αναφορά ελέγχου φαξ για να ελέγξετε την κατάσταση της συσκευής. Ο έλεγχος θα αποτύχει εάν η συσκευή δεν είναι σωστά ρυθμισμένη για φαξ. Πραγματοποιήστε αυτό τον έλεγχο, αφού ολοκληρώσετε τη ρύθμιση της συσκευής για φαξ. Για περισσότερες πληροφορίες, δείτε <u>Έλεγχος ρύθμισης φαξ</u>.

Εάν ο έλεγχος αποτύχει, δείτε την αναφορά για πληροφορίες σχετικά με τον τρόπο αντιμετώπισης των προβλημάτων που εντοπίστηκαν. Για περισσότερες πληροφορίες, δείτε <u>Ο έλεγχος φαξ απέτυχε</u>.

Εάν αντιμετωπίζετε προβλήματα με τις λειτουργίες φαξ, δοκιμάστε πρώτα τα εξής:

- Ελέγξτε το καλώδιο τηλεφώνου. Χρησιμοποιήστε ένα άλλο καλώδιο τηλεφώνου για να διαπιστώσετε εάν το πρόβλημα συνεχίζεται.
- Αφαιρέστε άλλον εξοπλισμό από τη συσκευή ΗΡ. Συνδέστε τη συσκευή ΗΡ απευθείας στην πρίζα τηλεφώνου για να διαπιστώσετε εάν το πρόβλημα εξακολουθεί.
- Ο έλεγχος φαξ απέτυχε
- Στην οθόνη εμφανίζεται συνέχεια το μήνυμα "Η σύνδεση τερματίστηκε"
- Η συσκευή παρουσιάζει προβλήματα αποστολής και λήψης φαξ
- Η συσκευή αντιμετωπίζει προβλήματα κατά τη μη αυτόματη αποστολή φαξ
- Η συσκευή δεν μπορεί να στείλει φαξ αλλά μπορεί να λάβει
- Η συσκευή δεν μπορεί να στείλει φαξ αλλά μπορεί να λάβει
- Στον τηλεφωνητή καταγράφονται τόνοι φαξ
- <u>Το καλώδιο τηλεφώνου που συνοδεύει τη συσκευή δεν είναι αρκετά μακρύ</u>
- <u>Ο υπολογιστής δεν μπορεί να λάβει φαξ (Αποστολή φαξ σε PC ή σε Mac)</u>
- Τα απεσταλμένα φαξ είναι κενά ή έχουν κάθετες γραμμές
- Τα ληφθέντα φαξ είναι κενά ή έχουν κάθετες γραμμές

# Ο έλεγχος φαξ απέτυχε

Εάν εκτελέσετε ένα έλεγχο φαξ και αποτύχει, διαβάστε την αναφορά για βασικές πληροφορίες σχετικά με το σφάλμα. Για περισσότερες πληροφορίες, ελέγξτε την αναφορά για να διαπιστώσετε πού απέτυχε ο έλεγχος και έπειτα διαβάστε το σχετικό θέμα σε αυτή την ενότητα για λύσεις:

Αυτή η ενότητα περιλαμβάνει τα παρακάτω θέματα:

- <u>Ο "Έλεγχος υλικού φαξ" απέτυχε</u>
- Ο έλεγχος "Φαξ συνδεδεμένο σε ενεργή πρίζα τηλεφώνου" απέτυχε
- Ο έλεγχος "Καλώδιο τηλεφώνου συνδεδεμένο στη σωστή θύρα φαξ" απέτυχε
- Ο έλεγχος "Χρησιμοποιείται ο σωστός τύπος καλωδίου τηλεφώνου για το φαξ" απέτυχε
- <u>Ο έλεγχος "Ανίχνευση τόνου κλήσης" απέτυχε</u>
- Ο έλεγχος "Κατάσταση γραμμής φαξ" απέτυχε

# Ο "Έλεγχος υλικού φαξ" απέτυχε

# Λύση:

- Απενεργοποιήστε τη συσκευή με το κουμπί Λειτουργία που βρίσκεται στον πίνακα ελέγχου της συσκευής και, στη συνέχεια, αποσυνδέστε το καλώδιο τροφοδοσίας από το πίσω μέρος της συσκευής. Μετά από μερικά δευτερόλεπτα, συνδέστε ξανά το καλώδιο τροφοδοσίας και κατόπιν ενεργοποιήστε τη συσκευή. Εκτελέστε ξανά τον έλεγχο. Εάν αποτύχει και πάλι, συνεχίστε να διαβάζετε τις πληροφορίες αντιμετώπισης προβλημάτων αυτής της ενότητας.
- Δοκιμάστε να στείλετε ή να λάβετε ένα φαξ. Εάν η αποστολή ή η λήψη πραγματοποιηθεί με επιτυχία, ίσως να μην υπάρχει πρόβλημα.
- Εάν εκτελείτε τον έλεγχο από τον Οδηγό ρύθμισης φαξ (Windows) ή από το HP Fax Setup Utility (Mac OS X), βεβαιωθείτε ότι η συσκευή δεν είναι απασχολημένη με άλλη εργασία, όπως η λήψη φαξ ή η δημιουργία αντιγράφου. Ελέγξτε την οθόνη για μήνυμα που να υποδεικνύει ότι η συσκευή είναι απασχολημένη. Εάν είναι απασχολημένη, περιμένετε μέχρι να ολοκληρώσει την εργασία και να επανέλθει σε κατάσταση αναμονής προτού εκτελέσετε τον έλεγχο.
- Βεβαιωθείτε ότι χρησιμοποιείτε το καλώδιο τηλεφώνου που συνοδεύει τη συσκευή. Εάν δεν χρησιμοποιήσετε το παρεχόμενο καλώδιο τηλεφώνου για τη σύνδεση της συσκευής στην πρίζα τηλεφώνου, μπορεί να μην είναι δυνατή η αποστολή και λήψη φαξ. Μόλις συνδέσετε το καλώδιο τηλεφώνου που παρέχεται με τη συσκευή, εκτελέστε ξανά τον έλεγχο φαξ.
  Ίσως πρέπει να συνδέσετε το παρεχόμενο καλώδιο τηλεφώνου στον προσαρμογέα που παρέχεται για τη χώρα/περιοχή σας.
- Εάν χρησιμοποιείτε διαχωριστή γραμμής, αυτός μπορεί να προκαλέσει προβλήματα φαξ. (Ο διαχωριστής τηλεφωνικής γραμμής είναι ένα διπλό καλώδιο που συνδέεται στην πρίζα τηλεφώνου.) Δοκιμάστε να αφαιρέσετε το διαχωριστή και να συνδέστετ τη συσκευή απευθείας στην πρίζα τηλεφώνου.

Μόλις διορθώσετε το πρόβλημα, εκτελέστε ξανά τον έλεγχο φαξ για να βεβαιωθείτε ότι είναι επιτυχής κι ότι η συσκευή είναι έτοιμη για αποστολή και λήψη φαξ. Εάν η λειτουργία Έλεγχος υλικού φαξ συνεχίζει να αποτυγχάνει και αντιμετωπίζετε προβλήματα φαξ, επικοινωνήστε με την Υποστήριξη ΗΡ. Πηγαίνετε στη διεύθυνση www.hp.com/support. Εάν σας ζητηθεί, επιλέξτε τη χώρα/περιοχή σας και έπειτα επιλέξτε Επικοινωνία με την ΗΡ για πληροφορίες σχετικά με τον τρόπο επικοινωνίας με την τεχνική υποστήριξη.

# Ο έλεγχος "Φαξ συνδεδεμένο σε ενεργή πρίζα τηλεφώνου" απέτυχε

#### Λύση:

- Ελέγξτε τη σύνδεση μεταξύ της πρίζας τηλεφώνου και της συσκευής για να βεβαιωθείτε ότι το καλώδιο του τηλεφώνου είναι καλά συνδεδεμένο.
- Βεβαιωθείτε ότι χρησιμοποιείτε το καλώδιο τηλεφώνου που συνοδεύει τη συσκευή. Εάν δεν χρησιμοποιήσετε το παρεχόμενο καλώδιο τηλεφώνου για τη σύνδεση της συσκευής στην πρίζα τηλεφώνου, μπορεί να μην είναι δυνατή η αποστολή και λήψη φαξ.

Ίσως πρέπει να συνδέσετε το παρεχόμενο καλώδιο τηλεφώνου στον προσαρμογέα που παρέχεται για τη χώρα/περιοχή σας.

- Βεβαιωθείτε ότι έχετε συνδέσει σωστά τη συσκευή στην πρίζα τηλεφώνου. Χρησιμοποιήστε το καλώδιο τηλεφώνου που παρέχεται στη συσκευασία της συσκευής, συνδέστε το ένα άκρο στην πρίζα τηλεφώνου και το άλλο άκρο στη θύρα 1-LINE στο πίσω μέρος της συσκευής. Για περισσότερες πληροφορίες σχετικά με τη ρύθμιση της συσκευής για φαξ, δείτε την ενότητα <u>Ρύθμιση της</u> συσκευής για φαξ.
- Εάν χρησιμοποιείτε διαχωριστή γραμμής, αυτός μπορεί να προκαλέσει προβλήματα φαξ. (Ο διαχωριστής τηλεφωνικής γραμμής είναι ένα διπλό καλώδιο που συνδέεται στην πρίζα τηλεφώνου.) Δοκιμάστε να αφαιρέσετε το διαχωριστή και να συνδέστε τη συσκευή απευθείας στην πρίζα τηλεφώνου.
- Δοκιμάστε να συνδέσετε μια συσκευή τηλεφώνου και ένα καλώδιο τηλεφώντηλεφωνική εταιρείαςου που να λειτουργούν στην πρίζα τηλεφώνου που χρησιμοποιεί η συσκευή και ελέγξτε εάν υπάρχει τόνος κλήσης. Εάν δεν ακούσετε τόνο κλήσης, επικοινωνήστε με την τηλεφωνική εταιρεία σας προκειμένου να ελέγξουν τη γραμμή σας.
- Δοκιμάστε να στείλετε ή να λάβετε ένα φαξ. Εάν η αποστολή ή η λήψη πραγματοποιηθεί με επιτυχία, ίσως να μην υπάρχει πρόβλημα.

Μόλις διορθώσετε το πρόβλημα, εκτελέστε ξανά τον έλεγχο φαξ για να βεβαιωθείτε ότι είναι επιτυχής κι ότι η συσκευή είναι έτοιμη για αποστολή και λήψη φαξ.

## Ο έλεγχος "Καλώδιο τηλεφώνου συνδεδεμένο στη σωστή θύρα φαξ" απέτυχε

Λύση: Συνδέστε το καλώδιο τηλεφώνου στη σωστή θύρα.

 Χρησιμοποιήστε το καλώδιο τηλεφώνου που παρέχεται στη συσκευασία της συσκευής, συνδέστε το ένα άκρο στην πρίζα τηλεφώνου και το άλλο άκρο στη θύρα 1-LINE στο πίσω μέρος της συσκευής.

Ίσως πρέπει να συνδέσετε το παρεχόμενο καλώδιο τηλεφώνου στον προσαρμογέα που παρέχεται για τη χώρα/περιοχή σας.

Σημείωση Εάν χρησιμοποιείτε τη θύρα 2-ΕΧΤ για τη σύνδεση της συσκευής στην πρίζα τηλεφώνου, δεν θα μπορείτε να στέλνετε και να λαμβάνετε φαξ. Η θύρα 2-ΕΧΤ πρέπει να χρησιμοποιείται μόνο για τη σύνδεση άλλου εξοπλισμού, όπως τηλεφωνητή.

Εικόνα 9-1 Πίσω όψη της συσκευής

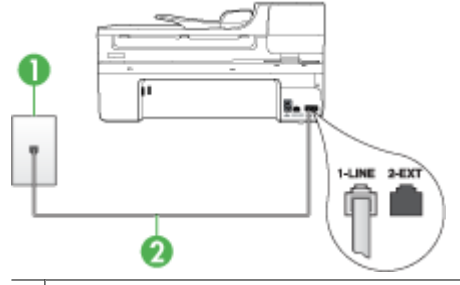

#### 1 Πρίζα τηλεφώνου

2 Χρησιμοποιήστε το καλώδιο τηλεφώνου που περιέχεται στη συσκευασία της συσκευής για να συνδέσετε τη συσκευή στη θύρα "1-LINE"

Ίσως πρέπει να συνδέσετε το παρεχόμενο καλώδιο τηλεφώνου στον προσαρμογέα που παρέχεται για τη χώρα/περιοχή σας.

- Μόλις συνδέσετε το καλώδιο στη θύρα 1-LINE, εκτελέστε ξανά τον έλεγχο φαξ για να βεβαιωθείτε ότι ολοκληρώνεται με επιτυχία και ότι η συσκευή είναι έτοιμη για αποστολή και λήψη φαξ.
- 3. Δοκιμάστε να στείλετε ή να λάβετε ένα φαξ.
- Βεβαιωθείτε ότι χρησιμοποιείτε το καλώδιο τηλεφώνου που συνοδεύει τη συσκευή. Εάν δεν χρησιμοποιήσετε το παρεχόμενο καλώδιο τηλεφώνου για τη σύνδεση της συσκευής στην πρίζα τηλεφώνου, μπορεί να μην είναι δυνατή η αποστολή και λήψη φαξ. Μόλις συνδέσετε το καλώδιο τηλεφώνου που παρέχεται με τη συσκευή, εκτελέστε ξανά τον έλεγχο φαξ.
  Ίσως πρέπει να συνδέσετε το παρεχόμενο καλώδιο τηλεφώνου στον προσαρμογέα που παρέχεται για τη χώρα/περιοχή σας.
- Εάν χρησιμοποιείτε διαχωριστή γραμμής, αυτός μπορεί να προκαλέσει προβλήματα φαξ. (Ο διαχωριστής τηλεφωνικής γραμμής είναι ένα διπλό καλώδιο που συνδέεται στην πρίζα τηλεφώνου.) Δοκιμάστε να αφαιρέσετε το διαχωριστή και να συνδέστε τη συσκευή απευθείας στην πρίζα τηλεφώνου.

# Ο έλεγχος "Χρησιμοποιείται ο σωστός τύπος καλωδίου τηλεφώνου για το φαξ" απέτυχε

#### Λύση:

 Βεβαιωθείτε ότι χρησιμοποιήσατε το τηλεφωνικό καλώδιο που σας παρέχεται στη συσκευασία της συσκευής για σύνδεση στην πρίζα τηλεφώνου. Το ένα άκρο του καλωδίου πρέπει να είναι συνδεδεμένο στη θύρα με την ένδειξη 1-LINE στο πίσω μέρος της συσκευής και το άλλο άκρο στην πρίζα, όπως απεικονίζεται παρακάτω. Ίσως πρέπει να συνδέσετε το παρεχόμενο καλώδιο τηλεφώνου στον προσαρμογέα που παρέχεται για τη χώρα/περιοχή σας.

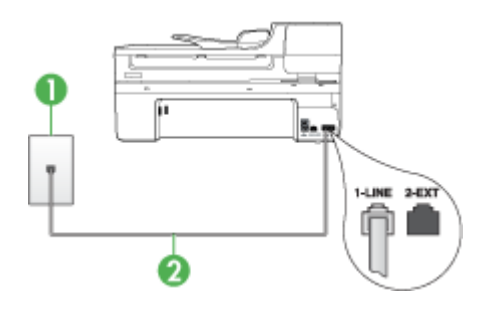

- 1 Πρίζα τηλεφώνου
- 2 Χρησιμοποιήστε το καλώδιο τηλεφώνου που περιέχεται στη συσκευασία της συσκευής για να συνδέσετε τη συσκευή στη θύρα "1-LINE"

Ισως πρέπει να συνδέσετε το παρεχόμενο καλώδιο τηλεφώνου στον προσαρμογέα που παρέχεται για τη χώρα/περιοχή σας.

Εάν το καλώδιο που συνοδεύει τη συσκευή δεν είναι αρκετά μακρύ, μπορείτε να χρησιμοποιήσετε έναν ζεύκτη για να το προεκτείνετε. Μπορείτε να προμηθευτείτε ζεύκτη από καταστήματα με ηλεκτρονικά είδη και εξαρτήματα τηλεφώνου. Θα χρειαστείτε επίσης ένα άλλο καλώδιο τηλεφώνου, το οποίο μπορεί να είναι ένα τυπικό καλώδιο τηλεφώνου που διαθέτετε στο σπίτι ή στο γραφείο σας.

- Ελέγξτε τη σύνδεση μεταξύ της πρίζας τηλεφώνου και της συσκευής για να βεβαιωθείτε ότι το καλώδιο του τηλεφώνου είναι καλά συνδεδεμένο.
- Βεβαιωθείτε ότι χρησιμοποιείτε το καλώδιο τηλεφώνου που συνοδεύει τη συσκευή. Εάν δεν χρησιμοποιήσετε το παρεχόμενο καλώδιο τηλεφώνου για τη σύνδεση της συσκευής στην πρίζα τηλεφώνου, μπορεί να μην είναι δυνατή η αποστολή και λήψη φαξ. Μόλις συνδέσετε το καλώδιο τηλεφώνου που παρέχεται με τη συσκευή, εκτελέστε ξανά τον έλεγχο φαξ.
  Ίσως πρέπει να συνδέσετε το παρεχόμενο καλώδιο τηλεφώνου στον προσαρμογέα που παρέχεται για τη χώρα/περιοχή σας.
- Εάν χρησιμοποιείτε διαχωριστή γραμμής, αυτός μπορεί να προκαλέσει προβλήματα φαξ. (Ο διαχωριστής τηλεφωνικής γραμμής είναι ένα διπλό καλώδιο που συνδέεται στην πρίζα τηλεφώνου.) Δοκιμάστε να αφαιρέσετε το διαχωριστή και να συνδέστετ τη συσκευή απευθείας στην πρίζα τηλεφώνου.

# Ο έλεγχος "Ανίχνευση τόνου κλήσης" απέτυχε

# Λύση:

- Άλλος εξοπλισμός που χρησιμοποιεί την ίδια γραμμή τηλεφώνου με τη συσκευή μπορεί να ευθύνεται για την αποτυχία του ελέγχου. Για να μάθετε εάν άλλος εξοπλισμός δημιουργεί πρόβλημα, αποσυνδέστε όλες τις συσκευές από τη γραμμή τηλεφώνου και εκτελέστε ξανά τον έλεγχο. Εάν ο Έλεγχος ανίχνευσης τόνου κλήσης είναι επιτυχής με αποσυνδεδεμένο τον υπόλοιπο εξοπλισμό, τότε το πρόβλημα δημιουργείται από μία ή περισσότερες συσκευές του εξοπλισμού. Προσπαθήστε να τις συνδέστε μία-μία, δοκιμάζοντας κάθε φορά να λάβετε φαξ έως ότου εντοπίσετε ποιος εξοπλισμός προκαλεί το πρόβλημα.
- Δοκιμάστε να συνδέσετε μια συσκευή τηλεφώνου και ένα καλώδιο τηλεφώνου που να λειτουργούν στην πρίζα τηλεφώνου που χρησιμοποιεί η συσκευή και ελέγξτε εάν υπάρχει τόνος κλήσης. Εάν δεν ακούσετε τόνο κλήσης, επικοινωνήστε με την τηλεφωνική εταιρεία σας, προκειμένου να ελέγξουν τη γραμμή σας.
- Βεβαιωθείτε ότι έχετε συνδέσει σωστά τη συσκευή στην πρίζα τηλεφώνου.
  Χρησιμοποιήστε το καλώδιο τηλεφώνου που παρέχεται στη συσκευασία της συσκευής, συνδέστε το ένα άκρο στην πρίζα τηλεφώνου και το άλλο άκρο στη θύρα 1-LINE στο πίσω μέρος της συσκευής.
- Εάν χρησιμοποιείτε διαχωριστή γραμμής, αυτός μπορεί να προκαλέσει προβλήματα φαξ. (Ο διαχωριστής τηλεφωνικής γραμμής είναι ένα διπλό καλώδιο που συνδέεται στην πρίζα τηλεφώνου.) Δοκιμάστε να αφαιρέσετε το διαχωριστή και να συνδέστε τη συσκευή απευθείας στην πρίζα τηλεφώνου.
- Ο έλεγχος μπορεί να αποτυγχάνει αν το τηλεφωνικό σας σύστημα δεν χρησιμοποιεί τονική κλήση, όπως ορισμένα συστήματα PBX. Αυτό δεν δημιουργεί προβλήματα στην αποστολή και λήψη φαξ. Δοκιμάστε να στείλετε ή να λάβετε ένα φαξ.
- Βεβαιωθείτε ότι η ρύθμιση χώρας/περιοχής είναι σωστά ρυθμισμένη για τη δική σας χώρα/περιοχή. Εάν η ρύθμιση για τη χώρα/περιοχή δεν έχει οριστεί ή έχει οριστεί λανθασμένα, ο έλεγχος μπορεί να αποτύχει και ίσως αντιμετωπίσετε προβλήματα κατά την αποστολή και λήψη φαξ.
- Βεβαιωθείτε ότι συνδέετε τη συσκευή σε αναλογική γραμμή τηλεφώνου, διαφορετικά δεν θα μπορείτε να στείλετε ή να λάβετε φαξ. Για να ελέγξετε εάν η γραμμή τηλεφώνου είναι ψηφιακή, συνδέστε ένα κοινό αναλογικό τηλέφωνο στη γραμμή και ακούστε εάν υπάρχει τόνος κλήσης. Εάν δεν ακούσετε κανονικό ήχο κλήσης, η γραμμή τηλεφώνου μπορεί να έχει ρυθμιστεί για ψηφιακά τηλέφωνα. Συνδέστε τη συσκευή σε αναλογική γραμμή τηλεφώνου και δοκιμάστε να στείλετε ή να λάβετε φαξ.
- Βεβαιωθείτε ότι χρησιμοποιείτε το καλώδιο τηλεφώνου που συνοδεύει τη συσκευή. Εάν δεν χρησιμοποιήσετε το παρεχόμενο καλώδιο τηλεφώνου για τη σύνδεση της συσκευής στην πρίζα τηλεφώνου, μπορεί να μην είναι δυνατή η αποστολή και λήψη φαξ. Μόλις συνδέσετε το καλώδιο τηλεφώνου που παρέχεται με τη συσκευή, εκτελέστε ξανά τον έλεγχο φαξ.

Ίσως πρέπει να συνδέσετε το παρεχόμενο καλώδιο τηλεφώνου στον προσαρμογέα που παρέχεται για τη χώρα/περιοχή σας.

Μόλις διορθώσετε το πρόβλημα, εκτελέστε ξανά τον έλεγχο φαξ για να βεβαιωθείτε ότι είναι επιτυχής κι ότι η συσκευή είναι έτοιμη για αποστολή και λήψη φαξ. Εάν ο έλεγχος **Ανίχνευση τόνου κλήσης** συνεχίζει να αποτυγχάνει, επικοινωνήστε με την τηλεφωνική εταιρεία σας για να ελέγξουν τη γραμμή τηλεφώνου.

# Ο έλεγχος "Κατάσταση γραμμής φαξ" απέτυχε

#### Λύση:

- Βεβαιωθείτε ότι συνδέετε τη συσκευή σε αναλογική γραμμή τηλεφώνου, διαφορετικά δεν θα μπορείτε να στείλετε ή να λάβετε φαξ. Για να ελέγξετε εάν η γραμμή τηλεφώνου είναι ψηφιακή, συνδέστε ένα κοινό αναλογικό τηλέφωνο στη γραμμή και ακούστε εάν υπάρχει τόνος κλήσης. Εάν δεν ακούσετε κανονικό ήχο κλήσης, η γραμμή τηλεφώνου μπορεί να έχει ρυθμιστεί για ψηφιακά τηλέφωνα. Συνδέστε τη συσκευή σε αναλογική γραμμή τηλεφώνου και δοκιμάστε να στείλετε ή να λάβετε φαξ.
- Ελέγξτε τη σύνδεση μεταξύ της πρίζας τηλεφώνου και της συσκευής για να βεβαιωθείτε ότι το καλώδιο του τηλεφώνου είναι καλά συνδεδεμένο.
- Βεβαιωθείτε ότι έχετε συνδέσει σωστά τη συσκευή στην πρίζα τηλεφώνου.
  Χρησιμοποιήστε το καλώδιο τηλεφώνου που παρέχεται στη συσκευασία της συσκευής, συνδέστε το ένα άκρο στην πρίζα τηλεφώνου και το άλλο άκρο στη θύρα 1-LINE στο πίσω μέρος της συσκευής.
  Ίσως πρέπει να συνδέσετε το παρεχόμενο καλώδιο τηλεφώνου στον προσαρμογέα που παρέχεται για τη χώρα/περιοχή σας.
- Άλλος εξοπλισμός που χρησιμοποιεί την ίδια γραμμή τηλεφώνου με τη συσκευή μπορεί να ευθύνεται για την αποτυχία του ελέγχου. Για να μάθετε εάν άλλος εξοπλισμός δημιουργεί πρόβλημα, αποσυνδέστε όλες τις συσκευές από τη γραμμή τηλεφώνου και εκτελέστε ξανά τον έλεγχο.
  - Εάν ο Έλεγχος κατάστασης γραμμής φαξ είναι επιτυχής με αποσυνδεδεμένο τον υπόλοιπο εξοπλισμό, τότε το πρόβλημα δημιουργείται από μία ή περισσότερες συσκευές του εξοπλισμού. Προσπαθήστε να τις συνδέσετε μία-μία, δοκιμάζοντας κάθε φορά να λάβετε φαξ έως ότου εντοπίσετε ποιος εξοπλισμός προκαλεί το πρόβλημα.
  - Εάν ο Έλεγχος κατάστασης γραμμής φαξ αποτύχει χωρίς τον υπόλοιπο εξοπλισμό, συνδέστε τη συσκευή σε μια γραμμή τηλεφώνου που να λειτουργεί και συνεχίστε την ανάγνωση των πληροφοριών αντιμετώπισης προβλημάτων αυτής της ενότητας.
- Εάν χρησιμοποιείτε διαχωριστή γραμμής, αυτός μπορεί να προκαλέσει προβλήματα φαξ. (Ο διαχωριστής τηλεφωνικής γραμμής είναι ένα διπλό καλώδιο που συνδέεται στην πρίζα τηλεφώνου.) Δοκιμάστε να αφαιρέσετε το διαχωριστή και να συνδέσετε τη συσκευή απευθείας στην πρίζα τηλεφώνου.
- Βεβαιωθείτε ότι χρησιμοποιείτε το καλώδιο τηλεφώνου που συνοδεύει τη συσκευή. Εάν δεν χρησιμοποιήσετε το παρεχόμενο καλώδιο τηλεφώνου για τη σύνδεση της συσκευής στην πρίζα τηλεφώνου, μπορεί να μην είναι δυνατή η αποστολή και λήψη φαξ. Μόλις συνδέσετε το καλώδιο τηλεφώνου που παρέχεται με τη συσκευή, εκτελέστε ξανά τον έλεγχο φαξ.
   Ίσως πρέπει να συνδέσετε το παρεχόμενο καλώδιο τηλεφώνου στον

προσαρμογέα που παρέχεται για τη χώρα/περιοχή σας.

Μόλις διορθώσετε το πρόβλημα, εκτελέστε ξανά τον έλεγχο φαξ για να βεβαιωθείτε ότι είναι επιτυχής κι ότι η συσκευή είναι έτοιμη για αποστολή και λήψη φαξ. Εάν ο έλεγχος Κατάστασης γραμμής φαξ συνεχίζει να αποτυγχάνει και αντιμετωπίζετε προβλήματα φαξ, επικοινωνήστε με την τηλεφωνική εταιρεία σας και ζητήστε να ελέγξουν τη γραμμή τηλεφώνου σας.

#### Στην οθόνη εμφανίζεται συνέχεια το μήνυμα "Η σύνδεση τερματίστηκε"

**Λύση:** Χρησιμοποιείτε λανθασμένο τύπο καλωδίου τηλεφώνου. Βεβαιωθείτε ότι χρησιμοποιείτε το καλώδιο τηλεφώνου που συνοδεύει τη συσκευή για να συνδέσετε τη συσκευή στην γραμμή τηλεφώνου. Εάν το καλώδιο που συνοδεύει τη συσκευή δεν είναι αρκετά μακρύ, μπορείτε να χρησιμοποιήσετε έναν ζεύκτη για να το προεκτείνετε. Μπορείτε να προμηθευτείτε ζεύκτη από καταστήματα με ηλεκτρονικά είδη και εξαρτήματα τηλεφώνου. Θα χρειαστείτε επίσης ένα άλλο καλώδιο τηλεφώνου, το οποίο μπορεί να είναι ένα τυπικό καλώδιο τηλεφώνου που διαθέτετε στο σπίτι ή στο γραφείο σας.

Ίσως πρέπει να συνδέσετε το παρεχόμενο καλώδιο τηλεφώνου στον προσαρμογέα που παρέχεται για τη χώρα/περιοχή σας.

**Λύση:** Άλλος εξοπλισμός που χρησιμοποιεί την ίδια γραμμή τηλεφώνου με τη συσκευή μπορεί να είναι σε λειτουργία. Βεβαιωθείτε ότι οι υπόλοιπες συσκευές τηλεφώνου (συσκευές συνδεδεμένες στην ίδια γραμμή αλλά όχι συνδεδεμένες στη συσκευή) ή άλλος εξοπλισμός δεν είναι σε χρήση ή ανοιχτός. Για παράδειγμα, δεν μπορείτε να χρησιμοποιήσετε τη συσκευή για αποστολή και λήψη φαξ εάν ένα άλλο τηλέφωνο στην ίδια γραμμή είναι ανοιχτό ή εάν χρησιμοποιείτε ένα μόντεμ τηλεφώνου του υπολογιστή σας για αποστολή e-mail ή για πρόσβαση στο Internet.

#### Η συσκευή παρουσιάζει προβλήματα αποστολής και λήψης φαξ

**Λύση:** Βεβαιωθείτε ότι η συσκευή είναι ενεργοποιημένη. Κοιτάξτε την οθόνη της συσκευής. Εάν η οθόνη είναι κενή και η λυχνία **Λειτουργία** δεν είναι αναμμένη, η συσκευή είναι απενεργοποιημένη. Βεβαιωθείτε ότι το καλώδιο τροφοδοσίας είναι καλά συνδεδεμένο στη συσκευή και σε πρίζα. Πατήστε το κουμπί **Λειτουργία** για να ενεργοποιήσετε τη συσκευή.

Μετά την ενεργοποίηση της συσκευής, η ΗΡ συνιστά να περιμένετε μερικά λεπτά προτού στείλετε ή λάβετε φαξ. Η συσκευή δεν μπορεί να στείλει ή να λάβει φαξ κατά τη διάρκεια της προετοιμασίας της μετά από ενεργοποίηση.

#### Λύση:

 Βεβαιωθείτε ότι χρησιμοποιήσατε το τηλεφωνικό καλώδιο που σας παρέχεται στη συσκευασία της συσκευής για σύνδεση στην πρίζα τηλεφώνου. Το ένα άκρο του καλωδίου πρέπει να είναι συνδεδεμένο στη θύρα με την ένδειξη 1-LINE στο πίσω μέρος της συσκευής και το άλλο άκρο στην πρίζα, όπως απεικονίζεται παρακάτω. Ίσως πρέπει να συνδέσετε το παρεχόμενο καλώδιο τηλεφώνου στον προσαρμογέα που παρέχεται για τη χώρα/περιοχή σας.

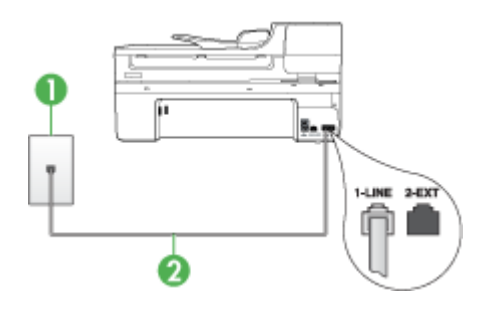

- 1 Πρίζα τηλεφώνου
- 2 Χρησιμοποιήστε το καλώδιο τηλεφώνου που περιέχεται στη συσκευασία της συσκευής για να συνδέσετε τη συσκευή στη θύρα "1-LINE"

Ισως πρέπει να συνδέσετε το παρεχόμενο καλώδιο τηλεφώνου στον προσαρμογέα που παρέχεται για τη χώρα/περιοχή σας.

Εάν το καλώδιο που συνοδεύει τη συσκευή δεν είναι αρκετά μακρύ, μπορείτε να χρησιμοποιήσετε έναν ζεύκτη για να το προεκτείνετε. Μπορείτε να προμηθευτείτε ζεύκτη από καταστήματα με ηλεκτρονικά είδη και εξαρτήματα τηλεφώνου. Θα χρειαστείτε επίσης ένα άλλο καλώδιο τηλεφώνου, το οποίο μπορεί να είναι ένα τυπικό καλώδιο τηλεφώνου που διαθέτετε στο σπίτι ή στο γραφείο σας.

- Δοκιμάστε να συνδέσετε μια συσκευή τηλεφώνου και ένα καλώδιο τηλεφώνου που να λειτουργούν στην πρίζα τηλεφώνου που χρησιμοποιεί η συσκευή και ελέγξτε εάν υπάρχει τόνος κλήσης. Εάν δεν ακούσετε τόνο κλήσης, καλέστε την τηλεφωνική σας εταιρεία για επισκευή.
- Άλλος εξοπλισμός που χρησιμοποιεί την ίδια γραμμή τηλεφώνου με τη συσκευή μπορεί να είναι σε λειτουργία. Για παράδειγμα, δεν μπορείτε να χρησιμοποιήσετε τη συσκευή για αποστολή και λήψη φαξ εάν ένα άλλο τηλέφωνο στην ίδια γραμμή είναι ανοιχτό ή εάν χρησιμοποιείτε ένα μόντεμ υπολογιστή για αποστολή e-mail ή για πρόσβαση στο Internet.
- Ελέγξτε να δείτε μήπως μια άλλη διαδικασία έχει προκαλέσει σφάλμα. Δείτε εάν εμφανίζεται στην οθόνη ή στον υπολογιστή μήνυμα σφάλματος που να παρέχει πληροφορίες σχετικά με το πρόβλημα και τον τρόπο επίλυσής του. Εάν υπάρχει σφάλμα, η συσκευή δεν θα μπορεί να στείλει ή να λάβει φαξ έως ότου διορθωθεί η κατάσταση σφάλματος.

- Η σύνδεση της γραμμής τηλεφώνου μπορεί να έχει παρεμβολές. Οι γραμμές τηλεφώνου με χαμηλή ποιότητα ήχου (θόρυβο) μπορεί να προκαλέσουν προβλήματα φαξ. Ελέγξτε την ποιότητα ήχου της τηλεφωνικής γραμμής συνδέοντας μια τηλεφωνική συσκευή στην πρίζα και ακούγοντας εάν υπάρχουν παράσιτα ή άλλος θόρυβος. Εάν ακούσετε παρεμβολές, απενεργοποιήστε τη **Λειτ. διόρθ. σφάλματος** (ECM) και δοκιμάστε ξανά να στείλετε ή να λάβετε φαξ. Για πληροφορίες σχετικά με την αλλαγή της λειτουργίας διόρθωσης σφάλματος, ανατρέξτε στην ηλεκτρονική βοήθεια. Εάν το πρόβλημα παραμένει, επικοινωνήστε με την τηλεφωνική σας εταιρεία.
- Εάν χρησιμοποιείτε υπηρεσία ψηφιακής συνδρομητικής γραμμής (DSL), βεβαιωθείτε ότι έχετε φίλτρο DSL συνδεδεμένο, διαφορετικά η λειτουργία φαξ δεν θα είναι εφικτή. Για περισσότερες πληροφορίες, δείτε Περίπτωση Β: Ρύθμιση συσκευής για DSL.
- Εάν χρησιμοποιείτε μια υπηρεσία DSL και έχετε συνδέσει ένα φίλτρο DSL, το φίλτρο μπορεί να εμποδίζει τους τόνους φαξ. Δοκιμάστε να αφαιρέσετε το φίλτρο και να συνδέσετε τη συσκευή απευθείας στην πρίζα τηλεφώνου.
- Βεβαιωθείτε ότι η συσκευή δεν είναι συνδεδεμένη σε πρίζα ρυθμισμένη για ψηφιακά τηλέφωνα. Για να ελέγξετε εάν η γραμμή τηλεφώνου είναι ψηφιακή, συνδέστε ένα κοινό αναλογικό τηλέφωνο στη γραμμή και ακούστε εάν υπάρχει τόνος κλήσης. Εάν δεν ακούσετε κανονικό ήχο κλήσης, η γραμμή τηλεφώνου μπορεί να έχει ρυθμιστεί για ψηφιακά τηλέφωνα.
- Εάν χρησιμοποιείτε μετατροπέα/προσαρμογέα τερματικού αυτόματου ιδιωτικού κέντρου (PBX) ή ψηφιακού δικτύου ενοποιημένων υπηρεσιών (ISDN), βεβαιωθείτε ότι η συσκευή είναι συνδεδεμένη στη σωστή θύρα και ότι ο προσαρμογέας τερματικού έχει οριστεί στο σωστό τύπο διακόπτη για τη δική σας χώρα/περιοχή, εάν είναι δυνατό. Για περισσότερες πληροφορίες, δείτε Περίπτωση Γ: Ρύθμιση συσκευής με τηλεφωνικό σύστημα PBX ή γραμμή ISDN.
- Εάν η συσκευή μοιράζεται την ίδια γραμμή τηλεφώνου με υπηρεσία DSL, το μόντεμ DSL μπορεί να μην είναι σωστά γειωμένο. Εάν το DSL μόντεμ δεν είναι σωστά γειωμένο, μπορεί να προκαλέσει θόρυβο στη γραμμή τηλεφώνου. Οι γραμμές τηλεφώνου με χαμηλή ποιότητα ήχου (θόρυβο) μπορεί να προκαλέσουν προβλήματα φαξ. Μπορείτε να ελέγξτε την ποιότητα ήχου της γραμμής τηλεφώνου, συνδέοντας μια συσκευή τηλεφώνου στην πρίζα και ακούγοντας εάν υπάρχουν παράσιτα ή άλλος θόρυβος. Εάν ακούσετε παράσιτα, απενεργοποιήστε το μόντεμ DSL και διακόψτε πλήρως την τροφοδοσία ρεύματος για τουλάχιστον 15 λεπτά. Ενεργοποιήστε ξανά το μόντεμ DSL και ακούστε ξανά τον τόνο κλήσης.
  - Σημείωση Στο μέλλον ενδέχεται να ακούσετε ξανά παράσιτα στη γραμμή τηλεφώνου. Εάν η συσκευή σταματήσει να στέλνει και να λαμβάνει φαξ, επαναλάβετε αυτή τη διαδικασία.

Εάν η γραμμή τηλεφώνου έχει ακόμα θόρυβο, επικοινωνήστε με την τηλεφωνική εταιρεία σας. Για πληροφορίες σχετικά με την απενεργοποίηση του μόντεμ DSL, επικοινωνήστε με τον παροχέα υπηρεσιών DSL για υποστήριξη.

 Εάν χρησιμοποιείτε διαχωριστή γραμμής, αυτός μπορεί να προκαλέσει προβλήματα φαξ. (Ο διαχωριστής τηλεφωνικής γραμμής είναι ένα διπλό καλώδιο που συνδέεται στην πρίζα τηλεφώνου.) Δοκιμάστε να αφαιρέσετε το διαχωριστή και να συνδέστε τη συσκευή απευθείας στην πρίζα τηλεφώνου.

# Η συσκευή αντιμετωπίζει προβλήματα κατά τη μη αυτόματη αποστολή φαξ

#### Λύση:

- Σημείωση Αυτή η πιθανή λύση ισχύει μόνο για τις χώρες/περιοχές με το καλώδιο 2 συρμάτων στη συσκευασία της συσκευής, συμπεριλαμβανομένων των: Αργεντινή, Αυστραλία, Βραζιλία, Καναδάς, Χιλή, Κίνα, Κολομβία, Ινδονησία, Ιαπωνία, Κορέα, Λατινική Αμερική, Μαλαισία, Μεξικό, Φιλιππίνες, Σιγκαπούρη, Ταϊβάν, Ταϊλάνδη, ΗΠΑ, Βενεζουέλα και Βιετνάμ.
- Βεβαιωθείτε ότι το τηλέφωνο που χρησιμοποιείτε για την έναρξη της κλήσης φαξ είναι απευθείας συνδεδεμένο με τη συσκευή. Για να στείλετε φαξ με μη αυτόματο τρόπο, το τηλέφωνο πρέπει να είναι απευθείας συνδεδεμένο στη θύρα με την ένδειξη 2-EXT στη συσκευή, όπως εικονίζεται παρακάτω.

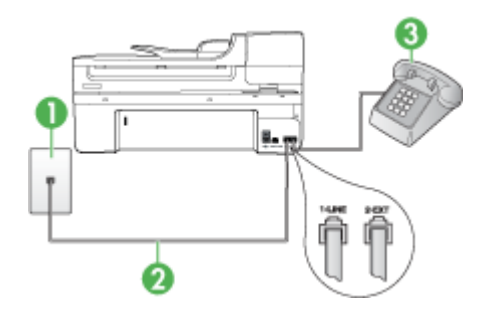

- 1 Πρίζα τηλεφώνου
- 2 Χρησιμοποιήστε το καλώδιο τηλεφώνου που περιέχεται στη συσκευασία της συσκευής για να συνδέσετε τη συσκευή στη θύρα "1-LINE"
  - Ίσως πρέπει να συνδέσετε το παρεχόμενο καλώδιο τηλεφώνου στον προσαρμογέα που παρέχεται για τη χώρα/περιοχή σας.
- 3 Τηλέφωνο
- Εάν στέλνετε ένα φαξ μη αυτόματα από τηλέφωνο απευθείας συνδεδεμένο στη συσκευή, πρέπει να χρησιμοποιήσετε το πληκτρολόγιο του τηλεφώνου για να στείλετε το φαξ. Δεν μπορείτε να χρησιμοποιήσετε το πληκτρολόγιο στον πίνακα ελέγχου της συσκευής.
  - Σημείωση Εάν χρησιμοποιείτε ένα σύστημα τηλεφωνίας σειριακού τύπου, συνδέστε το τηλέφωνό σας στη θύρα με τη σήμανση 2-ΕΧΤ.

# Η συσκευή δεν μπορεί να στείλει φαξ αλλά μπορεί να λάβει

#### Λύση:

- Εάν δεν χρησιμοποιείτε μια υπηρεσία διακριτών ήχων κλήσης, βεβαιωθείτε ότι η ρύθμιση Διακριτός κτύπος στη συσκευή έχει οριστεί στη ρύθμιση Όλοι οι κτύποι. Για περισσότερες πληροφορίες, δείτε <u>Αλλαγή απάντησης σε συνδυασμό κτύπων για διακριτό ήχο κλήσης</u>.
- Εάν η ρύθμιση Αυτόματη απάντηση έχει οριστεί σε Απενεργοποίηση, η λήψη των φαξ θα γίνεται με μη αυτόματο τρόπο. Διαφορετικά, η συσκευή δεν θα λαμβάνει φαξ. Για πληροφορίες σχετικά με τη μη αυτόματη λήψη φαξ, δείτε Μη αυτόματη λήψη φαξ.
- Εάν έχετε υπηρεσία φωνητικού ταχυδρομείου στον ίδιο αριθμό τηλεφώνου που χρησιμοποιείτε για κλήσεις φαξ, θα πρέπει να λάβετε τα φαξ χειροκίνητα και όχι αυτόματα. Αυτό σημαίνει ότι πρέπει να είστε διαθέσιμοι να απαντάτε οι ίδιοι στις κλήσεις εισερχόμενων φαξ. Για πληροφορίες σχετικά με τη ρύθμιση της συσκευής εάν διαθέτετε υπηρεσία φωνητικού ταχυδρομείου, δείτε <u>Περίπτωση ΣΤ: Κοινή</u> <u>γραμμή τηλεφώνου/φαξ με φωνητικό ταχυδρομείο</u>. Για πληροφορίες σχετικά με τη μη αυτόματη λήψη φαξ, δείτε <u>Μη αυτόματη λήψη φαξ</u>.
- Εάν έχετε μόντεμ τηλεφώνου στον υπολογιστή σας στην ίδια γραμμή τηλεφώνου με τη συσκευή, βεβαιωθείτε ότι το λογισμικό του μόντεμ δεν έχει ρυθμιστεί να λαμβάνει φαξ αυτόματα. Τα μόντεμ που έχουν ρυθμιστεί να λαμβάνουν φαξ αυτόματα, καταλαμβάνουν τη γραμμή τηλεφώνου για να λάβουν όλα τα εισερχόμενα φαξ, γεγονός που εμποδίζει τη συσκευή να λάβει κλήσεις φαξ.
- Εάν έχετε τηλεφωνητή στην ίδια τηλεφωνική γραμμή με τη συσκευή, μπορεί να αντιμετωπίσετε ένα από τα παρακάτω προβλήματα:
  - Ο τηλεφωνητής μπορεί να μην είναι σωστά ρυθμισμένος για τη συσκευή.
  - Το εξερχόμενο μήνυμα μπορεί να είναι πολύ μεγάλο ή πολύ δυνατό και να μην επιτρέπει στη συσκευή να εντοπίσει τους τόνους φαξ, προκαλώντας την αποσύνδεση της καλούσας συσκευής φαξ.
  - Ο τηλεφωνητής μπορεί να μην έχει αρκετό κενό μετά το εξερχόμενο μήνυμα, ώστε να επιτρέψει στη συσκευή να εντοπίσει τους τόνους φαξ. Το πρόβλημα αυτό είναι πολύ συνηθισμένο σε ψηφιακούς τηλεφωνητές.

Οι παρακάτω ενέργειες μπορούν να βοηθήσουν στην επίλυση αυτών των προβλημάτων:

- Εάν έχετε συνδεδεμένο τηλεφωνητή στην ίδια γραμμή τηλεφώνου για τις κλήσεις φαξ, δοκιμάστε να συνδέσετε τον τηλεφωνητή απευθείας στη συσκευή, όπως περιγράφεται στην ενότητα Περίπτωση Θ: Κοινή γραμμή τηλεφώνου/φαξ με τηλεφωνητή.
- Βεβαιωθείτε ότι η συσκευή είναι ρυθμισμένη να λαμβάνει φαξ αυτόματα. Για πληροφορίες σχετικά με τη ρύθμιση της συσκευής για αυτόματη λήψη φαξ, δείτε την ενότητα <u>Λήψη φαξ</u>.
- Βεβαιωθείτε ότι η ρύθμιση Κτύποι πριν απ/ση έχει οριστεί σε μεγαλύτερο αριθμό κτύπων από τον αριθμό που έχει ρυθμιστεί για τον τηλεφωνητή. Για περισσότερες πληροφορίες, δείτε <u>Ορισμός αριθμού κτύπων πριν από την</u> <u>απάντηση</u>.

- Αποσυνδέστε τον τηλεφωνητή και δοκιμάστε να λάβετε ένα φαξ. Αν η λήψη είναι επιτυχής χωρίς αυτόν, το πρόβλημα μπορεί να το προκαλεί ο τηλεφωνητής.
- Επανασυνδέστε τον τηλεφωνητή και εγγράψτε ξανά το εξερχόμενο μήνυμά σας. Εγγράψτε ένα μήνυμα διάρκειας 10 δευτερολέπτων περίπου. Προφέρετε το μήνυμα αργά και σε χαμηλή ένταση. Αφήστε τουλάχιστον 5 δευτερόλεπτα κενά στο τέλος του φωνητικού μηνύματος. Φροντίστε να μην υπάρχει θόρυβος στο περιβάλλον κατά τη διάρκεια του κενού. Δοκιμάστε ξανά να λάβετε φαξ.
  - Σημείωση Ορισμένοι ψηφιακοί τηλεφωνητές μπορεί να μην διατηρήσουν το ηχογραφημένο κενό στο τέλος του εξερχόμενου μηνύματος. Αναπαράγετε το μήνυμα για να το ελέγξετε.
- Εάν η συσκευή μοιράζεται την ίδια γραμμή τηλεφώνου με άλλους τύπους τηλεφωνικού εξοπλισμού, όπως ένα τηλεφωνητή, ένα μόντεμ τηλεφώνου σε υπολογιστή ή ένα τηλεφωνικό πολύπριζο, η στάθμη σήματος φαξ μπορεί να είναι μειωμένη. Η στάθμη σήματος μπορεί επίσης να μειωθεί εάν χρησιμοποιείτε διαχωριστή ή συνδέετε επιπρόσθετα καλώδια για να επεκτείνετε το μήκος του τηλεφώνου σας. Μια μειωμένη στάθμη σημάτων μπορεί να προκαλέσει προβλήματα κατά τη λήψη φαξ.

Για να μάθετε εάν άλλος εξοπλισμός δημιουργεί πρόβλημα, αποσυνδέστε όλες τις συσκευές εκτός από τη συσκευή από τη γραμμή τηλεφώνου και κατόπιν προσπαθήστε να λάβετε ένα φαξ. Εάν μπορείτε να λάβετε φαξ με επιτυχία χωρίς τον άλλον εξοπλισμό, σημαίνει ότι μία ή περισσότερες συσκευές προκαλούν τα προβλήματα. Προσπαθήστε να τις συνδέσετε μία μία, δοκιμάζοντας κάθε φορά να λάβετε φαξ έως ότου εντοπίσετε ποιος εξοπλισμός προκαλεί το πρόβλημα.

Εάν έχετε ειδικό συνδυασμό κτύπων για τον αριθμό του φαξ (με τη χρήση υπηρεσία διακριτών ήχων κλήσης μέσω της τηλεφωνικής σας εταιρείας), βεβαιωθείτε ότι η λειτουργία Διακριτός κτύπος της συσκευής είναι ανάλογα ρυθμισμένη. Για περισσότερες πληροφορίες, δείτε Αλλαγή απάντησης σε συνδυασμό κτύπων για διακριτό ήχο κλήσης.
#### Η συσκευή δεν μπορεί να στείλει φαξ αλλά μπορεί να λάβει

#### Λύση:

Η συσκευή μπορεί να καλεί πολύ γρήγορα ή πολύ αργά. Μπορεί να χρειάζεται να εισαγάγετε μερικές παύσεις στην ακολουθία αριθμών. Για παράδειγμα, αν χρειάζεται να αποκτήσετε πρόσβαση σε εξωτερική γραμμή προτού καλέσετε τον αριθμό, εισαγάγετε μια παύση μετά τον αριθμό πρόσβασης. Εάν ο αριθμός σας είναι το 95555555 και το 9 παρέχει πρόσβαση σε εξωτερική γραμμή, μπορείτε να εισαγάγετε παύσεις ως εξής: 9-555-5555. Για να εισάγετε μια παύση στον αριθμό φαξ που πληκτρολογείτε, πατήστε Επανάκληση/παύση ή πατήστε επανειλημμένα το κουμπί Διάστημα (#) μέχρι να εμφανιστεί μια παύλα (-) στην οθόνη.

Μπορείτε επίσης να στείλετε το φαξ χρησιμοποιώντας την παρακολούθηση κλήσης. Έτσι μπορείτε να ακούτε τη γραμμή τηλεφώνου καθώς καλείτε. Μπορείτε να ορίσετε το βήμα της κλήσης σας και να αποκρίνεστε σε μηνύματα καθώς πραγματοποιείτε κλήση. Για περισσότερες πληροφορίες, δείτε <u>Αποστολή φαξ με</u> τη λειτουργία παρακολούθησης κλήσης.

 Ο αριθμός που καλέσατε για την αποστολή του φαξ δεν είναι στη σωστή μορφή ή η συσκευή λήψης φαξ έχει πρόβλημα. Για να βεβαιωθείτε, δοκιμάστε να καλέσετε τον αριθμό φαξ από μια συσκευή τηλεφώνου και να ακούσετε τους τόνους φαξ. Εάν δεν ακούτε τόνους φαξ, η συσκευή λήψης φαξ μπορεί να είναι απενεργοποιημένη ή να μην είναι συνδεδεμένη ή η υπηρεσία φωνητικού ταχυδρομείου να παρεμβάλλεται στη γραμμή τηλεφώνου του παραλήπτη. Ζητήστε από τον παραλήπτη να ελέγξει τη συσκευή λήψης φαξ για τυχόν προβλήματα.

#### Στον τηλεφωνητή καταγράφονται τόνοι φαξ

#### Λύση:

- Εάν έχετε συνδεδεμένο τηλεφωνητή στην ίδια γραμμή τηλεφώνου για τις κλήσεις φαξ, δοκιμάστε να συνδέσετε τον τηλεφωνητή απευθείας στη συσκευή, όπως περιγράφεται στην ενότητα Περίπτωση Θ: Κοινή γραμμή τηλεφώνου/φαξ με τηλεφωνητή. Εάν δεν συνδέσετε τον τηλεφωνητή όπως συνιστάται, οι τόνοι φαξ μπορεί να εγγραφούν στον τηλεφωνητή.
- Βεβαιωθείτε ότι η συσκευή έχει ρυθμιστεί να λαμβάνει φαξ αυτόματα και ότι η ρύθμιση Κτύποι πριν απ/ση είναι σωστή. Ο αριθμός κτύπων πριν από την απάντηση για τη συσκευή θα πρέπει να είναι μεγαλύτερος από τον αριθμό κτύπων πριν από την απάντηση για τον αυτόματο τηλεφωνητή. Εάν για τον τηλεφωνητή και τη συσκευή έχει οριστεί ο ίδιος αριθμός κτύπων πριν από την απάντηση και οι δύο συσκευές θα απαντούν στην κλήση και οι τόνοι φαξ θα καταγραφούν στον τηλεφωνητή.
- Ρυθμίστε τον αυτόματο τηλεφωνητή σας σε μικρότερο αριθμό κτύπων και τη συσκευή να απαντά στο μέγιστο αριθμό κτύπων που υποστηρίζεται από τη συσκευή σας. (Ο μέγιστος αριθμός κτύπων ποικίλλει ανάλογα με τη χώρα/ περιοχή). Με αυτή τη ρύθμιση, ο τηλεφωνητής θα απαντά στην κλήση και η συσκευή θα παρακολουθεί τη γραμμή. Εάν η συσκευή ανιχνεύσει τόνους φαξ, η συσκευή θα λάβει το φαξ. Εάν η κλήση είναι φωνητική κλήση, ο αυτόματος τηλεφωνητής θα καταγράψει το εισερχόμενο μήνυμα. Για περισσότερες πληροφορίες, δείτε <u>Ορισμός αριθμού κτύπων πριν από την απάντηση</u>.

#### Το καλώδιο τηλεφώνου που συνοδεύει τη συσκευή δεν είναι αρκετά μακρύ

**Λύση:** Εάν το καλώδιο που συνοδεύει τη συσκευή δεν είναι αρκετά μακρύ, μπορείτε να χρησιμοποιήσετε έναν ζεύκτη για να το προεκτείνετε. Μπορείτε να προμηθευτείτε ζεύκτη από καταστήματα με ηλεκτρονικά είδη και εξαρτήματα τηλεφώνου. Θα χρειαστείτε επίσης ένα άλλο καλώδιο τηλεφώνου, το οποίο μπορεί να είναι ένα τυπικό καλώδιο τηλεφώνου που διαθέτετε στο σπίτι ή στο γραφείο σας.

Συμβουλή Εάν με τη συσκευή παρέχεται και ένας προσαρμογέας καλωδίου τηλεφώνου 2 συρμάτων, μπορείτε να τον χρησιμοποιήσετε με ένα καλώδιο τηλεφώνου 4 συρμάτων για να το προεκτείνετε. Για πληροφορίες σχετικά με τη χρήση του προσαρμογέα καλωδίου τηλεφώνου 2 συρμάτων, δείτε την τεκμηρίωση που τον συνοδεύει.

#### Για να προεκτείνετε το καλώδιο τηλεφώνου

- Χρησιμοποιήστε το καλώδιο τηλεφώνου που παρέχεται στη συσκευασία της συσκευής, συνδέστε το ένα άκρο στο ζεύκτη και το άλλο άκρο στη θύρα 1-LINE στο πίσω μέρος της συσκευής.
- Συνδέστε ένα άλλο καλώδιο τηλεφώνου στην ανοιχτή θύρα στο ζεύκτη και στην πρίζα τηλεφώνου.

Ίσως πρέπει να συνδέσετε το παρεχόμενο καλώδιο τηλεφώνου στον προσαρμογέα που παρέχεται για τη χώρα/περιοχή σας.

#### Ο υπολογιστής δεν μπορεί να λάβει φαξ (Αποστολή φαξ σε PC ή σε Mac)

**Αιτία:** Η "Παρακολούθηση ψηφιακής απεικόνισης ΗΡ" είναι απενεργοποιημένη (μόνο Windows).

**Λύση:** Ελέγξτε τη γραμμή εργασιών και βεβαιωθείτε ότι η "Παρακολούθηση ψηφιακής απεικόνισης ΗΡ" είναι πάντα ενεργοποιημένη.

Αιτία: Ο υπολογιστής που έχει επιλεγεί για τη λήψη φαξ είναι απενεργοποιημένος.

**Λύση:** Βεβαιωθείτε ότι ο υπολογιστής που έχει επιλεγεί για τη λήψη φαξ είναι πάντα ενεργοποιημένος.

**Αιτία:** Έχουν διαμορφωθεί διαφορετικοί υπολογιστές για τη ρύθμιση και λήψη φαξ και ένας από αυτούς μπορεί να είναι απενεργοποιημένος.

**Λύση:** Εάν ο υπολογιστής που λαμβάνει φαξ είναι διαφορετικός από αυτόν που χρησιμοποιήθηκε για τη ρύθμιση, τότε και οι δύο υπολογιστές πρέπει να είναι πάντα ενεργοποιημένοι.

Αιτία: Δεν υπάρχει χαρτί στο δίσκο εισόδου.

Λύση: Τοποθετήστε χαρτί στο δίσκο εισόδου.

Αιτία: Η εσωτερική μνήμη είναι πλήρης.

**Λύση:** Διαγράψτε την εσωτερική μνήμη διαγράφοντας το αρχείο καταγραφής φαξ και τη μνήμη.

**Αιτία:** Η αποστολή φαξ σε PC ή σε Mac δεν είναι ενεργοποιημένη ή ο υπολογιστής δεν είναι διαμορφωμένος έτσι ώστε να λαμβάνει φαξ

**Λύση:** Ενεργοποιήστε την αποστολή φαξ σε PC ή σε Mac και βεβαιωθείτε ότι ο υπολογιστής είναι διαμορφωμένος έτσι ώστε να λαμβάνει φαξ.

**Αιτία:** Η "Παρακολούθηση ψηφιακής απεικόνισης ΗΡ" (μόνο Windows) δεν λειτουργεί σωστά

**Λύση:** Επανεκκινήστε την Παρακολούθηση ψηφιακής απεικόνισης ΗΡ ή επανεκκινήστε τον υπολογιστή.

#### Τα απεσταλμένα φαξ είναι κενά ή έχουν κάθετες γραμμές

**Αιτία:** Όταν στέλνετε ένα φαξ, οι σελίδες εμφανίζονται κενές ή με κάθετες γραμμές στο απεσταλμένο φαξ

**Λύση:** Δημιουργήστε ένα αντίγραφο του φαξ. Εάν το αντίγραφο είναι σωστό, η συσκευή φαξ του παραλήπτη μπορεί να έχει πρόβλημα.

Εάν το αντίγραφο είναι κενό, η γυάλινη επιφάνεια του σαρωτή, το πίσω μέρος του καλύμματος του σαρωτή ή ο αυτόματος τροφοδότης εγγράφων ίσως χρειάζεται καθαρισμό. Για περισσότερες πληροφορίες, δείτε Καθαρισμός της συσκευής ή Επίλυση προβλημάτων σάρωσης.

#### Τα ληφθέντα φαξ είναι κενά ή έχουν κάθετες γραμμές

**Αιτία:** Φαξ που λήφθηκαν από τη συσκευή είναι κενά ή η εκτύπωση εμφανίζει κάθετες γραμμές πάνω στην εικόνα ή στο κείμενο.

**Λύση:** Εκτυπώστε μια σελίδα ελέγχου λειτουργίας για να διαπιστώσετε εάν εκτυπώνεται σωστά.

Εάν η σελίδα ελέγχου λειτουργίας εκτυπώνεται σωστά, ίσως υπάρχει πρόβλημα με το απεσταλμένο φαξ - δοκιμάστε να λάβετε το φαξ από άλλη συσκευή φαξ.

Εάν η σελίδα ελέγχου λειτουργίας εκτυπώνεται σωστά, δείτε <u>Επίλυση προβλημάτων</u> εκτύπωσης.

### Επίλυση προβλημάτων δικτύου

#### Γενική αντιμετώπιση προβλημάτων δικτύου

- Εάν δεν μπορείτε να εγκαταστήσετε το λογισμικό της συσκευής, βεβαιωθείτε ότι:
  - Όλες οι συνδέσεις καλωδίων στον υπολογιστή και στη συσκευή είναι σταθερές.
  - Το δίκτυο είναι λειτουργικό και ο διανομέας δικτύου είναι ενεργοποιημένος.
  - Όλες οι εφαρμογές, συμπεριλαμβανομένων των προγραμμάτων προστασίας από ιούς και τειχών προστασίας, είναι κλειστές ή απενεργοποιημένες για τους υπολογιστές που εκτελούν Windows.
  - Βεβαιωθείτε ότι η συσκευή έχει εγκατασταθεί στο ίδιο δευτερεύον δίκτυο με τους υπολογιστές που πρόκειται να τη χρησιμοποιούν.
  - Εάν το πρόγραμμα εγκατάστασης δεν μπορεί να εντοπίσει τη συσκευή,
     εκτυπώστε τη σελίδα διαμόρφωσης δικτύου και πληκτρολογήστε με μη αυτόματο
     τρόπο τη διεύθυνση ΙΡ στο πρόγραμμα εγκατάστασης. Για περισσότερες
     πληροφορίες, δείτε Κατανόηση της σελίδας διαμόρφωσης δικτύου
- Εάν χρησιμοποιείτε υπολογιστή με Windows, βεβαιωθείτε ότι οι θύρες δικτύου που δημιουργούνται στο πρόγραμμα οδήγησης της συσκευής ταιριάζουν με τη διεύθυνση IP της συσκευής:
  - Εκτυπώστε τη σελίδα διαμόρφωσης δικτύου της συσκευής.
  - Κάντε κλικ στο κουμπί Έναρξη, τοποθετήστε το δείκτη του ποντικιού στην εντολή Ρυθμίσεις και έπειτα κάντε κλικ στην επιλογή Εκτυπωτές ή Εκτυπωτές και φαξ.

-Ή-

Κάντε κλικ στο κουμπί Έναρξη, επιλέξτε Πίνακας Ελέγχου και έπειτα κάντε διπλό κλικ στην επιλογή Εκτυπωτές.

- Κάντε δεξί κλικ στο εικονίδιο της συσκευής, έπειτα στην επιλογή Ιδιότητες και έπειτα στην καρτέλα Θύρες.
- Επιλέξτε τη θύρα TCP/IP για τη συσκευή και, στη συνέχεια, κάντε κλικ στην επιλογή Διαμόρφωση θύρας.

Σημείωση Μόλις διορθώσετε οποιαδήποτε από τα παρακάτω, εκτελέστε ξανά το πρόγραμμα εγκατάστασης.

- Συγκρίνετε τη διεύθυνση IP που εμφανίζεται στο πλαίσιο διαλόγου και βεβαιωθείτε ότι ταιριάζει με τη διεύθυνση IP που υπάρχει στη σελίδα διαμόρφωσης δικτύου. Αν οι διευθύνσεις IP είναι διαφορετικές, αλλάξτε τη διεύθυνση IP στο πλαίσιο διαλόγου ώστε να ταιριάζει με τη διεύθυνση στη σελίδα διαμόρφωσης δικτύου.
- Κάντε κλικ στο **ΟΚ** δύο φορές για να αποθηκεύσετε τις ρυθμίσεις και να κλείσετε τα πλαίσια διαλόγου.

#### Προβλήματα σύνδεσης σε ενσύρματο δίκτυο.

- Εάν η λυχνία σύνδεσης στη σύνδεση δικτύου δεν ανάβει, ελέγξτε ότι πληρούνται όλες οι συνθήκες που περιγράφονται στην ενότητα "Γενική αντιμετώπιση προβλημάτων δικτύου".
- Παρόλο που δεν συνιστάται η εκχώρηση στατικής διεύθυνσης IP στη συσκευή εάν το κάνετε ενδέχεται να επιλυθούν ορισμένα προβλήματα εγκατάστασης (όπως διένεξη με προσωπικό τείχος προστασίας).

# Επίλυση προβλημάτων ασύρματης λειτουργίας (μόνο σε ορισμένα μοντέλα)

Εάν η συσκευή δεν είναι σε θέση να επικοινωνήσει με το δίκτυο μετά την ολοκλήρωση ρύθμισης της ασύρματης λειτουργίας και της εγκατάστασης λογισμικού, εκτελέστε μία ή περισσότερες από τις ακόλουθες εργασίες με τη σειρά που εμφανίζονται παρακάτω.

- Βασική αντιμετώπιση προβλημάτων ασύρματης λειτουργίας
- Αντιμετώπιση προβλημάτων ασύρματης λειτουργίας για προχωρημένους

#### Βασική αντιμετώπιση προβλημάτων ασύρματης λειτουργίας

Εκτελέστε τα ακόλουθα βήματα με τη σειρά που παρουσιάζονται.

Σημείωση Εάν αυτή είναι η πρώτη φορά που ρυθμίζετε την ασύρματη λειτουργία και χρησιμοποιείτε το συμπεριλαμβανόμενο λογισμικό, βεβαιωθείτε ότι το καλώδιο USB είναι συνδεδεμένο στη συσκευή και στον υπολογιστή.

#### Βήμα 1 - Βεβαιωθείτε ότι η φωτεινή ένδειξη ασύρματης λειτουργίας (802.11) είναι αναμμένη

Εάν η φωτεινή μπλε ένδειξη δίπλα στο κουμπί ασύρματης λειτουργίας της συσκευής ΗΡ δεν είναι αναμμένη, οι δυνατότητες ασύρματης λειτουργίας ίσως δεν είναι ενεργοποιημένες. Για να ενεργοποιήσετε την ασύρματη λειτουργία, πατήστε και κρατήστε πατημένο το κουμπί **Ασύρματο** για τρία δευτερόλεπτα.

Σημείωση Εάν η συσκευή ΗΡ υποστηρίζει δικτύωση Ethernet, βεβαιωθείτε ότι στη συσκευή δεν έχει συνδεθεί καλώδιο Ethernet. Η σύνδεση καλωδίου Ethernet απενεργοποιεί τις ασύρματες δυνατότητες της συσκευής ΗΡ.

#### Βήμα 2 - Επανεκκινήστε μέρη του ασύρματου δικτύου

Απενεργοποιήστε το δρομολογητή και τη συσκευή ΗΡ και έπειτα ενεργοποιήστε τα ξανά σε αυτή τη σειρά: πρώτα το δρομολογητή και έπειτα τη συσκευή ΗΡ. Εάν η σύνδεση εξακολουθεί να είναι αδύνατη, απενεργοποιήστε το δρομολογητή, τη συσκευή ΗΡ και τον υπολογιστή σας. Μερικές φορές, η απενεργοποίηση και ενεργοποίηση επιλύει προβλήματα επικοινωνίας δικτύου.

#### Βήμα 3 - Εκτελέστε τον "Έλεγχο ασύρματου δικτύου"

Για προβλήματα ασύρματης δικτύωσης, εκτελέστε τον Έλεγχο ασύρματου δικτύου. Για να εκτυπώσετε μια σελίδα ελέγχου ασύρματου δικτύου, πατήστε το κουμπί **Ασύρματο**. Εάν εντοπιστεί κάποιο πρόβλημα, η εκτυπωμένη αναφορά ελέγχου θα περιλαμβάνει συστάσεις που μπορεί να βοηθήσουν στην επίλυση του προβλήματος.

#### Αντιμετώπιση προβλημάτων ασύρματης λειτουργίας για προχωρημένους

Εάν έχετε δοκιμάσει τις λύσεις που προτείνονται στην ενότητα βασικής αντιμετώπισης προβλημάτων και η σύνδεση της συσκευής ΗΡ με το ασύρματο δίκτυο εξακολουθεί να είναι αδύνατη, δοκιμάστε τις ακόλουθες προτάσεις με τη σειρά που παρουσιάζονται:

- Βεβαιωθείτε ότι ο υπολογιστής είναι συνδεδεμένος στο δίκτυο
- <u>Βεβαιωθείτε ότι η συσκευή ΗΡ είναι συνδεδεμένη στο δίκτυό σας</u>
- Ελέγξτε εάν το λογισμικό τείχους προστασίας έχει αποκλείσει την επικοινωνία
- Βεβαιωθείτε ότι η συσκευή ΗΡ είναι συνδεδεμένη και έτοιμη
- Ο ασύρματος δρομολογητής χρησιμοποιεί κρυφό SSID
- <u>Βεβαιωθείτε ότι η ασύρματη έκδοση της συσκευής ΗΡ έχει οριστεί ως το</u> προεπιλεγμένο πρόγραμμα οδήγησης εκτυπωτή (μόνο για Windows)
- <u>Βεβαιωθείτε ότι η υπηρεσία "Υποστήριξη δικτυακών συσκευών ΗΡ" εκτελείται (μόνο για Windows)</u>
- <u>Προσθέστε διευθύνσεις υλικού σε ένα σημείο ασύρματης πρόσβασης (WAP)</u>

#### Βεβαιωθείτε ότι ο υπολογιστής είναι συνδεδεμένος στο δίκτυο

#### Για να ελέγξετε ένα ενσύρματο δίκτυο (Ethernet)

- Πολλοί υπολογιστές έχουν φωτεινές ενδείξεις δίπλα στη θύρα όπου το καλώδιο Ethernet από το δρομολογητή συνδέεται στον υπολογιστή σας. Συνήθως, υπάρχουν δύο φωτεινές ενδείξεις, μία αναμμένη και μία που αναβοσβήνει. Εάν ο υπολογιστής σας έχει φωτεινές ενδείξεις, ελέγξτε εάν είναι αναμμένες. Εάν καμία φωτεινή ένδειξη δεν είναι αναμμένη, δοκιμάστε να επανασυνδέσετε το καλώδιο Ethernet στον υπολογιστή και το δρομολογητή. Εάν εξακολουθείτε να μην βλέπετε αναμμένες φωτεινές ενδείξεις, ίσως υπάρχει πρόβλημα με το δρομολογητή, το καλώδιο Ethernet ή τον υπολογιστή σας.
  - Σημείωση Οι υπολογιστές Macintosh δεν έχουν φωτεινές ενδείξεις. Για να ελέγξετε τη σύνδεση Ethernet σε υπολογιστή Macintosh, κάντε κλικ στην επιλογή System Preferences στο Dock και έπειτα επιλέξτε Network. Εάν η σύνδεση Ethernet λειτουργεί σωστά, η ένδειξη Built-in Ethernet εμφανίζεται στη λίστα συνδέσεων μαζί με τη διεύθυνση IP και άλλες πληροφορίες κατάστασης. Εάν η ένδειξη Built-in Ethernet δεν εμφανίζεται στη λίστα, σρομολογητή, το καλώδιο Ethernet ή τον υπολογιστή σας. Για περισσότερες πληροφορίες, κάντε κλικ στο κουμπί Help στο παράθυρο.

#### Για να ελέγξετε μια ασύρματη σύνδεση

- Βεβαιωθείτε ότι η ασύρματη λειτουργία του υπολογιστή σας έχει ενεργοποιηθεί. (Για περισσότερες πληροφορίες, δείτε την τεκμηρίωση που συνόδευε τον υπολογιστή σας).
- Εάν δεν χρησιμοποιείτε μοναδικό όνομα δικτύου (SSID), τότε είναι πιθανό ο ασύρματος υπολογιστής να έχει συνδεθεί σε δίκτυο που βρίσκεται κοντά και δεν είναι το δικό σας.

Με τα ακόλουθα βήματα μπορείτε να προσδιορίσετε εάν ο υπολογιστής είναι συνδεδεμένος στο δίκτυό σας.

#### Windows

α. Πατήστε Έναρξη, κάντε κλικ στον Πίνακα Ελέγχου, μεταβείτε στην επιλογή Συνδέσεις δικτύου και έπειτα κάντε κλικ στην επιλογή Προβολή κατάστασης δικτύου και εργασιών.

Ή

Πατήστε Έναρξη, επιλέξτε Ρυθμίσεις, κάντε κλικ στον Πίνακα Ελέγχου, επιλέξτε Συνδέσεις δικτύου, κάντε κλικ στο μενού Προβολή και έπειτα επιλέξτε Λεπτομέρειες.

Αφήστε ανοιχτό το πλαίσιο διαλόγου του δικτύου καθώς προχωράτε στο επόμενο βήμα.

- β. Αποσυνδέστε το καλώδιο τροφοδοσίας από τον ασύρματο δρομολογητή. Η κατάσταση σύνδεσης του υπολογιστή σας θα πρέπει να αλλάξει σε Εκτός σύνδεσης.
- γ. Συνδέστε πάλι το καλώδιο τροφοδοσίας στον ασύρματο δρομολογητή. Η κατάσταση σύνδεσης θα πρέπει να αλλάξει σε Συνδεδεμένος.

#### Mac OS X

- Κάντε κλικ στο εικονίδιο AirPort στη γραμμή μενού, στο επάνω μέρος της οθόνης. Από το μενού που εμφανίζεται, μπορείτε να ορίσετε αν η επιλογή AirPort θα είναι ενεργοποιημένη και σε ποιο ασύρματο δίκτυο είναι συνδεδεμένος ο υπολογιστής.
  - Σημείωση Για πιο αναλυτικές πληροφορίες σχετικά με τη σύνδεση AirPort, κάντε κλικ στην επιλογή System Preferences στο Dock και έπειτα πατήστε Network. Εάν η ασύρματη σύνδεση λειτουργεί σωστά, μια πράσινη κουκίδα θα εμφανίζεται δίπλα στην ένδειξη AirPort, στη λίστα συνδέσεων. Για περισσότερες πληροφορίες, κάντε κλικ στο κουμπί Help στο παράθυρο.

Εάν δεν μπορείτε να συνδέσετε τον υπολογιστή στο δίκτυο, επικοινωνήστε με το άτομο που εγκατέστησε το δίκτυο ή με τον κατασκευαστή του δρομολογητή, καθώς μπορεί να υπάρχει πρόβλημα υλικού με το δρομολογητή ή με τον υπολογιστή.

Εάν έχετε πρόσβαση στο Internet και χρησιμοποιείτε υπολογιστή με Windows, μπορείτε επίσης να αποκτήσετε πρόσβαση στην εφαρμογή HP Network Assistant, στη διεύθυνση <u>www.hp.com/sbso/wireless/tools-setup.html?jumpid=reg\_R1002\_USEN</u> για βοήθεια με τη ρύθμιση ενός δικτύου. (Αυτή η τοποθεσία web είναι διαθέσιμη μόνο στα αγγλικά.)

#### Βεβαιωθείτε ότι η συσκευή ΗΡ είναι συνδεδεμένη στο δίκτυό σας

Εάν η συσκευή σας δεν είναι συνδεδεμένη στο ίδιο δίκτυο με τον υπολογιστή, δεν θα μπορείτε να χρησιμοποιήσετε τη συσκευή ΗΡ στο δίκτυο. Ακολουθήστε τα βήματα που

περιγράφονται σε αυτή την ενότητα για να διαπιστώσετε εάν η συσκευή είναι ενεργά συνδεδεμένη στο σωστό δίκτυο.

#### Βεβαιωθείτε ότι η συσκευή ΗΡ είναι στο δίκτυο

- Εάν η συσκευή ΗΡ υποστηρίζει δικτύωση Ethernet και είναι συνδεδεμένη σε δίκτυο Ethernet, βεβαιωθείτε ότι στο πίσω μέρος της συσκευής δεν έχει συνδεθεί καλώδιο Ethernet. Εάν υπάρχει καλώδιο Ethernet συνδεδεμένο στο πίσω μέρος, τότε η ασύρματη συνδεσιμότητα απενεργοποιείται.
- Εάν η συσκευή ΗΡ είναι συνδεδεμένη σε ασύρματο δίκτυο, εκτυπώστε τη σελίδα διαμόρφωσης ασύρματης λειτουργίας. Για περισσότερες πληροφορίες, δείτε Κατανόηση της σελίδας διαμόρφωσης δικτύου.
  - ▲ Αφού η σελίδα εκτυπωθεί, ελέγξτε την κατάσταση δικτύου και τη διεύθυνση URL:

| Κατάσταση δικτύου | <ul> <li>Εάν η κατάσταση δικτύου είναι<br/>"Έτοιμο", η συσκευή ΗΡ είναι ενεργά<br/>συνδεδεμένη σε δίκτυο.</li> <li>Εάν η κατάσταση δικτύου είναι "Εκτός<br/>σύνδεσης", η συσκευή ΗΡ δεν είναι<br/>συνδεδεμένη σε δίκτυο. Εκτελέστε τον<br/>"Ελεγχο ασύρματου δικτύου" (με βάση<br/>τις οδηγίες στην αρχή της ενότητας) και<br/>ακολουθήστε τυχόν συστάσεις.</li> </ul> |
|-------------------|----------------------------------------------------------------------------------------------------|
| Διεύθυνση URL     | Η διεύθυνση URL που εμφανίζεται εδώ<br>είναι η διεύθυνση δικτύου που έχει<br>αντιστοιχιστεί στη συσκευή ΗΡ από το<br>δρομολογητή σας. Θα τη χρειαστείτε για να<br>συνδεθείτε στον ενσωματωμένο<br>διακομιστή web.                                                                                                    |

#### Ελέγξτε εάν έχετε πρόσβαση στον ενσωματωμένο web server (EWS)

Αφού βεβαιωθείτε ότι τόσο ο υπολογιστής όσο και η συσκευή ΗΡ έχουν ενεργή σύνδεση σε δίκτυο, μπορείτε να διαπιστώσετε εάν βρίσκονται στο ίδιο δίκτυο μεταβαίνοντας στον ενσωματωμένο web server της συσκευής . Για περισσότερες πληροφορίες, δείτε <u>Ενσωματωμένος web server</u>.

#### Για πρόσβαση στον ενσωματωμένο web server

- α. Στον υπολογιστή σας, ανοίξτε το πρόγραμμα περιήγησης στο web που χρησιμοποιείτε συνήθως για πρόσβαση στο Internet (για παράδειγμα τον Internet Explorer ή το Safari.) Στο πλαίσιο διεύθυνσης πληκτρολογήστε τη διεύθυνση URL της συσκευής HP όπως εμφανίζεται στη σελίδα διαμόρφωσης δικτύου (για παράδειγμα, http://192.168.1.101).
  - Σημείωση Εάν στο πρόγραμμα περιήγησης χρησιμοποιείτε διακομιστή μεσολάβησης, ίσως πρέπει να τον απενεργοποιήσετε προκειμένου να αποκτήσετε πρόσβαση στον ενσωματωμένο web server.
- β. Εάν έχετε πρόσβαση στον ενσωματωμένο web server, δοκιμάστε να χρησιμοποιήσετε τη συσκευή HP στο δίκτυο (π.χ. για εκτύπωση) για να διαπιστώσετε εάν ήταν επιτυχής η ρύθμιση του δικτύου.
- γ. Αν δεν έχετε πρόσβαση στον ενσωματωμένο web server ή εξακολουθείτε να έχετε προβλήματα κατά τη χρήση της συσκευής HP στο δίκτυο, συνεχίστε στην επόμενη ενότητα σχετικά με τα τείχη προστασίας.

#### Ελέγξτε εάν το λογισμικό τείχους προστασίας έχει αποκλείσει την επικοινωνία

Εάν δεν έχετε πρόσβαση στον ενσωματωμένο web server και είστε βέβαιοι ότι τόσο ο υπολογιστής όσο και η συσκευή ΗΡ έχουν ενεργή σύνδεση στο ίδιο δίκτυο, το λογισμικό τείχους προστασίας μπορεί να εμποδίζει την επικοινωνία. Απενεργοποιήστε προσωρινά τυχόν λογισμικό τείχους προστασίας που εκτελείται στον υπολογιστή σας και προσπαθήστε ξανά να μεταβείτε στον ενσωματωμένο web server. Εάν έχετε πρόσβαση στον ενσωματωμένο web server, δοκιμάστε να χρησιμοποιήσετε τη συσκευή ΗΡ (για εκτύπωση).

Εάν έχετε πρόσβαση στον ενσωματωμένο web server και χρησιμοποιείτε τη συσκευή σας με απενεργοποιημένο το τείχος προστασίας, θα πρέπει να διαμορφώσετε ξανά τις ρυθμίσεις του τείχους προστασίας ώστε να επιτρέπει την επικοινωνία μεταξύ του υπολογιστή και της συσκευής HP μέσω του δικτύου.

Εάν έχετε πρόσβαση στον ενσωματωμένο web server αλλά δεν μπορείτε να χρησιμοποιήσετε τη συσκευή ΗΡ ακόμα και όταν το τείχος προστασίας είναι απενεργοποιημένο, δοκιμάστε να ενεργοποιήσετε το λογισμικό τείχους προστασίας ώστε να αναγνωρίζει τη συσκευή ΗΡ.

#### Βεβαιωθείτε ότι η συσκευή ΗΡ είναι συνδεδεμένη και έτοιμη

Εάν έχετε εγκατεστημένο το λογισμικό HP, μπορείτε να ελέγξετε την κατάσταση της συσκευής HP από τον υπολογιστή σας για να διαπιστώσετε εάν η συσκευή είναι σε παύση ή εκτός σύνδεσης, με αποτέλεσμα να μην μπορείτε να τη χρησιμοποιήσετε.

Για να ελέγξετε την κατάσταση της συσκευής ΗΡ, ακολουθήστε τα εξής βήματα:

#### Windows

 Κάντε κλικ στο κουμπί Έναρξη, τοποθετήστε το δείκτη του ποντικιού στην εντολή Ρυθμίσεις και έπειτα κάντε κλικ στην επιλογή Εκτυπωτές ή Εκτυπωτές και φαξ. -Ή-

Πατήστε Έναρξη, επιλέξτε Πίνακας Ελέγχου και έπειτα κάντε διπλό κλικ στην επιλογή Εκτυπωτές.

- Εάν οι εκτυπωτές στον υπολογιστή σας δεν εμφανίζονται στην προβολή Λεπτομέρειες, κάντε κλικ στο μενού Προβολή και έπειτα επιλέξτε Λεπτομέρειες.
- 3. Κάντε ένα από τα παρακάτω, ανάλογα με την κατάσταση εκτυπωτή:
  - α. Εάν η συσκευή ΗΡ είναι Εκτός σύνδεσης, κάντε δεξί κλικ στη συσκευή και επιλέξτε Χρήση εκτυπωτή με σύνδεση.
  - β. Εάν η συσκευή ΗΡ είναι σε Παύση, κάντε δεξί κλικ στη συσκευή και επιλέξτε Συνέχεια εκτύπωσης.
- 4. Δοκιμάστε να χρησιμοποιήσετε τη συσκευή ΗΡ από το δίκτυο.

#### Mac OS X

- 1. Κάντε κλικ στην επιλογή System Preferences στο Dock και έπειτα πατήστε Print & Fax.
- 2. Επιλέξτε τη συσκευή ΗΡ και έπειτα κάντε κλικ στην επιλογή Print Queue.
- 3. Εάν παρουσιαστεί η ένδειξη Jobs Stopped στο παράθυρο που εμφανίζεται, επιλέξτε Start Jobs.

Εάν μπορείτε να χρησιμοποιήσετε τη συσκευή ΗΡ μετά την εκτέλεση των παραπάνω βημάτων αλλά οι δυσχέρειες επιμένουν καθώς συνεχίζετε να τη χρησιμοποιείτε, ίσως το τείχος προστασίας δημιουργεί προβλήματα. Εάν εξακολουθείτε να μην μπορείτε να χρησιμοποιήσετε τη συσκευή ΗΡ στο δίκτυο, συνεχίστε στην επόμενη ενότητα για πρόσθετη βοήθεια αντιμετώπισης προβλημάτων.

#### Ο ασύρματος δρομολογητής χρησιμοποιεί κρυφό SSID

Εάν ο ασύρματος δρομολογητής σας ή το Apple AirPort Base Station χρησιμοποιεί κρυφό SSID, η συσκευή HP δεν θα ανιχνεύσει αυτόματα το δίκτυο.

## Βεβαιωθείτε ότι η ασύρματη έκδοση της συσκευής ΗΡ έχει οριστεί ως το προεπιλεγμένο πρόγραμμα οδήγησης εκτυπωτή (μόνο για Windows)

Εάν εγκαταστήσετε πάλι το λογισμικό, το πρόγραμμα εγκατάστασης μπορεί να δημιουργήσει μια δεύτερη έκδοση του προγράμματος οδήγησης εκτυπωτή στο φάκελο **Εκτυπωτές** ή **Εκτυπωτές και φαξ**. Εάν αντιμετωπίζετε δυσκολίες με την εκτύπωση ή τη σύνδεση στη συσκευή HP, βεβαιωθείτε ότι έχει οριστεί ως προεπιλογή η σωστή έκδοση του προγράμματος οδήγησης εκτυπωτή.

 Κάντε κλικ στο κουμπί Έναρξη, τοποθετήστε το δείκτη του ποντικιού στην εντολή Ρυθμίσεις και έπειτα κάντε κλικ στην επιλογή Εκτυπωτές ή Εκτυπωτές και φαξ. -Ή-

Πατήστε Έναρξη, επιλέξτε Πίνακας Ελέγχου και έπειτα κάντε διπλό κλικ στην επιλογή Εκτυπωτές.

- Ορίστε αν η έκδοση του προγράμματος οδήγησης εκτυπωτή στο φάκελο Εκτυπωτές ή Εκτυπωτές και φαξ θα συνδέεται ασύρματα:
  - α. Κάντε δεξί κλικ στο εικονίδιο του εκτυπωτή και έπειτα κάντε κλικ σε μία από τις επιλογές Ιδιότητες, Προεπιλογές εγγράφου ή Προτιμήσεις εκτύπωσης.
  - β. Στην καρτέλα Θύρες, αναζητήστε μια θύρα στη λίστα με σημάδι επιλογής. Η έκδοση του προγράμματος οδήγησης του εκτυπωτή που είναι συνδεδεμένη ασύρματα έχει την ένδειξη Τυπική θύρα TCP/IP ως περιγραφή θύρας, δίπλα στο σημάδι επιλογής.
- Κάντε δεξί κλικ στο εικονίδιο του εκτυπωτή για την έκδοση του προγράμματος οδήγησης εκτυπωτή που είναι συνδεδεμένο ασύρματα και επιλέξτε Ορισμός ως προεπιλεγμένος εκτυπωτής.
- Σημείωση Εάν υπάρχουν περισσότερα από ένα εικονίδια στο φάκελο για τη συσκευή HP, κάντε δεξί κλικ στο εικονίδιο του εκτυπωτή για την έκδοση του προγράμματος οδήγησης εκτυπωτή που είναι συνδεδεμένος ασύρματα και επιλέξτε Ορισμός ως προεπιλεγμένος εκτυπωτής.

#### Βεβαιωθείτε ότι η υπηρεσία "Υποστήριξη δικτυακών συσκευών ΗΡ" εκτελείται (μόνο για Windows)

#### Για να επανεκκινήσετε την υπηρεσία "Υποστήριξη δικτυακών συσκευών ΗΡ"

- 1. Διαγράψτε τις τυχόν εργασίες που βρίσκονται στην ουρά εκτύπωσης.
- Στην επιφάνεια εργασίας, κάντε δεξί κλικ στην επιλογή Ο Υπολογιστής μου ή Υπολογιστής και έπειτα επιλέξτε Διαχείριση.
- 3. Κάντε διπλό κλικ στην επιλογή Υπηρεσίες και εφαρμογές και έπειτα επιλέξτε Υπηρεσίες.
- 4. Πραγματοποιήσετε κύλιση προς τα κάτω στη λίστα υπηρεσιών, κάντε δεξί κλικ στην επιλογή Υποστήριξη δικτυακών συσκευών ΗΡ και, στη συνέχεια, πατήστε Επανεκκίνηση.
- Μετά την επανεκκίνηση της υπηρεσίας, δοκιμάστε να χρησιμοποιήσετε ξανά τη συσκευή HP στο δίκτυο.

Εάν μπορείτε να χρησιμοποιήσετε τη συσκευή ΗΡ στο δίκτυο, η ρύθμιση του δικτύου ήταν επιτυχής.

Εάν εξακολουθείτε να μην μπορείτε να χρησιμοποιήσετε τη συσκευή ΗΡ στο δίκτυο ή πρέπει να πραγματοποιείτε περιοδικά αυτό το βήμα για να μπορείτε να χρησιμοποιήσετε τη συσκευή στο δίκτυο, ίσως το τείχος προστασίας δημιουργεί προβλήματα.

Εάν συνεχίζει να μην λειτουργεί, μπορεί να υπάρχει πρόβλημα με τη διαμόρφωση του δικτύου ή το δρομολογητή. Επικοινωνήστε με το άτομο που εγκατέστησε το δίκτυο ή με τον κατασκευαστή του δρομολογητή για βοήθεια.

#### Προσθέστε διευθύνσεις υλικού σε ένα σημείο ασύρματης πρόσβασης (WAP)

Τα φίλτρα MAC είναι μια δυνατότητα ασφάλειας στην οποία ένα σημείο ασύρματης πρόσβασης (WAP) διαμορφώνεται με μία λίστα διευθύνσεων MAC (γνωστές και ως "διευθύνσεις υλικού") συσκευών στις οποίες επιτρέπεται η πρόσβαση στο δίκτυο μέσω του WAP. Εάν το WAP δεν έχει τη διεύθυνση υλικού μιας συσκευής η οποία επιχειρεί να αποκτήσει πρόσβαση στο δίκτυο, το WAP αρνείται την πρόσβαση στη συσκευή. Εάν το WAP φιλτράρει τις διευθύνσεις MAC, τότε η διεύθυνση MAC του εκτυπωτή θα πρέπει να προστεθεί στη λίστα αποδεκτών διευθύνσεων MAC.

- Εκτυπώστε τη σελίδα διαμόρφωσης δικτύου. Για περισσότερες πληροφορίες, δείτε Κατανόηση της σελίδας διαμόρφωσης δικτύου.
- Ανοίξτε το βοηθητικό πρόγραμμα διαμόρφωσης του WAP, προσθέστε τη διεύθυνση υλικού της συσκευής στη λίστα των αποδεκτών διευθύνσεων MAC.

### Επίλυση προβλημάτων σε φωτογραφίες (κάρτα μνήμης)

Αν τα παρακάτω θέματα δεν βοηθήσουν, δείτε την ενότητα <u>Υποστήριξη και εγγύηση</u> για πληροφορίες σχετικά με την υποστήριξη της ΗΡ.

- Σημείωση Αν ξεκινάτε τη λειτουργία μιας κάρτας μνήμης από υπολογιστή, ανατρέξτε στη Βοήθεια του λογισμικού για πληροφορίες αντιμετώπισης προβλημάτων.
- Η συσκευή δεν είναι δυνατό να διαβάσει την κάρτα μνήμης.
- Η συσκευή δεν είναι δυνατό να διαβάσει φωτογραφίες από την κάρτα μνήμης

#### Η συσκευή δεν είναι δυνατό να διαβάσει την κάρτα μνήμης.

- Ελέγξτε την κάρτα μνήμης
  - Βεβαιωθείτε ότι η κάρτα μνήμης ανήκει σε έναν από τους υποστηριζόμενους τύπους. Για περισσότερες πληροφορίες, δείτε <u>Τοποθέτηση κάρτας μνήμης</u>.
  - Μερικές κάρτες μνήμης έχουν ένα διακόπτη που ελέγχει τον τρόπο με τον οποίο μπορείτε να χρησιμοποιήσετε την κάρτα μνήμης. Ελέγξτε ότι ο διακόπτης είναι στην κατάλληλη θέση για να είναι δυνατή η ανάγνωση της κάρτας μνήμης.

- Ελέγξτε τις άκρες της κάρτας μνήμης για σκόνη ή υλικό που φράζει την τρύπα ή δημιουργεί βλάβη στη μεταλλική επαφή. Καθαρίστε τις επαφές με ένα πανί χωρίς χνούδι και λίγη ισοπροπυλική αλκοόλη.
- Βεβαιωθείτε ότι η κάρτα μνήμης λειτουργεί κανονικά δοκιμάζοντάς τη με άλλες συσκευές.
- Ελέγξτε την υποδοχή της κάρτας μνήμης
  - Βεβαιωθείτε ότι η κάρτα μνήμης είναι πλήρως τοποθετημένη μέσα στη σωστή υποδοχή. Για περισσότερες πληροφορίες, δείτε <u>Τοποθέτηση κάρτας μνήμης</u>.
  - Αφαιρέστε την κάρτα μνήμης (όταν η φωτεινή ένδειξη δεν αναβοσβήνει) και φωτίστε με ένα φακό μέσα στην κενή υποδοχή. Δείτε αν κάποια από τις μικρές ακίδες είναι λυγισμένη στο εσωτερικό της υποδοχής. Όταν ο υπολογιστής είναι σβηστός, μπορείτε να ισιώσετε λίγο τις λυγισμένες ακίδες χρησιμοποιώντας τη μύτη ενός λεπτού στυλό με μπίλια. Αν η ακίδα έχει λυγίσει με τέτοιο τρόπο ώστε να ακουμπάει σε άλλη ακίδα, αντικαταστήστε τη μονάδα ανάγνωσης κάρτας μνήμης ή ζητήστε να γίνει επισκευή στη συσκευή. Για περισσότερες πληροφορίες, δείτε <u>Υποστήριξη και εγγύηση</u>.
  - Βεβαιωθείτε ότι μέσα στις υποδοχές υπάρχει μόνο μία κάρτα μνήμης τη φορά. Αν έχετε τοποθετήσει περισσότερες από μία κάρτες μνήμης, θα εμφανιστεί ένα μήνυμα σφάλματος στην οθόνη του πίνακα ελέγχου.

#### Η συσκευή δεν είναι δυνατό να διαβάσει φωτογραφίες από την κάρτα μνήμης Ελέγξτε την κάρτα μνήμης

Η κάρτα μνήμης ίσως είναι κατεστραμμένη.

### Επίλυση προβλημάτων διαχείρισης συσκευής

Σε αυτή την ενότητα παρέχονται λύσεις για συνηθισμένα προβλήματα σχετικά με τη διαχείριση της συσκευής. Αυτή η ενότητα περιλαμβάνει το παρακάτω θέμα:

Δεν είναι δυνατό το άνοιγμα του ενσωματωμένου Web server

#### Δεν είναι δυνατό το άνοιγμα του ενσωματωμένου Web server

#### Ελέγξτε τις ρυθμίσεις του δικτύου

- Βεβαιωθείτε ότι δεν χρησιμοποιείτε τηλεφωνικό καλώδιο ή αντεστραμμένο καλώδιο για τη σύνδεση της συσκευής με το δίκτυο. Για περισσότερες πληροφορίες, δείτε Διαμόρφωση συσκευής (Windows) ή Διαμόρφωση της συσκευής (Mac OS X).
- Βεβαιωθείτε ότι το καλώδιο δικτύου είναι σταθερά συνδεδεμένο με τη συσκευή.
- Ελέγξτε ότι ο διανομέας, ο μεταγωγέας ή ο δρομολογητής του δικτύου είναι ενεργοποιημένοι και λειτουργούν σωστά.

#### Ελέγξτε τον υπολογιστή

Βεβαιωθείτε ότι ο υπολογιστής που χρησιμοποιείτε είναι συνδεδεμένος στο δίκτυο.

#### Ελέγξτε το πρόγραμμα περιήγησης στο web

Βεβαιωθείτε ότι το πρόγραμμα περιήγησης στο web πληροί τις ελάχιστες απαιτήσεις του συστήματος. Για περισσότερες πληροφορίες, δείτε <u>Απαιτήσεις συστήματος</u>.

#### Ελέγξτε τη διεύθυνση ΙΡ της συσκευής

 Για να ελέγξετε τη διεύθυνση IP της συσκευής από τον πίνακα ελέγχου (μόνο σε μοντέλα με έγχρωμη οθόνη), πατήστε το κουμπί Ρύθμιση, επιλέξτε Δίκτυο, έπειτα Προβολή ρυθμίσεων δικτύου και, στη συνέχεια, επιλέξτε είτε Εμφάνιση σύνοψης ρυθμίσεων ενσύρματου δικτύου είτε Εμφάνιση σύνοψης ρυθμίσεων ασύρματου δικτύου.

Για συσκευές με οθόνη 2 γραμμών, ο χρήστης πρέπει να αποκτήσει τη διεύθυνση IP εκτυπώνοντας μια σελίδα διαμόρφωσης δικτύου. Πατήστε το κουμπί Ρύθμιση, επιλέξτε Δίκτυο, Ρυθμίσεις δικτύου και, στη συνέχεια, Εκτύπωση σελίδας διαμόρφωσης δικτύου.

 Χρησιμοποιήστε τη λειτουργία ping στη συσκευή χρησιμοποιώντας τη διεύθυνση IP από τη γραμμή εντολών.

Για παράδειγμα, εάν η διεύθυνση IP είναι 123.123.123.123, πληκτρολογήστε την παρακάτω διεύθυνση στη γραμμή εντολών MS-DOS:

C:\Ping 123.123.123.123

Εάν εμφανιστεί μια απάντηση, η διεύθυνση IP είναι σωστή. Εάν εμφανιστεί απόκριση λήξης χρόνου, η διεύθυνση IP δεν είναι σωστή.

### Αντιμετώπιση προβλημάτων ζητημάτων εγκατάστασης

Αν τα παρακάτω θέματα δεν βοηθήσουν, δείτε την ενότητα <u>Υποστήριξη και εγγύηση</u> για πληροφορίες σχετικά με την υποστήριξη της ΗΡ.

- Συμβουλές εγκατάστασης υλικού
- Συμβουλές εγκατάστασης λογισμικού

#### Συμβουλές εγκατάστασης υλικού

#### Έλεγχος της συσκευής

- Βεβαιωθείτε ότι έχουν αφαιρεθεί όλες οι ταινίες και τα υλικά συσκευασίας από το εσωτερικό και το εξωτερικό μέρος της συσκευής.
- Βεβαιωθείτε ότι υπάρχει χαρτί στη συσκευή.
- Βεβαιωθείτε ότι καμία φωτεινή ένδειξη δεν ανάβει ή αναβοσβήνει εκτός της φωτεινής ένδειξης ετοιμότητας, η οποία πρέπει να ανάβει. Εάν η φωτεινή ένδειξη προσοχής αναβοσβήνει, ελέγξτε τον πίνακα ελέγχου της συσκευής για τυχόν μηνύματα.

#### Ελέγξτε τις συνδέσεις των εξαρτημάτων

- Βεβαιωθείτε ότι τα καλώδια που χρησιμοποιείτε λειτουργούν κανονικά.
- Βεβαιωθείτε ότι το καλώδιο ρεύματος είναι σταθερά συνδεδεμένο στη συσκευή και σε πρίζα που λειτουργεί.
- Βεβαιωθείτε ότι το καλώδιο τηλεφώνου είναι συνδεδεμένο στη θύρα 1-LINE.

#### Έλεγχος των δοχείων μελάνης

Βεβαιωθείτε ότι όλα τα κουμπώματα και καλύμματα είναι σωστά κλεισμένα.

#### Ελέγξτε το σύστημα του υπολογιστή

- Βεβαιωθείτε ότι ο υπολογιστής σας εκτελεί κάποιο από τα υποστηριζόμενα λειτουργικά συστήματα.
- Βεβαιωθείτε ότι ο υπολογιστής πληροί τουλάχιστον τις ελάχιστες απαιτήσεις συστήματος.

#### Ελέγξτε τη συσκευή για να βεβαιωθείτε ότι

- Η λυχνία ενεργοποίησης είναι αναμμένη και δεν αναβοσβήνει. Όταν η συσκευή ενεργοποιηθεί για πρώτη φορά, χρειάζεται περίπου 45 δευτερόλεπτα για να προθερμανθεί.
- Η συσκευή βρίσκεται στην κατάσταση ετοιμότητας και στον πίνακα ελέγχου της συσκευής δεν υπάρχουν άλλες φωτεινές ενδείξεις που να είναι αναμμένες ή να αναβοσβήνουν. Εάν υπάρχουν φωτεινές ενδείξεις που να είναι αναμμένες ή να αναβοσβήνουν, δείτε το μήνυμα στον πίνακα ελέγχου της συσκευής.
- Βεβαιωθείτε ότι το καλώδιο τροφοδοσίας και τα άλλα καλώδια λειτουργούν και είναι σταθερά συνδεδεμένα στη συσκευή.
- Όλες οι ταινίες και τα υλικά συσκευασίας έχουν αφαιρεθεί από τη συσκευή.
- Η μονάδα αυτόματης εκτύπωσης διπλής όψης έχει ασφαλίσει στη θέση της.
- Το χαρτί έχει τοποθετηθεί σωστά στο δίσκο και δεν υπάρχει εμπλοκή στη συσκευή.
- Όλες οι ασφάλειες και τα καλύμματα είναι κλειστά.

#### Συμβουλές εγκατάστασης λογισμικού

## Βεβαιωθείτε ότι έχετε πραγματοποιήσει τις ενέργειες προετοιμασίας για την εγκατάσταση

- Χρησιμοποιήστε το CD εκκίνησης, στο οποίο περιέχεται το κατάλληλο λογισμικό εγκατάστασης για το λειτουργικό σύστημα που διαθέτετε.
- Πριν από την εγκατάσταση του λογισμικού, βεβαιωθείτε ότι όλα τα άλλα προγράμματα είναι κλειστά.
- Εάν ο υπολογιστής δεν αναγνωρίζει τη διαδρομή για τη μονάδα CD-ROM που έχετε πληκτρολογήσει, βεβαιωθείτε ότι έχετε καθορίσει το σωστό γράμμα μονάδας δίσκου.
- Εάν ο υπολογιστής δεν μπορεί να αναγνωρίσει το CD εκκίνησης στη μονάδα CD-ROM, ελέγξτε μήπως το CD εκκίνησης είναι ελαττωματικό. Μπορείτε να πραγματοποιήσετε λήψη του προγράμματος οδήγησης της συσκευής από την τοποθεσία web της HP (www.hp.com/support).

#### Ελέγξτε ή πραγματοποιήστε τα ακόλουθα

- Βεβαιωθείτε ότι ο υπολογιστής πληροί τις απαιτήσεις συστήματος.
- Προτού εγκαταστήσετε το λογισμικό σε υπολογιστή με Windows, βεβαιωθείτε ότι έχετε κλείσει όλα τα άλλα προγράμματα.
- Εάν ο υπολογιστής δεν αναγνωρίζει τη διαδρομή για τη μονάδα CD που έχετε πληκτρολογήσει, βεβαιωθείτε ότι έχετε καθορίσει το σωστό γράμμα μονάδας δίσκου.
- Εάν ο υπολογιστής δεν μπορεί να αναγνωρίσει το CD εκκίνησης στη μονάδα CD, ελέγξτε μήπως το CD είναι ελαττωματικό. Μπορείτε να πραγματοποιήσετε λήψη του προγράμματος οδήγησης της συσκευής από την τοποθεσία web της HP (www.hp.com/support).

- Από τη διαχείριση συσκευών των Windows, βεβαιωθείτε ότι τα προγράμματα οδήγησης USB δεν έχουν απενεργοποιηθεί.
- Εάν χρησιμοποιείτε Windows και ο υπολογιστής δεν μπορεί να εντοπίσει τη συσκευή, εκτελέστε το βοηθητικό πρόγραμμα κατάργησης εγκατάστασης (util\ccc\uninstall.bat στο CD εκκίνησης) για να εκτελέσετε πλήρη κατάργηση εγκατάστασης του προγράμματος οδήγησης της συσκευής. Κάντε επανεκκίνηση του υπολογιστή και εγκαταστήστε ξανά το πρόγραμμα οδήγησης της συσκευής.

#### Ελέγξτε το σύστημα του υπολογιστή

- Βεβαιωθείτε ότι ο υπολογιστής σας εκτελεί κάποιο από τα υποστηριζόμενα λειτουργικά συστήματα.
- Βεβαιωθείτε ότι ο υπολογιστής πληροί τουλάχιστον τις ελάχιστες απαιτήσεις συστήματος.

### Αποκατάσταση εμπλοκών

Περιστασιακά, είναι δυνατό να παρατηρηθεί εμπλοκή του χαρτιού κατά την εκτύπωση. Δοκιμάστε τις ακόλουθες υποδείξεις προτού προσπαθήσετε να διορθώσετε την εμπλοκή.

- Βεβαιωθείτε ότι τυπώνετε με μέσο εκτύπωσης που πληροί τις προδιαγραφές. Για περισσότερες πληροφορίες, δείτε <u>Επιλογή μέσων εκτύπωσης</u>.
- Βεβαιωθείτε ότι το μέσο εκτύπωσης με το οποίο τυπώνετε δεν είναι τσαλακωμένο, τσακισμένο ή κατεστραμμένο.
- Βεβαιωθείτε ότι η συσκευή είναι καθαρή. Για περισσότερες πληροφορίες, δείτε Καθαρισμός της συσκευής.
- Ελέγξτε ότι τα μέσα εκτύπωσης έχουν τοποθετηθεί σωστά στους δίσκους και ότι οι δίσκοι δεν είναι υπερβολικά γεμάτοι. Για περισσότερες πληροφορίες, ανατρέξτε στην ενότητα <u>Τοποθέτηση μέσων</u>.

Αυτή η ενότητα περιλαμβάνει τα παρακάτω θέματα:

- Αποκατάσταση εμπλοκών χαρτιού
- Αποτροπή εμπλοκών χαρτιού

#### Αποκατάσταση εμπλοκών χαρτιού

Εάν το χαρτί είχε τοποθετηθει στο δίσκο εισόδου, ίσως χρειαστεί να βγάλετε το χαρτί που έχει μπλοκάρει από τη μονάδα αυτόματης εκτύπωσης διπλής όψης.

Το χαρτί μπορεί επίσης να μπλοκάρει στον αυτόματο τροφοδότη εγγράφων. Υπάρχουν αρκετές συνηθισμένες ενέργειες που μπορούν να προκαλέσουν εμπλοκή χαρτιού στον αυτόματο τροφοδότη εγγράφων:

- Τοποθέτηση υπερβολικά μεγάλης ποσότητας χαρτιού στο δίσκο του τροφοδότη εγγράφων. Για πληροφορίες σχετικά με τον μέγιστο αριθμό φύλλων που επιτρέπεται στον αυτόματο τροφοδότη εγγράφων, δείτε <u>Τοποθέτηση πρωτοτύπων</u>.
- Χρήση χαρτιού που είναι υπερβολικά λεπτό ή χοντρό για τη συσκευή.
- Προσπάθεια προσθήκης χαρτιού στο δίσκο του τροφοδότη εγγράφων την ώρα που η συσκευή τροφοδοτεί σελίδες.

#### Για να διορθώσετε μια εμπλοκή

- 1. Αφαιρέστε όλα τα μέσα εκτύπωσης από το δίσκο εξόδου.
  - Προσοχή Η προσπάθεια αποκατάστασης μιας εμπλοκής χαρτιού από το μπροστινό μέρος της συσκευής μπορεί να καταστρέψει το μηχανισμό εκτύπωσης. Η αποκατάσταση των εμπλοκών χαρτιού πρέπει να γίνεται πάντα από τη μονάδα αυτόματης εκτύπωσης διπλής όψης.
- 2. Ελέγξτε τη μονάδα εκτύπωσης διπλής όψης.
  - Πατήστε το κουμπί σε οποιαδήποτε από τις πλευρές της μονάδας εκτύπωσης διπλής όψης και αφαιρέστε το κάλυμμα ή τη μονάδα.

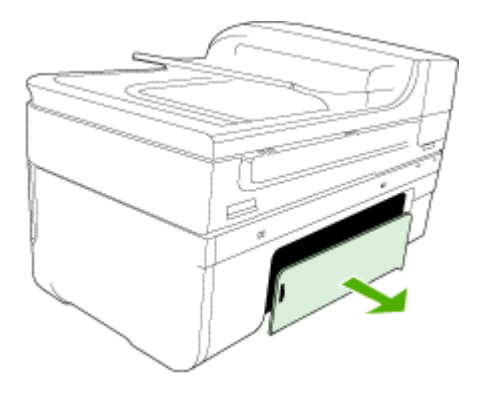

- β. Εντοπίστε τυχόν μπλοκαρισμένο μέσο εκτύπωσης στο εσωτερικό της συσκευής, πιάστε το και με τα δύο χέρια και τραβήξτε το προς τα εσάς.
- γ. Αν δεν υπάρχει εμπλοκή εκεί, πιάστε το κούμπωμα στο επάνω μέρος του τμήματος αυτόματης εκτύπωσης διπλής όψης και χαμηλώστε το κάλυμμά του. Αν η εμπλοκή βρίσκεται στο εσωτερικό, διορθώστε την προσεκτικά. Κλείστε το κάλυμμα.

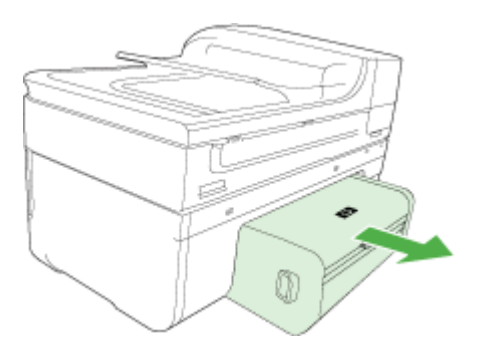

- δ. Τοποθετήστε ξανά τη μονάδα εκτύπωσης διπλής όψης στη συσκευή.
- 3. Ανοίξτε το επάνω κάλυμμα και αφαιρέστε τυχόν υπολείμματα.

- 4. Εάν δεν έχετε βρει την εμπλοκή και έχετε τοποθετήσει το Δίσκο 2, τραβήξτε το δίσκο και αφαιρέστε το μπλοκαρισμένο χαρτί, εάν είναι δυνατό. Εάν δεν είναι δυνατό, κάντε τα εξής:
  - Βεβαιωθείτε ότι η συσκευή είναι απενεργοποιημένη και αποσυνδέστε το καλώδιο τροφοδοσίας.
  - β. Σηκώστε τη συσκευή από το Δίσκο 2.
  - Αφαιρέστε το μπλοκαρισμένο μέσο εκτύπωσης από το κάτω μέρος της συσκευής ή από το Δίσκο 2.
  - δ. Τοποθετήστε πάλι τη συσκευή πάνω στο Δίσκο 2.
- 5. Κλείστε τη θύρα πρόσβασης του δοχείου μελάνης. Εάν έχει απομείνει χαρτί μέσα στη συσκευή, βεβαιωθείτε ότι ο φορέας έχει μετακινηθεί στα δεξιά της συσκευής, ελευθερώστε τυχόν κομμάτια χαρτιού ή τσαλακωμένου μέσου και τραβήξτε το μέσο εκτύπωσης προς τα εσάς από το επάνω μέρος της συσκευής.
  - Προειδοποίηση Μην βάζετε τα χέρια σας στο εσωτερικό της συσκευής όταν η συσκευή είναι ενεργοποιημένη και το σύστημα φορέα των κεφαλών εκτύπωσης έχει κολλήσει. Όταν ανοίξετε τη θύρα του φορέα των δοχείων μελάνης, το σύστημα των κεφαλών εκτύπωσης θα επιστρέψει στη αρχική του θέση στη δεξιά πλευρά του εκτυπωτή. Εάν δεν μετακινηθεί στα δεξιά, σβήστε τη συσκευή προτού αφαιρέσετε το χαρτί που τυχόν έχει μπλοκάρει.
- 6. Αφού βγάλετε το μπλοκαρισμένο μέσο εκτύπωσης, κλείστε όλα τα καλύμματα, ενεργοποιήστε τη συσκευή (αν τον είχατε απενεργοποιήσει) και στείλτε ξανά την εργασία εκτύπωσης.

## Για να αποκαταστήσετε μια εμπλοκή χαρτιού στον αυτόματο τροφοδότη εγγράφων

1. Ανασηκώστε το κάλυμμα του αυτόματου τροφοδότη εγγράφων.

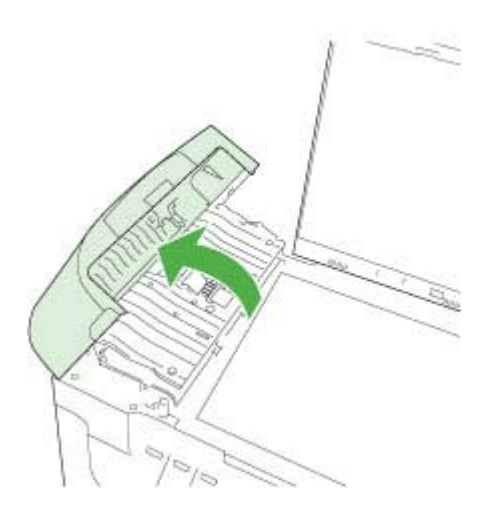

- 2. Τραβήξτε απαλά το χαρτί έξω από τους κυλίνδρους.
  - Προσοχή Εάν το χαρτί σχιστεί καθώς το αφαιρείτε από τους κυλίνδρους, ελέγξτε τους κυλίνδρους και τους τροχούς για τυχόν σχισμένα κομμάτια χαρτιού που μπορεί να έχουν παραμείνει στο εσωτερικό της συσκευής. Εάν δεν αφαιρέσετε όλα τα κομμάτια χαρτιού από τη συσκευή, είναι πολύ πιθανό να προκληθούν και άλλες εμπλοκές χαρτιού.
- 3. Κλείστε το κάλυμμα του αυτόματου τροφοδότη εγγράφων.

#### Αποτροπή εμπλοκών χαρτιού

Για να αποφύγετε τις εμπλοκές χαρτιού, ακολουθήστε τις εξής οδηγίες.

- Αφαιρείτε συχνά τα εκτυπωμένα χαρτιά από το δίσκο εξόδου.
- Αποφύγετε την τσάκιση ή το τσαλάκωμα του χαρτιού αποθηκεύοντας όλες τις προμήθειες μέσων σε συσκευασία που μπορεί να ξανασφραγιστεί.
- Βεβαιωθείτε ότι τα μέσα που είναι τοποθετημένα στο δίσκο εισόδου, είναι σε οριζόντια θέση και ότι οι άκρες δεν είναι λυγισμένες ή σκισμένες.
- Μην συνδυάζετε διαφορετικούς τύπους και μεγέθη χαρτιού στο δίσκο εισόδου. Όλη η στοίβα χαρτιού στο δίσκο εισόδου πρέπει να είναι ίδιου μεγέθους και τύπου.
- Ρυθμίστε τον οδηγό πλάτους χαρτιού στο δίσκο εισόδου ώστε να εφαρμόζει καλά σε όλες τις σελίδες. Βεβαιωθείτε ότι ο οδηγός πλάτους χαρτιού δεν λυγίζει το χαρτί στο δίσκο εισόδου.
- Μην πιέζετε το χαρτί προς τα εμπρός στο δίσκο εισόδου.
- Χρησιμοποιείτε τους συνιστώμενους τύπους χαρτιού για τη συσκευή. Για περισσότερες πληροφορίες, δείτε την ενότητα Κατανόηση προδιαγραφών υποστηριζόμενων μέσων.

### Σφάλματα

- Πρόβλημα κεφαλής εκτύπωσης
- <u>Μη συμβατή κεφαλή εκτύπωσης</u>
- Πρόβλημα κεφαλής εκτύπωσης και συντήρηση κεφαλής εκτύπωσης για προχωρημένους
- <u>Η μνήμη του φαξ είναι πλήρης</u>
- <u>Η συσκευή αποσυνδέθηκε</u>
- Προειδοποίηση μελάνης
- Πρόβλημα δοχείου μελάνης
- <u>Πρόβλημα δοχείου μελάνης</u>
- Ασυμφωνία χαρτιού
- Η βάση του δοχείου μελάνης δεν μετακινείται
- Εμπλοκή χαρτιού
- <u>Εμπλοκή χαρτιού</u>
- Δεν υπάρχει χαρτί στον εκτυπωτή.
- <u>Μη συμβατά δοχεία μελάνης</u>
- Ο εκτυπωτής είναι εκτός σύνδεσης

- Ο εκτυπωτής είναι σε παύση
- Πρόβλημα αισθητήρα
- <u>Αποτυχία αισθητήρα</u>
- <u>Αυθεντικό δοχείο ΗΡ που έχει ήδη χρησιμοποιηθεί</u>
- Προειδοποίηση δυνατότητας σέρβις των δοχείων μελάνης
- Το έγγραφο δεν ήταν δυνατό να εκτυπωθεί
- Γενικό σφάλμα εκτυπωτή

#### Πρόβλημα κεφαλής εκτύπωσης

#### Η κεφαλή εκτύπωσης φαίνεται να λείπει ή να είναι κατεστραμμένη

Ανατρέξτε στα εξής για να διορθώσετε το σφάλμα:

Συντήρηση κεφαλής εκτύπωσης για προχωρημένους

#### Μη συμβατή κεφαλή εκτύπωσης

## Η τοποθετημένη κεφαλή εκτύπωσης δεν προορίζεται για χρήση σε αυτό τον εκτυπωτή ή μπορεί να έχει καταστραφεί

Ανατρέξτε στα εξής για να διορθώσετε το σφάλμα:

- Συντήρηση κεφαλής εκτύπωσης για προχωρημένους
- Αναλώσιμα

## Πρόβλημα κεφαλής εκτύπωσης και συντήρηση κεφαλής εκτύπωσης για προχωρημένους

Αυτή η ενότητα καλύπτει τα παρακάτω θέματα:

- Πρόβλημα εκτύπωσης Η ακόλουθη κεφαλή εκτύπωσης έχει πρόβλημα
- Συντήρηση κεφαλής εκτύπωσης για προχωρημένους

#### Πρόβλημα εκτύπωσης - Η ακόλουθη κεφαλή εκτύπωσης έχει πρόβλημα

Ανατρέξτε στα εξής για να διορθώσετε το σφάλμα:

- Συντήρηση κεφαλής εκτύπωσης για προχωρημένους
- <u>Αναλώσιμα</u>

#### Συντήρηση κεφαλής εκτύπωσης για προχωρημένους

Προειδοποίηση Τοποθετήστε ξανά την κεφαλή εκτύπωσης μόνο ως βήμα της διαδικασίας για τα μηνύματα σφάλματος που αφορούν Πρόβλημα κεφαλής εκτύπωσης

#### Για να επανατοποθετήσετε την κεφαλή εκτύπωσης

- 1. Βεβαιωθείτε ότι η συσκευή είναι ενεργοποιημένη.
- 2. Ανοίξτε τη θύρα των δοχείων μελάνης.

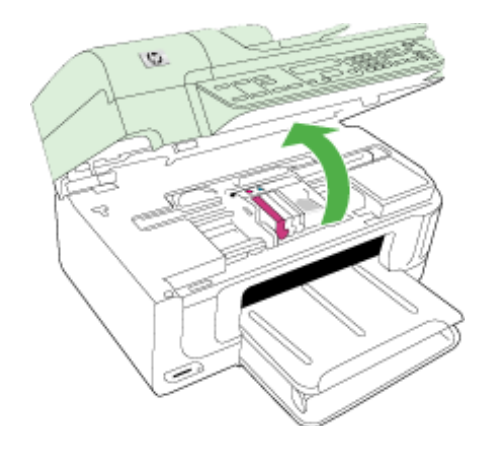

 Αφαιρέστε όλα τα δοχεία μελάνης και τοποθετήστε τα σε ένα κομμάτι χαρτιού με το άνοιγμα της μελάνης προς τα πάνω.

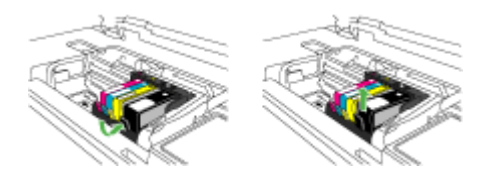

4. Ανασηκώστε τη λαβή του κλείστρου στο φορέα εκτύπωσης.

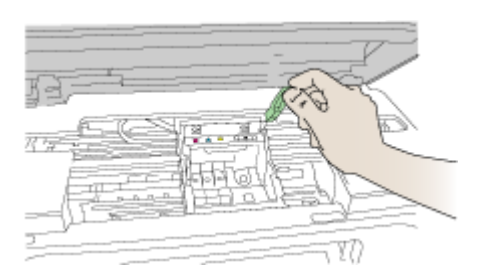

5. Αφαιρέστε την κεφαλή εκτύπωσης ανασηκώνοντάς την προς τα επάνω.

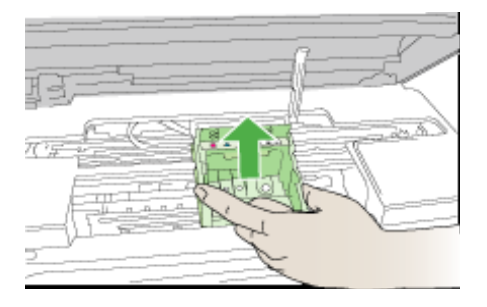

6. Καθαρίστε την κεφαλή εκτύπωσης.

Υπάρχουν τρεις περιοχές της κεφαλής εκτύπωσης που χρειάζονται καθαρισμό: τα πλαστικά μέρη στις δύο πλευρές των ακροφυσίων μελάνης, η άκρη μεταξύ των ακροφυσίων και των ηλεκτρικών επαφών και οι ηλεκτρικές επαφές.

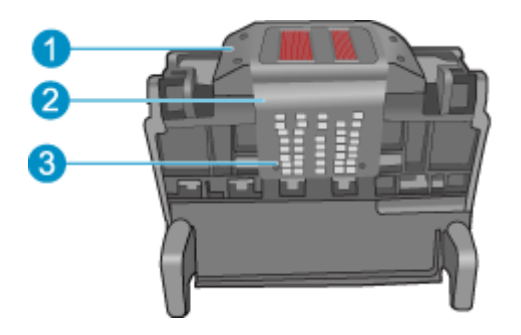

- 1 Πλαστικά μέρη στις πλευρές των ακροφυσίων
- 2 Ακρη μεταξύ των ακροφυσίων και των επαφών
- 3 Ηλεκτρικές επαφές
- Προσοχή Αγγίζετε την περιοχή των ακροφυσίων και των ηλεκτρικών επαφών μόνο με τα υλικά καθαρισμού και όχι με τα δάχτυλά σας.

#### Για να καθαρίσετε την κεφαλή εκτύπωσης

 α. Βρέξτε ελαφρά ένα καθαρό πανί που δεν αφήνει χνούδι και σκουπίστε την περιοχή των ηλεκτρικών επαφών από κάτω προς τα πάνω. Μην περάσετε το άκρο μεταξύ των ακροφυσίων και των ηλεκτρικών επαφών. Καθαρίστε μέχρι να μην υπάρχει μελάνη στο πανί.

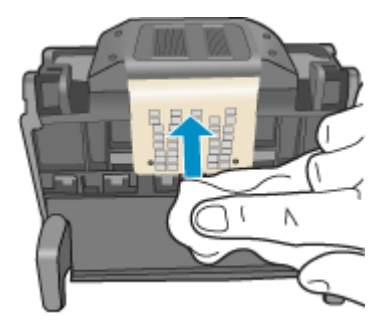

β. Χρησιμοποιήστε ένα καινούργιο, ελαφρά νοτισμένο πανί που δεν αφήνει χνούδι για να σκουπίσετε τυχόν μελάνη και υπολείμματα που έχουν συσσωρευθεί από τα άκρα μεταξύ των ακροφυσίων και τις επαφές.

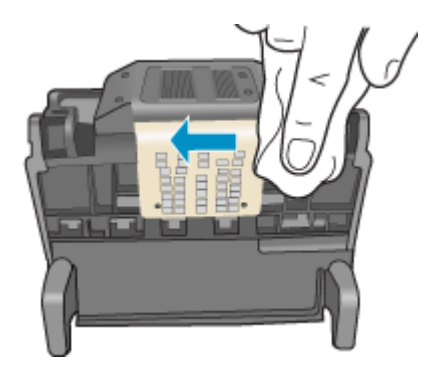

γ. Χρησιμοποιήστε ένα καινούργιο, ελαφρά νοτισμένο πανί που δεν αφήνει χνούδι για να σκουπίσετε τα πλαστικά μέρη και στις δύο πλευρές των ακροφυσίων. Σκουπίστε από τα ακροφύσια προς τα έξω.

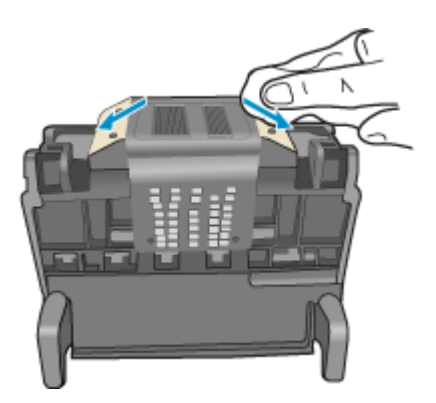

- δ. Σκουπίστε τις περιοχές που είχατε καθαρίσει με ένα στεγνό πανί που δεν αφήνει χνούδι προτού προχωρήσετε στο επόμενο βήμα.
- 7. Καθαρίστε τις ηλεκτρικές επαφές μέσα στη συσκευή.

#### Για να καθαρίσετε τις ηλεκτρικές επαφές μέσα στη συσκευή

- α. Βρέξτε ελαφρά ένα καθαρό πανί που δεν αφήνει χνούδι με εμφιαλωμένο ή απεσταγμένο νερό.
- β. Καθαρίστε τις ηλεκτρικές επαφές μέσα στη συσκευή σκουπίζοντάς τις με το πανί από κάτω προς τα πάνω. Χρησιμοποιήστε όσα νέα, καθαρά πανιά χρειαστεί. Καθαρίστε μέχρι να μην υπάρχει μελάνη στο πανί.

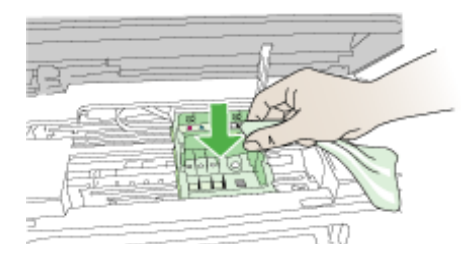

- γ. Σκουπίστε την περιοχή που είχατε καθαρίσει με ένα στεγνό πανί που δεν αφήνει χνούδι προτού προχωρήσετε στο επόμενο βήμα.
- Βεβαιωθείτε ότι έχετε σηκώσει τη λαβή του κλείστρου και μετά τοποθετήστε την κεφαλή εκτύπωσης στη θέση της.

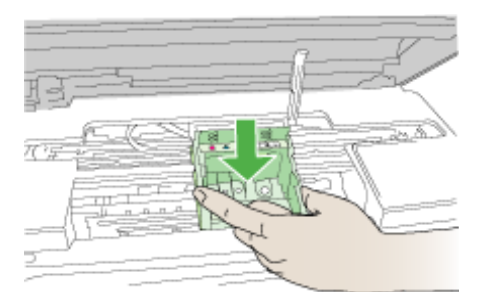

- 9. Χαμηλώστε προσεκτικά τη λαβή του κλείστρου.
  - Σημείωση Βεβαιωθείτε ότι έχετε χαμηλώσει τη λαβή του κλείστρου προτού τοποθετήσετε τα δοχεία μελάνης στη θέση τους. Εάν αφήσετε ανοιχτή τη λαβή του κλείστρου, τα δοχεία μελάνης μπορεί να μην εφαρμόζουν σωστά και να υπάρχουν προβλήματα κατά την εκτύπωση. Το κλείστρο πρέπει να παραμείνει κλειστό ώστε να παραμείνουν σωστά τοποθετημένα τα δοχεία μελάνης.

10. Έχοντας ως αναφορά τα έγχρωμα εικονίδια, σύρετε το δοχείο μελάνης στην κενή υποδοχή μέχρι να ασφαλίσει στη θέση του και να εφαρμόσει κανονικά στην υποδοχή.

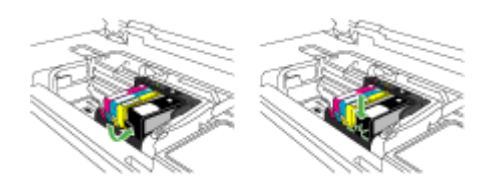

11. Κλείστε τη θύρα των δοχείων μελάνης.

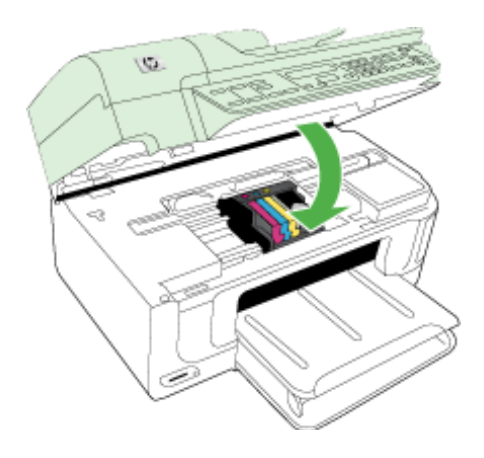

#### Η μνήμη του φαξ είναι πλήρης

#### Η μνήμη της συσκευής είναι πλήρης

Ανατρέξτε στα εξής για να διορθώσετε το σφάλμα:

Επίλυση προβλημάτων σάρωσης

#### Η συσκευή αποσυνδέθηκε

Ανατρέξτε στα εξής για να διορθώσετε το σφάλμα: Συμβουλές εγκατάστασης υλικού

#### Προειδοποίηση μελάνης

Επιλέξτε το σφάλμα που εμφανίζεται

- <u>Η ΗΡ συνιστά να έχετε διαθέσιμο ένα ανταλλακτικό για τις περιπτώσεις που η</u> ποιότητα εκτύπωσης δεν είναι πια αποδεκτή.
- Η ποσότητα μελάνης στο ακόλουθο δοχείο μπορεί να είναι τόσο χαμηλή ώστε να προκαλεί κακή ποιότητα εκτύπωσης και ίσως χρειαστεί σύντομα αλλαγή του δοχείου.
   Η ΗΡ συνιστά να έχετε διαθέσιμα δοχεία αντικατάστασης για να τα τοποθετήσετε όταν η ποιότητα εκτύπωσης δεν θα είναι πια αποδεκτή.
- <u>Αποτυχία συστήματος μελάνης</u>

## Η ΗΡ συνιστά να έχετε διαθέσιμο ένα ανταλλακτικό για τις περιπτώσεις που η ποιότητα εκτύπωσης δεν είναι πια αποδεκτή.

Ανατρέξτε στα εξής για να διορθώσετε το σφάλμα:

- Αντικατάσταση δοχείων μελάνης
- <u>Αναλώσιμα</u>
- Σημείωση Οι προειδοποιήσεις και οι δείκτες επιπέδου μελάνης παρέχουν εκτιμήσεις αποκλειστικά για λόγους προγραμματισμού. Όταν λάβετε μια προειδοποίηση για το χαμηλό επίπεδο μελάνης, φροντίστε να έχετε διαθέσιμο ένα ανταλλακτικό δοχείο για να αποφύγετε πιθανές καθυστερήσεις στην εκτύπωση. Δεν χρειάζεται να αντικαταστήσετε τα δοχεία μελάνης προτού γίνει μη αποδεκτή η ποιότητα εκτύπωσης.

Για πληροφορίες σχετικά με την ανακύκλωση χρησιμοποιημένων αναλωσίμων μελάνης, δείτε <u>Πρόγραμμα ανακύκλωσης αναλώσιμων εκτύπωσης ψεκασμού ΗΡ</u>.

Η ποσότητα μελάνης στο ακόλουθο δοχείο μπορεί να είναι τόσο χαμηλή ώστε να προκαλεί κακή ποιότητα εκτύπωσης και ίσως χρειαστεί σύντομα αλλαγή του δοχείου. Η ΗΡ συνιστά να έχετε διαθέσιμα δοχεία αντικατάστασης για να τα τοποθετήσετε όταν η ποιότητα εκτύπωσης δεν θα είναι πια αποδεκτή.

Ανατρέξτε στα εξής για να διορθώσετε το σφάλμα:

- <u>Αντικατάσταση δοχείων μελάνης</u>
- <u>Αναλώσιμα</u>
- Σημείωση Οι προειδοποιήσεις και οι δείκτες επιπέδου μελάνης παρέχουν εκτιμήσεις αποκλειστικά για λόγους προγραμματισμού. Όταν λάβετε μια προειδοποίηση για το χαμηλό επίπεδο μελάνης, φροντίστε να έχετε διαθέσιμο ένα ανταλλακτικό δοχείο για να αποφύγετε πιθανές καθυστερήσεις στην εκτύπωση. Δεν χρειάζεται να αντικαταστήσετε τα δοχεία μελάνης προτού γίνει μη αποδεκτή η ποιότητα εκτύπωσης.

Για πληροφορίες σχετικά με την ανακύκλωση χρησιμοποιημένων αναλωσίμων μελάνης, δείτε <u>Πρόγραμμα ανακύκλωσης αναλώσιμων εκτύπωσης ψεκασμού HP</u>.

#### Αποτυχία συστήματος μελάνης

Ανατρέξτε στα εξής για να διορθώσετε το σφάλμα:

Απενεργοποιήστε τη συσκευή, αποσυνδέστε το καλώδιο τροφοδοσίας και περιμένετε 10 δευτερόλεπτα. Έπειτα συνδέστε ξανά το καλώδιο τροφοδοσίας και ενεργοποιήστε τη συσκευή.

Εάν εξακολουθείτε να λαμβάνετε αυτό το μήνυμα, σημειώστε τον κωδικό που εμφανίζεται στο μήνυμα, στην οθόνη της συσκευής και επικοινωνήστε με την υποστήριξη της HP. Μεταβείτε στη διεύθυνση: <u>www.hp.com/support</u>.

Εάν σας ζητηθεί, επιλέξτε χώρα/περιοχή και κάντε κλικ στην Επικοινωνία με την ΗΡ για πληροφορίες σχετικά με την κλήση τεχνικής υποστήριξης.

**Αιτία**: Η κεφαλή εκτύπωσης ή το σύστημα παροχής μελάνης παρουσίασε βλάβη και η συσκευή δεν μπορεί πλέον να εκτυπώσει.

#### Πρόβλημα δοχείου μελάνης

Επιλέξτε το σφάλμα που εμφανίζεται

- Τα ακόλουθο δοχείο μελάνης φαίνεται να λείπει ή να είναι κατεστραμμένο
- Τα δοχεία μελάνης βρίσκονται σε λανθασμένη υποδοχή Τα ακόλουθα δοχεία μελάνης βρίσκονται σε λανθασμένες υποδοχές

#### Τα ακόλουθο δοχείο μελάνης φαίνεται να λείπει ή να είναι κατεστραμμένο

Ανατρέξτε στα εξής για να διορθώσετε το σφάλμα:

- Αντικατάσταση δοχείων μελάνης
- Αναλώσιμα
- Σημείωση Οι προειδοποιήσεις και οι δείκτες επιπέδου μελάνης παρέχουν εκτιμήσεις αποκλειστικά για λόγους προγραμματισμού. Όταν λάβετε μια προειδοποίηση για το χαμηλό επίπεδο μελάνης, φροντίστε να έχετε διαθέσιμο ένα ανταλλακτικό δοχείο για να αποφύγετε πιθανές καθυστερήσεις στην εκτύπωση. Δεν χρειάζεται να αντικαταστήσετε τα δοχεία μελάνης προτού γίνει μη αποδεκτή η ποιότητα εκτύπωσης.

Για πληροφορίες σχετικά με την ανακύκλωση χρησιμοποιημένων αναλωσίμων μελάνης, δείτε <u>Πρόγραμμα ανακύκλωσης αναλώσιμων εκτύπωσης ψεκασμού HP</u>.

## Τα δοχεία μελάνης βρίσκονται σε λανθασμένη υποδοχή - Τα ακόλουθα δοχεία μελάνης βρίσκονται σε λανθασμένες υποδοχές

Ανατρέξτε στα εξής για να διορθώσετε το σφάλμα:

- <u>Αντικατάσταση δοχείων μελάνης</u>
- <u>Αναλώσιμα</u>
- Σημείωση Οι προειδοποιήσεις και οι δείκτες επιπέδου μελάνης παρέχουν εκτιμήσεις αποκλειστικά για λόγους προγραμματισμού. Όταν λάβετε μια προειδοποίηση για το χαμηλό επίπεδο μελάνης, φροντίστε να έχετε διαθέσιμο ένα ανταλλακτικό δοχείο για να αποφύγετε πιθανές καθυστερήσεις στην εκτύπωση. Δεν χρειάζεται να αντικαταστήσετε τα δοχεία μελάνης προτού γίνει μη αποδεκτή η ποιότητα εκτύπωσης.

Για πληροφορίες σχετικά με την ανακύκλωση χρησιμοποιημένων αναλωσίμων μελάνης, δείτε <u>Πρόγραμμα ανακύκλωσης αναλώσιμων εκτύπωσης ψεκασμού HP</u>.

#### Πρόβλημα δοχείου μελάνης

#### Το ακόλουθο δοχείο έχει πρόβλημα

Ανατρέξτε στα εξής για να διορθώσετε το σφάλμα:

- <u>Αντικατάσταση δοχείων μελάνης</u>
- Αναλώσιμα
- Πρόγραμμα ανακύκλωσης αναλώσιμων εκτύπωσης ψεκασμού ΗΡ

#### Ασυμφωνία χαρτιού

## Το χαρτί που ανιχνεύθηκε δεν ταιριάζει με το μέγεθος ή τον τύπο του χαρτιού που έχει επιλεγεί

Ανατρέξτε στα εξής για να διορθώσετε το σφάλμα:

- Τοποθέτηση μέσων
- Εκτύπωση σε ειδικό μέσο και μέσο προσαρμοσμένου μεγέθους
- Αλλαγή ρυθμίσεων εκτύπωσης

#### Η βάση του δοχείου μελάνης δεν μετακινείται

## Απενεργοποιήστε τη συσκευή. Ελέγξτε τη συσκευή για εμπλοκή χαρτιού ή άλλο πρόβλημα

Ανατρέξτε στα εξής για να διορθώσετε το σφάλμα:

- Αποκατάσταση εμπλοκών
- Συμβουλές εγκατάστασης υλικού

#### Εμπλοκή χαρτιού

Έχει προκύψει εμπλοκή χαρτιού (ή λανθασμένη τροφοδότησή του). Διορθώστε την εμπλοκή χαρτιού και πατήστε το κουμπί "Συνέχεια" στον εκτυπωτή.

Ανατρέξτε στα εξής για να διορθώσετε το σφάλμα:

Αποκατάσταση εμπλοκών

#### Εμπλοκή χαρτιού

Έχει προκύψει εμπλοκή χαρτιού (ή λανθασμένη τροφοδότησή του) στη διαδρομή σάρωσης. Αποκαταστήστε την εμπλοκή ή τοποθετήστε ξανά το έγγραφο και επανεκκινήστε την εργασία.

Ανατρέξτε στα εξής για να διορθώσετε το σφάλμα:

Αποκατάσταση εμπλοκών

#### Δεν υπάρχει χαρτί στον εκτυπωτή.

## Τοποθετήστε περισσότερο χαρτί και πατήστε το κουμπί "Συνέχεια", στο μπροστινό μέρος του εκτυπωτή

Ανατρέξτε στα εξής για να διορθώσετε το σφάλμα:

Τοποθέτηση μέσων

#### Μη συμβατά δοχεία μελάνης

Επιλέξτε το σφάλμα που εμφανίζεται

- <u>Μη συμβατά δοχεία μελάνης</u>
- <u>Μη συμβατά δοχεία μελάνης</u>

#### Μη συμβατά δοχεία μελάνης

Το ακόλουθο δοχείο μελάνης δεν προορίζεται για χρήση σε αυτό τον εκτυπωτή.

Ανατρέξτε στα εξής για να διορθώσετε το σφάλμα:

- Αντικατάσταση δοχείων μελάνης
- <u>Αναλώσιμα</u>
- Πρόγραμμα ανακύκλωσης αναλώσιμων εκτύπωσης ψεκασμού ΗΡ

#### Μη συμβατά δοχεία μελάνης

## Τα ακόλουθα δοχεία μελάνης δεν προορίζονται για χρήση σε αυτό τον εκτυπωτή όπως είναι διαμορφωμένος αυτή τη στιγμή

Ανατρέξτε στα εξής για να διορθώσετε το σφάλμα:

- Αντικατάσταση δοχείων μελάνης
- <u>Αναλώσιμα</u>
- Πρόγραμμα ανακύκλωσης αναλώσιμων εκτύπωσης ψεκασμού ΗΡ

#### Ο εκτυπωτής είναι εκτός σύνδεσης

#### Ο εκτυπωτής σας είναι αυτή τη στιγμή εκτός σύνδεσης

Ανατρέξτε στα εξής για να διορθώσετε το σφάλμα:

#### Για να ελέγξετε εάν ο εκτυπωτής είναι σε παύση ή εκτός σύνδεσης (Windows)

- 1. Ανάλογα με το λειτουργικό σας σύστημα, κάντε ένα από τα παρακάτω:
  - Windows Vista: Στη γραμμή εργασιών των Windows, κάντε κλικ στο κουμπί
     Έναρξη, επιλέξτε Πίνακας Ελέγχου και, στη συνέχεια, επιλέξτε Εκτυπωτές.
  - Windows XP: Στη γραμμή εργασιών των Windows, κάντε κλικ στο κουμπί
     Έναρξη, επιλέξτε Πίνακας Ελέγχου και, στη συνέχεια, επιλέξτε Εκτυπωτές και φαξ.
- 2. Κάντε διπλό κλικ στο εικονίδιο για να ανοίξει το προϊόν σας την ουρά εκτύπωσης.
- 3. Στο μενού Εκτυπωτής, βεβαιωθείτε ότι δεν υπάρχουν σημάδια επιλογής δίπλα στις επιλογές Παύση εκτύπωσης ή Χρήση εκτυπωτή χωρίς σύνδεση.
- 4. Εάν κάνατε αλλαγές, δοκιμάστε να εκτυπώσετε ξανά.

#### Για να ελέγξετε εάν ο εκτυπωτής είναι σε παύση ή εκτός σύνδεσης (Mac OS X)

- 1. Κάντε κλικ στην επιλογή System Preferences, πατήστε Print & Fax και έπειτα επιλέξτε τον εκτυπωτή που θέλετε να χρησιμοποιήσετε.
- 2. Κάντε διπλό κλικ στο εικονίδιο για να ανοίξει το προϊόν σας την ουρά εκτύπωσης.
- 3. Εάν η επιλογή Hold είναι ενεργοποιημένη, πατήστε Resume.
- 4. Εάν κάνατε αλλαγές, δοκιμάστε να εκτυπώσετε ξανά.

#### Ο εκτυπωτής είναι σε παύση

Ο εκτυπωτής σας είναι αυτή τη στιγμή σε παύση

Ανατρέξτε στα εξής για να διορθώσετε το σφάλμα:

#### Για να ελέγξετε εάν ο εκτυπωτής είναι σε παύση ή εκτός σύνδεσης (Windows)

- 1. Ανάλογα με το λειτουργικό σας σύστημα, κάντε ένα από τα παρακάτω:
  - Windows Vista: Στη γραμμή εργασιών των Windows, κάντε κλικ στο κουμπί
     Έναρξη, επιλέξτε Πίνακας Ελέγχου και, στη συνέχεια, επιλέξτε Εκτυπωτές.
  - Windows XP: Στη γραμμή εργασιών των Windows, κάντε κλικ στο κουμπί
     Έναρξη, επιλέξτε Πίνακας Ελέγχου και, στη συνέχεια, επιλέξτε Εκτυπωτές και φαξ.
- 2. Κάντε διπλό κλικ στο εικονίδιο για να ανοίξει το προϊόν σας την ουρά εκτύπωσης.
- Στο μενού Εκτυπωτής, βεβαιωθείτε ότι δεν υπάρχουν σημάδια επιλογής δίπλα στις επιλογές Παύση εκτύπωσης ή Χρήση εκτυπωτή χωρίς σύνδεση.
- 4. Εάν κάνατε αλλαγές, δοκιμάστε να εκτυπώσετε ξανά.

#### Για να ελέγξετε εάν ο εκτυπωτής είναι σε παύση ή εκτός σύνδεσης (Mac OS X)

- 1. Κάντε κλικ στην επιλογή System Preferences, πατήστε Print & Fax και έπειτα επιλέξτε τον εκτυπωτή που θέλετε να χρησιμοποιήσετε.
- 2. Κάντε διπλό κλικ στο εικονίδιο για να ανοίξει το προϊόν σας την ουρά εκτύπωσης.
- 3. Εάν η επιλογή Hold είναι ενεργοποιημένη, πατήστε Resume.
- 4. Εάν κάνατε αλλαγές, δοκιμάστε να εκτυπώσετε ξανά.

#### Πρόβλημα αισθητήρα

#### Υπάρχει πρόβλημα με την ανίχνευση των επιπέδων μελάνης

Δοκιμάστε τις παρακάτω λύσεις για να επιλύσετε το πρόβλημα. Οι λύσεις εμφανίζονται με σειρά πιθανότητας. Εάν η πρώτη λύση δεν έχει αποτέλεσμα, συνεχίστε δοκιμάζοντας τις υπόλοιπες λύσεις μέχρι να λυθεί το πρόβλημα.

- <u>Καθαρισμός του αισθητήρα</u>
- Καθαρισμός των παραθύρων του αισθητήρα στα δοχεία μελάνης
- Επικοινωνήστε με την υποστήριξη της ΗΡ για σέρβις
   Μεταβείτε στη διεύθυνση: <u>www.hp.com/support</u>.

#### Αποτυχία αισθητήρα

#### Ο αισθητήρας μελάνης απέτυχε. Η εκτύπωση μπορεί να συνεχιστεί αλλά ενδέχεται να αλλάξει η συμπεριφορά του συστήματος μελάνης

Δοκιμάστε τις παρακάτω λύσεις για να επιλύσετε το πρόβλημα. Οι λύσεις εμφανίζονται με σειρά πιθανότητας. Εάν η πρώτη λύση δεν έχει αποτέλεσμα, συνεχίστε δοκιμάζοντας τις υπόλοιπες λύσεις μέχρι να λυθεί το πρόβλημα.

- Καθαρισμός του αισθητήρα
- Καθαρισμός των παραθύρων του αισθητήρα στα δοχεία μελάνης
- Επικοινωνήστε με την υποστήριξη της ΗΡ για σέρβις
   Μεταβείτε στη διεύθυνση: <u>www.hp.com/support</u>.
   Εάν σας ζητηθεί, επιλέξτε χώρα/περιοχή και κάντε κλικ στην Επικοινωνία με την ΗΡ για πληροφορίες σχετικά με την κλήση τεχνικής υποστήριξης.

#### Αυθεντικό δοχείο ΗΡ που έχει ήδη χρησιμοποιηθεί

#### Τα ακόλουθα δοχεία μελάνης έχουν ήδη χρησιμοποιηθεί:

Το αυθεντικό δοχείο μελάνης ΗΡ είχε χρησιμοποιηθεί σε κάποια άλλη συσκευή.

Ελέγξτε την ποιότητα εκτύπωσης της τρέχουσας εργασίας εκτύπωσης. Εάν δεν είναι ικανοποιητική, δοκιμάστε να καθαρίσετε την κεφαλή εκτύπωσης για να διαπιστώσετε εάν θα βελτιωθεί η ποιότητα.

Ακολουθήστε τις προτροπές στην οθόνη ή στην οθόνη του υπολογιστή για να συνεχίσετε.

Για περισσότερες πληροφορίες, δείτε Καθαρισμός της κεφαλής εκτύπωσης.

Σημείωση Η ΗΡ συνιστά να μην αφήνετε το δοχείο μελάνης εκτός του εκτυπωτή για εκτεταμένη χρονική περίοδο. Εάν έχει εγκατασταθεί χρησιμοποιημένο δοχείο, ελέγξτε την ποιότητα εκτύπωσης. Εάν δεν είναι ικανοποιητική, εκτελέστε τη διαδικασία καθαρισμού από την εργαλειοθήκη.

#### Προειδοποίηση δυνατότητας σέρβις των δοχείων μελάνης

#### Ο εκτυπωτής σας έχει μεγιστοποιήσει τη δυνατότητα σέρβις των δοχείων μελάνης.

Εάν πρόκειται να μετακινήσετε ή να μεταφέρετε τη συσκευή μετά τη λήψη του μηνύματος, βεβαιωθείτε ότι βρίσκεται σε όρθια θέση για να αποφύγετε διαρροή μελάνης.

Η εκτύπωση μπορεί να συνεχιστεί αλλά ενδέχεται να αλλάξει η συμπεριφορά του συστήματος μελάνης.

Η συσκευή έχει σχεδόν μεγιστοποιήσει τη δυνατότητα σέρβις του δοχείου μελάνης.

#### Το έγγραφο δεν ήταν δυνατό να εκτυπωθεί

Η εργασία απέτυχε να εκτυπωθεί λόγω σφάλματος στο σύστημα εκτύπωσης.

Επίλυση προβλημάτων εκτύπωσης.

#### Γενικό σφάλμα εκτυπωτή

Εάν πρόκειται να μετακινήσετε ή να μεταφέρετε τη συσκευή μετά τη λήψη του μηνύματος, βεβαιωθείτε ότι βρίσκεται σε όρθια θέση για να αποφύγετε διαρροή μελάνης. Παρουσιάστηκε πρόβλημα στη συσκευή.

Σημειώστε τον κωδικό σφάλματος που αναφέρεται στο μήνυμα και επικοινωνήστε με την υποστήριξη της HP. Μεταβείτε στη διεύθυνση:

#### www.hp.com/support.

Εάν σας ζητηθεί, επιλέξτε χώρα/περιοχή και κάντε κλικ στην Επικοινωνία με την ΗΡ για πληροφορίες σχετικά με την κλήση τεχνικής υποστήριξης.

# Α Αναλώσιμα και αξεσουάρ ΗΡ

Σε αυτή την ενότητα παρέχονται πληροφορίες για τα αναλώσιμα και τα εξαρτήματα της ΗΡ για τη συσκευή. Οι πληροφορίες υπόκεινται σε αλλαγές. Επισκεφθείτε την τοποθεσία της ΗΡ στο web (<u>www.hpshopping.com</u>) για τις πιο πρόσφατες ενημερώσεις. Μπορείτε επίσης να πραγματοποιήσετε αγορά μέσω της τοποθεσίας web.

Αυτή η ενότητα περιλαμβάνει τα παρακάτω θέματα:

- Online παραγγελία αναλωσίμων εκτύπωσης
- Εξαρτήματα
- <u>Αναλώσιμα</u>

#### Online παραγγελία αναλωσίμων εκτύπωσης

Για λίστα των αριθμών δοχείων ΗΡ που λειτουργούν με τον εκτυπωτή σας, δείτε το κάλυμμα του εγχειριδίου χρήστη που συνόδευε τον εκτυπωτή ΗΡ.

Για να παραγγείλετε αναλώσιμα online ή να δημιουργήσετε μια εκτυπώσιμη λίστα αγορών, πατήστε το εικονίδιο "Κέντρο λειτουργιών ΗΡ" στην επιφάνεια εργασίας, το οποίο εγκαταστάθηκε από το λογισμικό του εκτυπωτή ΗΡ και κάντε κλικ στο εικονίδιο "Αγορές". Επιλέξτε "Αγορά online" ή "Εκτύπωση της λίστας αγορών μου". Το Κέντρο λειτουργιών ΗΡ φορτώνει, με την άδειά σας, πληροφορίες του εκτυπωτή που περιλαμβάνουν αριθμό μοντέλου, αριθμό σειράς και εκτιμώμενα επίπεδα μελάνης. Τα αναλώσιμα ΗΡ που λειτουργούν με τον εκτυπωτή σας είναι προεπιλεγμένα. Μπορείτε να αλλάξετε ποσότητες, να προσθέσετε ή να αφαιρέσετε αντικείμενα και έπειτα να εκτυπώσετε τη λίστα ή να κάνετε τις αγορές σας online στο Κατάστημα ΗΡ ή σε άλλα online καταστήματα λιανικής πώλησης (οι επιλογές διαφέρουν ανά χώρα/περιοχή). Επίσης, σε μηνύματα προειδοποίησης για τη μελάνη, εμφανίζονται πληροφορίες του δοχείου μελάνης και συνδέσεις για online αγορές.

Μπορείτε επίσης να υποβάλετε την παραγγελία σας online στην τοποθεσία <u>www.hp.com/buy/</u> <u>supplies</u>. Εάν σας ζητηθεί, επιλέξτε τη χώρα/περιοχή σας και ακολουθήστε τα μηνύματα για να επιλέξετε τη συσκευή σας και τα αναλώσιμα που χρειάζεστε.

Μπορείτε επίσης να παραγγείλετε online μέσω του ενσωματωμένου web server. Κάντε κλικ στο κουμπί "Παραγγελία αναλωσίμων". Κάντε κλικ στην "Αποστολή" για να στείλετε πληροφορίες του εκτυπωτή (όπως αριθμό μοντέλου, αριθμό σειράς και εκτιμώμενα επίπεδα μελάνης) στην ΗΡ και θα ανακατευθυνθείτε στον ιστότοπο HP SureSupply για απλές, έξυπνες online παραγγελίες αναλωσίμων ΗΡ.

Σημείωση Η online παραγγελία δοχείων μελάνης δεν υποστηρίζεται σε όλες τις χώρες/ περιοχές. Ωστόσο πολλές χώρες έχουν πληροφορίες για τηλεφωνικές παραγγελίες, τις διευθύνεις τοπικών καταστημάτων και τη δυνατότητα εκτύπωσης λίστας αγορών. Επίσης, μπορείτε να πατήσετε την επιλογή "Πώς κάνετε αγορές" στο επάνω μέρος της σελίδας www.hp.com/buy/supplies για να αποκτήσετε πληροφορίες σχετικά με την αγορά προϊόντων HP στη χώρα σας.

### Εξαρτήματα

| Κιτ αναβάθμισης ασύρματης<br>εκτύπωσης ΗΡ | Q6236A, Q6259A | Αναβαθμίστε μη ασύρματες συσκευές<br>ώστε να χρησιμοποιούν την<br>τεχνολογία ασύρματης λειτουργίας<br>802.11g |
|-------------------------------------------|----------------|----------------------------------------------------------------------------------------------------|
| Διακομιστής ασύρματης<br>εκτύπωσης ΗΡ G   | Q6301A, Q6302A | Διακομιστής εκτύπωσης 802.11g για<br>ασύρματη επικοινωνία με υπολογιστή                                       |

### Αναλώσιμα

Αυτή η ενότητα περιλαμβάνει τα παρακάτω θέματα:

- Υποστηριζόμενα δοχεία μελάνης
- <u>Μέσα εκτύπωσης ΗΡ</u>

#### Υποστηριζόμενα δοχεία μελάνης

Μπορείτε να ανατρέξετε στα ακόλουθα σημεία για να μάθετε ποια δοχεία μελάνης υποστηρίζονται από τη συσκευή:

- Στην ετικέτα αναλωσίμων μελάνης (βρίσκεται στο εσωτερικό του εκτυπωτή, κοντά στα δοχεία μελάνης).
- Στην τοποθεσία SureSuppply της HP στο web (www.hp.com/buy/supplies). Για περισσότερες πληροφορίες, δείτε <u>Online παραγγελία αναλωσίμων εκτύπωσης</u>.
- Στην ετικέτα του δοχείου μελάνης που αντικαθιστάτε.
- Στο λογισμικό ΗΡ του υπολογιστή σας:
  - Κέντρο λειτουργιών (Windows): Κάντε κλικ στην επιλογή Κατάσταση και έπειτα στην επιλογή Εκτιμώμενα επίπεδα μελάνης. Η καρτέλα Τα δοχεία μου παραθέτει τα δοχεία μελάνης που είναι τοποθετημένα τη δεδομένη στιγμή. Η καρτέλα Όλα τα δοχεία παραθέτει όλα τα δοχεία που υποστηρίζει η συσκευή.
  - Εργαλειοθήκη (Windows): Κάντε κλικ στην καρτέλα Εκτιμώμενα επίπεδα μελάνης και έπειτα στο κουμπί Λεπτομέρειες δοχείων μελάνης για να δείτε πληροφορίες σχετικά με την αντικατάσταση των δοχείων μελανιού.
  - ΗP Printer Utility (Mac OS X): Ανοίξτε το παράθυρο Information and Support (Πληροφορίες και υποστήριξη) και κάντε κλικ στην επιλογή Supply Info (Πληροφορίες αναλωσίμων).
  - Ενσωματωμένος web server: Κάντε κλικ στην καρτέλα Πληροφορίες και έπειτα κάντε κλικ στην επιλογή Πληροφορίες συσκευής στο αριστερό παράθυρο.
- Στη σελίδα διαγνωστικού ελέγχου λειτουργίας. Για περισσότερες πληροφορίες, δείτε <u>Κατανόηση</u> <u>της σελίδας κατάστασης του εκτυπωτή</u>.

Σημείωση Όταν αντικαθιστάτε δοχεία μελάνης βεβαιωθείτε ότι χρησιμοποιείτε μόνο δοχεία αντικατάστασης που έχουν το ίδιο αριθμό δοχείου με το δοχείο μελάνης που αντικαθιστάτε.

#### Μέσα εκτύπωσης ΗΡ

Για να παραγγείλετε μέσα όπως φωτογραφικό χαρτί HP Advanced Photo Paper, μεταβείτε στην τοποθεσία <u>www.hp.com</u>.

# Β Υποστήριξη και εγγύηση

Οι πληροφορίες της ενότητας Συντήρηση και αντιμετώπιση προβλημάτων</u> προτείνουν λύσεις σε συνηθισμένα προβλήματα. Εάν η συσκευή δεν λειτουργεί κανονικά και οι οδηγίες αυτές δεν λύσουν το πρόβλημα που αντιμετωπίζετε, χρησιμοποιήστε μία από τις παρακάτω υπηρεσίες υποστήριξης για να λάβετε βοήθεια.

Αυτή η ενότητα περιλαμβάνει τα παρακάτω θέματα:

- Λήψη ηλεκτρονικής βοήθειας
- <u>Εγγύηση</u>
- Πληροφορίες εγγύησης για τα δοχεία μελάνης
- Λήψη τηλεφωνικής υποστήριξης από την ΗΡ
- Προετοιμασία συσκευής για μεταφορά
- Συσκευασία της συσκευής

### Λήψη ηλεκτρονικής βοήθειας

Για περισσότερες πληροφορίες σχετικά με την υποστήριξη και την εγγύηση, επισκεφτείτε την τοποθεσία web της HP στη διεύθυνση <u>www.hp.com/support</u>. Εάν σας ζητηθεί, επιλέξτε τη χώρα/ περιοχή σας και έπειτα επιλέξτε **Επικοινωνία με την HP** για πληροφορίες σχετικά με τον τρόπο επικοινωνίας με την τεχνική υποστήριξη.

Αυτή η τοποθεσία web προσφέρει επίσης τεχνική υποστήριξη, προγράμματα οδήγησης, πληροφορίες παραγγελίας και άλλες επιλογές όπως:

- Πρόσβαση σε online σελίδες υποστήριξης.
- Αποστολή μηνύματος e-mail στην ΗΡ για να λάβετε απαντήσεις στις ερωτήσεις σας.
- Επικοινωνία με τεχνικό της ΗΡ μέσω online συνομιλίας.
- Έλεγχος για ενημερώσεις λογισμικού.

Μπορείτε να λάβετε πρόσθετη υποστήριξη από την Εργαλειοθήκη (Windows) ή το HP Printer Utility (Mac OS X), που παρέχουν εύκολες λύσεις βήμα προς βήμα για συνήθη προβλήματα εκτύπωσης. Για περισσότερες πληροφορίες, δείτε <u>Εργαλειοθήκη (Windows)</u> ή <u>HP Printer Utility (Mac OS X)</u>.

Οι επιλογές υποστήριξης και η διαθεσιμότητα αυτών διαφέρουν ανά προϊόν, χώρα/περιοχή και γλώσσα.

### Εννύηση

| Προϊόν ΗΡ                                                                                                    | Διάρκεια περιορισμένης εγγύησης                                                                                                    |
|----------------------------------------------------------------------------------------------------|----------------------------------------------------------------------------------------------------|
| Μέσα λογισμικού                                                                                                    | 90 ημέρες                                                                                                    |
| Εκτυπωτής                                                                                                    | 1 έτος                                                                                                    |
| Κεφαλές εκτύπωσης/δοχεία μελάνης                                                                                      | Μέχρι να εξαντληθεί η μελάνη ΗΡ ή να παρέλθει η "λήξη της<br>εγγύησης", οποιοδήποτε από τα δύο συμβεί πρώτο. Η παρούσα<br>εγγύηση δεν καλύπτει προϊόντα μελάνης ΗΡ που έχουν<br>αναπληρωθεί, ανακατασκευαστεί, χρησιμοποιηθεί με ακατάλληλο<br>τρόπο ή αλλοιωθεί. |
| Κεφαλές εκτύπωσης (ισχύει μόνο για προϊόντα με κεφαλές<br>εκτύπωσης που μπορούν να αντικατασταθούν από τον<br>πελάτη) | 1 έτος                                                                                                    |
| Βοηθήματα                                                                                                    | 1 έτος εκτός και αν αναφέρεται διαφορετικά                                                                                                    |

- Α. Εύρος περιορισμένης εγγύησης
   1. Η Hewlett-Packard (ΗΡ) εγγυάται στον πελάτη-τελικό χρήστη ότι τα προϊόντα ΗΡ που καθορίζονται παραπάνω δεν θα Η Hewlett-Packard (HP) εγγυάται στον πελάτη-τελικό χρήστη ότι τα προϊόντα HP που καθορίζονται παραπάνω δεν θα παρουσιάσουν ελατιώματα υλικών ή κατασκευής για την περίοδο που καθορίζεται παραπάνω και η οποία ξεκινάει από την ημερομηνία αγοράς από τον πελάτη.
   Για προϊόντα Ανησμικό, η περιορισμένη ευθύνη της HP ισχύει μόνο για αδυναμία εκτέλεσης οδηγιών προγραμματισμού. Η HP δεν εγγυάται ότι η λειτουργία οποιουδήποτε προϊόντος θα γίνεται χωρίς διακοπές ή σφάλματα.
   Η περιορισμένη εγγύηση της HP καλύπτει μόνο τα ελαττώματα εκείνα που προκύπτουν από την κανονική χρήση του προϊόντος και δεν καλύπτει άλλα προβλήματα, συμπεριλαμβανομένων εκείνων που προκύπτουν από τη κανονική χρήση του προϊόντος και δεν καλύπτει άλλα προβλήματα, συμπεριλαμβανομένων εκείνων που προκύπτουν από τη Ακατάλληλη συντήρηση ή τροποποίηση.
   Λοιγοιμικό, μέσα, εξαρτήματα ή αναλώσιμα που δεν παρέχονται ή δεν υποστηρίζονται από τη HP, γ. Λειτουργία εκτός των προδιαγραφών του προϊόντος,

  - Υ. Το ισυργία εκίος των προσιαγράφων του προιοτός,
     Μη εξουσιοδοτημένη τροποποίη ή ακατάλληλη χρήση.
     Για προίδντα εκτυπωτών ΗΡ, η χρήση κασέτας που δεν είναι ΗΡ ή κασέτας που έχει ξαναγεμίσει δεν επηρεάζει ούτε την εγγύηση προς τον πελάτη ούτε τη σύμβαση υποστήριξης της ΗΡ με τον πελάτη. Ωστόσο, αν η αποτυχία ή η βλάβη του εκτυπωτή οφείλεται στη χρήση κασέτας που δεν είναι ΗΡ ή κασέτας που έχει ξαναγεμίσει δεν επηρεάζει ούτε την εγγύηση προς τον πελάτη ούτε τη σύμβαση υποστήριξης της ΗΡ με τον πελάτη. Ωστόσο, αν η αποτυχία ή η βλάβη του εκτυπωτή οφείλεται στη χρήση κασέτας που δεν είναι ΗΡ ή κασέτας που έχει ξαναγεμίσει ή κασέτας μελάνης που έχει λήξει, θα οφείλεται στην ΗΡ η συνήθης χρέωση για το χρόνο και τα υλικά για την επιδιόρθωση του εκτυπωτή για τη πυνεκεισικένη αποτυχία ή βλάβη. συγκεκριμένη αποτυχία ή βλάβη.
  - 5. Σε περίπτωση που, κατά την περίοδο ισχύος της εγγύησης, η ΗΡ λάβει ειδοποίηση για κάποιο ελάττωμα σε οποιοδήποτε προϊόν καλύπτεται από την εγγύηση της ΗΡ, η ΗΡ έχει τη διακριτική ευχέρεια είτε να επισκευάσει είτε να αντικαταστήσει το προϊόν
  - προιον. δ. Σε περίπτωση αδυναμίας της ΗΡ να επισκευάσει ή να αντικαταστήσει, κατά περίπτωση, ένα ελαττωματικό προϊόν που καλύπτεται από την εγγύηση της ΗΡ, εντός εύλογου χρονικού διαστήματος μετά την ειδοποίηση για τη βλάβη, η ΗΡ θα αποζημιώσει τον πελάτη με ποσό ίσο με την τιμή αγοράς του προϊόντος, 7. Η ΗΡ δεν φέρει καμία ευθύνη επισκευής, αντικατάστασης ή αποζημίωσης, μέχρις ότου ο πελάτης επιστρέψει το

  - / Η ΗΡ όεν φερεί καμία εύθυνη επίσκευης, αντικαταστασης η αποζημιώσης, μέχρις ότου ο πελατής επίστρεψει το ελαιτωματικό προίόν στη ΗΡ.
     8. Οποιοδήποτε ανταλλακτικό προϊόν μπορεί να είναι καινούργιο ή σαν καινούργιο, με την προϋπόθεση ότι η λειτουργία του θα είναι πουλάχιστον εφάμιλλη με αυτή του προϊόντος που θα αντικατασταθεί.
     9. Στα προϊόντα της ΗΡ ενδέχεται να χρησιμοποιούνται ανακατασκεύασμένα ανταλλακτικά, εξαρτήματα ή υλικά, ισοδύναμα ως προς την απόδοση με καινούργια.
     9. Στα προϊόντα της ΗΡ ενδέχεται να χρησιμοποιούνται ανακατασκεύασμένα ανταλλακτικά, εξαρτήματα ή υλικά, ισοδύναμα ως προς την απόδοση με καινούργια.
     10. Η Δήλωση Περιορισμένης Εγγύησης της ΗΡ ισχύει σε κάθε χώρα ή περιοχή στην οποία η ΗΡ διαθέτει το προϊόν. Τα συμβόλαια για πρόσθετες υπηρεσίες εγγύησης, όπως είναι η επί τόπου επισκευή, μπορεί να είναι διαθέσιμα από οποιαδήποτε έξουσιοδοτημένο εισαγωγέα.

- Ι Ιεριορισμοί της εύθυνης 1. Στο βαθμό που επιτρέπεται από την τοπική νομοθεσία, οι αποζημιώσεις που αναγράφονται σε αυτή τη δήλωση εγγύησης αποτελούν τις μοναδικές και αποκλειστικές αποζημιώσεις προς τον πελάτη. 2. ΣΤΟ ΒΑΘΜΟ ΠΟΥ ΕΠΙΤΡΕΠΕΤΑΙ ΑΠΟ ΤΗΝ ΤΟΠΙΚΗ ΝΟΜΟΘΕΖΙΑ, ΜΕ ΕΞΑΙΡΕΣΗ ΤΙΣ ΥΠΟΧΡΕΩΣΕΙΣ ΠΟΥ ΟΡΙΖΟΝΤΑΙ ΡΗΤΑ ΣΤΗΝ ΠΑΡΟΥΣΑ.ΔΗΛΩΣΗ ΕΥΘΥΝΗΣ, ΣΕ ΚΑΜΙΑ ΠΕΡΙΠΤΩΣΗ Η ΗΡ Ή ΟΙ ΠΡΟΜΗΘΕΥΤΕΣ ΤΩΝ ΠΡΟΙΟΝΤΩΝ ΤΗΣ ΔΕΝ ΕΥΘΥΝΟΝΤΑΙ ΓΙΑ ΑΜΕΣΕΣΕ. ΕΜΜΕΣΕΣΕ, ΔΙΑΚΕΣ, ΤΥΧΑΙΕΣ Η ΠΑΡΕΠΟΜΕΝΕΣ ΖΗΜΙΕΣ, ΕΙΤΕ ΒΑΖΙΖΟΝΤΑΙ ΣΕ ΣΥΜΒΑΣΗ, ΑΔΙΚΟΠΡΑΞΙΑ Ή ΑΛΛΗ ΝΟΜΙΚΗ ΒΑΣΗ ΕΙΤΕ ΕΧΟΥΝ ΕΙΔΟΠΟΙΗΘΕΙ ΓΙΑ ΤΗΝ ΠΙΘΑΝΟΤΗΤΑ ΤΕΤΟΙΩΝ ΖΗΜΙΩΝ
- Δ. Τοπική νομοθεσία
   1. Η παρούσα δήλωση εγγύησης παρέχει στον πελάτη συγκεκριμένα νομικά δικαιώματα. Ο πελάτης ενδέχεται επίσης να έχει άλλα δικαιώματα τα οποία διαφέρουν από πολιτεία σε πολιτεία στις Ηνωμένες Πολιτείες, από επάρχία σε επαρχία στον Καναδά, και από χώρα σε χώρα στον υπόλοιπο κόσμο.
  - Στο βαθμό που η παρούσα δήλωση εγγύησης αντίκειται στην τοπική νομοθεσία, η παρούσα δήλωση θα τροποποιηθεί ώστε να συμμορφώνεται με την τοπική νομοθεσία. Σύμφωνα με την εκάστοτε τοπική νομοθεσία, ορισμένες δηλώσεις αποποίησης της ευθύης και περιορισμοί της παρούσας δήλωσης εγνήσης ενδέχεται να μην ισχύουν για τον πελάτη. Για παράδειγμα, ορισμένες πολιτείες στις ΗΠΑ, καθώς και κάποιες κυβερνήσεις εκτός των Ηνωμένων Πολιτείων (συμπεριλαμβανομένων οφισμένων επαρχιών στον Καναδά), ενδέχεται: α. Να μην επιτρέπουν τον περιορισμό των κατακυρωμένων δικαιωμάτων του καταναλικτή μέσω των δηλώσεων αποποίησης ευθύης και των περιορισμών της παρούσας δήλωσης εγγύησης (π.χ. το Ηνωμένω Πολιτείων β. Να περιορίζουν με άλλο τρόπο τη δυνατότητα του κατασκευαστή να επιβάλλει τέτοιες δηλώσεις αποποίησης ευθύης ή

    - περιορισμούς, ή
    - παρισρόφους, η Να παραγωρούν στον πελάτη πρόσθετα δικαιώματα εγγύησης, να προσδιορίζουν τη διάρκεια των σιωπηρών εγγυήσεων τις οποίες ο κατασκευαστής δεν μπορεί να αποποιηθεί ή να επιτρέπουν περιορισμούς για τη διάρκεια των
  - αντηρών εγγύησεων. 3. ΟΙ ΟΡΟΙ ΣΤΗΝ ΠΑΡΟΥΣΑ ΔΗΛΩΣΗ ΠΕΡΙΟΡΙΣΜΈΝΗΣ ΕΥΘΥΝΗΣ, ΜΕ ΕΞΑΙΡΕΣΗ ΣΤΟ ΒΑΘΜΟ ΠΟΥ ΕΠΙΤΡΕΠΕΤΑΙ ΑΠΟ ΤΟ ΝΟΜΟ, ΔΕΝ ΕΞΑΙΡΟΥΝ, ΠΕΡΙΟΡΙΖΟΥΝ Η ΤΡΟΠΟΠΟΙΟΥΝ, ΑΛΛΑ ΣΥΜΠΛΗΡΩΝΟΥΝ ΤΑ ΚΑΤΑΚΥΡΩΜΈΝΑ ΔΙΚΑΙΩΜΑΤΑ.ΠΟΥ ΙΣΧΥΟΎΝ ΑΝΑΦΟΡΙΚΑ ΜΕ ΤΗΝ ΠΩΛΗΣΗ ΤΩΝ ΠΡΟΙΟΝΤΩΝ ΠΟΥ ΚΑΛΥΠΤΕΙ Η ΗΡ ΣΤΟΥΣ ΕΝ ΛΟΓΩ ΠΕΛΑΤΕΣ

#### Πληροφορίες Περιορισμένης Εγγύησης της ΗΡ

Αγαπητέ πελάτη,

Συνημμένα αναφέρονται οι επωνυμίες και οι διευθύνσεις των εταιρειών της ΗΡ που παρέχουν την Περιορισμένη Εγγύηση της ΗΡ (εγγύηση κατασκευαστή) στην χώρα σας.

Η εγγύηση κατασκευαστή δεν περιορίζει τα επιπλέον νόμιμα δικαιώματα που μπορεί να έχετε έναντι του πωλητή, όπως αυτά καθορίζονται στην σύμβαση αγοράς του προϊόντος.

Ελλάδα/ Κύπρος: Hewlett-Packard Hellas Ε.Π.Ε., Βορείου Ηπείρου 76, 151 25 ΜΑΡΟΥΣΙ

Β. Περιορισμοί της εγγύησης ΣΤΟ ΒΑΘΜΟ ΠΟΥ ΕΠΙΤΡΕΠΕΤΑΙ ΑΠΟ ΤΗΝ ΤΟΠΙΚΗ ΝΟΜΟΘΕΣΙΑ, Η ΗΡ ΚΑΙ ΟΙ ΠΡΟΜΗΘΕΥΤΕΣ ΤΩΝ ΠΡΟΙΌΝΤΩΝ ΤΗΣ ΔΕΝ ΠΑΡΕΧΟΥΝ ΚΑΜΙΑΑΛΛΗ ΕΓΓΥΗΣΗ Ή ΟΡΟ ΟΠΟΙΟΥΔΗΠΟΤΕ ΕΙΔΟΥΣ, ΕΙΤΕ ΡΗΤΕΣ ΕΙΤΕ ΣΙΩΠΗΡΕΣ ΕΓΓΥΗΣΕΙΣ Η ΟΡΟΥΣ ΠΕΡΙ ΕΜΠΟΡΕΥΣΙΜΟΤΗΤΑΣ, ΙΚΑΝΟΠΟΙΗΤΙΚΗΣ ΠΟΙΟΤΗΤΑΣ ΚΑΙ ΚΑΤΑΛΛΗΛΟΤΗΤΑΣ ΓΙΑ ΣΥΓΚΕΚΡΙΜΕΝΟ ΣΚΟΠΟ

Γ. Περιορισμοί της ευθύνης

### Πληροφορίες εγγύησης για τα δοχεία μελάνης

Η εγγύηση των δοχείων ΗΡ ισχύει όταν το προϊόν χρησιμοποιείται με την προκαθορισμένη συσκευή εκτύπωσης ΗΡ. Η παρούσα εγγύηση δεν καλύπτει προϊόντα μελάνης της ΗΡ τα οποία έχουν ξαναγεμιστεί, ανακατασκευαστεί, τροποποιηθεί, χρησιμοποιηθεί με λάθος τρόπο ή αλλοιωθεί.

Κατά την περίοδο της εγγύησης, το προϊόν καλύπτεται εφόσον η μελάνη της ΗΡ δεν έχει εξαντληθεί και δεν έχει παρέλθει η ημερομηνία λήξης της εγγύησης. Η ημερομηνία λήξης της εγγύησης, με τη μορφή ΕΕΕΕ-ΜΜ-ΗΗ, υπάρχει επάνω στο προϊόν, όπως φαίνεται παρακάτω:

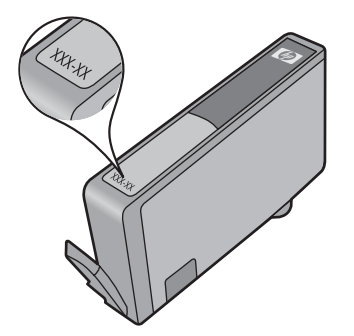

Για ένα αντίγραφο της δήλωσης περιορισμένης εγγύησης της HP, ανατρέξτε στην έντυπη τεκμηρίωση που συνόδευε τη συσκευή.
# Λήψη τηλεφωνικής υποστήριξης από την ΗΡ

Κατά τη διάρκεια της περιόδου εγγύησης, μπορείτε να λάβετε βοήθεια από το Κέντρο υποστήριξης πελατών της HP.

Σημείωση Η ΗΡ δεν παρέχει τηλεφωνική υποστήριξη για εκτύπωση από λειτουργικό σύστημα Linux. Η υποστήριξη παρέχεται online στην ακόλουθη τοποθεσία στο web: <u>https://</u> <u>launchpad.net/hplip</u>. Κάντε κλικ στο κουμπί Κάντε μια ερώτηση για να ξεκινήσει η διαδικασία υποστήριξης.

Η τοποθεσία HPLIP στο web δεν παρέχει υποστήριξη για Windows ή Mac OS X. Εάν χρησιμοποιείτε αυτά τα λειτουργικά συστήματα, δείτε <u>www.hp.com/support</u>.

Αυτή η ενότητα περιλαμβάνει τα παρακάτω θέματα:

- Διαδικασία υποστήριξης
- Πριν από την επικοινωνία
- <u>Τηλεφωνική υποστήριξη της ΗΡ</u>
- Επιπλέον επιλογές εγγύησης
- <u>Υπηρεσία HP Quick Exchange (Japan)</u>
- Υποστήριξη πελατών της ΗΡ στην Κορέα

#### Διαδικασία υποστήριξης

#### Εάν αντιμετωπίζετε πρόβλημα, ακολουθήστε τα παρακάτω βήματα

- 1. Ελέγξτε την τεκμηρίωση που συνόδευε τη συσκευή.
- 2. Επισκεφθείτε την τοποθεσία web online υποστήριξης της HP στη διεύθυνση <u>www.hp.com/support</u>. Online υποστήριξη από την HP διατίθεται για όλους τους πελάτες της HP. Αποτελεί την πιο γρήγορη πηγή για ενημερωμένες πληροφορίες συσκευής και βοήθεια από ειδικούς και περιλαμβάνει τα εξής χαρακτηριστικά:
  - Γρήγορη πρόσβαση σε εξειδικευμένο τεχνικό προσωπικό υποστήριξης
  - Ενημερώσεις λογισμικού και προγραμμάτων οδήγησης για το HP all-in-one
  - Πολύτιμες πληροφορίες αντιμετώπισης προβλημάτων για συνήθη προβλήματα
  - Προληπτικές ενημερώσεις συσκευής, προειδοποιήσεις υποστήριξης και ενημερωτικά δελτία της HP που είναι διαθέσιμα αφού καταχωρήσετε τα στοιχεία του HP all-in-one
- Κλήση υποστήριξης ΗΡ. Οι επιλογές υποστήριξης και η διαθεσιμότητα αυτών διαφέρουν ανά συσκευή, χώρα/περιοχή και γλώσσα.

#### Πριν από την επικοινωνία

Επισκεφθείτε την τοποθεσία web της HP (<u>www.hp.com/support</u>) για τις πιο πρόσφατες πληροφορίες αντιμετώπισης προβλημάτων, διορθώσεις και ενημερώσεις προϊόντων.

Στο HP All-in-One μπορεί να περιλαμβάνονται και προγράμματα λογισμικού άλλων εταιρειών. Εάν αντιμετωπίζετε προβλήματα με κάποιο από αυτά τα προγράμματα, επικοινωνήστε με τους τεχνικούς της εταιρείας για την καλύτερη δυνατή τεχνική βοήθεια.

Σημείωση Οι πληροφορίες αυτές δεν ισχύουν για τους πελάτες στην Ιαπωνία. Για πληροφορίες σχετικά με τις επιλογές επισκευής στην Ιαπωνία, δείτε <u>Υπηρεσία HP Quick</u> <u>Exchange (Japan)</u>. Για να βοηθήσετε τους αντιπροσώπους του κέντρου υποστήριξης πελατών να σας εξυπηρετήσουν καλύτερα, έχετε έτοιμες τις παρακάτω πληροφορίες, εάν πρέπει να καλέσετε την HP.

- Εκτυπώστε τη σελίδα αυτόματου διαγνωστικού ελέγχου συσκευής. Για περισσότερες πληροφορίες, δείτε Κατανόηση της σελίδας κατάστασης του εκτυπωτή. Εάν η συσκευή δεν εκτυπώνει, να έχετε έτοιμες τις παρακάτω πληροφορίες:
  - Αριθμός μοντέλου συσκευής. Για περισσότερες πληροφορίες, δείτε Εντοπισμός του αριθμού μοντέλου της συσκευής.
  - Αριθμός σειράς (δείτε στο πίσω μέρος της συσκευής)
- 2. Ελέγξτε το λειτουργικό σύστημα που χρησιμοποιείτε, για παράδειγμα Windows XP.
- 3. Εάν η συσκευή είναι συνδεδεμένη σε δίκτυο, ελέγξτε το λειτουργικό σύστημα του δικτύου.
- 4. Σημειώστε τον τρόπο με τον οποίο η συσκευή συνδέεται με το σύστημα, για παράδειγμα μέσω USB ή σύνδεσης δικτύου.
- 5. Βρείτε τον αριθμό έκδοσης του λογισμικού του εκτυπωτή. (Για να βρείτε τον αριθμό έκδοσης του προγράμματος οδήγησης του εκτυπωτή, ανοίξτε το πλαίσιο διαλόγου με τις ρυθμίσεις ή τις ιδιότητες του εκτυπωτή και κάντε κλικ στην καρτέλα Πληροφορίες.)
- 6. Αν αντιμετωπίζετε πρόβλημα εκτύπωσης από μια συγκεκριμένη εφαρμογή, σημειώστε την εφαρμογή και τον αριθμό έκδοσης.

### Τηλεφωνική υποστήριξη της ΗΡ

Οι αριθμοί κλήσης τηλεφωνικής υποστήριξης και τα αντίστοιχα κόστη που παρατίθενται εδώ ισχύουν την ημερομηνία της έκδοσης και αφορούν μόνο κλήσεις που πραγματοποιούνται από σταθερό τηλέφωνο. Μπορεί να ισχύουν διαφορετικές τιμές για τα κινητά τηλέφωνα.

Για την πιο ενημερωμένη λίστα της ΗΡ με τους αριθμούς τηλεφωνικής υποστήριξης και πληροφορίες για τα κόστη κλήσεων, δείτε <u>www.hp.com/support</u>.

Αυτή η ενότητα περιλαμβάνει τα παρακάτω θέματα:

- Χρονική περίοδος τηλεφωνικής υποστήριξης
- <u>Αριθμοί τηλεφωνικής υποστήριξης</u>
- <u>Πραγματοποίηση κλήσης</u>
- Μετά την περίοδο τηλεφωνικής υποστήριξης

### Χρονική περίοδος τηλεφωνικής υποστήριξης

Διατίθεται τηλεφωνική υποστήριξη για ένα έτος στη Βόρεια Αμερική, Ασία Ειρηνικού και Λατινική Αμερική (συμπεριλαμβανομένου του Μεξικού).

Για να δείτε τη διάρκεια της τηλεφωνικής υποστήριξης στην Ευρώπη, στη Μέση Ανατολή και στην Αφρική, μεταβείτε στην τοποθεσία <u>www.hp.com/support</u>. Ισχύουν οι χρεώσεις της τηλεφωνικής εταιρείας.

## Αριθμοί τηλεφωνικής υποστήριξης

Για την πιο ενημερωμένη λίστα με τους αριθμούς τηλεφωνικής υποστήριξης, ανατρέξτε στη διεύθυνση <u>www.hp.com/support</u>.

| Africa (English speaking)   | +27 11 2345872             |  |
|-----------------------------|----------------------------|--|
| Afrique (francophone)       | +33 1 4993 9230            |  |
| 021 672 280                 | الجزائر                    |  |
| Argentina (Buenos Aires)    | 54-11-4708-1600            |  |
| Argentina                   | 0-800-555-5000             |  |
| Australia                   | 1300 721 147               |  |
| Australia (out-of-warranty) | 1902 910 910               |  |
| Östorroich                  | +43 0820 87 4417           |  |
| Osterreich                  | 145 € n/m                  |  |
| 17212049                    | البحرين                    |  |
| België                      | +32 070 300 005            |  |
|                             | 0,174 €                    |  |
| Belgique                    | +32 070 300 004            |  |
|                             | 0,174 €                    |  |
| Brasil (Sao Paulo)          | 55-11-4004-7751            |  |
| Brasil                      | 0-800-709-7751             |  |
| Canada                      | 1-(800)-474-6836 (1-800    |  |
|                             | hp invent)                 |  |
| Central America & The       | www.hp.com/support         |  |
| Caribbean                   |                            |  |
| Chile                       | 800-360-999                |  |
| 甲国                          | 1068687980                 |  |
| 中国                          | 800-810-3888               |  |
| Colombia (Bogotá)           | 571-606-9191               |  |
| Colombia                    | 01-8000-51-4746-8368       |  |
| Costa Rica                  | 0-800-011-1046             |  |
| Česká republika             | 810 222 222                |  |
| Danmark                     | +45 70 202 845             |  |
|                             | 0,25 DKK                   |  |
| Ecuador (Andinatel)         | 1-999-119 🕾                |  |
|                             | 800-711-2884               |  |
| Ecuador (Pacifitel)         | 1-800-225-528 🖄            |  |
| (00) 0040000                | 800-711-2884               |  |
| (02) 6910602                | مصر                        |  |
|                             | 800-6160                   |  |
| Espana                      | +34 902 010 059            |  |
| Franco                      | 133 0802 60 60 22          |  |
|                             | 0.337 €                    |  |
| Deutschland                 | +49 01805 652 180          |  |
|                             | 0,14 € aus dem deutschen   |  |
|                             | Festnetz - bei Anrufen aus |  |
|                             | Mobilfunknetzen können     |  |
|                             | andere Preise gelten       |  |
| Ελλαόα (από το εξωτερικό)   | + 30 210 6073603           |  |
| Ελλάδα (εντός Ελλάδας)      | 801 11 75400               |  |
| Ελλάδα (από Κύπρο)          | 800 9 2654                 |  |
| Guatemala                   | 1-800-711-2884             |  |
| 香港特別行政區                     | (852) 2802 4098            |  |
| Magyarország                | 06 40 200 629              |  |
| India                       | 1-800-425-7737             |  |
| India                       | 91-80-28526900             |  |
| Indonesia                   | +62 (21) 350 3408          |  |
| +971 4 224 9189             | العراق                     |  |
| +971 4 224 9189             | الكويت                     |  |
| +971 4 224 9189             | لبنان                      |  |
| +971 4 224 9189             | قطر                        |  |
| +971 4 224 9189             | اليمن                      |  |
| Ireland                     | +353 1890 923 902          |  |
|                             | 0,05€                      |  |
| 1-700-503-048               | ישראל                      |  |
| Italia                      | +39 848 800 871            |  |
|                             |                            |  |

| Jamaica                          | 1-800-711-2884                                     |
|----------------------------------|----------------------------------------------------|
| 日本                               | 0570-000511                                        |
| 日本                               | 03-3335-9800                                       |
| 0800 222 47                      | الأردن                                             |
| 한국                               | 1588-3003                                          |
| Luxembourg (Français)            | +352 900 40 006<br>0 161 €                         |
| Luxemburg (Deutsch)              | +352 900 40 007                                    |
|                                  | U,101 €                                            |
| Malaysia                         | 1800 88 8588                                       |
| Mauritius                        | (230) 262 210 404                                  |
| México (Ciudad de México)        | 55-5258-9922                                       |
| México                           | 01-800-472-68368                                   |
| Maroc                            | 081 005 010                                        |
| Nederland                        | +31 0900 2020 165<br>0,20 €                        |
| New Zealand                      | 0800 441 147                                       |
| Nigeria                          | (01) 271 2320                                      |
| Norge                            | +47 815 62 070<br>0 39 NOK                         |
| 24791773                         | غمان                                               |
| Panamá                           | 1-800-711-2884                                     |
| Paraguay                         | 009 800 54 1 0006                                  |
| Porú                             | 0.800 10111                                        |
| Philippingo                      | 0-000-10111                                        |
| Prinippines                      | 2 807 3331                                         |
| Polska                           | 801 800 235                                        |
| Portugal                         | +351 808 201 492<br>0,024 €                        |
| Puerto Rico                      | 1-877-232-0589                                     |
| República Dominicana             | 1-800-711-2884                                     |
| Reunion                          | 0820 890 323                                       |
| România                          | 0801 033 390                                       |
| Россия (Москва)                  | 095 777 3284<br>0,03 €                             |
| Россия (Санкт-<br>Петербург)     | 812 332 4240<br>0.08 €                             |
| 800 897 1415                     | السعوبية                                           |
| Singapore                        | +65 6272 5300                                      |
| Slovensko                        | 0850 111 256                                       |
| South Africa (RSA)               | 0860 104 771                                       |
| Suomi                            | +358 0 203 66 767                                  |
|                                  | 0.015€                                             |
| Sverige                          | +46 077 120 4765                                   |
|                                  | 0,23 SEK                                           |
| Switzerland                      | +41 0848 672 672<br>0.08 CHF                       |
| 臺灣                               | 02-8722-8000                                       |
| ไทย                              | +66 (2) 353 9000                                   |
| 071 891 391                      | تو نیر ،                                           |
| Trinidad & Tobago                | 1-800-711-2884                                     |
| Türkiye (İstanbul Ankara         | 444 0307                                           |
| İzmir & Bursa)                   | (0.1.1) 0000 51 00                                 |
| україна                          | (U44) 23U-51-U6                                    |
| 600 54 47 47<br>United Kingdom   | الإمارات العربية المنحدة<br>442 010 0870 4320+     |
|                                  | 0.05 £                                             |
| United States                    | 1-(800)-474-6836                                   |
| Uruguay                          |                                                    |
|                                  | 0004-054-177                                       |
| Venezuela (Caracas)              | 0004-054-177<br>58-212-278-8666                    |
| Venezuela (Caracas)<br>Venezuela | 0004-054-177<br>58-212-278-8666<br>0-800-474-68368 |

# www.hp.com/support

### Πραγματοποίηση κλήσης

Καλέστε την υποστήριξη της ΗΡ ενώ βρίσκεστε μπροστά στον υπολογιστή και στο ΗΡ all-in-one. Θα πρέπει να είστε έτοιμοι να δώσετε τις παρακάτω πληροφορίες:

- Αριθμό μοντέλου (βρίσκεται στην ετικέτα στην πρόσοψη της συσκευής)
  - Σημείωση Εκτός από το όνομα του μοντέλου που εμφανίζεται στο μπροστινό μέρος της συσκευής, η συσκευή διαθέτει και συγκεκριμένο αριθμό μοντέλου. Μπορείτε να χρησιμοποιήσετε αυτό τον αριθμό για να μάθετε ποια αναλώσιμα ή εξαρτήματα είναι διαθέσιμα για το προϊόν σας, καθώς και σε ποιες περιπτώσεις πρέπει να ζητήσετε υποστήριξη. Ο αριθμός μοντέλου είναι εκτυπωμένος στην ετικέτα που βρίσκεται στην πίσω πλευρά του εκτυπωτή, δίπλα στην περιοχή δοχείων μελάνης.
- Αριθμό σειράς (βρίσκεται στο πίσω ή το κάτω μέρος της συσκευής)
- Μηνύματα που εμφανίστηκαν όταν παρουσιάστηκε το πρόβλημα
- Απαντήσεις στις εξής ερωτήσεις:
  - Έχει ξαναπαρουσιαστεί το πρόβλημα;
  - Μπορείτε να το προκαλέσετε ξανά;
  - Προσθέσατε νέο υλικό ή λογισμικό στον υπολογιστή σας περίπου όταν παρουσιάστηκε το πρόβλημα;
  - Συνέβη κάτι άλλο προτού προκύψει το πρόβλημα (όπως καταιγίδα ή μετακίνηση της συσκευής HP all-in-one, κ.ά.);

#### Μετά την περίοδο τηλεφωνικής υποστήριξης

Μετά την περίοδο τηλεφωνικής υποστήριξης, διατίθεται βοήθεια από την ΗΡ με επιπλέον κόστος. Ενδέχεται επίσης να υπάρχει διαθέσιμη βοήθεια στην τοποθεσία web της ΗΡ για υποστήριξη online: <u>www.hp.com/support</u>. Για να μάθετε περισσότερα για τις επιλογές υποστήριξης, επικοινωνήστε με τον αντιπρόσωπο της ΗΡ ή καλέστε τον τηλεφωνικό αριθμό υποστήριξης για τη χώρα/περιοχή σας.

#### Επιπλέον επιλογές εγγύησης

Για τη συσκευή HP all-in-one υπάρχουν διαθέσιμα προγράμματα επέκτασης σέρβις με επιπλέον κόστος. Μεταβείτε στη διεύθυνση <u>www.hp.com/support</u>, επιλέξτε τη χώρα/περιοχή σας και τη γλώσσα σας και μετά εξερευνήστε την περιοχή υπηρεσιών και εγγύησης για πληροφορίες σχετικά με τα προγράμματα επέκτασης σέρβις. HP クイック・エクスチェンジサービス 製品に問題がある場合は、以下に記載されている電話番号に連絡してください。故障 している、または問題があると判断された場合、保障期間中は無料で製品を交換し、 故障した製品を回収します。

電話番号: 0570-000511 (ナビダイヤル)
 03-3335-9800 (ナビダイヤルをご利用いただけない場合)
 サポート時間: 平日の午前 9:00 から午後 5:00 まで
 土日の午前 10:00 から午後 5:00 まで
 祝祭日および 1月 1日から 3日は除きます。

サービスの条件:

- サポートの提供は、カスタマケアセンターを通してのみ行われます。
- カスタマケアセンターがプリンタの不具合と判断した場合に、サービスを受けることができます。
   ご注意:ユーザの扱いが不適切であったために故障した場合は、保障期間中であっても修理は有料となります。詳細については保証書を参照してください。

その他の制限:

- ・ 運搬の時間はお住まいの地域によって異なります。詳しくは、カスタマケアセンターに連絡してご確認ください。
- 出荷配送は、当社指定の配送業者が行います。
- 配送は交通事情などの諸事情によって、遅れる場合があります。
- このサービスは、将来予告無しに変更することがあります。

Για οδηγίες σχετικά με τον τρόπο συσκευασίας του προϊόντος προς αντικατάσταση, δείτε Συσκευασία της συσκευής.

### Υποστήριξη πελατών της ΗΡ στην Κορέα

HP 한국 고객 지원 문의

- 고객 지원 센터 대표 전화 1588-3003
- 제품가격 및 구입처 정보 문의 전화 080-703-0700
- 전화 상담 가능 시간:
   평 일 09:00~18:00
   토요일 09:00~13:00
   (일요일, 공휴일 제외)

# Προετοιμασία συσκευής για μεταφορά

Εάν, αφού επικοινωνήσετε με την υποστήριξη πελατών της ΗΡ ή επιστρέψετε στο σημείο αγοράς, σας ζητηθεί να αποστείλετε τη συσκευή για επισκευή, βεβαιωθείτε ότι έχετε αφαιρέσει και κρατήσει τα ακόλουθα εξαρτήματα προτού επιστρέψετε τη συσκευή σας:

- Την πρόσοψη του πίνακα ελέγχου
- Τη μονάδα αυτόματης εκτύπωσης διπλής όψης
- Το δίσκο εξόδου
- Το καλώδιο τροφοδοσίας, το καλώδιο USB και οποιοδήποτε άλλο καλώδιο είναι συνδεδεμένο στη συσκευή
- Οποιοδήποτε χαρτί είναι τοποθετημένο στο δίσκο εισόδου
- Αφαιρέστε τυχόν πρωτότυπα που έχετε τοποθετήσει στη συσκευή

Αυτή η ενότητα περιλαμβάνει τα παρακάτω θέματα:

- Αφαίρεση της πρόσοψης του πίνακα ελέγχου της συσκευής
- Αφαίρεση του πίσω καλύμματος πρόσβασης ή της μονάδας εκτύπωσης διπλής όψης
- <u>Αφαίρεση του δίσκου εξόδου</u>

### Αφαίρεση της πρόσοψης του πίνακα ελέγχου της συσκευής

- 🛱 Σημείωση Οι πληροφορίες αυτές δεν ισχύουν για πελάτες στην Ιαπωνία.
- Προσοχή Η συσκευή πρέπει να είναι αποσυνδεδεμένη από την πρίζα προτού εκτελέσετε αυτά τα βήματα.

**Προσοχή** Η νέα συσκευή αντικατάστασης δεν θα αποσταλεί με καλώδιο τροφοδοσίας. Φυλάξτε το καλώδιο τροφοδοσίας μέχρι να παραλάβετε τη νέα συσκευή αντικατάστασης.

#### Για να αφαιρέσετε την πρόσοψη του πίνακα ελέγχου

- 1. Πατήστε το κουμπί Λειτουργία, για να ενεργοποιήσετε τη συσκευή.
- Αποσυνδέστε το καλώδιο τροφοδοσίας από την πρίζα και έπειτα από τη συσκευή. Μην επιστρέψετε το καλώδιο τροφοδοσίας με τη συσκευή.

- 3. Αφαιρέστε την πρόσοψη του πίνακα ελέγχου ως εξής:
  - α. Ανασηκώστε το κάλυμμα του σαρωτή.

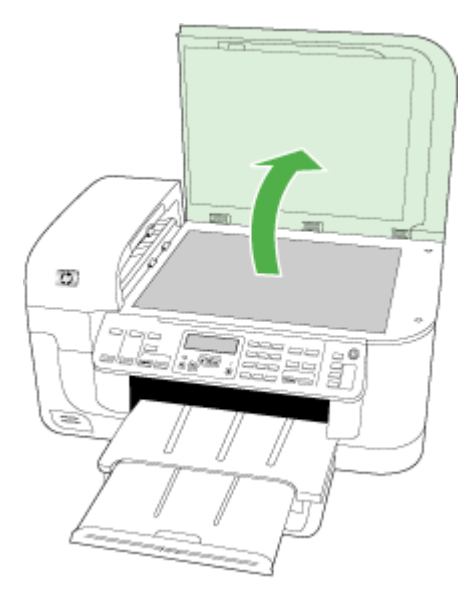

β. Χρησιμοποιήστε το δάχτυλό σας ή εισαγάγετε ένα λεπτό αντικείμενο στην εσοχή που υπάρχει στην επάνω δεξιά γωνία της πρόσοψης του πίνακα ελέγχου για να την αφαιρέσετε.

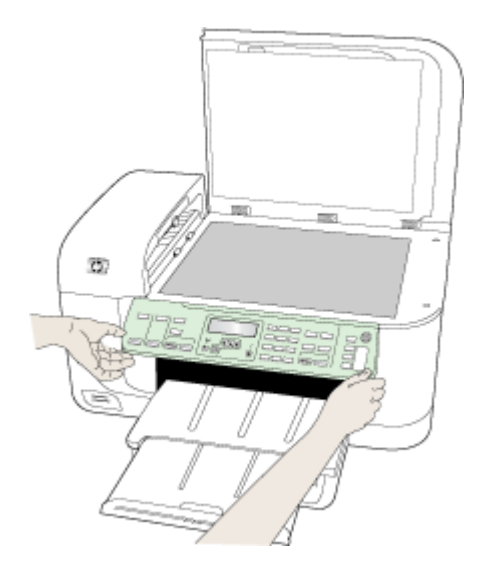

- 4. Φυλάξτε την πρόσοψη του πίνακα ελέγχου. Μην επιστρέψετε την πρόσοψη του πίνακα ελέγχου με το HP all-in-one.
  - Προσοχή Η συσκευή αντικατάστασης μπορεί να μην συνοδεύεται από πρόσοψη πίνακα ελέγχου. Φυλάξτε την πρόσοψη του πίνακα ελέγχου σε ασφαλές μέρος και όταν παραλάβετε τη συσκευή αντικατάστασης, τοποθετήστε τη σε αυτή. Για να χρησιμοποιήσετε τις λειτουργίες του πίνακα ελέγχου στη συσκευή αντικατάστασης, θα πρέπει να τοποθετήστετ την πρόσοψη του πίνακα ελέγχου.
  - Σημείωση Δείτε την αφίσα εγκατάστασης που συνοδεύει τη συσκευή για οδηγίες σχετικά με τον τρόπο προσάρτησης της πρόσοψης του πίνακα ελέγχου. Η συσκευή αντικατάστασης μπορεί να συνοδεύεται από οδηγίες σχετικά με το πώς να ρυθμίσετε τη συσκευή.

# Αφαίρεση του πίσω καλύμματος πρόσβασης ή της μονάδας εκτύπωσης διπλής όψης

Πριν από τη μεταφορά της συσκευής, πρέπει να αφαιρέσετε τη μονάδα αυτόματης εκτύπωσης διπλής όψης.

Πιέστε το κουμπί και στις δύο πλευρές του πίσω καλύμματος πρόσβασης ή του τμήματος αυτόματης εκτύπωσης διπλής όψης και κατόπιν αφαιρέστε το κάλυμμα ή τη μονάδα.

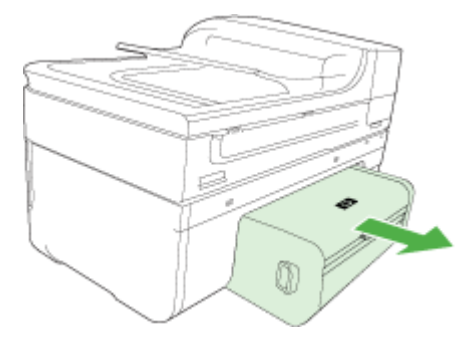

### Αφαίρεση του δίσκου εξόδου

Πριν από τη μεταφορά της συσκευής, πρέπει να αφαιρέσετε το δίσκο εξόδου.

Ανασηκώστε το δίσκο εξόδου και τραβήξτε τον απαλά έξω από τη συσκευή.

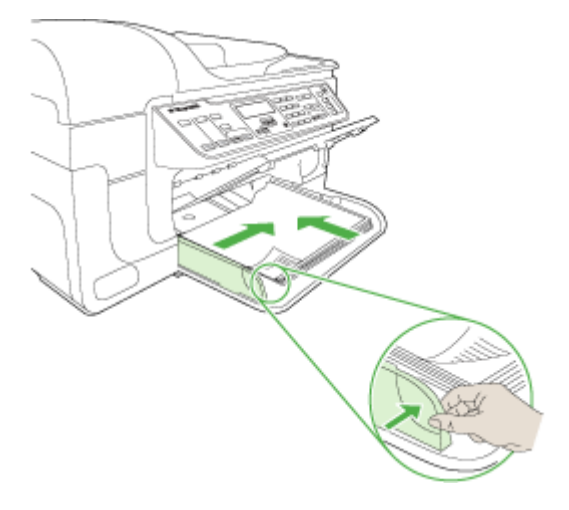

# Συσκευασία της συσκευής

Ολοκληρώστε τα παρακάτω βήματα μετά την προετοιμασία της συσκευής για αποστολή.

#### Για να συσκευάσετε τη συσκευή

 Για να συσκευάσετε τη συσκευή για αποστολή, χρησιμοποιήστε τα υλικά της αρχικής συσκευασίας, εάν τα έχετε κρατήσει, ή χρησιμοποιήστε τα υλικά συσκευασίας της νέας συσκευής.

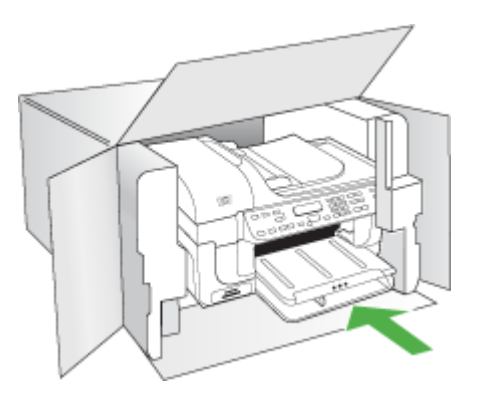

Εάν δεν έχετε τα υλικά αρχικής συσκευασίας, χρησιμοποιήστε άλλα κατάλληλα υλικά. Η βλάβη κατά τη μεταφορά που προκαλείται από ακατάλληλη συσκευασία ή/και από ακατάλληλη μεταφορά δεν καλύπτεται από την εγγύηση.

- 2. Τοποθετήστε την ετικέτα μεταφοράς για επιστροφή στο εξωτερικό του κουτιού.
- 3. Συμπεριλάβετε τα παρακάτω αντικείμενα στο κουτί:
  - Ολοκληρωμένη περιγραφή των συμπτωμάτων για το τεχνικό προσωπικό (δείγματα από τα προβλήματα στην ποιότητα εκτύπωσης θεωρούνται χρήσιμα).
  - Αντίγραφο του δελτίου πωλήσεων ή άλλου αποδεικτικού αγοράς για να αποδείξετε την περίοδο ισχύος της εγγύησης.
  - Το όνομα, τη διεύθυνση και έναν αριθμό τηλεφώνου όπου βρίσκεστε κατά τη διάρκεια της ημέρας.

# Προδιαγραφές συσκευής

Για τις προδιαγραφές των μέσων εκτύπωσης και του χειρισμού των μέσων εκτύπωσης δείτε Κατανόηση προδιαγραφών υποστηριζόμενων μέσων.

Αυτή η ενότητα περιλαμβάνει τα παρακάτω θέματα:

<u>Φυσικές προδιαγραφές</u>

Г

- Λειτουργίες και δυνατότητες προϊόντος
- Προδιαγραφές επεξεργαστή και μνήμης
- <u>Απαιτήσεις συστήματος</u>
- Προδιαγραφές πρωτοκόλλου δικτύου
- Προδιαγραφές ενσωματωμένου web server
- <u>Προδιαγραφές εκτύπωσης</u>
- Προδιαγραφές αντιγραφής
- Προδιαγραφές φαξ
- <u>Προδιαγραφές σάρωσης</u>
- Προδιαγραφές περιβάλλοντος
- Προδιαγραφές ηλεκτρικής σύνδεσης
- Προδιαγραφές εκπομπής ήχου (εκτύπωση σε πρόχειρη λειτουργία, επίπεδα θορύβου σύμφωνα με ISO 7779)
- Προδιαγραφές καρτών μνήμης

# Φυσικές προδιαγραφές

Μέγεθος (πλάτος x βάθος x ύψος)

Συσκευή με γυάλινη επιφάνεια σαρωτή μεγέθους A4/Letter και μονάδα αυτόματης εκτύπωσης διπλής όψης: 476 x 473 x 258 mm (19,0 x 18,9 x 10.3 ίντσες)

Βάρος συσκευής (μαζί με τα αναλώσιμα)

Συσκευή με γυάλινη επιφάνεια σαρωτή μεγέθους A4/Letter και μονάδα αυτόματης εκτύπωσης διπλής όψης: 8,6 kg (19 λίβρες)

# Λειτουργίες και δυνατότητες προϊόντος

| Λειτουργία           | Δυνατότητα                                                                                                    |
|----------------------|----------------------------------------------------------------------------------------------------|
| Συνδεσιμότητα        | <ul> <li>Συμβατότητα με USB 2.0 υψηλής ταχύτητας</li> <li>Ασύρματο δίκτυο 802.11b/g</li> <li>Ενσύρματο δίκτυο</li> </ul>                                             |
| Δοχεία μελάνης       | Τέσσερα δοχεία μελάνης (μαύρο, κίτρινο,<br>ματζέντα, κυανό)                                                                                                    |
| Αποδόσεις αναλωσίμων | Επισκεφθείτε την τοποθεσία <u>www.hp.com/go/</u><br>learnaboutsupplies/ για περισσότερες<br>πληροφορίες σχετικά με τις εκτιμώμενες<br>αποδόσεις των δοχείων μελάνης. |
| Γλώσσες συσκευής     | HP PCL 3                                                                                                    |

### Παράρτημα Γ

(συνέχεια)

| Λειτουργία                                                | Δυνατότητα                                                                                                    |  |
|-----------------------------------------------------------|----------------------------------------------------------------------------------------------------|--|
| Υποστήριξη γραμματοσειρών                                 | Γραμματοσειρές ΗΠΑ: CG Times, CG Times<br>Italic, Universe, Universe Italic, Courier, Courier<br>Italic, Letter Gothic, Letter Gothic Italic.                                                                                                |  |
| Κύκλος λειτουργίας                                        | Έως 7000 σελίδες ανά μήνα                                                                                                    |  |
| Υποστήριξη γλώσσας του πίνακα ελέγχου της συσκευής        | Βουλγάρικα, Κροατικά, Τσέχικα, Δανικά,<br>Ολλανδικά, Αγγλικά, Φινλανδικά, Γαλλικά,                                                                                                    |  |
| Η διαθεσιμότητα των γλωσσών διαφέρει ανά<br>χώρα/περιοχή. | Γερμανικά, Ελληνικά, Ουγγρικά, Ιταλικά,<br>Ιαπωνικά, Κορεάτικα, Νορβηγικά, Πολωνικά,<br>Πορτογαλικά, Ρουμανικά, Ρωσικά,<br>Απλοποιημένα Κινεζικά, Σλοβακικά, Σλοβένικα,<br>Ισπανικά, Σουηδικά, Παραδοσιακά Κινεζικά,<br>Τούρκικα, Ουκρανικά. |  |

# Προδιαγραφές επεξεργαστή και μνήμης

### Επεξεργαστής συσκευής

192 MHz ARM946ES, ETM9 (μεσαίος)

#### Μνήμη συσκευής

Ενσωματωμένη RAM 64 MB, ενσωματωμένη Flash ROM 32 MB

# Απαιτήσεις συστήματος

Σημείωση Για τις πιο πρόσφατες πληροφορίες σχετικά με τα υποστηριζόμενα λειτουργικά συστήματα και τις απαιτήσεις συστήματος, επισκεφτείτε τη διεύθυνση <u>http://www.hp.com/</u> <u>support/</u>.

#### Συμβατότητα λειτουργικού συστήματος

- Windows 2000, Windows XP, Windows XP x64, Windows Vista
  - Σημείωση Για Windows 2000 SP 4, Windows XP x64 Edition SP 1, Windows XP SP 1 Starter Edition και Windows Vista Starter Edition είναι διαθέσιμα μόνο τα προγράμματα οδήγησης εκτυπωτή και σαρωτή, καθώς και η Εργαλειοθήκη. Επίσης, εάν χρησιμοποιείτε HP Officejet 6500 (E709d) ή HP Officejet 6500 (E709r), η αντιγραφή δεν υποστηρίζεται. Για να ορίσετε το μοντέλο που διαθέτετε, δείτε Εντοπισμός του αριθμού μοντέλου της συσκευής.
- Mac OS X (10.4, 10.5)
- Linux (Για περισσότερες πληροφορίες, δείτε www.hp.com/go/linuxprinting).

#### Ελάχιστες προδιαγραφές

- Microsoft Windows® 2000 Service Pack 4: Επεξεργαστής Intel® Pentium II ή Celeron®, RAM 128 MB, 200 MB ελεύθερου χώρου στο σκληρό δίσκο, Microsoft Internet Explorer 6.0
- Microsoft Windows XP (32-bit) Service Pack 1: Επεξεργαστής Intel Pentium II ή Celeron, RAM 512 MB, 410 MB ελεύθερου χώρου στο σκληρό δίσκο, Microsoft Internet Explorer 6.0
- Microsoft® Windows x64 Service Pack 1: Επεξεργαστής AMD Athlon 64 ή AMD Opteron, επεξεργαστής Intel Xeon ή Pentium με υποστήριξη Intel EM64T, RAM 512 MB, 290 MB ελεύθερου χώρου στο σκληρό δίσκο, Microsoft Internet Explorer 6.0
- Microsoft Windows Vista: επεξεργαστής 800 MHz 32-bit (x86) ή 64-bit (x64), RAM 512 MB, 425 MB ελεύθερου χώρου στο σκληρό δίσκο, Microsoft Internet Explorer 7.0

- Mac OS X (v10.4.11, v10.5): Επεξεργαστής PowerPC G3, G4, G5 ή Intel Core, μνήμη 256 MB, 500 MB ελεύθερου χώρου στο σκληρό δίσκο
- Quick Time 5.0 ή νεότερη έκδοση (Mac OS X)
- Adobe Acrobat Reader 5.0 ή νεότερη έκδοση

#### Συνιστώμενες απαιτήσεις

- Microsoft Windows 2000 Service Pack 4: Επεξεργαστής Intel Pentium III ή νεότερος, RAM 256 MB, 200 MB ελεύθερου χώρου στο σκληρό δίσκο, Microsoft Internet Explorer 6.0 ή νεότερη έκδοση
- Microsoft Windows XP (32-bit) Service Pack 1: Επεξεργαστής Intel Pentium III ή νεότερος, RAM 512 MB, 500 MB ελεύθερου χώρου στο σκληρό δίσκο, Microsoft Internet Explorer 6.0 ή νεότερη έκδοση
- Microsoft® Windows® XP x64 Service Pack 1: Επεξεργαστής AMD Athlon 64 ή AMD Opteron, επεξεργαστής Intel Xeon με υποστήριξη Intel EM64T ή επεξεργαστής Intel Pentium 4 με υποστήριξη Intel EM64T, RAM 512 MB, 290 MB ελεύθερου χώρου στο σκληρό δίσκο, Microsoft Internet Explorer 6.0 ή νεότερη έκδοση
- Microsoft Windows Vista: Επεξεργαστής 1 GHz 32-bit (x86) ή 64-bit (x64), RAM 1 GB, 470 MB ελεύθερου χώρου στο σκληρό δίσκο, Microsoft Internet Explorer 7.0 ή νεότερη έκδοση
- Mac OS X (v10.4.11, v10.5): Επεξεργαστής PowerPC G3, G4, G5 ή Intel Core, μνήμη 512 MB, 500 MB ελεύθερου χώρου στο σκληρό δίσκο
- Microsoft Internet Explorer 6.0 ή νεότερο (Windows 2000, Windows XP), Internet Explorer 7.0 ή νεότερο (Windows Vista)

# Προδιαγραφές πρωτοκόλλου δικτύου

#### Συμβατότητα λειτουργικού συστήματος δικτύου

- Windows 2000, Windows XP (32-bit), Windows XP x64 (εκδόσεις Professional και Home), Windows Vista (32-bit) & (64-bit) [εκδόσεις Ultimate, Enterprise & Business]
- Mac OS X (10.4, 10.5)
- Microsoft Windows 2000 Server Terminal Services με Citrix Metaframe XP με Feature Release 3
- Microsoft Windows 2000 Server Terminal Services με Citrix Presentation Server 4.0
- Microsoft Windows 2000 Server Terminal Services
- Microsoft Windows 2003 Server Terminal Services
- Microsoft Windows 2003 Server Terminal Services με Citrix Presentation Server 4.0
- Microsoft Windows 2003 Server Terminal Services με Citrix Presentation Server 4.5
- Microsoft Windows 2003 Server Terminal Services  $\mu\epsilon$  Citrix Metaframe XP  $\mu\epsilon$  Feature Release 3
- Microsoft Windows 2003 Small Business Server Terminal Services
- Novell Netware 6, 6.5, Open Enterprise Server 6.5

#### Συμβατά πρωτόκολλα δικτύου

TCP/IP

#### Διαχείριση δικτύου

Ενσωματωμένος web server Λειτουργίες Δυνατότητα απομακρυσμένης διαμόρφωσης και διαχείρισης συσκευών δικτύου

# Προδιαγραφές ενσωματωμένου web server

#### Απαιτήσεις

- Δίκτυο με TCP/IP (δεν υποστηρίζονται δίκτυα με IPX/SPX)
- Πρόγραμμα περιήγησης στο web (Microsoft Internet Explorer 6.0 ή νεότερη έκδοση, Mozilla Firefox 1.0 ή νεότερη έκδοση, Opera 8.0 ή νεότερη έκδοση ή Safari 1.2 ή νεότερη έκδοση)
- Σύνδεση δικτύου (Δεν μπορείτε να χρησιμοποιήσετε τον ενσωματωμένο web server εάν είστε απευθείας συνδεδεμένοι σε υπολογιστή με καλώδιο USB)
- Σύνδεση Internet (απαιτείται για μερικές λειτουργίες)

Σημείωση Μπορείτε να ανοίξετε τον ενσωματωμένο web server χωρίς σύνδεση στο Internet. Ωστόσο, ορισμένες λειτουργίες δεν θα είναι διαθέσιμες.

Πρέπει να βρίσκεται στην ίδια πλευρά του τείχους προστασίας με τη συσκευή.

# Προδιαγραφές εκτύπωσης

#### Ανάλυση ασπρόμαυρης εκτύπωσης

Μέχρι 1200 dpi με μαύρη μελάνη χρηστικής

#### Ανάλυση έγχρωμης εκτύπωσης

Βελτιωμένη φωτογραφική ποιότητα HP (έως 4800 x 1200 dpi βελτιστοποιημένη σε φωτογραφικά χαρτιά HP Advanced Photo paper με ανάλυση εισόδου 1200 x 1200 dpi)

# Προδιαγραφές αντιγραφής

- Επεξεργασία ψηφιακής εικόνας
- Έως 100 αντίγραφα από πρωτότυπο (διαφέρει ανάλογα με το μοντέλο)
- Ψηφιακό ζουμ: από 25 έως 400% (διαφέρει ανά μοντέλο)
- Προσαρμογή στη σελίδα, πριν από τη σάρωση
- Η ταχύτητα αντιγραφής διαφέρει ανάλογα με την πολυπλοκότητα του εγγράφου.
- Σημείωση Για να δημιουργήσετε ένα αντίγραφο χρησιμοποιώντας το HP Officejet 6500 (E709d) ή το HP Officejet 6500 (E709r), το HP All-in-One πρέπει να είναι συνδεδεμένο σε υπολογιστή, ο υπολογιστής πρέπει να είναι ενεργοποιημένος και εσείς πρέπει να είστε συνδεδεμένοι σε αυτόν. Το λογισμικό πρέπει να είναι εγκατεστημένο και σε λειτουργία. Επίσης η εφαρμογή Παρακολούθηση ψηφιακής απεικόνισης HP στη γραμμή εργασιών των Windows πρέπει να είναι εγκατεστημένο και εγκατεστημένο και σε λειτουργία. Επίσης η εφαρμογή Παρακολούθηση ψηφιακής απεικόνισης HP στη γραμμή εργασιών των Windows πρέπει να είναι εγκατεστημένη και ενεργοποιημένη συνεχώς. Σε υπολογιστή Macintosh, αφού εγκατασταθεί το λογισμικό είναι πάντα διαθέσιμο κάθε φορά που ενεργοποιείτε τον υπολογιστή. Για να ορίσετε το μοντέλο που διαθέτετε, δείτε Εντοπισμός του αριθμού μοντέλου της συσκευής

| Λειτουργία | Τύπος      | Ανάλυση σάρωσης (dpi) |
|------------|------------|-----------------------|
| Βέλτιστη   | Ασπρόμαυρη | έως και 600 x 1200    |
|            | Έγχρωμη    | έως και 600 x 1200    |
| Κανονική   | Ασπρόμαυρη | έως και 300 x 300     |
|            | Έγχρωμη    | έως και 300 x 300     |
| Γρήγορη    | Ασπρόμαυρη | έως και 300 x 300     |

| (συνέχεια) |         |                       |  |  |
|------------|---------|-----------------------|--|--|
| Λειτουργία | Τύπος   | Ανάλυση σάρωσης (dpi) |  |  |
|            | Έγχρωμη | έως και 300 x 300     |  |  |

# Προδιαγραφές φαξ

- Ανεξάρτητη δυνατότητα ασπρόμαυρου και έγχρωμου φαξ.
- Μέχρι 110 γρήγορες κλήσεις (ποικίλλει ανάλογα με το μοντέλο).
- Μνήμη έως 120 σελίδες (ποικίλλει ανάλογα με το μοντέλο, με βάση τη δοκιμαστική εικόνα ITU-T #1 σε τυπική ανάλυση). Οι σελίδες που είναι πιο περίπλοκες ή έχουν υψηλότερη ανάλυση απαιτούν περισσότερο χρόνο και χρησιμοποιούν περισσότερη μνήμη.
- Μη αυτόματη αποστολή και λήψη φαξ.
- Αυτόματη επανανάκληση κατειλημμένου μέχρι πέντε φορές (ποικίλλει ανάλογα με το μοντέλο).
- Αυτόματη επανάκληση αριθμού που δεν απαντά μία φορά (ποικίλλει ανάλογα με το μοντέλο).
- Αναφορές επιβεβαίωσης και δραστηριότητας.
- Φαξ CCITT/ITU Group 3 με λειτουργία διόρθωσης σφαλμάτων (ECM).
- Μετάδοση 33,6 Kbps.
- 3 δευτερόλεπτα/σελίδα στα 33,6 Kbps (με βάση τη δοκιμαστική εικόνα ITU-T #1 σε τυπική ανάλυση). Οι πιο σύνθετες σελίδες ή η υψηλότερη ανάλυση θα διαρκέσουν περισσότερο και θα χρησιμοποιήσουν περισσότερη μνήμη.
- Εντοπισμός κτύπων με αυτόματη εναλλαγή σε συσκευή φαξ/τηλεφωνητή.

|                | Φωτογραφία (dpi)                      | Πολύ<br>λεπτομερής<br>(dpi) | Λεπτομερής<br>(dpi) | Τυπική (dpi) |
|----------------|---------------------------------------|-----------------------------|---------------------|--------------|
| Ασπρόμ<br>αυρη | 196 x 203 (8 bit<br>κλίμακα του γκρι) | 300 x 300                   | 196 x 203           | 196 x 98     |
| Έγχρωμ<br>η    | 200 x 200                             | 200 x 200                   | 200 x 200           | 200 x 200    |

### Προδιαγραφές λήψης φαξ σε υπολογιστή

- Υποστηριζόμενος τύπος αρχείου: Μη συμπιεσμένο TIFF
- Υποστηριζόμενοι τύποι φαξ: ασπρόμαυρα φαξ

# Προδιαγραφές σάρωσης

- Συμπεριλαμβάνεται πρόγραμμα επεξεργασίας εικόνας (Image editor)
- Ενσωματωμένο λογισμικό OCR που μετατρέπει αυτόματα σαρωμένο κείμενο σε επεξεργάσιμο κείμενο
- Η ταχύτητα σάρωσης διαφέρει ανάλογα με την πολυπλοκότητα του εγγράφου.
- Περιβάλλον λειτουργίας συμβατό με το πρότυπο Twain
- Ανάλυση: Οπτική ανάλυση 2400 x 4800 ppi, βελτιστοποιημένη έως 19.200 ppi
- Έγχρωμη: 16 bit ανά RGB χρώματος, σύνολο 48 bit
- Μέγιστο μέγεθος σάρωσης από τη γυάλινη επιφάνεια: 216 x 297 mm
- Μέγιστο μέγεθος σάρωσης από ADF: 216 x 356 mm

# Προδιαγραφές περιβάλλοντος

#### Περιβάλλον λειτουργίας

Θερμοκρασία λειτουργίας: 5°C έως 40°C (41°F έως 104°F) Συνιστώμενες συνθήκες λειτουργίας: 15°C έως 32°C (59°F έως 90°F) Συνιστώμενη σχετική υγρασία: 25 ως 75% χωρίς συμπύκνωση

#### Περιβάλλον φύλαξης

Θερμοκρασία φύλαξης: -40°C έως 60°C (-40°F έως 140°F) Σχετική υγρασία φύλαξης: Έως 90% χωρίς συμπύκνωση, σε θερμοκρασία 60°C (140°F)

# Προδιαγραφές ηλεκτρικής σύνδεσης

#### Παροχή τροφοδοσίας

Προσαρμογέας τροφοδοσίας γενικής χρήσης (εξωτερικός)

#### Απαιτήσεις τροφοδοσίας

Τάση εισόδου: 100 έως 240 VAC (± 10%), 50/60 Hz (± 3 Hz) Τάση εξόδου: 32 Vdc στα 1560 mA

#### Κατανάλωση ενέργειας

28,4 watt κατά την εκτύπωση (λειτουργία γρήγορης πρόχειρης εκτύπωσης), 32,5 watt κατά την αντιγραφή (λειτουργία γρήγορης πρόχειρης εκτύπωσης)

# Προδιαγραφές εκπομπής ήχου (εκτύπωση σε πρόχειρη λειτουργία, επίπεδα θορύβου σύμφωνα με ISO 7779)

**Πίεση ήχου (σε θέση κοντά στον εκτυπωτή)** LpAd 55 (dBA)

**Ισχύς ήχου** LwAd 6.9 (BA)

# Προδιαγραφές καρτών μνήμης

- Μέγιστος συνιστώμενος αριθμός αρχείων στην κάρτα μνήμης: 1.000
- Μέγιστο συνιστώμενο μέγεθος μεμονωμένου αρχείου: μέγιστο 12 megapixel, μέγιστο 8 MB
- Μέγιστο συνιστώμενο μέγεθος κάρτας μνήμης: 1 GB (μόνο σταθερής κατάστασης)

Σημείωση Εάν η συσκευή λειτουργεί κοντά στα συνιστώμενα όρια της κάρτας μνήμης, η απόδοση της συσκευής μπορεί να είναι χαμηλότερη από την αναμενόμενη.

#### Υποστηριζόμενοι τύποι καρτών μνήμης

- · Memory Stick, Memory Stck Duo, Memory Stick Pro, MagicGate Memory Stick Duo
- Memory Stick Micro (απαιτείται προσαρμογέας που πωλείται χωριστά)
- Secure Digital
- High Capacity Secure Digital
- miniSD, microSD (απαιτείται προσαρμογέας που πωλείται χωριστά)
- MultiMediaCard (MMC), Secure MultiMediaCard

- Reduced-Size MultiMediaCard (RS-MMC), MMC Mobile, MMCmicro (χρειάζεται προσαρμογέα, ο οποίος πωλείται ξεχωριστά)
- xD-Picture Card

# Δ Πληροφορίες κανονισμών

Η συσκευή πληροί τις απαιτήσεις προϊόντος που καθορίζουν οι ρυθμιστικοί οργανισμοί της χώρας/ περιοχής σας.

Αυτή η ενότητα περιλαμβάνει τα παρακάτω θέματα:

- <u>Δήλωση FCC</u>
- Σημείωση για τους χρήστες στην Κορέα
- Δήλωση συμμόρφωσης VCCI (Κατηγορία Β) για χρήστες στην Ιαπωνία
- Σημείωση για χρήστες στην Ιαπωνία σχετικά με το καλώδιο τροφοδοσίας
- Πίνακας τοξικών και επικίνδυνων ουσιών
- Δήλωση για την ένδειξη ενδεικτικής λυχνίας
- Δήλωση εκπομπών θορύβου για τη Γερμανία
- Σημείωση για τους χρήστες του τηλεφωνικού δικτύου των Η.Π.Α.: Απαιτήσεις FCC
- Σημείωση για τους χρήστες του τηλεφωνικού δικτύου του Καναδά
- Σημείωση για τους χρήστες στον Ευρωπαϊκό Οικονομικό Χώρο
- Σημείωση για τους χρήστες του τηλεφωνικού δικτύου της Γερμανίας
- Πληροφορίες σχετικά με κανονισμούς για ασύρματες συσκευές (μόνο ορισμένα μοντέλα)
- Δήλωση ενσύρματων φαξ για την Αυστραλία
- Κανονιστικός αριθμός μοντέλου
- Δήλωση συμμόρφωσης
- <u>Περιβαλλοντικό πρόγραμμα διαχείρισης προϊόντων</u>
- <u>Άδειες χρήσης τρίτων κατασκευαστών</u>

# Δήλωση FCC

#### **FCC** statement

The United States Federal Communications Commission (in 47 CFR 15.105) has specified that the following notice be brought to the attention of users of this product.

This equipment has been tested and found to comply with the limits for a Class B digital device, pursuant to Part 15 of the FCC Rules. These limits are designed to provide reasonable protection against harmful interference in a residential installation. This equipment generates, uses and can radiate radio frequency energy and, if not installed and used in accordance with the instructions, may cause harmful interference to radio communications. However, there is no guarantee that interference will not occur in a particular installation. If this equipment does cause harmful interference to radio or television reception, which can be determined by turning the equipment off and on, the user is encouraged to try to correct the interference by one or more of the following measures:

- Reorient the receiving antenna.
- Increase the separation between the equipment and the receiver.
- Connect the equipment into an outlet on a circuit different from that to which the receiver is connected.
- Consult the dealer or an experienced radio/TV technician for help.

For further information, contact:

Manager of Corporate Product Regulations Hewlett-Packard Company 3000 Hanover Street Palo Alto, Ca 94304 (650) 857-1501

Modifications (part 15.21)

The FCC requires the user to be notified that any changes or modifications made to this device that are not expressly approved by HP may void the user's authority to operate the equipment.

This device complies with Part 15 of the FCC Rules. Operation is subject to the following two conditions: (1) this device may not cause harmful interference, and (2) this device must accept any interference received, including interference that may cause undesired operation.

## Σημείωση για τους χρήστες στην Κορέα

사용자 안내문(B급 기기) 이 기기는 비업무용으로 전자파 적합 등록을 받은 기기로서, 주거지역에서는 물론 모든 지역에서 사용할 수 있습니다.

# Δήλωση συμμόρφωσης VCCI (Κατηγορία Β) για χρήστες στην Ιαπωνία

この装置は、情報処理装置等電波障害自主規制協議会(VCCI)の基準に基づくクラス B情報技術装置です。この装置は、家庭環境で使用することを目的としていますが、こ の装置がラジオやテレビジョン受信機に近接して使用されると受信障害を引き起こす ことがあります。

取り扱い説明書に従って正しい取り扱いをして下さい。

# Σημείωση για χρήστες στην Ιαπωνία σχετικά με το καλώδιο τροφοδοσίας

製品には、同梱された電源コードをお使い下さい。 同梱された電源コードは、他の製品では使用出来ません。

# Πίνακας τοξικών και επικίνδυνων ουσιών

| THE ATT SHE |   |   | 毎   吉物 | 贞和兀寪 |      |       |
|-------------|---|---|--------|------|------|-------|
| 件抽述         | 铅 | 汞 | 镉      | 六价铬  | 多溴联苯 | 多溴联苯醚 |
| 壳和托盘*       | 0 | 0 | 0      | 0    | 0    | 0     |
| 线*          | 0 | 0 | 0      | 0    | 0    | 0     |
| 刷电路板*       | Х | 0 | 0      | 0    | 0    | 0     |
| 「印系统*       | Х | 0 | 0      | 0    | 0    | 0     |
| 示器*         | Х | 0 | 0      | 0    | 0    | 0     |
| 墨打印机墨盒*     | 0 | 0 | 0      | 0    | 0    | 0     |
| 动光盘*        | Х | 0 | 0      | 0    | 0    | 0     |
| 描仪*         | Х | Х | 0      | 0    | 0    | 0     |
| 络配件*        | Х | 0 | 0      | 0    | 0    | 0     |
| .池板*        | Х | 0 | 0      | 0    | 0    | 0     |
| 动双面打印系统*    | 0 | 0 | 0      | 0    | 0    | 0     |
| .部电源*       | Х | 0 | 0      | 0    | 0    | 0     |

# Δήλωση για την ένδειξη ενδεικτικής λυχνίας

### LED indicator statement

The display LEDs meet the requirements of EN 60825-1.

# Δήλωση εκπομπών θορύβου για τη Γερμανία

## Geräuschemission

LpA < 70 dB am Arbeitsplatz im Normalbetrieb nach DIN 45635 T. 19

## Σημείωση για τους χρήστες του τηλεφωνικού δικτύου των Η.Π.Α.: Απαιτήσεις FCC

### Notice to users of the U.S. telephone network: FCC requirements

This equipment complies with FCC rules, Part 68. On this equipment is a label that contains, among other information, the FCC Registration Number and Ringer Equivalent Number (REN) for this equipment. If requested, provide this information to your telephone company.

An FCC compliant telephone cord and modular plug is provided with this equipment. This equipment is designed to be connected to the telephone network or premises wiring using a compatible modular jack which is Part 68 compliant. This equipment connects to the telephone network through the following standard network interface jack: USOC RJ-11C.

The REN is useful to determine the quantity of devices you may connect to your telephone line and still have all of those devices ring when your number is called. Too many devices on one line might result in failure to ring in response to an incoming call. In most, but not all, areas the sum of the RENs of all devices should not exceed five (5). To be certain of the number of devices you may connect to your line, as determined by the REN, you should call your local telephone company to determine the maximum REN for your calling area.

If this equipment causes harm to the telephone network, your telephone company might discontinue your service temporarily. If possible, they will notify you in advance. If advance notice is not practical, you will be notified as soon as possible. You will also be advised of your right to file a complaint with the FCC. Your telephone company might make changes in its facilities, equipment, operations, or procedures that could affect the proper operation of your equipment. If they do, you will be given advance notice so you will have the opportunity to maintain uninterrupted service. If you experience trouble with this equipment, please contact the manufacturer, or look elsewhere in this manual, for warranty or repair information. Your telephone company might ask you to disconnect this equipment from the network until the problem has been corrected or until you are sure that the equipment is not malfunctioning.

This equipment may not be used on coin service provided by the telephone company.

Connection to party lines is subject to state tariffs. Contact your state public utility commission, public service commission, or corporation commission for more information.

This equipment includes automatic dialing capability. When programming and/or making test calls to emergency numbers:

- Remain on the line and explain to the dispatcher the reason for the call.
- Perform such activities in the off-peak hours, such as early morning or late evening.

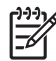

**Note** The FCC hearing aid compatibility rules for telephones are not applicable to this equipment.

The Telephone Consumer Protection Act of 1991 makes it unlawful for any person to use a computer or other electronic device, including fax machines, to send any message unless such message clearly contains in a margin at the top or bottom of each transmitted page or on the first page of transmission, the date and time it is sent and an identification of the business, other entity, or other individual sending the message and the telephone number of the sending machine or such business, other entity, or individual. (The telephone number provided might not be a 900 number or any other number for which charges exceed local or long-distance transmission charges.) In order to program this information into your fax machine, you should complete the steps described in the software.

# Σημείωση για τους χρήστες του τηλεφωνικού δικτύου του Καναδά

# Note à l'attention des utilisateurs du réseau téléphonique canadien/Notice to users of the Canadian telephone network

Cet appareil est conforme aux spécifications techniques des équipements terminaux d'Industrie Canada. Le numéro d'enregistrement atteste de la conformité de l'appareil. L'abréviation IC qui précède le numéro d'enregistrement indique que l'enregistrement a été effectué dans le cadre d'une Déclaration de conformité stipulant que les spécifications techniques d'Industrie Canada ont été respectées. Néanmoins, cette abréviation ne signifie en aucun cas que l'appareil a été validé par Industrie Canada.

Pour leur propre sécurité, les utilisateurs doivent s'assurer que les prises électriques reliées à la terre de la source d'alimentation, des lignes téléphoniques et du circuit métallique d'alimentation en eau sont, le cas échéant, branchées les unes aux autres. Cette précaution est particulièrement importante dans les zones rurales.

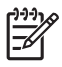

**Remarque** Le numéro REN (Ringer Equivalence Number) attribué à chaque appareil terminal fournit une indication sur le nombre maximal de terminaux qui peuvent être connectés à une interface téléphonique. La terminaison d'une interface peut se composer de n'importe quelle combinaison d'appareils, à condition que le total des numéros REN ne dépasse pas 5.

Basé sur les résultats de tests FCC Partie 68, le numéro REN de ce produit est 0.0B.

This equipment meets the applicable Industry Canada Terminal Equipment Technical Specifications. This is confirmed by the registration number. The abbreviation IC before the registration number signifies that registration was performed based on a Declaration of Conformity indicating that Industry Canada technical specifications were met. It does not imply that Industry Canada approved the equipment.

Users should ensure for their own protection that the electrical ground connections of the power utility, telephone lines and internal metallic water pipe system, if present, are connected together. This precaution might be particularly important in rural areas.

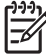

**Note** The REN (Ringer Equivalence Number) assigned to each terminal device provides an indication of the maximum number of terminals allowed to be connected to a telephone interface. The termination on an interface might consist of any combination of devices subject only to the requirement that the sum of the Ringer Equivalence Numbers of all the devices does not exceed 5.

The REN for this product is 0.0B, based on FCC Part 68 test results.

# Σημείωση για τους χρήστες στον Ευρωπαϊκό Οικονομικό Χώρο

### Notice to users in the European Economic Area

# CE

This product is designed to be connected to the analog Switched Telecommunication Networks (PSTN) of the European Economic Area (EEA) countries/regions.

Network compatibility depends on customer selected settings, which must be reset to use the equipment on a telephone network in a country/region other than where the product was purchased. Contact the vendor or Hewlett-Packard Company if additional product support is necessary.

This equipment has been certified by the manufacturer in accordance with Directive 1999/5/EC (annex II) for Pan-European single-terminal connection to the public switched telephone network (PSTN). However, due to differences between the individual PSTNs provided in different countries, the approval does not, of itself, give an unconditional assurance of successful operation on every PSTN network termination point.

In the event of problems, you should contact your equipment supplier in the first instance.

This equipment is designed for DTMF tone dialing and loop disconnect dialing. In the unlikely event of problems with loop disconnect dialing, it is recommended to use this equipment only with the DTMF tone dial setting.

# Σημείωση για τους χρήστες του τηλεφωνικού δικτύου της Γερμανίας

### Hinweis für Benutzer des deutschen Telefonnetzwerks

Dieses HP-Fax ist nur für den Anschluss eines analogen Public Switched Telephone Network (PSTN) gedacht. Schließen Sie den TAE N-Telefonstecker, der im Lieferumfang des HP All-in-One enthalten ist, an die Wandsteckdose (TAE 6) Code N an. Dieses HP-Fax kann als einzelnes Gerät und/oder in Verbindung (mit seriellem Anschluss) mit anderen zugelassenen Endgeräten verwendet werden.

# Πληροφορίες σχετικά με κανονισμούς για ασύρματες συσκευές (μόνο ορισμένα μοντέλα)

Η ενότητα αυτή περιλαμβάνει τις παρακάτω πληροφορίες κανονισμών σχετικά με τα ασύρματα προϊόντα:

- <u>Έκθεση σε ακτινοβολία ραδιοσυχνοτήτων</u>
- Σημείωση για τους χρήστες στη Βραζιλία
- Σημείωση για τους χρήστες στον Καναδά
- <u>Σημείωση για τους χρήστες στην Ταϊβάν</u>
- Σημείωση κανονισμών για την Ευρωπαϊκή Ένωση

#### Exposure to radio frequency radiation

**Caution** The radiated output power of this device is far below the FCC radio frequency exposure limits. Nevertheless, the device shall be used in such a manner that the potential for human contact during normal operation is minimized. This product and any attached external antenna, if supported, shall be placed in such a manner to minimize the potential for human contact during normal operation. In order to avoid the possibility of exceeding the FCC radio frequency exposure limits, human proximity to the antenna shall not be less than 20 cm (8 inches) during normal operation.

### Σημείωση για τους χρήστες στη Βραζιλία

#### Aviso aos usuários no Brasil

Este equipamento opera em caráter secundário, isto é, não tem direito à proteção contra interferência prejudicial, mesmo de estações do mesmo tipo, e não pode causar interferência a sistemas operando em caráter primário. (Res.ANATEL 282/2001).

#### Σημείωση για τους χρήστες στον Καναδά

#### Notice to users in Canada/Note à l'attention des utilisateurs canadiens

**For Indoor Use.** This digital apparatus does not exceed the Class B limits for radio noise emissions from the digital apparatus set out in the Radio Interference Regulations of the Canadian Department of Communications. The internal wireless radio complies with RSS 210 and RSS GEN of Industry Canada.

**Utiliser à l'intérieur.** Le présent appareil numérique n'émet pas de bruit radioélectrique dépassant les limites applicables aux appareils numériques de la classe B prescrites dans le Règlement sur le brouillage radioélectrique édicté par le ministère des Communications du Canada. Le composant RF interne est conforme a la norme RSS-210 and RSS GEN d'Industrie Canada.

#### Σημείωση για τους χρήστες στην Ταϊβάν

### 低功率電波輻射性電機管理辦法

第十二條

經型式認證合格之低功率射頻電機,非經許可,公司、商號或使用者均不得擅自變更頻 率、加大功率或變更設計之特性及功能。

第十四條

低功率射頻電機之使用不得影響飛航安全及干擾合法通信;經發現有干擾現象時,應立 即停用,並改善至無干擾時方得繼續使用。

前項合法通信,指依電信法規定作業之無線電通信。低功率射頻電機須忍受合法通信或 工業、科學及醫藥用電波輻射性電機設備之干擾。

### Σημείωση κανονισμών για την Ευρωπαϊκή Ένωση

### **European Union Regulatory Notice**

Products bearing the CE marking comply with the following EU Directives:

- Low Voltage Directive 2006/95/EC
- EMC Directive 2004/108/EC

CE compliance of this product is valid only if powered with the correct CE-marked AC adapter provided by HP.

If this product has telecommunications functionality, it also complies with the essential requirements of the following EU Directive:

R&TTE Directive 1999/5/EC

Compliance with these directives implies conformity to harmonized European standards (European Norms) that are listed in the EU Declaration of Conformity issued by HP for this product or product family. This compliance is indicated by the following conformity marking placed on the product.

# **(()**

The wireless telecommunications functionality of this product may be used in the following EU and EFTA countries:

Austria, Belgium, Bulgaria, Cyprus, Czech Republic, Denmark, Estonia, Finland, France, Germany, Greece, Hungary, Iceland, Ireland, Italy, Latvia, Liechtenstein, Lithuania, Luxembourg, Malta, Netherlands, Norway, Poland, Portugal, Romania, Slovak Republic, Slovenia, Spain, Sweden, Switzerland and United Kingdom.

### Products with 2.4-GHz wireless LAN devices

#### France

For 2.4 GHz Wireless LAN operation of this product certain restrictions apply: This product may be used indoor for the entire 2400-2483.5 MHz frequency band (channels 1-13). For outdoor use, only 2400-2454 MHz frequency band (channels 1-9) may be used. For the latest requirements, see http://www.art-telecom.fr.

#### Italy

License required for use. Verify with your dealer or directly with the General Direction for Frequency Planning and Management (Direzione Generale Pianificazione e Gestione Frequenze).

# Δήλωση ενσύρματων φαξ για την Αυστραλία

In Australia, the HP device must be connected to Telecommunication Network through a line cord which meets the requirements of the Technical Standard AS/ACIF S008.

# Κανονιστικός αριθμός μοντέλου

Για σκοπούς αναγνώρισης σε σχέση με τους κανονισμούς, στο προϊόν σας έχει εκχωρηθεί ένας κωδικός αναγνώρισης. Ο κωδικός αναγνώρισης του προϊόντος σας είναι SNPRC-0801-01 (HP Officejet 6500 Wireless All-in-One ή HP Officejet 6500 Premier All-in-One) ή SNPRC-0801-02 (HP Officejet 6500 All-in-One) . Ο κωδικός αναγνώρισης δεν πρέπει να συγχέεται με την εμπορική ονομασία (HP Officejet 6500 All-in-One) ή τον αριθμό του προϊόντος.

# Δήλωση συμμόρφωσης

|                                                                                                    | DECI                                                                                                    |                                                                                                    |                                                                                            |
|----------------------------------------------------------------------------------------------------|----------------------------------------------------------------------------------------------------|----------------------------------------------------------------------------------------------------|--------------------------------------------------------------------------------------------|
|                                                                                                    |                                                                                                    | ding to ISO/IEC 17050-1 and EN                                                                                                    | 17050-1                                                                                    |
|                                                                                                    |                                                                                                    |                                                                                                    |                                                                                            |
| Supplier's N                                                                                                    | lame:                                                                                                    | Hewlett-Packard Company                                                                                                    | DoC#: SNPRC-0801-01-A                                                                      |
| Supplier's                                                                                                    | Address:                                                                                                    | 60, Alexandra Terrace, # 07-01 Th                                                                                                    | e Comtech, Singapore 118502                                                                |
| declares, t                                                                                                    | hat the product                                                                                                    |                                                                                                    |                                                                                            |
| Product Na                                                                                                    | me:                                                                                                    | HP Officejet 6500 All-In-One Serie                                                                                                    | S                                                                                          |
| Regulatory                                                                                                    | Model Number: <sup>1)</sup>                                                                                                    | SNPRC-0801-01                                                                                                    |                                                                                            |
| Product Opt                                                                                                    | tions:                                                                                                    | All                                                                                                    |                                                                                            |
| Radio Module Number: RSVLD-0707                                                                                                    |                                                                                                    |                                                                                                    |                                                                                            |
| conforms t                                                                                                    | o the following P                                                                                                    | roduct Specifications and Reg                                                                                                    | julations:                                                                                 |
| SAFETY:                                                                                                    | IEC 60950-1:2001 / I<br>EN 60825-1 1994+A                                                                                                    | EN60950-1:2001 + A11: 2004<br>1:2002+A2: 2001                                                                                         |                                                                                            |
| EMC:                                                                                                    | CISPR 22:2005/ EN 55022: 2006 Class B<br>EN 55024:1998 +A1:2001 + A2:2003<br>EN 61000-3-2: 2000 + A2: 2005<br>EN 61000-3-3:1995 +A1: 2001<br>FCC CFR 47, Part 15 Class B / ICES-003, Issue 4 Class B                                                                                                    |                                                                                                    |                                                                                            |
| TELECOM:                                                                                                    | <ul> <li>DM: EN 301 489-1 V1.6.1:2005 / EN 301 489-17 V1.2.1:2002<br/>EN 300 328 V1.7.1 : 2006<br/>TBR 21: 1998<sup>30</sup><br/>FCC Rules and Regulations 47CFR Part 68<br/>TIA-968-A-1 +A-2 +A-3+A-4 Telecommunications – Telephone Terminal Equipment<br/>CS-03, Part I, Issue 9, Feb 2005</li> </ul> |                                                                                                    |                                                                                            |
| Supplemer                                                                                                    | ntary Information                                                                                                    | :                                                                                                    |                                                                                            |
| <ol> <li>This product<br/>Model Nun<br/>confused w</li> </ol>                                                                                                    | t is assigned a Regulatory<br>nber is the main product is<br>ith the marketing name or                                                                                                    | <ul> <li>Model Number which stays with the regu-<br/>dentifier in the regulatory documentation as<br/>the product numbers.</li> </ul> | latory aspects of the design. The Regulatory<br>nd test reports, this number should not be |
| 2. This product<br>& the R&TT<br>2002/96/                                                                                                    | t complies with the requir<br>E Directive 99/5/EC and<br>EC and RoHS Directive 20                                                                                                    | ements of the Low Voltage Directive 2006,<br>carries the CE-marking accordingly. In ad<br>002/95/EC.                                  | /95/EC, the EMC Directive 2004/108/EC dition, it complies with the WEEE Directive          |
| <ol><li>This product clause 4.7.</li></ol>                                                                                                    | t complies with TBR21:19                                                                                                    | 98, except clause 4.7.1 (DC characteristic                                                                                            | c), which complies with ES 203 021-3,                                                      |
| 4. This Device complies with Part 15 of the FCC Rules. Operation is subject to the following two Conditions: (1) This device may not cause harmful interference, and (2) this device must accept any interference received, including interference that may cause undesired operation. |                                                                                                    |                                                                                                    |                                                                                            |
| 5. The produc                                                                                                    | t was tested in a typical c                                                                                                    | onfiguration.                                                                                                    |                                                                                            |
| Singapore<br>April 2008<br>Local contact<br>EMEA: Hewlett-Pac<br>USA : Hewlett-Pac                                                                                                    | <b>for regulatory topics</b><br>sckard GmbH, HQ-TRE, Herr<br>ckard, 3000 Hanover St., Pa                                                                                                    | <b>only:</b><br>enberger Strasse 140, 71034 Boeblingen, Gerr<br>lo Alto 94304, U.S.A. 650-857-1501                                    | many <u>www.hp.com/go/certificates</u>                                                     |
|                                                                                                    |                                                                                                    |                                                                                                    |                                                                                            |

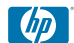

### **DECLARATION OF CONFORMITY**

according to ISO/IEC 17050-1 and EN 17050-1

| Supplier's N                                                            | Name:                                                                                                    | Hewlett-Packard Company                                                             | DoC#: SNPRC-0801-02-A                                                                       |
|-------------------------------------------------------------------------|----------------------------------------------------------------------------------------------------|-------------------------------------------------------------------------------------|---------------------------------------------------------------------------------------------|
| Supplier's                                                              | Address:                                                                                                    | 60, Alexandra Terrace, # 07-01 Th                                                   | ne Comtech, Singapore 118502                                                                |
| declares, t                                                             | hat the product                                                                                                    |                                                                                     |                                                                                             |
| Product Na                                                              | me:                                                                                                    | HP Officejet 6500 All-In-One Serie                                                  | 'S                                                                                          |
| Regulatory Model Number:" SNPRC-0801-02                                 |                                                                                                    |                                                                                     |                                                                                             |
| Product Options:                                                        |                                                                                                    | All                                                                                 |                                                                                             |
|                                                                         |                                                                                                    |                                                                                     |                                                                                             |
| conforms t                                                              | to the following P                                                                                                    | roduct Specifications and Reg                                                       | gulations:                                                                                  |
| SAFETY:                                                                 | IEC 60950-1:2001 / EN60950-1:2001 + A11: 2004<br>EN 60825-1 1994+A1:2002+A2: 2001                                                                                                    |                                                                                     |                                                                                             |
| EMC:                                                                    | CISPR 22:2005/ EN 55022: 2006 Class B<br>EN 55024:1998 +A1:2001 + A2:2003<br>EN 61000-3-2: 2000 + A2: 2005<br>EN 61000-3-3:1995 +A1: 2001<br>FCC CFR 47, Part 15 Class B / ICES-003, Issue 4 Class B |                                                                                     |                                                                                             |
| TELECOM:                                                                | TBR 21: 1998 <sup>3)</sup><br>FCC Rules and Regulations 47CFR Part 68<br>TIA-968:A-1 +A-2 +A-3+A-4 Telecommunications – Telephone Terminal Equipment<br>CS-03, Part I, Issue 9, Feb 2005             |                                                                                     |                                                                                             |
| Suppleme                                                                | ntary Information                                                                                                    | :                                                                                   |                                                                                             |
| <ol> <li>This produce</li> <li>Model Nur</li> <li>confused w</li> </ol> | ct is assigned a Regulatory<br>nber is the main product is<br>rith the marketing name or                                                                                                    | r Model Number which stays with the regulatory documentation a the product numbers. | latory aspects of the design. The Regulatory<br>ind test reports, this number should not be |

- This product complies with the requirements of the Low Voltage Directive 2006/95/EC, the EMC Directive 2004/108/EC & the R&TTE Directive 99/5/EC and carries the CE-marking accordingly. In addition, it complies with the WEEE Directive 2002/96/EC and ROHS Directive 2002/95/EC.
- 3. This product complies with TBR21:1998, except clause 4.7.1 (DC characteristic), which complies with ES 203 021-3, clause 4.7.1.
- 4. This Device complies with Part 15 of the FCC Rules. Operation is subject to the following two Conditions: (1) This device may not cause harmful interference, and (2) this device must accept any interference received, including interference that may cause undesired operation.
- 5. The product was tested in a typical configuration.

#### Singapore April 2008 Local contact for regulatory topics only:

EMEA: Hewlett-Packard GmbH, HQ-TRE, Herrenberger Strasse 140, 71034 Boeblingen, Germany<u>www.hp.com/go/certificates</u> USA : Hewlett-Packard, 3000 Hanover St., Palo Alto 94304, U.S.A. 650-857-1501

# Περιβαλλοντικό πρόγραμμα διαχείρισης προϊόντων

Η Hewlett-Packard αναλαμβάνει να παρέχει προϊόντα ποιότητας με τρόπο που δεν βλάπτει το περιβάλλον. Αυτό το προϊόν έχει σχεδιαστεί ώστε να είναι κατάλληλο για ανακύκλωση. Ο αριθμός των υλικών είναι ο ελάχιστος δυνατός και ταυτόχρονα έχει εξασφαλιστεί η κατάλληλη λειτουργικότητα και αξιοπιστία. Τα ανόμοια υλικά έχουν σχεδιαστεί με τέτοιο τρόπο ώστε να είναι εύκολος ο διαχωρισμός τους. Οι συνδετήρες και οι άλλες συνδέσεις είναι εύκολο να εντοπιστούν, να προσπελαστούν και να αφαιρεθούν χρησιμοποιώντας κοινά εργαλεία. Τα μέρη υψηλής προτεραιότητας έχουν σχεδιαστεί ώστε να επιτρέπουν την εύκολη πρόσβαση, προκειμένου να είναι δυνατή η αποτελεσματική αποσυναρμολόγηση και επισκευή τους.

Για περισσότερες πληροφορίες, επισκεφθείτε την τοποθεσία με πληροφορίες για τη δέσμευση της ΗΡ για την προστασία του περιβάλλοντος στο web, στη διεύθυνση:

www.hp.com/hpinfo/globalcitizenship/environment/index.html

Αυτή η ενότητα περιλαμβάνει τα παρακάτω θέματα:

- <u>Χρήση χαρτιού</u>
- Πλαστικά εξαρτήματα
- Φύλλα δεδομένων ασφάλειας υλικού
- Πρόγραμμα ανακύκλωσης
- Πρόγραμμα ανακύκλωσης αναλώσιμων εκτύπωσης ψεκασμού ΗΡ
- <u>Απόρριψη άχρηστου εξοπλισμού από χρήστες σε ιδιωτικά νοικοκυριά στην Ευρωπαϊκή Ένωση</u>
- Κατανάλωση ενέργειας
- <u>Χημικές ουσίες</u>

### Χρήση χαρτιού

Αυτό το προϊόν είναι κατάλληλο για χρήση ανακυκλωμένου χαρτιού σύμφωνα με τα πρότυπα DIN 19309 και EN 12281:2002.

### Πλαστικά εξαρτήματα

Πλαστικά μέρη άνω των 25 γραμμαρίων επισημαίνονται σύμφωνα με τα διεθνή πρότυπα που βελτιώνουν την ικανότητα καθορισμού πλαστικών ειδών για σκοπούς ανακύκλωσης στο τέλος της διάρκειας ζωής του προϊόντος.

### Φύλλα δεδομένων ασφάλειας υλικού

Μπορείτε να λάβετε τα φύλλα δεδομένων ασφαλείας υλικού (MSDS) από την τοποθεσία της HP στο web, στη διεύθυνση:

www.hp.com/go/msds

#### Πρόγραμμα ανακύκλωσης

Η ΗΡ προσφέρει πληθώρα προγραμμάτων επιστροφής και ανακύκλωσης προϊόντων σε πολλές χώρες/περιοχές και συνεργάζεται με ορισμένα από τα μεγαλύτερα κέντρα ανακύκλωσης ηλεκτρονικών ανά τον κόσμο. Η ΗΡ δεν εξαντλεί τους φυσικούς πόρους μεταπωλώντας ορισμένα από τα πιο δημοφιλή της προϊόντα. Για περισσότερες πληροφορίες σχετικά με την ανακύκλωση των προϊόντων της ΗΡ, επισκεφτείτε την τοποθεσία:

www.hp.com/hpinfo/globalcitizenship/environment/recycle/

### Πρόγραμμα ανακύκλωσης αναλώσιμων εκτύπωσης ψεκασμού ΗΡ

Η ΗΡ έχει δεσμευτεί να προστατεύει το περιβάλλον. Το πρόγραμμα ανακύκλωσης αναλωσίμων για εκτυπωτές ψεκασμού ΗΡ είναι διαθέσιμο σε πολλές χώρες/περιοχές και επιτρέπει την ανακύκλωση των χρησιμοποιημένων δοχείων μελάνης, χωρίς χρέωση. Για περισσότερες πληροφορίες, επισκεφθείτε την παρακάτω τοποθεσία web:

www.hp.com/hpinfo/globalcitizenship/environment/recycle/

#### Απόρριψη άχρηστου εξοπλισμού από χρήστες σε ιδιωτικά νοικοκυριά στην Ευρωπαϊκή Ένωση

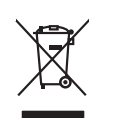

Disposal of Waste Equipment by Users in Private Households in the European Union This symbol on the product or on its pockaging indicates that this product must not be disposed of with your other household wrate. Instead, it is your responsibility to dispose of your we equipment by handing if over to a disputed collection point for the recycling of works electrical and electronic equipment. The separate collection and recycling of your wrate equipment of the first of disposed will help to conserve natural resources and ensure than it is recycled in a moment that protects human health and the environment. For more information about when you can drop of your wrate equipment precision provides your disposed for the second protection of the second protection. English

(a) consistent of per employment at log-log profiles the profile at log parts of person of the log account of the log person of the log person of the log

Alter mann, vere ärste der der mittentin uss beiten inntger och ein digan vor kos virs. Under er produs. Einsterging von Stelletrageröhen durch Benutzer in privaten Rossballen in der EU Diess symbol auf dem Produk ober desmit Verpodung gibt av, dass dar Produk mell zusammen aller Art barugeben (28, ein Wertshelffel). Die soprate Sammlung und dass Rescent hirrer aller Betrageröhen durch zusätzer in der Eusen von dem Betrageben (28, ein Wertshelffel). Die soprate Sammlung und dass Rescent hirrer aller Betrageröhen zur Sahnung hier der Sammlung integran schwarter der Unsetze bei und gewährleitet, dass auf eine Art und Veiser erscellt werden, die leine Gefährliching für die Gesundheit des Merschen und der Umweit aussite und verschwarter der Betrageröhe zum Reschel mödert, die leine Gefährliching für die Gesundheit des Merschen und der Umweit aussite Informationen durcher, wo Sie alle Elektrogeröhe zum Reschel aus der der Art, volle einer Gerähler der Sammlung auf dass ein mittlehen Betragerich wertschlichen der der von volle Gerärt erworten hoten. ortung, das

### Smaltimento di apparecchiature da rottamare da parte di privati nell'Unione Europea Questo simbolo che appare sul prodotto o sulla confezione indica che il prodotto non deve essere smaltito

uvesto simbolo che appare sul prodotto o sulla contezione intra che i prodotto no dere essere simolito assieme agli altri rifiuit domestici. Gli uteriti devono provvedere allo amalimente delle apparecchiatre da rottamore potrandole al loogo di naccolta indicato per il ricidaggio delle apparecchiatre elettinhe de detomore. La raccolta e il ricidaggi regionti delle apparecchiatre da rottamore potrandole al loogo di naccolta indicato per li nicidaggio delle apparecchiatre elettinhe de detomore. La raccolta e il ricidaggi apparti delle apparecchiatre da rottamore potrandole al conservacione delle more naturali e apparecchiatre ella la revica di amalimente der ritali locale o il negoto presso il quole è stato acquistato il prodotto.

Deutsch

taliano

Česky

Nederlands

Eesti

Magyar

La tviski

Lietuviškai

Polski

ščina

ivenska

Irenca onose adquino e producto. Likvidace vyslovalizileho zarizenu utizvateli v domácnosti v zemich EU Talo znada na produklu nebo na jeho dobul canculy, že tento produkl nesmi byl lividován protým vyhozením do běžného domovního odpadu vybužilého zařízeni sa produžile zarizeni ukardace vysloziželho zařízeni samostátným sbětem o recyklací napoméha zachován přírodníh zdrojů a zajúřuje, že nevyklace proběhem dynaňícími listiké zdroví z živitku od voltavitel prostřed. Dobí i informace o tom, kam můžete vydoužile zařízení lividaci do strobné prisležního záhojí a zajúřuje, ze nevyklace proběhem dynaňicími listiké zdroví z živitku od oběchod kometního odpadu nebo v obchodu, ke lipe produkt produžil zařízení jedot nevyklací, může zaklarů dulom dimihi samostprávy od opěchotna provadějící svoz z lividace domovního odpadu nebo v obchodu, ke lipe produkt

Borskaffelse af affaldsudstyr for brugere i private husholdninger i EU Dete symlo på produkte eller på dete embalage indikerer, at produkte likke må borskaffels sammen med andet husholdningsaffald. I stedet er det att ansvar at borskaffe affaldsudstyr at at allevere det på deti beregnete andanningsudere med henklik på gestrukturg at elektrik og elektronak affaldsudstyr. Den separate indramling og genbrug af at all affaldsudstyr på ridspunkte for borskaffelse med i far berare naturlige resourcer og sike, at genbrug i det på en måde, der beskytter merneskens helfere samt miljeet. Hvis du vi vide mere om, hvor d kan allevere at all affaldsudstyr i genbrug. An all kan blake kan andersonere helfer en forettening, hvor ak valte produktor. Dansk

van, mar van an anerere en anaavaaryn in gentrang, kan au kantake tenminien, det kalet en enodatorwesen eller den kartenling, har al u kalete produktet. Afvoer van afgedankte espacetarut of oor gebruikers in particuliere hulshandens in de Furopese UTE. Dit symbol og het product of de verpakting geel aan dat dit product niet mag varden afganced met het hulshandelik ofval. Het is uw verantwoordelijkheid uw adgedankte og besense par en zangewesen insamolikary var of everwerking van afgandenike elskinske en elskinske. De gestelden insameling in everwiting van uw algedankte var uw adgedankte opparatuur kunt inleveren voor recycling kunt u contoct openen met het gemeenteluis in uw voorplaats, de reinigingsdient of de winkel waar u het product het aangeschein.

pr<mark>adromitas kasukusih kärvelahatovate seadmete kälihenine Euroope Lidus</mark> vio toto poineline se sinakoi, elin kasia kasia kasia kasia kasia kasia kasia kasia kasia kasia kasia kasia kasi misähä. Ulikeentovate seadmete eraki kagamine ja kälienine alaks asata looduvaasia inga tagada, et kälienine toimub inneet terviset ja kasikani selä kahis, kulu sea ulikeentova seadmete kälienistä vai soosis kääd kähälukai aravaksiksi kasia kasia kasia ka Kui tootel või toote pake utiliseerimiskohta. Utilise Lisateavet selle kohta, ku ostsite.

Haviettävisen laitteiden käsittely kotitalauksissa Euroopan unionin alueella Tamä baleessa tai sen polikuksessa oleva merkinä aosita, että haittettä ei saa hävittää talausijäteiden mukana. Käyttäjän vehollisuus on huolehtia siitä, että häviettäva laitte Tamä baleessa tai sen polikuksessa oleva merkinä Kaviettävän laittellä entillän keräys ja kierätys säästä luonnonvaraja. Näin toimimalla vamisteksan myös, että kierätys tapahtuu tavalla, jola suojelee ihmisten terveyttä ja ympäristöä. Saat tarvittessa läistitetoja jätteiden kierätyspaikaista paikallisilla viranomasilla, jättyhtöiltä tai kuottevittä.

σεταιτητρώ. Τόρομται όχρηστον συσκευών στην Ευρωπαϊκή Ένωση παρόν συμβάλο στον έξαλολομό ή στη σοπετιοσία του υποδεταγού ήτι το προϊόν αυτό δον πρότει να πεταρτί μωζι με άλλα οικαικά στοροίματα. Αντίθητα, ευθύνη σος είναι να παρόν συμβάλο στον έξαλολομό ή στη σοπεριολογική την αντηρούνη το του μοτοικίδα το βρατιστικού του Αρτοριατικό έσολασμο. Η χραιστη πλιλογή του απολολομη να έξαρηστινα νοτακούν θο συμβάλοι τη διατηρού μην νεφαιούν ποριματινα το ποι τρορούναι το βρατιστικού το τρορού του τροπουτικού το προτοτικού το τροπουτικού το τροπουτικό το τροπουτικού το τροπουτικού το τροπουτικού το τροπουτικού το τροπουτικού το τροπουτικού το τροπουτικού το τροπου τροπουτικού το τροπουτικού το τροπουτικού το τροπουτικού το τροπουτικού το τροπουτικού το τροπουτικού το τροπουτικού το τροπουτικού το τροπουτικού το τροπουτικού το τροπουτικού το τροπου τροπου τροπου το τροπου τροπου

αρχεή με το κατοπημα οπό το οποίο αγοράσει το οριόν. A Nulladekangunges kerzelses α αποχαιδηλατατάσκολατη az Európai Unióban Es a szinbolam, anely a termelen vago anind, comagoldani van Halineve, azi jelzi, hago a termela nen iscelletá agoita za agoita halidatelia. Az On fabadan, Es a szinbolam, anely a termelen vago anind, comagoldani van Halineve, azi jelzi, hago a termela nen iscelletá agoita za agoita halidatelia. Az On fabadan, A Nulladekangunge kilosinale gyöles existinataria el aninder a secondaria a secondaria el anina a secondaria el anina a secondaria el anina a coma a secondaria el anina a coma a secondaria el anina a coma a secondaria el anina a coma a secondaria el anina a coma a secondaria el anina a coma a secondaria el anina a coma a coma a secondaria el anina a coma a secondaria el anina a coma a coma a secondaria el anina a coma a coma a secondaria el anina a coma a coma a secondaria el anina a coma a coma a secondaria el anina a coma a coma a secondaria el anina a coma a coma a secondaria el anina a coma a coma a secondaria el anina a coma a coma a secondaria a coma a coma a coma a coma a secondaria el anina a coma a coma a secondaria a coma a coma a coma a coma a coma a coma a coma a secondaria el anina a coma a coma a co

a hery indiritarity zitaritati, ta raziontan initatos vegryenere nganazio mananizi regi o reines naganizaopina. **Liototia ustrivistanis no nederigina intericen Eropesa Savenitas privilajas misjamineicibas** Sis simbala ur ierices voi tai sepatojuma norida, las lo ieris nedrita timent lopa a rabeigim misjamineicibas atifunimen. Jai esat atbildigi par atbrivotanos no nederigàs ierices, to nadodat norditati sovatismas vielo, la lista vielta nederigi e letinisti an atsagni atuanta orienzia partatota. Speciala nederigas ierices, positivato podiat nedroje noris (n. lista, vielta nederigi e betinista an atgriama attratua atuanta de la partato interiore partato de la partato nagodat nedroje parto, la lasta, vielta nederiga patritad, nagoda collesa vestila un aplantejo viel, la legatu popila informatoje par lo, lar otiveizio patritado var nagodat nedroje parto, la lasta vestina dendra una supera attratua atuanta de la la legatu popila informato la viele patritado, majorimento atuanta atuanta de la vesti patritado matato ever nagodati nedroje parto, la la vesti esato de la la la constructura de la constructura de la deventa de la deventa de la deventa de la deventa de la deventa de la deventa de la deventa de la deventa de la deventa de la deventa de la deventa de la deventa deventa de la deventa de la deventa de la deventa deventa

naguaa meenga mix, iaaa yaamee ar meen paaraalaa, ingaminecaa amaminecaa amama anaasina amaa amaa aa aa aa aa a Beropes Sagmages vartologi a protivati namu okuka allekamos jaraagan isima sanasana amaa anaa aa aa aa aa aa aa Sia simbola ant produkto arbo ja palaute mucada, ada padukta negali bibi iimesta katu su kitomis namu kiko allekomis. Jia privalote iimesti ava allekama jaraga alfukadami jalekama elektronis ir elektro jaraap perdiritai paukua, je ialekama jaraap bas uskitari suraama iimemia va bus šausajami naturais takkai ir uzitirinama, kad iraa yaa perdiraka zimagaa selakai ri gamta tausijanci budu. Bel informacija apte toi, kur galte iimesti atlekama perdirbi skirta jaraga keipkites ja attinikama vietos tamyba, namu alfeluji viseinia tamatega anda jaradukane, kurioe privide produka.

alney treasmo tampog ama ja protuzivney, turneje prince procuang. Uplikacja zużytego sprzytu przez użytkownikó w domowych w Unii Europejskiej Symbol ne umieszczony na produkice luko opokowaniu cznacza, że tego produktu nie należy nyrzacci razem z innymi odgadami domowymi. Użytkownik jest odpowiedzialny za dotarczeniu zużytego sprzytu do wznaczonego punktu granadzeniu zużytych urządzie niektrycznych i elektronicznych. Gramadzenie odobno i necykling tego typu odpadów przyczynia je do ochrony zasobów naturalnych i jest bezpieczny dla zdarówa i sradowala naturalnego. Datase informacje na tena taposobu utytizacji zużytych urządzeni można urządze u odpowiednich wład bialalnych, w przeduktolowice zdanych z danowa i motarola by w miejcz zastpup toduku.

uzykać u odpovedlina mozi stavnjo, z presvenika od upila Su odpovedlina mozi obopovedlina mozi stavnjo, z presve Descarde de eguptomentos por uzvaćnica em residencios da Unito Européta Este simbolo no podalo ou na embologemi nidca que o produki não pode ser descondo junto com o lixo domésico. No embolo, é sua responsabilidade levar os equipo novim descritados a un panto de cola designado para o residogemi de eguptomentos dehorederiónicos. A caleta sepanda e a residagemi dos equipamentos no mor novim descritados a un panto de cola designado para o residogemi de eguptomentos dehorederiónicos. A caleta sepanda e a residagemi dos equipamentos no mor Est inscion e transmission e a service de la construction de la construction de la constr

odajniho produto. Postup použivateľov v kraljinách Európskej únie pri vyhodzovani zarladenia v domácom používani do odpodu Tembo spihol na produkle delo na jeho bobe znameno, že nesme by vyhodený si imm Komunálným odpodom. Namiesto koho mále povinnos odovzda tolo zarladenie na z miesk, kde sa zdavepolice neplúkac delikných o elektrovických zarladení. Seosovaní zber a rekylikac zarladenia utenieho na odpod poměz chrvná prirodné zdržeja zabezpečí talý upácha rekylikaci, ktorý bude chrvní Iradia zdranie z Janohe postedení. Do liste informácie o separavanom zbere a rekylikaci záslatel na miestnom obecnom vo fimm zabezpečívaje tpisť vzdia ktorém kole v predbní, kde ka prodski taljitu.

Revnanje z odpodno opremo v gezopalnjavlih zarobel forostko unje Ta zarka na izdelka oli embolati izdelka pomeni, da izdelka ne snete odlagali skupa je zdrugina gospodnjaklim i odpodki. Odpodno opremo ste doltni oddati na določenem zbime meta za raciklimo odpodne ekširkimo i nekširovat e opreme. Začetimi zbranima in reciklimome odpodne opreme od odgosni pi bate pomogali ohranili narone vire in zagatovili, da bo odpodna opremo taka, da se vanje zdrovje ljudi in okole. Već informacij o mestih, tjer lahko oddate odpodno opremo za reciklimonje, lahko dobite na občini, v komandem podpila u il svjoni, kjer šta todek kapili.

Kassering av förbrukningsmaterial, för hem- och privatanvändare i EU Produkter eller produktioposinningar med den ha symbolen för inte kassars med vanligt hushällsavfall. I stället har du ansvar för att produkten lämnas till en behörig ö för hantering av 6- är bekörnskingvälder. Genom att Tisman kassenda produkter util lävrinning häpper du till att bevara vära generasanna naturesunse. Desudan s männskar och miljön när produkter ätervinna på rätt sätt. Kommunala myndigheter, sophanteringslörebag eller butliken där varan köptes kan ge mer information om var kassenda produkter för derivningar. rvinningssic iddas både Dessutom skydda ion om var du lär

заванаше риковно на челтитија. Изакарање продвод на челтитија Такарање и продвод и по поласкота и ја посада, на продита на трабка да се казарна заврио с диковностобрување за оподарската да изакратите Пакарање и продвод и по поласкота и ја посада, на продита на трабка да се казарна заврио с диковностобрување за на обрудањето за оподвод при казарнателно у накара за поласнано по прирадни настрани рекланското дикарање у сремена на обрудањето за оподвод при казарнателно у посата за поласнано по прирадни несуток на прирадна за оподвод зарање констрана, на пакене неформаци на декожете да осталне обрудањето за оподъци за рекланското симарске и прода на, фирмата за зарање констрани, инис и казанак, о койно се закулити водуха

Later prime to displayment les usandarés de voice d'artiture reportée l'altrance et celles prisé au source de de certe utilization provincie canté de l'altrance Europeana Accessibilités pe prisé au source de certe utilization prisé de la source certe de concentre destruit de selection et la source de la source de

### Κατανάλωση ενέργειας

Η χρήση ενέργειας μειώνεται σημαντικά στην κατάσταση αναστολής λειτουργίας, που εξοικονομεί φυσικούς πόρους και χρήματα χωρίς να επηρεάζει την υψηλή απόδοση της συσκευής. Για να προσδιορίσετε την κατάσταση πιστοποίησης Energy Star αυτού του προϊόντος, ανατρέξτε στο Φύλλο δεδομένων προϊόντος ή στο Φύλλο προδιαγραφών. Τα πιστοποιημένα προϊόντα παρατίθενται επίσης στην τοποθεσία <u>http://www.hp.com/go/energystar</u>.

### Χημικές ουσίες

Η ΗΡ έχει δεσμευθεί να παρέχει στους πελάτες της πληροφορίες σχετικά με τις χημικές ουσίες στα προϊόντα της, όπως απαιτείται για τη συμμόρφωση με τις νομικές απαιτήσεις, όπως αυτές των κανονισμών REACH (*Kavoνισμός ΕΚ Αρ. 1907/2006 του Ευρωπαϊκού Κοινοβουλίου και του Συμβουλίου*). Για να δείτε μια έκθεση με χημικές πληροφορίες για αυτό το προϊόν, επισκεφθείτε τη διεύθυνση: www.hp.com/go/reach

# Άδειες χρήσης τρίτων κατασκευαστών

### Expat

Copyright (c) 1998, 1999, 2000 Thai Open Source Software Center Ltd

Permission is hereby granted, free of charge, to any person obtaining a copy of this software and associated documentation files (the "Software"), to deal in the Software without restriction, including without limitation the rights to use, copy, modify, merge, publish, distribute, sublicense, and/or sell copies of the Software, and to permit persons to whom the Software is furnished to do so, subject to the following conditions:

The above copyright notice and this permission notice shall be included in all copies or substantial portions of the Software.

THE SOFTWARE IS PROVIDED "AS IS", WITHOUT WARRANTY OF ANY KIND, EXPRESS OR IMPLIED, INCLUDING BUT NOT LIMITED TO THE WARRANTIES OF MERCHANTABILITY, FITNESS FOR A PARTICULAR PURPOSE AND NONINFRINGEMENT. IN NO EVENT SHALL THE AUTHORS OR COPYRIGHT HOLDERS BE LIABLE FOR ANY CLAIM, DAMAGES OR OTHER LIABILITY, WHETHER IN AN ACTION OF CONTRACT, TORT OR OTHERWISE, ARISING FROM, OUT OF OR IN CONNECTION WITH THE SOFTWARE OR THE USE OR OTHER DEALINGS IN THE SOFTWARE.

### OpenSSL

Copyright (C) 1995-1998 Eric Young (eay@cryptsoft.com) All rights reserved.

This package is an SSL implementation written by Eric Young (eay@cryptsoft.com).The implementation was written so as to conform with Netscapes SSL.

This library is free for commercial and non-commercial use as long as the following conditions are aheared to. The following conditions apply to all code found in this distribution, be it the RC4, RSA, lhash, DES, etc., code; not just the SSL code. The SSL documentation included with this distribution is covered by the same copyright terms except that the holder is Tim Hudson (tjh@cryptsoft.com).

Copyright remains Eric Young's, and as such any Copyright notices in the code are not to be removed. If this package is used in a product, Eric Young should be given attribution as the author of the parts of the library used. This can be in the form of a textual message at program startup or in documentation (online or textual) provided with the package.

Redistribution and use in source and binary forms, with or without modification, are permitted provided that the following conditions are met:

1. Redistributions of source code must retain the copyright notice, this list of conditions and the following isclaimer.

2. Redistributions in binary form must reproduce the above copyright notice, this list of conditions and the following disclaimer in the documentation and/or other materials provided with the distribution.

3. All advertising materials mentioning features or use of this software must display the following acknowledgement:

"This product includes cryptographic software written by Eric Young (eay@cryptsoft.com)" The word 'cryptographic' can be left out if the routines from the library being used are not cryptographic related :-).

4. If you include any Windows specific code (or a derivative thereof) from the apps directory (application code) you must include an acknowledgement:"This product includes software written by Tim Hudson (tjh@cryptsoft.com)"

THIS SOFTWARE IS PROVIDED BY ERIC YOUNG ``AS IS" AND ANY EXPRESS OR IMPLIED WARRANTIES, INCLUDING, BUT NOT LIMITED TO, THE IMPLIED WARRANTIES OF MERCHANTABILITY AND FITNESS FOR A PARTICULAR PURPOSE ARE DISCLAIMED. IN NO EVENT SHALL THE AUTHOR OR CONTRIBUTORS BE LIABLE FOR ANY DIRECT, INDIRECT, INCIDENTAL, SPECIAL, EXEMPLARY, OR CONSEQUENTIAL DAMAGES (INCLUDING, BUT

NOT LIMITED TO, PROCUREMENT OF SUBSTITUTE GOODS OR SERVICES; LOSS OF USE, DATA, OR PROFITS; OR BUSINESS INTERRUPTION) HOWEVER CAUSED AND ON ANY THEORY OF LIABILITY, WHETHER IN CONTRACT, STRICT LIABILITY, OR TORT (INCLUDING NEGLIGENCE OR OTHERWISE) ARISING IN ANY WAY OUT OF THE USE OF THIS SOFTWARE, EVEN IF ADVISED OF THE POSSIBILITY OF SUCH DAMAGE.

The licence and distribution terms for any publically available version or derivative of this code cannot be changed. i.e. this code cannot simply be copied and put under another distribution licence [including the GNU Public Licence.

Copyright (c) 1998-2001 The OpenSSL Project. All rights reserved.

Redistribution and use in source and binary forms, with or without modification, are permitted provided that the following conditions are met:

1. Redistributions of source code must retain the above copyright notice, this list of conditions and the following disclaimer.

2. Redistributions in binary form must reproduce the above copyright notice, this list of conditions and the following disclaimer in the documentation and/or other materials provided with the distribution.

3. All advertising materials mentioning features or use of this software must display the following acknowledgment:

"This product includes software developed by the OpenSSL Project for use in the OpenSSL Toolkit. (http://www.openssl.org/)"

4. The names "OpenSSL Toolkit" and "OpenSSL Project" must not be used to endorse or promote products derived from this software without prior written permission. For written permission, please contact openssl-core@openssl.org.

5. Products derived from this software may not be called "OpenSSL" nor may "OpenSSL" appear in their names without prior written permission of the OpenSSL Project.

6. Redistributions of any form whatsoever must retain the following acknowledgment:

"This product includes software developed by the OpenSSL Project for use in the OpenSSL Toolkit (http://www.openssl.org/)"

THIS SOFTWARE IS PROVIDED BY THE OPENSSL PROJECT ``AS IS" AND ANY EXPRESSED OR IMPLIED WARRANTIES, INCLUDING, BUT NOT LIMITED TO, THE IMPLIED WARRANTIES OF MERCHANTABILITY AND FITNESS FOR A PARTICULAR PURPOSE ARE DISCLAIMED. IN NO EVENT SHALL THE OPENSSL PROJECT OR ITS CONTRIBUTORS BE LIABLE FOR ANY DIRECT, INDIRECT, INCIDENTAL, SPECIAL, EXEMPLARY, OR CONSEQUENTIAL DAMAGES (INCLUDING, BUT NOT LIMITED TO, PROCUREMENT OF SUBSTITUTE GOODS OR SERVICES; LOSS OF USE, DATA, OR PROFITS; OR BUSINESS INTERRUPTION) HOWEVER CAUSED AND ON ANY THEORY OF LIABILITY, WHETHER IN CONTRACT, STRICT LIABILITY, OR TORT (INCLUDING NEGLIGENCE OR OTHERWISE) ARISING IN ANY WAY OUT OF THE USE OF THIS SOFTWARE, EVEN IF ADVISED OF THE POSSIBILITY OF SUCH DAMAGE.

\_\_\_\_\_

This product includes cryptographic software written by Eric Young (eay@cryptsoft.com). This product includes software written by Tim Hudson tjh@cryptsoft.com).

\_\_\_\_\_

Copyright (c) 1998-2006 The OpenSSL Project. All rights reserved.

Redistribution and use in source and binary forms, with or without modification, are permitted provided that the following conditions are met:

1. Redistributions of source code must retain the above copyright notice, this list of conditions and the following disclaimer.

2. Redistributions in binary form must reproduce the above copyright notice, this list of conditions and the following disclaimer in the documentation and/or other materials provided with the distribution.

3. All advertising materials mentioning features or use of this software must display the following acknowledgment:

"This product includes software developed by the OpenSSL Project for use in the OpenSSLToolkit. (http://www.openssl.org/)"

4. The names "OpenSSL Toolkit" and "OpenSSL Project" must not be used to endorse or promote products derived from this software without prior written permission. For written permission, please contact openssl-core@openssl.org.

5. Products derived from this software may not be called "OpenSSL" nor may "OpenSSL" appear in their names without prior written permission of the OpenSSL Project.

 Redistributions of any form whatsoever must retain the following acknowledgment: "This product includes software developed by the OpenSSL Project for use in the OpenSSL Toolkit (http://www.openssl.org/)"

THIS SOFTWARE IS PROVIDED BY THE OpenSSL PROJECT ``AS IS" AND ANY EXPRESSED OR IMPLIED WARRANTIES, INCLUDING, BUT NOT LIMITED TO, THE IMPLIED WARRANTIES OF MERCHANTABILITY AND FITNESS FOR A PARTICULAR PURPOSE ARE DISCLAIMED. IN NO EVENT SHALL THE OpenSSL PROJECT OR ITS CONTRIBUTORS BE LIABLE FOR ANY DIRECT, INDIRECT, INCIDENTAL, SPECIAL, EXEMPLARY, OR CONSEQUENTIAL DAMAGES (INCLUDING, BUT NOT LIMITED TO, PROCUREMENT OF SUBSTITUTE GOODS OR SERVICES; LOSS OF USE, DATA, OR PROFITS; OR BUSINESS INTERRUPTION) HOWEVER CAUSED AND ON ANY THEORY OF LIABILITY, WHETHER IN CONTRACT, STRICT LIABILITY, OR TORT (INCLUDING NEGLIGENCE OR OTHERWISE) ARISING IN ANY WAY OUT OF THE USE OF THIS SOFTWARE, EVEN IF ADVISED OF THE POSSIBILITY OF SUCH DAMAGE.

\_\_\_\_\_

This product includes cryptographic software written by Eric Young (eay@cryptsoft.com). This product includes software written by Tim Hudson(tjh@cryptsoft.com).

Copyright 2002 Sun Microsystems, Inc. ALL RIGHTS RESERVED. ECC cipher suite support in OpenSSL originally developed by SUN MICROSYSTEMS, INC., and contributed to the OpenSSL project.

#### SHA2

Plastic parts over 25 grams are marked according to international standards that enhance the ability to identify plastics for recycling purposes at the end of product life.

FIPS 180-2 SHA-224/256/384/512 implementation

Last update: 02/02/2007

Issue date: 04/30/2005

Copyright (C) 2005, 2007 Olivier Gay (olivier.gay@a3.epfl.ch) All rights reserved.

Redistribution and use in source and binary forms, with or without modification, are permitted provided that the following conditions are met:

1. Redistributions of source code must retain the above copyright notice, this list of conditions and the following disclaimer.

2. Redistributions in binary form must reproduce the above copyright notice, this list of conditions and the following disclaimer in the documentation and/or other materials provided with the distribution.

3. Neither the name of the project nor the names of its contributors may be used to endorse or promote products derived from this software without specific prior written permission.

THIS SOFTWARE IS PROVIDED BY THE PROJECT AND CONTRIBUTORS ``AS IS" AND ANY EXPRESS OR IMPLIED WARRANTIES, INCLUDING, BUT NOT LIMITED TO, THE IMPLIED WARRANTIES OF MERCHANTABILITY AND FITNESS FOR A PARTICULAR PURPOSE ARE DISCLAIMED. IN NO EVENT SHALL THE PROJECT OR CONTRIBUTORS BE LIABLE FOR ANY DIRECT, INDIRECT, INCIDENTAL, SPECIAL, EXEMPLARY, OR CONSEQUENTIAL DAMAGES

#### Παράρτημα Δ

(INCLUDING, BUT NOT LIMITED TO, PROCUREMENT OF SUBSTITUTE GOODS OR SERVICES; LOSS OF USE, DATA, OR PROFITS; OR BUSINESS INTERRUPTION) HOWEVER CAUSED AND ON ANY THEORY OF LIABILITY, WHETHER IN CONTRACT, STRICT LIABILITY, OR TORT (INCLUDING NEGLIGENCE OR OTHERWISE) ARISING IN ANY WAY OUT OF THE USE OF THIS SOFTWARE, EVEN IF ADVISED OF THE POSSIBILITY OF SUCH DAMAGE.
# Ευρετήριο

#### Σύμβολα/Αριθμοί

(ADF) αυτόματος τροφοδότης εγγράφων καθαρισμός 186 προβλήματα τροφοδοσίας, αντιμετώπιση προβλημάτων 186

# Α

άκυρο προγραμματισμένο φαξ 64 ακύρωση αντιγραφή 105 εργασία εκτύπωσης 47 σάρωση 53 ανακύκλωση δοχεία μελάνης 314 ανάλυση φαξ 18 ανάλυση, φαξ 67 αναλώσιμα αποδόσεις 295 κατάσταση 107 σελίδα διαγνωστικού ελέγχου λειτουργίας 117 online παραγγελία 280 αναφορά ποιότητας εκτύπωσης 178 αναφορές ανεπιθύμητο φαξ 75 αποτυχία ελέγχου φαξ 236 διαγνωστικός έλεγχος 178 επιβεβαίωση, φαξ 91 κεφαλή εκτύπωσης 174 ποιότητα εκτύπωσης 178 σφάλματα, φαξ 93 αναφορές επιβεβαίωσης, φαξ 91 αναφορές σφαλμάτων, φαξ 93 ανεπιθύμητοι αριθμοί φαξ προβολή λίστας 77 ανοιχτές εικόνες, αντιμετώπιση προβλημάτων αντίγραφα 230

αντιγραφή ακύρωση 105 αντιμετώπιση προβλημάτων 227 αριθμός αντιγράφων 98 βελτίωση ανοιχτόχρωμων περιοχών 103 μέγεθος χαρτιού 98 ποιότητα 100 προδιαγραφές 298 ρυθμίσεις 97 σμίκρυνση 101 ταχύτητα 100 τύποι χαρτιού, συνιστώμενοι 99 legal of letter 101 αντίγραφο από τον πίνακα ελέγχου της συσκευής 96 δύο όψεων 104 μετατόπιση περιθωρίων 104 ποιότητα 229 συρραφή αντιγράφων 103 αντίθεση, φαξ 68 αντικατάσταση δοχείων μελάνης 168 αντιμετώπιση προβλημάτων αντιγραφή 227 αποστολή φαξ 243, 246, 249 αποτυχία ελέγχου γραμμής φαξ 242 αποτυχία ελέγχου σύνδεσης καλωδίου τηλεφώνου φαξ 238 αποτυχία ελέγχου τόνου κλήσης φαξ 241 αποτυχία ελέγχου τύπου καλωδίου τηλεφώνου για το φαξ 239 αποτυχία ελέγχου υλικού φαξ 237 αργή εκτύπωση 191 εγκατάσταση 262 εκτύπωση 191, 194

εκτύπωση κενών σελίδων 192 έλεγχοι φαξ 236 ελλιπείς ή λανθασμένες πληροφορίες 193 εμπλοκές, χαρτί 267 ενσωματωμένος web server 261 κάρτες μνήμης 260 λειτουργία 191 λήψη φαξ 243, 247 λοξά αντίγραφα 230 λοξές σελίδες 227 μηνύματα πίνακα ελέγχου συσκευής 22 περικομμένες σελίδες, λανθασμένη τοποθέτηση κειμένου ή γραφικών 193 ποιότητα αντιγράφου 229 ποιότητα εκτύπωσης 207 ποιότητα σάρωσης 234 πρίζα τηλεφώνου φαξ, αποτυχία 238 προβλήματα ασύρματης λειτουργίας 253 προβλήματα τροφοδοσίας χαρτιού 226 προβλήματα φαξ 211 σάρωση 231 σελίδα διαμόρφωσης δικτύου 117 σελίδα κατάστασης εκτυπωτή 116 συμβουλές 190 τα μέσα εκτύπωσης δεν τροφοδοτούνται από δίσκο 226 τηλεφωνητές 250 τροφοδοτούνται πολλές σελίδες 227 φαξ 236 απαιτήσεις συστήματος 296

απάντηση σε συνδυασμό κτύπων αλλαγή 82 παράλληλα τηλεφωνικά συστήματα 128 αποθήκευση προεπιλεγμένες ρυθμίσεις 23 φαξ στη μνήμη 71 φωτογραφίες σε υπολογιστή 57 αποστολή σαρώσεων αντιμετώπιση προβλημάτων 231 via OCR 52 σε υπολογιστή 50 αποστολή φαξ αντιμετώπιση προβλημάτων 243, 246, 249 έγχρωμο φαξ 66 μη αυτόματη 61 μνήμη, από 63 παρακολούθηση κλήσης 62,65 πολλοί παραλήπτες 65 προγραμματισμός 64 τυπικό φαξ 61 αποστολή φαξ σε Mac ενεργοποίηση 77 τροποποίηση 77 αποστολή φαξ σε ΡC ενεργοποίηση 77 τροποποίηση 77 αργή εκτύπωση, αντιμετώπιση προβλημάτων 191 αριθμός αντιγράφων 98 αριθμός μοντέλου 117 αριθμός σειράς 117 αριστερό βέλος 18 αρχείο καταγραφής, φαξ εκτύπωση 93 προβολή 94 ασπρόμαυρες σελίδες αντίγραφο 96 ασύρματη επικοινωνία αντιμετώπιση προβλημάτων ασύρματης λειτουργίας για προχωρημένους 254 απενεργοποίηση 159 ασύρματη λειτουργία, απενεργοποίηση 119

ασφάλεια 161 βασική αντιμετώπιση προβλημάτων ασύρματης λειτουργίας 253 μείωση παρεμβολών 159 οδηγός 158 πληροφορίες σχετικά με κανονισμούς 308 ρύθμιση 155 ρύθμιση σε Mac OS X 158 ρύθμιση Ethernet 158 ασύρματη λειτουργία ρυθμίσεις 156 ασύρματη λειτουργία, απενεργοποίηση 119 ασφάλεια ασύρματη επικοινωνία 161 ρυθμίσεις ασύρματης λειτουργίας 157 ασφάλεια δοχείου μελάνης, εντοπισμός 16 άτομα με ειδικές ανάγκες 14 αυτόματη σμίκρυνση φαξ 74 αυτόματος τροφοδότη εγγράφων (ADF) τοποθέτηση πρωτοτύπων 28 αυτόματος τροφοδότης εννράφων (ADF) καθαρισμός 186 προβλήματα τροφοδοσίας, αντιμετώπιση προβλημάτων 186 χωρητικότητα 28 αφίσα εγκατάστασης και ούθμισης 12 αχνά αντίγραφα 229 αχνές ραβδώσεις στα αντίγραφα, αντιμετώπιση προβλημάτων 230

#### В

βέλτιστη ποιότητα αντιγραφής 100 βοήθεια 282 *δείτε επίσης* υποστήριξη πελατών

# Г

γλώσσα, εκτυπωτής 295, 296

γραμμές αντίγραφα, αντιμετώπιση προβλημάτων 230 σαρώσεις, αντιμετώπιση προβλημάτων 234, 235 γραμμή ISDN, ρύθμιση με φαξ παράλληλα τηλεφωνικά συστήματα 128 γραφικά δεν είναι πλήρως συμπληρωμένο στα αντίγραφα 230 φαίνονται διαφορετικά από το πρωτότυπο 234 γρήγορη κλήση αποστολή φαξ 61 αριθμοί φαξ, ρύθμιση 86 εκτύπωση και προβολή 88 κουμπιά 17 κουμπιά ενός πατήματος 18 ομάδες, ρύθμιση 87 νυάλινη επιφάνεια σαρωτή καθαρισμός 185 τοποθεσία 15 τοποθέτηση πρωτοτύπων 27 γυάλινη επιφάνεια, σαρωτής καθαρισμός 185 τοποθεσία 15 τοποθέτηση πρωτοτύπων 27

# Δ

Δεξί βέλος 18 δήλωση συμμόρφωσης (ΔΣ) 312 διαγραφή αρχεία καταγραφής φαξ 94 διαγραφή φαξ από μνήμη 73 διαδικασία υποστήριξης 285 διακριτός ήχος κλήσης αλλαγή 82 παράλληλα τηλεφωνικά συστήματα 128 διαφάνειες αντιγραφή 99 διαχειριστής ρυθμίσεις 108 διεύθυνση ΙΡ έλεγχος συσκευής 262

δίκτυα απαιτήσεις συστήματος 297 εικόνα υποδοχών 16 κοινή χρήση, Windows 151 προβολή και ρυθμίσεις εκτύπωσης 119 ρυθμίσεις ασύρματης λειτουργίας 117, 156 ρυθμίσεις για προχωρημένους 120 ρυθμίσεις ΙΡ 120, 121 ρυθμίσεις, αλλαγή 119 ρύθμιση ασύρματης επικοινωνίας 155 ρύθμιση σε Mac OS X 154 ρύθμιση Windows 151 συνδέσεις Ethernet 19 ταχύτητα σύνδεσης 120 υποστηριζόμενα λειτουργικά συστήματα 297 υποστηριζόμενα πρωτόκολλα 297 διόρθωση κόκκινων ματιών εκτύπωση από κάρτα μνήμης 58 διπλής όψης, εκτύπωση 45 δίσκοι αποκατάσταση εμπλοκών 264 εικόνα οδηγών χαρτιού 15 τοποθεσία 15 τοποθέτηση μέσων 39 υποστηριζόμενα μεγέθη μέσων 34 χωρητικότητες 37 δίσκος αντιμετώπιση προβλημάτων τροφοδοσίας 226 υποστηριζόμενα μεγέθη μέσων 34 υποστηριζόμενοι τύποι και βάρη μέσων 37 χωρητικότητα 37 δίσκος 1 τοποθέτηση μέσων 39 δίσκος εξόδου αφαίρεση 292 τοποθεσία 15 υποστηριζόμενα μέσα 38 δοχεία. δείτε δοχεία μελάνης

δοχεία μελάνης αντικατάσταση 168 αποδόσεις 295 έλεγχος επιπέδων μελάνης 168 εντοπισμός 16 ημερομηνίες λήξης 117 κατάσταση 107, 117 κωδικοί ανταλλακτικών 117 συμβουλές 167 υποστηριζόμενα 281, 295 χαμηλή στάθμη μελάνης 205 online παραγγελία 280 δοχείο μελάνης 171 ΔΣ 312 δύο όψεων αντίγραφα 104

Ε

εγγύηση 288 εγκατάσταση αντιμετώπιση προβλημάτων 262 λογισμικό για Mac OS X 153 λογισμικό για Windows 149 λονισμικό δικτύων Windows 151 μονάδα αυτόματης εκτύπωσης διπλής όψης 43 προσθήκη εκτυπωτή, Windows 153 εγκατάσταση λειτουργίας προσθήκης εκτυπωτή 153 έγχρωμη άτονη 216 φαξ 66 έγχρωμο αντίγραφο 96 έγχρωμο κείμενο και OCR 52 είσοδος τροφοδοσίας, εντοπισμός 16 εκπομπές ήχου 300 εκτύπωση ακατάληπτοι χαρακτήρες 198 ακύρωση 47 αναφορά ποιότητας εκτύπωσης 178 αναφορές φαξ 91

αντιμετώπιση προβλημάτων 191, 194 αντίστροφη σειρά σελίδων 202 αποτυχία εκτύπωσης χωρίς περιθώρια 195 αργά, αντιμετώπιση προβλημάτων 225 αργή 191 αρχεία καταγραφής φαξ 93 αχνό 216 δεν συμβαίνει τίποτα 199 διπλής όψης 45 κάθετες λωρίδες 219 καταχωρήσεις γρήγορης κλήσης 88 κενή εκτύπωση 205 λάθος περιθώρια 202, 203 λεπτομέρειες τελευταίου φαξ 95 παραμορφωμένη εκτύπωση 213 ποιότητα, αντιμετώπιση προβλημάτων 207, 211, 214, 218 ρυθμίσεις 44 σελίδα διαγνωστικού ελέγχου 178 σελίδα κατάστασης εκτυπωτή 117 σελίδες web 47 φάκελοι δεν εκτυπώνονται σωστά 194 φαξ 72 φύλλα ευρετηρίου 57 φωτογραφίες από αρχείο DPOF 55 φωτογραφίες από κάρτες μνήμης 56 εκτύπωση διπλής όψης 45 εκτύπωση δύο όψεων 46 εκτύπωση φαξ χαμηλής ποιότητας 211 εκτύπωση χωρίς περιθώρια Mac OS X 42 Windows 42 εκτυπωτής, ευθυγράμμιση 176 έλεγχοι, φαξ αποτυχία 236

αποτυχία ελέγχου τύπου καλωδίου τηλεφώνου για το φαξ 239 έλεγχος πρίζας τηλεφώνου 238 κατάσταση γραμμής φαξ 242 ούθμιση 90 σύνδεση θύρας, αποτυχία 238 τόνος κλήσης, αποτυχία 241 υλικό, αποτυχία 237 έλεγχος κατάστασης γραμμής, *ω*αξ 242 έλεγχος πρίζας τηλεφώνου, φαξ 238 έλεγχος πρίζας, φαξ 238 έλεγχος σωστής θύρας, φαξ 238 έλεγχος τόνου κλήσης, αποτυχία 241 ελλιπείς ή λανθασμένες πληροφορίες 193 εμπλοκές αποκατάσταση 264 μέσα εκτύπωσης προς αποφυγή 32 χαρτί 264, 267 ενσωματωμένος web server ανεπιθύμητοι αριθμοί φαξ, προβολή 77 άνοιγμα 113 αντιμετώπιση προβλημάτων, δεν είναι δυνατό το άνοιγμα 261 απαιτήσεις συστήματος 297 αρχείο καταγραφής φαξ, προβολή 94 πληροφορίες 112 ρυθμίσεις διαχειριστή 108 σάρωση web 51 σελίδες 114 ένταση ήχοι φαξ 85 εξαρτήματα κωδικοί ανταλλακτικών 280 σελίδα διαγνωστικού ελέγχου λειτουργίας 117

επανεκτύπωση φαξ από τη μνήμη 72 επεξερνασία κείμενο στο πρόγραμμα OCR 52 σαρωμένες εικόνες 52 επιδιόρθωση φωτογραφίας εκτύπωση από κάρτα μνήμης 57 επιλογές επανάκλησης, ρύθμιση 84 επίπεδα μελάνης, έλεγχος 168 εργαλεία παρακολούθησης 107 εργαλειοθήκη (Windows) καρτέλα "Δίκτυο" 111 καρτέλα "Εκτιμώμενη στάθμη μελάνης" 110 καρτέλα "Υπηρεσίες" 111 Εργαλειοθήκη (Windows) άνοιγμα 110 πληροφορίες 110 ρυθμίσεις διαχειριστή 109 εργασίες ρυθμίσεις 23 ευθυγράμμιση εκτυπωτή 176 εφεδρική λήψη φαξ 71

#### Θ

θύρα πρόσβασης φορέα εκτύπωσης, εντοπισμός 16 θύρες, προδιαγραφές 295

# Κ

καθαρισμός αυτόματος τροφοδότης εγγράφων 186 γυάλινη επιφάνεια σαρωτή 185 εξωτερική επιφάνεια 186 κεφαλή εκτύπωσης 175 κακή ποιότητα εκτύπωσης 207 καλώδιο τηλεφώνου αποτυχία ελέγχου σύνδεσης στη σωστή θύρα 238 αποτυχία ελέγχου σωστού τύπου 239 προέκταση 250 κανονική ποιότητα αντιγραφής 100

κανονιστικός αριθμός μοντέλου 310 κάρτα μνήμης ΜΜC τοποθέτηση 54 κάρτα μνήμης Secure Digital τοποθέτηση 54 κάρτα μνήμης xD-Picture τοποθέτηση 54 καρτέλα "Δίκτυο", εργαλειοθήκη (Windows) 111 καρτέλα "Υπηρεσίες", εργαλειοθήκη (Windows) 111 κάρτες οδηγίες 33 υποστηριζόμενα μεγέθη 35 υποστήριξη δίσκου 37 κάρτες μνήμης αντιμετώπιση προβλημάτων 260 αποθήκευση φωτογραφιών στον υπολονιστή 57 διόρθωση κόκκινων ματιών 58 εκτύπωση αρχείων 56 εκτύπωση αρχείων DPOF 55 επιδιόρθωση φωτογραφίας 57 νέες προεπιλογές 59 προδιαγραφές 300 σάρωση σε 50 σήμανση ημερομηνίας 58 τοποθέτηση 54 φύλλα ευρετηρίου 57 κάρτες Memory Stick τοποθέτηση 54 υποδοχή, εντοπισμός 55 κατακόρυφες λωρίδες στα αντίγραφα, αντιμετώπιση προβλημάτων 230 κατάργηση εγκατάστασης λονισμικού Mac OS X 164 Windows 163 κατάσταση αναλώσιμα 107 μηνύματα 22

σελίδα διαννωστικού ελέγχου λειτουργίας 117 σελίδα διαμόρφωσης δικτύου 117 κείμενο ακανόνιστο 223 ακατάληπτοι χαρακτήρες 198 αντιμετώπιση προβλημάτων 193 δεν γεμίζει 211 δεν είναι δυνατή η επεξεργασία μετά τη σάρωση, αντιμετώπιση προβλημάτων 233 δεν είναι πλήρως συμπληρωμένο στα αντίγραφα 230 δυσανάγνωστη σάρωση 235 δυσανάγνωστο στα αντίγραφα, αντιμετώπιση προβλημάτων 230 κομμένο 203 λείπει από τη σάρωση, αντιμετώπιση προβλημάτων 232 μουτζούρες στα αντίγραφα 230 ομαλές γραμματοσειρές 223 κενές σελίδες, αντιμετώπιση προβλημάτων αντιγραφή 228 εκτύπωση 192 σάρωση 235 κέντρο λειτουργιών 112 Κέντρο λειτουργιών αποστολή σαρώσεων σε υπολογιστές 50 κέντρο λειτουργιών ΗΡ 112 Κέντρο λειτουργιών ΗΡ αποστολή σαρώσεων σε υπολογιστές 50 αποστολή σαρώσεων σε υπολογιστή 50 κεφαλή 174 κεφαλή εκτύπωσης καθαρισμός 175 κεφαλίδα, φαξ 80 κοινή χρήση 19

κοινή χρήση συσκευής Mac OS X 154 Windows 151 κοκκώδεις ή λευκές λωρίδες στα αντίγραφα, αντιμετώπιση προβλημάτων 230 κουκίδες ανά ίντσα (dpi) φαξ 18 κουκίδες ή ραβδώσεις, αντιμετώπιση προβλημάτων αντίγραφα 230 κουκίδες, αντιμετώπιση προβλημάτων σάρωση 235 κουμπί "Άκυρο" 18 κουμπί "Ανάλυση" 18 κουμπί "Αντιγραφή" 17 κουμπί "Αυτόματη απάντηση" 17 κουμπί "Βοήθεια" 18 κουμπί "Έναρξη έγχρωμης σάρωσης" 19 κουμπί "Έναρξη σάρωσης έγχρωμης φωτογραφίας" 19 κουμπί "Ενεργοποίηση" 18 κουμπί "Λειτουργία μπλοκαρίσματος ανεπιθύμητων φαξ" 18 κουμπί "Μενού φαξ" 17 κουμπί "Μενού Φωτ." 17 κουμπί "Πίσω" 18 κουμπί "Ποιότητα" 17 κουμπί "Ρύθμιση" 18 κουμπί "Σάρωση σε" 17 κουμπί "OK" 18 κουμπιά "Έναρξη αντιγρ." ασπρόμαυρο 18 έγχρωμη 18 κουμπιά γρήγορης κλήσης ενός πατήματος 18 κουμπιά, πίνακας ελέγχου 17 Κτύποι πριν απ/ση 81 κύκλος λειτουργίας 296 κωδικός αναγνώρισης συνδρομητή 80

#### ۸

λειτ. διόρθ.σφαλμ.. *δείτε* λειτουργία διόρθωσης σφάλματος

λειτουρνία αντιμετώπιση προβλημάτων 191 λειτουργία ανεπιθύμητων φαξ 75 λειτουργία διόρθωσης σφάλματος 69 λειτουργία διόρθωσης σφαλμάτων, φαξ 83 λευκές λωρίδες ή ραβδώσεις, αντιμετώπιση προβλημάτων αντίγραφα 230 σαρώσεις 234 λήψη φαξ αντιμετώπιση προβλημάτων 243, 247 αυτόματα 69 Κτύποι πριν απ/ση 81 λειτουργία αυτόματης απάντησης 81 μη αυτόματη 70 προώθηση 73 τηλεπαραλαβή 73 φραγή αριθμών 75 λογισμικό εγκατάσταση σε Mac OS X 153 εγκατάσταση σε Windows 149 κατάργηση εγκατάστασης από τα Windows 163 κατάργηση εγκατάστασης από Mac OS X 164 σάρωση web 51 τύποι σύνδεσης 19 HP Photosmart 24 OCR 52 λογισμικό HP Photosmart 24 λογισμικό Photosmart 24 λοξές σελίδες, αντιμετώπιση προβλημάτων αντίγραφο 230 σάρωση 234 λοξές, αντιμετώπιση προβλημάτων εκτύπωση 227 λυχνία προσοχής 18

#### Μ

μαύρες και λευκές σελίδες φαξ 60

μαύρες κουκίδες ή ραβδώσεις, αντιμετώπιση προβλημάτων αντίγραφα 230 σάρωση 235 μέγεθος αντιμετώπιση προβλημάτων αντιγραφής 229 σαρώσεις, αντιμετώπιση προβλημάτων 235 μέγεθος χαρτιού ρύθμιση αντιγραφής 98 μελάνη λωρίδες στο πίσω μέρος του χαρτιού 221 χαμηλή στάθμη 205 μενού "Αντιγραφή" 21 μενού "Σάρωση" 21 μενού, πίνακας ελέγχου συσκευής 21 μέσα αντιμετώπιση προβλημάτων τροφοδοσίας 226 εκτύπωση διπλής όψης 45 τοποθέτηση στο δίσκο 39 χωρητικότητα ADF 28 μέσα ειδικού μεγέθους υποστηριζόμενα μεγέθη 36 μέσα εκτύπωσης εκτύπωση χωρίς περιθώρια 42 επιλογή 32 προδιαγραφές 33 υποστηριζόμενα μεγέθη 34 υποστηριζόμενοι τύποι και βάρη 37 ΗΡ, παραγγελία 281 μέσα εκτύπωσης ειδικού μεγέθους οδηγίες 33 μέσο εκτύπωση σε ειδικό μέσο προσαρμοσμένου μεγέθους 40 μέσο εκτύπωσης αποκατάσταση εμπλοκών 264 λοξές σελίδες 227 μέσο προσαρμοσμένου μεγέθους εκτύπωση σε 40

μετά την περίοδο υποστήριξης 288 μετάδοση φαξ αποστολή 65 μετατόπιση περιθωρίων αντίγραφα 104 μεταφορά συσκευής 290 μη αυτόματες εργασίες φαξ λήψη 70 μη αυτόματη αποστολή φαξ αποστολή 61, 62 μηνύματα για κρίσιμα σφάλματα 23 μηνύματα σφάλματος αδύνατη η ενεργοποίηση του αρχείου προέλευσης TWAIN 233 μηνύματα σφαλμάτων πίνακας ελέγχου συσκευής 23 μνήμη αποθήκευση φαξ 71 διαγραφή φαξ 73 επανεκτύπωση φαξ 72 προδιαγραφές 296 μονάδα αυτόματης εκτύπωσης διπλής όψης εγκατάσταση 43 μονάδα εκτύπωσης διπλής όψεως υποστηριζόμενα μεγέθη μέσων 34 μονάδα εκτύπωσης διπλής όψης αφαίρεση 292 μόντεμ κοινή με φαξ και φωνητική γραμμή (παράλληλα τηλεφωνικά συστήματα) 135 κοινή χρήση με φαξ και φωνητικό ταχυδρομείο (παράλληλα τηλεφωνικά συστήματα) 146 κοινό με φαξ (παράλληλα τηλεφωνικά συστήματα) 133 κοινό με φαξ και τηλεφωνητή (παράλληλα τηλεφωνικά συστήματα) 141

μόντεμ τηλεφώνου κοινή με φωνητική γραμμή (παράλληλα τηλεφωνικά συστήματα) 135 κοινή χρήση με φαξ και φωνητικό ταχυδρομείο (παράλληλα τηλεφωνικά συστήματα) 146 κοινό με φαξ (παράλληλα τηλεφωνικά συστήματα) 133 κοινό με φαξ και τηλεφωνητή (παράλληλα τηλεφωνικά συστήματα) 141 μόντεμ υπολογιστή κοινή με φαξ και φωνητική γραμμή (παράλληλα τηλεφωνικά συστήματα) 135 κοινή χρήση με φαξ και φωνητικό ταχυδρομείο (παράλληλα τηλεφωνικά συστήματα) 146 κοινό με φαξ (παράλληλα τηλεφωνικά συστήματα) 133 κοινό με φαξ και τηλεφωνητή (παράλληλα τηλεφωνικά συστήματα) 141 μουτζουρωμένη μελάνη 207

#### Ν

νέες προεπιλογές εκτύπωση από κάρτα μνήμης 59

# 0

ομάδες, γρήγορη κλήση ρύθμιση 87

# П

παλμική κλήση 83 παρακολούθηση κλήσης 62, 65 παράλληλα τηλεφωνικά συστήματα ρύθμιση διακριτού ήχου κλήσης 128 ρύθμιση κοινής γραμμής 130 ρύθμιση μόντεμ 133, 135

ρύθμιση μόντεμ και τηλεφωνητή 141 ρύθμιση μόντεμ και φωνητικό ταχυδρομείο 146 ρύθμιση ξεχωριστής γραμμής 126 ρύθμιση τηλεφωνητή 140 ρύθμιση DSL 126 ρύθμιση ISDN 128 ρύθμιση ΡΒΧ 128 τύποι ρύθμισης 123 χώρες/περιοχές με 122 παρεμβολές εκπομπής πληροφορίες σχετικά με κανονισμούς 308 περιθώρια κείμενο ή γραφικά κομμένα 203 λάθος 202 ρύθμιση, προδιαγραφές 38 περικομμένες σελίδες, γραφικά 193 πίεση ήχου 300 πίνακας ελέγχου κουμπιά 17 φωτεινές ενδείξεις 17 πίνακας ελέγχου συσκευής αντιγραφή από 96 αποστολή σαρώσεων σε υπολογιστή 50 αποστολή φαξ 61 μενού 21 μηνύματα 22 πρόσοψη, αφαίρεση 290 ρυθμίσεις διαχείρισης 108 ρυθμίσεις δικτύου 119 ρυθμίσεις, αλλαγή 23 σάρωση από 49 τοποθεσία 15 πιο ανοιχτό φαξ 68 πιο σκούρο φαξ 68 πίσω κάλυμμα πρόσβασης αποκατάσταση εμπλοκών 264 αφαίρεση 292 εικόνα 16 πληκτρολόγιο, πίνακας ελέγχου συσκευής εντοπισμός 17

πληροφορίες θορύβου 300 πληροφορίες κανονισμών 302 πληροφορίες σχετικά με κανονισμούς 308 ποιότητα γρήγορης αντιγραφής 100 ποιότητα εκτύπωσης μουτζουρωμένη μελάνη 207 ποιότητα, αντιγραφή 100 ποιότητα, αντιμετώπιση προβλημάτων αντίγραφο 229 σάρωση 234 πολλαπλές τροφοδοσίας, αντιμετώπιση προβλημάτων 227 προβλήματα εκτύπωση 194 προβλήματα τροφοδοσίας χαρτιού, αντιμετώπιση προβλημάτων 226 προβλήματα φαξ χαμηλή ποιότητα εκτύπωσης 211 προβολή ανεπιθύμητοι αριθμοί φαξ 77 αρχείο καταγραφής φαξ 94 καταχωρήσεις γρήγορης κλήσης 88 ρυθμίσεις δικτύου 119 φωτογραφίες 56 πρόγραμμα οδήγησης έκδοση 286 ρυθμίσεις 44 πρόγραμμα οδήγησης εκτυπωτή έκδοση 286 ρυθμίσεις 44 πρόγραμμα περιβαλλοντικής αειφορίας 314 προγραμματισμός φαξ 64 προδιαγραφές απαιτήσεις συστήματος 296 εκπομπές ήχου 300 επεξεργαστής και μνήμη 296 ηλεκτρική σύνδεση 300 μέσα εκτύπωσης 33

περιβάλλον λειτουργίας 300 περιβάλλον φύλαξης 300 πρωτόκολλα δικτύου 297 φυσικές 295 προδιαγραφές επεξεργαστή 296 προδιαγραφές ηλεκτρικής σύνδεσης 300 προδιαγραφές θερμοκρασίας 300 προδιαγραφές περιβάλλοντος 300 προδιαγραφές περιβάλλοντος λειτουργίας 300 προδιαγραφές περιβάλλοντος φύλαξης 300 προδιαγραφές τάσης 300 προδιαγραφές υγρασίας 300 προειδοποιήσεις της Hewlett-Packard Company 3 προειδοποιητικά μηνύματα 23 προεπιλεγμένες ρυθμίσεις αντιγραφή 98 εκτύπωση 45 πίνακας ελέγχου συσκευής 23 πρόγραμμα οδήγησης 44 φαξ 68 προσαρμογή στη σελίδα 100 προώθηση φαξ 73 πρωτόκολλο Internet φαξ, χρήση 89 πρωτότυπα επεξεργασία σαρώσεων 52 σάρωση 49

#### Ρ

ραβδώσεις στις σαρώσεις, αντιμετώπιση προβλημάτων 234 ραβδώσεις, αντιμετώπιση προβλημάτων αντίγραφα 230 σάρωση 235 ραδιοπαρεμβολές μείωση 159 ρυθμίσεις αντιγραφή 97 διαχειριστής 108 δίκτυο 119 ένταση, φαξ 85

πίνακας ελέγχου 23 πρόγραμμα οδήγησης 44 σάρωση 53 ταχύτητα, φαξ 84 φαξ 66 ρυθμίσεις εκτύπωσης ποιότητα εκτύπωσης 207 ρυθμίσεις IP 120, 121 ρύθμιση γραμμή ISDN (παράλληλα τηλεφωνικά συστήματα) 128 διακριτός ήχος κλήσης 82 διακριτός ήχος κλήσης (παράλληλα τηλεφωνικά συστήματα) 128 δίκτυα Windows 151 έλεγχος φαξ 90 κοινή γραμμή τηλεφώνου (παράλληλα τηλεφωνικά συστήματα) 130 μόντεμ υπολογιστή (παράλληλα τηλεφωνικά συστήματα) 133 μόντεμ υπολογιστή και τηλεφωνητής (παράλληλα τηλεφωνικά συστήματα) 141 μόντεμ υπολογιστή και φωνητική γραμμή (παράλληλα τηλεφωνικά συστήματα) 135 μόντεμ υπολογιστή και φωνητικό ταχυδρομείο (παράλληλα τηλεφωνικά συστήματα) 146 ξεχωριστή γραμμή φαξ (παράλληλα τηλεφωνικά συστήματα) 126 σενάρια φαξ 123 σύστημα ΡΒΧ (παράλληλα τηλεφωνικά συστήματα) 128 τηλεφωνητής (παράλληλα τηλεφωνικά συστήματα) 140, 141 τύποι σύνδεσης 19 φαξ 121 φαξ, με παράλληλα τηλεφωνικά συστήματα 122

φωνητικό ταχυδρομείο (παράλληλα τηλεφωνικά συστήματα) 131 φωνητικό ταχυδρομείο και μόντεμ υπολογιστή (παράλληλα τηλεφωνικά συστήματα) 146 DSL (παράλληλα τηλεφωνικά συστήματα) 126 Windows 149 ρυθμός baud 84

# Σ

σάρωση ακύρωση 53 αντιμετώπιση προβλημάτων 231 από πρόγραμμα συμβατό με ΤΨΑΙΝ ή ΨΙΑ 51 από σάρωση Web 51 από τον πίνακα ελέγχου της συσκευής 49 αποστολή σε υπολογιστή 50 αργή 232 επεξεργασία εικόνων 52 κουμπί "Έναρξη έγχρωμης σάρωσης" 19 κουμπί "Έναρξη σάρωσης έγχρωμης φωτογραφίας" 19 κουμπί "Σάρωση σε" 17 μηνύματα σφάλματος 233 ποιότητα 234 προδιαγραφές σάρωσης 299 ρυθμίσεις για 53 σε κάρτα μνήμης 50 OCR 52 σάρωση web 51 σειριακά τηλεφωνικά συστήματα τύποι ρύθμισης 123 χώρες/περιοχές με 122 σελίδα διαγνωστικού ελέγχου 178 σελίδα κατάστασης εκτυπωτή εκτύπωση 117 πληροφορίες για 116 σελίδες ανά μήνα (κύκλος λειτουργίας) 296 σελίδες web, εκτύπωση 47

σήμανση ημερομηνίας εκτύπωση από κάρτα μνήμης 58 σημειώσεις έκδοσης 12 σκοτεινότερο αντίγραφα 102 σκούρες εικόνες, αντιμετώπιση προβλημάτων αντίγραφα 230 σαρώσεις 235 σμίκρυνση φαξ 74 σμίκρυνση/μεγέθυνση αντιγράφων αλλαγή μεγέθους για προσαρμογή σε letter 101 αλλαγή μεγέθους για προσαρμογή σε letter ή A4 100 συνδέσεις διαθέσιμες λειτουργίες 19 συνδέσεις Ethernet 19 σύνδεση USB διαθέσιμες λειτουργίες 19 θύρα, εντοπισμός 16 θύρα, τοποθεσία 15 προδιαγραφές 295 ρύθμιση σε Mac OS X 153 ρύθμιση Windows 149 συντήρηση αναφορά ποιότητας εκτύπωσης 178 αντικατάσταση δοχείων μελάνης 168 δοχείο μελάνης 171 έλεγχος επιπέδων μελάνης 168 ευθυγράμμιση εκτυπωτή 176 καθαρισμός κεφαλής εκτύπωσης 175 κεφαλή εκτύπωσης 174 σελίδα διαγνωστικού ελέγχου 178 συρραφή αντίγραφα 103 συσκευασία συσκευής 293 συσκευή δεν αποκρίνεται 195 σύστημα ΡΒΧ, ρύθμιση με φαξ παράλληλα τηλεφωνικά συστήματα 128

Т ταχύτητα αντιγραφή 100 αντιμετώπιση προβλημάτων για σαρωτή 232 αντιμετώπιση προβλημάτων εκτύπωσης 191 ταχύτητα σύνδεσης, ρύθμιση 120 τεκμηρίωση 12 τεχνικές πληροφορίες προδιαγραφές αντιγραφής 298 προδιαγραφές καρτών μνήμης 300 προδιαγραφές σάρωσης 299 προδιαγραφές φαξ 299 τηλεπαραλαβή για λήψη φαξ 73 τηλεφωνητής καταγραφή τόνων φαξ 250 ρύθμιση με φαξ (παράλληλα τηλεφωνικά συστήματα) 140 ρύθμιση με φαξ και μόντεμ 141 τηλεφωνική γραμμή, απάντηση σε συνδυασμό κτύπων 82 τηλεφωνική υποστήριξη 286 τηλεφωνική υποστήριξη πελατών 285 τηλέφωνο, φαξ από αποστολή 61 αποστολή, 61 λήψη 70 τμήμα αυτόματης εκτύπωσης διπλής όψης αποκατάσταση εμπλοκών 264 τονική κλήση 83 τοποθεσίες web ασφάλεια ασύρματης λειτουργίας 157 παραγγελία αναλώσιμων και αξεσουάρ 280 περιβαλλοντικά προγράμματα 314 πληροφορίες προσβασιμότητας 14 υποστήριξη πελατών 282

φύλλο δεδομένων απόδοσης αναλωσίμων 295 Apple 154 τοποθέτηση δίσκος 1 39 τροφοδοσία προδιαγραφές 300 τύπος κλήσης, ρύθμιση 83 τύπος σύνδεσης αλλαγή 161

#### Υ

υλικό, έλεγχος ρύθμισης φαξ 237 υποδοχές, εντοπισμός 16 υποστηριζόμενα λειτουργικά συστήματα 296 υποστήριζόμενες γραμματοσειρές 296 υποστήριξη. *δείτε* υποστήριξη πελατών υποστήριξη πελατών εγγύηση 288 ηλεκτρονική 282 τηλεφωνική υποστήριξη 285 υποστήριξη PCL 3 295

# Φ

φάκελοι οδηγίες 33 υποστηριζόμενα μεγέθη 34 υποστήριξη δίσκου 37 φαξ ανάλυση 67 αναφορές 91 αναφορές επιβεβαίωσης 91 αναφορές σφαλμάτων 93 αντίθεση 68 αντιμετώπιση προβλημάτων 236 αντιμετώπιση προβλημάτων τηλεφωνητών 250 αποστολή 60 αποστολή σε πολλούς παραλήπτες 65 αποστολή φαξ σε Mac 77 αποστολή φαξ σε PC 77

αποστολή, αντιμετώπιση προβλημάτων 243, 246, 249 αποτυχία ελέγχου 236 αρχείο καταγραφής, διαγραφή 94 αρχείο καταγραφής, εκτύπωση 93 αυτόματη απάντηση 17, 81 γραμμή ISDN, ρύθμιση (παράλληλα τηλεφωνικά συστήματα) 128 διαγραφή από μνήμη 73 διακριτός ήχος κλήσης, αλλαγή συνδυασμού κτύπων 82 εκτυπώσεις χαμηλής ποιότητας 211 εκτύπωση λεπτομερειών της τελευταίας συναλλαγής 95 έλεγχος κατάστασης γραμμής, αποτυχία 242 έλεγχος πρίζας, αποτυχία 238 έλεγχος ρύθμισης 90 έλεγχος σύνδεσης καλωδίου τηλεφώνου, αποτυχία 238 έλεγχος τόνου κλήσης, αποτυχία 241 έλεγχος τύπου καλωδίου τηλεφώνου, αποτυχία 239 ένταση ήχου 85 επανεκτύπωση 72 επιλογές επανάκλησης 84 εφεδρική λήψη φαξ 71 καταχωρήσεις γρήγορης κλήσης, ρύθμιση 86 κεφαλίδα 80 κουμπί "Μενού φαξ" 17 Κτύποι πριν απ/ση 81 λειτουργία απάντησης 81 λειτουργία διόρθωσης σφάλματος 69 λειτουργία διόρθωσης σφαλμάτων 83 λήψη 69 λήψη, αντιμετώπιση προβλημάτων 243 μέγεθος χαρτιού 74

μη αυτόματη λήψη 70 μόντεμ και τηλεφωνητής, κοινά με (παράλληλα τηλεφωνικά συστήματα) 141 μόντεμ και φωνητική γραμμή, κοινή με (παράλληλα τηλεφωνικά συστήματα) 135 μόντεμ υπολογιστή και φωνητικό ταχυδρομείο, κοινή χρήση με (παράλληλα τηλεφωνικά συστήματα) 146 μόντεμ, κοινό με (παράλληλα τηλεφωνικά συστήματα) 133 ξεχωριστή γραμμή φαξ (παράλληλα τηλεφωνικά συστήματα) 126 ομάδες γρήγορης κλήσης, ρύθμιση 87 παρακολούθηση κλήσης 62,65 παράλληλα τηλεφωνικά συστήματα 122 πιο ανοιχτό ή πιο σκούρο 68 πιο σκούρο ή πιο ανοιχτό 68 προγραμματισμός 64 προδιαγραφές 299 προεπιλεγμένες ρυθμίσεις 68 προώθηση 73 πρωτόκολλο Internet, μέσω 89 ρυθμίσεις 66 ρυθμίσεις, αλλαγή 80 ρύθμιση 121 ρύθμιση διακριτού ήχου κλήσης (παράλληλα τηλεφωνικά συστήματα) 128 ρύθμιση κοινής γραμμής τηλεφώνου (παράλληλα τηλεφωνικά συστήματα) 130 σμίκρυνση 74 σύστημα ΡΒΧ, ρύθμιση (παράλληλα τηλεφωνικά συστήματα) 128 ταχύτητα 84

τηλεπαραλαβή για λήψη 73 τηλεφωνητής και μόντεμ, κοινά με (παράλληλα τηλεφωνικά συστήματα) 141 τηλεφωνητής, ρύθμιση (παράλληλα τηλεφωνικά συστήματα) 140 τύποι ρύθμισης 123 τύπος κλήσης, ρύθμιση 83 υπερβολικό κοντό καλώδιο τηλεφώνου 250 φραγή αριθμών 18, 75 φωνητικό ταχυδρομείο, ρύθμιση (παράλληλα τηλεφωνικά συστήματα) 131 φωτογραφίες 66 DSL, ρύθμιση (παράλληλα τηλεφωνικά συστήματα) 126 φραγή αριθμών φαξ αναφορές 75 κουμπί πίνακα ελέγχου συσκευής 18 ρύθμιση 75 φύλλα ευρετηρίου εκτύπωση 57 φωνητικό ταχυδρομείο ρύθμιση με φαξ (παράλληλα τηλεφωνικά συστήματα) 131 ρύθμιση με φαξ και μόντεμ υπολογιστή (παράλληλα τηλεφωνικά συστήματα) 146 φωτεινές ενδείξεις, πίνακας ελέγχου 17 φωτεινότερο αντίγραφα 102 φωτογραφίες αντιμετώπιση προβλημάτων καρτών μνήμης 261 αποθήκευση σε υπολογιστή 57 βελτίωση αντιγράφων 103 διόρθωση κόκκινων ματιών 58 εκτύπωση από αρχεία DPOF 55 εκτύπωση από κάρτες μνήμης 56

εκτύπωση με επιδιόρθωση φωτογραφίας 57 εκτύπωση χωρίς περιθώρια 42 επεξεργασία σαρώσεων 52 νέες προεπιλογές 59 προβολή 56 σήμανση ημερομηνίας 58 τοποθέτηση καρτών μνήμης 54 φύλλα ευρετηρίου 57 φωτογραφικά μέσα υποστηριζόμενα μεγέθη 35 φωτογραφικές μηχανές τοποθέτηση καρτών μνήμης 54 φωτογραφικό μέσο οδηγίες 33 φωτογραφικό χαρτί αντιγραφή 99 φωτογραφικό χαρτί 10 x 15 cm αντιγραφή 98 φωτογραφικό χαρτί 4 x 6 ίντσες αντιγραφή 98

#### Х

χαρτί εµπλοκές 264, 267 η τροφοδότηση απέτυχε 221 μέγεθος, ρύθμιση για φαξ 74 συνιστώμενοι τύποι αντιγραφής 99 legal σε letter, αντιγραφή 101 χαρτí legal αντιγραφή 98 χαρτí letter αντιγραφή 99 χρονική περίοδος τηλεφωνικής υποστήριξης χρονική περίοδος υποστήριξης 286 χρώμα αντίγραφα 103 χωρητικότητα δίσκος 37 ADF 28

#### Ευρετήριο

#### Ψ

ψηφιακές φωτογραφικές μηχανές σύνδεση 55 τοποθέτηση καρτών μνήμης 54

# A

ADF υποστηριζόμενα μεγέθη μέσων 34 ADF (αυτόματος τροφοδότης εγγράφων) χωρητικότητα 28 ADSL, ρύθμιση φαξ με παράλληλα τηλεφωνικά συστήματα 126

# D

DSL, ρύθμιση φαξ με παράλληλα τηλεφωνικά συστήματα 126

# Е

EWS. δείτε ενσωματωμένος web server

# F

fax λήψη, αντιμετώπιση προβλημάτων 247 FoIP 89

# Н

HP Photosmart Studio 24 HP Printer Utility (Mac OS X) άνοιγμα 115 παράθυρα 115 ρυθμίσεις διαχειριστή 109

#### Μ

Mac OS X εγκατάσταση λογισμικού 154 εκτύπωση σε ειδικά ή προσαρμοσμένου μεγέθους μέσα 41 εκτύπωση χωρίς περιθώρια 42 κατάργηση εγκατάστασης λογισμικού 164 κοινή χρήση συσκευής 154, 155 ρυθμίσεις εκτύπωσης 45 ρύθμιση ασύρματης επικοινωνίας 158 HP Photosmart Studio 24 HP Printer Utility 115

# 0

OCR αντιμετώπιση προβλημάτων 233 επεξεργασία σαρωμένου εγγράφου 52

#### Ρ

Photosmart Studio 24

# R

readme 12

# Т

TWAIN αδύνατη η ενεργοποίηση του αρχείου προέλευσης 233 σάρωση από 51

#### W

WIA (Windows Image Application), σάρωση από 51 Windows απαιτήσεις συστήματος 296 εγκατάσταση λειτουργίας προσθήκης εκτυπωτή 153 εγκατάσταση λογισμικού 149 εκτύπωση διπλής όψης 46 εκτύπωση σε ειδικό ή προσαρμοσμένου μεγέθους μέσο 40 εκτύπωση χωρίς περιθώρια 42 κατάργηση εγκατάστασης λογισμικού 163 κέντρο λειτουργιών ΗΡ 112 κοινή χρήση συσκευής 151

λογισμικό HP Photosmart 24 ρυθμίσεις εκτύπωσης 44 ρύθμιση ασύρματης επικοινωνίας 158 ρύθμιση δικτύου 151 Windows Image Application (WIA), σάρωση από 51

# Х

xD-Picture υποδοχή, θέση 55

© 2009 Hewlett-Packard Development Company, L.P.

www.hp.com/support